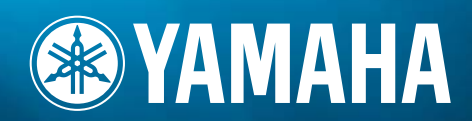

### MUSIC SYNTHESIZER

# BEDIENUNGSANLEITUNG

Modular Synthesis Plug-in System

# **SPECIAL MESSAGE SECTION**

**PRODUCT SAFETY MARKINGS:** Yamaha electronic products may have either labels similar to the graphics shown below or molded/stamped facsimiles of these graphics on the enclosure. The explanation of these graphics appears on this page. Please observe all cautions indicated on this page and those indicated in the safety instruction section.

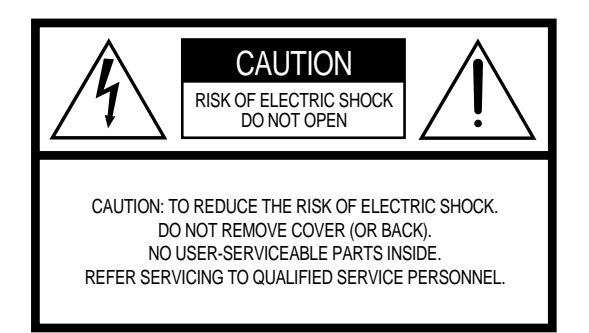

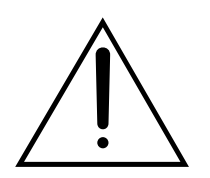

The exclamation point within the equilateral triangle is intended to alert the user to the presence of important operating and maintenance (servicing) instructions in the literature accompanying the product.

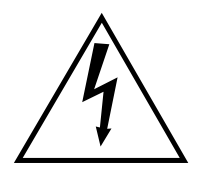

The lightning flash with arrowhead symbol, within the equilateral triangle, is intended to alert the user to the presence of uninsulated "dangerous voltage" within the product's enclosure that may be of sufficient magnitude to constitute a risk of electrical shock.

**IMPORTANT NOTICE:** All Yamaha electronic products are tested and approved by an independent safety testing laboratory in order that you may be sure that when it is properly installed and used in its normal and customary manner, all foreseeable risks have been eliminated. DO NOT modify this unit or commission others to do so unless specifically authorized by Yamaha. Product performance and/or safety standards may be diminished. Claims filed under the expressed warranty may be denied if the unit is/has been modified. Implied warranties may also be affected.

**SPECIFICATIONS SUBJECT TO CHANGE:** The information contained in this manual is believed to be correct at the time of printing. However, Yamaha reserves the right to change or modify any of the specifications without notice or obligation to update existing units.

**ENVIRONMENTAL ISSUES:** Yamaha strives to produce products that are both user safe and environmentally friendly. We sincerely believe that our products and the production methods used to produce them, meet these goals. In keeping with both the letter and the spirit of the law, we want you to be aware of the following:

**Battery Notice:** This product MAY contain a small nonrechargable battery which (if applicable) is soldered in place. The average life span of this type of battery is approximately five years. When replacement becomes necessary, contact a qualified service representative to perform the replacement.

**Warning:** Do not attempt to recharge, disassemble, or incinerate this type of battery. Keep all batteries away from children. Dispose of used batteries promptly and as regulated by applicable laws. Note: In some areas, the servicer is required by law to return the defective parts. However, you do have the option of having the servicer dispose of these parts for you.

**Disposal Notice:** Should this product become damaged beyond repair, or for some reason its useful life is considered to be at an end, please observe all local, state, and federal regulations that relate to the disposal of products that contain lead, batteries, plastics, etc.

**NOTICE:** Service charges incurred due to lack of knowledge relating to how a function or effect works (when the unit is operating as designed) are not covered by the manufacturer's warranty, and are therefore the owners responsibility. Please study this manual carefully and consult your dealer before requesting service.

**NAME PLATE LOCATION:** The graphic below indicates the location of the name plate. The model number, serial number, power requirements, etc., are located on this plate. You should record the model number, serial number, and the date of purchase in the spaces provided below and retain this manual as a permanent record of your purchase.

| ₩ @ YAMAHA <i>\$9</i> 0 | 2000 0000 0000<br> |  |
|-------------------------|--------------------|--|
| Model                   | <br>               |  |
| Serial No.              |                    |  |
| Purchase Date           |                    |  |

# **IMPORTANT SAFETY INSTRUCTIONS**

#### INFORMATION RELATING TO PERSONAL INJURY, ELECTRICAL SHOCK, AND FIRE HAZARD POSSIBILITIES HAS BEEN INCLUDED IN THIS LIST.

**WARNING-** When using any electrical or electronic product, basic precautions should always be followed. These precautions include, but are not limited to, the following:

**1.** Read all Safety Instructions, Installation Instructions, Special Message Section items, and any Assembly Instructions found in this manual BEFORE making any connections, including connection to the main supply.

**2.** Do not attempt to service this product beyond that described in the user-maintenance instructions. All other servicing should be referred to qualified service personnel.

**3.** Main Power Supply Verification: Yamaha products are manufactured specifically for the supply voltage in the area where they are to be sold. If you should move, or if any doubt exists about the supply voltage in your area, please contact your dealer for supply voltage verification and (if applicable) instructions. The required supply voltage is printed on the name plate. For name plate location, please refer to the graphic found in the Special Message Section of this manual.

**4. DANGER-** Grounding Instructions: This product must be grounded and therefore has been equipped with a three pin attachment plug. If this product should malfunction, the ground pin provides a path of low resistance for electrical current, reducing the risk of electrical shock. If your wall socket will not accommodate this type plug, contact an electrician to have the outlet replaced in accordance with local electrical codes. Do NOT modify the plug or change the plug to a different type!

**5. WARNING:** Do not place this product or any other objects on the power cord or place it in a position where anyone could walk on, trip over, or roll anything over power or connecting cords of any kind. The use of an extension cord is not recommended! If you must use an extension cord, the minimum wire size for a 25' cord (or less) is 18 AWG. NOTE: The smaller the AWG number, the larger the current handling capacity. For longer extension cords, consult a local electrician.

**6.** Ventilation: Electronic products, unless specifically designed for enclosed installations, should be placed in locations that do not interfere with proper ventilation. If instructions for enclosed installations are not provided, it must be assumed that unobstructed ventilation is required.

**7.** Temperature considerations: Electronic products should be installed in locations that do not seriously contribute to their operating temperature. Placement of this product close to heat sources such as; radiators, heat registers etc., should be avoided.

**8.** This product was NOT designed for use in wet/damp locations and should not be used near water or exposed to rain. Examples of wet /damp locations are; near a swimming pool, spa, tub, sink, or wet basement.

**9.** This product should be used only with the components supplied or; a cart, rack, or stand that is recommended by the manufacturer. If a cart, rack, or stand is used, please observe all safety markings and instructions that accompany the accessory product.

**10.** The power supply cord (plug) should be disconnected from the outlet when electronic products are to be left unused for extended periods of time. Cords should also be disconnected when there is a high probability of lightning and/or electrical storm activity.

**11.** Care should be taken that objects do not fall and liquids are not spilled into the enclosure through any openings that may exist.

**12.** Electrical/electronic products should be serviced by a qualified service person when:

- a. The power supply cord has been damaged; or
- b. Objects have fallen, been inserted, or liquids have been spilled into the enclosure through openings; or
- c. The product has been exposed to rain; or
- d. The product does not operate, exhibits a marked change in performance; or
- e. The product has been dropped, or the enclosure of the product has been damaged.

**13.** This product, either alone or in combination with an amplifier and headphones or speaker/s, may be capable of producing sound levels that could cause permanent hearing loss. DO NOT operate for a long period of time at a high volume level or at a level that is uncomfortable. If you experience any hearing loss or ringing in the ears, you should consult an audiologist.

IMPORTANT: The louder the sound, the shorter the time period before damage occurs.

**14.** Some Yamaha products may have benches and/or accessory mounting fixtures that are either supplied as a part of the product or as optional accessories. Some of these items are designed to be dealer assembled or installed. Please make sure that benches are stable and any optional fixtures (where applicable) are well secured BEFORE using. Benches supplied by Yamaha are designed for seating only. No other uses are recommended.

# PLEASE KEEP THIS MANUAL

# VORSICHTSMASSNAHMEN

### BITTE SORGFÄLTIG DURCHLESEN, EHE SIE WEITERMACHEN

\* Heben Sie diese Anleitung sorgfältig auf, damit Sie später einmal nachschlagen können.

### 🖄 WARNUNG

Befolgen Sie unbedingt die nachfolgend beschriebenen grundlegenden Vorsichtsmaßnahmen, um die Gefahr einer schwerwiegenden Verletzung oder sogar tödlicher Unfälle, von elektrischen Schlägen, Kurzschlüssen, Beschädigungen, Feuer oder sonstigen Gefahren zu vermeiden. Zu diesen Vorsichtsmaßnahmen gehören die folgenden Punkte, die jedoch keine abschließende Aufzählung darstellen:

#### Netzanschluß/Netzkabel

- Verwenden Sie ausschlie
  ßlich die f
  ür das Instrument vorgeschriebene richtige Netzspannung. Die erforderliche Spannung finden Sie auf dem Typenschild des Instruments.
- Prüfen Sie den Netzstecker in regelmäßigen Abständen und entfernen Sie eventuell vorhandenen Staub oder Schmutz, der sich angesammelt haben kann.
- Verwenden Sie ausschließlich die mitgelieferten Netzkabel/Stecker.
- Verlegen Sie das Netzkabel niemals in der N\u00e4he von W\u00e4rmequellen, etwa Heizk\u00f6rpern oder Heizstrahlern, biegen Sie es nicht \u00fcberm\u00e4\u00dfig und besch\u00e4digen Sie es nicht auf sonstige Weise, stellen Sie keine schweren Gegenst\u00e4nde darauf und verlegen Sie es nicht an einer Stelle, wo jemand darauftreten, dar\u00fcber stolpern oder etwas dar\u00fcber rollen k\u00f6nnte.

#### Öffnen verboten!

• Dieses Instrument enthält keine vom Verwender zu wartenden Teile. Versuchen Sie nicht, das Instrument zu zerlegen oder Bauteile im Innern auf irgend eine Weise zu verändern.

#### Gefahr durch Wasser

- Achten Sie darauf, daß das Instrument nicht durch Regen naß wird, verwenden Sie es nicht in der N\u00e4he von Wasser oder unter feuchten oder nassen Umgebungsbedingungen und stellen Sie auch keine Beh\u00e4lter mit Fl\u00fcssigkeiten darauf, die herausschwappen und in \u00fcfnungen hineinflie\u00dfen k\u00f6nnte.
- Schließen Sie den Netzstecker niemals mit nassen Händen an oder ziehen Sie ihn heraus.

#### Brandschutz

• Stellen Sie keine offenen Flammen, wie z.B. Kerzen, auf dem Gerät ab. Eine offene Flamme könnte umstürzen und einen Brand verursachen.

#### Falls Sie etwas ungewöhnliches am Gerät bemerken

 Wenn das Netzkabel ausgefranst ist oder der Netzstecker beschädigt wird, wenn es während der Verwendung des Instruments zu einem plötzlichen Tonausfall kommt, oder wenn es einen ungewöhnlichen Geruch oder Rauch erzeugen sollte, schalten Sie den Netzschalter sofort aus, ziehen Sie den Netzstecker aus der Netzsteckdose und lassen Sie das Instrument von einem qualifizierten Yamaha-Kundendienstfachmann prüfen.

# A VORSICHT

Befolgen Sie unbedingt die nachfolgend beschriebenen grundlegenden Vorsichtsmaßnahmen, um die Gefahr von Verletzungen bei Ihnen oder Dritten, sowie Beschädigungen des Instruments oder anderer Gegenstände zu vermeiden. Zu diesen Vorsichtsmaßnahmen gehören die folgenden Punkte, die jedoch keine abschließende Aufzählung darstellen:

#### Netzanschluß/Netzkabel

- Stecken Sie den Dreistiftstecker stets in eine ordnungsgemäß geerdete Netzsteckdose. (Weitere Informationen zur Hauptstromversorgung finden Sie auf Seite 14).
- Wenn Sie den Netzstecker aus dem Instrument oder der Netzsteckdose abziehen, ziehen Sie stets am Stecker selbst und niemals am Kabel. Wenn Sie am Kabel ziehen, kann dieses beschädigt werden.
- Ziehen Sie stets den Netzstecker aus der Netzsteckdose heraus, wenn das Instrument längere Zeit nicht benutzt wird oder während eines Gewitters.
- Schließen Sie das Instrument niemals mit einem Mehrfachsteckverbinder an eine Steckdose an. Hierdurch kann sich die Tonqualität verschlechtern oder sich die Netzsteckdose überhitzen.

#### Aufstellort

- Betreiben Sie das Instrument nicht in der Nähe von Fernsehgeräten, Radios, Stereoanlagen, Mobiltelefonen oder anderen elektrischen Geräten. Anderenfalls kann durch das Instrument oder die anderen Geräte ein Rauschen entstehen.
- Stellen Sie das Instrument nicht an einer instabilen Position ab, wo es versehentlich umstürzen könnte.
- Ehe Sie das Instrument bewegen, trennen Sie alle angeschlossenen Kabelverbindungen ab.
- Verwenden Sie nur den Ständer, das für dieses Instrument vorgeschrieben ist. Beim Anbringen des Ständers oder des Regals ausschließlich die mitgelieferten Schrauben verwenden. Andernfalls kann es zu Beschädigung von Bauteilen im Innern kommen oder das Instrument umfallen.
- Stellen Sie keine Gegenstände vor die Entlüfungsöffnung des Instruments, da hierdurch eine einwandfreie Belüftung der Bauteile im Innern behindert werden und das Instrument überhitzen könnte.

#### Anschlüsse

 Ehe Sie das Instrument an andere elektronische Komponenten anschließen, schalten Sie die Stromversorgung aller Geräte aus. Ehe Sie die Stromversorgung für alle Komponenten an- oder ausschalten, stellen Sie bitte alle Lautstärkepegel auf die kleinste Lautstärke ein. Auch immer sicherstellen, daß die Lautstärke aller Komponenten auf den kleinsten Pegel gestellt werden und die Lautstärke dann langsam gesteigert wird, während das Instrument gespielt wird, um den gewünschten Hörpegel einzustellen.

#### Wartung

 Verwenden Sie zur Reinigung des Instruments ein weiches, trockenes Tuch. Verwenden Sie keinesfalls Farbverdünner, Lösungsmittel, Reinigungsflüssigkeiten oder chemisch inprägnierte Wischtücher.

#### Vorsicht bei der Handhabung

- Stecken Sie nicht einen Finger oder die Hand in Öffnungen des Instruments.
- Stecken Sie niemals Papier, metallene oder sonstige Gegenstände in die Öffnungen des Bedienfeldes oder der Klaviatur. Lassen Sie derartige Gegenstände auch nicht in diese Öffnungen fallen. Falls dies doch geschieht, schalten Sie sofort die Stromversorgung aus und ziehen Sie das Netzkabel aus der Steckdose. Lassen Sie das Instrument anschließend von einem autorisierten Yamaha-Kundendienst überprüfen.
- Legen Sie ferner keine Vinyl-, Kunststoff- oder Gummigegenstände auf das Instrument, da sich hierdurch das Bedienfeld oder die Tastatur verfärben könnten.
- Lehnen oder setzen Sie sich nicht auf das Instrument, legen Sie keine schweren Gegenstände darauf und üben Sie nicht mehr Kraft auf Tasten, Schalter oder Steckerverbinder aus als unbedingt erforderlich.
- Spielen Sie das Instrument nicht länge Zeit mit hoher oder unangenehmer Lautstärke, da es hierdurch zu permanentem Gehörverlust kommen kann. Falls Sie Gehörverlust bemerken oder ein Klingeln im Ohr feststellen, lassen Sie sich von Ihrem Arzt beraten.

#### **Sichern von Daten**

#### Sichern von Daten und Erstellen von Sicherungskopien

 DRAM-Daten (siehe Seite 27) gehen verloren, wenn Sie die Stromversorgung des Instruments ausschalten. Speichern Sie die Daten auf im Flash-ROM im USER-Speicher (siehe Seite 73).

Gespeicherte Daten können durch eine Fehlfunktion oder durch unkorrekte Bedienung verlorengehen. Speichern Sie wichtige Daten auf einer Speicherkarte (SmartMedia).

Versuchen Sie niemals, das Gerät auszuschalten, während Daten in den Flash-ROM geschrieben werden (während die Meldung "Executing..." (in Ausführung...) oder "Please keep power on" (bitte lassen Sie das Gerät eingeschaltet) angezeigt wird. Wenn Sie das Gerät in diesem Zustand ausschalten, gehen alle User-Daten verloren, und das System kann "einfrieren" (aufgrund fehlerhafter Daten im Flash-ROM).

Wenn Sie den Utility-Modus oder die Funktion "Favorite Category" verlassen, wird der Parameter, den Sie im Display geändert haben, automatisch gespeichert. Diese bearbeiteten Daten gehen jedoch verloren, wenn Sie das Gerät ausschalten, ohne das Display ordnungsgemäß zu schließen.

#### Erstellen von Sicherungskopien Speicherkarten (SmartMedia)/ externen Medien

 Wir empfehlen Ihnen, wichtige Daten doppelt auf zwei Speicherkarten (SmartMedia) externen Medien zu sichern, um bei Beschädigung eines Mediums keinen Datenverlust zu erleiden.

Yamaha ist nicht für solche Schäden verantwortlich, die durch falsche Verwendung des Instruments oder durch Veränderungen am Instrument hervorgerufen wurden, oder wenn Daten verlorengehen oder zerstört werden.

Stellen Sie stets die Stromversorgung aus, wenn das Instrument nicht verwendet wird.

# Einführung

Vielen Dank, daß Sie sich für den Musiksynthesizer S90 von Yamaha entschieden haben! Lesen Sie diese Bedienungsanleitung sorgfältig durch, damit Sie Ihren neuen S90 und seine anspruchsvollen Funktionen optimal nutzen können. Heben Sie sie danach sicher und griffbereit auf, damit Sie falls nötig später wieder darauf zurückgreifen können.

# Lieferumfang

• Netzkabel

- 2 CD-ROMs
- Installationshandbuch

- Bedienungsanleitung
- Datenliste
- Über die mitgelieferte CD-ROM

Auf der mitgelieferten CD-ROM befindet sich Anwendungssoftware für Ihren S90. Mit dem Voice Editor können Sie die Voices des S90 über eine äußerst intuitive graphische Benutzeroberfläche bearbeiten, und mit dem File Utility können Sie auf einfache Weise Daten zwischen der Speicherkarte und einem Computer übertragen. Mit der beiliegenden Sequencer-Software (nur Windows) können Sie auf einfache Art und Weise Ihre eigenen Songs auf Ihrem Computer komponieren, arrangieren und bearbeiten. Weitere Informationen finden Sie im Installationshandbuch oder in der Online-Hilfe der Software.

Versuchen Sie bitte niemals, diese CD-ROM auf einem Audio-CD-Spieler abzuspielen. Durch Mißachtung dieser Warnung können Sie nicht nur Ihrem CD-Player und Ihren Lautsprechern, sondern auch Ihrem Gehör Schaden zufügen.

# Die wichtigsten Leistungsmerkmale

- Breite Palette von dynamischen und authentischen Voices insgesamt über 512 Voices mit 49 Drum Kits (Seite 25). Mit Hilfe der Funktion "Category Search" können Sie die gewünschten Sounds auf der Grundlage des Instrumenttyps schnell aufrufen (Seite 38).
- Im Performance-Modus können Sie vier verschiedenen Voices gemeinsam einsetzen in Layers oder mit einem Split Point für die Tastatur (Seite 25).
- Umfangreiche Effektverarbeitung mit Reverb (12 Typen), Chorus (25 Typen), zwei getrennten Insertion-Bereichen (insgesamt 104 Typen), einem Variation-Bereich (25 Typen) sowie einem 5-Band-Masterequalizer (Seite 67).
- Umfassende Echtzeit-Regelmöglichkeiten durch vier Schieberegler damit können Sie Filter, Pegel, Effekte, Hüllkurven und weitere Parameter während Ihres Spiels anpassen (Seite 53).
- Die integrierte Arpeggio-Funktion bringt auf Knopfdruck nicht nur eine Vielzahl an stimmungsvollen rhythmischen Sequenzen hervor, sie verfügt außerdem über besondere "Human"-Patterns – wie zum Beispiel Zupfen von Gitarren und Trillern von Holzblasinstrumenten (Seite 45).
- Im Master-Modus können Sie den S90 als einen Masterkeyboard-Controller (mit unabhängigen Zonen) sowie bei Live-Auftritten zur einfachen Neukonfigurierung des Geräts zwischen dem Spiel im Voice- bzw. Performance-Play-Modus und im Sequence-Play-Modus einsetzen (Seite 48).
- Außergewöhnlich einfach zu verstehende Benutzeroberfläche mit zweistufigen Bedientasten: [F1] bis [F6] und [SF1] bis [SF5] (Seite 32).
- Remote Control zur Bedienung Ihrer bevorzugten Sequencer-Software mit Hilfe der Bedienregler des S90. Sie können Spuren stummschalten, die Transportfunktionen (Play, Stop usw.) steuern, mit Hilfe der Schieberegler des S90 sowohl MIDI- als auch Audiospuren (bis zu 16) steuern, die Stereoposition der Spuren ändern, den Equalizer steuern und Effect-Sends einstellen - und dies alles, ohne die Maus auch nur anzufassen (Seite 57).
- Durch die drei Steckplätze des Modular Synthesis Plug-In System können Sie den S90 zu einem völlig neuen Synthesizer oder Modul zum Verarbeiten von Sounds erweitern. Mit diesen Plug-In-Boards stehen Ihnen weitere Voices, weitere Effekte, weitere Polyphonie und weitere Instrumenten-Parts zur Verfügung. Zusätzlich wurden bereits besondere Plug-In-Voices programmiert und im S90 gespeichert, die sofort nach der Installation des zugehörigen Board wiedergegeben werden können (Seite 25).
- Umfassende I/O-Schnittstellen einschließlich zuweisbarer Ausgänge, Audioeingänge, MIDI, USB zur Multi-Port-Verbindung mit einem Computer und SmartMedia-Kartensteckplatz zur Datenspeicherung.

- Erweiterungsschacht für optionales mLAN-Board mit Hilfe der neuen Technologie für die mLAN-Schnittstelle von Yamaha können Sie sämtliche digitalen Audio- und MIDI-Daten über ein einzelnes Breitbandkabel übertragen.
- Natürlich reagierende Tastatur mit "Balanced-Hammer-Effekt" (mit Aftertouch) mit 88 Tasten, welche unsere umfangreichen Erfahrungen und unser Expertenwissen im Klavierbau weiterführt.

# Über diese Bedienungsanleitung

Dieses Handbuch enthält die folgenden Kapitel:

■ Grundlagen (Seite 12)

Dieses Kapitel enthält einen Überblick über die wichtigsten Funktionen und Leistungsmerkmale des S90 und stellt Ihnen die grundlegenden Bedienhandlungen vor.

- **Kurzanleitung (Seite 36)** In diesem Kapitel wird die Verwendung der Grundfunktionen beschrieben.
- **Referenzteil (Seite 98)** Die Enzyklopädie zum S90. In diesem Kapitel finden Sie eine Erläuterung sämtlicher Funktionen und Parameter.
- Anhang (Seite 114) In diesem Kapitel finden Sie detaillierte Informationen über den S90, so z.B. über MIDI, über Display-Meldungen zur Fehlerbehebung und die technischen Daten sowie Anweisungen zum Installieren optionaler Geräte.
- Installationshandbuch (separate Broschüre) Hier finden Sie Anleitungen zum Installieren der (auf CD-ROM) mitgelieferten Software auf Ihren Computer.
- Datenliste (separate Broschüre)

Hier finden Sie verschiedene wichtige Übersichten, beispielsweise die Voice-Liste, die Wave-Liste, die Performance-Liste und eine MIDI-Implementierungstabelle.

Die als "Ref.-Nr.\*\*" bezeichneten Zahlen geben die Verweisnummer des Referenzteils an. Informationen über die Seitennummer der Verweisnummer finden Sie auf Seite 96.

- Das Kopieren kommerziell erhältlicher Sequencer-Musikdaten und/oder digitaler Audiodateien für andere Zwecke als den Privatgebrauch ist streng verboten.
- Dieses Produkt enthält und bündelt Computerprogramme und Inhalte, die von Yamaha urheberrechtlich geschützt sind oder für die Yamaha die Lizenz zur Benutzung der urheberrechtlich geschützten Produkte von Dritten besitzt. Dieses urheberrechtlich geschützte Material umfaßt ohne Einschränkung sämtliche Computersoftware, Styles-Dateien, MIDI-Dateien, WAVE-Daten und Tonaufzeichnungen. Jede nicht genehmigte Benutzung von solchen Programmen und Inhalten, die über den persönlichen Gebrauch hinausgeht, ist gemäß den entsprechenden Gesetzen nicht gestattet. Jede Verletzung des Urheberrechts wird strafrechtlich verfolgt. DAS ANFERTIGEN, WEITERGEBEN ODER VERWENDEN VON ILLEGALEN KOPIEN IST VERBOTEN.
- Die Abbildungen und LCD-Bildschirme in dieser Bedienungsanleitung dienen lediglich zur Veranschaulichung und können von dem tatsächlichen Aussehen Ihres Instruments abweichen.
- Der Name "mLAN" und das zugehörige Logo sind Marken der Yamaha Corporation.
- Die in dieser Bedienungsanleitung erwähnten Firmen- und Produktnamen sind Marken bzw. eingetragene Marken der betreffenden Firmen.

# Anwendungsverzeichnis

Dieses bequeme und benutzerfreundliche Verzeichnis ist in allgemeine Kategorien unterteilt, mit denen Sie auf einfache Weise Informationen zu einem bestimmten Thema oder eine Funktion finden.

#### ■ Anhören/Spielen

| • Demo-Songs anhören                                                                  | Demowiedergabe (Seite 19)                                        |
|---------------------------------------------------------------------------------------|------------------------------------------------------------------|
| Spielen der Voices                                                                    |                                                                  |
| Voices aus einer gewünschten Instrumentengruppe aufrufen Verv                         | wenden der Funktion "Category Search" (Seite 38)                 |
| • Song-Wiedergabe (von Speicherkarte)                                                 | (Seite 75)                                                       |
| • Standard-MIDI-Dateien von Format 1 zu Format 0 konvertieren                         |                                                                  |
|                                                                                       | nd die Bedienungsanleitung (PDF) zum Card Filer                  |
| • Einsatz als Masterkeyboard                                                          | (Seite 48)                                                       |
| • Tastatur splitten – Einstellen des unteren und oberen Bereichs für die Voices       |                                                                  |
| · Im Master-Modus                                                                     | (Seite 51)                                                       |
| · Im Performance-Modus                                                                |                                                                  |
| · Im Voice-Modus                                                                      |                                                                  |
| • Zwei Voices (Parts) überlagern                                                      |                                                                  |
| · Im Master-Modus                                                                     | (Seite 51)                                                       |
| · Im Performance-Modus                                                                |                                                                  |
| • Den von der Tastatur gespielten Part andern                                         |                                                                  |
| Im Master-Modus                                                                       |                                                                  |
| Im Sequence-Play-Modus                                                                | Song-Spur-Auswahl (Seite 76)                                     |
| Anschlagempfindlichkeit auswählen (Globale Einstellung)                               |                                                                  |
| • Die Lautstärkereaktion auf Ihre Spielstärke ändern – hohe Lautstärke durch leichten | Anschlag oder geringe Lautstärke durch festen                    |
| Anschlag erzeugen (für die einzelnen Voices/Performances)                             |                                                                  |
|                                                                                       | e/Mixing Part Edit [F1] $\rightarrow$ [SF5] Ref-Nr. 39, Nr. 40)  |
| Spielen von Arpeggios                                                                 |                                                                  |
| • Arpeggio MIDI OUT aktivieren/deaktivieren                                           |                                                                  |
| · Voice-Einstellung                                                                   | Output Switch (Utility [F3] $\rightarrow$ [SF2] Ref-Nr. 86)      |
| · Performance-/Mixing-Einstellung Output Switch (Performance-                         | nce/Mixing Common Edit [F3]→[SF4] Ref-Nr. 86)                    |
| Andern des Arpeggio-Tempos bei gleichbleibendem Song-Tempo                            |                                                                  |
| Controller (Spielhilfen) anschließen                                                  |                                                                  |
| • Den Regelbereich des Pitch-Bend-Rads einstellen.                                    |                                                                  |
| PB Upper/Lower (Voice Common Edit, Perto                                              | rmance/Mixing Part Edit [F1] $\rightarrow$ [SF5] Ref-Nr. 14)     |
| • Einen Fußregler/Fußschalter zur Parametersteuerung verwenden                        |                                                                  |
| • Einen Fußschalter zum Starten/Anhalten des Sequenzers verwenden                     | FS (Utility [F4] $\rightarrow$ [SF3] Ref-Nr. 130)                |
| • Einen Fußschalter zum Vorrucken in Voice-/Performance-/Master-Programmen verwe      | endenFS (Utility [F4] $\rightarrow$ [SF3] Ket-Nr. 130)           |
| • Einen Fulsschalter zum Starten/Anhalten des Arpeggios verwenden                     | FS (Utility [F4] $\rightarrow$ [SF3] Ref-Nr. 130)                |
| • Die Funktion "Remote Control" für einen externen Sequenzer verwenden                |                                                                  |
| • Den Controller-Status oder die Controller-Position beim wechseln zwischen volces au | Conternation                                                     |
|                                                                                       | . Controller Reset (Utility [F1] $\rightarrow$ [SF4] Ref-Nr. 24) |
| Den Controller (Spielnilfe) einstellen                                                | (Seite 55)                                                       |
| • Control Shaers (Schleberegler) verwenden                                            |                                                                  |
| Kopieren                                                                              |                                                                  |
| • Die Effekt-/Arpeggio-Einstellungen für die Voice in den Performance-Modus kopieren  |                                                                  |
| Performance-Part-Parameter in Parts im Mixing-Modus kopieren                          | Performance Copy (Seite 72)                                      |
| • Element-/Kev-Parametereinstellungen der Voice auf ein anderes Element/Kev kopiere:  | n                                                                |
| • Part-Parametereinstellungen für Spiel und Mischung in einen anderen Part kopieren   |                                                                  |
| Ändern des Klangs                                                                     |                                                                  |
| • Eine Voice bearbeiten                                                               |                                                                  |
| • Effektstruktur und Signalfluß                                                       |                                                                  |
| • Die Effekteinstellungen bearbeiten                                                  |                                                                  |
| Die Sustain Finstellungen der Voice annassen                                          | 1 () () () () () () () () () () () () ()                         |
|                                                                                       | AEG REL TIME (Seite 66)                                          |

| • Einen deutlicheren Effekt erreichen                                                               | Resonance (Seite 63)                                                                                                    |
|----------------------------------------------------------------------------------------------------|----------------------------------------------------------------------------------------------------|
| Monophone Instrumente simulieren                                                                    | Mono/Poly (Voice Common Edit, Performance/Mixing Part Edit [F1]→[SF2] Ref-Nr. 3)                                                                                                    |
| • Die Stereobalance einstellen                                                                      | Pan (Ref-Nr. 44)                                                                                                    |
| Das ausgegebene Element/den ausgegebenen     Im Voice-Modus                                         | n Part entsprechend der Anschlagsstärke umschalten                                                                                                    |
| <ul> <li>Im Performance-/Mixing-Modus</li> <li>Einen øleitenden Überøanø der Tonhöhe vor</li> </ul> | (Performance/Mixing Part Edit [F1]→[SF3] Ref-Nr. 33)<br>n einer Note zur folgenden erreichen                                                                                                    |
| PORTA Switch/Time (Voi                                                                              | re/Performance Common Edit Performance/Mixing Part Edit [F1]→[SF4] Ref-Nr 7-Nr 11)                                                                                                    |
| • Den LFO zum Tempo des Arpeggios oder de                                                           | es Sequenzers synchronisieren                                                                                                    |
|                                                                                                    | Tempo Sync (Voice Common Edit [F5]→[SF1] Ref-Nr. 161)                                                                                                    |
| • Die Resonanz durch die LFO-Einstellungen                                                          | modulieren LFO Dest (Voice Common Edit [F5] $\rightarrow$ [SF3/4/5] Ref-Nr. 170)                                                                                                    |
| • Voices mit einem Computer bearbeiten                                                              | Separates Installationshandbuch und Bedienungsanleitung (PDF) des S90-Voice-Editor                                                                                                    |
| • Den User-LFO einstellen COMMON LF                                                                 | FO (Separates Installationshandbuch und Bedienungsanleitung (PDF) des S90-Voice-Editor)                                                                                                    |
|                                                                                                    |                                                                                                    |
| Die Stereo-Panoramaposition a                                                                       | indern                                                                                                    |
| • Die Panoramaposition bei jedem Tastenansc                                                         | chlag ändern Alternate Pan (Voice Element/Key Edit [F4]→[SF1] Ref-Nr. 136)                                                                                                    |
| • Die Panoramaposition bei jedem Tastenansc                                                         | chlag nach dem Zufallsprinzip ändern                                                                                                    |
|                                                                                                    |                                                                                                    |
| • Die Panoramaposition entsprechend der Pos                                                         | sition der von Ihnen angeschlagenen Taste ändern                                                                                                    |
|                                                                                                    | Scaling Pan (Voice Element/Key Edit [F4]→[SF1] Ref-Nr. 138)                                                                                                    |
| • Die Panoramaposition entsprechend der LFC                                                         | D-Einstellungen modulierenLFO Dest (Voice Common Edit [F5]→[SF3/4/5] Ref-Nr. 170)                                                                                                    |
| Ändern der Tonhöhe                                                                                  |                                                                                                    |
| • Den Klang transponieren/die Tonhöhe eins                                                          | tellen (Einstellungen des Klangerzeugers)                                                                                                    |
| · Voice-(Element-) Einstellungen                                                                    | Coarse/Fine (Voice Element/Kev Edit [F2] → [SF1] Ref-Nr. 59. Nr. 60)                                                                                                    |
| · Plug-In-Voice, Performance-/Mixing-(Pa                                                            | rt-) Einstellungen (Ref-Nr. 41. Nr. 153)                                                                                                    |
| · Globale Einstellung                                                                               | Note Shift (Utility [F1]→[SF1] Ref-Nr 41)                                                                                                    |
| • Die Tastatur transponieren                                                                        |                                                                                                    |
| · Globale Einstellung                                                                               |                                                                                                    |
| · Master-Einstellung                                                                                | Transpose (Master Zone Edit [F2] Ref-Nr. 18)                                                                                                    |
| • Die Stimmung an andere Instrumente annas                                                          | Signature State State S |
| • Alle Noten (Tasten) auf dieselbe Tonhöhe e                                                        | instellen PitchSens (Voice Element Edit [F2]→[SF4] Ref-Nr 70)                                                                                                    |
| Das Stimmungssystem für die Voice einstell                                                          | en Micro Tuning (Voice Common Edit $[F1] \rightarrow [SF2]$ Ref-Nr 5)                                                                                                    |
|                                                                                                    |                                                                                                    |
| Einstellen von Lautstarke/Pege                                                                      | l                                                                                                    |
| • Die Gesamtlautstärke einstellen                                                                   | [MASTER VOLUME]-Schieberegler (Seite 14)                                                                                                    |
| • Die globale Lautstärke einstellen                                                                 | Volume (Utility [F1] $\rightarrow$ [SF1] Ref-Nr. 43)                                                                                                    |
| • Die Lautstärke des Spiels einstellen (beeinfl                                                     | ußt alle Parts)Edit [F2]→[SF1] Ref-Nr. 43)                                                                                                    |
| • Die Lautstärke der einzelnen Parts einsteller                                                     | nVolume (Part Edit [F2]→[SF1] Ref-Nr. 43)                                                                                                    |
| • Die Lautstärke der Voice einstellen (beeinflu                                                     | ıßt alle Elemente) Volume (Common Edit [F2] Ref-Nr. 43)                                                                                                    |
| • Die Lautstärke der einzelnen Elemente/Key                                                         | s einstellen Level (Element/Key Edit [F4]→[SF1] Ref-Nr. 135)                                                                                                    |
| • Die Lautstärke mit Hilfe der Control Sliders                                                      | (Schieberegler) einstellen                                                                                                    |
| • Die Gain-Ausgabe der OUTPUT-Buchsen ei                                                            | instellenL & R Gain, Assign L/R Gain (Utility [F2]→[SF2] Ref-Nr. 55, Nr. 56)                                                                                                    |
| Den Klana einer Schlaazeua-Vo                                                                       | pice einstellen                                                                                                    |
| • Die Schlagzeugtaste (Drum Key) für unabhä                                                         | ingige offenen und geschlossene Hi-Hat-Sounds einstellen                                                                                                    |
|                                                                                                    | Altnate Group (Voice Key Edit [F1]→[SF5] Ref-Nr. 38)                                                                                                    |
| • Den Klang beim Loslassen von Tasten einst                                                         | ellen: Beim Loslassen der Taste entweder das natürliche Verklingen oder das Abschneiden                                                                                                    |
| eines Sounds einstellen                                                                             |                                                                                                    |
|                                                                                                    |                                                                                                    |
| Selektives Ausschalten von Klä                                                                      | ngen                                                                                                    |
| • Den Klang bestimmter Elemente während d                                                           | er Bearbeitung vorübergehend unterdrücken Mute-Funktion (Seiten 30, 61)                                                                                                    |
| • Den Klang bestimmter Elemente/Parts unterdr                                                       | ücken                                                                                                    |
|                                                                                                    | Element Sw/Part Sw (Voice Element/Key Edit, Performance Part Edit [F1]→[SF1] Ref-Nr. 28)                                                                                                    |
| • Die Klangausgabe bestimmter Performance-                                                          | Parts vorübergehend unterdrücken Performance Part on/off (Seiten 30, 42)                                                                                                    |
| • Die Klangausgabe bestimmter Song-Parts vo                                                         | rübergehend unterdrücken Song Track on/off (Seiten 30, 76)                                                                                                    |
| • Den Klang bestimmter Song-Parts deaktivier                                                        | renRcvCh (Seite 80)                                                                                                    |
| Praktische Bearbeitunasfunktio                                                                      | onen                                                                                                    |
| • Eine Voice/Performance vollständig neu ers                                                        | tellen Initialize (Seite 70)                                                                                                    |
| • Den Unterschied zwischen der bearbeiteten                                                         | Voice mit den bearbeiteten Einstellungen und der Voice vor der Bearbeitung anhören und                                                                                                    |
| vergleichen                                                                                         |                                                                                                    |
|                                                                                                    | // I (())                                                                                                    |

| Speichern von Daten         (Seite 7)           Die Barbeiteten Daten im internen Speicher (USER-Speicher) des S90 speichern         (Seite 8)           Die Einstellungen des S90 auf einer speichertarte speichern         Buit Dumy (Seite 7)           Parschließen des S90 auf einer speichertarte speichern         Buit Dumy (Seite 7)           Anschließen des S90 an andere Geräte         Siene Computer anschließen         Siene (Seite 1           Finen Computer anschließen         Separates Installationshandbuch und Bedienungsanleitung (PDF) des S90-Voice-Edit         Sienes (Seite 14)           Die mitglieferte Sequenzer-Software verwenden (nur Windows)         Das sparate Installationshandbuch und ile Online-Hüffedsteien der Anwendtu           Der S90 so einstellen, daß er Programmwechel von einem externen Gerät entwede empfangt oder ignoriert         Voice-Edit           Voice-Einstellungen         Pen Change/BankSel (Utility [F5]→[SF2] Ref-Nr. 180, Nr. 18           Performance-(Mixing Finanellungen         - Pen Change/BankSel (Utility [F5]→[SF2] Ref-Nr. 180, Nr. 18           Master Einstellungen         - Pen Change/BankSel (Utility [F5]→[SF2] Ref-Nr. 180, Nr. 18           Master Einstellungen         - Pen Change/BankSel (Utility [F5]→[SF2] Ref-Nr. 180, Nr. 18           Master Einstellungen         - Pen Change/BankSel (Utility [F5]→[SF2] Ref-Nr. 180, Nr. 18           Master Einstellungen         - SeqCtri (Vuility [F5]→[SF2] Ref-Nr. 180, Nr. 18           Stategen, ob der Sop Programmw                                                                                                    | Zeichen eingeben (Programm-/Datei-Nameneinstellungen)                                                                                                    | · · · · · · · · · · · · · · · · · · ·                                                                                                    |
|----------------------------------------------------------------------------------------------------|----------------------------------------------------------------------------------------------------|----------------------------------------------------------------------------------------------------|
| • Die bearbeiteten Daten im intermen Speicher (USER-Speicher) des 890 speichern       (Seite 7         • Die Einstellungen des S90 auf einer Speicherkarte speichern       (Seite 7         • Die Einstellungen des S90 auf einer exterent Gerät wie z. R. einem Computer speichern       Bulk Dump (Seite 7         • Speichern von Beart-Vietes.       (Seite 8         • Die Onttrol Skriviern/(dasktivieren (0n/Off)       Local Control (Scite 18, Utility [FS] =JSF2         • Local Control Skriviern/(dasktivieren (0n/Off)       Local Control (Scite 18, Utility [FS] =JSF2         • Wites mit einen Computer bachelten.       Separate Installationshandbuch und die Online-Hilfedateien der Anwendu         • Den S00 so einstellen, daß er Programmwechel von einem externer Gerät entweder empfangt oder ignoriert       Voice-Einstellungen         • Pen Change/BankSel (Utility [FS] –JSF2] Ref-Nr. 180, Nr. 18       Pen Change/BankSel (Utility [FS]–JSF2] Ref-Nr. 180, Nr. 18         • Master-Finstellungen       Pen Change/BankSel (Utility [FS]–JSF2] Ref-Nr. 180, Nr. 18         • Master-Finstellungen       Performance/Mixing Part Edit [FS] Ref-Nr. 180, Nr. 18         • Master-Finstellungen       Separate installationshandbuch und die Online-Hilfedateien der nicht         • Voice-Einstellungen       Performance/Mixing Part Edit [FS] Ref-Nr. 180, Nr. 18         • Statigen, ob ein externer Sequenzer starter/anhält, wenn ein externer Sequenzer des S90 gestartet/anghallen wird.       SeqCtri (Utility [FS] – SF3] Ref-Nr. 180, Nr. 18                                                                                                    | Speichern von Daten                                                                                                    |                                                                                                    |
| <ul> <li>Die Einstellungen des 890 auf einer Speicherkarte speichern</li></ul>                                                                                                    | • Die bearbeiteten Daten im internen Speicher (USER-Spe                                                                                                    | eicher) des S90 speichern                                                                                                    |
| <ul> <li>Die Einstellungen des S90 auf einem externen Gerät wie z. B. einem Computer speichern</li></ul>                                                                                                    | • Die Einstellungen des S90 auf einer Speicherkarte speich                                                                                                    | hern                                                                                                    |
| <ul> <li>Speichern von Board-Voices</li></ul>                                                                                                    | • Die Einstellungen des S90 auf einem externen Gerät wie                                                                                                    | z. B. einem Computer speichern                                                                                                    |
| Anschließen des S90 an andere Geräte       Linen PC anschließen       Linen PC anschließen         Binen Computer anschließen       Local Control (Seite 18, Utility [F5]→[SF2]         Einsatz des S90 als multitimbraler Klangerzeuger       Seite 8         Volces mit einem Computer berbeiten       Separate Installationshandbuch und Bedienungsanleitung (PDP) des S80 Volce Edit         Die mitglicherte Sequenzer-Soltware verwenden (nur Windows)       Des separate Installationshandbuch und die Online-Hilfedateien der Anwendu         Den S90 so einstellen, daß er Porgrammwechsel von einem externen Gerät entweder empfläng oder ignoriert       Volce-Einstellungen         Volce-Einstellungen       Performance-Mixing Part Edit [F5] Ref-Nr. 180, Nr. 18         Verformance-Mixing Finstellungen       Pgrüchange/BankSel (Utility [F5]→[SF2] Ref-Nr. 180, Nr. 18         Master-Einstellungen       TSXW (Master Zone Edit [F3] Ref-Nr. 180, Nr. 18         Master-Einstellungen       TSXW (Master Zone Edit [F3] Ref-Nr. 180, Nr. 18         Nice-Performance-Mixing-/Master-Parameter zurücksetzen       SeqCtrl (Utility [F5] → [SF3] Ref-Nr. 180, Nr. 18         Stellegen, ob der Sequenzer des S90 startet/anhält, wenn ein externer Sequenzer gestartet/angehalten wird.       SeqCtrl [Utility [F5] → [SF3] Ref-Nr. 180, Nr. 18         Voice-Performance-Mixing-/Master-Parameter zurücksetzen       Seite S         Solte-Parformance-Mixing-/Master-Parameter zurücksetzen       Seite S         Voice-Performance-Mixing/-Master-Para                                                                                                    | • Speichern von Board-Voices                                                                                                    | Seite 75                                                                                                    |
| Einen Computer anschließen. Einen PC anschließen (Seite 1<br>Local Control Aktivieren /deaktivieren (On/Off)                                                                                                    | Anschließen des S90 an andere Geräte                                                                                                    |                                                                                                    |
| <ul> <li>Junier Vongereinnesen (Seite 12)</li> <li>Jocal Control skrivieren (deaktivieren (On/Off)</li> <li>Local Control (Seite 18, Utility [F5]→[SF2]</li> <li>Kirstat des S90 als multitimbraler Klangerzeuger</li> <li>Separate Installationshandbuch und Bedienungsanleitung (PDF) des S90-Voice-Edit</li> <li>Die mitgelieferte Sequenzer-Software verwenden (nur Windows)</li> <li>Den S90 so einstellen, daß er Programmwechsel von einen externen Gerät entweder empfängt oder ignoriert</li> <li>Voice-Einstellungen</li> <li>Performance-/Mixing-Einstellungen</li> <li>Performance-/Mixing-Einstellungen</li> <li>Performance-/Mixing-Einstellungen</li> <li>Performance-/Mixing-Einstellungen</li> <li>Performance-/Mixing-Einstellungen</li> <li>Performance-/Mixing-Einstellungen</li> <li>Performance-/Mixing-Einstellungen</li> <li>Performance-/Mixing-Bartedit [P3] Ref.Nr. 18</li> <li>Master-Einstellungen</li> <li>TSW (Master Zone Edit [P3] Ref.Nr. 18</li> <li>Master-Einstellungen</li> <li>TSW (Master Zone Edit [P3] Ref.Nr. 18</li> <li>Pestlegen, ob der S90 startet/anhält, wenn ein externer Sequenzer des S90 gestartet/angehalten wird</li> <li>SeqCtri [Utility [P5] → [SF3] Ref.Nr. 18</li> <li>ZUTÜCKsetzen der Parameter (Initialisieren)</li> <li>Voice-/Performance-/Mixing-Master-Parameter zurücksetzen</li> <li>Initialize (Seite 7</li> <li>Optionale Hardware installieren und verwenden</li> <li>SeqCtri [Utility [P6]→[SF2] Ref.Nr. 28</li> <li>Den S90 auf die Standardeinstellungen zurücksetzen</li> <li>Initialize (Seite 7</li> <li>Optionale Hardware installeren und verwenden</li> <li>Stallation der Flug-In-Board</li> <li>Seite 12</li> <li>Zwei oder drei identische Plug-In-Board</li> <li>Installation der flug-In-Board</li> <li>Seite 12</li> <li>Seite 12</li> <li>Seite 12</li> <li>Seite 12</li> <li>Seite 12</li> <li>Seite 12</li> <li>Seite 12</li> <li>Seite 13</li> <li>Di</li></ul>                                                                                                    | Einen Computer angehliefen                                                                                                    | Einen DC anachliefen (Seite 1'                                                                                                    |
| Dear Control as Multitabrater (Unr Of)<br>Einsatz des S80 als multitabrater Klangerzuger<br>(Seite 8<br>Voices mit einem Computer bearbeiten<br>Des mitgelieferte Sequenzer Software verwenden (mur Windows)<br>Des S90 so einstellen, daß er Programmwechsel von einem externen Gerät entweder empfängt oder ignoriert<br>Voice-Einstellungen<br>Pigm Change/BankSel (Utility [F5]→]SF2] Ref-Nr. 180, Nr. 18<br>Voice-Einstellungen<br>Separate Installationshandbuch und die Online-Häffedateien der Anwendur<br>Pon S90 so einstellungen<br>Pigm Change/BankSel (Utility [F5]→]SF2] Ref-Nr. 180, Nr. 18<br>Voice-Einstellungen<br>Separate Installation (Utility [F5]→]SF2] Ref-Nr. 180, Nr. 18<br>Master-Einstellungen<br>Pigm Change/BankSel (Utility [F5]→]SF2] Ref-Nr. 180, Nr. 18<br>Master-Einstellungen<br>SeqCtrl (Utility [F5]→]SF2] Ref-Nr. 180, Nr. 18<br>Voice-Einstellungen<br>Pigm Change/BankSel (Utility [F5]→]SF2] Ref-Nr. 180, Nr. 18<br>Voice-Einstellungen<br>Pigm Change/BankSel (Utility [F5]→]SF2] Ref-Nr. 180, Nr. 18<br>SeqCtrl (Utility [F5]→]SF3] Ref-Nr. 18<br>Pestlegen, ob ein externer Sequenzer atsretz/anshält, wenn der Sequenzer des S90 gestartet/angshalten wird<br>SeqCtrl (Utility [F5]→]SF3] Ref-Nr. 18<br>Zurücksetzen der Parameter (Initiallisieren)<br>Voice-/Performance-/Mixing-/Master-Parameter zurücksetzen<br>Seicher Marden formalieren<br>(Seite 8<br>Den S90 auf die Standardeinstellungen zurücksetzen<br>Polytendel Hardware installieren und verwenden<br>(Seite 12<br>Zwei oder drei identische Plug-In-Boards als ein Board verwenden<br>Cisete 8<br>Den S90 auf die Standardeinstellungen zurücksetzen<br>Poly Expand (Utility [F6]→[SF1] Ref-Nr. 20<br>(Seite 12<br>Zwei oder drei identische Plug-In-Boards als ein Board verwenden, um die Anzahl der Stimmen zu verdoppteh<br>De Struktur der Parameter des S90 und ile Keferenznummern<br>(Seite 12<br>Schnelle Lösungen und Referenznutericilien<br>Cisete 8 und 9<br>Purktionsschema<br>Seite 12<br>Stehenzuummern (Ref-Nr. ) und ihre Verweisstellen<br>Seite 12<br>Stehenzuummern (Ref-Nr. ) und ihre Verweisstellen<br>Seite 12<br>Die Struktur der Voices/Performances, Waves, Arpegiotypen, Effektt | <ul> <li>Logal Control altivision / dealtivision (On / Off)</li> </ul>                                                                                                    | Local Control (Soite 18 Utility [E5] \[SE2]                                                                                                    |
| Initial uses S00 and the intermediation of the sequence of the sequence of the                                                                                                    | • Local Control activitient/ deactivitient (Oil/Oil)                                                                                                    | Local Control (Serie 18, Othicy [F3]→[SF2                                                                                                    |
| <ul> <li>Voices finit enter formations of the state of the state</li></ul>                                                                                            | Linsatz des S90 als mutitimbraier Klangerzeuger                                                                                                    |                                                                                                    |
| Das separte Installationshandbuch und die Online-Hilfedateien der Anwendu Den S90 so einstellen, daß er Programmwechsel von einem externen Gerät entweder empflagt oder ignoriert Voice-Einstellungen                                                                                                    | <ul> <li>voices mit einem Computer bearbeiten</li></ul>                                                                                                    | (PDF) des 590-voice-eaux                                                                                                    |
| <ul> <li>Den S90 so einstellen, daß er Programmwechsel von einem externen Gerät entweder empfängt oder ignoriert<br/>Voice-Einstellungen</li></ul>                                                                                                    | Die initgeneterte bequenzer-bottware verwenden (nur w                                                                                                    | as senarate Installationshandhuch und die Online-Hilfedateien der Anwendur                                                                                                    |
| Voice-Einstellungen                                                                                                    | • Den S90 so einstellen, daß er Programmwechsel von eine                                                                                                    | en externen Gerät entweder empfängt oder ignoriert                                                                                                    |
| Performance-/Mixing Einstellungen       RCV SW (Performance/Mixing Part Edit [F3] Ref.Nr. 17         Pestegen, ob der S90 Programmwechsel an ein externes Gerät sendet oder nicht       Yoice-Einstellungen       PSF2 Ref.Nr. 180, Nr. 18         Master-Einstellungen       TXSW (Master Zone Edit [F3] Ref.Nr. 18       TXSW (Master Zone Edit [F3] Ref.Nr. 18         Festlegen, ob ein externer Sequenzer startet/anhält, wenn der Sequenzer des S90 gestartet/angehalten wird       SeqCtrl (Utility [F5] → [SF3] Ref.Nr. 18         Festlegen, ob der Sequenzer des S90 startet/anhält, wenn ein externer Sequenzer gestartet/angehalten wird       SeqCtrl (Utility [F5] → [SF3] Ref.Nr. 18         Zurücksetzen der Parameter (Initialisieren)       Initialize (Seite 7         Voice-Performance-/Mixing/Master-Parameter zurücksetzen       Initialize (Seite 7         Speicherkarten formatieren       (Seite 8         Dein S90 auf die Standardeinstellungen zurücksetzen       Seiter 12         Zwei oder drei identische Plug-In-Board       (Seite 12         Zwei oder drei identische Plug-In-Boards als ein Board verwenden, um die Anzahl der Stimmen zu verdoppeln       Seite 12         Schallation der mLANSE       (Seite 8         Globale Funktionen der Funktionsliste       (Seite 8         Die Struktur der Parameter des S90 und die Referenznummern       Tabelle der Parameter (Seite 9         Die Struktur der Voices/Performances       (Seite 12         Steite 12       Sei                                                                                                    | · Voice-Finstellungen                                                                                                    | Pom Change/BankSel (IItility [F5]][SF2] Ref.Nr 180 Nr 18                                                                                                    |
| Testlegen, ob der S90 Programmwechsel an ein externes Gerät senett oder nicht         Postlegen, ob ein S90 Programmwechsel an ein externes Gerät senett oder nicht         Master-Einstellungen                                                                                                    | · Derformance /Mixing Finstellungen                                                                                                    | PCV SW (Derformance/Mixing Dart Edit [E5] Def Nr. 17                                                                                                    |
| Festegen, ob der Sequenzer das Parker Ner 180 ern i sehrer oder Inden<br>Voice-Einstellungen                                                                                                    | • Footlogen, oh der S00 Programmyvoahaal an ein externos                                                                                                    | Corët sondot odor night                                                                                                    |
| Waster Zinstellungen       TSSW (Master Zone Edit [F3] Ref-Nr. 8         • Master Zinstellungen       TSSW (Master Zone Edit [F3] Ref-Nr. 8         • Festlegen, ob ein externer Sequenzer startet/anhält, wenn ein externer Sequenzer des S90 gestartet/angehalten wird.       SeqCtrl (Utility [F5] → [SF3] Ref-Nr. 18         • Festlegen, ob der Sequenzer des S90 startet/anhält, wenn ein externer Sequenzer gestartet/angehalten wird.       SeqCtrl (Utility [F5] → [SF3] Ref-Nr. 18         Zurücksetzen der Parameter (Initialisieren)       SeqCtrl (Utility [F5] → [SF3] Ref-Nr. 18         • Voice/Performance/Mixing/Master-Parameter zurücksetzen       Initialize (Seite 7         • Speicherkarten formatieren       (Seite 8         • Den S90 auf die Standardeinstellungen zurücksetzen       Factory Set (Wiederherstellung der werksseitigen Vorgabewerte) (Seite 7         • Optionale Hardware installieren und verwenden       (Seite 12         Zwei oder drei identische Plug-In-Boards als ein Board verwenden, um die Anzahl der Stimmen zu verdoppeln       (Seite 12         Struktur der Parameter des S90 und die Referenzmummern       Tabelle der Parameter (Seite 9         • Olobale Funktionen der Funktionsliste       (Seite 12         • Seiten 42       Seiten 42         • Die Struktur der Parameter des S90 und die Referenznummern       Tabelle der Parameter (Seite 9         • Punktionsechema       (Seite 12         Struktur der Voices/Performances       (Seite 2                                                                                                    | • Voice Finstellungen                                                                                                    | Derat Schuer oder mehr<br>Dom Chande/BankSel (IItility [E5] \[SE2] Bof Nr. 180 Nr. 18                                                                                                    |
| Pastiser-Einsteiningen       ISSW (Wisker Zone Edit [23] ReFN: 18         Pestiegen, ob der sequenzer startet/anhält, wenn der Sequenzer des S90 gestartet/angehalten wird.       SeqCtrl (Utility [F5] → [SF3] Ref-Nr. 18         Pestiegen, ob der Sequenzer des S90 startet/anhält, wenn ein externer Sequenzer gestartet/angehalten wird.       SeqCtrl (Utility [F5] → [SF3] Ref-Nr. 18         Zurücksetzen der Parameter (Initialisieren)       Voice-/Performance-/Mixing-/Master-Parameter zurücksetzen       Initialize (Seite 7         • Speicherkarten formatieren       (Seite 8       Den S90 auf die Standardeinstellungen zurücksetzen       Seicherkarten formatieren         • Installation des Plug-In-Board       (Seite 72         • Zwei oder drei identische Plug-In-Boards als ein Board verwenden, um die Anzahl der Stimmen zu verdoppeln       Seite 12         • Installation der mLAN8E       (Seite 12         • Schnelle Lösungen und Referenzmaterialien       (Seite 12         • Die Struktur der Parameter des S90 und die Referenznummern       Tabelle der Parameter (Seite 9         • Die Struktur der Parameter des S90 und die Referenznummern       Steite 12         • Die Struktur der Parameter des S90 und die Referenznummern       Steite 12         • Die Struktur der Parameter des S90 und die Referenznummern       (Seite 12         • Die Struktur der Parameter des S90 und die Referenznummern       (Seite 20         • Die Struktur der Parameter des S90 und die Referenznummern       <                                                                                                    | Maatan Einstellungen                                                                                                    | TYSU (Mester Zone Edit [E2] Def Nr. 0                                                                                                    |
| • Festlegen, oo ein externer Sequenzer sarteu annan, wenn der Sequenzer des So0 gestarteu angenatien wird                                                                                                    | • Master-Einstenungen                                                                                                    |                                                                                                    |
| Festlegen, ob der Sequenzer des S90 startet/anhält, wenn ein externer Sequenzer gestartet/angehalten wird.         Festlegen, ob der Sequenzer des S90 startet/anhält, wenn ein externer Sequenzer gestartet/angehalten wird.         SeqCtrl (Utility [F5] → [SF3] Ref-Nr. 18         Zurücksetzen der Parameter (Initialisieren)         • Voice-/Performance-/Mixing-/Master-Parameter zurücksetzen.         Speicherkarten formatieren       (Seite 8         • Den S90 auf die Standardeinstellungen zurücksetzen       Factory Set (Wiederherstellung der werksseitigen Vorgabewerte) (Seite 7         Optionale Hardware installieren und verwenden       (Seite 12         • Installation des Plug-In-Board.       (Seite 12         • Zwei oder drei identische Plug-In-Boards als ein Board verwenden, um die Anzahl der Stimmen zu verdoppeln       (Seite 12         • Installation der mLAN8E.       (Seite 12         • Globale Funktionen der Funktionsliste       (Seite 12         Schnelle Lösungen und Referenzmaterialien       (Seite 88 und 9         • Die Struktur der Parameter des S80 und die Referenznummern       Tabelle der Parameter (Seite 9         • Ferenznummern (Ref-Nr. ) und ihre Verweisstellen       (Seite 32         • Funktionsen der NUMBER-Tasten.       (Seite 3         • Display-Anzeigen.       (Seite 2         • Funktionen der NUMBER-Tasten.       (Seite 3         • Voicie/Performance.       (Seite 4 <td>• Festiegen, ob ein externer Sequenzer startet/annalt, wen</td> <td>in der Sequenzer des S90 gestartet/angenalten wird</td>                                                                                                    | • Festiegen, ob ein externer Sequenzer startet/annalt, wen                                                                                                    | in der Sequenzer des S90 gestartet/angenalten wird                                                                                                    |
| Festigen, bi der Sequenzer des Sob startet/annait, wenn ein externer sequenzer gestarter/angenauten wird.<br>SeqCtrl (Utility [F5] → [SF3] Ref.Nr. 18<br>Zurücksetzen der Parameter (Initialisieren) • Voice/Performance-/Mixing-/Master-Parameter zurücksetzen                                                                                                    | • E                                                                                                    |                                                                                                    |
| Seiger (Utility [F3] → [SF3] KeF-Kr. 16         Zurücksetzen der Parameter (Initialisieren)         • Voice-/Performance-/Mixing-/Master-Parameter zurücksetzen         • Den S90 auf die Standardeinstellungen zurücksetzen         • Den S90 auf die Standardeinstellungen zurücksetzen         • Den S90 auf die Standardeinstellungen zurücksetzen         • Installation des Plug-In-Board         • Installation des Plug-In-Board         • Installation der mLANSE         Schnelle Lösungen und Referenzmaterialien         • Globale Funktionen der Funktionsliste         • Obie Struktur der Parameter des S90 und die Referenznumern.         • Die Struktur der Parameter des S90 und die Referenznumern.         • Tabelle der Nn. 10 und ihre Verweisstellen         • Display-Anzeigen         • Funktionen der NUMBER-Tasten.         • Die Struktur der Voices/Performances.         • Struktur der Voices/Performances.         • Voice/Performance         • Voice/Performance         • Voice/Performance.         • Voice/Performance.         • Voice/Performance.         • Voice/Performance.         • Voice/Performance.         • Voice/Performance.         • Voice/Performance.         • Voice/Performance.         • Voice/Performance.         • Voice/Performance.                                                                                                    | • Festiegen, ob der Sequenzer des S90 startet/annalt, wenr                                                                                                    | n ein externer Sequenzer gestartet/angenalten wird                                                                                                    |
| <ul> <li>Installation des Plug-In-Board. (Seite 12</li> <li>Zwei oder drei identische Plug-In-Boards als ein Board verwenden, um die Anzahl der Stimmen zu verdoppeln</li></ul>                                                                                                    | Voice-/Performance-/Mixing-/Master-Parameter zurucks     Speicherkarten formatieren                                                                                                    | Setzen                                                                                                    |
| <ul> <li>Zwei oder drei identische Plug-In-Boards als ein Board verwenden, um die Anzahl der Stimmen zu verdoppeln</li></ul>                                                                                                    | <ul> <li>Voice-/Performance-/Mixing-/Master-Parameter zurücks</li> <li>Speicherkarten formatieren</li> <li>Den S90 auf die Standardeinstellungen zurücksetzen</li> <li>Optionale Hardware installieren und versionen einer einer ei</li></ul> | Setzen Initialize (Seite 70<br>Setzen                                                                                                    |
| Poly Expand (Utility [F6]→[SF1] Ref.Nr. 20<br>(Seite 12<br>Schnelle Lösungen und Referenzmaterialien<br>• Globale Funktionen der Funktionsliste                                                                                                    | <ul> <li>Voice-/Performance-/Mixing-/Master-Parameter zurucks</li> <li>Speicherkarten formatieren</li> <li>Den S90 auf die Standardeinstellungen zurücksetzen</li> <li>Optionale Hardware installieren und ve</li> <li>Installation des Plug-In-Board</li> </ul>                                                                                                    | Setzen                                                                                                    |
| <ul> <li>Installation der mLAN8E</li></ul>                                                                                                    | <ul> <li>Voice-/Performance-/Mixing-/Master-Parameter zurucks</li> <li>Speicherkarten formatieren</li> <li>Den S90 auf die Standardeinstellungen zurücksetzen</li> <li>Optionale Hardware installieren und ve</li> <li>Installation des Plug-In-Board</li> <li>Zwei oder drei identische Plug-In-Boards als ein Board ve</li> </ul>                                                                                                    | Setzen                                                                                                    |
| Schnelle Lösungen und Referenzmaterialien         Globale Funktionen der Funktionsliste       (Seiten 88 und 9         Die Struktur der Parameter des S90 und die Referenznummern       Tabelle der Parameter (Seite 9         Referenznummern (Ref-Nr. ) und ihre Verweisstellen       (Seite 9         Funktionsschema       Seite 3         Display-Anzeigen       (Seite 3         Punktionen der NUMBER-Tasten       (Seite 3         Speicherstruktur – angeben, wo verschiedene Einstellungen gespeichert sind       (Seite 25 und 2         Die Struktur der Voices/Performances       (Seite 6         Kategorieliste       (Seite 5         · Voice/Performance       (Seite 4         Listen der Voices, Performances, Waves, Arpeggiotypen, Effekttypen usw.       Die separate Datenlis         Dateiarten, die verwaltet werden können       (Seite 8         Allgemeine Informationen zu MIDI.       Über MIDI (Seite 11         Information-Displays.       (Seite 11                                                                                                    | <ul> <li>Voice-/Performance-/Mixing-/Master-Parameter zurücks</li> <li>Speicherkarten formatieren</li> <li>Den S90 auf die Standardeinstellungen zurücksetzen</li> <li>Optionale Hardware installieren und ve</li> <li>Installation des Plug-In-Board</li> <li>Zwei oder drei identische Plug-In-Boards als ein Board ve</li> </ul>                                                                                                    | Setzen Initialize (Seite 70<br>                                                                                                    |
| <ul> <li>Globale Funktionen der Funktionsliste</li></ul>                                                                                                    | <ul> <li>Voice-/Performance-/Mixing-/Master-Parameter zurücks</li> <li>Speicherkarten formatieren</li> <li>Den S90 auf die Standardeinstellungen zurücksetzen</li> <li>Optionale Hardware installieren und ve</li> <li>Installation des Plug-In-Board.</li> <li>Zwei oder drei identische Plug-In-Boards als ein Board ve</li> <li>Installation der mLAN8E.</li> </ul>                                                                                                    | setzen                                                                                                    |
| <ul> <li>Die Struktur der Parameter des S90 und die Referenznummern</li></ul>                                                                                                    | <ul> <li>Voice-/Performance-/Mixing-/Master-Parameter zurücks</li> <li>Speicherkarten formatieren</li> <li>Den S90 auf die Standardeinstellungen zurücksetzen</li> <li>Optionale Hardware installieren und ve<br/>Installation des Plug-In-Board</li> <li>Zwei oder drei identische Plug-In-Boards als ein Board ve<br/>Installation der mLAN8E</li> <li>Schnelle Lösungen und Referenzmateria</li> </ul>                                                                                                    | Setzen                                                                                                    |
| <ul> <li>Referenznummern (Ref-Nr. ) und ihre Verweisstellen</li></ul>                                                                                                    | <ul> <li>Voice-/Performance-/Mixing-/Master-Parameter zurucks</li> <li>Speicherkarten formatieren</li> <li>Den S90 auf die Standardeinstellungen zurücksetzen</li> <li>Optionale Hardware installieren und ver</li> <li>Installation des Plug-In-Board</li> <li>Zwei oder drei identische Plug-In-Boards als ein Board ver</li> <li>Installation der mLAN8E</li> <li>Schnelle Lösungen und Referenzmateria</li> <li>Globale Funktionen der Funktionsliste</li> </ul>                                                                                                    | setzen                                                                                                    |
| <ul> <li>Funktionsschema</li></ul>                                                                                                    | <ul> <li>Voice-/Performance-/Mixing-/Master-Parameter zurucks</li> <li>Speicherkarten formatieren</li> <li>Den S90 auf die Standardeinstellungen zurücksetzen</li> <li>Optionale Hardware installieren und ver</li> <li>Installation des Plug-In-Board</li> <li>Zwei oder drei identische Plug-In-Boards als ein Board ver</li> <li>Installation der mLAN8E</li> <li>Schnelle Lösungen und Referenzmateria</li> <li>Globale Funktionen der Funktionsliste</li> <li>Die Struktur der Parameter des S90 und die Referenzmateria</li> </ul>                                                                                                    | setzen Initialize (Seite 70<br>(Seite 82<br>Factory Set (Wiederherstellung der werksseitigen Vorgabewerte) (Seite 72<br>erwenden<br>(Seite 124<br>erwenden, um die Anzahl der Stimmen zu verdoppeln                                                                                                    |
| <ul> <li>Display-Anzeigen</li></ul>                                                                                                    | <ul> <li>Voice-/Performance-/Mixing-/Master-Parameter zurucks</li> <li>Speicherkarten formatieren</li> <li>Den S90 auf die Standardeinstellungen zurücksetzen</li> <li>Optionale Hardware installieren und ver</li> <li>Installation des Plug-In-Board</li> <li>Zwei oder drei identische Plug-In-Boards als ein Board ver</li> <li>Installation der mLAN8E</li> <li>Schnelle Lösungen und Referenzmateria</li> <li>Globale Funktionen der Funktionsliste</li> <li>Die Struktur der Parameter des S90 und die Referenzmut</li> <li>Referenznummern (Ref-Nr. ) und ihre Verweisstellen</li> </ul>                                                                                                    | setzen Initialize (Seite 70<br>(Seite 82<br>Factory Set (Wiederherstellung der werksseitigen Vorgabewerte) (Seite 72<br>erwenden<br>(Seite 12-<br>erwenden, um die Anzahl der Stimmen zu verdoppeln<br>Poly Expand (Utility [F6]→[SF1] Ref-Nr. 200<br>(Seite 12-<br>alien<br>(Seite 12-<br>(Seite 12- |
| <ul> <li>Funktionen der NUMBER-Tasten</li></ul>                                                                                                    | <ul> <li>Voice-/Performance-/Mixing-/Master-Parameter zurucks</li> <li>Speicherkarten formatieren</li> <li>Den S90 auf die Standardeinstellungen zurücksetzen</li> <li>Optionale Hardware installieren und verstallation des Plug-In-Board.</li> <li>Zwei oder drei identische Plug-In-Boards als ein Board verstallation der mLAN8E.</li> <li>Schnelle Lösungen und Referenzmateria</li> <li>Globale Funktionen der Funktionsliste</li> <li>Die Struktur der Parameter des S90 und die Referenznur</li> <li>Referenznummern (Ref-Nr. ) und ihre Verweisstellen</li> </ul>                                                                                                    | setzen                                                                                                    |
| <ul> <li>Speicherstruktur – angeben, wo verschiedene Einstellungen gespeichert sind</li></ul>                                                                                                    | <ul> <li>Voice-/Performance-/Mixing-/Master-Parameter zurucks</li> <li>Speicherkarten formatieren</li> <li>Den S90 auf die Standardeinstellungen zurücksetzen</li> <li>Optionale Hardware installieren und ver</li> <li>Installation des Plug-In-Board</li> <li>Zwei oder drei identische Plug-In-Boards als ein Board ver</li> <li>Installation der mLAN8E</li> <li>Schnelle Lösungen und Referenzmateria</li> <li>Globale Funktionen der Funktionsliste</li> <li>Die Struktur der Parameter des S90 und die Referenznur</li> <li>Referenznummern (Ref-Nr. ) und ihre Verweisstellen</li> <li>Display-Anzeigen</li> </ul>                                                                                                    | setzen                                                                                                    |
| <ul> <li>Die Struktur der Voices/Performances</li></ul>                                                                                                    | <ul> <li>Voice-/Performance-/Mixing-/Master-Parameter zurucks</li> <li>Speicherkarten formatieren</li> <li>Den S90 auf die Standardeinstellungen zurücksetzen</li> <li>Optionale Hardware installieren und ver</li> <li>Installation des Plug-In-Board</li> <li>Zwei oder drei identische Plug-In-Boards als ein Board ver</li> <li>Installation der mLAN8E</li> <li>Schnelle Lösungen und Referenzmateria</li> <li>Globale Funktionen der Funktionsliste</li> <li>Die Struktur der Parameter des S90 und die Referenznur</li> <li>Funktionsschema</li> <li>Funktionen der NUMBER-Tasten</li> </ul>                                                                                                    | setzen                                                                                                    |
| <ul> <li>Filtertypen</li></ul>                                                                                                    | <ul> <li>Voice-/Performance-/Mixing-/Master-Parameter zurucks</li> <li>Speicherkarten formatieren</li> <li>Den S90 auf die Standardeinstellungen zurücksetzen</li> <li>Optionale Hardware installieren und ver</li> <li>Installation des Plug-In-Board</li> <li>Zwei oder drei identische Plug-In-Boards als ein Board ver</li> <li>Installation der mLAN8E</li> <li>Schnelle Lösungen und Referenzmateria</li> <li>Globale Funktionen der Funktionsliste</li> <li>Die Struktur der Parameter des S90 und die Referenznur</li> <li>Referenznummern (Ref-Nr. ) und ihre Verweisstellen</li> <li>Funktionen der NUMBER-Tasten</li> <li>Speicherstruktur – angeben, wo verschiedene Einstellun</li> </ul>                                                                                                    | setzen                                                                                                    |
| <ul> <li>Kategorieliste <ul> <li>Voice/Performance</li> <li>Arpeggio</li> <li>(Seite 5</li> <li>Arpeggio</li> <li>(Seite 4</li> </ul> </li> <li>Listen der Voices, Performances, Waves, Arpeggiotypen, Effekttypen usw.</li> <li>Die separate Datenlis</li> <li>Dateiarten, die verwaltet werden können</li> <li>(Seite 8</li> <li>Allgemeine Informationen zu MIDI.</li> <li>Über MIDI (Seite 11</li> <li>Information-Displays.</li> <li>(Seite 11</li> </ul> <li>Bedeutung der Display-Meldungen</li> <li>(Seite 11</li>                                                                                                    | <ul> <li>Voice-/Performance-/Mixing-/Master-Parameter zurucks</li> <li>Speicherkarten formatieren</li> <li>Den S90 auf die Standardeinstellungen zurücksetzen</li> <li>Optionale Hardware installieren und ver</li> <li>Installation des Plug-In-Board</li> <li>Zwei oder drei identische Plug-In-Boards als ein Board ver</li> <li>Installation der mLAN8E</li> <li>Schnelle Lösungen und Referenzmaterica</li> <li>Globale Funktionen der Funktionsliste</li> <li>Die Struktur der Parameter des S90 und die Referenznut</li> <li>Referenznummern (Ref-Nr. ) und ihre Verweisstellen</li> <li>Funktionen der NUMBER-Tasten.</li> <li>Speicherstruktur – angeben, wo verschiedene Einstellun</li> <li>Die Struktur der Voices/Performances</li> </ul>                                                                                                    | setzen                                                                                                    |
| <ul> <li>Voice/Performance</li></ul>                                                                                                    | <ul> <li>Voice-/Performance-/Mixing-/Master-Parameter zurucks</li> <li>Speicherkarten formatieren</li> <li>Den S90 auf die Standardeinstellungen zurücksetzen</li> <li><b>Optionale Hardware installieren und ve</b></li> <li>Installation des Plug-In-Board</li> <li>Zwei oder drei identische Plug-In-Boards als ein Board ve</li> <li>Installation der mLAN8E</li> <li>Schnelle Lösungen und Referenzmaterica</li> <li>Globale Funktionen der Funktionsliste</li> <li>Die Struktur der Parameter des S90 und die Referenznun</li> <li>Referenznummern (Ref-Nr. ) und ihre Verweisstellen</li> <li>Funktionschema</li> <li>Speicherstruktur – angeben, wo verschiedene Einstellun</li> <li>Die Struktur der Voices/Performances</li> <li>Filtertypen</li> </ul>                                                                                                    | setzen                                                                                                    |
| <ul> <li>Arpeggio</li></ul>                                                                                                    | <ul> <li>Voice-/Performance-/Mixing-/Master-Parameter zurucks</li> <li>Speicherkarten formatieren</li> <li>Den S90 auf die Standardeinstellungen zurücksetzen</li> <li><b>Optionale Hardware installieren und ve</b></li> <li>Installation des Plug-In-Board</li> <li>Zwei oder drei identische Plug-In-Boards als ein Board ve</li> <li></li></ul>                                                                                                    | setzen                                                                                                    |
| <ul> <li>Listen der Voices, Performances, Waves, Arpeggiotypen, Effekttypen usw</li></ul>                                                                                                    | <ul> <li>Voice-/Performance-/Mixing-/Master-Parameter zurucks</li> <li>Speicherkarten formatieren</li> <li>Den S90 auf die Standardeinstellungen zurücksetzen</li> <li><b>Optionale Hardware installieren und ve</b></li> <li>Installation des Plug-In-Board</li> <li>Zwei oder drei identische Plug-In-Boards als ein Board ve</li> <li>Installation der mLAN8E</li> <li>Schnelle Lösungen und Referenzmateria</li> <li>Globale Funktionen der Funktionsliste</li> <li>Die Struktur der Parameter des S90 und die Referenznur</li> <li>Referenznummern (Ref-Nr. ) und ihre Verweisstellen</li> <li>Funktionen der NUMBER-Tasten</li> <li>Speicherstruktur – angeben, wo verschiedene Einstellun</li> <li>Die Struktur der Voices/Performances</li> <li>Filtertypen</li> <li>Kategorieliste     <ul> <li>Voice/Performance</li> </ul> </li> </ul>                                                                                                    | setzen                                                                                                    |
| <ul> <li>Dateiarten, die verwaltet werden können</li></ul>                                                                                                    | <ul> <li>Voice-/Performance-/Mixing-/Master-Parameter zurucks</li> <li>Speicherkarten formatieren</li> <li>Den S90 auf die Standardeinstellungen zurücksetzen</li> <li><b>Optionale Hardware installieren und ve</b></li> <li>Installation des Plug-In-Board</li> <li>Zwei oder drei identische Plug-In-Boards als ein Board ve</li> <li>Installation der mLAN8E</li> <li>Schnelle Lösungen und Referenzmateria</li> <li>Globale Funktionen der Funktionsliste</li> <li>Die Struktur der Parameter des S90 und die Referenznur</li> <li>Referenznummern (Ref-Nr. ) und ihre Verweisstellen</li> <li>Funktionen der NUMBER-Tasten</li> <li>Speicherstruktur – angeben, wo verschiedene Einstellun</li> <li>Die Struktur der Voices/Performances</li> <li>Filtertypen</li> <li>Kategorieliste <ul> <li>Voice/Performance</li> <li>Arpeggio</li> </ul> </li> </ul>                                                                                                    | setzen                                                                                                    |
| <ul> <li>Allgemeine Informationen zu MIDIÜber MIDI (Seite 11</li> <li>Information-Displays</li></ul>                                                                                                    | <ul> <li>Voice-/Performance-/Mixing-/Master-Parameter zurucks</li> <li>Speicherkarten formatieren</li> <li>Den S90 auf die Standardeinstellungen zurücksetzen</li> <li>Optionale Hardware installieren und verstellungen zurücksetzen</li> <li>Optionale Hardware installieren und verstellungen zurücksetzen</li> <li>Optionale Hardware installieren und verstellungen zurücksetzen</li> <li>Optionale Hardware installieren und verstellungen zurücksetzen</li> <li>Optionale Hardware installieren und verstellungen zurücksetzen</li> <li>Optionale Hardware installieren und verstellungen zurücksetzen</li> <li>Installation des Plug-In-Board.</li> <li>Zwei oder drei identische Plug-In-Boards als ein Board verstellation der mLAN8E.</li> <li>Schnelle Lösungen und Referenzmaterice</li> <li>Globale Funktionen der Funktionsliste</li> <li>Die Struktur der Parameter des S90 und die Referenznum</li> <li>Referenznummern (Ref-Nr. ) und ihre Verweisstellen</li> <li>Funktionen der NUMBER-Tasten</li> <li>Speicherstruktur – angeben, wo verschiedene Einstellun</li> <li>Die Struktur der Voices/Performances</li> <li>Filtertypen</li></ul>                                                                                                    | setzen                                                                                                    |
| • Information-Displays                                                                                                    | <ul> <li>Voice-/Performance-/Mixing-/Master-Parameter zurucks</li> <li>Speicherkarten formatieren</li> <li>Den S90 auf die Standardeinstellungen zurücksetzen</li> <li>Optionale Hardware installieren und verenten einstallation des Plug-In-Board.</li> <li>Zwei oder drei identische Plug-In-Boards als ein Board verenten drei identische Plug-In-Boards als ein Board verenten der mLAN8E.</li> <li>Schnelle Lösungen und Referenzmaterica</li> <li>Globale Funktionen der Funktionsliste</li></ul>                                                                                                    | setzen                                                                                                    |
| • Bedeutung der Display-Meldungen                                                                                                    | <ul> <li>Voice-/Performance-/Mixing-/Master-Parameter zurucks</li> <li>Speicherkarten formatieren</li> <li>Den S90 auf die Standardeinstellungen zurücksetzen</li> <li>Optionale Hardware installieren und ver</li> <li>Installation des Plug-In-Board</li> <li>Zwei oder drei identische Plug-In-Boards als ein Board ver</li> <li>Installation der mLAN8E</li> <li>Schnelle Lösungen und Referenzmaterica</li> <li>Globale Funktionen der Funktionsliste</li></ul>                                                                                                    | setzen                                                                                                    |
|                                                                                                    | <ul> <li>Voice-/Performance-/Mixing-/Master-Parameter zurucks</li> <li>Speicherkarten formatieren</li> <li>Den S90 auf die Standardeinstellungen zurücksetzen</li> <li>Optionale Hardware installieren und verenten einstallation des Plug-In-Board.</li> <li>Zwei oder drei identische Plug-In-Boards als ein Board verenten der mLAN8E.</li> <li>Schnelle Lösungen und Referenzmaterice</li> <li>Globale Funktionen der Funktionsliste</li></ul>                                                                                                    | setzen                                                                                                    |

#### **10** Anwendungsverzeichnis

# Inhalt

### Grundlagen.....12

| Die Bedienelemente und Anschlüsse               | 12 |
|-------------------------------------------------|----|
| Oberseite                                       | 12 |
| Rückseite                                       | 13 |
| Spielvorbereitungen                             | 14 |
| Stromversorgung                                 | 14 |
| Einschaltvorgang                                | 14 |
| Einschalten des S90                             | 14 |
| Anschlüsse                                      | 15 |
| Demowiedergabe                                  | 19 |
| Überblick über den S90                          | 20 |
| Controller                                      |    |
| Klangerzeugung                                  |    |
| Effekte                                         | 24 |
| Kartenlaufwerk/Sequencer                        | 24 |
| Voices & Performance                            | 25 |
| Bank-(Speicher-) Struktur                       | 25 |
| Überblick über die Voices/Elemente/Performances |    |
| Normal Voices & Drum Voices                     | 27 |
| GM-Voices                                       | 27 |
| Interner Speicher und Dateiverwaltung           | 27 |
| Bedienungsgrundlagen                            | 29 |
| Modi                                            |    |
| Modustabelle                                    |    |
| Auswählen eines Modus                           |    |
| Display-Anzeigen                                |    |
| Auswählen von Funktionen und Parametern         |    |
| Steuerelemente des Displays                     | 33 |
|                                                 |    |

### Kurzanleitung...... 36

| Spielen mit Voices                                                                                                    | 36                                                         |
|----------------------------------------------------------------------------------------------------|------------------------------------------------------------|
| Auswählen einer Voice                                                                                                    | 36                                                         |
| Verwenden der Funktion "Category Search"                                                                                                    | 38                                                         |
| Voice-Bearbeitung im Voice-Play-Modus (Quick Edit)                                                                                                    | 39                                                         |
| Spielen von Performances                                                                                                    | 41                                                         |
| Auswählen einer Performance                                                                                                    | 41                                                         |
| Überlagern (Layering) von zwei Voices (Parts)                                                                                                    |                                                            |
| Aufteilen der Tastatur (Split)                                                                                                    | 42                                                         |
| Performance-Bearbeitung im Performance-Play-Modus                                                                                                    |                                                            |
| (Quick Edit)                                                                                                    | 44                                                         |
|                                                                                                    |                                                            |
| Verwenden der Arpeggio-Funktion                                                                                                    | 45                                                         |
| Verwenden der Arpeggio-Funktion<br>Was ist die Arpeggio-Funktion?                                                                                                    | <b>45</b><br>45                                            |
| Verwenden der Arpeggio-Funktion<br>Was ist die Arpeggio-Funktion?<br>Arpeggio-Wiedergabe                                                                                                    | <b>45</b><br>45<br>46                                      |
| Verwenden der Arpeggio-Funktion<br>Was ist die Arpeggio-Funktion?<br>Arpeggio-Wiedergabe<br>Typ, Tempo und Begrenzung des Arpeggios                                                                                                    | 45<br>45<br>46<br>46                                       |
| Verwenden der Arpeggio-Funktion<br>Was ist die Arpeggio-Funktion?<br>Arpeggio-Wiedergabe<br>Typ, Tempo und Begrenzung des Arpeggios<br>Verwenden als Master-Keyboard                                                                                                    | <b>45</b><br>45<br>46<br>46<br><b>46</b>                   |
| Verwenden der Arpeggio-Funktion<br>Was ist die Arpeggio-Funktion?<br>Arpeggio-Wiedergabe<br>Typ, Tempo und Begrenzung des Arpeggios<br>Verwenden als Master-Keyboard<br>Was ist der Master-Modus?                                                                                                    | 45<br>45<br>46<br>46<br>46<br>48                           |
| Verwenden der Arpeggio-Funktion<br>Was ist die Arpeggio-Funktion?<br>Arpeggio-Wiedergabe<br>Typ, Tempo und Begrenzung des Arpeggios<br>Verwenden als Master-Keyboard<br>Was ist der Master-Modus?<br>Demo zum Spielen von Mastern (Auswählen von Mastern)                                                                                                    | <b>45</b><br>45<br>46<br>46<br><b>48</b><br>48<br>48<br>49 |
| Verwenden der Arpeggio-Funktion<br>Was ist die Arpeggio-Funktion?<br>Arpeggio-Wiedergabe<br>Typ, Tempo und Begrenzung des Arpeggios<br>Verwenden als Master-Keyboard<br>Was ist der Master-Modus?<br>Demo zum Spielen von Mastern (Auswählen von Mastern)<br>Speichern in einem Master.                                                                                                    | 45<br>45<br>46<br>46<br>46<br>48<br>48<br>49<br>50         |
| <ul> <li>Verwenden der Arpeggio-Funktion</li> <li>Was ist die Arpeggio-Funktion?</li> <li>Arpeggio-Wiedergabe</li> <li>Typ, Tempo und Begrenzung des Arpeggios</li> <li>Verwenden als Master-Keyboard</li> <li>Was ist der Master-Modus?</li> <li>Demo zum Spielen von Mastern (Auswählen von Mastern)</li> <li>Speichern in einem Master</li> <li>Verwenden von Zonen – Erzeugen eines Layer/Split</li> </ul> | <b>45</b><br>45<br>46<br>46<br>48<br>48<br>49<br>50        |

| Verwenden von Controllern (Spielhilfen) |    |
|-----------------------------------------|----|
| Pitch-Bend-Rad und Modulationsrad       | 53 |
| Control Sliders (CS)                    | 53 |
| Fußcontroller                           |    |
| Fußschalter (assignable – zuweisbar)    |    |
| Fußschalter (Sustain)                   |    |
| Breath Controller                       |    |
| Aftertouch                              | 54 |
| Remote Control für externe Sequencer    | 57 |
| Spielvorbereitungen                     | 57 |
| Verwenden der Funktion "Remote Control" | 58 |
| Voice Edit                              | 60 |
| Verwenden von Effekten                  | 67 |
| Effektstruktur                          |    |
| Effekt-Verbindungen                     | 68 |
| Verwenden der Jobs                      |    |
| Sichern der Einstellungen (Speichern)   |    |
| Spielen der Songs                       |    |
| Mixing-Modus                            | 77 |
| Verwenden von Speicherkarten            | 82 |
| Anschlagempfindlichkeit                 |    |
| Funktionsschema                         |    |
| Tabelle der Parameter                   |    |
| Parameter/Function List                 |    |
|                                         |    |

### Referenzteil......98

### Anhang......114

| Information-Displays                                       | . 114 |
|------------------------------------------------------------|-------|
| Display-Meldungen                                          | . 116 |
| Über MIDI                                                  | . 118 |
| Installation optionaler Hardware                           | . 123 |
| Optionale Einheiten, die im S90 installiert werden können. | 123   |
| Installationsorte                                          | 123   |
| Vorsichtsmaßregeln beim Installieren                       | 123   |
| Installation optionaler Plug-In-Boards                     | 124   |
| Optionale mLAN8E-Installation                              | 126   |
| Fehlerbehebung                                             | . 128 |
| Technische Daten                                           | . 131 |
| Index                                                      | . 132 |

# Grundlagen

Kurzanleitung

Referenzteil

Anhang

# Die Bedienelemente und Anschlüsse

# Oberseite

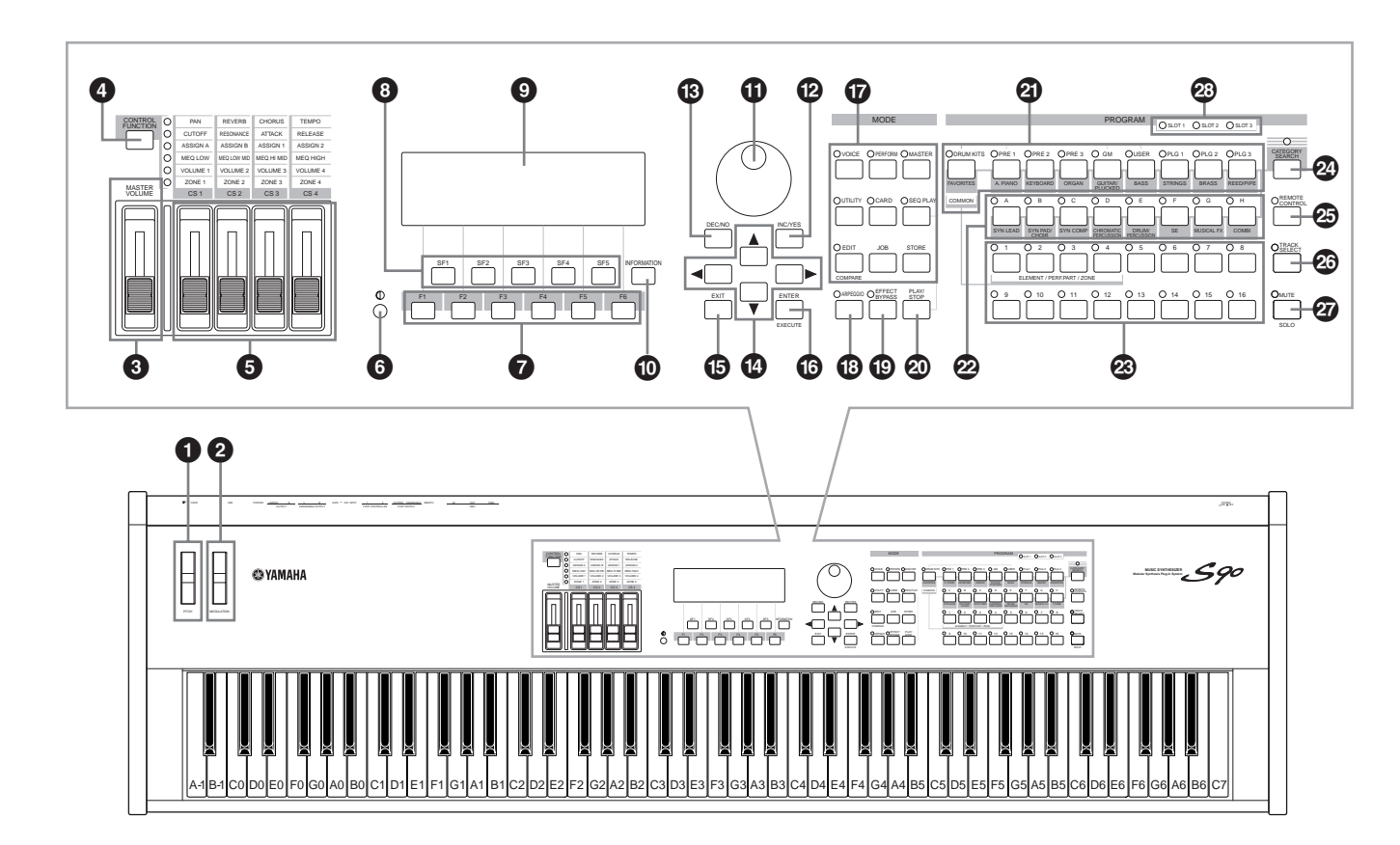

- Einstellrad [PITCH] (Seite 53)
- 2 Einstellrad [MODULATION] (Seite 53)
- 3 Schieberegler [MASTER VOLUME] (Seite 14)
- **4** Taste [CONTROL FUNCTION] (Seite 53, 59)
- **5** [CS1] [CS4] (Schieberegler) (Seite 53, 56)
- **6** LCD-Kontraststeuerung (Seite 14)
- **7** Tasten [F1] [F6] (Funktionen) (Seite 32)
- **3** Tasten [SF1] [SF5] (Unterfunktionen) (Seite 32)
- **9** LCD (Flüssigkristallanzeige) (Seite 30, 114)
- Taste [INFORMATION] (Seite 33, 34, 35)
- **1** Datenrad (Seite 33, 76)
- Deriv Taste [INC/YES] (Seite 33)
- **1** Taste [DEC/NO] (Seite 33)
- Oursortasten (Seite 33)

12

- **(5)** Taste [EXIT] (Seite 32)
- **1** Taste [ENTER] (Seite 32)
- **1** MODE-Tasten (Seite 29)
- 13 Taste [ARPEGGIO] (Seite 45)
- Taste [EFFECT BYPASS] (Seite 67)
- Taste [PLAY/STOP] (Seite 75)
- 2 Tasten [BANK] (Seite 36, 38, 41)
- GROUP-Tasten [A] bis [H] (Seite 37, 41)
- Tasten [NUMBER [1] bis [16]] (Seite 30, 37, 42, 49, 58, 61, 76, 80)
- 2 Taste [CATEGORY SEARCH] (Seite 38)
- Taste [REMOTE CONTROL] Ein/Aus (Seite 57)
- Taste [TRACK SELECT] (Seite 30, 37, 76)
- Taste [MUTE] (Seite 30, 42, 61, 76)
- SLOT-Lampen 1-3 (Seite 125)

# Rückseite

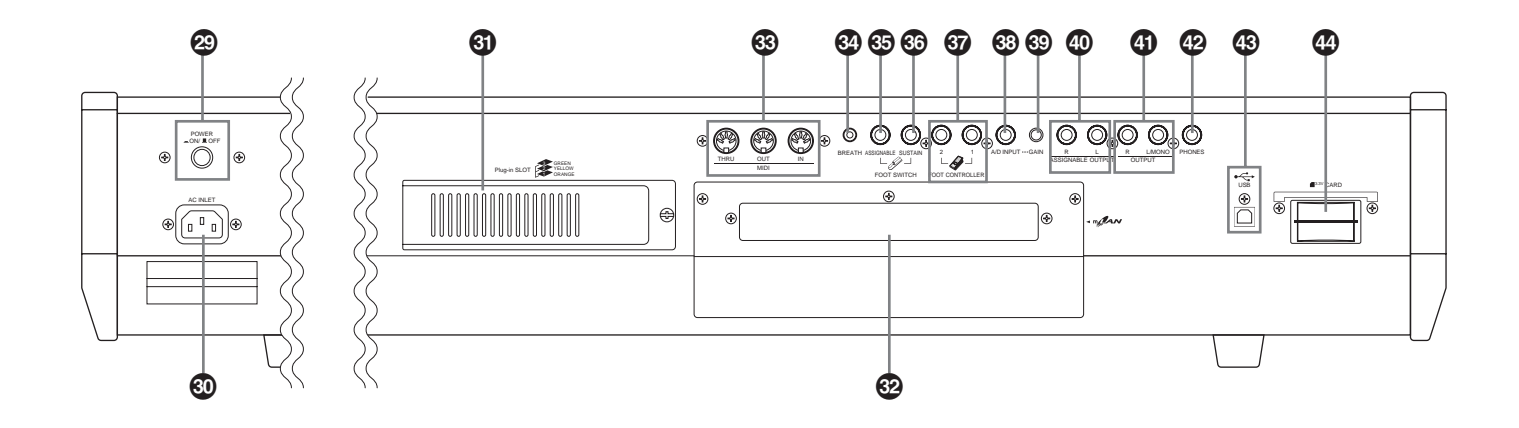

- Schalter [POWER] (Seite 14)
- Buchse f
  ür das Netzkabel (Seite 14)
- **(3)** Abdeckung für Plug-In-Boards (Seite 126)
- Abdeckung für die mLAN-Erweiterungskarte (mLAN8E) (Seite 126)
- 3 Anschlüsse [MIDI IN/OUT/THRU] (Seite 16)
- Buchse f
  ür den BREATH-Controller (Seite 18)
- Buchse [FOOT SWITCH] (ASSIGNABLE) (Seite 18, 54)
- Buchse [FOOT CONTROLLER] (SUSTAIN) (Seite 18, 54)
- **3** Buchsen [FOOT CONTROLLER 1, 2] (Seite 18, 54)
- <sup>(3)</sup> Buchse [A/D INPUT] (Seite 15)
- Orehregler [GAIN] (Seite 15)
- Buchsen [ASSIGNABLE OUT L & R] (Seite 15)
- **4** Buchsen [OUTPUT L/MONO & R] (Seite 15)
- Buchse [PHONE] (Seite 15)
- 43 USB-Anschluß (Seite 17)
- Steckplatz [CARD] (Seite 82)

Versuchen Sie niemals, das Gerät auszuschalten, während Daten in den Flash-ROM geschrieben werden (während die Meldung "Executing..." (in Ausführung...) oder "Please keep power on" (bitte lassen Sie das Gerät eingeschaltet) angezeigt wird. Wenn Sie das Gerät in diesem Zustand ausschalten, gehen alle User-Daten verloren, und das System kann "einfrieren" (aufgrund fehlerhafter Daten im Flash-ROM).

#### <del>USD</del>**e**#

#### USB

USB ist die Abkürzung für "Universal Serial Bus". Das ist eine serielle Schnittstelle zum Anschluß von Peripheriegeräten an einen Computer. Diese Schnittstelle ermöglicht ein "Hot Swapping" (d.h.

das Peripheriegerät kann bei eingeschaltetem Computer angeschlossen werden).

#### man

#### mLAN

"mLAN" ist ein digitales Netzwerk für Musikanwendungen. Mit mLAN wird der hochleistungsfähige serielle Bus des Industriestandards IEEE 1394 eingesetzt und erweitert. Weitere Einzelheiten dazu finden Sie in der Bedienungsanleitung des mLAN8E-Board. Referenzteil

13

# Spielvorbereitungen

Stromversorgung

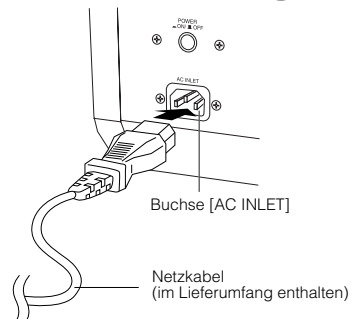

- Vergewissern Sie sich, daß sich der Schalter [POWER] am S90 in der Position OFF (Aus) befindet.
- **2** Stecken Sie das zum Lieferumfang gehörende Netzkabel in die Buchse [AC INLET] an der Rückwand des Instruments.
- **3** Stecken Sie das andere Ende des Netzkabels in die Netzsteckdose. Vergewissern Sie sich, daß der S90 für die Versorgungsspannung des Landes oder der Region geeignet ist, wo Sie ihn verwenden.
- Vergewissern Sie sich, daß Ihr S90 für die Wechselspannung geeignet ist, die in dem Gebiet zur Verfügung steht, in dem Sie das Instrument verwenden möchten (siehe Eintrag auf der Rückseite des Instruments). Wenn Sie das Gerät an eine falsche Versorgungsspannung anschließen, kann dies zu einer erheblichen Beschädigung der Schaltungen und im Extremfall zu Stromschlägen führen!

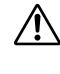

Verwenden Sie nur das mit dem S90 mitgelieferte Netzkabel. Wenden Sie sich an Ihren Yamaha-Händler, wenn dieses Kabel nicht vorhanden oder beschädigt ist und ersetzt werden muß. Bei Benutzung eines ungeeigneten Ersatzkabels setzen Sie sich der Gefahr von Feuer und Stromschlägen aus!

Der Typ des zum S90 mitgelieferten Netzkabels kann je nach Land, in dem Sie das Instrument erworben haben, verschieden sein. In manchen Ländern hat der Netzstecker einen dritten Kontakt (Erdung). Der unsachgemäße Anschluß der Erdung führt zur Stromschlaggefahr. Nehmen Sie NIEMALS Änderungen am Stecker vor, der mit dem S90 geliefert wurde. Falls der Stecker nicht in die Steckdose paßt, lassen Sie von einem qualifizierten Elektriker eine geeignete Steckdose anbringen. Verwenden Sie keinen Steckdosenadapter, der die Erdung überbrückt.

# Einschaltvorgang

Nachdem Sie alle notwendigen Verbindungen (Seite 15) zwischen dem S90 und allen anderen Geräten hergestellt haben, vergewissern Sie sich zunächst, daß alle Lautstärkeregler auf 0 stehen. Dann schalten Sie alle Geräte in Ihrem Aufbau nacheinander ein, zuerst die MIDI-Master (Sendegeräte), dann die MIDI-Slaves (Empfangsgeräte) und schließlich die Audiogeräte (Mischpulte, Verstärker, Lautsprecherboxen etc.). So erreichen Sie einen fehlerfreien Signalfluß vom ersten bis zum letzten Gerät (zuerst MIDI, dann Audio). Wenn Sie Ihr Setup ausschalten, drehen Sie zuerst die Lautstärken der einzelnen Audiogeräte herunter. Schalten Sie dann erst die Geräte in umgekehrter Reifenfolge aus (zuerst die Audiogeräte, dann die MIDI-Geräte).

#### Verwendung des S90 als MIDI-Empfänger:

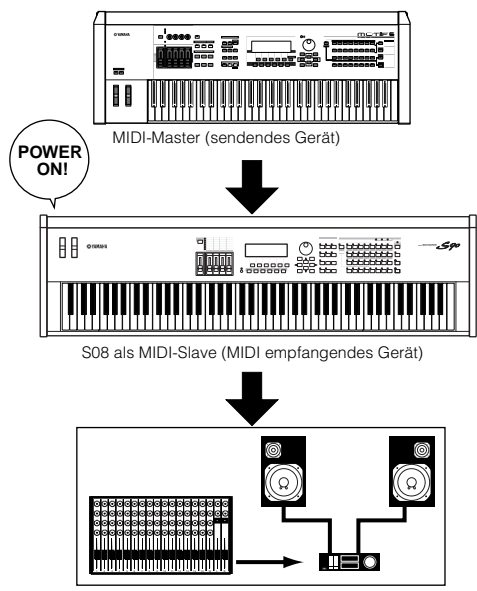

Audioanlage (erst Mischpult, dann Verstärker)

# Einschalten des S90

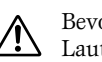

Bevor Sie den S90 ein- oder ausschalten, regeln Sie die Lautstärke aller angeschlossenen Audiogeräte herunter.

1 Drücken Sie den Schalter [POWER].

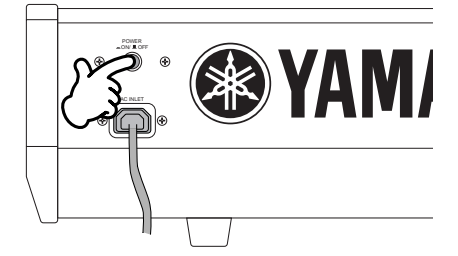

Nach kurzer Zeit sehen Sie im LCD das Standarddisplay (wird im Utility-Modus mit dem Parameter Power On Mode Display festgelegt).

- DHINWES Einstellen des Display-Kontrasts: wenn das LCD schwer zu lesen ist, stellen Sie den Kontrast mit dem Drehregler für die LCD-Kontraststeuerung ein (Seite 12).
- **2** Erhöhen Sie die Lautstärke des Audiosystems auf einen geeigneten Pegel.
- **3** Schieben Sie, während Sie auf der Tastatur spielen, den Regler [MASTER VOLUME] allmählich nach oben, um den gewünschten Hörpegel einzustellen.

# Anschlüsse

 $\triangle$ 

Wenn Sie den S90 mit anderen elektronischen Geräten verbinden möchten, schalten Sie zuerst alle Geräte aus. Stellen Sie zunächst alle Lautstärkeregler an sämtlichen Komponenten auf die kleinste Stellung (0) ein, bevor Sie die Instrumente ein- oder ausschalten. Anderenfalls kann ein elektrischer Schlag oder eine Beschädigung der Komponenten auftreten.

### Anschließen externer Audiogeräte

Da der S90 über keine integrierten Lautsprecher verfügt, müssen Sie ein externes Audiosystem oder Stereo-Kopfhörer anschließen, um ihn hören zu können. Die folgenden Abbildungen zeigen verschiedene Anschlußbeispiele. Verwenden Sie die Lösung, die Ihrem geplanten Setup am nächsten kommt.

#### Anschließen von Stereo-Aktivboxen

Ein Paar Aktivboxen ist mit seinen eigenen Balance- und Effekteinstellungen ideal für die Wiedergabe des Klangreichtums Ihres Instruments. Schließen Sie die Aktivlautsprecher an die Buchsen OUTPUT L/MONO und R auf der Rückseite des Geräts an.

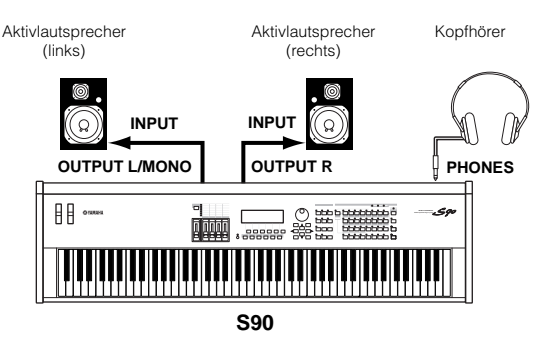

**DEINVES** Wenn Sie nur einen Aktivlautsprecher verwenden, schließen Sie diesen an die Buchse OUTPUT L/MONO auf der Rückseite an.

### Anschließen an ein Mischpult

Neben den Buchsen OUTPUT (L/MONO und R) gibt es weitere Audioausgänge. Verbinden Sie diese Ausgänge mit einem Mischpult, um im Performance-Modus die Audiosignale von bis zu vier Parts separat kontrollieren zu können (Seite 29, 41).

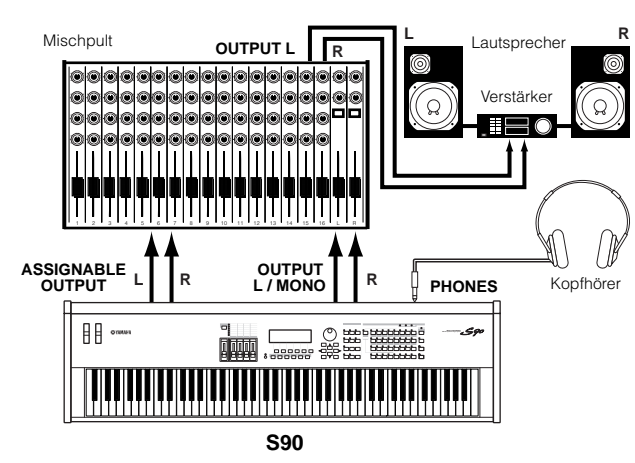

### A/D-Eingang

#### Anschließen eines Mikrofons oder anderer Audiogeräte (Analogeingang)

Sie können externe Sounds importieren. Wenn Sie von einer externen Audioquelle aufnehmen möchten, schließen Sie ein Mikrofon oder die Audioquelle an die Buchse A/D INPUT an.

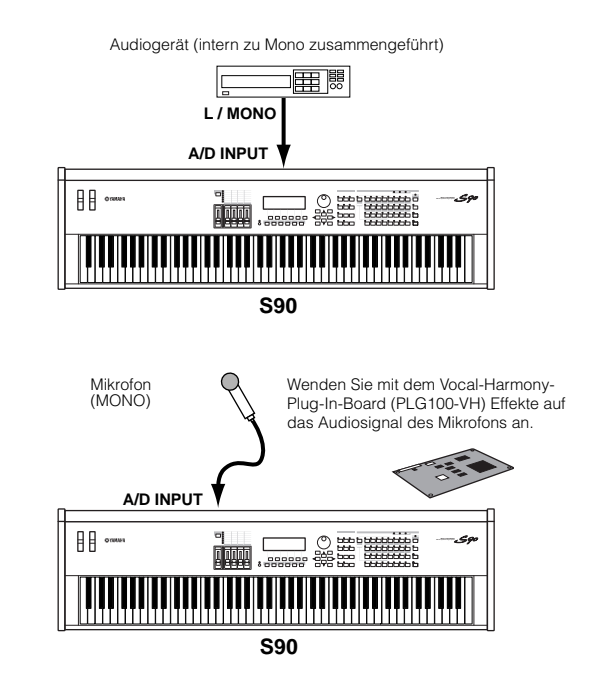

**DEINVES** Sobald Sie die oben beschriebenen Verbindungen hergestellt haben, können Sie das Gerät zum Importieren einrichten. Zu Beginn eines Importvorgangs müssen Sie unter Umständen mit Hilfe des Drehreglers GAIN die Eingangsverstärkung für die Audioquelle nachstellen.

#### Verbinden mit mLAN-kompatiblen Audiogeräten (bei installierter LAN8E-Erweiterungskarte)

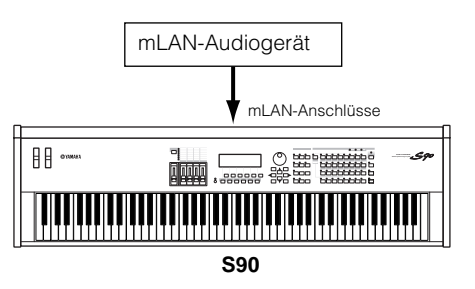

■ELIMIES Sounds können entweder über die mLAN-Anschlüsse oder die A/D INPUT-Buchsen zugeführt werden Welche Anschlüsse verwendet werden, wird im Utility-Modus ([F2]→[SF1] A/DSource Ref.-Nr. 53) festgelegt.

### Anschließen externer MIDI-Geräte

Sie können über ein MIDI-Standardkabel (separat erhältlich) ein externes MIDI-Gerät anschließen und es von Ihrem S90 aus steuern. Genauso können Sie ein externes MIDI-Gerät (beispielsweise ein Keyboard oder einen Sequencer) zur Steuerung der Sounds des S90 verwenden. Im Folgenden finden Sie verschiedene MIDI-Anschlußbeispiele. Verwenden Sie die Lösung, die Ihrem geplanten Setup am nächsten kommt.

#### Steuern mit einer externen MIDI-Tastatur

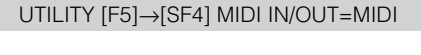

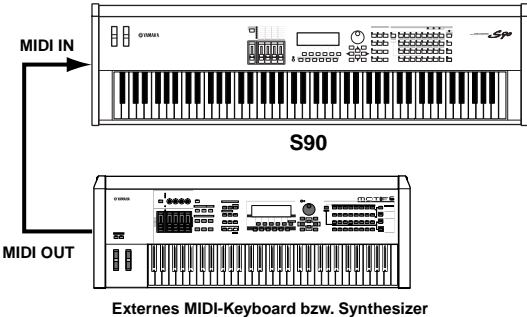

#### Steuern einer externen MIDI-Tastatur

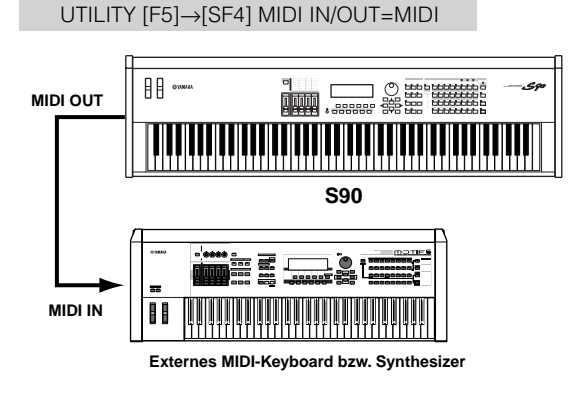

#### Aufnahme und Wiedergabe mit einem externen MIDI-Sequencer

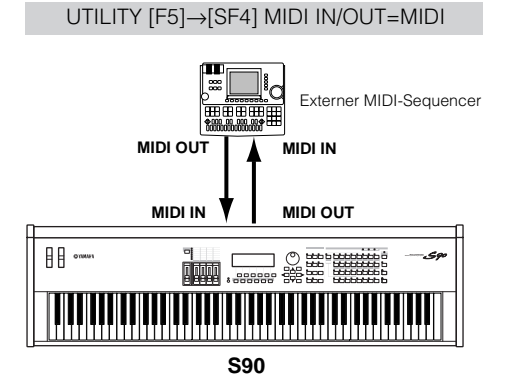

#### Steuern eines weiteren MIDI-Geräts über MIDI THRU

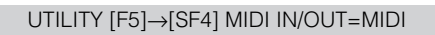

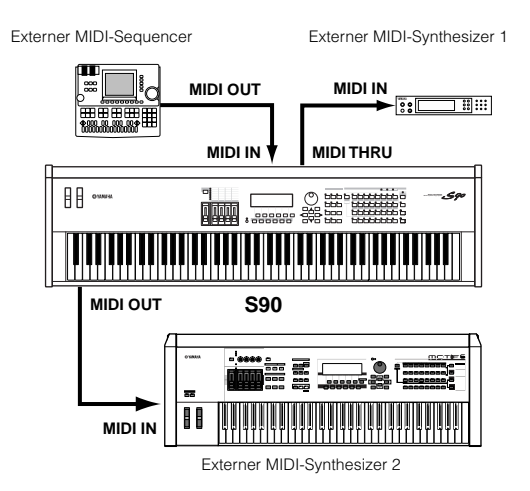

Im obigen Aufbau kann der Synthesizer 2 vom S90 aus (über MIDI OUT) gespielt werden, während der externe Sequencer den Synthesizer 1 (über MIDI THRU) steuert.

**DELIVES** Das MIDI-Kabel sollte nicht länger als 15 m sein, und die MIDI-Kette sollte nicht mehr als drei über die Buchsen MIDI THRU in Reihe geschaltete Geräte umfassen. Wenn Sie mehr als drei Geräte anschließen möchten, benutzen Sie eine MIDI-Thru-Box für parallele Verbindungen. Wenn die MIDI-Kabel zu lang sind oder zu viele Geräte über MIDI THRU verkettet sind, können Fehler auftreten.

### ■ Verwenden einer mLAN-Schnittstelle (bei installierter mLAN8E-Erweiterungskarte)

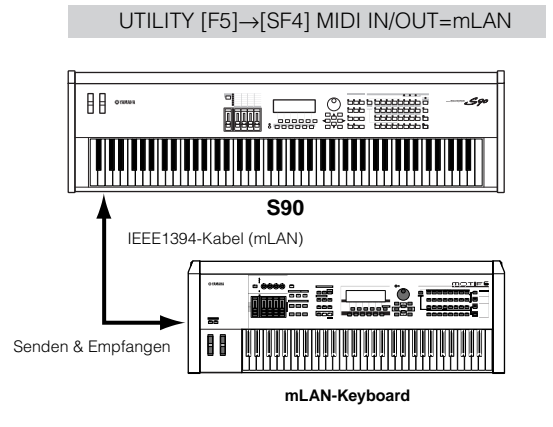

► Für die Übertragung und den Empfang von MIDI-Daten können Sie eine dieser drei Schnittstellen verwenden: die MIDI-Anschlüsse, den mLAN-Anschluß oder den USB-Anschluß. Sie können jedoch immer nur einen Anschluß verwenden. Der für die MIDI-Datenübertragung verwendete Anschluß wird im Utility-Modus ([F2]→[SF1] AD/Source Ref.-Nr. 53) eingestellt.

Kurzanleitung

# Grundlagen

Anhang

### **Anschluß eines Computers**

Durch den Anschluß an einen Computer können Sie Daten zwischen dem S90 und dem Computer über MIDI übertragen und den Computer zur Steuerung, Bearbeitung und Verwaltung der Daten auf dem S90 einsetzen. Sie können beispielsweise den mitgelieferten Voice Editor für die Bearbeitung der Voices des S90 nutzen. Außerdem gibt es das Spezialprogramm File Utility, mit dem Sie an Ihrem Computer Dateien verwalten können, die sich auf der im Steckplatz CARD des S90 eingesteckten Speicherkarte befinden.

#### ■ Verwenden einer USB-Schnittstelle

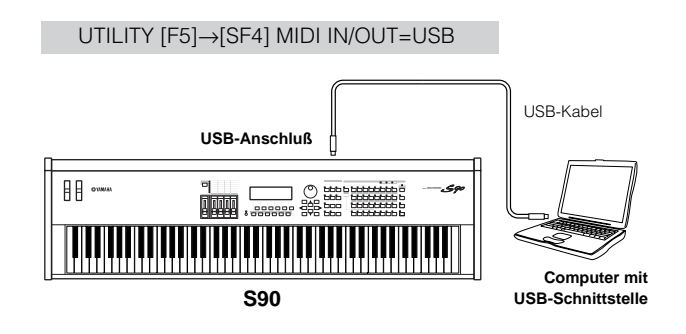

- DHINNES Falls Sie die Funktion "Remote Control" zur Steuerung eines Computersequencers verwenden, empfehlen wir Ihnen, die Verbindungen mit einem USB-Kabel herzustellen.
- DHINWES Der USB-Anschluß kann nur für die Übertragung von MIDI-Daten verwendet werden. Über USB können keine Audiodaten übertragen werden.

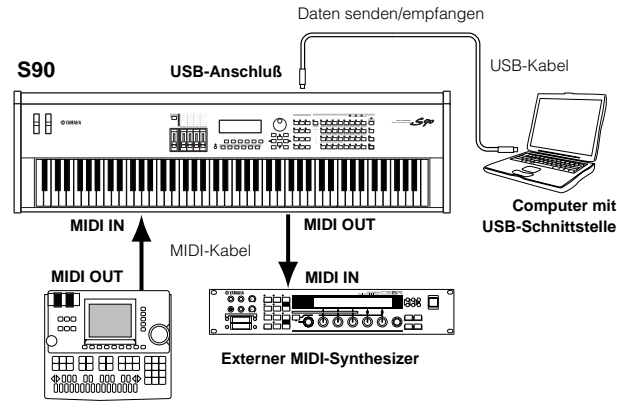

Externer MIDI-Sequencer

DHINWES Einzelheiten zum Signalfluß dieser Einstellung finden Sie auf Seite 113 (\*67)

### Informationen zur USB-Verbindung

USB-Kabel haben an ihren Enden verschiedene Anschlüsse: den A-Typ und den B-Typ. Verwenden Sie bei einer USB-Verbindung den A-Typ für den Anschluß an den Computer und den B-Typ für den Anschluß an den S90.

### /!\

Die Abtrennung oder der Anschluß des USB-Kabels oder das Ein- und Ausschalten des Gerätes kann dazu führen, daß die Computersoftware hängenbleibt oder der S90 nicht mehr richtig funktioniert. Beachten Sie, daß Sie während der folgenden Betriebsvorgänge WEDER die USB-Verbindung unterbrechen NOCH das Gerät einoder ausschalten:

- Während der S90 Geräte erkennt oder während des Ladens der Treiber.
- Während der Inbetriebnahme oder des Herunterfahrens des Betriebssystems.
- Während sich das Computerbetriebssystem im Standby-Modus befindet (mit Power-Management-Steuerung).
- Während des Startens einer MIDI-Software.

Der Computer kann auch hängenbleiben und/oder die Funktionen des S90 angehalten werden, wenn Sie eine der folgenden Aktion ausführen:

- Wenn Sie das Gerät zu oft ein- oder ausschalten oder wenn Sie das Kabel zu oft anschließen und abziehen.
- Wenn die Geräte während der Übertragung von MIDI-Daten in den Ruhezustand wechseln und der Betrieb dann wieder aufgenommen wird.
- Wenn Sie das Kabel bei eingeschalteten S90 anschließen oder abziehen.
- Wenn Sie den S90 ein- oder ausschalten, den Computer starten oder Treiber installieren, während große Datenmengen übertragen werden.

#### ■ Verwenden einer IEEE1394-Schnittstelle (bei installierter mLAN8E-Erweiterungskarte)

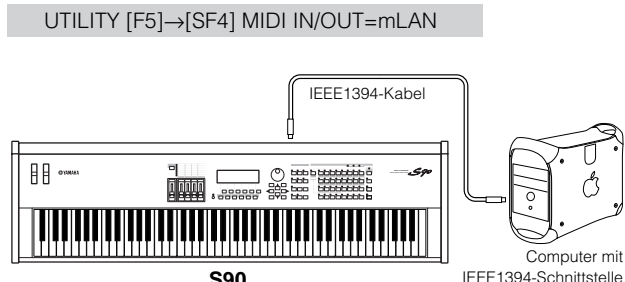

IEEE1394-Schnittstelle

#### Verwenden einer MIDI-Schnittstelle

#### Verwenden der MIDI-Schnittstelle des Computers

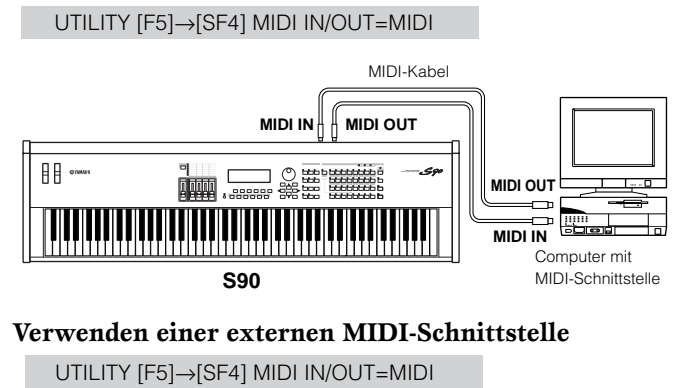

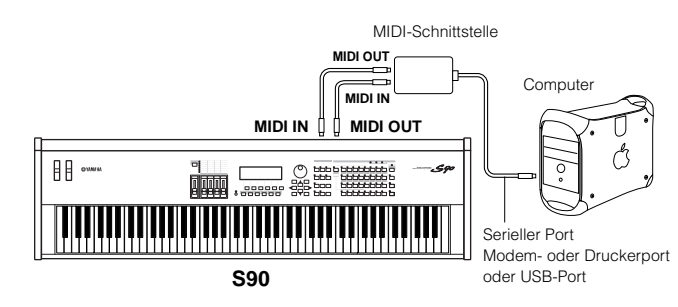

Achten Sie darauf, eine für Ihren Computer geeignete MIDI-Schnittstelle zu verwenden.

**DEINES** Wenn Sie einen Computer mit USB-Anschluß verwenden, sollten Sie den Computer und den S90 über USB verbinden. (Die Datenübertragungsrate ist höher als bei MIDI, und Sie haben Zugriff auf mehrere MIDI-Ports.)

#### Local On/Off - beim Anschluß an einen Computer (Utility [F5] - [SF2])

Wenn Sie den S90 an einen Computer angeschlossen haben, werden die Spieldaten der Tastatur an den Computer gesendet und dann vom Computer wieder zurückgesendet, um den Klangerzeuger oder andere Signalquellen zu steuern. Falls Sie dabei den Local Switch auf "on" gestellt haben, wird jede Note, die Sie auf der Tastatur des S90 spielen, doppelt wiedergegeben, da der Klangerzeuger des S90 den entsprechenden Befehl sowohl von seiner eigenen Tastatur als auch über MIDI erhält. Im folgenden finden Sie einige Setup-Vorschläge. Die genauen Anweisungen hängen von Ihrem Computer und der verwendeten Software ab.

#### Wenn die Funktion "MIDI Echo" im Computerprogramm aktiviert ist, stellen Sie den Local Switch des S90 auf "off".

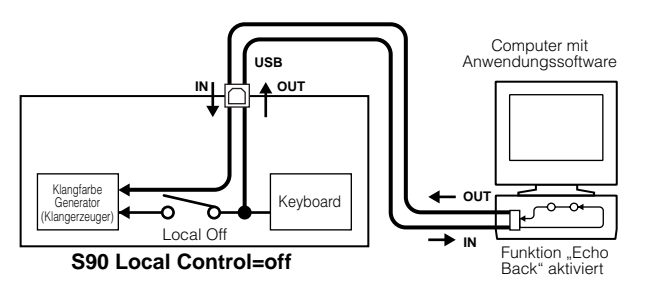

**DELIVES** Wenn Sie SysEx-Daten übertragen (wie beispielsweise bei der Funktion "Bulk Dump"), dann sollten Sie das folgende Setup verwenden und gewährleisten, daß die Funktion "MIDI Echo" der Computersoftware deaktiviert ist.

#### Wenn die Funktion "MIDI Echo" im Computerprogramm deaktiviert ist, stellen Sie den Local Switch des S90 auf "on".

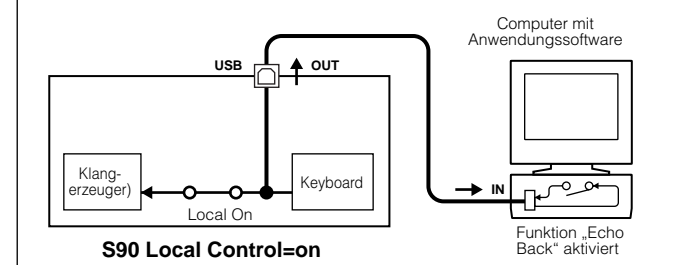

- Der S90 empfängt und verarbeitet die MIDI-Daten des Computerprogramms (Sequencer) unabhängig von der Einstellung des "Local Sw" am S90, obwohl dies in der obigen Abbildung nicht explizit dargestellt wurde.
- \* "MIDI Echo" steht für eine gebräuchliche Sequencerfunktion, die sämtliche vom MIDI IN empfangenen Events wieder über den MIDI OUT ausgibt (ähnlich einem "Echo"). Diese Funktion wird auch als "MIDI Thru" bezeichnet.
- BELINVES Weitergehende Informationen finden Sie in der Bedienungsanleitung der von Ihnen verwendeten Software.

### Anschließen verschiedener Controller

Der S90 bietet auf seiner Rückseite verschiedene Buchsen zum Anschluß von Controllern. Dadurch können Sie verschiedene Klangaspekte sowie eine Vielzahl an Funktionen mit zusätzlichen Reglern steuern (Seite 53).

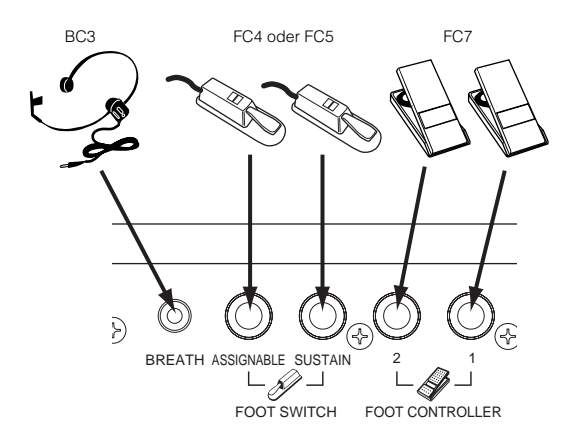

Kurzanleitung

# Demowiedergabe

Der S90 verfügt über eine Palette von Demo-Songs, welche den dynamischen Klang und die ausgeklügelten Funktionen dieses Instruments verdeutlichen.

Überzeugen Sie sich, daß Ihr Synthesizer spielbereit ist. Einzelheiten hierzu finden Sie im Abschnitt "Vor der Benutzung" auf Seite 14.

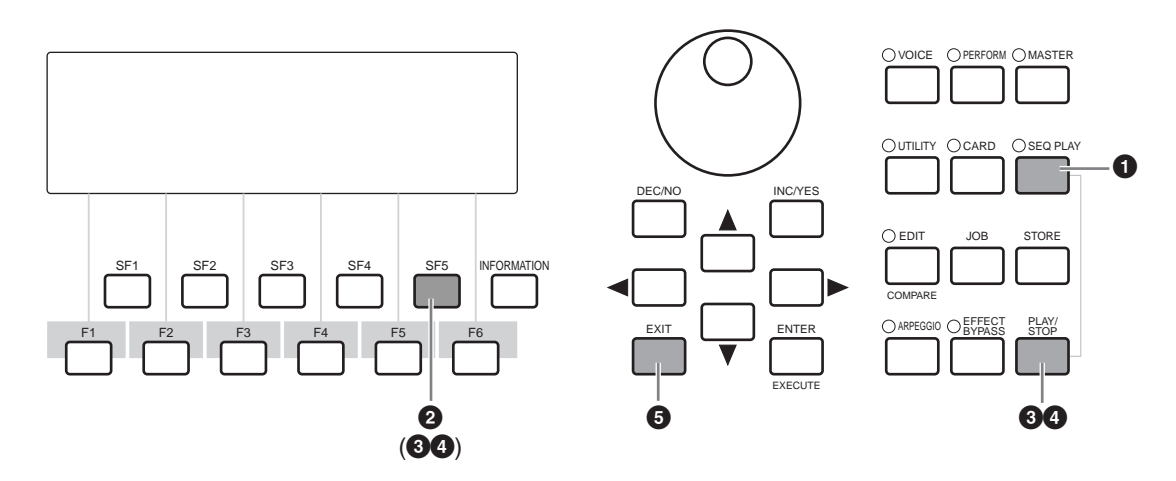

- 1 Drücken Sie die Taste [SEQ PLAY], um den Bildschirm CHAIN aufzurufen.
- **2** Drücken Sie die Taste [SF5] (DEMO), um die Demodaten aufzurufen.

**3** Beginnen Sie die Song-Wiedergabe, indem Sie die Taste [PLAY/STOP] drücken.

Sie können das Tempo oder die Position des Songs einstellen. Die Bedienvorgänge sind dieselben wie im Modus SEQ PLAY (Seite 76).

- Mit der Taste [PLAY/STOP] (oder [SF5]) können Sie die Wiedergabe anhalten und erneut von dieser Stelle im Song starten.
- **5** Um den Demomodus zu verlassen, halten Sie die Wiedergabe an, und drücken Sie dann eine der MODE-Tasten oder die Taste [EXIT].

**DELIVES** Die Wiedergabe der Demo-Songs wird unbegrenzt fortgesetzt, bis sie angehalten wird.

# Überblick über den S90

Der S90 verfügt über eine breite Palette an fortschrittlichen und einfach anwendbaren Funktionen. In diesem Abschnitt finden Sie einen Überblick über diese Funktionen. In der folgenden Grafik sehen Sie die verschiedenen Komponenten bzw. "Einheiten" des S90.

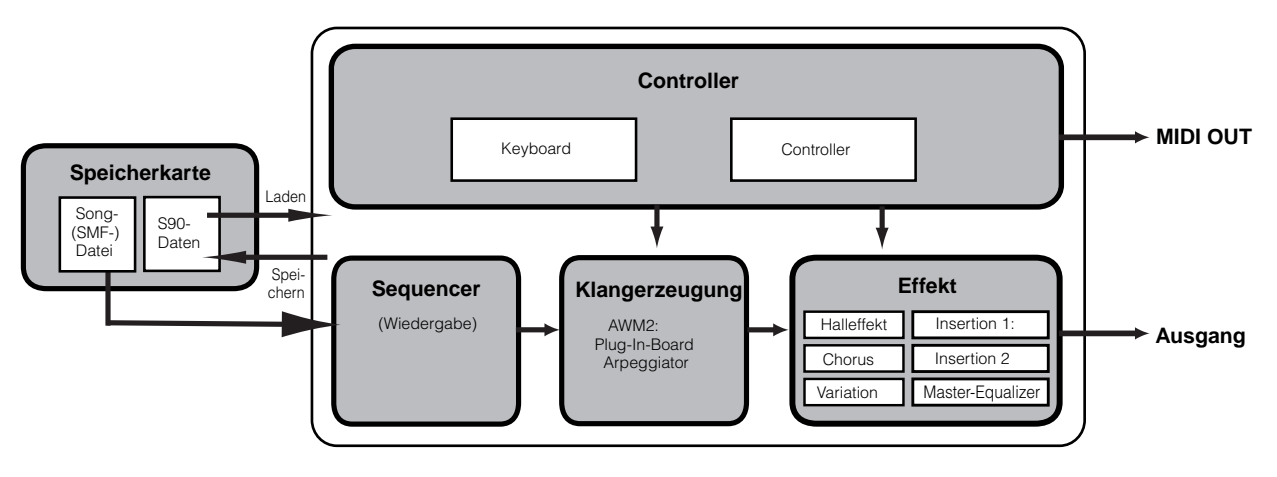

## Controller

Dieser Block besteht aus der Tastatur, dem Pitch-Bend- und dem Modulationsrad usw. (Seite 53).

Die Tastatur erzeugt selbst keine Töne, sondern sendet beim Anschlagen einer Taste Noten-, Anschlags- und andere Daten der gespielten Noten zum Klangerzeuger des S90. Außerdem senden die Controller Spieldaten, die nicht als Notenwerte darstellbar sind. Über die Buchse MIDI OUT können Tastatur- und Controller-Daten zu anderen externen MIDI-Geräten übermittelt werden.

### Klangerzeugung

Dieser Teil der Hardware dient zur Wiedergabe von Songs entsprechend den von Tastatur und Controllern empfangenen Daten. Das folgende Beispiel verdeutlicht den Signalweg, angefangen bei einem Element im Voice-Modus (Seite 26).

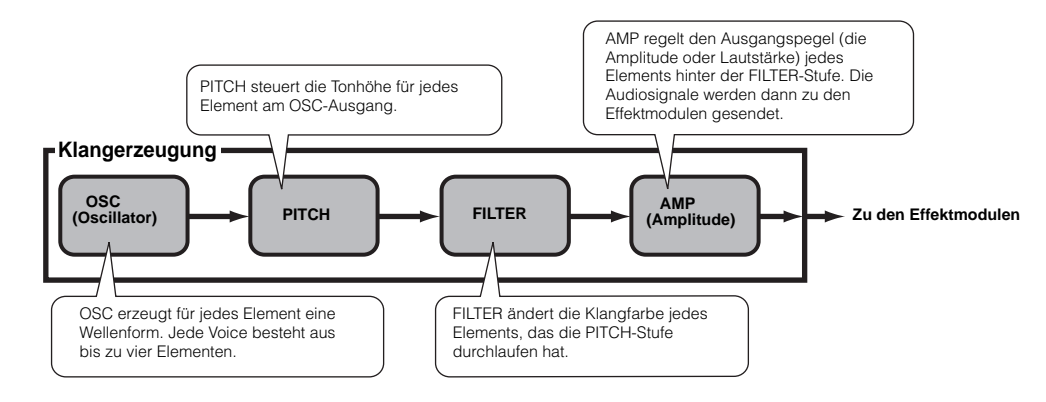

Kurzanleitung

# Grundlagen

Referenzteil

### Interne AWM2-Klangerzeugung und optionales Plug-In-Board

Die Klangerzeugung im S90 besteht aus den eingebauten AWM2- und optionalen Plug-In-Einheiten.

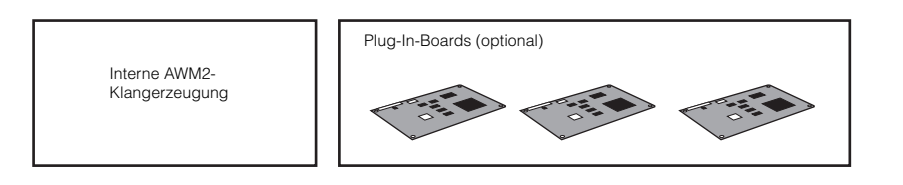

#### • AWM2 (Advanced Wave Memory2) & Waveform

AWM2 (Advanced Wave Memory 2) ist ein auf gesampelten Wellenformen (Waves) basierendes Synthesesystem. Es wird in einer Vielzahl von Yamaha-Synthesizern eingesetzt. Für besonders realistischen Klang benutzt jede AWM2-Voice mehrere Samples der Wellenform eines echten Instruments. Darüber hinaus können Sie die Waves mit einer Vielzahl von Filter-, Hüllkurvengenerator-, Modulations- und anderen Parametern bearbeiten.

AWM2 ist nicht auf allgemeine Musikinstrumente (Normal Voices) begrenzt. Sie können mit AWM2 auch Percussion-Instrumente (Drum Voices) erzeugen. Einzelheiten zu Normal Voices und Drum Voices finden Sie auf Seite 27.

#### • Plug-In-Boards

Plug-In-Boards eröffnen Ihnen enorme Möglichkeiten für den Ausbau von Klangflexibilität und Leistung. Installierte Plug-In-Boards fügen sich nahtlos und transparent in den S90 ein - was bedeutet, daß Sie die Sounds und Funktionen genauso nutzen können, als wären sie schon werksseitig in den S90 integriert worden.

Es können bis zu drei Plug-In-Boards im S90 installiert werden (der nachstehende Kasten zeigt, welche Boards zur Verfügung stehen). Plug-In-Boards sind nicht nur Quellen für weitere Voices, sondern auch eigenständige Klangerzeuger und erweitern als solche die Systemeigenschaften wie beispielsweise die maximale Polyphonie. Außerdem ermöglichen diese Boards, neben AWM2 auch andere Synthesesysteme zu nutzen. Sie können Plug-In-Voices spielen wie gewöhnliche interne Voices und sie als Parts in einer Performance einsetzen (Seite 25).

Der S90 ist kompatibel zum Modular Synthesis Plug-in System. Es gibt drei Typen von Plug-In-Boards, die mit dem Modular Synthesis Plug-in System kompatibel sind: Single-Part, Multi-Part und Effect. Mit diesen Boards können Sie sich Ihr persönliches System nach Ihren eigenen Wünschen und Ansprüchen an Sounds zusammenstellen.

#### Übersicht über die Plug-In-Boards

#### • Single-Part-Plug-In-Boards

Mit Single-Part-Plug-In-Boards können Sie einen völlig anderen Synthesizer oder Klangerzeuger hinzufügen und dessen Voices durch Verwenden eines einzelnen Parts des S90 spielen.

• Analoges Plug-In-Board für physische Modellierung (PLG150-AN)

Die Analog Physical-Modeling(AN)-Synthese reproduziert unter Anwendung modernster Digitaltechniken exakt den Sound von Analogsynthesizern. Mit dieser Karte erlangen Sie Echtzeitkontrolle über die Wiedergabe klassischer Synthesizerklänge und von Sounds, wie sie die heutige cluborientierte Tanzmusik kennzeichnen.

#### • Piano-Plug-In-Board (PLG150-PF)

Dieses Board verfügt über einen großzügigen Wave-Speicher, der speziell für die Reproduktion von Piano-Sounds vorgesehen ist. Ihnen stehen damit 136 Stereosounds zur Verfügung, darunter diverse akustische und elektronische Piano-Sounds mit bis zu 64stimmiger Polyphonie. Sie können auch zwei dieser Karten installieren und die Polyphonie damit auf 192 Voices verdreifachen.

#### • Advanced-DX/TX-Plug-In-Board (PLG150-DX)

Mit diesem Board stehen Ihnen die Sounds des DX7 zur Verfügung. Anstelle einer PCM-Klangerzeugung verwendet dieses Board das leistungsstarke FM-Synthesesystem, das auch bei den Synthesizern der DX-Serie eingesetzt wird, um eine außergewöhnlich vielseitige und dynamische Soundgestaltung zu ermöglichen. Die Sounds sind mit DX7-Sounds kompatibel. Das Board kann sogar via MIDI-Bulk-Dump übertragene DX7-Daten empfangen.

#### • Virtual-Acoustic-Plug-In-Board (PLG150-VL)

Die Virtual-Acoustic(VA)-Synthese ermöglicht die Simulation (Nachgestaltung) von Sounds akustischer Instrumente in Echtzeit. Dadurch erzielen Sie einen Grad an Realismus, der mit konventioneller PCM-Synthese nicht erreichbar ist. Wenn Sie diese Sounds mit dem als Zubehör erhältlichen MIDI-Wind-Controller (WX5) spielen, können Sie sogar das Spiel auf einem Holzblasinstrument physisch nachempfinden.

#### • Drums-Plug-In-Board/Percussion-Plug-In-Board (PLG150-DR/PLG150-PC)

Enthält das äußerst anerkannte AWM2-Modul zur Reproduktion von Drum-/Percussion-Sounds. Die PLG150-PF besitzt eine eigene dedizierte Effektbearbeitung. Daher können Sie den Hall- und Insert-Effekt auf die Voice anwenden, wobei Sie alle Effekte des "Muttergeräts" für die anderen Parts nutzen können.

#### • Effect-Plug-In-Board

#### • Vocal-Harmony-Plug-In-Board (PLG100-VH)

Mit diesem Board können Sie ausgewählte Parts mit Harmonien versehen. Es stehen vier Effekttypen zur Verfügung. Chorus-Parts für Gesangs-Voices werden automatisch aus Akkorden erzeugt, die Sie als MIDI-Daten vorbereitet und gespeichert haben. Sie können den S90 auch wie einen Vocoder einsetzen, indem Sie, während Sie auf der Tastatur spielen, ein Mikrofon benutzen.

#### • Multi-Part-Plug-In-Board

Mit Hilfe der Multi-Part-Plug-In-Boards können Sie die Stimmenpolyphonie des S90 erweitern, da Ihnen volle 16 unabhängige Instrumentalparts gegeben werden. Mit der Wiedergabe von Sequencer-Spuren über diesen Board-Typ können Sie sich beispielsweise die maximale Polyphonie des S90 für Ihr Spiel auf der Tastatur vorbehalten.

#### • XG-Plug-In-Board (PLG100-XG)

Bei diesem Plug-In-Board handelt es sich um einen 16-Part-XG-Klangerzeuger. Die außerordentliche Vielfalt an Sounds und Effekten dieses Boards kommt Ihnen bei der Wiedergabe von XG/GM-Song-Dateien zugute.

#### ModularSynthesis Plug-inSystem

#### <u>Über das MODULAR SYNTHESIS PLUG-IN SYSTEM</u>

Das Modular Synthesis Plug-in System von Yamaha bietet leistungsfähige Erweiterungs- und Ausbaumöglichkeiten für mit dem Modular Synthesis Plug-in System kompatible Synthesizer, Klangerzeuger und Soundkarten. Damit sind Sie in der Lage, auf einfache und effektive Weise die Vorteile der fortschrittlichsten Synthesizer- und Effekttechnologien zu nutzen und mit den rapiden und vielfältigen Entwicklungen auf dem Gebiet der Musikproduktion Schritt zu halten.

### **Maximale Polyphonie**

Die maximale Polyphonie des AWM2-Moduls beträgt 64, zuzüglich der Polyphonie eines oder mehrerer Plug-In-Boards (falls installiert). Die tatsächlich mögliche Polyphonie hängt jedoch davon ab, welche Art Klangerzeuger Sie benutzen, sowie von der Anzahl der Elemente in der Voice und von der Polyphonie des Plug-In-Boards. Für AWM2-Voices ist die Maximalzahl von 62 durch die Anzahl der Elemente in der Voice zu teilen.

### Part-Struktur der Klangerzeugungs-Einheit

Der S90 erzeugt seine Sounds (durch die Klangerzeugungs-Einheit) als Antwort auf die MIDI-Events, die er von der Controller-Einheit oder der Sequencer-Einheit empfängt. MIDI-Events werden auf jeweils einen von 16 Kanälen gesendet. Der S90 kann die Events dieser 16 Kanäle empfangen und damit 16 verschiedene Parts gleichzeitig wiedergeben. Die Einschränkung auf 16 Kanäle kann jedoch umgangen werden, indem weitere MIDI-"Ports" verwendet werden, von denen jeder jeweils wieder 16 Kanäle bietet. Die vielfältigen Soundquellen des S90 (interne Klangerzeugung und die Plug-In-Boards) nutzen die drei im Instrument integrierten MIDI-Ports.

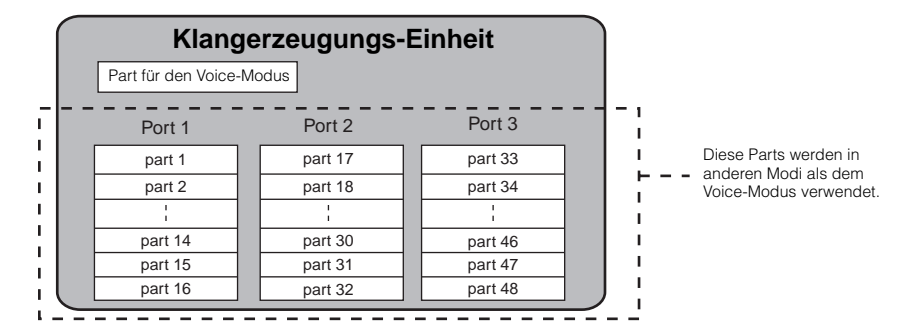

Wie in der Abbildung oben dargestellt können in den Modi (mit Ausnahme des Voice-Modus) bis zu 48 Parts genutzt werden. Im Sequence-Play-Modus beträgt die maximale Anzahl der tatsächlich nutzbaren Parts jedoch 34. Dies werden wir weiter unten in einigen Beispielen erläutern.

DHINNES Einzelheiten zu den Modi finden Sie auf Seite 29.

Das USB-Kabel kann bis zu acht separate MIDI-Ports unterstützen. Die Klangerzeugungs-Einheit des S90 unterstützt drei separate Ports. Die Funktion "MIDI Thru" des S90 unterstützt acht separate MIDI-Ports.

DERWES Das MIDI-Kabel und das IEEE-Kabel (bei installierter mLAN8E) können MIDI-Port-Daten nicht verarbeiten.

Referenzteil

### Part-Struktur - Voice-, Performance- und Sequence-Play-Modus

#### • Voice-Modus

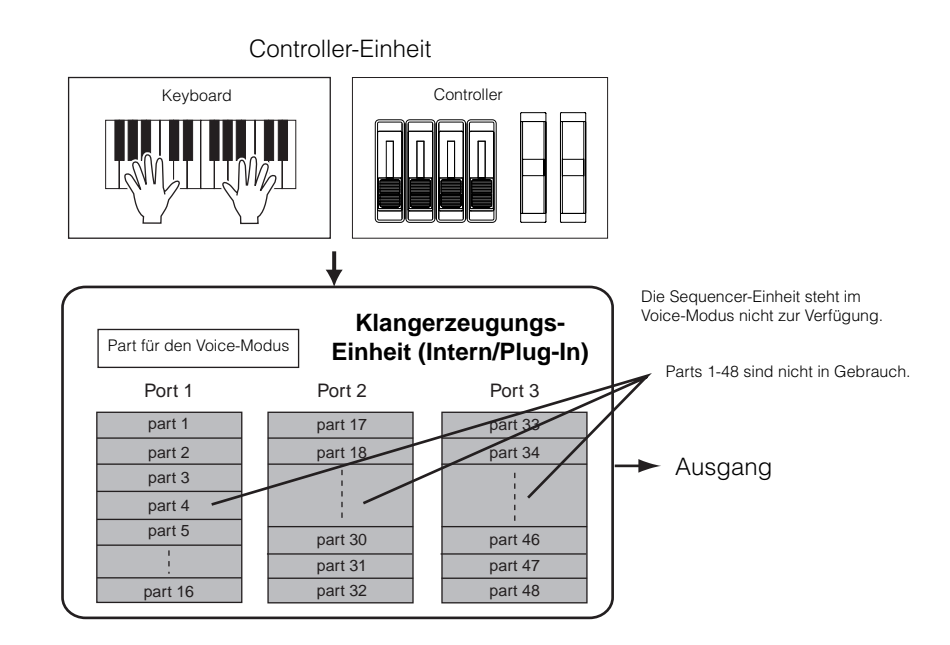

**DHINWES** Im Voice-Modus lautet die MIDI-Port-Nummer 1.

Das Multi-Part-Plug-In-Board kann im Voice-Modus nicht verwendet werden. Sonstige Plug-In-Boards können jedoch genutzt werden.

#### • Performance-Modus

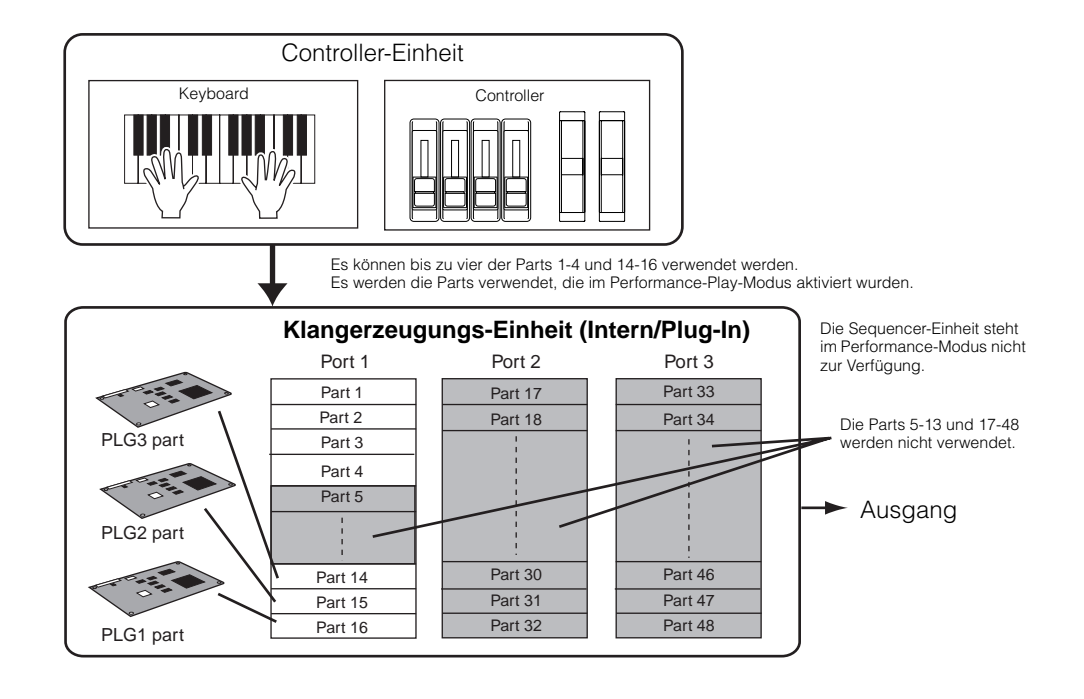

**DHINNES** Im Performance-Modus lautet die MIDI-Port-Nummer 1.

Das Multi-Part-Plug-In-Board kann im Performance-Modus nicht verwendet werden. Sonstige Plug-In-Boards können jedoch genutzt werden.

#### • Sequence-Play-Modus

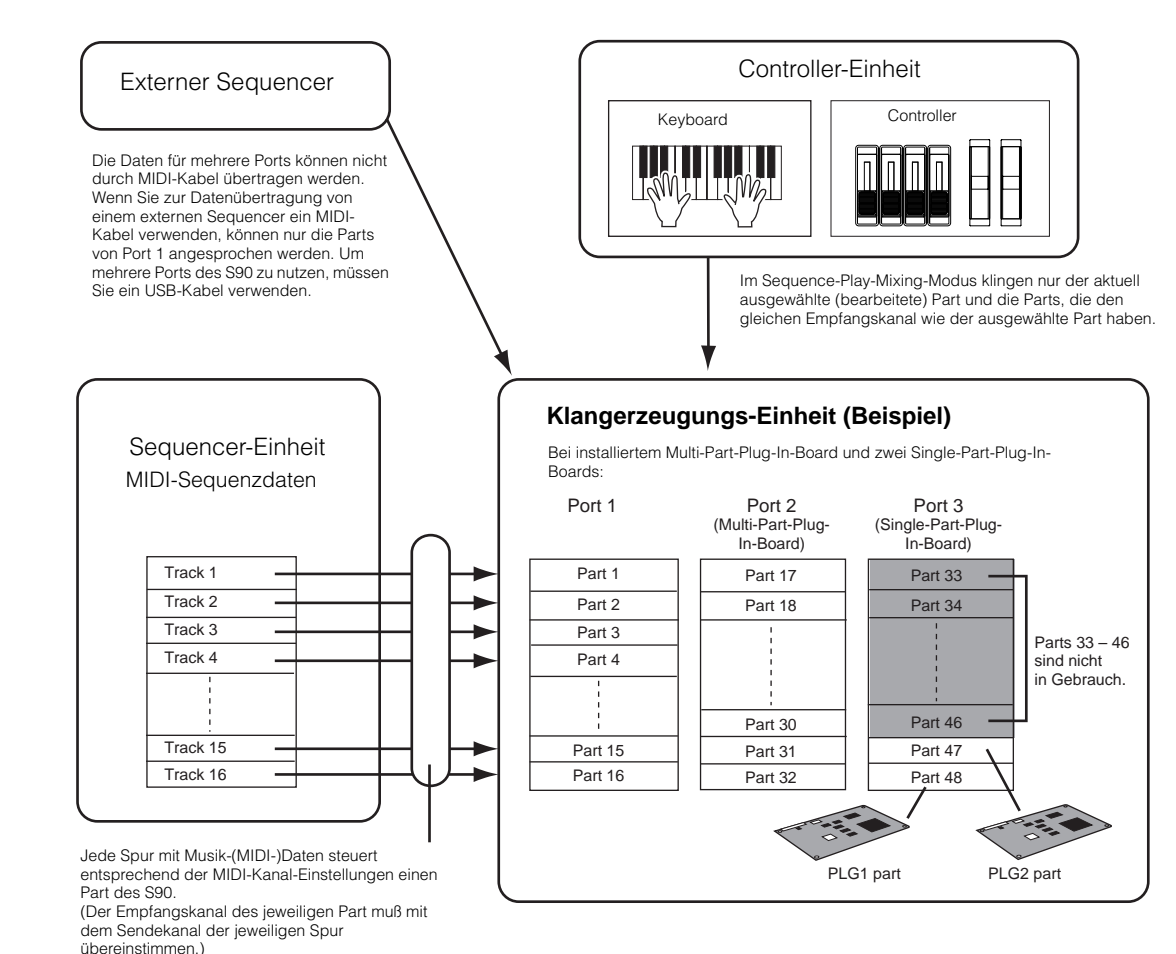

Effekte

Bei den Effekten des S90, die zur Abwandlung oder Bereicherung des Klangs verwendet werden können, kommt die ausgeklügelte DSP-Technologie (Digital Sound Processing) zum Einsatz.

DHINNES Einzelheiten zu den Effekten finden Sie auf Seite 67.

# Kartenlaufwerk/Sequencer

Mit Hilfe des Kartenlaufwerks können Sie Daten auf eine Speicherkarte speichern und von dieser laden (Seite 82). Mit der Sequencer-Einheit können Sie die auf einer Speicherkarte vorhandenen Standard-MIDI-Dateien wiedergeben (Seite 75).

# **Voices & Performance**

# Bank-(Speicher-)Struktur

Eine Voice ist ein einzelner Instrumentensound, der mit Hilfe der Elemente und durch das Festlegen verschiedener Parameter erzeugt wird. Im Voice-Play-Modus (Seite 36) können Sie eine beliebige der Voices auswählen und spielen. Bei Performances werden andererseits Voices auf unterschiedliche Weise verknüpft. Im Performance-Play-Modus (Seite 41) können Sie eine beliebige der Performances auswählen und spielen.

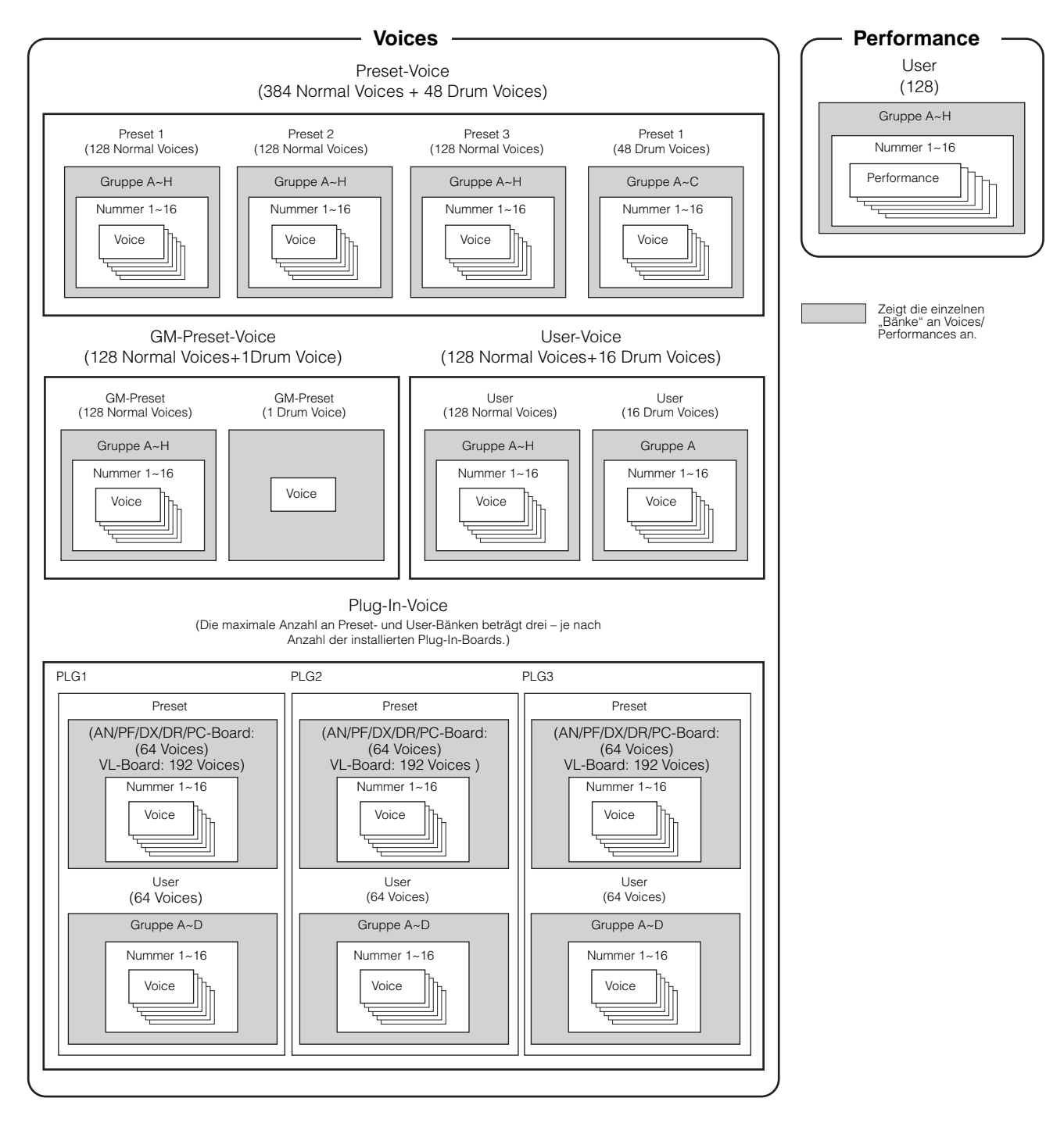

# Überblick über die Voices/Elemente/ Performances

Jede Voice kann aus bis zu vier Elementen bestehen. Jedes Element ist eine hochwertige Wellenform (Waveform) oder ein hochwertiger Instrumentensound.

### Voice & Element

Jede Voice kann aus bis zu vier Elementen bestehen. Elemente bestehen aus Wellenformen. Die Elemente sind so hochwertig, daß ein einzelnes Element selbst als Voice verwendet werden kann. Da Sie in einer Voice bis zu vier Elemente kombinieren können, werden ausdrucksstarke und reich strukturierte Sounds möglich. Außerdem können Sie verschiedene Instrumentenklänge auf der Tastatur verteilen (Split) und separat mit der linken und der rechten Hand spielen ohne dafür extra ein Performance-Programm einrichten zu müssen (Voice Element Edit  $[F1] \rightarrow [SF3]$  NoteLimit Ref.-Nr. 32).

### Performance

Eine Performance besteht aus bis zu 16 Parts, wobei jeder Part für normale Voices (Normal Voices) oder für Schlagzeug-Voices (Drum Voices) ausgerichtet sein kann. Indem Sie den einzelnen Parts unterschiedliche Voices zuweisen, können Sie diese vier Parts gleichzeitig von der Tastatur aus spielen – entweder in Schichten (Layers) verschiedener Voices oder in speziellen Tasten-Splits, bei denen Ihre linke und Ihre rechte Hand separate Voices spielen können (Seite 42).

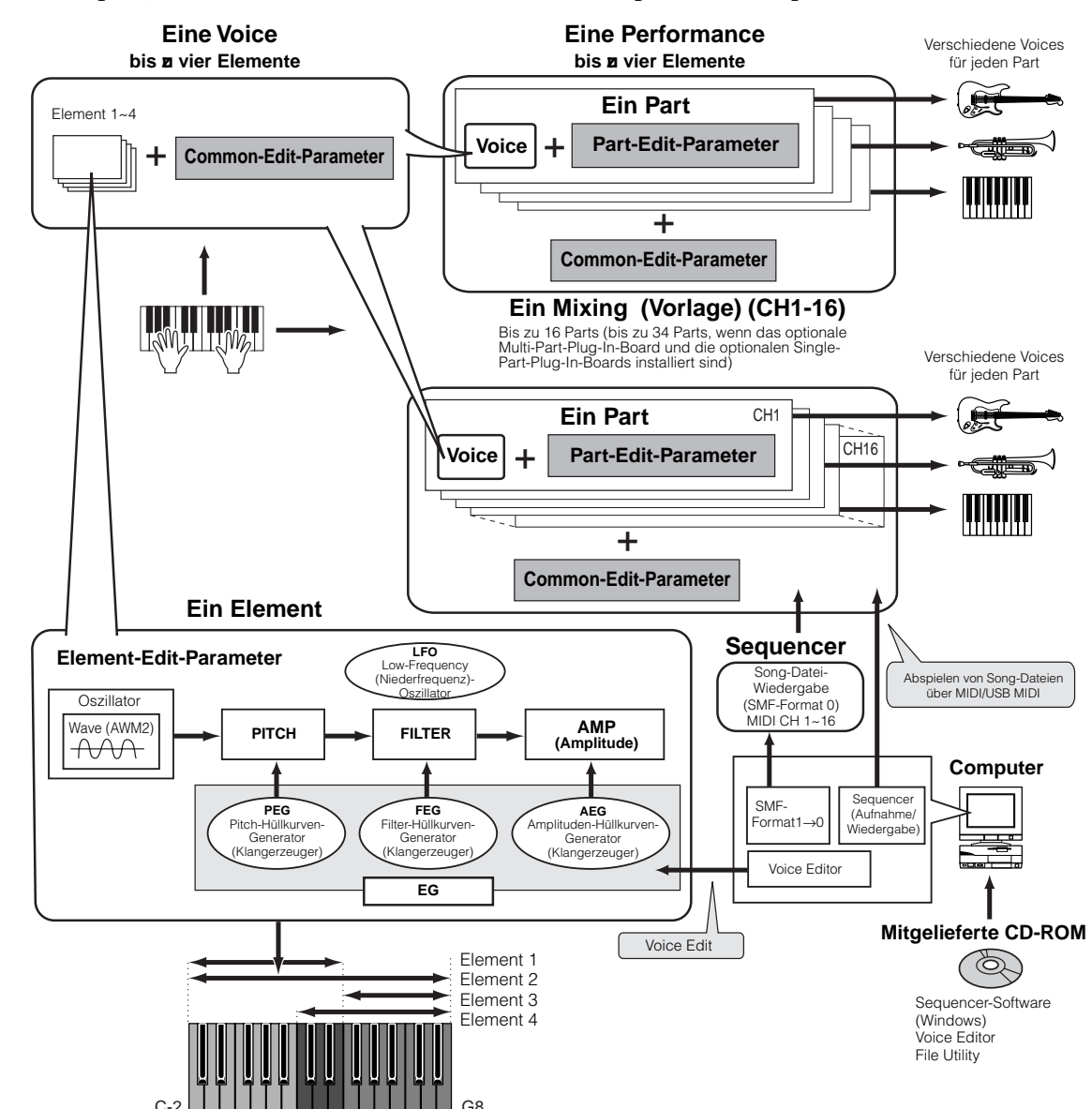

Grundlagen

# **Normal Voices & Drum Voices**

Intern gibt es zwei Voice-Typen: Normale Voices und Schlagzeug-Voices (Drum Voices). Normal Voices repräsentieren meist Sounds von Musikinstrumenten, die Sie über die gesamte Tastatur spielen können. Drum Voices stellen meist Percussion- oder Schlagzeugsounds dar, die bestimmten einzelnen Tasten auf der Tastatur zugewiesen sind. Eine Sammlung derart zugewiesener Percussion- bzw. Drum-Waves oder Normal Voices bezeichnet man als Drum Kit.

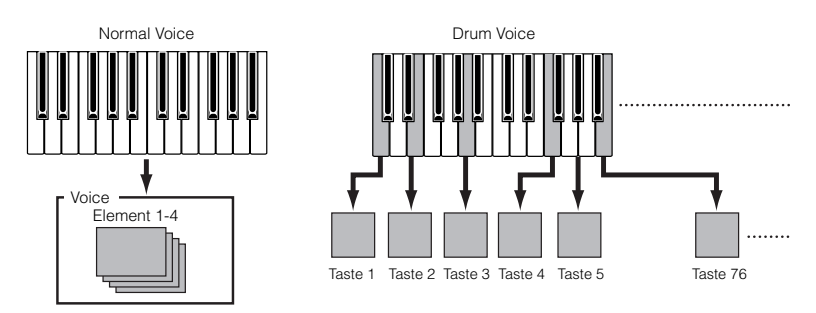

# **GM-Voices**

GM ist ein weltweiter Standard zur Voice-Organisation und für MIDI-Funktionen von Synthesizern und Klangerzeugern. Er wurde vorrangig dafür konzipiert, daß alle Songs, die mit einem GM-Gerät erstellt wurden, auf jedem beliebigen anderen GM-Gerät – unabhängig von Hersteller und Modell – nahezu gleich klingen. Die GM-Voice-Bank des S90 wurde für die Wiedergabe von GM-Songs entworfen. Beachten Sie jedoch, daß der Sound möglicherweise nicht exakt mit dem des originalen Klangerzeugers übereinstimmt.

# **Interner Speicher und Dateiverwaltung**

In diesem Abschnitt wird erläutert, wie Sie verschiedene Datentypen speichern, und wie Sie die Speichergeräte bzw. Speichermedien zur Speicherung der Daten einsetzen.

Dieses Diagramm zeigt im einzelnen, in welcher Beziehung die Funktionen des S90, der interne Speicher und die Speicherkarte zueinander stehen.

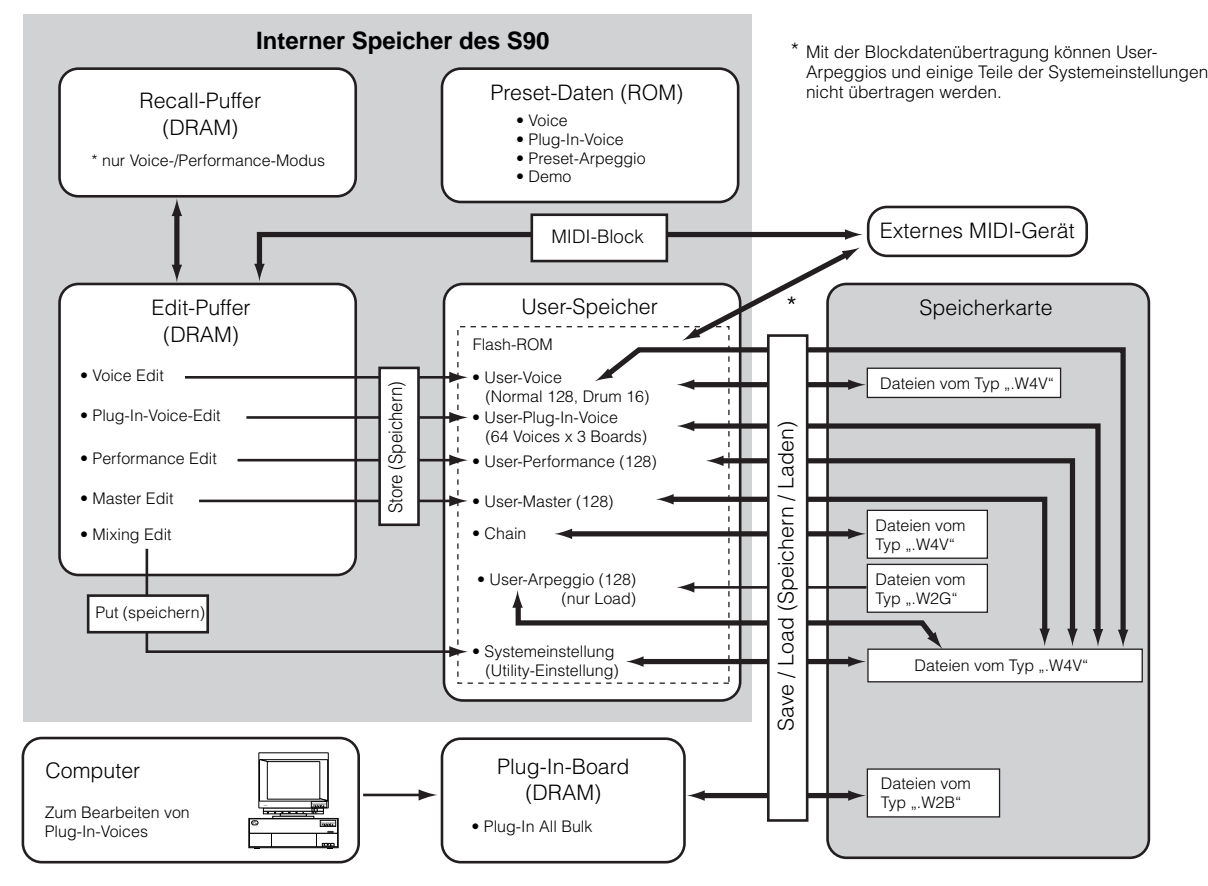

27

#### **Interner Speicher**

#### • ROM und RAM

Der ROM (Read Only Memory) ist ein Speicher für das Auslesen von Daten, dementsprechend können keine Daten in diesen Speicher geschrieben werden. In diesem Speicher befinden sich die voreingestellten, dauerhaft gespeicherten Daten des Instruments.

Der RAM (Random Access Memory) ermöglicht sowohl das Lesen als auch das Schreiben von Daten. Hier befinden sich die Daten des Edit-Puffers.

#### • Flash-ROM und DRAM

Die im Flash-ROM enthaltenen Daten können zeitlich unbegrenzt geschrieben und gelesen werden, auch wenn das Gerät ausgeschaltet ist. In diesem Speicher befinden sich die durch Bearbeiten erzeugten Daten. Auf der anderen Seite gehen die im DRAM enthaltenen Daten verloren, sobald das Gerät ausgeschaltet wird. Daher sollten Sie alle Daten im DRAM auf Flash-ROM oder einer Speicherkarte speichern, bevor Sie das Gerät ausschalten.

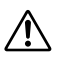

Versuchen Sie niemals, das Gerät auszuschalten, während Daten in den Flash-ROM geschrieben werden (während die Meldung "Executing..." (in Ausführung...) oder "Please keep power on" (bitte lassen Sie das Gerät eingeschaltet) angezeigt wird. Wenn Sie das Gerät in diesem Zustand ausschalten, gehen alle User-Daten verloren, und das System kann "einfrieren" (aufgrund fehlerhafter Daten im Flash-ROM).

#### Edit-Puffer (DRAM) und Recall-Puffer (DRAM)

#### • Edit-Puffer und User-Speicher

Der Edit-Puffer ist der Speicherort für bearbeitete Daten des folgenden Typs: Voice, Performance und Master. Die hier bearbeiteten Daten werden im User-Speicher gespeichert.

Wenn Sie eine andere Voice, eine andere Performance, einen anderen Master oder ein anderes Mixing, dann wird der gesamte Inhalt des Edit-Puffers mit der neu ausgewählten Voice/Performance bzw. dem neu ausgewählten Master überschrieben. Vergewissern Sie sich, daß Sie alle wichtigen Daten vor der Auswahl einer anderen Voice o. ä. gespeichert haben.

#### • Edit-Puffer und Recall-Puffer

Falls Sie eine andere Voice oder Performance ausgewählt haben, ohne die bearbeiteten Daten zu speichern, können Sie Ihre Bearbeitungen wieder aufrufen (englisch: Recall), da der Inhalt des Edit-Puffers im Sicherungsspeicher gesichert wird. Beachten Sie, daß der Recall-Puffer nur im Voice- oder Performance-Modus zur Verfügung steht.

#### Speicherkarte

Um Ihre wertvollen User-Daten richtig zu schützen und zu speichern, sollten Sie sie auf einer Speicherkarte abspeichern, wo sie zeitlich unbegrenzt und sicher aufbewahrt werden (Seite 82).

Es gibt zwei Möglichkeiten, mit dem S90 erzeugte Daten auf der Speicherkarte zu speichern:

- Speichern aller Daten im User-Speicher als eine einzelne Datei (mit der Erweiterung ".W4A").
- Getrenntes Speichern nach den Funktionen der Dateien (wobei die Erweiterungen den jeweiligen Datentypen entsprechen).

Referenzteil

Grundlagen

# Kurzanleitung

# Bedienungsgrundlagen

In diesem Abschnitt lernen Sie die Struktur der Modi, die Displayanzeigen im Bedienfeld und die grundlegenden Bedienschritte des S90 kennen.

# Modi

Der S90 ist in verschiedene Modi organisiert, wobei jeder dieser Modi eine bestimmte Gruppe von Vorgängen und Funktionen umfaßt.

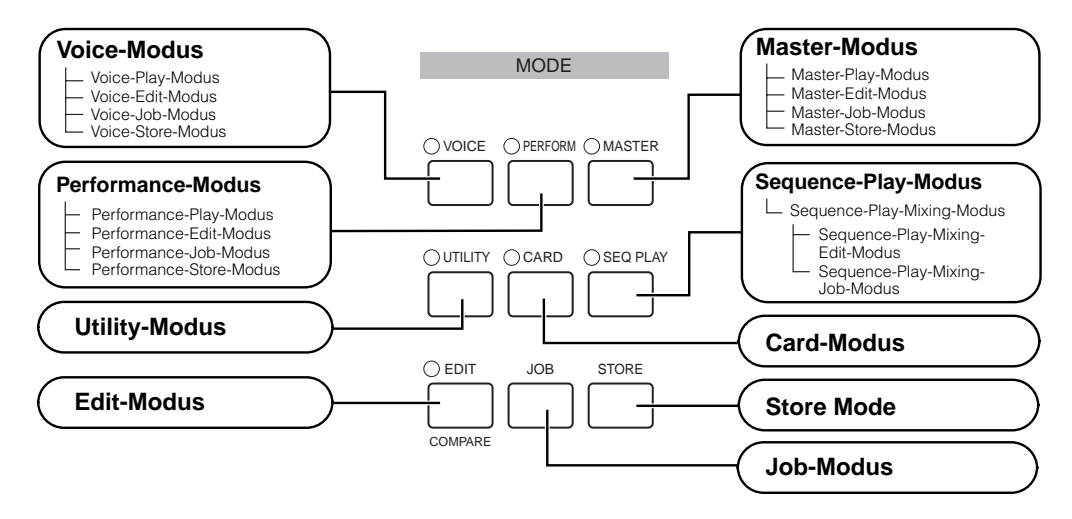

### Modustabelle

| Modus (Status)              | Wiedergabe | EDIT (LED leuchtet.<br>Beim Vergleichen<br>blinkt sie.) | JOB (angezeigt) | STORE (angezeigt) | ausführbare Funktion                                                                                                    |
|-----------------------------|------------|---------------------------------------------------------|-----------------|-------------------|----------------------------------------------------------------------------------------------------|
| VOICE (LED leuchtet)        | Seite 36   | Seite 60                                                | Seite 70        | Seite 73          | Wiedergabe/Bearbeiten/Speichern der<br>Voice                                                                                                    |
| PERFORMANCE (LED leuchtet)  | Seite 41   | Seite 98                                                | Seite 70        | Seite 73          | Wiedergabe/Bearbeiten/Speichern der<br>Performance                                                                                                    |
| MASTER (LED leuchtet)       | Seite 48   | Seite 51                                                | Seite 70        | Seite 73          | Registrieren/Abrufen von Einstellungen,<br>die häufig im Voice-, Performance- und<br>Sequence-Play-Modus verwendet<br>werden, im/vom User-Master.<br>Registrieren/Vornehmen von<br>Funktionseinstellungen des Master-<br>Keyboard. |
| SEQ PLAY (LED leuchtet)     | Seite 75   |                                                         |                 |                   | Song-Wiedergabe (von Speicherkarte)                                                                                                    |
| SEQ PLAY MIXING (angezeigt) |            | Seite 79                                                | Seite 70        |                   | Einstellen der<br>Klangerzeugungsparameter der<br>einzelnen Parts im Sequence-Play-<br>Modus (Seite 77).                                                                                                    |
| UTILITY (LED leuchtet)      |            |                                                         | Seite 72        |                   | Globale Einstellungen für das<br>Gesamtsystem (Seite 98)                                                                                                    |
| CARD (LED leuchtet)         |            |                                                         |                 |                   | Speichern/Laden der Daten des S90<br>(Seite 82)                                                                                                    |

BEINVES Bevor Sie den Edit-Modus aufrufen können, müssen Sie die Voice/Performance bzw. den Master auswählen. Alle Parameter können für jede Voice/Performance bzw. jeden Master einzeln eingestellt und gespeichert werden.

Dieser Modus ist ein Untermodus des Voice-/Performance-/Sequence-Play-Modus. Wenn Sie beispielsweise im Performance-Modus die Taste [UTILITY] drücken, rufen Sie den Utility-Modus als Untermodus des Performance-Modus auf. Dadurch können Sie im Utility-Modus Performances auswählen und spielen.

Die Parameter sind in zwei grundlegende Gruppen unterteilt: 1) auf die einzelnen Voices, Performances usw. bezogene Funktionen und 2) sich auf alle Voices, Performances usw. auswirkende Funktionen. Erstere werden im Edit-Modus eingestellt, letztere im Utility-Modus. Die im Utility-Modus vorgenommenen Einstellungen können zusammen mit den Voices und Performances auf eine Speicherkarte gespeichert werden.

# Auswählen eines Modus

Voices/Performances und der Sequence-Play-Modus verfügen über jeweils einen eigenen Play-Modus. Um einen dieser Modi aufzurufen, verwenden Sie die entsprechende MODE-Taste.

Im Sequence-Play-Modus gibt es einen Mixing-Modus. Den Mixing-Modus rufen Sie auf, indem beim Auswählen des Sequence-Play-Modus die Taste [F6] drücken.

Um den Master-Modus aufzurufen, drücken Sie die Taste [MASTER]. Je nach Master-Programm leuchtet die LED für VOICE/PERFORMANCE/SEQ PLAY.

Performance-, Voice- Master- und Mixing-Setups haben auch jeweils ihren eigenen Edit- und Job-Modus. Um zum Edit- oder Job-Modus überzugehen, drücken Sie einfach die Taste [EDIT] bzw. [JOB], während Sie sich im entsprechenden Modus befinden.

Auf ähnliche Weise können Sie durch Drücken der Taste [STORE] vom Voice-, Performance- bzw. Master-Modus in den Store-Modus wechseln, wo Sie Performances, Voices und Masters speichern können.

Zusätzlich zu den soeben erwähnten Modi gibt es einen Utility-Modus, in dem Sie globale Einstellungen für das Instrument vornehmen können, und den Card-Modus mit Einstellungen für die Speicherkarte.

- Denken Sie daran, daß sich die verschiedenen Displays und Parameter im Utility-Modus unterscheiden, je nachdem, welcher Hauptmodus vor Aufruf des Untermodus aktiv war.
- **DELIVES** Beachten Sie, daß die Mixing-Einstellungen mit der Funktion "Put" gespeichert werden (nicht mit "Store") (Seite 79).

Um wieder in einen anderen Modus zu wechseln, drücken Sie die entsprechende Taste für diesen Modus oder die Taste [EXIT].

#### Funktionen der Tasten NUMBER [1] - [16]

Die Verwendung dieser Tasten ist vom Status der Tasten [TRACK SELECT] und [MUTE] abhängig.

|                                         | Bei aktivierter<br>Taste [TRACK<br>SELECT]                   | Bei aktivierter<br>Taste [MUTE]:         | Bei Deaktivierung von<br>[TRACK SELECT] und<br>[MUTE]                 |  |
|-----------------------------------------|--------------------------------------------------------------|------------------------------------------|-----------------------------------------------------------------------|--|
| Voice-Play-Modus                        | Einstellung des<br>Keyboard Transmit<br>Channel              | _                                        | Voice-Auswahl<br>entsprechend der<br>Gruppen [A] – [H]                |  |
| Voice-Edit-Modus                        | Element-Auswahl ([1]<br>Mute ([9] – [12]) (Stur<br>Elemente) | – [4]) und Element<br>mmschaltung der    | _                                                                     |  |
| Performance-<br>Play-Modus              | Einstellung des<br>Keyboard Transmit<br>Channel              | Performance-Part-<br>Mute-Einstellung    | Performance- oder<br>Voice-Auswahl (wenn der<br>Cursor am Voice-Namen |  |
| Performance-<br>Edit-Modus              | Performance-Part-<br>Auswahl ([1] – [4])                     | (1 - 4)                                  | steht) entsprechend der<br>Gruppen [A] – [H]                          |  |
| Master-Play-<br>Modus                   | Zone-Auswahl<br>(1 - 4)                                      | _                                        | Master-Auswahl<br>entsprechend der<br>Gruppen [A] – [H]               |  |
| Master-Edit-<br>Modus                   | Zone-Auswahl<br>(1 - 4)                                      | Zone-Mute-<br>Einstellung ([1] –<br>[4]) |                                                                       |  |
| Sequence-Play-<br>Modus<br>Mixing-Modus | Mixing-Part-<br>Auswahl                                      | Mixing-Part-Mute-<br>Einstellung         | _                                                                     |  |

# Display-Anzeigen

Hier wird erläutert, wie die Display-Anzeigen zu lesen sind.

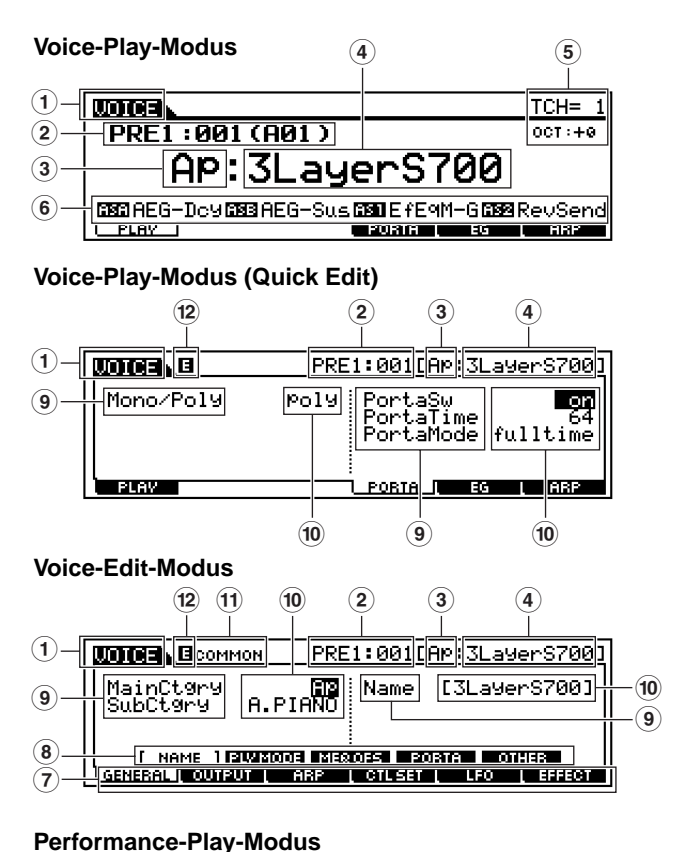

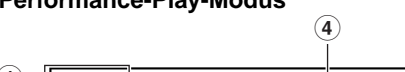

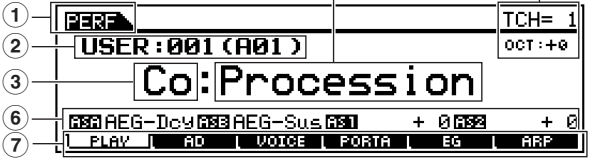

(5)

#### Performance-Play-Modus (Quick Edit)

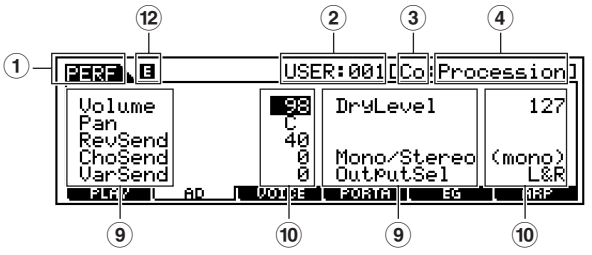

#### Performance-Edit-Modus

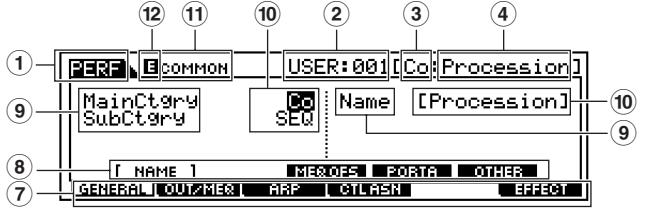

30

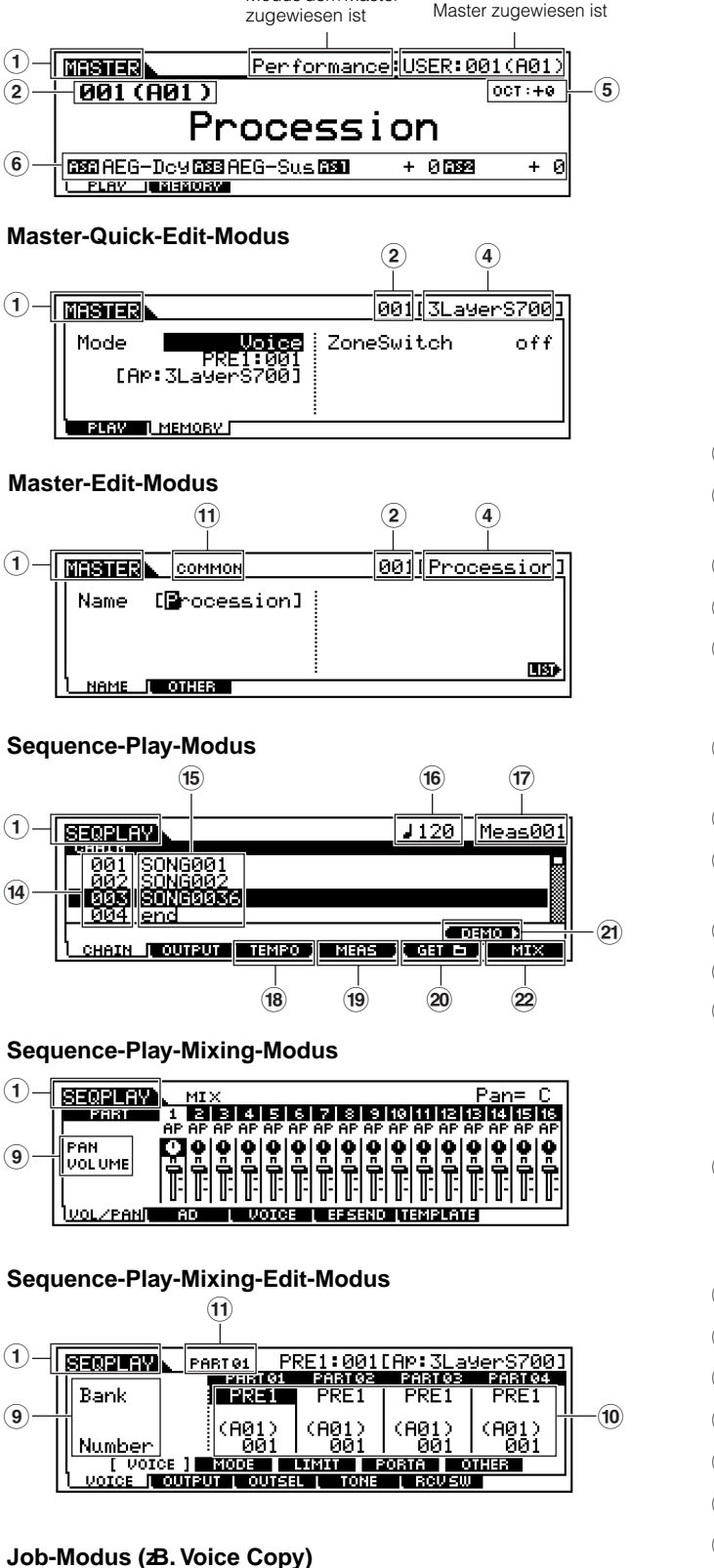

Zeigt an, welcher

Modus dem Master

Master-Play-Modus

(1)

2

6

(1)

(14

(1)

(9)

(1)

(9)

Zeigt an, welche Banknummer dem

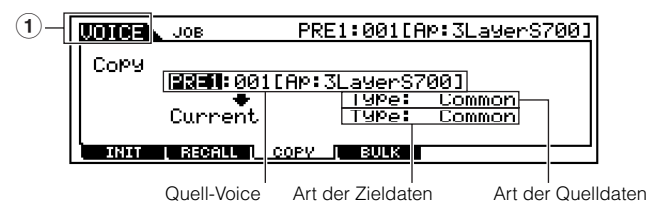

#### Store-Modus (zB. Voice Store)

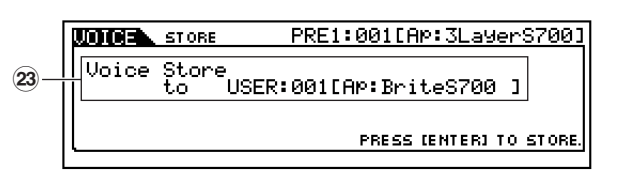

#### Benennungsliste

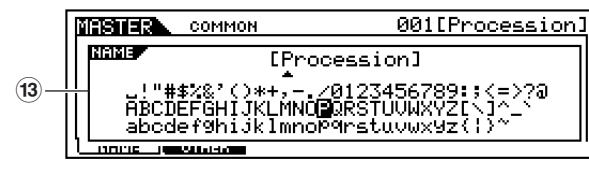

#### (1) Modus (PERF = PERFORMANCE)

- (2) Bank/Nummer P1-P3 = PLG1-PLG3
- (3) Kategorie (Seite 35)
- (4) Name (siehe die gesonderte Datenliste)
- (5) Keyboard MIDI Transmit Channel (Seite 37) Einstellung "Keyboard Octave" über den Parameter "Octave" (UTILITY [F1] $\rightarrow$ [SF1] Octave Ref.-Nr. 17)
- 6 Den jeweiligen Schiebereglern "Control" zugewiesene Funktionen (3. Reihe). AS = ASSIGN (Seite 53)
- (7) Funktion (wird über die Tasten [F1]-[F6] ausgewählt)
- 8 Unterfunktion (wird über die Tasten [SF1]-[SF5] ausgewählt)
- (9) Parameter-/Funktionsname (Seite 98)
- (10) Einstellungen
- (11) Edit-Typ
- COMMON = Common-Edit-Status EL1-EL4 = Element-Edit-Status KEY = Key-Edit-Status PART01-PART16 = Part-Edit-Status
- 2 Edit-Indikator (Zeigt an, daß die aktuelle Voice/ Performance verändert, aber noch nicht gespeichert wurde; Seite 39. In der Compare-Bedingung wird der C-Indikator angezeigt; Seite 61.)
- (13) Pop-Up-Zeichenliste (Seite 35)
- (14) Chain-Step-Nummer (Seite 75)
- (5) Einstellungen (Song-Datei/Mix-Vorlage)
- (16) Tempo
- 17 Song-Position
- (18) Taste "Tempo" (Seite 76)
- (19) Taste "Measure" (Takt) (Seite 76)
- <sup>20</sup> Taste zur Verzeichniseinstellung (Seite 75)
- 21) Drücken Sie die Taste, um zum Demo-Modus zu wechseln (Seite 19)
- Drücken Sie die Taste, um zum Mixing-Modus zu wechseln (Seite 77)
- 23 Zielort für den Store-Vorgang

## Auswählen von Funktionen und Parametern

Jeder der oben beschriebenen Modi enthält verschiedene Displays mit zahlreichen Funktionen und Parametern. Für die Navigation durch diese Displays und für die Auswahl der gewünschten Funktion verwenden Sie die Tasten [F1] bis [F6] sowie die Tasten [SF1] bis [SF5]. Nach Auswahl eines Modus werden die zur Verfügung stehenden Displays oder Menüs an der Unterkante des Displays direkt über den Tasten angezeigt (siehe unten).

### Verwenden der Funktionstasten [F1] bis [F6]

Diese Funktionen können durch die entsprechenden Tasten ([F1] – [F6]) ausgewählt werden.

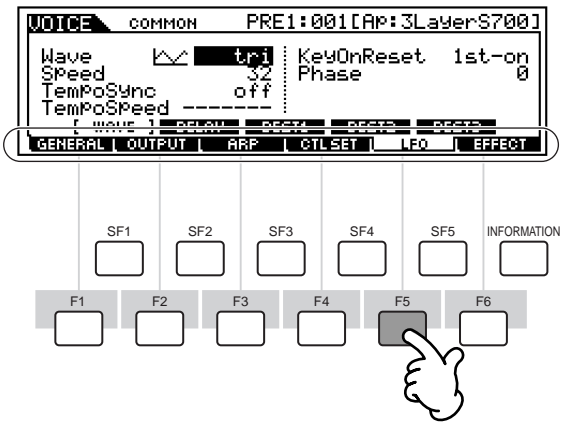

In diesem Beispiel müßten Sie die Taste [F5] drücken, um das LFO-Display aufzurufen.

Je nach dem gegenwärtig ausgewählten Modus stehen Ihnen bis zu sechs Funktionen zur Verfügung, die Sie mit Hilfe der Tasten [F1] bis [F6] aufrufen können. Beachten Sie, daß die zur Verfügung stehenden Funktionen in Abhängigkeit vom ausgewählten Modus unterschiedlich sind.

### Verwenden der Unterfunktionstasten [SF1] bis [SF5]

Diese Funktionen können durch die entsprechenden Tasten ([SF1] – [SF5]) ausgewählt werden.

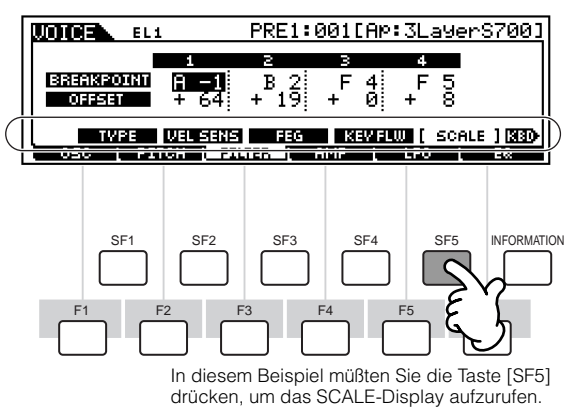

Je nach dem gegenwärtig ausgewählten Modus stehen Ihnen bis zu fünf Funktionen (Unterfunktionen) zur Verfügung, die Sie mit Hilfe der Tasten [SF1] bis [SF5] aufrufen können. Beachten Sie, daß die zur Verfügung stehenden Funktionen je nach dem ausgewählten Modus unterschiedlich sind. (Einige Displays haben für diese Tasten keine Unterfunktionen.)

### Verlassen des aktuellen Displays

Bei den meisten Bedienvorgängen (besonders im Edit-, Job- oder Store-Modus) können Sie mit Hilfe der Taste [EXIT] das aktuelle Display verlassen und zur nächst höheren Ebene oder zum normalen Display des Play-Modus zurückkehren.

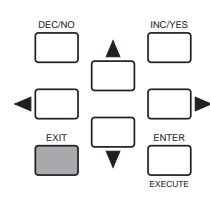

### Taste [ENTER]

Mit Hilfe dieser Taste führen Sie einen Job oder einen Speichervorgang aus. Sie können mit Hilfe dieser Taste bei der Auswahl einer Bank oder einer Gruppe (englisch: Group) für eine Voice oder Performance auch die Eingabe einer Nummer bestätigen. Im File-Modus können Sie mit Hilfe dieser Taste zur nächsttieferen Ebene im ausgewählten Verzeichnis gelangen.

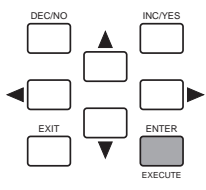

Kurzanleitung

**DEINNES** In einigen Fällen werden die Funktionstasten für Spezialvorgänge verwendet, wie z.B. beim Sequence Play (CHAIN), Anzeige (Seite 76).

# Anhang

### Steuerelemente des Displays

### Dateneingabe

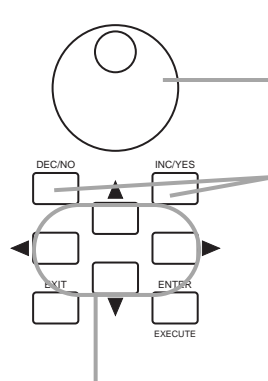

#### Werte ändern (bearbeiten)

Wenn Sie das Datenrad nach rechts drehen (im Uhrzeigersinn), erhöht sich der Wert; drehen Sie nach links (gegen den Uhrzeigersinn), wird der Wert reduziert.

Bei Parametern mit einem breiten Wertebereich können Sie den Wert um 10 Einheiten erhöhen, wenn Sie bei gedrückt gehaltener Taste [INC/YES] zusätzlich die Taste [DEC/NO] drücken. Um den Wert um 10 Einheiten zu vermindern, drücken Sie bei gedrückt gehaltener Taste [DEC/ NO] zusätzlich die Taste [INC/YES].

#### Bewegen des Cursors

Benutzen Sie diese vier Tasten, um den Cursor durch das Display zu den verschiedenen auswählbaren Einträgen und Parametern zu navigieren. Ein ausgewählter Eintrag wird markiert (der Cursor erscheint als dunkler Block mit invertierten Buchstaben).

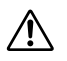

Wenn Sie den Utility-Modus oder die Funktion "Favorite Category" verlassen, wird der Parameter, den Sie im Display geändert haben, automatisch gespeichert. Diese bearbeiteten Daten gehen jedoch verloren, wenn Sie das Gerät ausschalten, ohne das Display ordnungsgemäß zu schließen.

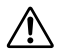

Versuchen Sie niemals, das Gerät auszuschalten, während Daten in den Flash-ROM geschrieben werden (während die Meldung "Executing..." (in Ausführung...) oder "Please keep power on" (bitte lassen Sie das Gerät eingeschaltet) angezeigt wird. Wenn Sie das Gerät in diesem Zustand ausschalten, gehen alle User-Daten verloren, und das System kann "einfrieren" (aufgrund fehlerhafter Daten im Flash-ROM).

### Bestätigungsmeldung

#### Bei Ausführung bestimmter Bedienvorgänge,

beispielsweise im Job-, Store- und File-Modus, zeigt der S90 zunächst eine Bestätigungsmeldung an. Dadurch können Sie den Bedienvorgang tatsächlich ausführen oder ihn ggf. abbrechen.

| STORE   | PRE1  | :001[Ap:3Layer:  | 37001  |
|---------|-------|------------------|--------|
| MESSAGE |       |                  |        |
| Are you | sure? | EYESJ/ENOJ       |        |
|         |       | PRESS (ENTER) TO | STORE. |

Wird eine Bestätigungsmeldung (wie oben abgebildet) angezeigt, drücken Sie zum Ausführen des Vorgangs die Taste [INC/YES] oder zum Abbrechen des Vorgangs die Taste [DEC/NO].

### Information-Display

Mit dieser praktischen Funktion können Sie relevante Details über den ausgewählten Modus aufrufen. Drücken Sie dazu einfach die Taste [INFORMATION]. Wenn beispielsweise der Voice-Modus aktiviert ist, können Sie so schnell überprüfen, welche Voice-Bank ausgewählt ist, welcher Play-Modus (poly- oder monophon) verwendet wird, welche Effekte angewendet werden usw.

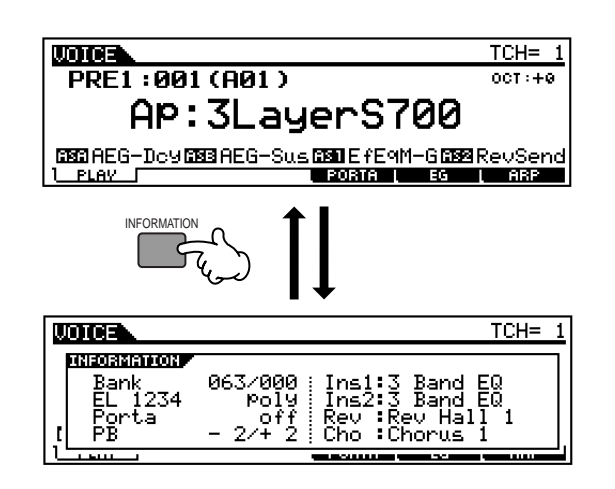

Im Sequence-Play-Modus können Sie den ausgewählten (aktuellen) Ordner (das Verzeichnis) bestätigen.

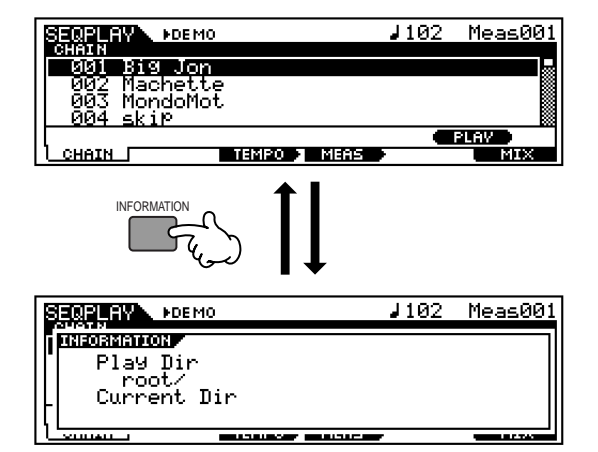

Einzelheiten zum Informations-Display finden Sie auf Seite 114.

### Noteneinstellungen (Tasteneinstellungen)

Für verschiedene Parameter des S90 müssen Sie für eine Funktion einen Tastaturbereich (Key Range) einstellen (z. B. Einrichten eines Split-Punkts für die Tastatur), indem Sie bestimmte Notenwerte festlegen. Sie können diese Parameter mit Hilfe der Tasten [INC/YES] und [DEC/NO] oder mit dem Datenrad einstellen. Sie können die Werte jedoch auch direkt über die Tastatur eingeben, indem Sie die entsprechenden Tasten drücken (siehe unten). In diesem Beispiel-Display wird Element 1 einer Voice bearbeitet.

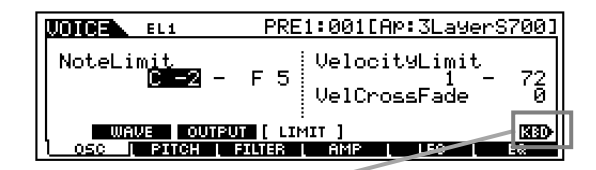

Wenn Note Limit ausgewählt ist, erscheint das Symbol [KBD], um anzuzeigen, daß Sie die Tastatur zur Einstellung des Wertes verwenden können. Halten Sie die Taste [INFORMATION] gedrückt, und drücken Sie die gewünschte Taste.

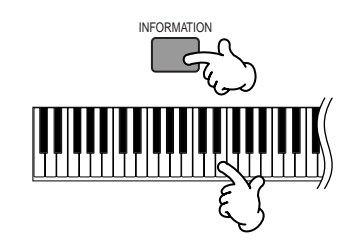

### Benennen (Eingeben von Zeichen)

Mit dem S90 können Sie Ihre eigenen Daten, wie beispielsweise Voices, Performances, Songs und Styles erzeugen. Sie können Ihre Daten auch benennen, wie Sie möchten.

Die folgenden Datentypen können mit einem Namen versehen werden.

- User-Voices Seite 66
- User-Performances Seite 43
- User-Masters Seite 50, 52
- Mix-Vorlagen Seite 79
- Auf Speicherkarte gespeicherte Dateien Seite 85

Im folgenden sehen Sie als Beispiel die Namensgebung für eine User-Voice.

 Bewegen Sie mit Hilfe der Cursortasten den Cursor an die erste Position des Namens.

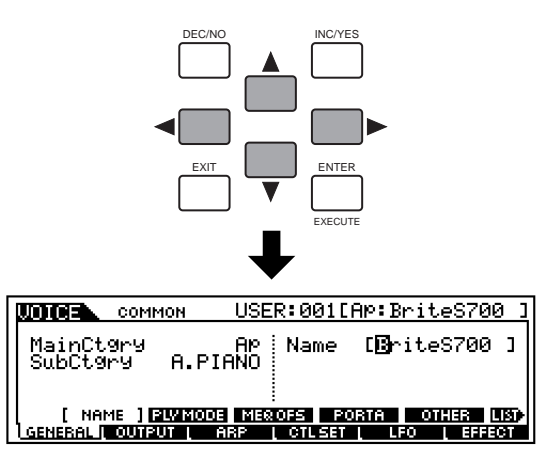

2 Wählen Sie mit den Tasten [INC/YES], [DEC/NO] oder dem Datenrad einen Buchstaben aus.

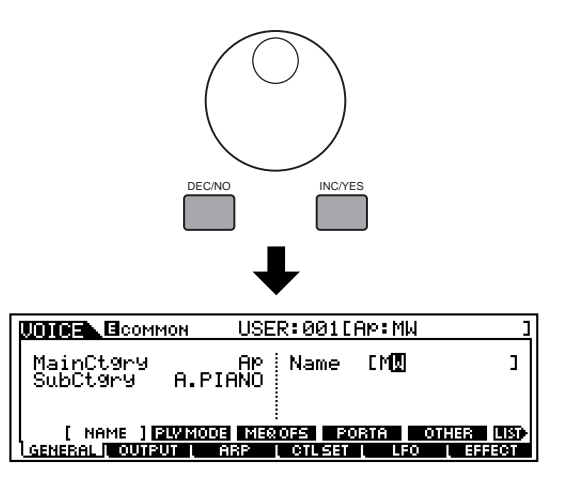

3 Bewegen Sie mit Hilfe der Cursortasten den Cursor an die nächste Position des Namens.

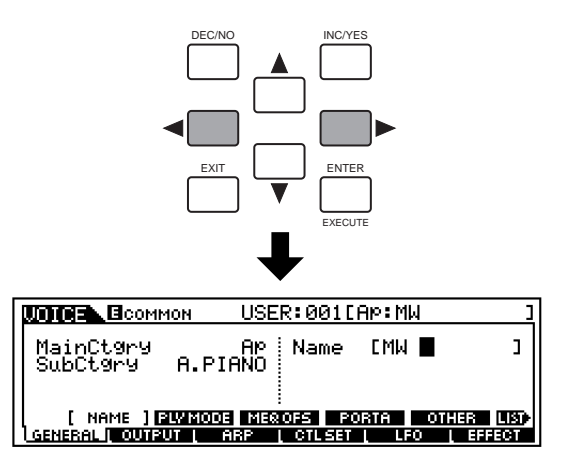

 Geben Sie die weiteren Buchstaben durch Wiederholung der Schritte 1 bis 3 ein.

#### Verwenden der Zeichenliste (Character List)

In Schritt **2** und **3** (siehe oben) können sie die spezielle Pop-Up-Zeichenliste verwenden, die Ihnen sämtliche verfügbaren Zeichen anzeigt und Ihnen damit die Eingabe von Namen und Text außerordentlich erleichtert. Drücken Sie zum Aufrufen der Liste die Taste [INFORMATION], und halten Sie sie gedrückt. Zum Auswählen eines Zeichens aus der Liste halten Sie die Taste [INFORMATION] weiterhin gedrückt und verwenden dann die Tasten [INC/YES] und [DEC/NO] oder das Datenrad.

Wenn der Cursor auf dem Namen steht, erscheint das Symbol [LIST], um anzuzeigen, daß Sie durch Gedrückthalten der Taste [INFORMATION] das Display "Character List" (Zeichenliste) aufrufen können. Lassen Sie die Taste [INFORMATION] los, um zum vorhergehenden Display zurückzukehren.

| <u> </u>    | UNICE BOOMMON USER:001[AP:MW                                                                         | ]            |
|-------------|----------------------------------------------------------------------------------------------------|--------------|
| INFORMATION | MainCt9ry Ap Name [M <mark>]</mark><br>SubCt9ry A.PIANO                                              | וי           |
|             | [ NAME ] PLYMODE MEROFS FORTA OTHER L<br>LGENARAL OUTPUT   ARP   CTLSET   LFO   EFFE                 | <b>131</b> + |
|             |                                                                                                    |              |
| • •         | UCICE ECOMMON USER:001[AP:MW                                                                         | ]            |
|             |                                                                                                    |              |
| - They      | L!"#\$%&`()*+,/0123456789:;<=>?@<br>ABCDEFGHIJKLMNOPQRSTUUUXYZ()/<br>abcdef9hijklmnoP9rstuuwxYz()/~_ |              |

#### Bei gedrückter Taste [INFORMATION]....

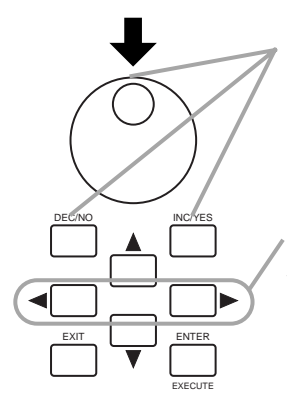

Wählen Sie mit den Tasten [INC/ YES], [DEC/NO] oder dem Datenrad einen Buchstaben aus.

Bewegen Sie den Cursor zur gewünschten Position.

Benutzen Sie diese vier Tasten, um den Cursor durch das Display zu den verschiedenen auswählbaren Einträgen und Parametern zu navigieren. Ein ausgewählter Eintrag wird markiert (der Cursor erscheint als dunkler Block mit invertierten Buchstaben).

| LCD | Kategorie                                 | LCD | Kategorie               |
|-----|-------------------------------------------|-----|-------------------------|
|     | keine Zuordnung                           | Ld  | Synth Lead              |
| Ap  | Akustisches Klavier<br>(Acoustic Piano)   | Pd  | Synth Pad               |
| Kb  | Keyboard                                  | Sc  | Synth Comping           |
| Or  | Orgel                                     | Ср  | Chromatische Percussion |
| Gt  | Gitarre                                   | Dr  | Drums                   |
| Ва  | Вав                                       | Se  | Soundeffekte            |
| St  | Streicher/Orchester                       | Me  | Musikalische Effekte    |
| Br  | Blechbläser (Brass)                       | Co  | Kombination             |
| Rp  | Rohrblattinstrumente/Flöte<br>(Reed/Pipe) |     |                         |

# Arten von Parametern (absolut und relativ)

Wie Sie einen Parameter einstellen, hängt der Art des Parameters ab. Für manche Parameter müssen Sie die Zahlen oder Buchstaben des Parameterwerts direkt eingeben. Für andere wählen Sie unter einer Reihe möglicher Einstellungen aus. Zudem sind manche Parameterarten "absolut" und andere "relativ". So können Sie für den Absolutparameter in der Darstellung unten die Werte "mono" oder "poly" auswählen. Für andere Absolutparameter, zum Beispiel Volume (Lautstärke), können Sie einen beliebigen Wert zwischen 0 und 127 einstellen. Die Volume-Einstellung ist linear und eindeutig korreliert mit der tatsächlichen Lautstärke, wie in der Abbildung links dargestellt. Für Relativparameter existiert diese direkte Korrelation dagegen nicht. Die untere Abbildung verdeutlicht die Rolle des Parameters "Velocity Offset" (Anschlagverschiebung). Der Wert, den Sie für diesen Parameter eingestellt haben, der sogenannte "Offset" (Versatz) wird dem tatsächlichen Wert hinzugefügt oder abgezogen. Mit Velocity Offset wird die festgelegt Versatzgröße zum aktuellen Anschlag der Note, die Sie auf der Tastatur spielen, hinzuaddiert oder von diesem abgezogen. In manchen Fällen geben Sie diese Art von Relativparametern als Prozentwert ein.

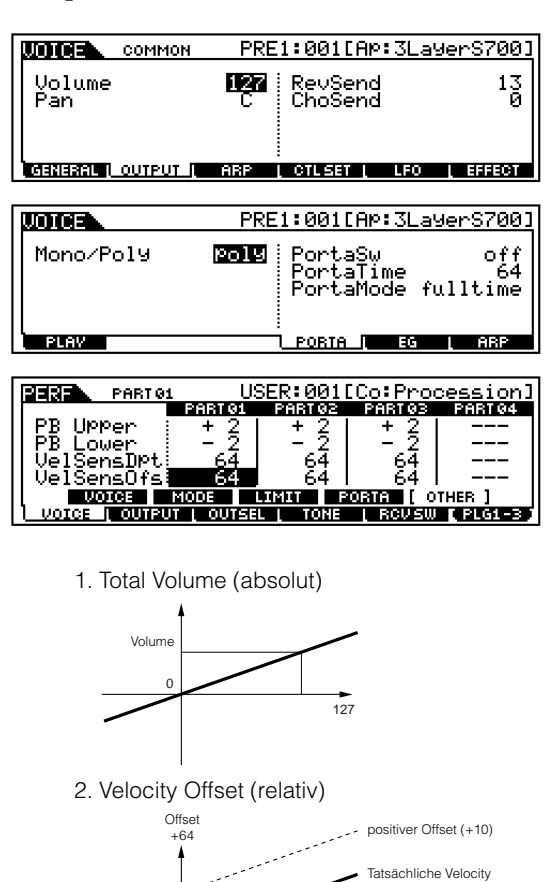

negativer Offset (-10)

Volume

-64

### Kurzanleitung

(Instrumentenklänge) ausgewählt und gespielt werden können.

Einstellungen können im Voice-Edit-Modus geändert werden (Seite 60).

# Kurzanleitung

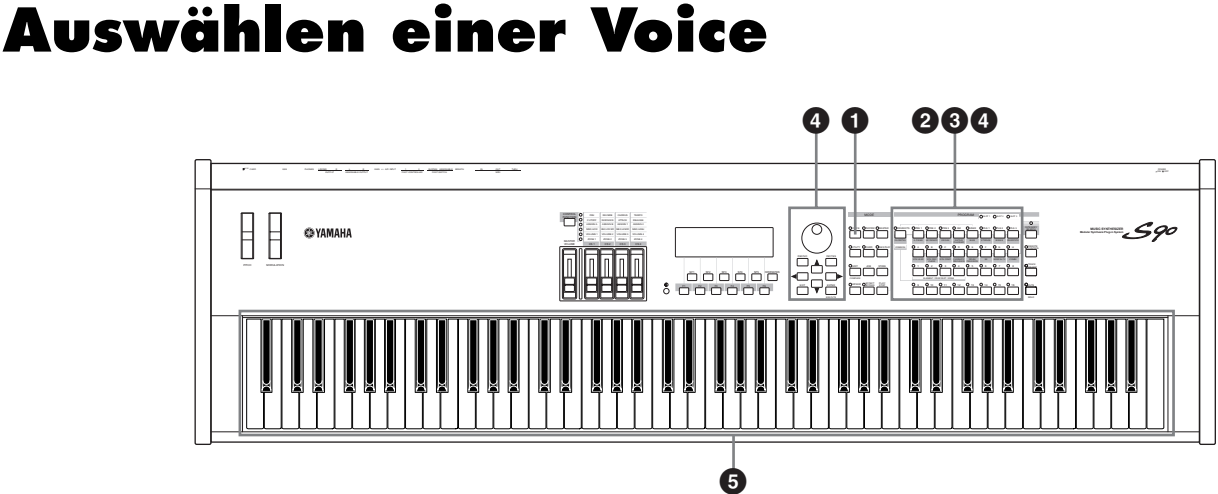

Hier erfahren Sie, wie aus den Speichergruppen (Bänken) PRESET1-3, GM, USER und PLG 1-3 Voices

EINWES Einzelheiten zu den Voices finden Sie auf Seite 25 und 26. Einzelheiten zur Voice-Liste finden Sie in der gesonderten Datenliste.

**DHINNES** Bis zu 128 Normal Voices und 16 Drum Voices können im User-Speicher gespeichert werden (Seite 25, 27, 73). Die Voice-

elen mit <u>Voices</u>

### Rufen Sie den Voice-Play-Modus auf.

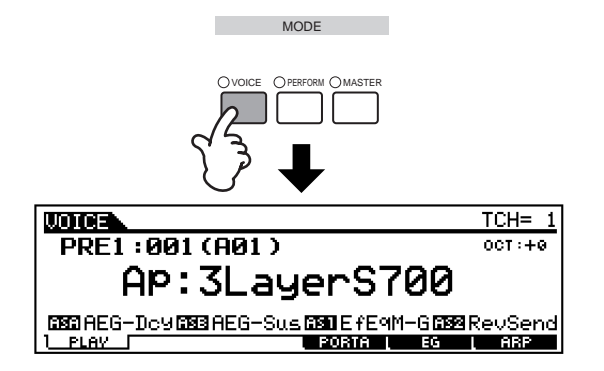

Wenn der Voice-Play-Modus aktiv ist, wird die zur Zeit ausgewählte Voice in großen Buchstaben angezeigt – so können Sie leicht feststellen, welche Voice Sie spielen werden.

### Ø Wählen Sie eine Voice-Bank aus.

• Normal Voices

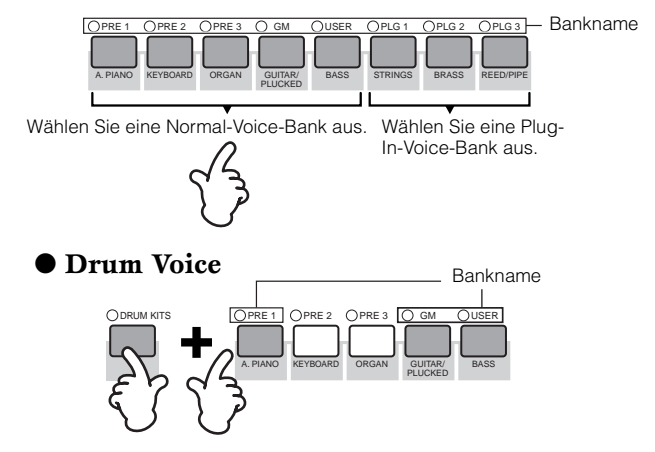

Der S90 ist werksseitig mit einem kompletten Set von speziell programmierten User-Voices in der User-Bank ausgestattet. Sie können diese Voices auf Wunsch natürlich bearbeiten und überschreiben. Sie können außerdem die werksseitigen Einstellungen dieser Voices mit Hilfe des Utility-Jobs wiederherstellen (Seite 72). Ausführliche Informationen zu Voice-Bänken und -Gruppen finden Sie auf Seite 25.
# Grundlagen

### Anhang

### Wählen Sie eine Voice-Gruppe aus.

Die Voices in den einzelnen Bänken sind in die Gruppen (englisch: Groups) [A] - [H] eingeteilt. Wählen Sie die gewünschte Gruppe aus, und sämtliche Voices dieser Gruppe werden im Display angezeigt.

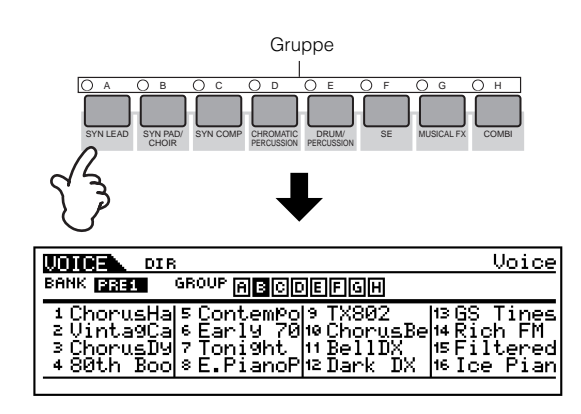

### **Wählen Sie eine Voice-**Nummer aus.

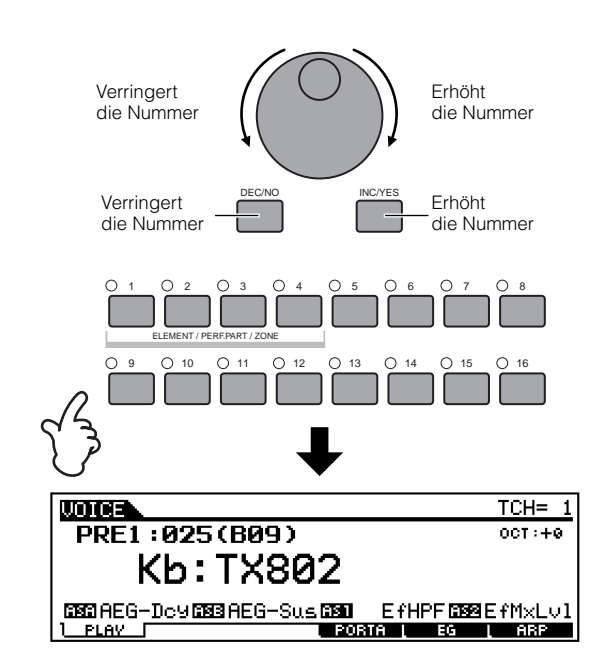

### Spielen Sie auf der Tastatur.

#### • Programmnummern und die entsprechende(n) Gruppe/Nummern

| Programm-<br>nummer | Gruppe | Nummer | Programm-<br>nummer | Gruppe         | Nummer |
|---------------------|--------|--------|---------------------|----------------|--------|
| 001                 | A      | 1      | 065                 | E              | 1      |
| 002                 | A      | 2      | 066                 | E              | 2      |
| 003                 | A      | 3      | 067                 | E              | 3      |
| 004                 | A      | 4      | 068                 | E              | 4      |
| 005                 | A      | 5      | 069                 | E              | 5      |
| 006                 | A      | 6      | 070                 | E              | 6      |
| 007                 | A      | 7      | 071                 | F              | 7      |
| 008                 | A      | 8      | 072                 | F              | 8      |
| 000                 |        | 0      | 072                 |                | 0      |
| 009                 | A      | 9      | 073                 |                | 9      |
| 010                 | A      | 10     | 074                 |                | 10     |
| 011                 | A      | 11     | 075                 | E              | 11     |
| 012                 | A      | 12     | 076                 | E              | 12     |
| 013                 | A      | 13     | 077                 | E              | 13     |
| 014                 | A      | 14     | 078                 | E              | 14     |
| 015                 | A      | 15     | 079                 | E              | 15     |
| 016                 | A      | 16     | 080                 | E              | 16     |
| 017                 | Н      | 1      | 081                 | F              | 1      |
| 018                 | Н      | 2      | 082                 | F              | 2      |
| 019                 | н      | 3      | 083                 | F              | 3      |
| 020                 | н      | 4      | 084                 | F              | 4      |
| 020                 |        | 5      | 095                 |                | 5      |
| 021                 |        | 5      | 085                 |                | 5      |
| 022                 |        | 0      | 000                 |                | 6      |
| 023                 | н      | /      | 087                 | F              | /      |
| 024                 | н      | 8      | 088                 | F              | 8      |
| 025                 | н      | 9      | 089                 | F              | 9      |
| 026                 | н      | 10     | 090                 | F              | 10     |
| 027                 | н      | 11     | 091                 | F              | 11     |
| 028                 | н      | 12     | 092                 | F              | 12     |
| 029                 | Н      | 13     | 093                 | F              | 13     |
| 030                 | Н      | 14     | 094                 | F              | 14     |
| 031                 | н      | 15     | 095                 | F              | 15     |
| 032                 | н      | 16     | 096                 | F              | 16     |
| 033                 | <br>C  | 1      | 007                 | G              | 1      |
| 034                 | C      | 2      | 097                 | 6              | 2      |
| 034                 | - C    | 2      | 030                 |                | 2      |
| 035                 | 0      | 3      | 099                 | G              | 3      |
| 036                 | C      | 4      | 100                 | G              | 4      |
| 037                 | C      | 5      | 101                 | G              | 5      |
| 038                 | С      | 6      | 102                 | G              | 6      |
| 039                 | С      | 7      | 103                 | G              | 7      |
| 040                 | С      | 8      | 104                 | G              | 8      |
| 041                 | С      | 9      | 105                 | G              | 9      |
| 042                 | С      | 10     | 106                 | G              | 10     |
| 043                 | С      | 11     | 107                 | G              | 11     |
| 044                 | С      | 12     | 108                 | G              | 12     |
| 045                 | C      | 13     | 109                 | G              | 13     |
| 046                 | C C    | 14     | 110                 | Ğ              | 14     |
| 047                 | - C    | 15     | 111                 | 6              | 15     |
| 049                 |        | 16     | 110                 |                | 16     |
| 040                 |        | 10     | 112                 |                | 10     |
| 049                 |        | 1      | 113                 | + <del>1</del> | 1      |
| 050                 | D      | 2      | 114                 | Н              | 2      |
| 051                 | D      | 3      | 115                 | н              | 3      |
| 052                 | D      | 4      | 116                 | н              | 4      |
| 053                 | D      | 5      | 117                 | н              | 5      |
| 054                 | D      | 6      | 118                 | н              | 6      |
| 055                 | D      | 7      | 119                 | Н              | 7      |
| 056                 | D      | 8      | 120                 | Н              | 8      |
| 057                 | D      | 9      | 121                 | н              | 9      |
| 058                 |        | 10     | 122                 | <u>н</u>       | 10     |
| 059                 |        | 11     | 123                 | <u>н</u>       | 11     |
| 000                 |        | 12     | 123                 | +              | 12     |
| 000                 |        | 12     | 124                 |                | 12     |
| 061                 | D      | 13     | 125                 | н              | 13     |
| 062                 | D      | 14     | 126                 | Н              | 14     |
| 063                 | D      | 15     | 127                 | Н              | 15     |
| 064                 | D      | 16     | 128                 | H              | 16     |

### <u>Einstellung des MIDI-</u> Übertratungskanals für die Tastatur

Drücken Sie die Taste [TRACK SELECT], so daß sie aufleuchtet. Drücken Sie dann eine der Tasten [NUMBER] [1] bis [16], um den MIDI Transmit Channel (MIDI-Sendekanal) der Tastatur zu ändern.

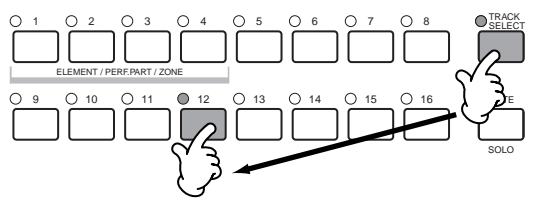

■HINNES Sie können diesen Parameter auch im Utility-Modus ([F5]→ [SF1] KBDTransCh Ref.-Nr. 177) einstellen. Er kann jedoch nicht im Voice-Store-Modus gespeichert werden.

### Verwenden der Funktion "Category Search"

Der S90 bietet die leistungsfähige Funktion "Category Search", mit der Sie schnellen Zugriff auf die gewünschten Sounds haben, unabhängig von deren Speicherplätzen in den Bänken. Wählen Sie einfach eine Voice-Kategore (englisch: Category) aus, beispielsweise A. PIANO oder SYN LEAD, und Sie können alle dazugehörenden Voices eine nach der anderen durchblättern — und jede einzelne dabei auch anhören. Zusätzlich können Sie die besondere Favorite-Kategorie Speicherung Ihrer Lieblings-Voices nutzen.

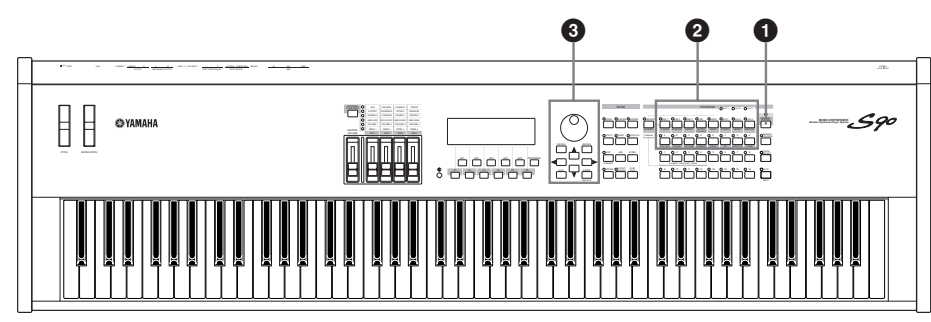

Aktivieren Sie durch Drücken der Taste [CATEGORY SEARCH] die Funktion "Category Search".

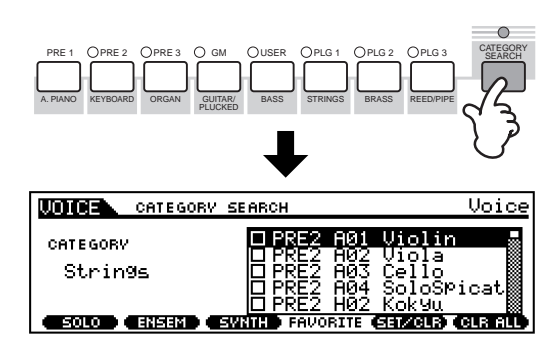

**DELIVERS** Drücken Sie zum Deaktivieren der Funktion erneut die Taste [CATEGORY SEARCH].

### Ø Wählen Sie eine Kategorie aus.

#### ■ Wählen Sie eine Kategorie aus.

Drücken Sie die Kategorietasten, um den Namen der Kategorie und die Voice-Liste anzuzeigen. Es wird die erste Voice der Kategorie ausgewählt.

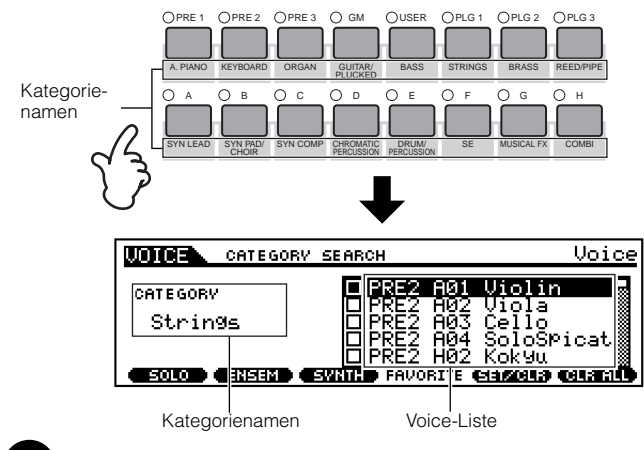

### ■ Wählen Sie eine Unterkategorie aus.

Um die Auswahl zu vereinfachen, sind alle Kategorien in zwei oder drei Sub- oder Unterkategorien unterteilt. Die Namen der Unterkategorien werden unten im Display "Category Search" angezeigt. Drücken Sie die Tasten [F1] bis [F3], um die erste Voice in der entsprechenden Unterkategorie auszuwählen.

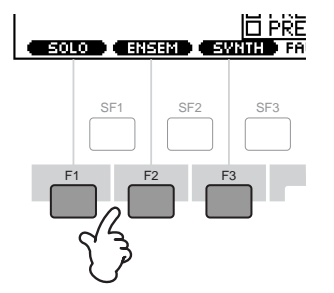

### Wählen Sie eine Voice aus, und spielen Sie sie.

Blättern Sie mit Hilfe des Datenrads durch die verfügbaren Voices. Sie können dazu auch die Tasten [INC/YES] und [DEC/NO] oder die Cursortasten [▲]/ [▼] verwenden. Denken Sie daran: Sie können beim Auswählen jede Voice spielen und anhören – ohne die Funktion "Category Search" verlassen zu müssen.

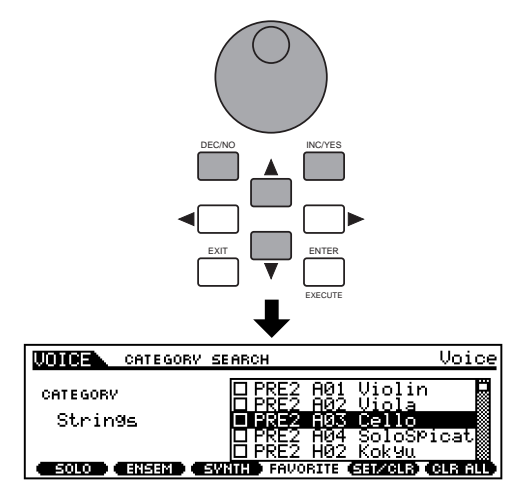

Kurzanleitung

Spielen mit Voices

Anhang

Um eine Voice tatsächlich aufzurufen und in den Play-Modus zurückzukehren, drücken Sie die Taste [ENTER].

### Favorite (Lieblingskategorie)

Mit Hilfe dieser leistungsstarken Funktion können Sie die von Ihnen bevorzugten und häufig verwendeten Voices an einer bestimmten, leicht erreichbaren Position speichern - und durch Drücken der Taste [FAVORITES] aufrufen. Wählen Sie beliebige gewünschte Voices aus beliebigen Kategorien aus, und tragen Sie sie in die Kategorie "Favorites" (Favoriten) ein. Auf diese Weise können Sie direkt zu Ihren am häufigsten verwendeten Voices gelangen, ohne in anderen Kategorien suchen zu müssen - eine große Hilfe bei Liveauftritten. Wählen Sie die gewünschte Kategorie aus, und positionieren Sie anschließend den Cursor in der Kategorieliste auf die von Ihnen bevorzugte Voice. Drücken Sie nun die Taste [F5], um das Kontrollkästchen neben dem Voice-Namen zu aktivieren. (Durch nochmaliges Drücken der Taste [F5] können Sie das Kontrollkästchen wieder deaktivieren.) Rufen Sie weitere Kategorien auf, und setzen Sie das Eintragen Ihrer Favoriten fort. Nachdem Sie alle gewünschten Voices markiert haben, drücken Sie die Taste [FAVORITES], um diese Voices in der Kategorie "Favorites" zu speichern. Es werden alle markierten Voices - und nur diese Voices - in der Liste angezeigt. Um die Kategorie "Favorites" zu verlassen, drücken Sie nochmals die Taste [FAVORITES].

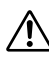

Wenn Sie die Funktion "Favorite Category" verlassen, wird der Parameter, den Sie im Display geändert haben, automatisch gespeichert. Diese bearbeiteten Daten gehen jedoch verloren, wenn Sie das Gerät ausschalten, ohne das Display vorher zu schließen.

Versuchen Sie niemals, das Gerät auszuschalten, während Daten in den Flash-ROM geschrieben werden (während die Meldung "Executing..." (in Ausführung...) oder "Please keep power on" (bitte lassen Sie das Gerät eingeschaltet) angezeigt wird. Wenn Sie das Gerät in diesem Zustand ausschalten, gehen alle User-Daten verloren, und das System kann "einfrieren" (aufgrund fehlerhafter Daten im Flash-ROM).

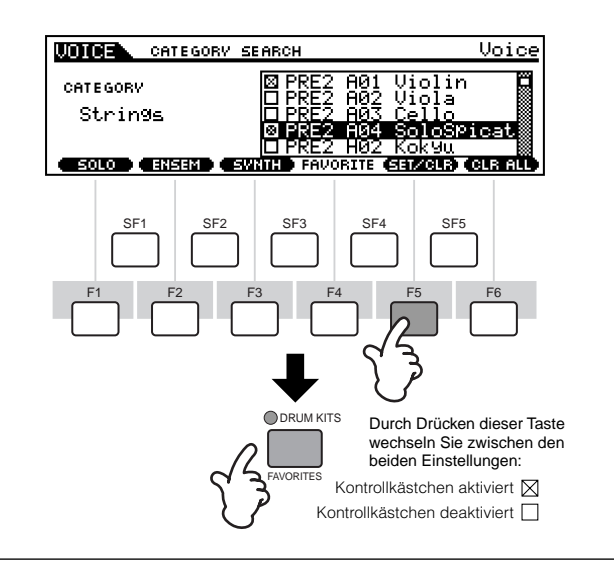

### Voice-Bearbeitung im Voice-Play-Modus (Quick Edit)

Im Voice-Play-Modus können Sie eine Vielzahl allgemeiner Bearbeitungsvorgänge an der ausgewählten Voice durchführen. Für detailliertere und umfassendere Bearbeitungsvorgänge nutzen Sie den Voice-Edit-Modus.

- **1** Wählen Sie die gewünschte Voice aus (Seite 36).
- Wählen Sie das zu bearbeitende Menü aus, indem Sie die Tasten [F4] bis [F6] drücken, und bearbeiten Sie die Parameter im jeweiligen Display.
  - BEILWES Bei Auswahl einer Plug-In-Voice (wenn das Single-Part-Plug-In-Board installiert ist) können Sie für den Aufruf des BANK-Displays die Taste [F2] drücken.
- Speichern Sie die in Schr 2 bearbeiteten Einstellungen ggf. im User-Speicher (Seite 73).
- Drücken Sie die Taste [F1], um zum ursprünglichen Display zurückzukehren.
- **DELIVES** Je nach der speziellen Plug-In-Voice stehen möglicherweise gewisse Parameter nicht zur Bearbeitung zur Verfügung.
- DELINES Parameter mit den gleichen Namen im Voice-Play-Modus und im Voice-Edit-Modus haben auch die gleichen Funktionen und Einstellungen.

### Der []]-Indikator

Wenn Sie einen oder mehrere Parameter ändern, wird der []]-Indikator oben links im Display angezeigt. Hierdurch wird angezeigt, daß die aktuellen Einstellungen geändert, aber noch nicht gespeichert wurden.

| Edit-Indikator                                     |                   |
|----------------------------------------------------|-------------------|
|                                                    | TCH= 1            |
| PRE1:001(A01)                                      | OCT : + 0         |
| AP:3LayerS700                                      |                   |
| ISSI AEG-DOVISISI AEG-SUSISSI E FEMM-GISS<br>LPLAY | ⊠RevSend<br>L ARP |
|                                                    |                   |

Wenn Sie während der Bearbeitung einen anderen Master auswählen, verschwindet der **[E]**-Indikator, und alle vorgenommenen Bearbeitungen gehen verloren. Daher sollten Sie die bearbeiteten Performance-Daten mit Hilfe des Performance-Store-Modus speichern (Seite 73). Sollten die bearbeiteten Bearbeitungsdaten verloren gehen, können Sie sie mit Hilfe der Edit-Recall-Funktion (Seite 71) wieder aufrufen.

#### [F2] Voice Play <u>Plug-In-Bank</u>

In diesem Display können Sie die jeweilige Bank auf dem Plug-In-Board auswählen und bestimmen, ob Sie eine Plug-In-Voice oder eine "Board"-Voice verwenden. Der Unterschied zwischen den beiden Voice-Typen ist folgender:

- Board-Voices sind unbearbeitete, unveränderte Voices des Plug-In-Boards, d. h. das "Rohmaterial" für die Plug-In-Voices.
- Plug-In-Voices sind bearbeitete Board-Voices, d. h. Voices, die speziell für eine optimale Verwendung mit dem S90 programmiert wurden.

| <b>UDICE</b> | P2-     | P:001[  | Co:Kil | ler | · ] |
|--------------|---------|---------|--------|-----|-----|
| Bank         | PLGPRE1 |         |        |     |     |
|              |         |         |        |     |     |
|              |         |         |        |     |     |
| PLAV         | BANK    | I PORTA | L EG   | l   | ABP |

- □ Einstellungen (bei an Steckplatz 1 installiertem Plug-in-Board) PLG1USR (User-Plug-In-Voice), PLGPRE1 (Preset-Plug-In-Voice), 032/000 ... (Kennzeichnet die Bank-Select-MSB/LSB der Board-Voice. Diese Werte unterscheiden sich je nach installiertem Plug-In-Board.)
- Dienwes Dieses Display steht nur zur Verfügung, wenn das Plug-In-Board im S90 installiert und die Plug-In-Voice ausgewählt ist.

### • [F4] Voice Play <u>Portamento</u>

In diesem Display können Sie die momophone oder polyphone Wiedergabe auswählen und die Portamento-Parameter einstellen (Voice Edit Common [F1]→ [SF4] Ref.-Nr. 7, 8, 10, 11).

### • [F5] Voice Play <u>EG (Hüllkurvengenerator)</u>

Dieses Display enthält die grundlegenden Einstellungen der EG (Envelope Generator -Hüllkurvengenerator) für die Amplitude (AEG) und für den Filter (FEG) sowie die Filterparameter Cutoff-Frequenz und Resonance. Die hier eingestellten Werte werden als Offsets auf die im Performance-Edit-Modus eingestellten Werte des AEG und FEG angewendet (Seiten 65, 66).

| U | 01CF       |              |             |                      |              |   | Р      | RE | 1           | 00          | ) 1 E       | Alb :    | 3La         | aye      | rS          | 7001            |
|---|------------|--------------|-------------|----------------------|--------------|---|--------|----|-------------|-------------|-------------|----------|-------------|----------|-------------|-----------------|
|   | 1EG<br>FEG | AT<br>+<br>+ | K<br>Ø<br>Ø | •<br>•<br>• +<br>• + | 88<br>0<br>0 | + | 0<br>0 |    | 2<br>+<br>+ | а<br>0<br>0 | 0:<br><br>+ | eth<br>0 | 6U<br><br>+ | nof<br>Ø | 13<br><br>+ | <b>≆90</b><br>0 |
|   | PLA        | V            |             |                      |              |   |        |    |             | POR         | TA          | ⊓        | EG          |          | ß           | IRP             |

In der folgenden Tabelle sind die vollständigen Namen der im Display zur Verfügung stehenden Parameter aufgeführt.

|     | ATK    | DCY           | SUS              | REL             | DEPTH  | CUTOFF              | RESO     |
|-----|--------|---------------|------------------|-----------------|--------|---------------------|----------|
| AEG | Attack | Decay<br>Time | Sustain<br>Level | Release<br>Time |        |                     |          |
| FEG | Time   |               |                  |                 | Anteil | Cutoff-<br>Frequenz | Resonanz |

### • [F6] Voice Play <u>Arpeggio</u>

In diesem Display finden Sie die Grundeinstellungen für die Arpeggio-Wiedergabe, einschließlich Type und Tempo (Seite 45).

### Informationen zu Plug-In-Voices und Board-Voices

Die Voices eines im S90 installierten Plug-In-Boards können in zwei Typen unterteilt werden: Board-Voices und Plug-In-Voices. Board-Voices sind unbearbeitete, unveränderte Voices des Plug-In-Boards, d. h. das "Rohmaterial" für die Plug-In-Voices. Plug-In-Voices andererseits sind bearbeitete Board-Voices, d. h. Voices, die speziell für eine optimale Verwendung mit dem S90 programmiert wurden.

Zu den Board-Voices gehört ein spezielles Set an Voices – Board-Custom-Voices genannt –, die auf einem an den S90 angeschlossenen Computer mit Hilfe einer speziellen Editorsoftware bearbeitet werden können, die zum Plug-In-Board gehört. (Siehe Seite 73.)

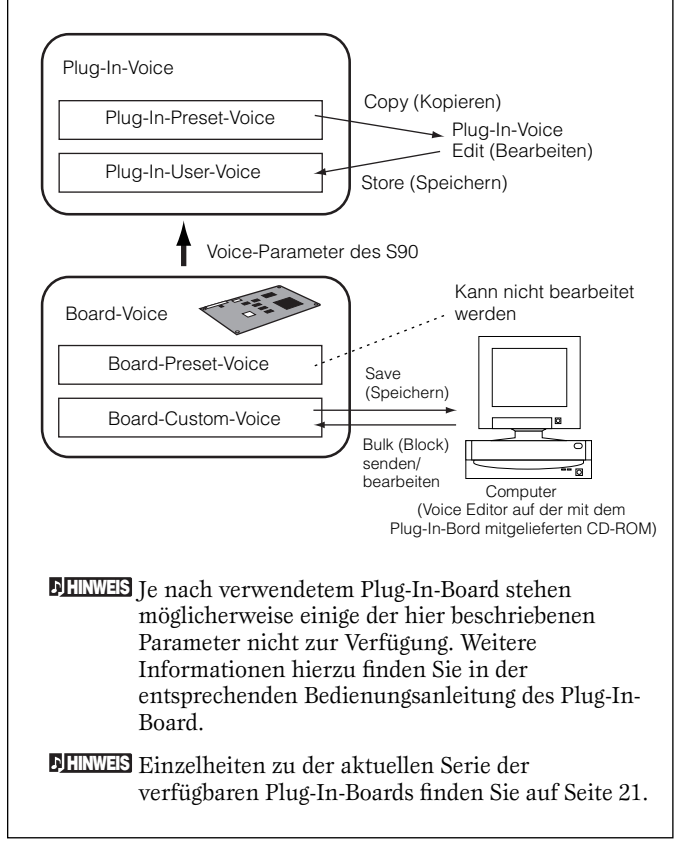

Kurzanleitung

### **Spielen von Performances**

Im Performance-Modus können Sie einzelne User-Performances auswählen und spielen.

Dianweis Weitere Informationen zu den Performances und ihren Speicherstrukturen (Bänke) finden Sie auf Seite 26.

### Auswählen einer Performance

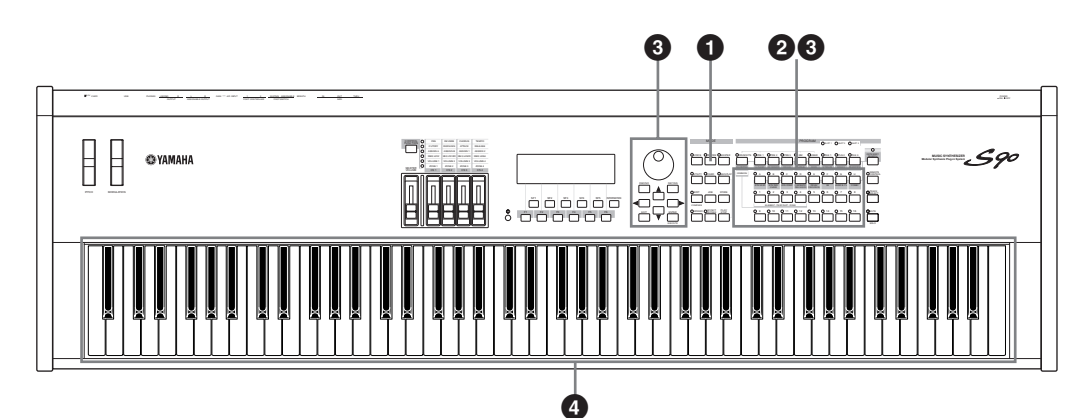

### Gehen Sie zum Performance-Play-Modus.

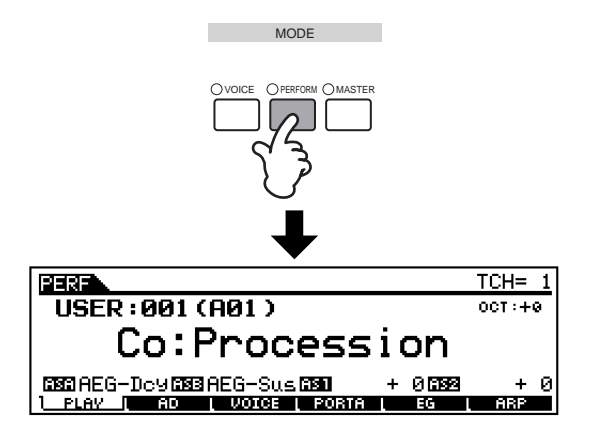

Wenn der Performance-Play-Modus aktiv ist, wird die zur Zeit ausgewählte Performance in großen Buchstaben angezeigt – so können Sie leicht feststellen, welche Performance Sie spielen werden.

## Ø Wählen Sie eine Performance-Gruppe aus.

Die Performances in den einzelnen Bänken sind in die Gruppen A-H unterteilt. Wählen Sie die gewünschte Gruppe aus, und sämtliche Performances dieser Gruppe werden im Display angezeigt.

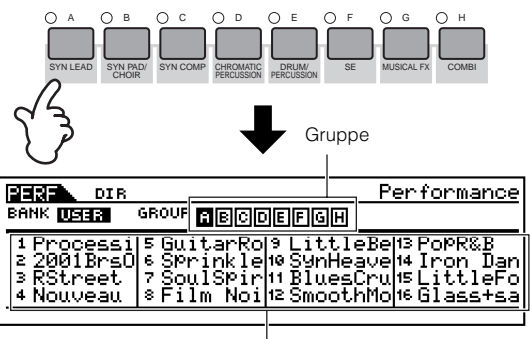

Performance

**DHIMMES** Sämtliche Performances sind in einer einzigen Bank gespeichert. Sie brauchen daher hier keine Bank auszuwählen.

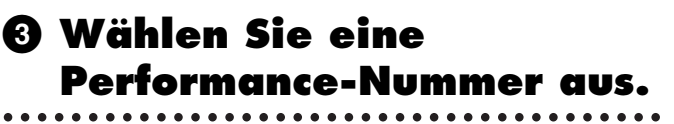

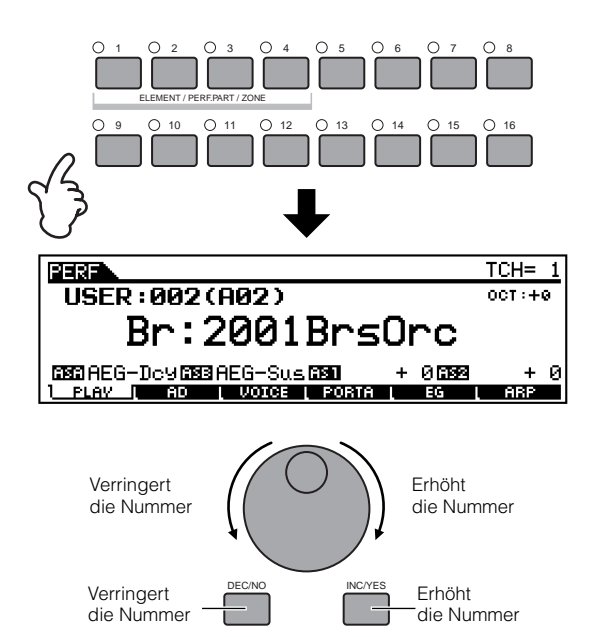

### O Spielen Sie auf der Tastatur.

- Die Funktion "Category Search" (Seite 38) und die [OCTAVE]-Tasten können im Performance-Play-Modus auf die gleiche Weise wie im Voice-Play-Modus verwendet werden.
- Der MIDI-Übertragungskanal kann auf die gleiche Weise wie im Voice-Modus eingestellt werden.

### Performance-Part ein/aus (on/off)

Jede Performance kann bis zu vier Parts enthalten, die aus einer Gesamtzahl von sieben Parts ausgewählt werden können – den internen Parts 1 -4 und den Plug-In-Parts 1 - 3.

Dieser Vorgang kann auch im Edit-Modus ausgeführt werden.

 Drücken Sie die Taste [MUTE], so daß ihre Anzeigeleuchte aufleuchtet.

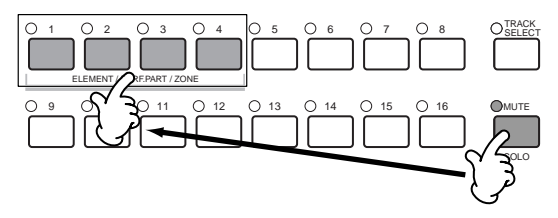

- 2 Drücken Sie eine der Tasten [1] bis [4], um den entsprechenden Part stummzuschalten. Der der nicht leuchtenden Taste entsprechende Part ist stummgeschaltet.
- 3 Drücken Sie die Taste [MUTE] nochmals, so daß ihre LED erlischt.

### So setzen Sie einen Part auf Solo

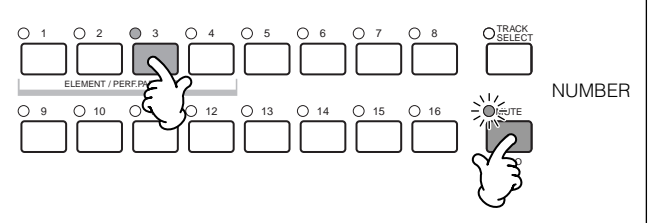

Halten Sie die Taste [MUTE] gedrückt, und drücken Sie gleichzeitig eine der Tasten [NUMBER] [1] bis [16], um die entsprechende Spur auf Solo zu schalten.

Nachdem Sie eine Spur auf Solo geschaltet haben, blinkt die Taste [MUTE], um anzuzeigen, daß die Solo-Funktion aktiv ist. Während Solo aktiv ist, können Sie die Solo-Spur wechseln, indem Sie einfach auf die entsprechende Taste [NUMBER] [1] bis [16] drücken.

Um die Solo-Funktion zu verlassen, drücken Sie nochmals die Taste [MUTE].

### Überlagern (Layering) von zwei Voices (Parts) Aufteilen der Tastatur (Split)

Performances können aus bis zu vier Parts (Voices) aufgebaut werden, die aus den Parts 1 bis 4 der internen Klangerzeugung und den Parts 1 bis 3 der Plug-In-Boards ausgewählt werden können. Sie können eine Performance erzeugen, indem Sie verschiedene Voices übereinanderlegen oder sie verschiedenen Bereichen der Tastatur zuweisen. Sie können dann bis zu 128 eigene Performances (Seite 73) im internen User-Speicher (Seite 28) ablegen.

Laver

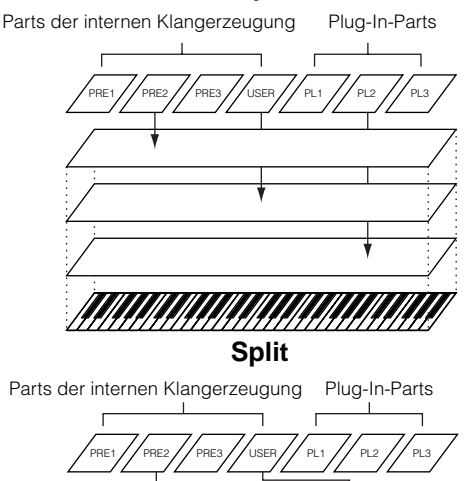

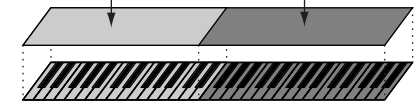

Kurzanleitung

Anhang

Rufen Sie das VOICE-Display auf, indem Sie im Performance-Play-Modus die Taste [F3] drücken.

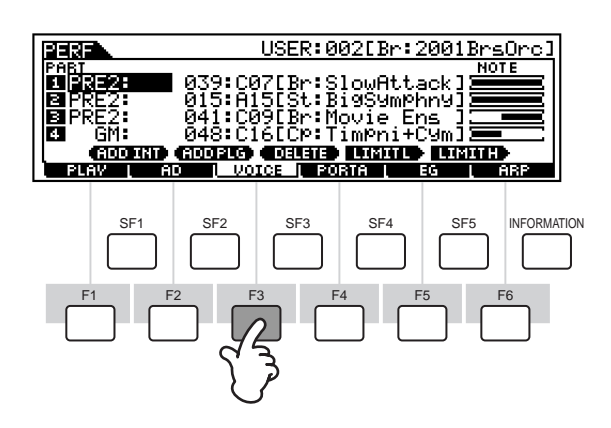

### Ordnen Sie jedem Part die gewünschte Voice zu.

Positionieren Sie den Cursor auf dem gewünschten Part, und wählen Sie durch Drücken der Taste [F1] oder [F2] eine Voice aus.

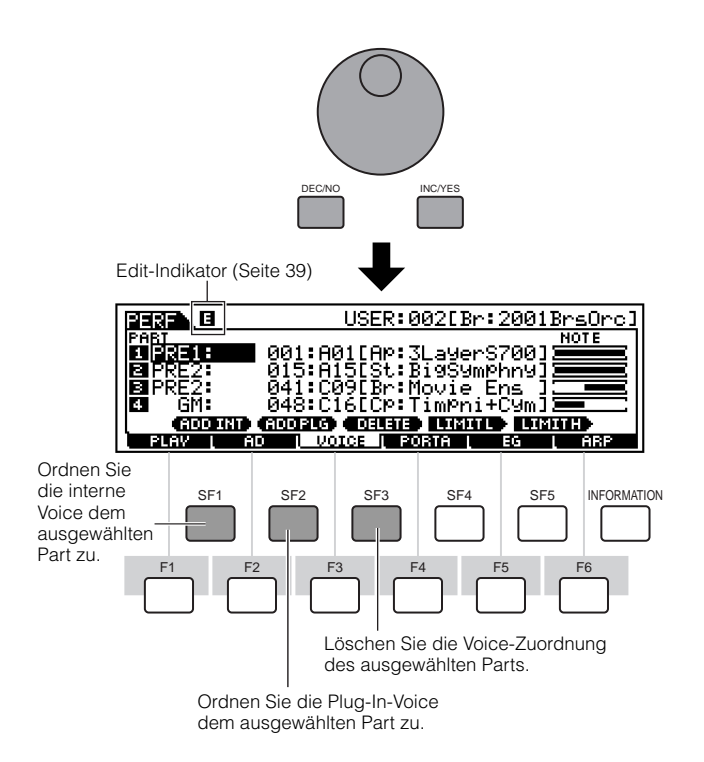

### Geben Sie für jeden Part den benötigten Notenbereich ein.

Sie können die tiefste Note des Bereichs, in dem die Voice des ausgewählten Parts klingen soll, auswählen, indem Sie die Taste [SF4] gedrückt halten und die gewünschte Taste drücken. Um die höchste Note des Bereichs einzugeben, halten Sie die Taste [SF5] gedrückt, und drücken Sie die entsprechende Taste. Dadurch können Sie einen Split mit bis zu vier verschiedenen Parts (Voices) einrichten, die in vier verschiedenen Bereichen erklingen. Außerdem können sich Parts überlagern und Layer bilden.

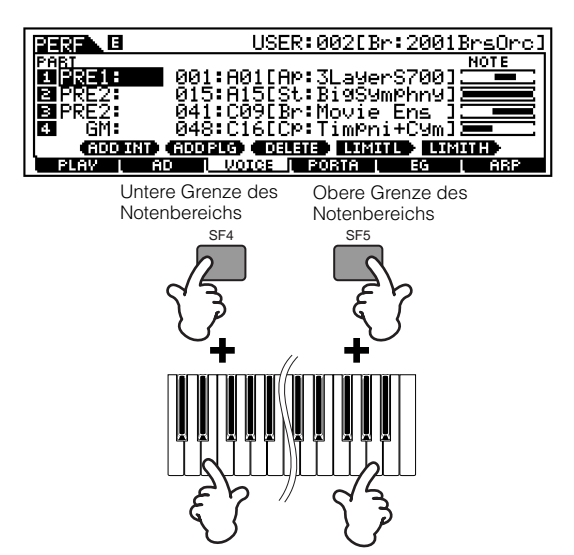

### Ändern Sie die Lautstärke der einzelnen Parts, und stellen Sie das Lautstärkeverhältnis der vier Parts zueinander ein.

Wenn CONTROL FUNCTION auf VOLUME gesetzt ist, können Sie die Lautstärke der einzelnen Parts mit Hilfe der Schieberegler einstellen.

**DELIWES** Die Parameter des Portamentos, des EG (Envelope Generator – Hüllkurvengenerator) und des Arpeggios können bearbeitet werden, indem Sie wie im Voice-Modus mit Hilfe der Tasten [F4] bis [F6] das entsprechende Display aufrufen. Eine größere Anzahl detaillierter Bearbeitungsmöglichkeiten steht Ihnen im Performance-Edit-Modus zur Verfügung. Siehe Seite 98.

### Speichern Sie die Einstellungen.

Achten Sie vor dem Verlassen des Performance-Edit-Modus darauf, die an der Performance vorgenommenen Änderungen zu speichern (Seite 73).

### Performance-Bearbeitung im Performance-Play-Modus (Quick Edit)

Im Performance-Play-Modus können Sie eine Vielzahl allgemeiner Bearbeitungsvorgänge an der ausgewählten Performance durchführen. Für detailliertere und umfassendere Bearbeitungsvorgänge nutzen Sie den Performance-Edit-Modus.

**DELIWES** Parameter, die im Voice-Play-Modus und im Voice-Edit-Modus den gleichen Namen haben, haben auch die gleichen Funktionen und Einstellungen.

#### • [F2] Performance Play <u>A/D</u>

In diesem Display können Sie Einstellungen für die über den A/D-Eingang eingespeisten Parts vornehmen. Über den A/D-Eingang können Sie externe Audiosignale (z.B. von einem Mikrofon oder einer Gitarre) einspeisen und anschließend verarbeiten und mit den anderen Sounds des S90 mischen. Das Audiosignal kann über die Buchse A/ D INPUT oder über den mLAN-Anschluß (falls die optionale mLAN8E-Erweiterungskarte installiert ist) eingespeist werden.

**DELIVES** Einzelheiten zur Effekt-Verschaltung (Effect Connection) finden Sie auf Seite 67.

- DELINES Ob die Buchse A/D INPUT oder der mLAN8E-Anschluß als Eingang für den A/D-Part verwendet wird, können Sie im Utility-Modus einstellen ([F2] → [SF1] A/D Source Ref.-Nr. 53).
- Volume

Bestimmt den Ausgangspegel (englisch: Volume) des A/D-Parts.

• Pan

Bestimmt die Stereo-Panoramaposition des A/D-Parts.

• RevSend

Bestimmt den Send-Level des zur Reverb-Effekteinheit gesendeten Signals des A/D-Parts.

#### • ChoSend

Bestimmt den Send-Level des zur Chorus-Effekteinheit gesendeten Signals des A/D-Parts.

#### • VarSend(Variation Send)

Bestimmt den Send-Level des zur Variation-Effekteinheit gesendeten Signals des A/D-Parts.

• DryLevel

Bestimmt den Pegel des nicht verarbeiteten A/D-Parts – mit anderen Worten, das Signal, auf das die Systemeffekte (Reverb, Chorus, Variation; Utility [F1]→[SF3] Ref.-Nr. 21) keine Auswirkungen haben.

#### • Mono/Stereo (mLAN Input)

Bestimmt die Konfiguration des Audiosignals des mLAN-Eingangs – oder wie das Signal bzw. die Signale geroutet werden (Stereo oder Mono). Dieser Parameter kann nur eingestellt werden, wenn der mLAN-Anschluß (bei installierter mLAN8E-Erweiterungskarte) als Eingang für den A/D-Part ausgewählt ist.

□Einstellungen

#### Stereo

Über mLAN-Anschlüsse empfangene Audiosignale werden in Stereo verarbeitet.

#### L (links) mono

Über den L-Kanal (links) und einen mLAN-Anschluß empfangene Audiosignale werden in Mono verarbeitet.

#### R (rechts) mono

Über den R-Kanal (rechts) und einen mLAN-Anschluß empfangene Audiosignale werden in Mono verarbeitet.

#### L+R mono

Über mLAN-Anschlüsse empfangene Audiosignale werden in Mono gemischt und verarbeitet.

#### • OutputSel (Output Select)

Bestimmt die Ausgangsbuchse für den A/D-Part.

□ Einstellungen (nachstehend)

| LCD   | Ausgangsbuchse               | Stereo/<br>Mono          |   |
|-------|------------------------------|--------------------------|---|
| L&R   | OUTPUT L&R                   | Stereo                   |   |
| asL&R | ASSIGNABLE OUTPUT L&R        | Stereo                   |   |
| as1&2 | mLAN8E ASSIGNABLE OUTPUT 3&4 | Stereo<br>1 : L<br>2 : R | * |
| as3&4 | mLAN8E ASSIGNABLE OUTPUT 3&4 | Stereo<br>3 : L<br>4 : R | * |
| asL   | ASSIGNABLE OUTPUT L          | Mono                     |   |
| asR   | ASSIGNABLE OUTPUT R          | Mono                     |   |
| as1   | mLAN8E ASSIGNABLE OUTPUT1    | Mono                     | * |
| as2   | mLAN8E ASSIGNABLE OUTPUT2    | Mono                     | * |
| as3   | mLAN8E ASSIGNABLE OUTPUT3    | Mono                     | * |
| as4   | mLAN8E ASSIGNABLE OUTPUT4    | Mono                     | * |

\* Nur verfügbar, wenn die als Zubehör erhältliche mLAN8E-Erweiterungskarte installiert ist.

#### • [F3] Performance Play <u>Voices</u>

In diesem Display können Sie für jeden Part eine Voice auswählen und einstellen, in welchem Notenbereich der Part gespielt werden kann (Seite 43).

#### • [F4] Performance Play <u>Portamento</u>

In diesem Display können Sie die Portamento-Parameter für die einzelnen Parts einstellen (Performance Edit [F1]→[SF4] Ref.-Nr. 7-10).

### • [F5] Performance Play <u>EG (Hüllkurven-Generator)</u>

Entspricht dem Display im Voice-Play-Modus. Siehe Seite 40.

#### • [F6] Performance Play <u>Arpeggio</u>

In diesem Display finden Sie die Grundeinstellungen für die Arpeggio-Wiedergabe, einschließlich Type und Tempo (Seite 45).

Kurzanleitung

4

# Referenzteil

Anhang

### Verwenden der Arpeggio-Funktion

### Was ist die Arpeggio-Funktion?

Diese Funktion löst automatisch voreingestellte Arpeggio-Phrasen aus, die den von Ihnen gespielten Noten entsprechen.

Der Arpeggiator eignet sich besonders für Dance- und Technomusik. Jeder Voice oder Performance können Sie einen gewünschten Arpeggio-Typ zuordnen und dessen Tempo einstellen. Sie können auch die Wiedergabemethode, den Velocitybereich und Play-Effekte des Arpeggios festlegen, um so Ihre eigenen Grooves zu erstellen. Und darüber hinaus kann die Arpeggio-Wiedergabe über MIDI Out (Ref.-Nr. 86) übertragen werden – so können Sie die Arpeggio-Daten auf einem Sequencer aufnehmen oder auf einem anderen Klangerzeuger wiedergeben.

### Arpeggio-Struktur

Die folgende Abbildung zeigt die Arpeggio-Struktur.

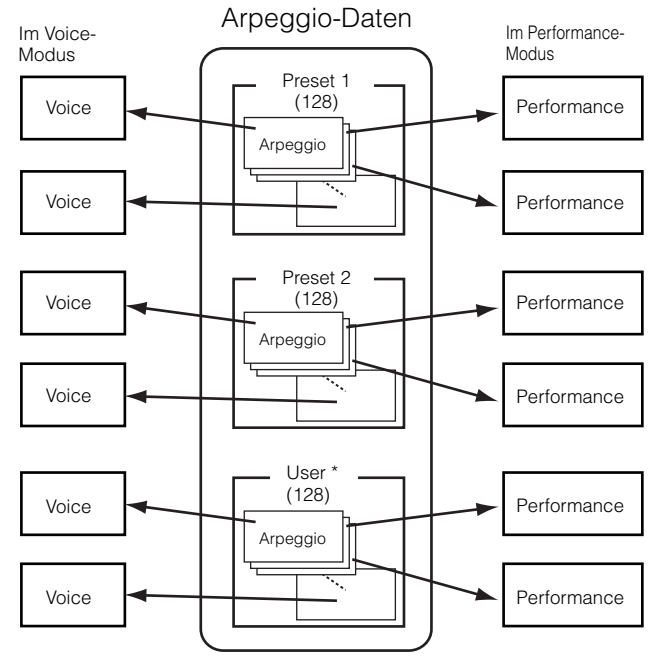

Jeder Voice/Performance können unterschiedliche Arpeggio-Typen zugewiesen werden.

\* Es können User-Arpeggio-Daten des MOTIF geladen werden.

#### <u>Arpeggio ein/aus während der Song-</u> <u>Wiedergabe</u>

Das Arpeggio kann für jeden Part eines Songs einzeln aktiviert oder deaktiviert werden (Mixing-Modus, Arpeggio On/Off). Sie können hiermit Arpeggios in die Wiedergabe der Song-Sequenzdaten einfügen, als ob Sie das Arpeggio manuell mit der Tastatur spielen würden (Seite 79).

### Vier Wiedergabearten des Arpeggios

Arpeggio-Typen werden in die folgenden vier Kategorien unterteilt.

### Sq: Sequence

Sequence erzeugt "herkömmliche" Arpeggio-Phrasen, hauptsächlich Phrasen mit Oktavsprüngen (Octave up/ down).

### **Ph: Phrase**

Hierbei werden Phrasen erzeugt, die musikalischer und rhythmischer als die des Sequence-Typs sind. Angefangen mit "Techno" stehen Ihnen Phrasen für die verschiedensten Musikgenres und für Backing-Tracks für Gitarre, Klavier und weitere Instrumente zur Verfügung.

### **Dr: Drum Pattern**

Drum Pattern erzeugt Drum-Loop-ähnliche Phrasen. Alle Noten erzeugen das gleiche Drum Pattern. Dieser Typ eignet sich ideal für Drum- und Percussion-Sounds.

### Ct: Control

Erzeugt durch den Einsatz von Kontrollwechseldaten dynamische Ton- und Lautstärkeänderungen. Es werden keine Notendaten erzeugt – die Tonveränderungen wirken sich auf die gespielten Noten aus.

### Arpeggio-Wiedergabe

 Wählen Sie eine Voice/ Performance aus (Seiten 36, 41).

### Ø Schalten Sie das Arpeggio ein, indem Sie die Taste [ARPEGGIO] drücken.

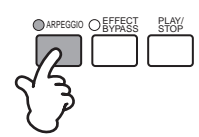

**DEINVES** Wenn Sie eine Voice oder eine Performance auswählen, für die der Parameter ArpeggioSwitch auf "on" gestellt ist, wird die Taste [ARPEGGIO] automatisch eingeschaltet.

Der "on/off"-Status der Taste [ARPEGGIO] kann in den einzelnen Voice-, Performance- und Mixing-Einstellungen gespeichert werden. (Seite 73)

### Spielen Sie auf der Tastatur.

Während die Tasten gedrückt gehalten werden, wird das Arpeggio entsprechend der gespielten Noten, dem Typ des Arpeggios, den Einstellungen für den Tonumfang usw. wiedergegeben.

- **DHINNES** Im Voice-Play-Modus wird das Arpeggio mit der ausgewählten Voice wiedergegeben.
- ■EINWES Im Performance-/Mixing-Modus wird das Arpeggio mit der dem ausgewählten Part zugewiesenen Voice wiedergegeben, wenn der Arpeggio Switch (Part Edit [F1]→[SF2] Ref.-Nr. 77) des ausgewählten Parts auf "on" gestellt ist (Seite 47).

### Typ, Tempo und Begrenzung des Arpeggios

Der S90 enthält eine Vielzahl von Arpeggio-Typen. Sie können das Tempo des Arpeggios wie gewünscht ändern.

Die Arpeggio-Funktion steht Ihnen in allen Modi zur Verfügung.

Die folgenden Anleitungen beziehen sich auf den Performance-Play-Modus.

### Rufen Sie das ARP-Display (Arpeggio) auf, indem Sie im Performance-Play-Modus die Taste [F6] drücken.

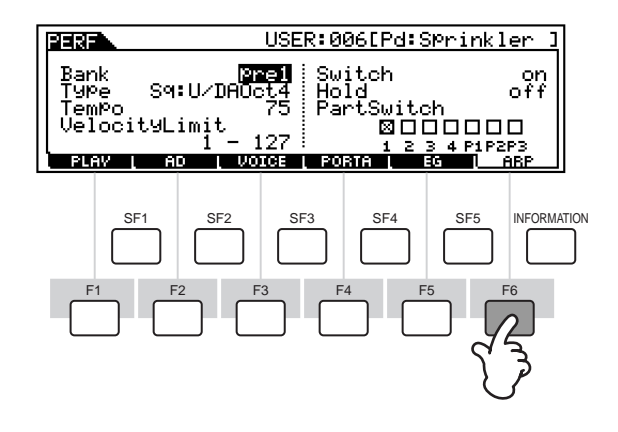

### Ø Wählen Sie eine Arpeggio-Bank aus.

Positionieren Sie den Cursor auf den Parameter "Bank", und wählen Sie eine Bank aus.

### Wählen Sie einen Arpeggio-Typ aus.

Positionieren Sie den Cursor auf den Parameter "Typ", und wählen Sie einen Typ aus.

Kurzanleitung

# Grundlagen

### Stellen Sie das Tempo der Arpeggio-Wiedergabe ein.

Positionieren Sie den Cursor auf den Parameter "Tempo", und stellen Sie das Tempo ein.

### Stellen Sie den Velocity-Bereich f ür die Arpeggio-Wiedergabe ein.

Positionieren Sie den Cursor auf den Parameter "Velocity Limit", und stellen Sie die gewünschten Werte ein.

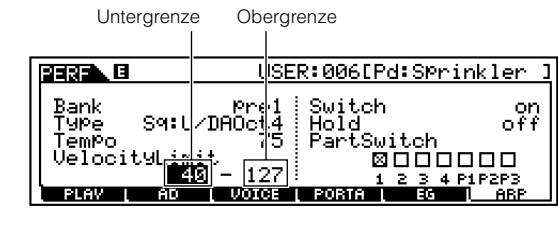

Das Arpeggio erklingt nur, wenn die Taste mit einer Velocity innerhalb dieses Bereichs gespielt wird (stärker als normal).

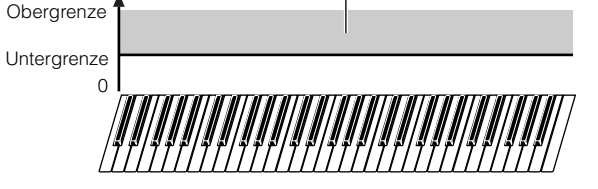

127

### Stellen Sie den Part Switch für das Arpeggio ein. (nur Performance)

Sie können die Wiedergabe des Arpeggios für jeden Part einzeln aktivieren oder deaktivieren. Positionieren Sie den Cursor auf das Kontrollkästchen des gewünschten Part, und aktivieren Sie dieses.

| _ |                                         |                                                                |                                                       |                                      |
|---|-----------------------------------------|----------------------------------------------------------------|-------------------------------------------------------|--------------------------------------|
|   |                                         | USE                                                            | <u>R:006[Pd:Spr</u>                                   | <u>rinkler ]</u>                     |
|   | Bank<br>Type<br>TemPo<br>Veloci<br>PLAV | ۳re1<br>S9:U/DAOct4<br>75<br>tyLimit<br>40 - 127<br>AD ( VOIGE | Switch<br>Hold<br>PartSwitch<br>ØØOI<br>1230<br>FORTA | on<br>off<br>1000<br>4 P1P2P3<br>ABP |
|   |                                         |                                                                |                                                       |                                      |

Ø Speichern Sie die Einstellungen für das Arpeggio in der gewünschten User-Performance (Seite 73).

47

### Verwenden als Master-Keyboard

### Was ist der Master-Modus?

Der S90 ist mit einer derartigen Vielzahl an verschiedenen Leistungsmerkmalen, Funktionen und Vorgängen ausgestattet, daß es Ihnen möglicherweise schwerfällt, die benötigte Funktion zu finden und aufzurufen. Hierfür wurde die Master-Funktion eingebaut. Mit Hilfe dieser Funktion können Sie die Vorgänge speichern, die Sie in jedem Modus am häufigsten einsetzen, und sie dann mit einem einfachen Tastendruck aufrufen. Der S90 verfügt über insgesamt 128 Speicherplätze für Ihre eigenen User-Master-Einstellungen.

| Master-Nummer | Einstellungsbeispiele                                                |
|---------------|----------------------------------------------------------------------|
| Master 001    | Voice-Modus Voice-Nummer 102                                         |
| Master 002    | Voice-Modus Voice-Nummer 88                                          |
| Master 003    | Performance-Modus Performance-Nummer 043 *Zone<br>Switch Off         |
| Master 004    | Performance-Modus Performance-Nummer 059 *Zone<br>Switch Off         |
|               | Performance-Modus Performance-Nummer 077 *Zone<br>Switch On          |
| Master 005    | MIDI ch1 MIDI ch2 MIDI ch3 MIDI ch4<br><b>Klangerzugungs-Einheit</b> |
|               | Performance-Modus Performance-Nummer 093 *Zone<br>Switch On          |
| Master 006    | MIDI ch8<br>MIDI ch9<br>Klangeræugungs-Einheit                       |
| Master 007    | Sequence-Play-Modus Mix-Template Nummer 7                            |
| •             | •                                                                    |
| Master 128    | Sequence-Play-Modus Mix-Template Nummer 24                           |

\* Die anderen Parameter, die oben nicht gezeigt wurden (z.B. die Einstellungen der Schieberegler), können gespeichert werden (Master Common Edit [F2] Ref.-Nr. 58).

### Vier Zonen

Im Voice-Performance-Modus kann die Tastatur in maximal vier separate Zonen (siehe unten) unterteilt werden, wobei jede über ihre eigene MIDI-Kanaleinstellung verfügt. Auf diese Weise können Sie mit einer einzigen Tastatur verschiedene Instrumentenparts unabhängig voneinander steuern. Des weiteren können Sie diese unabhängigen Zonen auch zur Steuerung verschiedener Kanäle an angeschlossenen MIDI-Geräten verwenden. Sie können diese vier Zonen einstellen und im Master-Modus als ein User-Master speichern.

**DELIWES** Der MIDI-Kanal der einzelnen Zonen für die interne Klangerzeugung (einschließlich Plug-In-Board) ist nur verfügbar, wenn im Display MEMORY der Sequence-Play-Modus (SeqPlay) eingestellt wurde.

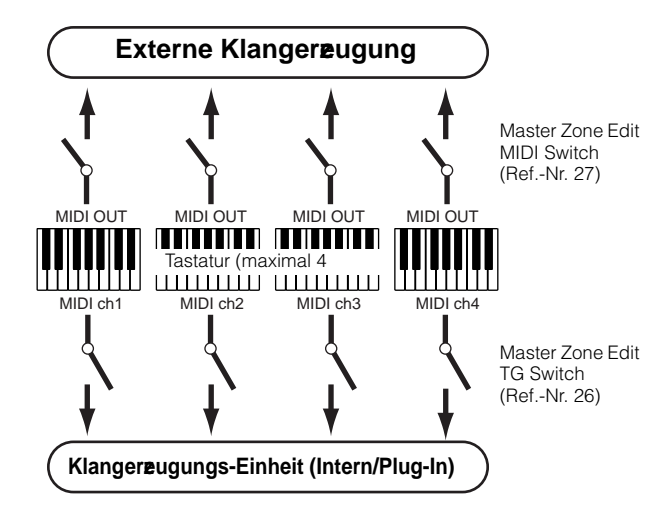

Die vier Zonen können auch als Voice-"Layer" konfiguriert werden. Dadurch können Sie mehrere Voices gleichzeitig innerhalb einer einzelnen Zone spielen. (Siehe folgendes Beispiel.)

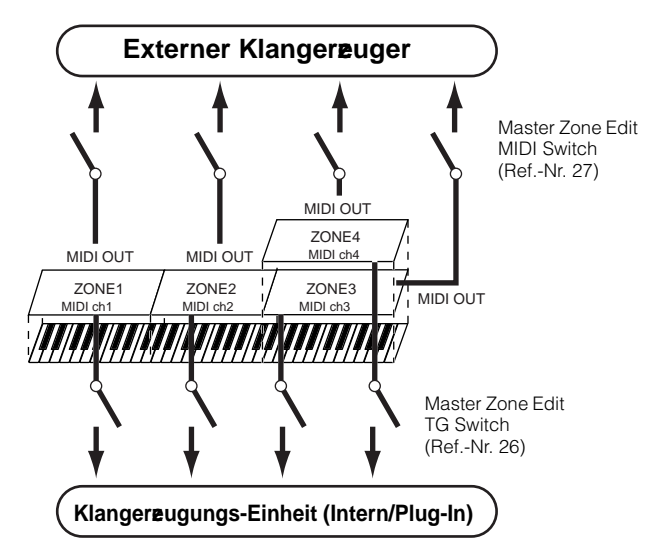

### Split

Mit Hilfe den Zoneneinstellungen können Sie einen "Split" erzeugen – dabei wird die Tastatur an einer bestimmten Note (dem Split-Punkt) in zwei Tastenbereiche unterteilt.

Im folgenden Beispiel liegt der Split Point der Tastatur auf C3, dabei wird der untere Bereich für die Auslösung der Arpeggios und der obere Bereich für das normale Spiel einer Voice verwendet.

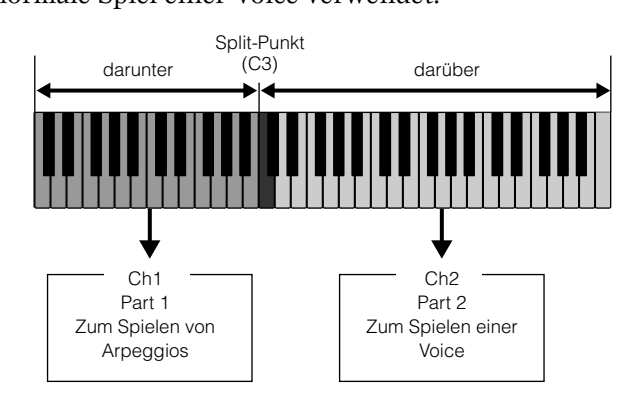

### Layer

Mit Hilfe der Zoneneinstellungen können Sie auch ein "Layer" erzeugen, wobei auf der Tastatur zwei verschiedene Parts gleichzeitig (unisono) gespielt werden können.

Im folgenden Beispiel werden auf der Tastatur zwei Voices unisono gespielt – eine interne Voice und eine Plug-In-Voice.

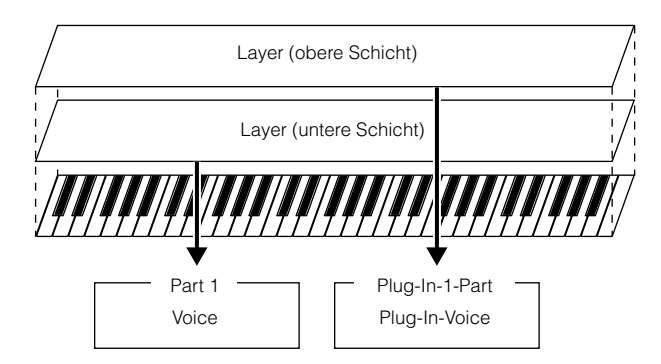

### Demo zum Spielen von Mastern (Auswählen von Mastern)

Der S90 verfügt über so viele leistungsfähige Merkmale, Funktionen und Modi, daß der Anschein entstehen mag, es sei schwer, sie alle zu verstehen und ihr Zusammenwirken zu erfassen. Der Master-Modus ist ein geeigneter Ort, mit dem Erlernen der verschiedenen Puzzlesteine des S90 zu beginnen. Wir haben eine Vielzahl an Master-Programmen programmiert, die Ihnen zeigen, wie Sie diese leistungsfähige Funktion verwenden können. Probieren Sie doch ein paar davon gleich aus. (Ihre eigenen Master-Programme werden Sie später in dieser Anleitung einrichten.)

### O Rufen Sie den Master-Modus auf.

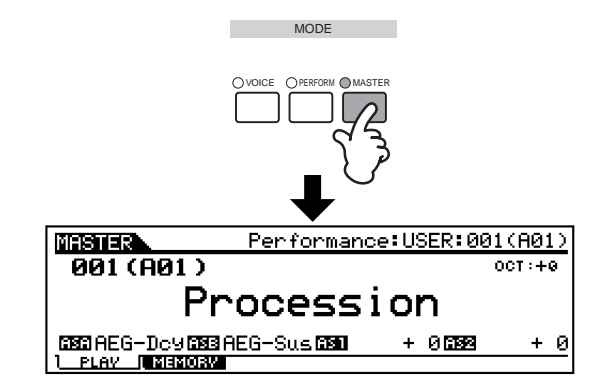

### Ø Wählen Sie einen Master aus.

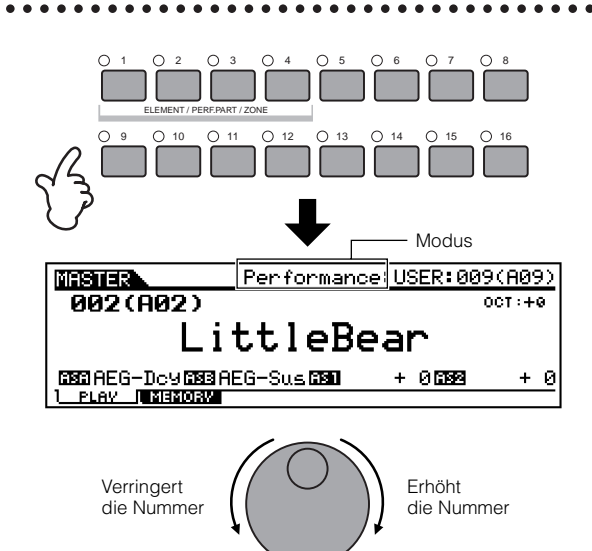

### Spielen Sie das ausgewählte Master-Programm.

Spielen Sie auf der Tastatur, wenn der Voice- oder der Performance-Modus eingestellt ist.

Verringert

die Nummer

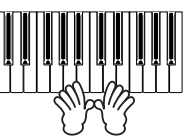

Wenn der Sequence-Play-Modus eingestellt ist, drücken Sie die Taste [PLAY/STOP].

Erhöht

die Nummer

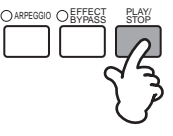

49

Kurzanleitung

Referenzteil

### Speichern in einem Master

Der ausgewählte Modus (Mode) und das ausgewählte Programm werden im Master-Play-Modus in einem Master gespeichert.

### Rufen Sie den Master-Modus auf, und wählen Sie eine Master-Nummer aus (Seite 49).

### Ø Rufen Sie durch Drücken der Taste [F2] das MEMORY-Display auf.

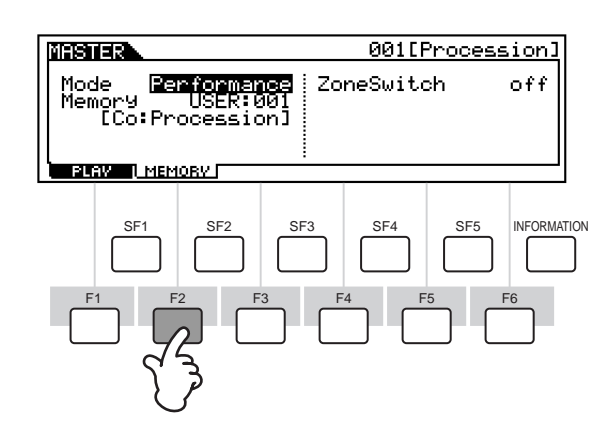

### Wählen Sie den zu verwendenden Modus (Mode) aus.

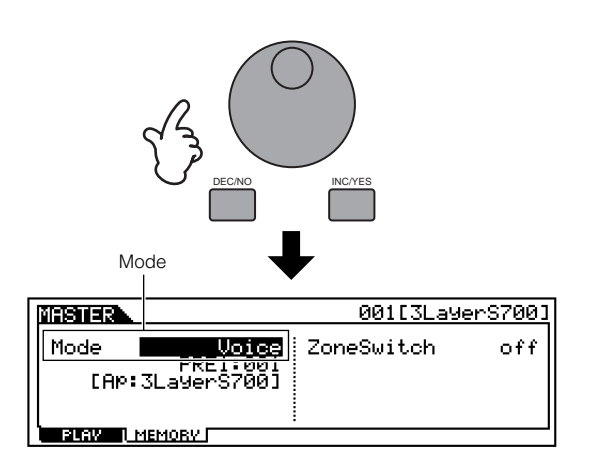

### Wählen Sie das gewünschte Programm/Template zum Speichern aus (Seiten 36-38).

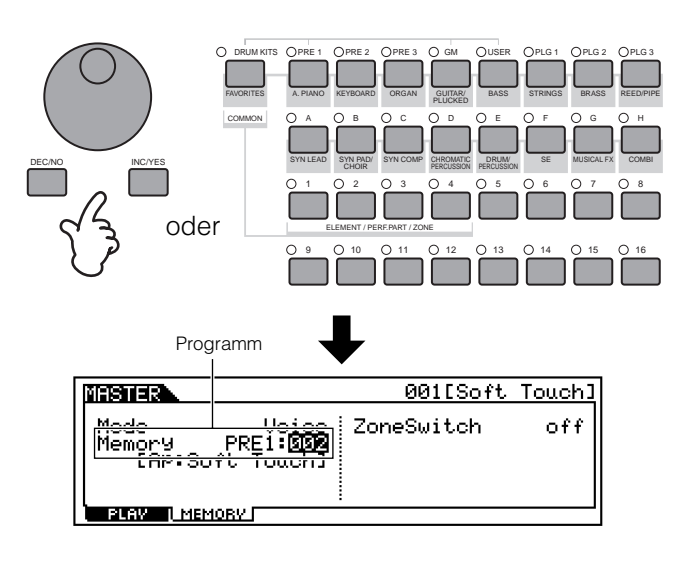

### 🖯 Benennen Sie den Master.

Der Master kann im Master-Edit-Modus benannt werden (Seite 34).

Außerdem können Sie die den Schiebereglern (Control Sliders) (Common [F2] Ref.-Nr. 58, Zone [F5] Ref.-Nr. 134) zugewiesenen Funktionen einstellen.

### Ø Speichern Sie die Einstellungen als User-Master (Seite 73).

# Referenzteil

### Verwenden von Zonen – Erzeugen eines Layer/Split mit einem externen Klangerzeuger

Im folgenden Beispiel werden drei Zonen eingestellt. Dabei wird ein Split bei C3 eingerichtet. Im unteren Bereich (B2 und tiefer) erklingen Bässe und Becken. Im oberen Bereich (C3 und höher) werden Piano- und Vibraphon-Voices übereinandergelegt, die von einem externen MIDI-Instrument erzeugt werden. Mit Hilfe dieses Setups können Sie mit zwei Händen wie eine ganze Jazz-Combo klingen.

In der Beispielanleitung wird für den Master der Voice-Mode eingesetzt.

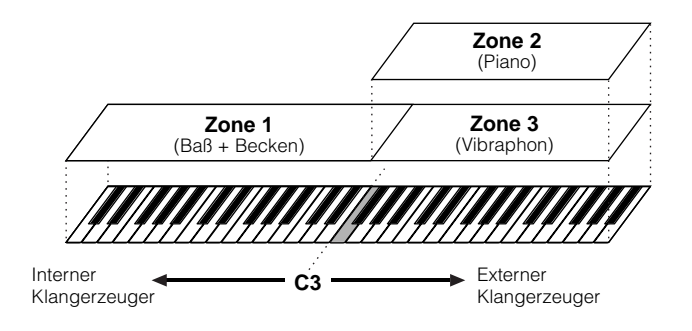

### **O** Wählen Sie im Master Play-Modus eine Voice aus.

Stellen Sie Mode auf "Voice, ein, und wählen Sie anschließend Bank PRE1 und Voice 123.

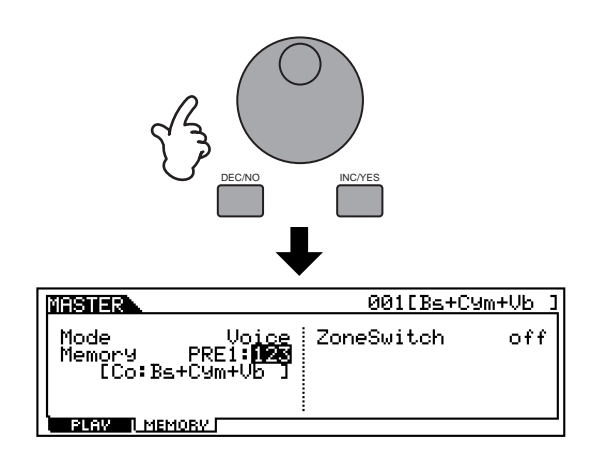

### Ø Stellen Sie den Zone Switch auf "on".

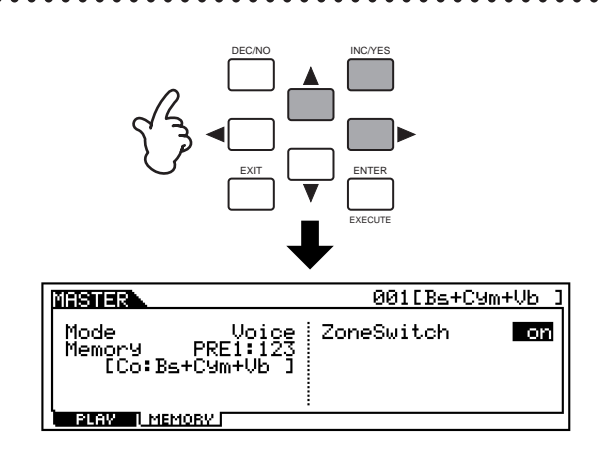

### Wechseln Sie in den Master Edit-Modus.

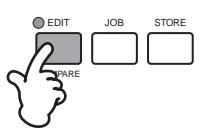

### Common Edit und Individual Zone Edit

Um Parameter zu bearbeiten, die allen Zonen gemeinsam sind, drücken Sie die Taste [DRUM KITS] (die hier als [COMMON]-Taste dient).

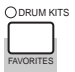

Um Parameter für die einzelnen Zonen zu bearbeiten, wählen Sie die gewünschte Zone mit der entsprechenden Taste [NUMBER] [1] - [4] aus.

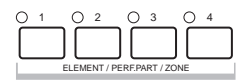

DEIMES Zone Edit steht nur zur Verfügung, wenn im Memory-Display (Taste [F2]) des Master-Play-Modus der Zone Switch auf "on" gestellt ist.

### A Rufen Sie das Display zum Bearbeiten von Zonen auf.

Drücken Sie eine beliebige Taste.

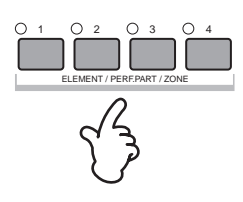

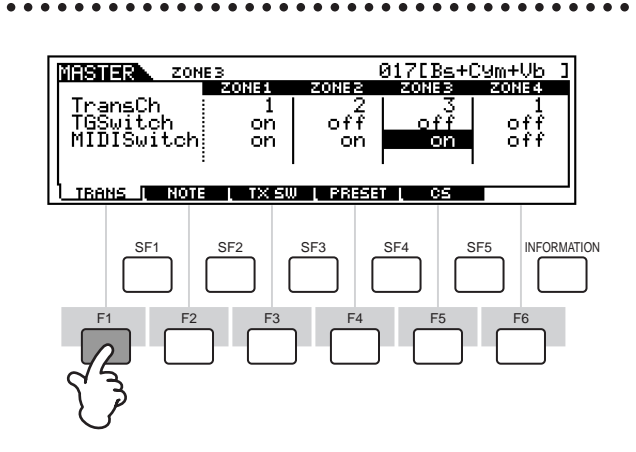

**6** Rufen Sie das TRANS-

**Display auf.** 

- (1) Stellen Sie den TG Switch von Zone 1 auf "on" und die TG Switches für alle anderen Zonen auf "off". Diese Einstellung ermöglicht, daß sich nur die in Zone 1 gespielten Daten auf die Voices des S90 auswirken und die anderen Zonen nicht den S90 spielen.
- (2) Stellen Sie den MIDI Switch von Zone 2 und 3 auf "on" und die MIDI Switches der anderen Zonen auf "off". Dadurch wird bewirkt, daß die in Zone 2 und 3 gespielten Daten an einen externen Klangerzeuger gesendet werden.
- (3) Stellen Sie den MIDI-Sendekanal von Zone 1 auf "1". Stellen Sie die MIDI-Sendekanäle von Zone 2 und Zone 3 so ein, daß sie den Empfangskanälen des externen Klangerzeugers entsprechen.
- ④ Stellen Sie sicher, daß der externe Klangerzeuger auf mehrstimmigen Betrieb eingestellt ist (unterschiedliche Voices für jeden der 16 MIDI-Kanäle), und wählen Sie am Klangerzeuger für die oben in ③ eingestellten MIDI-Kanäle entsprechende Voices aus.

### O Rufen Sie das NOTE-Display auf.

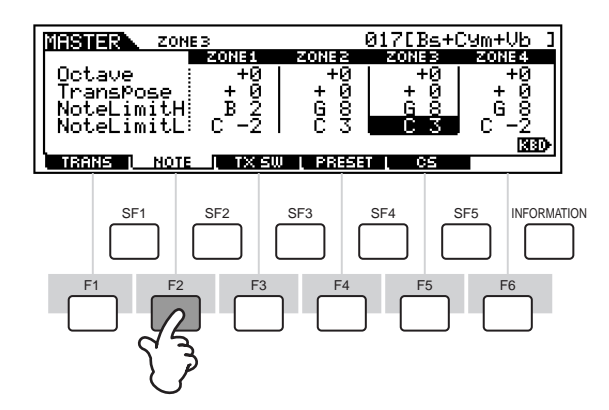

- (1) Stellen Sie Note Limit H (High) von Zone 1 auf "B2" ein. Stellen Sie Note Limit L (Low) von Zone 1 auf "C-2" ein.
- (2) Stellen Sie Note Limit H (High) von Zone 2 und 3 auf "G8" ein. Stellen Sie Note Limit L (Low) von Zone 2 und 3 auf "C3" ein.

Die einzelnen Zonen erklingen mit den zugeordneten Voices in ihrem oben eingestellten Notenbereich.

**DHINNES** Falls erforderlich, können Sie auch andere Parameter einstellen.

### Ø Speichern Sie die Einstellungen in einem Master (Seite 73).

### Einstellungen der Control Numbers (Zone)

Im Knob/Control-Slider-Display (KN/CS) des Master-Edit-Modus können Sie einstellen, wie die Regler (Knobs) und Schieberegler (Control Slider) jede einzelne Zone beeinflussen. Sie können eine MIDI-Control-Change-Nummer für jeden Dreh- und Schieberegler bestimmen. Im nachstehenden Beispiel wurden die Schieberegler auf 11 gesetzt (Expression). Auf diese Weise können Sie die Schieberegler verwenden, um die relative Lautstärke-Balance der Zonen zueinander einzustellen.

Diese Einstellung steht nur zur Verfügung, wenn im Memory-Display des Master-Play-Modus der Zone Switch aktiviert ist.

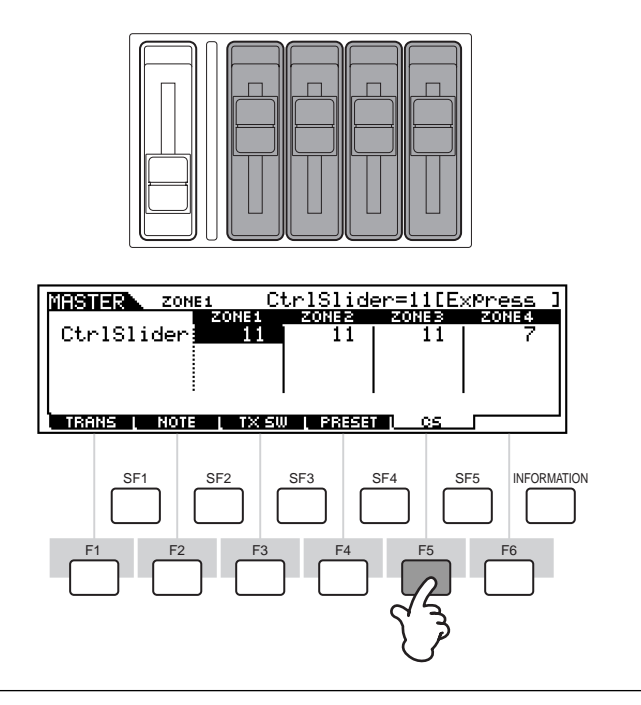

# Referenzteil

### Verwenden von Controllern (Spielhilfen)

Der S90 bietet Ihnen eine erstaunliche Vielzahl an Steuerungsoptionen. Er ist nicht nur mit dem herkömmlichen Pitch-Bend- und Modulationsrad ausgestattet, er bietet auch spezielle Dreh- und Schieberegler sowie auf der Rückseite Buchsen für den Anschluß von Fußcontrollern und Fußschaltern. Auf der Rückseite können Sie Controller anschließen, um verschiedene Parameter mit dem Fuß oder auch manuell zu steuern. In diesem Abschnitt werden die Grundfunktionen der einzelnen Regler und Controller erläutert.

### Pitch-Bend-Rad und Modulationsrad

Mit Hilfe des Pitch-Bend-Rades steuern Sie die Tonhöhe. Drehen Sie das Rad auf- oder abwärts, um die Tonhöhe nach oben oder unten zu "verbiegen" (englisch: Bend). Das Modulationsrad wird allgemein eingesetzt, um dem Klang Modulationseffekte hinzuzufügen (Tremolo, Vibrato, Filtervariationen usw.). Je weiter Sie dieses Rad nach oben drehen, desto größer ist die auf den Klang angewendete Modulation.

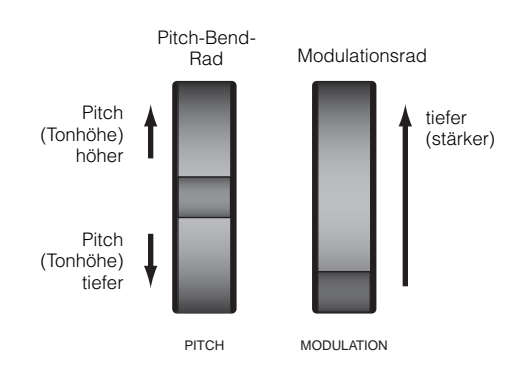

- DETAWES Der Regelbereich des Pitch-Bend-Rads (die Pitch Bend Range) ist für jede Voice separat einstellbar (Ref.-Nr. 14). Sie können das Pitch-Bend-Rad auch anderen Parametern zuordnen (Seite 55).
- **DEINVES** Auch wenn dem Rad ein anderer Parameter zugewiesen ist, werden bei Benutzung des Rads weiterhin Pitch-Bend-Events über MIDI OUT gesendet.
- **DELIVES** Sie können die Modulationstiefe auch vorweg einstellen. Dem Rad können auch andere Parameter zugeordnet werden, zum Beispiel Volume (Lautstärke) oder Pan (Panoramaposition) (Seite 55).

### **Control Sliders (CS)**

Mit Hilfe dieser Schieberegler können Sie verschiedene Klangaspekte der Voice in Echtzeit ändern, also während Ihres Spiels. Wenn Sie auf die Taste [CONTROL FUNCTION] drücken, können Sie verändern, welche jeweilige Funktions- oder Parametergruppe den Reglern zugewiesen werden soll. Durch Auswahl der Gruppe ASSIGN (A, B, 1, 2) können Sie die zu steuernden Funktionen selbst zuweisen.

- Sie können auch festlegen, welche Reihe der Schieberegler automatisch aktiviert wird, wenn Sie ein bestimmtes Programm auswählen (Ref.-Nr. 12, 58).
- ► Allgemeine Systemparameter sind den Schiebereglern [A] und [B] zugewiesen ([F4]→[SF2] Ref.-Nr. 128). Voice-spezifische Parameter sind den Schiebereglern [1] und [2] (Seite 55) zugewiesen.
- **DEIMES** Für jede Voice sind hier jeweils geeignete Parameter zugewiesen. Durch Drehen der Schieberegler [1] und [2] verändern Sie diese Einstellungen um einen bestimmten Betrag. Wenn die betreffenden Parameter jedoch schon auf ihrem Tiefst- bzw. Höchstwert stehen, dann können Sie den Parameter nicht darüber hinaus verändern.

### Schieberegler und Spuren (beim Auswählen von VOLUME)

Im Voice-Modus werden diese Schieberegler für die Steuerung der Lautstärke jedes einzelnen der vier Elements (Seite 26) verwendet. Im Performance-Modus werden diese Regler für die Steuerung der Lautstärke der vier Parts verwendet. Im Sequence-Play-Modus können Sie mit Hilfe dieser Regler die Lautstärke der Spuren (Parts) steuern, deren Spurgruppe aktuell ausgewählt ist.

|                                           | CS1 | CS2 | CS3 | CS4 |
|-------------------------------------------|-----|-----|-----|-----|
| Wenn Spur<br>(Part) 1-4 ausgewählt ist:   | 1   | 2   | 3   | 4   |
| Wenn Spur<br>(Part) 5-8 ausgewählt ist:   | 5   | 6   | 7   | 8   |
| Wenn Spur<br>(Part) 9-12 ausgewählt ist:  | 9   | 10  | 11  | 12  |
| Wenn Spur<br>(Part) 13-16 ausgewählt ist: | 13  | 14  | 15  | 16  |

Wenn der Zone Switch im Master-Play-Modus auf "on" gestellt ist, können diesen Schiebereglern verschiedene Funktionen (Control Number) zugewiesen werden (Master Zone Edit [F5] Ref.-Nr. 134).

#### Beispiel für die Einstellung der Schieberegler

**1** Wählen Sie die zu steuernden Funktionen aus, indem Sie die Taste [CONTROL FUNCTION] drücken. Die entsprechende Anzeigeleuchte leuchtet auf und zeigt an, welche Reihe aktiv ist. Wenn Sie beispielsweise mit Hilfe der Drehregler die Panoramaposition, das Tempo, den Reverb- und den Chorus-Effekt steuern möchten, dann drücken Sie die Taste [CONTROL FUNCTION] ggf. wiederholt, bis die oberste Anzeigeleuchte leuchtet.

|                                                                          | <ol> <li>Pan, I</li> <li>Filter</li> <li>Assig</li> <li>Master</li> <li>Volun</li> <li>Zone</li> </ol> | Effect Se<br>und EG<br>In<br>er EQ<br>ne                             | nd und 1                                                                 | ēmpo                                                           |  |
|--------------------------------------------------------------------------|----------------------------------------------------------------------------------------------------|----------------------------------------------------------------------|--------------------------------------------------------------------------|----------------------------------------------------------------|--|
| Drücken Sie diese<br>Taste mehrmals,<br>um die einzelnen<br>auszuwählen. | PAN<br>CUTOFF<br>ASSIGN A<br>MEQ LOW<br>VOLUME 1<br>ZONE 1                                             | REVERB<br>RESONANCE<br>ASSIGN B<br>MEQ LOW MID<br>VOLUME 2<br>ZONE 2 | CHORUS<br>ATTACK<br>ASSIGN 1<br>MEQ HI MID<br>VOLUME 3<br>ZONE 3<br>CS 3 | TEMPO<br>RELEASE<br>ASSIGN 2<br>MEQ HIGH<br>VOLUME 4<br>ZONE 4 |  |

**2** Verstellen Sie den entsprechenden Schieberegler ([CS1] – [CS4]), um die gewünschte Funktion einzustellen.

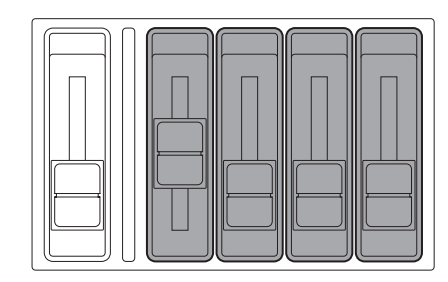

Die zur Verfügung stehenden Funktionen werden am oberen Rand des Displays angezeigt, der Wert ändert sich so, wie Sie an dem entsprechenden Regler drehen. Um nun beispielsweise den Reverb-Effekt (in der oberen Reihe) zu ändern, verstellen Sie den zweiten Schieberegler (CS2). Verstellen Sie zum Ändern der Panoramaposition den ersten Schieberegler (CS1).

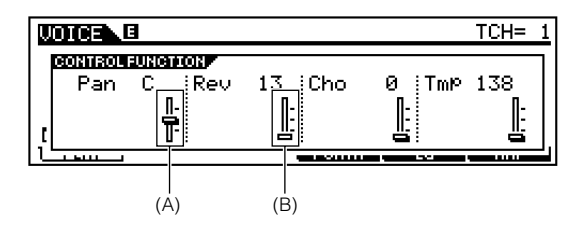

Wenn der Schieberegler "Pan" im Display dunkel angezeigt wird (A), wirken sich alle Bewegungen des Schiebereglers unmittelbar auf den Klang aus. Wenn der Schieberegler im Display jedoch hell ist (B), hat das Verstellen des Schiebereglers keine Wirkung, solange nicht die aktuelle Einstellung erreicht ist. Die Schieberegler können zum Steuern der Zonen (Seite 52) oder als Fernbedienung für einen externen Sequencer eingesetzt werden (Seite 57).

### Fußcontroller

Einem an die Buchsen FOOT CONTROLLER (Seite 13) auf der Rückseite angeschlossenen Fußcontroller (Sonderzubehör, z. B. FC7) können verschiedene Controller-Parameter zugewiesen werden. Dadurch haben Sie beide Hände frei, um auf der Tastatur zu spielen (oder um andere Regler zu bedienen) - was besonders praktisch ist, wenn Sie live spielen.

DHINWES Die Parameter für den Fußcontroller sind für jede Voice separat einstellbar (Seite 55).

### Fußschalter (assignable zuweisbar)

Eine Reihe von Parametern können Sie einem an der Buchse FOOT SWITCH ASSIGNABLE (Seite 13) angeschlossenen Fußschalter (optionales Yamaha-Zubehör FC4 oder FC5) zuweisen. Dieser Fußschalter eignet sich für Schalterparameter (ein/aus) wie zum Beispiel Portamento Switch, das Erhöhen oder Vermindern einer Voice- oder Performance-Nummer, das Starten oder Stoppen des Sequencers oder das Halten des Arpeggiators.

DHINNES Der dem Fußschalter zugewiesenen Parameter wird im Utility-Modus ( $[F4] \rightarrow [SF3]$  Ref.-Nr. 130) festgelegt.

### Fußschalter (Sustain)

Ein als Zubehör erhältlicher Fußschalter FC4 oder FC5, den Sie auf der Rückseite an die Buchse SUSTAIN (Seite 13) anschließen, können Sie als Sustain-Pedal verwenden - welches besonders für Piano- und Streicher-Voices nützlich ist.

DHINNES Der SUSTAIN-Buchse können Sie keine andere Funktion zuweisen.

### **Breath Controller**

Auf der Rückseite können Sie an die Buchse BREATH (Seite 13) den optionalen Breath Controller (BC3) anschließen. Damit können Sie dann zahlreiche Parameter des S90 steuern, besonders solche, die für die Simulation von Blasinstrumenten relevant sind (Dynamik, Timbre, Pitch usw.). Der Breath Controller eignet sich ideal für die

realistische Spielweise von Voices, die Blasinstrumenten nachempfunden sind.

**EHINWEIS** Die Parameter des Breath Controllers sind für jede Voice separat einstellbar.

### Aftertouch

Mit Aftertouch können Sie den Sound ändern (z. B. ihn mit Vibrato versehen), indem Sie zusätzlichen Druck auf eine bereits gedrückt gehaltene Taste ausüben. Diese Funktion verleiht Ihnen weitere Ausdrucks- und Steuerungsmöglichkeiten - in Echtzeit. Mit Aftertouch können Sie eine Vielzahl von Parametern steuern (Seite 55).

# Referenzteil

Kurzanleitung

### Control Sets (Voice Common Edit [F4])

Keyboard Aftertouch, die Controller und einige der Schieberegler auf dem Bedienfeld können voreingestellt werden, um verschiedene, nicht voreingestellte Parameter zu steuern. Siehe Seite 53. Zum Beispiel könnte dem Modulationsrad die Steuerung der Filterresonanz zugewiesen werden, während Aftertouch eingesetzt werden könnte, um Vibratoeffekte anzuwenden. Dadurch erhalten Sie eine ungeheure Flexibilität bei der Steuerung von Parametern und Einrichtung der Controller, um sie der aktuellen Klangart anpassen zu können. Eine Gruppe solcher Zuweisungen bezeichnet man als Control Set. Wie die folgende Abbildung zeigt, können Sie jeder Voice bis zu sechs verschiedene Control Sets zuordnen.

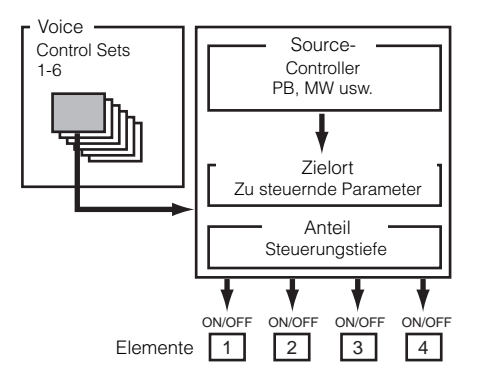

Innerhalb eines Control Sets bezeichnet man den Controller/Regler als die Source (Src; englisch für: Quelle) und den jeweils gesteuerten Parameter als die Destination (Dest; englisch für: Ziel). Manche der verfügbaren Dest-Parameter betreffen die Voice als Ganzes, während andere nur auf bestimmte Elements der Voice wirken. Einzelheiten hierzu finden Sie in der Controller-Liste der gesonderten Datenliste.

- **EINVES** Einzelheiten zu den verfügbaren Dest-Parameter sind in der Destination-Parameterliste in der gesonderten Datenliste zu finden.
- Die Element Switches (Voice Common Edit [F4] Ref.-Nr. 117) werden deaktiviert, wenn der Dest-Parameter nicht elementspezifisch ist (also für die Dest-Parameter 00 bis 33).
- DEINNES Der Schalter "Elements ON/OFF" ist nur bei ausgewählter Normal Voice verfügbar.

#### Verwenden einer Source f ür die Steuerung verschiedener Destinations

Durch Anlegen von Control Sets können Sie Sounds auf vielfache Weise ändern. Stellen Sie zum Beispiel den Parameter Src (Source) für Control Set 1 auf MW (Modulation Wheel – Modulationsrad) und den Parameter Dest (Destination) auf ELFO-PM (Element LFO Pitch Modulation Depth – Pitch-Modulationstiefe des Element-LFOs) ein. Legen Sie dann den Parameter Src für Control Set 2 ebenfalls auf MW, doch den Parameter Dest diesmal auf ELM PAN (Element Pan – Panoramaposition des Elements) fest. Sie müssen außerdem das Element, das Sie steuern möchten, und den Parameter Depth (die Tiefe oder Intensität der Steuerungswirkung) eingeben.

Wenn Sie in diesem Beispiel das Modulationsrad nach oben drehen, wird die Pitch-Modulation stärker und die Panoramaposition des Elements verschiebt sich von links nach rechts. So können Sie den Sound auf unterschiedliche Art ändern, indem Sie einfach einen einzelnen Controller bedienen.

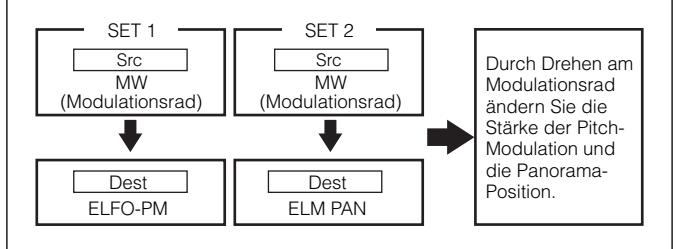

### Verwenden verschiedener Sources f ür die Steuerung einer Destination

In Fortsetzung des obigen Beispiels erzeugen Sie nun ein weiteres Control Set, in dem Sie Src auf FC (Fußcontroller) und Dest auf ELFO-PM (Element LFO Pitch Modulation Depth) einstellen. Geben Sie auch hier wieder das zu steuernde Element und die gewünschte Steuerungsintensität (Depth) an. Dadurch wird die Pitch-Modulation sowohl dem Modulationsrad als auch dem Fußcontroller zugewiesen. Auf diese Weise können Sie verschiedene Src-Controller einem Dest-Parameter zuordnen.

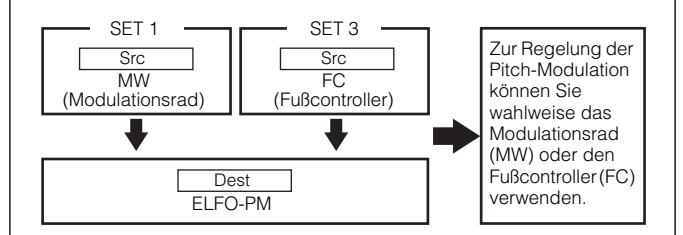

Indem Sie alle sechs Control Sets verwenden, verschaffen Sie sich ein erstaunliches Maß an Echtzeitkontrolle über Ihre Synthesizersounds.

#### ■ Control Sets und externe MIDI-Controller

In einem Control Set werden die internen Parameter des Synthesizers den Controllern und Reglern zugewiesen. Manche Controller/Regler sind jedoch für einen ganz bestimmten Zweck vorgesehen und senden bei ihrem Einsatz vordefinierte MIDI-Control-Change-Events, und zwar unabhängig von der Zuweisung der Control Sets innerhalb des Synthesizers.

Zum Beispiel sind das Pitch-Bend-Rad, das Modulationsrad und der Aftertouch für die Steuerung des Pitch Bend, der Modulation und des Aftertouchs ausgelegt worden. Wann immer Sie also diese Controller benutzen, werden Pitch-Bend-, Modulations- und Aftertouch-Events über MIDI OUT gesendet.

Nehmen Sie zum Beispiel an, in einem Control Set haben Sie den Pan-Parameter und das Pitch-Bend-Rad einander zugeordnet. Wenn Sie nun am Pitch-Bend-Rad drehen, wird die interne Klangerzeugung des Synthesizers die Panoramaposition des Sounds verschieben, gleichzeitig werden jedoch auch die ursprünglich definierten Pitch-Bend-Events über MIDI OUT gesendet.

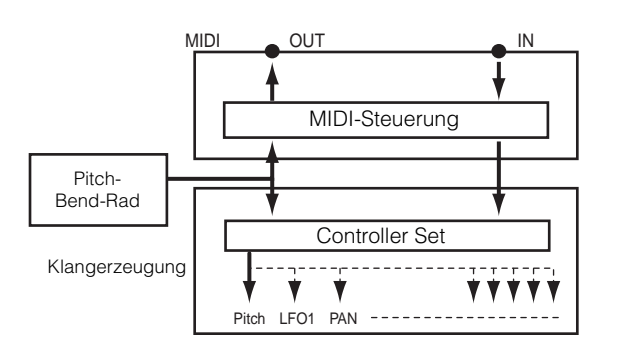

Die Controller/Regler können also auch MIDI-Control-Change-Events zur Steuerung der Parameter externer MIDI-Geräte senden. Diese Zuordnungen können im Utility-Modus vorgenommen werden.

**DHINWEIS** Da Pitch-Bend-Rad, Modulationsrad und Aftertouch mit bestimmten MIDI-Funktionen vordefiniert sind, können Sie ihnen keine anderen MIDI-Control-Change-Nummern zuweisen.

Zum Beispiel können Sie dem zuweisbaren Schieberegler 1 in einem Control-Set die Resonanzfunktion zuweisen. Demselben Controller könnten Sie dann im Utility-Modus die Control Number (Steuernummer) 1 (Modulation) zuordnen. Wenn Sie dann den Controller verwenden, wird die Resonanz auf den Sound des internen Klangerzeugers angewendet; gleichzeitig werden jedoch Modulationsdaten an das an die Buchse MIDI Out angeschlossene externe MIDI-Gerät gesendet.

#### Primäre Steuernummer und Funktion

| MW/AC1/FC (Variable Steuerung)   | FS (Ein-/Aus-Schalter) |
|----------------------------------|------------------------|
| 7 Volume                         | 64 Hold 1 (Sustain)    |
| 10 Pan                           | 65 Portamento Switch   |
| 11 Expression                    | 66 Sostenuto           |
| 71 Harmonic Contents (Resonance) | 96 Arpeggio Switch     |
| 72 Release Time                  | 97 Arpeggio Hold       |
| 73 Attack Time                   | 98 PLAY/STOP           |
| 74 Brightness                    | 99 Program Change INC  |
| 75 Decay Time                    | 100 Program Change DEC |
| 91 Reverb Send Level             | 101 Octave Reset       |
| 93 Chorus Send Level             |                        |

Siehe Seite 119

Referenzteil

Grundlagen

Kurzanleitung

### Remote Control für externe Sequencer

Mit Hilfe der Funktion "Remote Control" (Fernsteuerung) können Sie die Regler im Bedienfeld des S90 zur Steuerung einer Vielzahl von grundlegenden Vorgängen der Sequencer-Software Ihres Computers einsetzen. Sie können Spuren stummschalten, die Sequencer-Transportfunktionen (Play/Stop) steuern, mit den Schiebereglern des S90 sowohl MIDI- als auch Audiospuren (bis zu 16) steuern, die Panoramaposition der Spuren ändern, den Equalizer steuern und Effect-Sends einstellen – und dies alles, ohne die Maus auch nur anzufassen. Dies ist nicht nur eine bequemere und effizientere Arbeitsweise – da sie Ihnen Regler für die am häufigsten gebrauchten Funktionen an die Hand gibt –, sondern dadurch wird Ihnen (mit den Schiebereglern) auch die Möglichkeit zur feineren Kontrolle über entscheidende Parameter gegeben. Falls Sie bereits ein Mischpult oder einen Hardware-Sequencer verwendet haben, so werden Sie die Möglichkeit schätzen, Ihre Sequencer-Software schließlich wieder mit Tasten und Reglern steuern zu können.

### Spielvorbereitungen

Bevor Sie die Funktion "Remote Control" einsetzen können, müssen Sie das System wie im folgenden beschrieben einrichten.

Schließen Sie den Computer mit einem USB-Kabel an den S90 an. Siehe Seite 17.

### Ø Installieren Sie die Setup-Datei.

Installieren Sie den USB-MIDI-Treiber und die Setup-Datei für die Sequencer-Software (auf der mitgelieferten CD-ROM enthalten) auf Ihrem Computer. Weitere Informationen zur Installationsweise finden Sie in der gesonderten Installationsanleitung.

Wählen Sie im Utility-Modus des S90 (siehe oben) die Vorlage (Template) für Ihre Sequencer-Software aus.

**1** Rufen Sie den Utility-Modus auf.

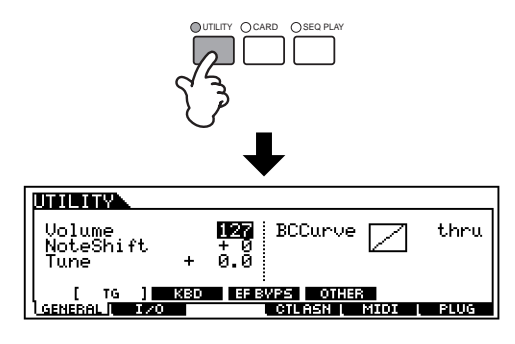

2 Rufen Sie im MIDI-Menü das Display OTHER auf ([F5]→ [SF4]).

#### MIDI IN/OUT MIDI MIDI IN/OUT MIDI ThruPort I CH SWITCH SVNC [ OTHER ] GENERAL I/O VOICE | CTLASN MIDI | PLUG

- **③** Verschieben Sie den Cursor zum Parameter MIDI IN/OUT, und stellen Sie ihn auf "USB".
- ④ Rufen Sie im Menü CTLASN das Display REMOTE auf ([F4] → [SF4]).

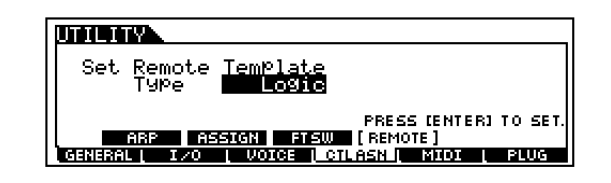

5 Wählen Sie den Vorlagentyp (Template) aus.

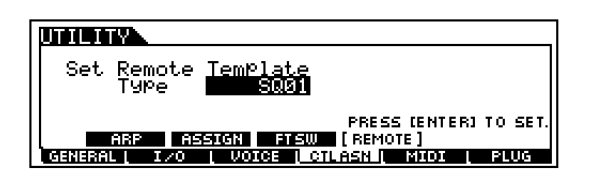

### Verwenden der Funktion "Remote Control"

Aktivieren Sie die Funktion "Remote Control", indem Sie die Taste [REMOTE CONTROL ON/OFF] drücken, so daß ihre LED aufleuchtet.

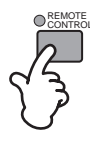

### Ø Betätigen Sie nach Bedarf die Schieberegler oder Tasten am Bedienfeld des S90.

(1) Wählen Sie mit dem S90 eine Spur Ihres Computer-Sequencers aus.

Die Tasten [1] bis [16] entsprechen den Spuren der Sequencer-Software des Computers.

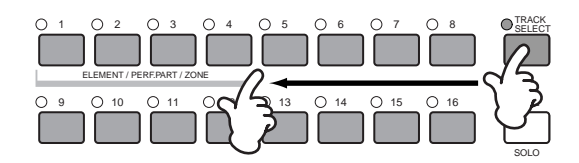

#### (2) Aktivieren oder deaktivieren (Mute on/off) Sie eine Spur des Sequencers.

Die Tasten [1] bis [16] entsprechen den Spuren der Sequencer-Software des Computers.

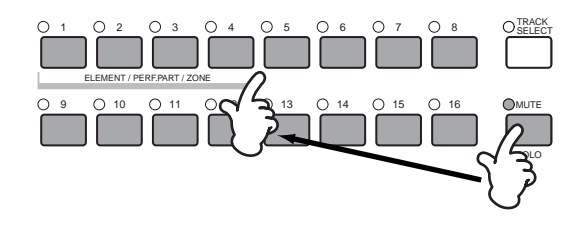

3 Steuern Sie die Lautstärke der ausgewählten Sequencer-Spur mit Hilfe der Schieberegler (Seite 59).

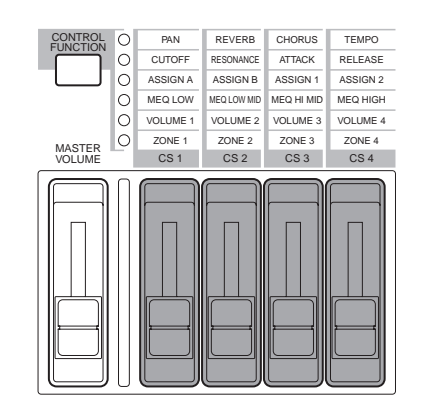

### (4) Steuern Sie die Transportfunktionen des Sequencers.

Mit Hilfe der nachstehenden Bedienvorgänge können Sie Start, Stop, Vorlauf und Rücklauf der Sequencer-Software des Computers steuern.

#### PLAY/STOP

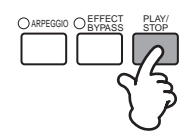

FORWARD/REWIND (Display CHAIN im Sequence-Play-Modus)

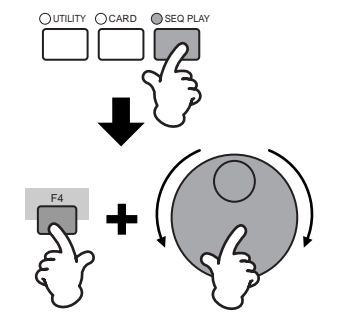

Referenzteil

Grundlagen

Kurzanleitung

58

# Referenzteil

### Zuordnungen der Funktion "Remote Control"

Die durch den S90 steuerbaren Funktionen unterscheiden sich je nach der von Ihnen eingesetzten Software. Bei Auswahl des entsprechenden Vorlagen können mit der jeweiligen Software die folgenden Funktionen gesteuert werden.

Für bestimmte Software kann die Installation der Einstellungsdatei auf der mitgelieferten CD-ROM erforderlich sein.

### Logic Audio Platinum Version 5.0

Wenn die Vorlage (Template) auf "Logic" gestellt ist, dann können Sie mit dem S90 die folgenden Funktionen steuern.

|                                                                                                    | Mit diesen Reglern steuern Sie die mit den Tasten [NUMBER] [1] bis [16]<br>ausgewählte Spur.                                                               |                                                                                                    |           |           |           |  |  |  |
|----------------------------------------------------------------------------------------------------|----------------------------------------------------------------------------------------------------|----------------------------------------------------------------------------------------------------|-----------|-----------|-----------|--|--|--|
|                                                                                                    | Einstellung<br>über<br>[CONTROL<br>FUNCTION]                                                                                                    | CS1                                                                                                    | CS2       | CS2       | CS4       |  |  |  |
| Jeder<br>Parameter                                                                                     | 1. Zeile                                                                                                    | PAN                                                                                                    | SEND1     | SEND2     | SEND3     |  |  |  |
| - aramotor                                                                                             | 2. Zeile                                                                                                    | PAN                                                                                                    | EQ1 Freq  | EQ1 Gain  | EQ1 Q     |  |  |  |
|                                                                                                    | 3. Zeile                                                                                                    | PAN                                                                                                    | EQ2 Freq  | EQ2 Gain  | EQ2 Q     |  |  |  |
|                                                                                                    | 4. Zeile                                                                                                    | PAN                                                                                                    | EQ3 Freq  | EQ3 Gain  | EQ3 Q     |  |  |  |
|                                                                                                    | Mit diesen Reglern steuern Sie die mit den Tastem [NUMBER] [1] bis [16]<br>ausgewählten vier Spuren.                                                       |                                                                                                    |           |           |           |  |  |  |
|                                                                                                    | Ausgewählte<br>Spuren                                                                                                    | CS1                                                                                                    | CS2       | CS3       | CS4       |  |  |  |
| Zeile)                                                                                                 | 1~4                                                                                                    | VOLUME 1                                                                                                    | VOLUME 2  | VOLUME 3  | VOLUME 4  |  |  |  |
|                                                                                                    | 5 ~ 8                                                                                                    | VOLUME 5                                                                                                    | VOLUME 6  | VOLUME 7  | VOLUME 8  |  |  |  |
|                                                                                                    | 9 ~ 12                                                                                                    | VOLUME 9                                                                                                    | VOLUME 10 | VOLUME 11 | VOLUME 12 |  |  |  |
|                                                                                                    | 13 ~ 16                                                                                                    | VOLUME 13                                                                                                    | VOLUME 14 | VOLUME 15 | VOLUME 16 |  |  |  |
| SEQ<br>TRANS-<br>PORT Diese Tasten steuern PLAY, STOP, ◀◀, ▶▶ der Sequencer-Software des<br>Computers. |                                                                                                    |                                                                                                    |           |           |           |  |  |  |
| TRACK<br>MUTE                                                                                          | Wenn am S90 die Taste [MUTE] aktiviert ist, steuern die Tasten [NUMBER] [1]<br>bis [16] die Track-Mute-Einstellungen der Sequencer-Software des Computers. |                                                                                                    |           |           |           |  |  |  |
| TRACK<br>SELECT                                                                                        | Wenn am S90 (<br>[NUMBER] [1] I                                                                                                    | Wenn am S90 die Taste [TRACK SELECT] aktiviert ist, wählen die Tasten<br>[NUMBER] [1] bis [16] die Spur der Sequencer-Software des Computers aus. |           |           |           |  |  |  |

### Cubase VST/32, Cubase VST 5.1 r1, SQ01

Wenn die Vorlage (Template) auf "Cubase/SQ01" gestellt ist, dann können Sie mit dem S90 die folgenden Funktionen steuern.

|                    | Mit diesen Reglern steuern Sie die mit den Tasten [NUMBER] [1] bis [16]<br>ausgewählte Spur. |                                                                                                    |             |             |           |  |  |
|--------------------|----------------------------------------------------------------------------------------------|----------------------------------------------------------------------------------------------------|-------------|-------------|-----------|--|--|
|                    | Einstellung<br>über<br>[CONTROL<br>FUNCTION]                                                 | CS1                                                                                                  | CS2         | CS2         | CS4       |  |  |
| Jeder<br>Parameter | 1. Zeile                                                                                     | PAN                                                                                                  | SEND1       | SEND2       | SEND3     |  |  |
|                    | 2. Zeile                                                                                     | PAN                                                                                                  | EQLo Freq   | EQLo Gain   | EQLo Q    |  |  |
|                    | 3. Zeile                                                                                     | PAN                                                                                                  | EQMidLo Fre | EQMidLo Gai | EQMidLo Q |  |  |
|                    | 4. Zeile                                                                                     | PAN                                                                                                  | EQHi Freq   | EQ3Hi Gain  | EQ3Hi Q   |  |  |
|                    | Mit diesen F                                                                                 | Mit diesen Reglern steuern Sie die mit den Tasten [NUMBER] [1] bis [16]<br>ausgewählten vier Spuren. |             |             |           |  |  |
| VOLUME (5.         | Ausgewählte<br>Spuren                                                                        | CS1                                                                                                  | CS2         | CS3         | CS4       |  |  |
| Zeile)             | 1~4                                                                                          | VOLUME 1                                                                                             | VOLUME 2    | VOLUME 3    | VOLUME 4  |  |  |
|                    | 5~8                                                                                          | VOLUME 5                                                                                             | VOLUME 6    | VOLUME 7    | VOLUME 8  |  |  |
|                    | 9 ~ 12                                                                                       | VOLUME 9                                                                                             | VOLUME 10   | VOLUME 11   | VOLUME 12 |  |  |
|                    | 13 ~ 16                                                                                      | VOLUME 13                                                                                            | VOLUME 14   | VOLUME 15   | VOLUME 16 |  |  |

| TRANS-<br>PORT  | Diese Tasten steuern PLAY, STOP, ◀◀, ▶▶ der Sequencer-Software des Computers.                                                                              |
|-----------------|----------------------------------------------------------------------------------------------------|
| TRACK<br>MUTE   | Wenn am S90 die Taste [MUTE] aktiviert ist, steuern die Tasten [NUMBER] [1]<br>bis [16] die Track-Mute-Einstellungen der Sequencer-Software des Computers. |
| TRACK<br>SELECT | Wenn am S90 die Taste [TRACK SELECT] aktiviert ist, wählen die Tasten [NUMBER] [1] bis [16] die Spur der Sequencer-Software des Computers aus.             |

### SONAR 2/Cakewalk ProAudio Version 9.0

Wenn die Vorlage (Template) auf "SONAR" gestellt ist, dann können Sie mit dem S90 die folgenden Funktionen steuern.

|                                                                | Mit diesen Regl<br>ausgewählte Sp                                                                                                    | lern steuern Sie<br>our.                                                                               | die mit den Tast                                                                         | ten [NUMBER] [                                                                                           | 1] bis [16]                                                                                    |  |
|----------------------------------------------------------------|----------------------------------------------------------------------------------------------------|----------------------------------------------------------------------------------------------------|------------------------------------------------------------------------------------------|----------------------------------------------------------------------------------------------------|------------------------------------------------------------------------------------------------|--|
|                                                                | Einstellung<br>über<br>[CONTROL<br>FUNCTION]                                                                                                    | CS1                                                                                                    | CS2                                                                                      | CS2                                                                                                    | CS4                                                                                            |  |
| Jeder<br>Parameter                                             | 1. Zeile                                                                                                    | PAN                                                                                                    | SEND1                                                                                    | SEND2                                                                                                    | SEND3                                                                                          |  |
|                                                                | 2. Zeile                                                                                                    |                                                                                                    |                                                                                          |                                                                                                    |                                                                                                |  |
|                                                                | 3. Zeile                                                                                                    |                                                                                                    |                                                                                          |                                                                                                    |                                                                                                |  |
|                                                                | 4. Zeile                                                                                                    |                                                                                                    |                                                                                          |                                                                                                    |                                                                                                |  |
|                                                                | Mit diesen Reglern steuern Sie die mit den Tasten [NUMBER] [1] bis [16]<br>ausgewählten vier Spuren.                                                            |                                                                                                    |                                                                                          |                                                                                                    |                                                                                                |  |
|                                                                | Ausgewählte                                                                                                    | 001                                                                                                    | <b>CCC</b>                                                                               | C63                                                                                                    | 664                                                                                            |  |
|                                                                | Spuren                                                                                                    | COL                                                                                                    | 0.52                                                                                     | 000                                                                                                    | 0.34                                                                                           |  |
| VOLUME (5.<br>Zeile)                                           | Spuren<br>1 ~ 4                                                                                                    | VOLUME 1                                                                                               | VOLUME 2                                                                                 | VOLUME 3                                                                                                 | VOLUME 4                                                                                       |  |
| VOLUME (5.<br>Zeile)                                           | Spuren<br>1 ~ 4<br>5 ~ 8                                                                                                    | VOLUME 1<br>VOLUME 5                                                                                   | VOLUME 2<br>VOLUME 6                                                                     | VOLUME 3<br>VOLUME 7                                                                                     | VOLUME 4<br>VOLUME 8                                                                           |  |
| VOLUME (5.<br>Zeile)                                           | Spuren<br>1 ~ 4<br>5 ~ 8<br>9 ~ 12                                                                                                    | VOLUME 1<br>VOLUME 5<br>VOLUME 9                                                                       | VOLUME 2<br>VOLUME 6<br>VOLUME 10                                                        | VOLUME 3<br>VOLUME 7<br>VOLUME 11                                                                        | VOLUME 4<br>VOLUME 8<br>VOLUME 12                                                              |  |
| VOLUME (5.<br>Zeile)                                           | Spuren<br>1 ~ 4<br>5 ~ 8<br>9 ~ 12<br>13 ~ 16                                                                                                    | VOLUME 1<br>VOLUME 5<br>VOLUME 9<br>VOLUME 13                                                          | VOLUME 2<br>VOLUME 6<br>VOLUME 10<br>VOLUME 14                                           | VOLUME 3<br>VOLUME 7<br>VOLUME 11<br>VOLUME 15                                                           | VOLUME 4<br>VOLUME 8<br>VOLUME 12<br>VOLUME 16                                                 |  |
| VOLUME (5.<br>Zeile)<br>SEQ<br>TRANS-<br>PORT                  | Spuren           1 ~ 4           5 ~ 8           9 ~ 12           13 ~ 16           Diese Tasten st<br>Computers.                                               | VOLUME 1<br>VOLUME 5<br>VOLUME 9<br>VOLUME 13<br>euern PLAY, ST                                        | VOLUME 2<br>VOLUME 6<br>VOLUME 10<br>VOLUME 14                                           | VOLUME 3<br>VOLUME 7<br>VOLUME 11<br>VOLUME 15<br>r Sequencer-So                                         | VOLUME 4<br>VOLUME 8<br>VOLUME 12<br>VOLUME 16<br>ftware des                                   |  |
| VOLUME (5.<br>Zeile)<br>SEQ<br>TRANS-<br>PORT<br>TRACK<br>MUTE | Spuren           1 ~ 4           5 ~ 8           9 ~ 12           13 ~ 16           Diese Tasten st<br>Computers.           Wenn am S90 o<br>bis [16] die Trace | VOLUME 1<br>VOLUME 5<br>VOLUME 9<br>VOLUME 13<br>euern PLAY, ST<br>die Taste [MUTE<br>k-Mute-Einstelli | VOLUME 2<br>VOLUME 6<br>VOLUME 10<br>VOLUME 14<br>OP, ◀◀, ►► de<br>E] aktiviert ist, ste | VOLUME 3<br>VOLUME 7<br>VOLUME 11<br>VOLUME 15<br>r Sequencer-So<br>euern die Tasten<br>encer-Software c | VOLUME 4<br>VOLUME 8<br>VOLUME 12<br>VOLUME 16<br>ftware des<br>[NUMBER] [1]<br>tes Computers. |  |

### Pro Tools V5.0

Wenn die Vorlage (Template) auf "ProTools" gestellt ist, dann können Sie mit dem S90 die folgenden Funktionen steuern.

| Jeder<br>Parameter    | Nicht verfügbar.                                                                                                    |                                                                                                    |                                  |                                     |                             |  |  |
|-----------------------|----------------------------------------------------------------------------------------------------|----------------------------------------------------------------------------------------------------|----------------------------------|-------------------------------------|-----------------------------|--|--|
|                       | Mit diesen F                                                                                                    | Mit diesen Reglern steuern Sie die mit den Tasten [NUMBER] [1] bis [16]<br>ausgewählten vier Spuren. |                                  |                                     |                             |  |  |
|                       | Ausgewählte<br>Spuren                                                                                                    | CS1                                                                                                  | CS2                              | CS3                                 | CS4                         |  |  |
| Zeile)                | 1~4                                                                                                    | VOLUME 1                                                                                             | VOLUME 2                         | VOLUME 3                            | VOLUME 4                    |  |  |
|                       | 5 ~ 8                                                                                                    | VOLUME 5                                                                                             | VOLUME 6                         | VOLUME 7                            | VOLUME 8                    |  |  |
|                       | 9 ~ 12                                                                                                    | VOLUME 9                                                                                             | VOLUME 10                        | VOLUME 11                           | VOLUME 12                   |  |  |
|                       | 13 ~ 16 VOLUME 13 VOLUME 14 VOLUME 15 VOLUME                                                                                                    |                                                                                                    |                                  |                                     |                             |  |  |
| SEQ<br>TRANS-<br>PORT | Diese Tasten steuern PLAY, STOP, ◀◀, ►► der Sequencer-Software des<br>Computers.                                                                           |                                                                                                    |                                  |                                     |                             |  |  |
| TRACK<br>MUTE         | Wenn am S90 die Taste [MUTE] aktiviert ist, steuern die Tasten [NUMBER] [1]<br>bis [16] die Track-Mute-Einstellungen der Sequencer-Software des Computers. |                                                                                                    |                                  |                                     |                             |  |  |
| TRACK<br>SELECT       | Wenn am S90 (<br>[NUMBER] [1] I                                                                                                    | die Taste [TRAC<br>bis [16] die Spui                                                                 | K SELECT] akti<br>der Sequencer- | viert ist, wählen<br>Software des C | die Tasten<br>omputers aus. |  |  |

59

### Voice Edit

Im folgenden Vorgang werden Ihnen die Grundlagen für das Erstellen und Bearbeiten von Voices vermittelt. Dies ist natürlich nur ein Beispiel. Es steht Ihnen vollkommen frei, jeden der Parameter nach Belieben anders einzustellen. Einzelheiten zu allen Parametern finden Sie im Referenzteil dieser Bedienungsanleitung (Seite 98).

**DELIVES** Alle Parametereinstellungen werden mit der betreffenden Voice gespeichert.

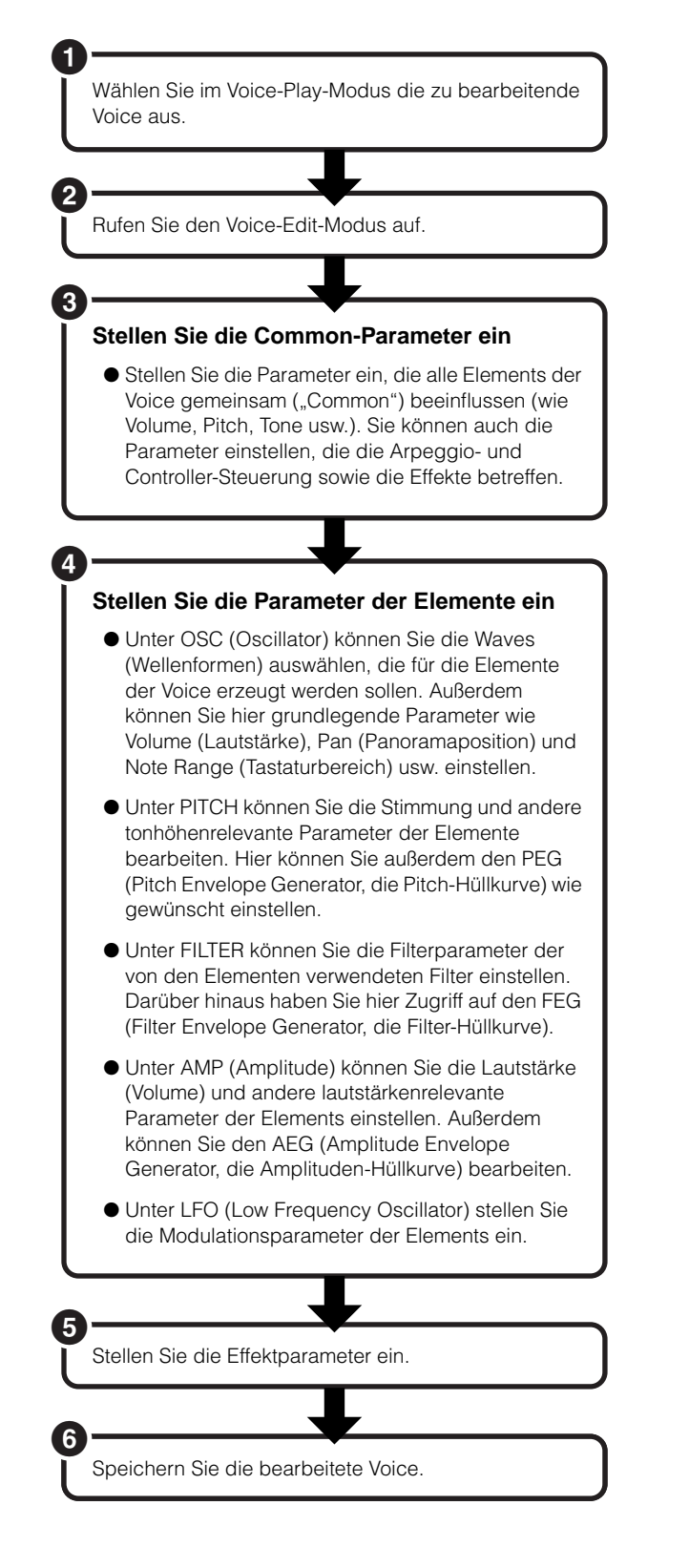

### O Auswählen einer Voice für die Bearbeitung

Wählen Sie den Voice-Play-Modus aus, indem Sie eine [VOICE]-Taste drücken.

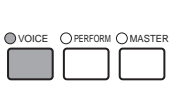

MODE

Wählen Sie die Nummer der Voice aus, die Sie bearbeiten möchten (Seite 36).

**DEINNES** Wenn Sie eine Voice erstellen möchten, indem Sie eine vorhandene Voice bearbeiten, wählen Sie möglichst eine Voice aus, die dem gewünschten Ergebnis schon recht nahe kommt. So können Sie umfangreiche Bearbeitungsvorgänge vermeiden und schnell und einfach zu guten Ergebnissen gelangen. Wenn Sie eine Voice von Grund auf neu erstellen möchten, initialisieren Sie eine Voice im internen User-Speicher mit der praktischen Initialize-Funktion (im Voice-Job-Modus). Weitere Informationen hierzu finden Sie auf Seite 70.

### Ø Aufrufen des Voice-Edit-Modus

Die gesamte Erzeugung und Bearbeitung einer Voice erfolgt im Voice-Edit-Modus.

Den Voice-Edit-Modus rufen Sie auf, indem Sie im Voice-Play-Modus die Taste [EDIT] drücken.

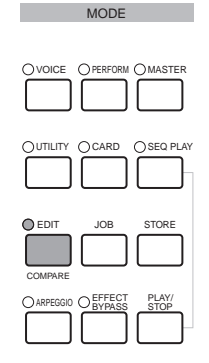

Kurzanleitung

### Anhang

### <u>Common-Edit und Bearbeiten</u> <u>einzelner Elemente</u> <u>Ein- und Ausschalten von Elementen</u> (oder Tasten) On/Off (Mute -Stummschalten)

Voices bestehen aus bis zu vier Elementen (Seite 26). Im "Common Edit" (gemeinsame Bearbeitung) werden die Einstellungen vorgenommen, die für alle vier Elemente gemeinsam gelten.

Um Parameter zu bearbeiten, die für alle vier Elements gelten, drücken Sie die Taste [DRUM KITS] (diese Taste wird in diesem Falle als COMMON-Taste verwendet).

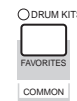

Um Parameter der einzelnen Elements zu bearbeiten, wählen Sie das gewünschte Element mit Hilfe der entsprechenden Taste [NUMBER] ([1] - [4]) aus.

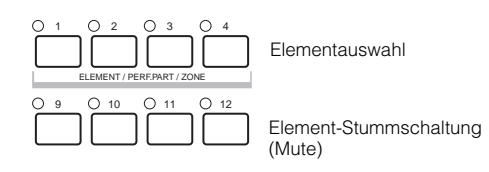

Mit Hilfe der Tasten [NUMBER] [9] - [12] können Sie andere Elemente stummschalten (Elemente, die Sie nicht bearbeiten und daher auch nicht hören möchten). Stummgeschaltete (englisch: Mute) Elemente werden durch leuchtende Tasten gekennzeichnet; die LED der dem stummgeschalteten Element entsprechenden Taste leuchtet.

### So schalten Sie ein Element auf Solo

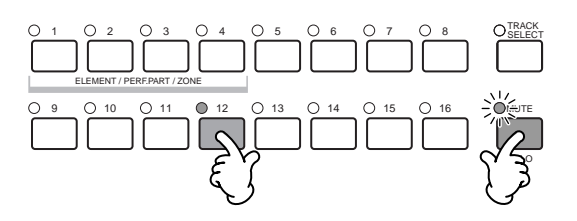

Halten Sie die Taste [MUTE] gedrückt, und drücken Sie gleichzeitig eine der Tasten [NUMBER] [9] bis [12], um die entsprechenden Spur auf Solo zu schalten.

Nachdem Sie eine Spur auf Solo geschaltet haben, blinkt die Taste [MUTE], um anzuzeigen, daß die Solo-Funktion aktiv ist. Während Solo aktiv ist, können Sie die Solo-Spur wechseln, indem Sie einfach auf die entsprechende Taste [NUMBER] [9] bis [12] drücken. Um die Solo-Funktion zu deaktivieren, drücken Sie nochmals die Taste [MUTE].

### <u>Umschalten zwischen Displays und</u> <u>Werteingabe</u>

- Wählen Sie das zu bearbeitende Menü, indem Sie die Tasten [F1] bis [F6] oder [SF1] bis [SF5] drücken.
- Wählen Sie den gewünschten Parameter mit Hilfe der Tasten [▲▼ ◀ ▶ ] aus.
- Stellen Sie mit den Tasten [INC/YES] und [DEC/NO] jeden Parameterwert einzeln ein.

ELINVES Ausführliche Informationen zur Anzeigeleuchte "Edit" finden Sie auf Seite 39.

### Funktion "Compare"

Verwenden Sie diese, um den Unterschied zwischen der Voice/Performance mit Ihren bearbeiteten Einstellungen und der gleichen Voice/Performance vor der Bearbeitung aufzulisten.

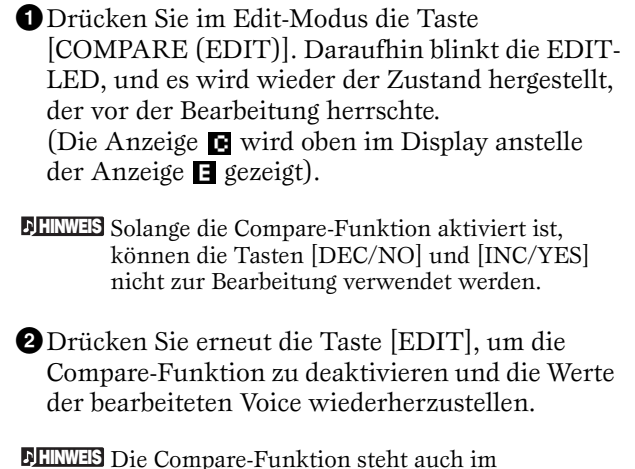

Die Compare-Funktion steht auch im Performance-Edit-Modus zur Verfügung.

### Einstellen der Common-Parameter

Jede Voice besteht aus bis zu vier Elementen. Im folgenden werden die Parameter erläutert, die allen Elementen gemeinsam sind.

### • GENERAL [F1]

Hier stellen Sie allgemeine Parameter ein (Common Edit), zum Beispiel den Voice-Namen.

### • OUTPUT [F2]

Hier können Sie die Einstellungen für die Voice-Ausgabe, wie z.B. den Ausgabepegel (Lautstärke) und die Panoramaposition, vornehmen.

### • ARP [F3]

Mit diesen Parametern haben Sie die Möglichkeit, das Arpeggio für die bearbeitete Voice einzustellen (Seite 45).

### • CTL SET [F4]

Hier können sie den Reglern (Controllern) auf dem Kontrollpult/der Rückseite des Synthesizers verschiedene Funktionen zuweisen. Zum Beispiel können Sie dem Pitch-Bend-Rad und einem Fußcontroller Parameter zuweisen, so daß Sie den Klang der Voice unmittelbar (in Echtzeit) ändern können (Seite 55).

### • LFO [F5]

Dies sind die LFO-Parameter. Der LFO benutzt eine Niederfrequenzwelle, um die Pitch-/Filter-/ Amplitudencharakteristik zu variieren. So können sie Vibrato, Wah, Tremolo und andere Effekte produzieren.

### • EFFECT [F6]

Dies sind die Effektparameter der Voice. Es gibt zwei Insertion-Effekte und zwei Systemeffekte (Reverb (Hall) und Chorus).

### 8 Einstellen der Elementparameter

### **Element-Edit-Vorgang**

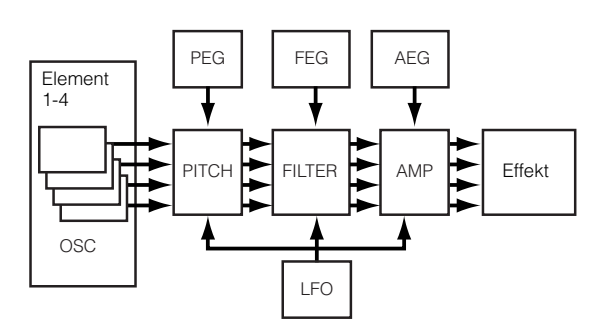

### • OSC (Oscillator) [F1]

Sie können die Parameter einstellen, die die Wellenformen steuern, auf denen Ihre Voice basiert. Sie können die Welle (Wave) wählen, die dem Element zugrunde liegt, die Lautstärke und den Notenbereich jedes Elements usw.

#### ElementSw (Element Switch)

Hiermit können Sie jedes Element ein- oder ausschalten.

#### WaveNo. (Wave-Nummer)

Hier können Sie die Wave für jedes Element auswählen.

#### NoteLimit (Note Limit Low/High) VelocityLimit (Velocity Limit Low/High)

Hier stellen Sie den Tonumfang jedes Elements (den Tastenbereich auf der Tastatur, in dem das Element Töne erzeugt) und die Anschlagempfindlichkeit (Velocity Response, der Bereich der Anschlagstärke, bei der dieses Element Töne erzeugt) ein. Jedes Element kann unterschiedlich eingestellt werden. Mit diesen Parametern können Sie Elemente schichten ("layern") und deren Ausgabe steuern.

Zum Beispiel können Sie einem Element einen oberen Tastaturbereich und einem anderen einen tieferen Bereich zuordnen. So können Sie in ein und derselben Voice zwei verschiedene Klänge für verschiedene Tastaturbereiche einrichten, oder Sie lassen die beiden Elementbereiche überlappen, so daß die Klänge sich in einem bestimmten Bereich überlagern.

Darüber hinaus können Sie jedes Element so einstellen, daß es nur auf Velocity-Werte eines bestimmten Wertebereichs reagiert, so daß das eine Element bei weicheren Tastenanschlägen klingt und das andere nur bei härterem Anschlag aktiv wird.

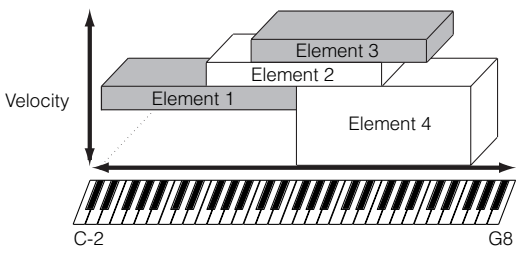

DIIINNES Im Performance-Modus können den einzelnen Parts ähnliche Einstellungen zugewiesen werden (Ref.-Nr. 42, 43).

Voice Edit

### • PITCH [F2]

Sie können für jedes Element verschiedene Parameter der Grundtonhöhe einstellen. Sie können Elements verstimmen, Pitch Scaling anwenden usw. Mit Hilfe des PEG (Pitch Envelope Generator –

Tonhöhenhüllkurvengenerator) können Sie auch einen zeitlichen Verlauf der Tonhöhenänderung steuern.

### PEG (Pitch Envelope Generator) $[F2] \rightarrow [SF3]$

Mit dem PEG können Sie die Tonhöhenänderung vom Augenblick des Tastenanschlags bis zum Loslassen der Taste steuern. Wie unten dargestellt definieren Sie die Pitch Envelope (Pitch-Einhüllende) durch fünf Zeit (Transition Speed)-Parameter und fünf Level (Pitch)-Parameter. So können Sie automatische Tonhöhenänderungen erzeugen. Natürlich können Sie

die PEG-Parameter für jedes Element anders einstellen.

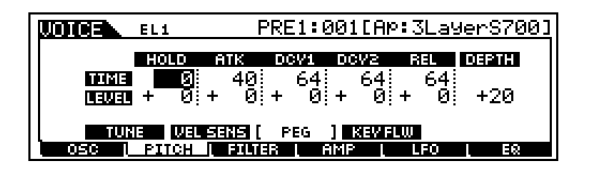

In der folgenden Tabelle sind die vollständigen Namen der im Display zur Verfügung stehenden Parameter aufgeführt.

|       | HOLD                        | ΑΤΚ             | DCY1             | DCY2                          | REL              | DEPTH |
|-------|-----------------------------|-----------------|------------------|-------------------------------|------------------|-------|
| TIME  | Haltezeit<br>(Hold<br>Time) | Attack<br>Time  | Decay 1<br>Time  | Decay 2<br>Time               | Release<br>Time  |       |
| LEVEL | Hold Level                  | Attack<br>Level | Decay 1<br>Level | Decay 2<br>(Sustain)<br>Level | Release<br>Level | Depth |

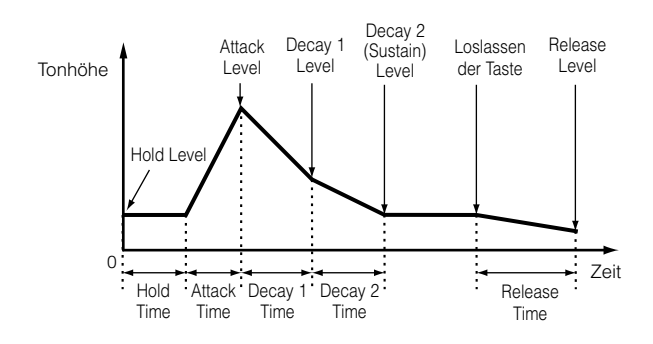

### • FILTER [F3]

Mit dem Filter können Sie für jedes einzelne Element die Klangcharakteristik ändern, indem Sie die Obertöne (Harmonische), die in der Wellenform enthalten sind, einschränken.

#### Grenzfrequenz (Cutoff) und Resonanz

Filter beeinflussen den Klang, indem sie die Signalkomponente unterhalb einer bestimmten Frequenz durchlassen und sie oberhalb dieser Frequenz begrenzen. Diese Frequenz wird Cutoff-Frequenz (Cutoff Frequency) genannt. Durch Einstellen der Cutoff-Frequenz können Sie einen relativ helleren oder dunkleren Sound erzeugen. Die Resonanz erhöht andererseits den Ausgabepegel des Signals an der Cutoff-Frequenz. Durch Anheben der Obertöne in diesem Bereich kann so ein "spitzer" Klang erzeugt werden, der den Ton dünner, heller und schärfer klingen läßt.

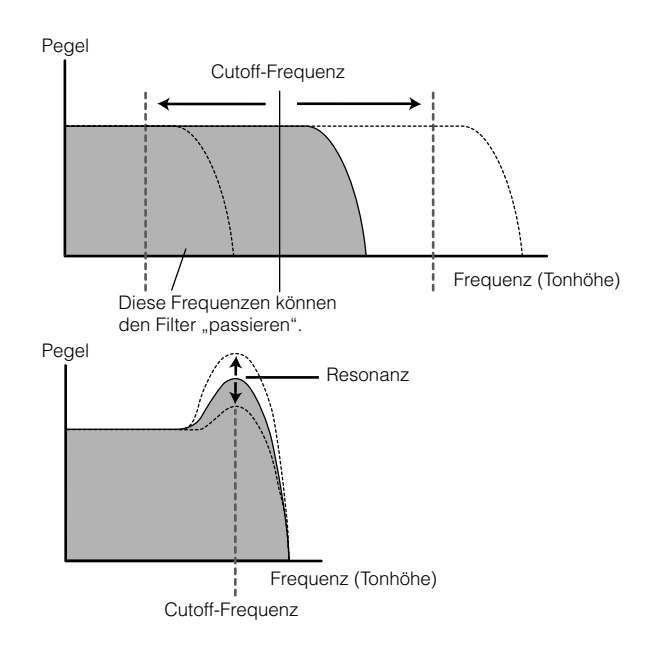

### Über die Filtertypen

Der Low Pass Filter (Tiefpaßfilter) wird in der oberen Abbildung dargestellt – der S90 bietet jedoch auch andere Filtertypen.

LPF24D (Tiefpaßfilter 24dB/Okt Digital),

Ein vierpoliger (-24dB/Okt.) dynamischer Tiefpaßfilter mit starker Resonanz.

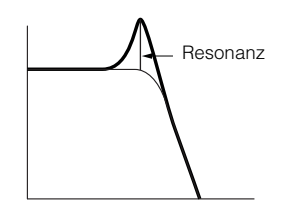

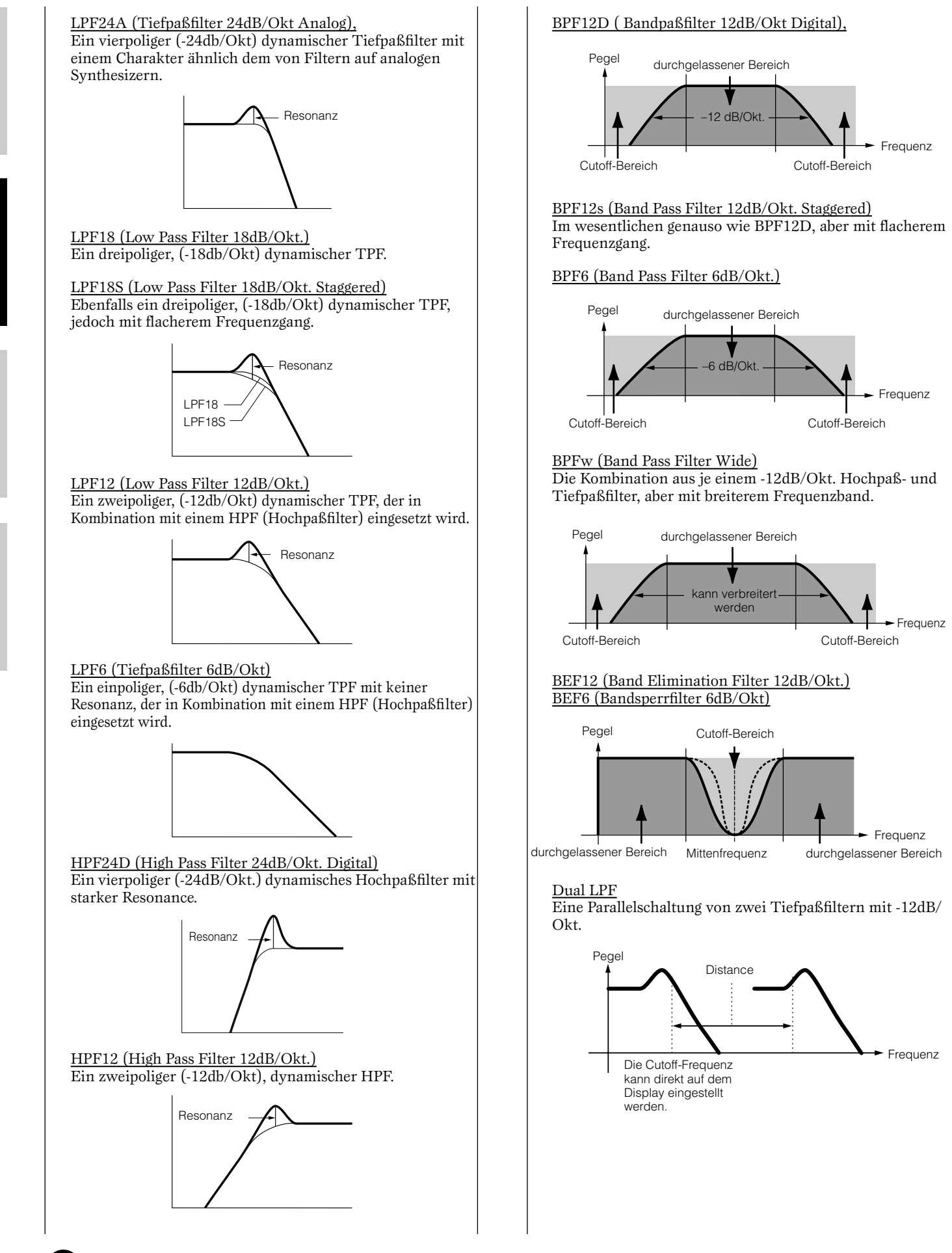

# Grundlagen

# Referenzteil

#### Dual HPF

Eine Parallelschaltung von zwei Hochpaßfiltern mit -12dB/ Okt.

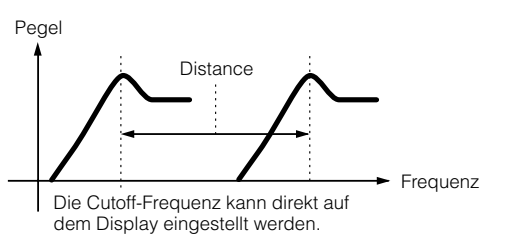

#### Dual BPF

Eine Parallelschaltung von zwei Bandpaßfiltern mit -6dB/ Okt.

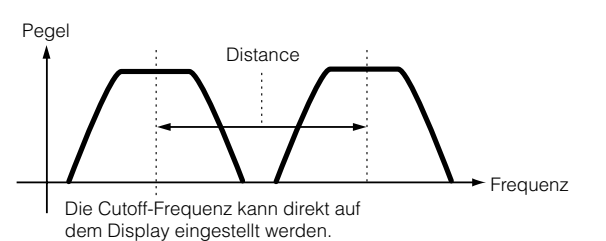

#### Dual BEF

Eine Parallelschaltung von zwei Bandsperrfiltern mit -6dB/ Okt.

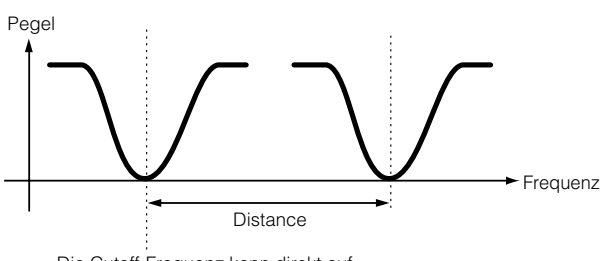

Die Cutoff-Frequenz kann direkt auf dem Display eingestellt werden.

#### <u>LPF12 (Low Pass Filter 12dB/Okt.) + HPF12 (High Pass</u> Filter)

Eine Kombination aus einem Tiefpaßfilter und einem Hochpaßfilter.

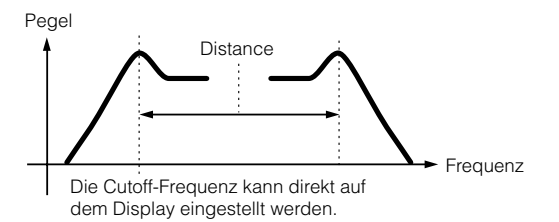

LPF12 (Low Pass Filter 12dB/Okt.) + BPF6 (Band Pass Filter) Eine Kombination aus einem Tiefpaßfilter und einem Bandpaßfilter.

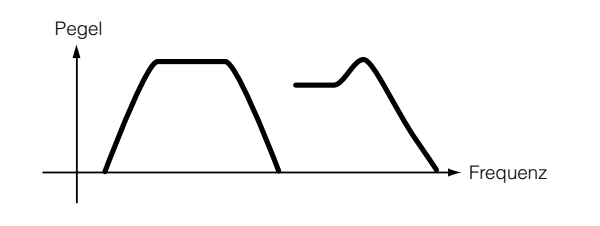

<u>HPF12 (High Pass Filter 12dB/Okt.) + BPF6 (Band Pass Filter)</u> Eine Kombination aus einem Hochpaßfilter und einem Bandpaßfilter.

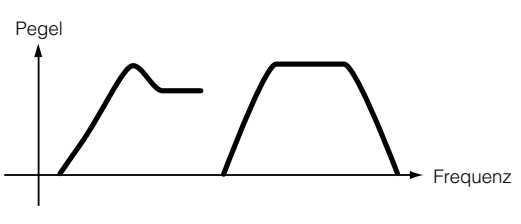

<u>thru</u> Die Filter werden umgangen und das Signal wird nicht beeinflußt.

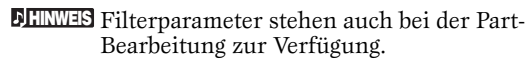

Sie können auch den FEG-Wert (Filter Envelope Generator; Filterhüllkurvengenerator) einstellen, mit dem Sie den Filterparametern einen zeitlichen Verlauf aufprägen können. So erhalten Sie eine dynamische Änderung der Klangcharakteristik. Im folgenden wird die Funktionsweise des FEG dargestellt.

### FEG (Filter Envelope Generator) $[F3] \rightarrow [SF3]$

Mit dem FEG (Filter Envelope Generator – Filterhüllkurvengenerator) können Sie die Klangfarbenänderung vom Augenblick des Tastenanschlags bis zum Loslassen der Taste steuern. Wie rechts dargestellt definieren Sie die Filter Envelope (Filterhüllkurve) durch fünf Time-Parameter (Zeitdauer oder Geschwindigkeit der Änderung) und fünf Level-Parameter (für die Stärke der Filterung). Sobald Sie eine Taste anschlagen, ändert sich die Cutoff-Frequenz entsprechend dieser Hüllkurveneinstellungen. So können Sie zum Beispiel automatische Wah-Effekte erzeugen. Natürlich können Sie die FEG-Parameter für jedes Element anders einstellen.

| LOICE EL1   | PRE1:001[Ap:3LayerS700]    |
|-------------|----------------------------|
| HOLD        | ATK 03W1 03W2 REL 0E2TH    |
| TIME Ø      | 60 92 97 113               |
| LEVEL +114  | +122 + 82 + 0 + 0 +63      |
| TVPE VEL    | Sens ( Feg ) Kev Flw Scale |
| OSC   PITCH | Filter   Amp   LFo   Eq    |

In der folgenden Tabelle sind die vollständigen Namen der im Display zur Verfügung stehenden Parameter aufgeführt.

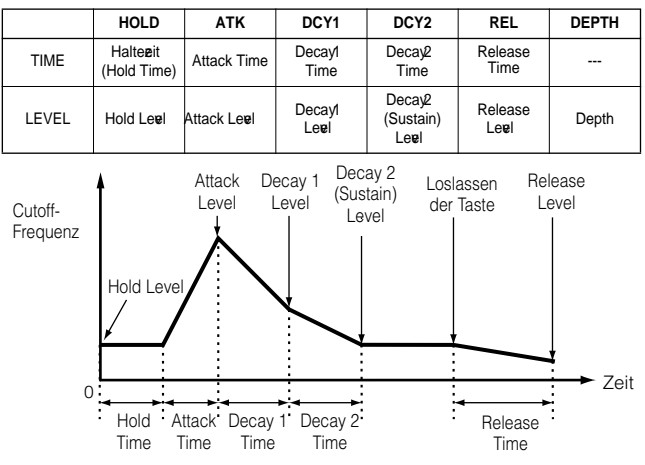

### • AMP (Amplitude) [F4]

Sie können die Lautstärke der einzelnen Elemente einstellen, nachdem diese mit den OSC (Oscillator)-, PITCH- und FILTER-Parametern bearbeitet worden sind. Daneben können Sie auch die endgültige Lautstärke an den Ausgängen einstellen. In der eingestellten Lautstärke werden die Signale der einzelnen Elemente an das nächste Effektmodul übergeben. Mit Hilfe der Einstellungen des AEG (Amplitude Envelope Generator – Amplituden-Hüllkurvengenerator) können Sie auch den zeitlichen Verlauf der Lautstärkeänderung einstellen.

### AEG (Amplitude Envelope Generator) $[F4] \rightarrow [SF3]$

Mit Hilfe des AEG (Amplitude Envelope Generator – Amplituden-Hüllkurvengenerator) können Sie den Lautstärkeverlauf vom Augenblick des Tastenanschlags bis zum Loslassen der Taste steuern. Wie unten dargestellt, definieren Sie die Amplitude-Hüllkurve durch fünf Zeit (Transition Speed)-Parameter und fünf Pegel-Parameter (für die Filterstärke). Nach Anschlagen einer Taste ändert sich die Lautstärke entsprechend dieser

Hüllkurveneinstellungen. Natürlich können Sie die AEG-Parameter für jedes Element anders einstellen.

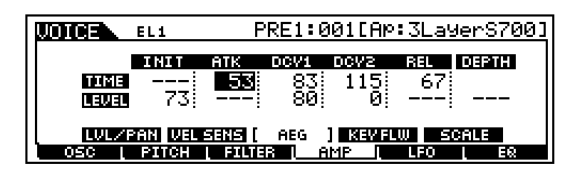

In der folgenden Tabelle sind die vollständigen Namen der im Display zur Verfügung stehenden Parameter aufgeführt.

|       | INITIAL.      | ΑΤΚ            | DCY1             | DCY2                          | REL             | DEPTH |
|-------|---------------|----------------|------------------|-------------------------------|-----------------|-------|
| TIME  |               | Attack<br>Time | Decay 1<br>Time  | Decay 2<br>Time               | Release<br>Time |       |
| LEVEL | Initial Level |                | Decay 1<br>Level | Decay 2<br>(Sustain)<br>Level |                 |       |

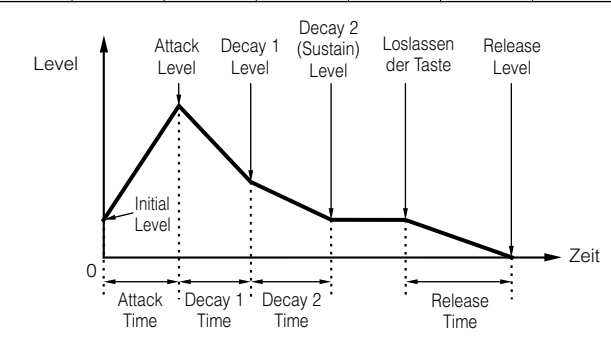

### • LFO (Low Frequency Oscillator)

Wie der Name sagt, erzeugt der LFO Wellenformen mit einer niedrigen Frequenz (englisch: Low Frequency). Mit diesen Wellenformen können Sie die Tonhöhe, das Filter oder die Amplitude jedes Elements variieren, um Effekte wie Vibrato, Wah und Tremolo zu erzeugen. Der LFO kann für jedes Element unabhängig eingestellt werden; er kann aber auch für alle Elemente global eingestellt werden (Ref.-Nr. 159-174).

### • EQ (Equalizer) [F6]

Durch die Einstellung des Sounds können seine speziellen Charakteristika besser hervorgehoben und ein ausgewogenes Verhältnis der Elemente zueinander erreicht werden (Ref.-Nr. 210-215).

### 🛭 Einstellen der Effekt-Parameter

Ein Anwendungsbeispiel für den Einsatz des Effekts finden Sie auf Seite 67.

### Speichern bearbeiteter Voices

Sie können bis zu 128 neue/bearbeitete Normal Voices und bis zu 16 neue/bearbeitete Drum Voices im internen Speicherbereich für eigene Speicherplätze (User-Speicher) speichern.

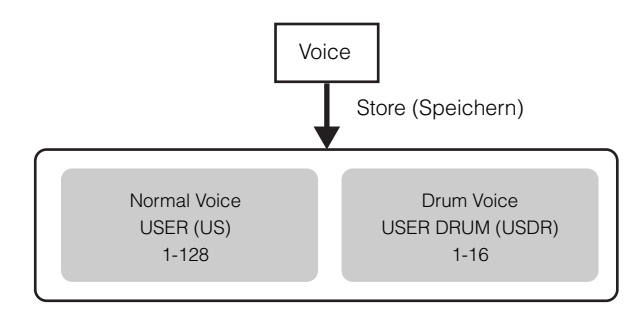

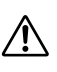

Sobald Sie eine Voice speichern, gehen alle zuvor existierenden Daten am Speicherort verloren. Wichtige Daten sollten Sie stets auf einer Speicherkarte oder der Computerfestplatte speichern.

Weitere Informationen zum Speichern von Voices finden Sie auf Seite 73.

### Informationen zur Bearbeitung der Board Custom Voice

Sie können die Board Custom Voices des Plug-In-Board bearbeiten, indem Sie die mit dem Board gelieferte Software "Voice Editor" einsetzen.

**DEIMES** Bei Verwendung der Software im Voice-Modus wählen Sie als Part Number der Editorsoftware die "1". Vergewissern Sie sich auch, daß der MIDI-Empfangskanal des S90 (Ref.-Nr. 176) mit dem MIDI-Kanal der Editorsoftware übereinstimmt.

Die von Ihnen bearbeiteten Board Custom Voices können über den Computer gespeichert und gesteuert werden.

Vergewissern Sie sich, daß Sie die bearbeiteten Daten auf einer Speicherkarte speichern, da alle bearbeiteten Daten im DRAM des Plug-In-Board verloren gehen, wenn Sie den S90 ausschalten (Seite 82).

- **DEINVES** Weitere Informationen über die Verwendung der mit dem Plug-In-Board mitgelieferten Voice-Editor-Software finden Sie in der Online-Hilfe des Voice Editors.
- Die Bearbeitung der obigen Parameter beeinflußt den Sound möglicherweise mehr oder weniger stark. Dies hängt vom jeweils installierten Plug-In-Board ab.

Kurzanleitung

# Referenzteil

### Verwenden von Effekten

In der letzten Phase der Programmierung können Sie die Effektparameter einstellen, die den Charakter Ihres Sounds weiter verändern.

### Effektstruktur

Die Effektverarbeitung des S90 besteht aus den folgenden Effekteinheiten:

### Systemeffekte (Reverb, Chorus, Variation)

Systemeffekte werden auf den Gesamtklang angewendet – eine Voice, ein vollständiges Performance-Setup, ein Song usw. Mit Systemeffekten wird der Sound der einzelnen Parts entsprechend des für den Part festgelegten Effect Send Level an den Effekt gesendet. Der verarbeitete Sound (als "wet" bezeichnet) wird entsprechend seines Return Levels an den Mixer zurückgesendet und ausgegeben, nachdem er mit dem unbearbeiteten ("dry") Sound zusammengemischt wurde. Durch diese Anordnung können Sie eine optimale Balance zwischen Effektsound und Originalsound der Parts erreichen.

#### Halleffekt

Die Reverb-Effekte verleihen dem Sound einen warmen Charakter, indem sie die komplexen Reflexionen einer realen Umgebung wie z.B. eines Konzertsaals oder eines engen Clubraums simulieren. Es stehen insgesamt 12 Reverb-Typen zur Auswahl.

#### Chorus

Die Chorus-Effekte erzeugen mit Hilfe von Modulationen den Sound eines großen Ensembles - als würde ein einzelner Part von mehreren Instrumenten gleichzeitig gespielt. Es stehen insgesamt 25 Chorus-Typen zur Auswahl.

### Variation

Die Variation-Effekte bieten eine Vielzahl von Sound-Transformationen und -Steigerungen. Es stehen insgesamt 25 Variation-Typen zur Auswahl. Im Voice-Modus stehen die Variation-Effekte nicht zur Verfügung.

### ■ Insertion Effect (1, 2)

Die Insertion Effects können individuell auf die einzelnen Parts angewendet werden. Insertion Effects werden hauptsächlich genutzt, um einen einzelnen Part direkt zu bearbeiten. Die Intensität des Effekts wird durch Einstellen der Dry/Wet-Balance abgeglichen. Da ein Insertion Effect nur auf einen einzelnen, bestimmten Part wirken kann, sollte er für solche Sounds genutzt werden, die Sie drastisch abwandeln möchten. Sie können die Balance auch so einstellen, daß nur der Effektsound hörbar ist, indem Sie "Wet" auf 100 % stellen. Der S90 bietet zwei Insertion-Effekt-Systeme – eines mit insgesamt 104 und eines mit 25 internen Effekttypen.

#### Plug-In-Insertion-Effekte

Hierbei handelt es sich um ein spezielles Effekt-System, das nur nach dem Installieren eines Effect-Plug-In-Board (Seite 22) verfügbar ist. Im Voice-Modus stehen Plug-In-Board-Effekte nicht zur Verfügung.

### Master Equalizer

In der Regel wird ein Equalizer zur Anpassung des von einem Verstärker oder von Lautsprechern ausgegebenen Klangs verwendet, um diesen an den besonderen Charakter des Raums anzupassen. Der Sound wird dazu in mehrere Frequenzbänder eingeteilt, und die Korrekturen werden dann durch Anheben oder Senken der Pegel für die einzelnen Bänder durchgeführt. Das Anpassen des Sounds an das Genre – Klassische Musik etwas edler, Popmusik frischer und Rockmusik dynamischer - trägt auch dazu bei, die besonderen Eigenheiten der Musik hervorzuheben, und verleiht Ihrer Performance einen noch höheren Genuß. Der S90 besitzt einen hochwertigen digitalen 5-Band-Equalizer. Die Verstärkung (Gain) der vier Frequenzbänder (von fünf) kann mit Hilfe der vier Schieberegler eingestellt werden.

### Beispiel für Effekteinstellungen

Hier wird an einem Beispiel die Bearbeitung der Effekteinstellungen im Voice-Edit-Modus dargestellt (Seite 60). In diesem Beispiel ändern wir die Insertion1-Einstellung der Voice oder: BreathPipe (PRE1: E13) von Thru auf FLANGER (ein düsenähnlicher Sound).

- Wählen Sie die Nummer der Voice aus, die Sie bearbeiten möchten (hier oder: BreathPipe = PRE1: E13), und wechseln Sie dann zum Voice-Edit-Modus (Seiten 36 und 60).
- 2 Drücken Sie die Taste [COMMON], um das Display "Common Edit" auszuwählen (Seite 61).
- 3 Drücken Sie die Tasten [F6]→[SF1], um das CONNECT-Display aufzurufen.
- 4 Verwenden Sie die Taste [▲ ▼ ◀ ▶], um den Bildschirm INS1 (INS1 Type) auszuwählen.

| UNICE COMMON      | PRE1:0   | 077[Or   | :Breat        | hPiPe]    |
|-------------------|----------|----------|---------------|-----------|
|                   | 151      | 나만       | <u>0-0</u> -4 | REV       |
| 2 insl B-CIN      | न्द्र 🖕  | o de de  | 0             | <b>00</b> |
| 3:1ns2:           | <u>+</u> | :Th      | ru            | <u> </u>  |
| [CONNECT]         |          | REVER    | B CHOP        | ເມຣ       |
| GENERAL LOUTPUT L | ARP [ C1 | IL SET L | LFO [         | EFFECT    |

- Verwenden Sie das Datenrad, um "FLG: FLANGER1" auszuwählen, und spielen Sie dann auf der Tastatur. Probieren Sie verschiedenen Effekttypen aus, schlagen Sie in der Effekttypliste der separaten Datenliste nach.
- **DEINMES** Sie können den Unterschied zwischen der bearbeiteten Voice mit den bearbeiteten Einstellungen und der Voice vor der Bearbeitung hören und vergleichen (Seite 61).
- **DELIVES** Um die Effektbearbeitung zu umgehen, drücken Sie die Taste [EFFECT BYPASS] (die LED leuchtet auf).
- ▶ Eliver S Verschiedene detaillierte Parametereinstellungen können Sie auf den Effekt-Parameterseiten ([SF2] bis [SF5]) vornehmen. Sie können mit Hilfe der Tasten [ ◄ ▶ ] den Bildlauf durch die Seiten durchführen. Weitere Informationen zu den Effektparametern entnehmen Sie der separaten Datenliste.
- 6 Falls Sie die neuen Einstellungen sichern möchten, sollten Sie die Einstellungen als einzelne Voice speichern, bevor Sie den Voice-Edit-Modus verlassen. Weitere Informationen zum Speichern von Voices finden Sie auf Seite 73.

### **Effekt-Verbindungen**

### • Im Voice-Modus:

Es stehen wie nachstehend gezeigt drei verschiedene Insertion-Verbindungsarten zur Verfügung.

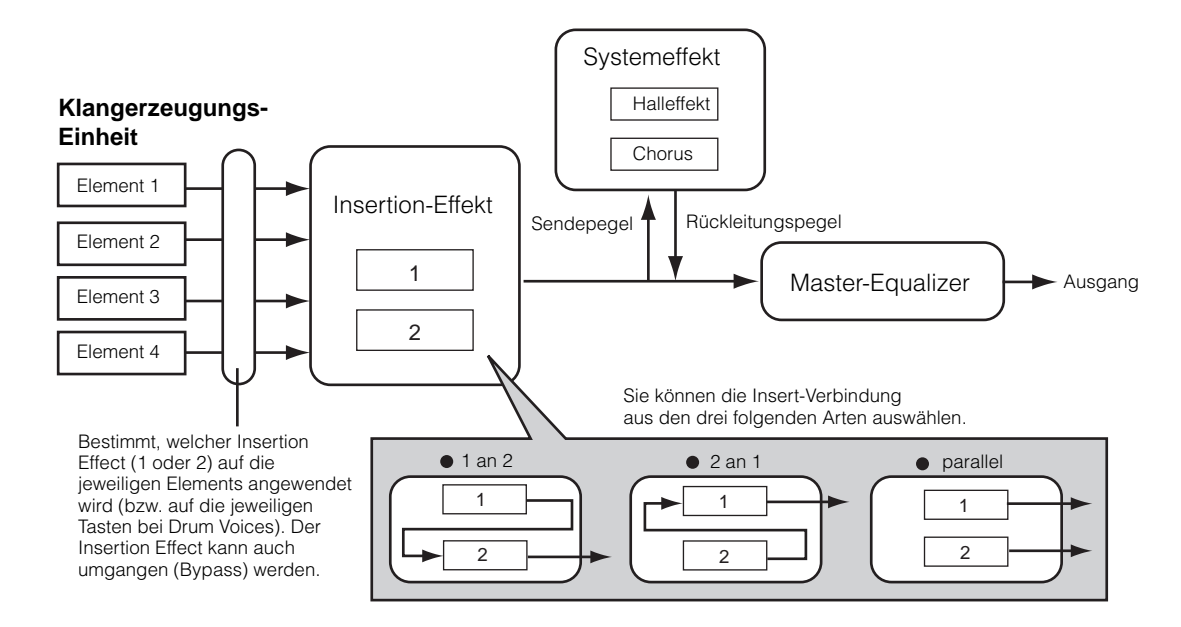

DEINWES Für Plug-In-Voices steht die Parallelverschaltung nicht zur Verfügung.

### • Im Performance-Modus:

Die folgende Abbildung zeigt den internen Signalfluß bei einem am Steckplatz 1 installiertem Vocal-Harmony-Plug-In-Board (PLG100-VH).

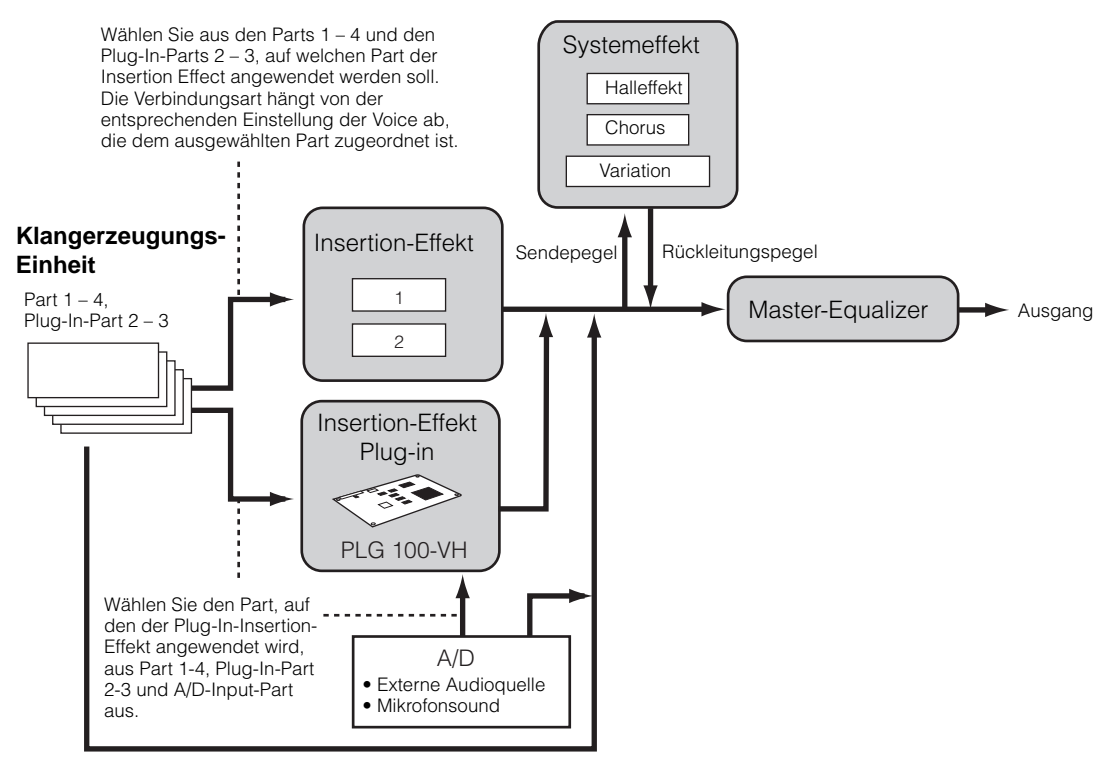

Das Vocal-Harmony-Plug-In-Board (PLG100-VH) kann nur an Steckplatz 1 installiert werden. Eine Installation dieses Board an Steckplatz 2 oder 3 ist nicht möglich.

### • Im Sequence-Play-/Mixing-Modus:

Im folgenden Diagramm ist der interne Signalfluß dargestellt, wenn an Steckplatz 1 das Vocal-Harmony-Plug-In-Board (PLG100-VH) und an Steckplatz 3 das Multi-Part-Plug-In-Board (PLG-100XG) installiert sind.

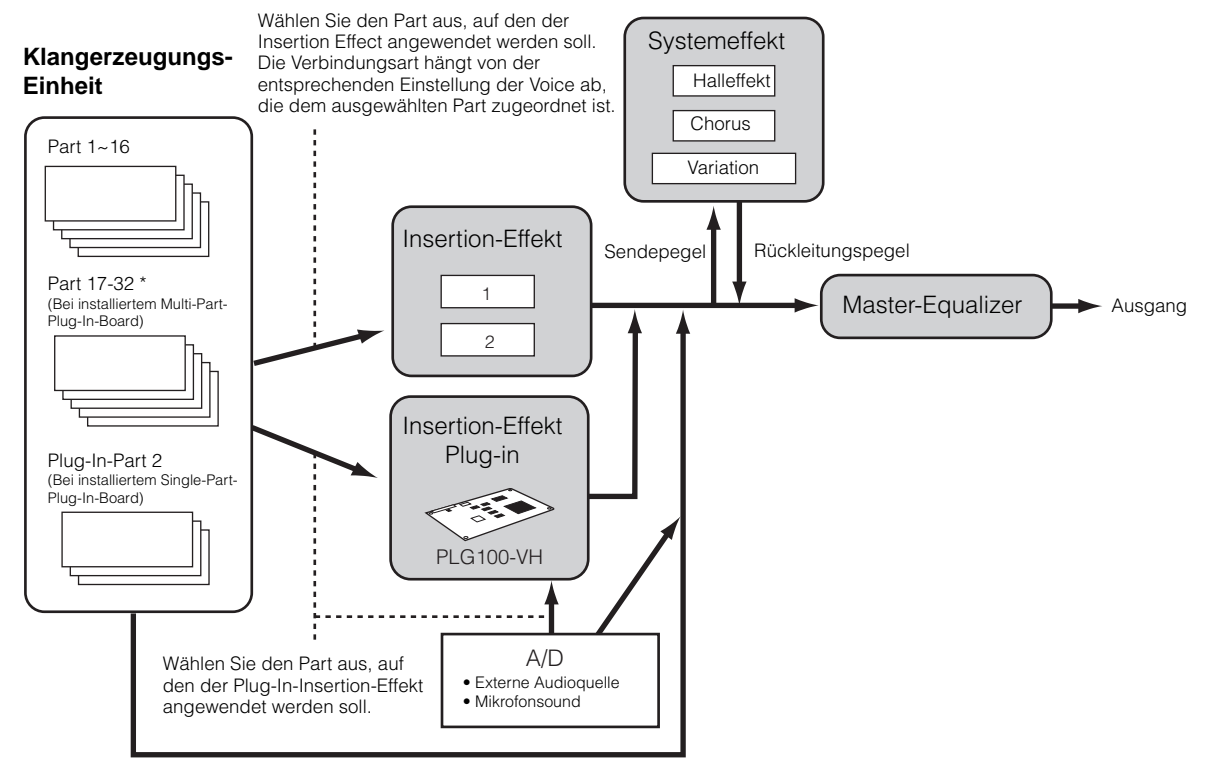

\* Beachten Sie, daß der Insertion Effect, der Insertion Effect (Plug-In) und die System Effects nicht auf Part 17 bis 32 angewendet werden können (bei Verwendung des Multi-Part-Plug-In-Board). Die Signale von Part 17 bis 32 werden direkt an den Master Equalizer gesendet.

69

### Verwenden der Jobs

Im Job-Modus können verschiedene Aufgaben ("Jobs") durchgeführt werden. Sie können beispielsweise Voices/ Performances auf die ursprünglichen Einstellungen (einschließlich der im Moment bearbeiteten) initialisieren oder Elemente/Parts kopieren.

Factory Set

(Werks

seitige Ein-

stellung)

Seite 72

Performance

Copy (Performance kopieren)

F6

Ja

Job

VOICE

MASTER

UTILITY

MODUS

PERFORMANCE

 $\begin{array}{l} \mathsf{MIXING} ([\mathsf{SEQ} \\ \mathsf{PLAY}] \rightarrow [\mathsf{F6}]) \end{array}$ 

|   | 2 |  |
|---|---|--|
|   |   |  |
|   | 1 |  |
|   |   |  |
|   |   |  |
|   | P |  |
|   | T |  |
|   |   |  |
| ( | • |  |
|   |   |  |
|   |   |  |

Grundlagen

### Ausführen eines Jobs

Initialie

(Initiali-sieren)

F1

Ja

Ja

Ja

Ja

1 Wählen Sie in den einzelnen Modi die Voice-/ Performance-/Master-Nummer oder das Mixing, an denen Sie den Job ausführen möchten.

JOB

Bulk

Dump (Daten-

blockspe

cherung)

F4

Ja

Ja

Ja

Ja

Copy

pie-ren)

F3

.la

Ja

(Ko

Recall

(Abruf)

F2

.la

Ja

- **2** Drücken Sie die Taste [JOB], um den Job-Modus aufzurufen.
- **3** Verwenden Sie die Funktionstasten, um den Job auszuwählen, den Sie ausführen möchten.

| JOB JOB                    | PRE          | 1:001[6               | Ap:3LayerS7  | 2001 |
|----------------------------|--------------|-----------------------|--------------|------|
| Initialize Cur<br>ඔALL অCo | rent<br>Mmon | Voice<br>⊠EL1<br>⊠EL2 | ⊠EL3<br>⊠EL4 |      |
| INIT I RECALL I            | COPV         | L BULK                |              |      |

- 4 Verwenden Sie die Tasten [DEC/NO], [INC/YES] und [▲ ▼ ◀ ▶], um den Parameter auszuwählen, auf den der Job angewendet werden soll.
- **5** Drücken Sie die Taste [ENTER]. Eine Sicherheitsabfrage erscheint.
- 6 Drücken Sie zur Bestätigung die Taste [INC/YES]. Sobald der Job ausgeführt wurde, wird im Display die Meldung "Completed" (abgeschlossen) angezeigt, und der S90 kehrt zum ursprünglichen Display zurück.

Drücken Sie die Taste [DEC/NO], wenn Sie den Job abbrechen möchten.

- Versuchen Sie niemals, das Gerät auszuschalten, während Daten in den Flash-ROM geschrieben werden (während die Meldung "Executing..." (in Ausführung...) oder "Please keep power on" (bitte lassen Sie das Gerät eingeschaltet) angezeigt wird. Wenn Sie das Gerät in diesem Zustand ausschalten, gehen alle User-Daten verloren, und das System kann "einfrieren" (aufgrund fehlerhafter Daten im Flash-ROM).
- 7 Drücken Sie eine der MODE-Tasten (oder die Taste [EXIT]), um den Job-Modus zu verlassen und zum Play-Modus zurückzukehren.

### Zurücksetzen (Initialisieren) von **Parametern einer Voice**/ **Performance auf die** Standardeinstellungen [F1]

Dies ist besonders hilfreich, wenn Sie eine völlig neue Voice/Performance von Grund auf gestalten möchten. Beachten Sie bitte, daß hierdurch nicht der Zustand der Performance vor Beginn der Bearbeitung wiederhergestellt wird.

#### Auswahl des z initialisierenden Parametertyps

|                                                                                        |                 | Einstellungen im LC-Display |                   |                    |                     |        |  |  |
|----------------------------------------------------------------------------------------|-----------------|-----------------------------|-------------------|--------------------|---------------------|--------|--|--|
| Ziel                                                                                   | Normal<br>Voice | Drum<br>Voice               | Plug-In-<br>Voice | Performance        | Mixing              | Master |  |  |
| Alle gegenwärtig<br>ausgewählten<br>Daten                                              | ALL             |                             |                   |                    |                     |        |  |  |
| Gemeinsame<br>Daten für aktuell<br>ausgewähltes<br>Programm                            |                 | Common                      |                   |                    |                     |        |  |  |
| Part-/Element-/<br>Key-/Zone-/Mixing-<br>Daten für aktuell<br>ausgewähltes<br>Programm | EL1 ~<br>EL4    | EL/Taste<br>(Notenn<br>ame) | EL                | Part1-4/<br>PLG1-3 | Part1-16/<br>PLG1-3 | ZONE*  |  |  |

Parameter, die zur Verfügung stehen, wenn der zu initialisierende Parametertyp auf Split oder Layer gestellt ist. Sie können als Resultat des Jobs als MIDI-Übertragungskanal oder Split Point festgelegt werden.

<u>UpperCh. LowerCh</u> Wenn oben der Parametertyp auf "Zone - Split" gestellt ist, können Sie verschiedene MIDI-Sendekanäle für den oberen und den unteren Tastaturbereich (jeweils links und rechts vom Split Point) einstellen. Wenn der Parametertyp auf "Zone - Layer" gestellt ist, können Sie verschiedene MIDI-Sendekanäle für zwei Layers einstellen.

<u>SplitPoint</u> Dieser Parameter ist verfügbar, wenn der zu initialisierende Parametertyp auf "Split" gestellt ist. Der Wertebereich ist C-2 ~ G8.

# Grundlagen

Anhang

### Edit Recall [F2]

Wenn Sie während der Bearbeitung einer Voice eine andere Voice auswählen, ohne die bearbeitete Voice zu speichern, werden alle von Ihnen vorgenommenen Bearbeitungen gelöscht. Sollte dies einmal geschehen sein, können Sie mit Hilfe der Funktion "Edit Recall" (Wiederherstellung) die Voice mit den zuletzt eingestellten Bearbeitungen wiederaufrufen.

### Verwenden der Copy-Funktion [F3]

### Voice

In diesem Display können Sie Parameterwerte aus den Common- und Element/Drum Key-Einstellungen aus einer beliebigen Voice in die Voice kopieren (englisch: Copy), die Sie im Augenblick bearbeiten. Dies ist sinnvoll, wenn Sie eine neue Voice anlegen und einige Parametereinstellungen von einer anderen Voice verwenden möchten.

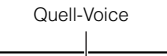

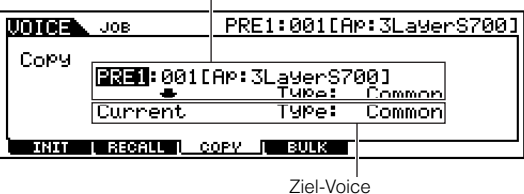

(aktuell ausgewählte Voice)

#### **Quell-Voice**

Wählen Sie die zu kopierende Voice und den Datentyp (englisch: Type) aus.

Datentyp

Wenn eine Normal Voice ausgewählt ist: Common, Element 1 ~ 4

<u>Wenn eine Drum Voice ausgewählt ist:</u> Common, Drum Key C0 ~ C6

Wenn eine Plug-In Voice ausgewählt ist: Common, Element

**DELIWES** Wenn sich der Typ der Quell-Voice (Normal/Drum/ Plug-In) von dem der aktuell bearbeiteten Voice als Kopier-Ziel unterscheidet, können Sie nur Common-Parameter kopieren.

#### Datentyp der Ziel-Voice (aktuell ausgewählte Voice)

Wenn die Quell-Voice eine Normal oder Drum Voice ist, und der Daten-Type auf Element oder Drum Key gestellt ist, können Sie den Daten-Type der Ziel-Voice bestimmen.

Datentyp

Wenn eine Normal Voice ausgewählt ist: Common, Element 1 ~ 4 Wenn eine Drum Voice ausgewählt ist: Common, Drum Key C0 ~ C6

Wenn Sie Common-Parameter von der Source kopieren möchten, ändert sich das Display zu "Common".

### Performance

In diesem Display können Sie Einstellungen der Common- und Part-Parameter aus einer beliebigen Performance in die zur Zeit bearbeitete Performance kopieren. Dies ist sinnvoll, wenn Sie eine neue Performance erstellen und einige Parametereinstellungen aus einer anderen Performance verwenden möchten.

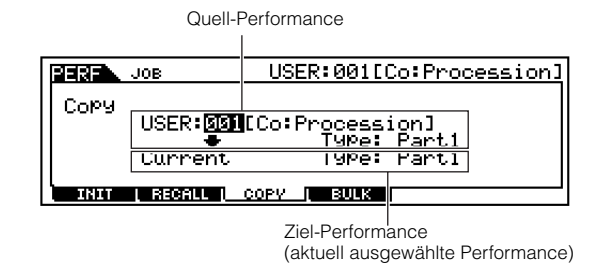

#### Quell-Performance (zu kopierende Performance)

Wählen Sie eine Performance und den zu kopierenden Datentyp (englisch: Type) aus.

□ Datentyp Part 1 ~ 4, Plug 1 ~ 3

#### Datentyp der Ziel-Performance (aktuell ausgewählte Performance)

Stellen Sie hier den Part der Ziel-Performance ein.

Datentyp Part 1 ~ 4, Plug 1 ~ 3, Arp, Effect (Reverb, Chorus)

**DEINVES** Wenn Sie "Arp" (Arpeggio) oder "Effect" auswählen, werden die Arpeggio-Daten bzw. die Effect-Einstellungen der dem Quell-Part zugeordneten Voice kopiert.

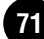

### Speichern von Daten auf einem externen Gerät (Bulk Dump) [F4]

Sie können Ihre benutzerspezifischen Einstellungen sämtlicher Programme (oder auch nur die eines Programms, wenn Sie möchten) sichern, indem Sie mit der Funktion "Bulk Dump" (Datenblockspeicherung) die Daten an Ihren Computer oder ein anderes externes MIDI-Gerät senden.

Grundlagen

■ Um den Bulk-Dump-Job ausführen zu können, muß die richtige MIDI-Gerätenummer eingestellt sein (Utility [F5]→[SF1] Ref.-Nr. 178).

**BLINNES** Nach Empfang der aktuellen Voice/Performance als Blockdaten gehen die Daten verloren, falls Sie eine andere Voice/Performance oder einen anderen Modus aufrufen. Wenn Sie die Voice/Performance behalten möchten, sollten Sie die empfangenen Daten mit der Store-Funktion speichern (Seite 73).

### Kopieren von Parametereinstellungen der Performance-Parts auf Parts im Mixing-Modus (Performance Copy) [F5]

Mit Hilfe dieser nützlichen Funktion können Sie bestimmte Einstellungen der vier Parts einer Performance in das zur Zeit bearbeitete Mixing-Programm kopieren (englisch: Copy). Dies ist sehr hilfreich, wenn eine bestimmte Performance Einstellungen enthält, die Sie in Ihrem Mixing-Programm verwenden möchten. Kopieren Sie mit Hilfe dieses Jobs einfach die benötigten Einstellungen. Die Einstellungen für den MIDI-Empfangskanal werden so geändert, daß sie den Basiskanal-Einstellungen entsprechen (Utility [F5]→[SF1] Ref.-Nr. 176). Wenn der Basiskanal auf "omni" gestellt ist, wird der Empfangskanal hier auf 1 gestellt. Um eine Gruppe von Parametern zum Kopieren auszuwählen, aktivieren Sie das entsprechende Kästchen im Display.

|           | 1IX JOB                |
|-----------|------------------------|
| Copy Enon | Ponformanco            |
| USER:     | 191[Co:Procession]     |
|           | ev OCho OVar OArP OMEQ |
| 🔶 Cur     | rent Mix Part 1,2,3    |
| INIT      | BULK PFCOPV            |

### Factory Set (Wiederherstellung der werksseitigen Vorgabewerte)

Hiermit können Sie die werksseitigen Internal Voices (im User-Speicher) und Performances sowie die System- und anderen Einstellungen des Synthesizers wieder herstellen.

Wenn Sie Einstellungen des S90 bearbeiten, werden die werksseitigen Werte überschrieben. Mit der folgenden Prozedur können Sie jederzeit die werksseitigen Einstellungen wieder herstellen.

- Durch die Wiederherstellung der Werkseinstellungen werden alle aktuellen Einstellungen für sämtliche Performances und User-Voices mit den werksseitigen Standardwerten überschrieben. Stellen Sie sicher, daß Sie dadurch keine wichtigen Daten überschreiben! Sie sollten zuvor alle wichtigen Daten auf einer Speicherkarte oder auf Ihrem Computer speichern.
- Drücken Sie im Utility-Modus (Seite 29) die Taste [JOB], um den Utility Job-Modus aufzurufen.
- 2 Drücken Sie die Taste [ENTER]. (Im Display werden Sie zu einer Bestätigung aufgefordert.)

Sie können den Job abbrechen, indem Sie die Taste [DEC/NO] drücken.

- Orücken Sie die Taste [INC/YES], um den Job auszuführen. Sobald der Job ausgeführt wurde, erscheint im Display kurz die Nachricht "Completed" (abgeschlossen), und das vorher aufgerufene Display wird wieder angezeigt.
- Orücken Sie die Taste [UTILITY], um den Utility-Job-Modus zu verlassen und zum Utility-Modus zurückzukehren.
  - **DEINVES** Alle Einstellungen des Utility-Modus, die sich auf die Plug-In-Boards und die mLAN8E-Erweiterungskarte beziehen, werden nur im Speicher der jeweiligen Geräte gespeichert und nicht im User-Speicher des S90. Daher kann die Funktion "Factory Set" nicht zum Wiederaufruf der Einstellungen dieser Geräte verwendet werden.

Referenzteil
Sie können Ihre eigenen Einstellungen im User-Speicher sichern (speichern). Gehen Sie dazu folgendermaßen vor:

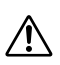

Wenn Sie diesen Vorgang ausführen, werden die Einstellungen für die Zieldaten überschrieben. Wichtige Daten sollten daher immer auf einem Computer, einer gesonderten Speicherkarte oder auf einem anderen Speichermedium gesichert werden (Seite 82).

- Einzelheiten zur Namensänderung finden Sie auf Seite 34.
- **DELIWES** Die bearbeiteten Mixing-Daten können mit Hilfe der Funktion "Put" (Ablegen) gespeichert werden (Seite 79).

 Drücken Sie die Taste [STORE], wenn Sie mit der Bearbeitung der Voice/Performance fertig sind. Das Store-Display wird angezeigt.

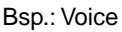

| UDICE | STORE                    | PRE1:001[Ap:3LayerS700 | ] |
|-------|--------------------------|------------------------|---|
| Voice | Store<br>to <u>USE</u> F | R:001[AP:BriteS700 ]   |   |
| L     |                          |                        |   |

Zielprogramm (Voice)

- 2 Verwenden Sie die Tasten [DEC/NO] und [INC/ YES], um das Zielprogramm auszuwählen.
- **3** Wenn Sie die Taste [ENTER] drücken, werden Sie aufgefordert, den Vorgang zu bestätigen.

| DICES STORE | PRE1  | :001[AP:3LayerS70    | <u>301</u> |
|-------------|-------|----------------------|------------|
| MESSAGE     |       |                      | ٦l         |
| Are You     | sure? | [YES]/[NO]           |            |
|             |       | PRESS (ENTER) TO STO | RE.        |

**DEINVES** Sie können die Taste [DEC/NO] drücken, um die Speicheroperation abzubrechen und zur vorangegangenen Displayanzeige zurückzukehren.

Drücken Sie zur Bestätigung die Taste [INC/YES]. Sobald der Vorgang ausgeführt wurde, wird im Display die Meldung "Completed" (abgeschlossen) angezeigt, und der S90 kehrt zum ursprünglichen Bildschirm zurück.

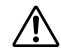

Versuchen Sie niemals, das Gerät auszuschalten, während Daten in den Flash-ROM geschrieben werden (während die Meldung "Executing..." (in Ausführung...) oder "Please keep power on" (bitte lassen Sie das Gerät eingeschaltet) angezeigt wird. Wenn Sie das Gerät in diesem Zustand ausschalten, gehen alle User-Daten verloren, und das System kann "einfrieren" (aufgrund fehlerhafter Daten im Flash-ROM).

## Plug-in-Voices

In einen S90 können bis zu drei Plug-In-Boards installiert werden. Wurde das Plug-In-Board richtig installiert, leuchtet die entsprechende SLOT-Kontrollampe.

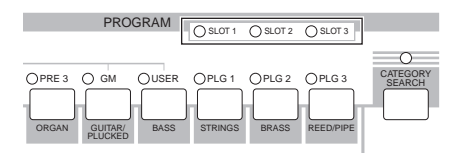

Die Plug-In-Voices können mit Hilfe der Bedienfeldvorgänge des S90 in gleicher Weise wie User-Voices bearbeitet werden. Es können nach der Bearbeitung bis zu 64 Plug-In-Voices für jeden Plug-In-Steckplatz gespeichert werden.

#### Bearbeiten und Speichern von Board-Voices

Zu den Board-Voices gehört ein spezielles Set von Voices – Board Custom Voices genannt –, die auf einem an den S90 angeschlossenen Computer mit Hilfe einer speziellen Editor-Software bearbeitet werden können, die zum Plug-In-Board gehört. Da die Plug-In-Boards nicht über SRAM verfügen und die bearbeiteten Daten beim Ausschalten des Geräts verloren gehen, sollten die bearbeiteten Board Custom Voice-Daten auf einer in den S90 eingesteckten Speicherkarte gespeichert werden. Die auf der Speicherkarte gespeicherten Daten der Board Custom Voice können mit Hilfe der Funktion "Auto Load" beim Einschalten des Geräts automatisch geladen werden.

- Bearbeiten Sie die Board-Voice mit Hilfe des Voice Editor.
- 2 Senden Sie die bearbeiteten Daten an den Speicher (DRAM) des Plug-In-Board.

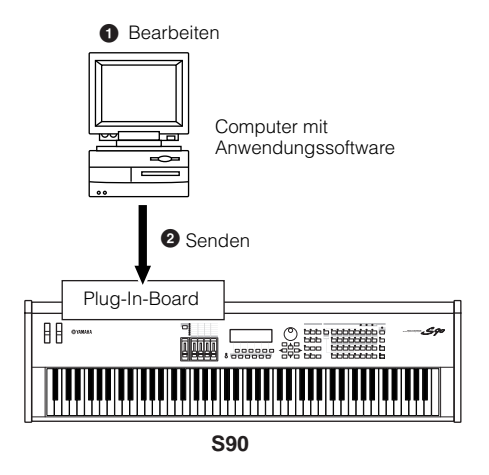

| Speichern Sie die Daten im Speicher (DRAM)<br>auf der Speicherkarte.                                                                                                    |
|----------------------------------------------------------------------------------------------------|
| Speicherkarte                                                                                                    |
|                                                                                                    |
|                                                                                                    |
|                                                                                                    |
| S90                                                                                                    |
| Aktivieren Sie, falls erforderlich im Utility-<br>Modus (Seite 84) die Funktion "Auto Load". Stellen Sie diesen Parameter auf "on".                                                                     |
|                                                                                                    |
| AutoLoad <b>On</b> PowerOnMode<br>CtrlReset reset                                                                                                    |
| TG KBD EFBVPS ( OTHER ) GET ()<br>LGENERAL I 70   VOICE   CTLASN   MIDI   PLUG                                                                                                    |
| <ul> <li>Beim nächsten Einschalten des Geräts werden<br/>die auf der Speicherkarte gespeicherten Daten<br/>der Board-Custom-Voice automatisch in den<br/>Speicher des Plug-In-Board geladen.</li> </ul> |

74 Sichern der Einstellungen (Speichern)

# Kurzanleitung

# Anhang

# Spielen der Songs

Sie können die auf der Speicherkarte abgelegten Song-Dateien direkt abspielen. Mit Hilfe der Funktion "Chain Step" können hintereinander bis zu 100 Song-Dateien abgespielt werden. Diese Chain-Step-Daten können auch auf der Speicherkarte abgelegt werden (Seite 82).

- Achten Sie darauf, eine Speicherkarte mit geeigneten Song-Daten in den Kartensteckplatz einzustecken.
- Denken Sie daran, den Abschnitt "Handhabung der Speicherkarte" auf Seite 82 zu lesen.
- Der S90 ist mit Standard-MIDI-Dateien bzw. Format 0 kompatibel und kann diese Dateien wiedergeben. Falls erforderlich, können Sie die mitgelieferte Software "File Utility" verwenden, um an Ihrem Computer Standard-MIDI-Dateien von Format 1 in Format 0 zu konvertieren.

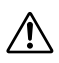

Versuchen Sie im SEQ-PLAY-Modus niemals, die Speicherkarte zu entfernen oder einzuschieben.

# Einstellen der Abfolge (CHAIN)

#### **Chain-Step-Nummer**

Mit Hilfe der Tasten  $[\blacktriangle]/[\bigtriangledown]$  ändern Sie die Chain-Steps.

| Chain-Step-<br>Nummer Mix-V | Vorlage (Template)         |
|-----------------------------|----------------------------|
| SEGRET                      | J120 Meas001               |
| 001 mi×01:Fli               |                            |
| 003 <u>stop</u><br>004 end  |                            |
| CHAIN   OUTPUT              | TEMPO 7 MEAS 7 GET 5 7 MIX |

Song-Datei

- **DEINVES** Sie können auch während der Song-Wiedergabe zum nächsten Chain-Step wechseln und dort die Chain-Einstellungen im voraus ändern.
- Während ein Song wiedergegeben wird, erscheint die Anzeige [] für den aktuellen Song.

#### Song-Datei / Mix-Vorlage (Template)

Weisen Sie dem Chain-Step eine Song-Datei zu. Wählen Sie dazu eine beliebige Song-Datei mit der Dateinamenerweiterung ".MID" aus. Es können auch Mix-Vorlagen (Seite 79) ausgewählt werden, um die Einstellungen des Klangerzeugers für die einzelnen Parts aufzurufen. Für eine fortlaufende Wiedergabe mehrerer Chain Steps können Sie angeben, wie dieser Chain Step nach der Wiedergabe eines vorherigen abgespielt wird, indem Sie einen der Befehle wählen. "skip" (Überspringen) "end" (Beenden) oder "stop" (Anhalten). Wenn Sie Überspringen ("skip") wählen, wird der Chain Step übersprungen und die Wiedergabe wird mit dem nächsten Chain Step fortgesetzt. Wenn Sie den 100. Chain Step überspringen, gelangen Sie nach dem 99. Chain Step zum ersten Chain Step zurück. Falls Sie Beenden ("end") wählen, wird die Wiedergabeabfolge beendet, wenn der Song diesen Chain Step erreicht hat, und Sie gelangen zum ersten Chain Step zurück. Mit "stop" wird der Song beendet, wenn er diesen Chain Step erreicht.

**Einstellungen**: skip, end, stop, Song-Datei, Mix-Vorlage

- **DELIVES** Sie müssen (im Card-Modus) bereits das Verzeichnis angegeben haben, in dem sich die Song-Dateien, die Sie auswählen möchten, befinden.
- Drücken Sie die Taste [SEQ PLAY], um den Sequence-Play-Modus aufzurufen.
- 2 Verwenden Sie die Tasten [▲] und [▼], um die Chain-Step-Nummer auszuwählen.
- 3 Verwenden Sie die Tasten [DEC/NO] und [INC/ YES], um die Song-Datei/Mix-Vorlage zuzuordnen oder den Chain Step zu überspringen, zu beenden oder anzuhalten.

**DHIWES** Song-Dateien im selben Verzeichnis können in Chain-Abfolge wiedergegeben werden.

 Wiederholen Sie die vorstehende Schritte 2 und 3, um die Abfolge einzurichten.

#### Song-Wiedergabe

- Wählen Sie die gewünschte Song-Datei zur Wiedergabe genauso aus wie oben unter 1 bis 3.
- Wird ein einzelner Song wiedergegeben, müssen Sie keine Chain-Step-Nummer angeben (Sie können beliebige Chain-Step-Displays öffnen).
- **2** Stellen Sie (gegebenenfalls) das Tempo ein.
- Folgen Sie den zwei nachstehenden Sekundärschritten, wenn das Wiedergabeverzeichnis (Play) und das aktuelle Verzeichnis (Current) nicht identisch sind. (Sie können dies am Bildschirm INFORMATION überprüfen.)
  - **DELIWES** Denken Sie daran, daß das Verzeichnis "Play" (zur Sequenzwiedergabe) und das Verzeichnis "Current" (im Card-Modus) auf verschiedene Ordner eingestellt sein können. Damit der Chain Step ordnungsgemäß ablaufen kann, müssen sie auf denselben Ordner eingestellt sein.
    - (1) Drücken Sie im Bildschirm CHAIN die Taste [F5]. Eine Sicherheitsabfrage wird angezeigt.
    - ② Drücken Sie die Taste [INC/YES], um den Vorgang auszuführen.
- Drücken Sie zur Wiedergabe des Songs die Taste [PLAY/STOP].
- **5** Drücken Sie die Taste [PLAY/STOP] erneut, um die Song-Wiedergabe anzuhalten.

#### Fortlaufende Wiedergabe

- ♥ Verwenden Sie die Tasten [▲] und [▼], um die Chain-Step-Nummer des ersten Songs, den Sie wiedergeben möchten, oder der Mix-Vorlage auszuwählen.
- **2** Stellen Sie, falls erforderlich, das Tempo ein.
- Solgen Sie den zwei folgenden Sekundärschritten, wenn das Wiedergabeverzeichnis (Play) und das aktuelle Verzeichnis (Current) nicht identisch sind. (Sie können dies am Bildschirm INFORMATION überprüfen.)
  - Denken Sie daran, daß das Verzeichnis "Play" (zur Sequenzwiedergabe) und das Verzeichnis "Current" (im Card-Modus) auf verschiedene Ordner eingestellt sein können. Damit der Chain Step ordnungsgemäß ablaufen kann, müssen sie auf denselben Ordner eingestellt sein.
    - Drücken Sie im Bildschirm CHAIN die Taste [F5]. Eine Sicherheitsabfrage wird angezeigt.
    - (2) Drücken Sie die Taste [INC/YES], um den Vorgang auszuführen.
- Orücken Sie für die Wiedergabe des Songs die Taste [PLAY/STOP]. Ist das Abspielen des Chain Step beendet, wird automatisch der Song der nächsten Chain Step-Nummer gestartet. Auf diese Weise werden hintereinander alle Songs wiedergegeben.
- Drücken Sie die Taste [PLAY/STOP] erneut, um die fortlaufende Wiedergabe anzuhalten.
   Wird ein "End"- oder "Stop"-Chain-Step erreicht, wird die Wiedergabe beendet.

# Verschieben der Song-Position / Ändern des Tempos

Sie können am aktuell ausgewählten Chain Step die Song-Position verschieben oder das Wiedergabetempo für den Song ändern. Wird der Song wiedergegeben, hat die hier vorgenommene Tempoeinstellung automatisch vor der ursprünglichen Tempoeinstellung des Songs Vorrang.

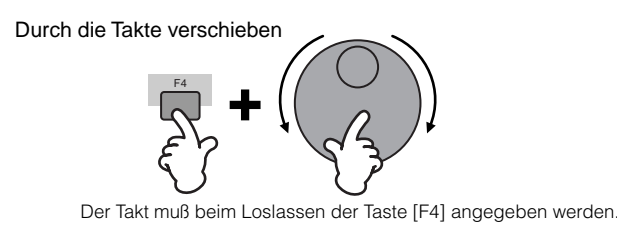

Das Tempo ändern

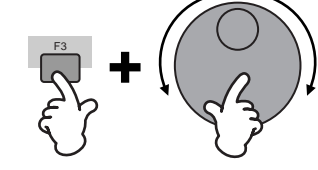

#### Song-Spur ein/aus – Solo und Mute

#### So schalten Sie eine Spur stumm

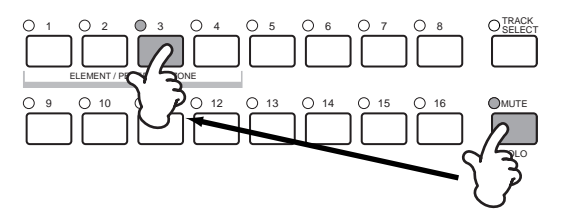

- 1 Drücken Sie die Taste [MUTE], so daß die LED der Taste aufleuchtet.
- 2 Drücken Sie eine der Tasten [NUMBER] [1] bis [16], um die Nummer der stummzuschaltenden Spur auszuwählen.

#### Um eine Spur auf Solo schalten

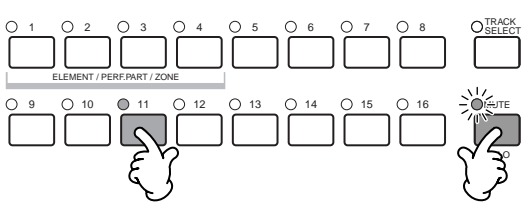

Halten Sie die Taste [MUTE] gedrückt, und drücken Sie gleichzeitig eine der Tasten [NUMBER] [1] bis [16], um die entsprechende Spur auf Solo zu schalten.

Nachdem Sie eine Spur auf Solo geschaltet haben, blinkt die Taste [MUTE], um anzuzeigen, daß die Solo-Funktion aktiv ist. Während Solo aktiv ist, können Sie die Solo-Spur wechseln, indem Sie einfach auf die entsprechende Taste [NUMBER] [1] bis [16] drücken.

Um die Solo-Funktion zu deaktivieren, drücken Sie nochmals die Taste [MUTE].

#### Auswahl der Song-Spur

Um die Song-Daten zu bearbeiten, müssen Sie die zu bearbeitende Spur auswählen.

Drücken Sie die Taste [TRACK SELECT] (die LED der Taste leuchtet). Drücken Sie nun eine der Tasten [NUMBER] [1] bis [16], um die zu bearbeitende Spur auszuwählen.

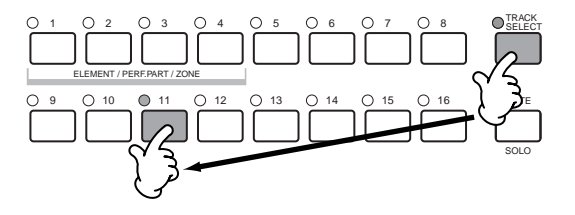

Der Tastatur-Übertragungskanal im Sequence-Play-Modus entspricht der Spurnummer, die Sie hier auswählen.

Grundlagen

Kurzanleitung

# Grundlagen

# Referenzteil

## Bearbeiten von Songs im Sequence-Play-Modus

#### • [F2] Sequence Play <u>Output Channel</u>

In diesem Display können Sie den MIDI-Kanal bestätigen und festlegen, an welchen MIDI-Port die Kanaldaten gesendet werden.

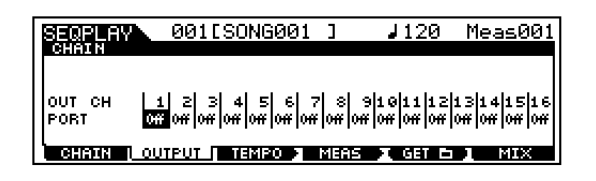

#### OUT CH (Output Channel)

Zeigt die Kanalübertragung an die Buchse MIDI OUT an (nur Display).

**DINNES** Im Sequence-Play-Modus werden die durch Betätigung der Tastatur/Räder erzeugten MIDI-Daten über den MIDI-Ausgabekanal der aktuell ausgewählten Spur an die Klangerzeuger-Einheit oder die externen MIDI-Geräte gesendet.

#### Port

Bestimmt den MIDI-Übertragunsport für die entsprechende Spur. Dies ist hilfreich, um in einem umfangreichen MIDI-Setup Daten über mehrere MIDI-Ports an externe Klangerzeuger zu senden. Beachten Sie, daß dieser Parameter nur für Kanäle verfügbar ist, die Plug-In-Parts 1 - 3 (bei installierten Single-Part-Boards) oder Plug-In-Parts 17 - 32 (bei installierten Multi-Part-Boards) zugewiesen sind. Die Parts des internen Klangerzeugers des S90 werden automatisch fest auf Port 1 gelegt.

 $\hfill \Box$ Einstellungen off, 1 ~ 3

Portdaten können nur über den USB-Anschluß ausgegeben werden.

# **Mixing-Modus**

In diesem Modus können Sie Mixing-Daten einrichten sowie eine Vielzahl von Parametern für die Klangerzeuger-Parts einstellen - einschließlich der gewünschten Voice sowie ihrer Lautstärke, Panoramaposition, EQ, Effekte oder sonstiger Einstellungen.

Der Einfluß des Mixing-Modus auf die Klangerzeuger-Parts und die Einflüsse anderer Elemente auf den Modus ist in der folgenden Grafik dargestellt.

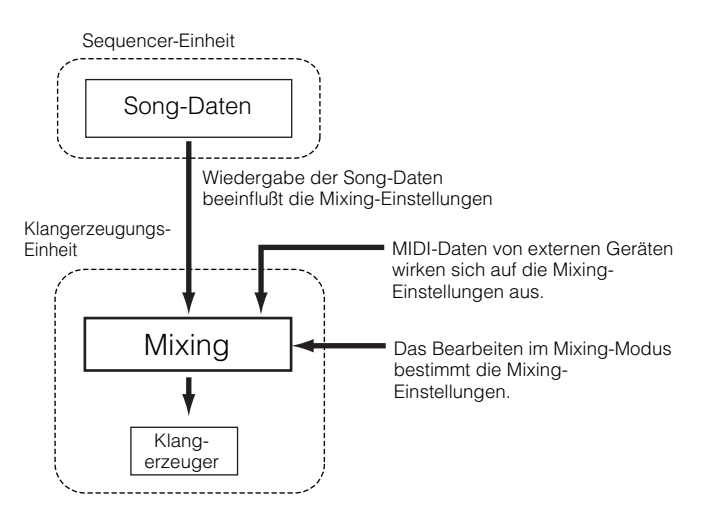

Mixing-Parameter sind kein echter Bestandteil der Song-Daten, sondern eher Einstellungen für den Klangerzeuger, da diese Daten durch die Song-Daten wiedergegeben werden. Aus diesem Grunde werden die Mixing-Parametereinstellungen nicht auf die Song-Spuren aufgenommen.

Auch wenn der ausgewählte Song nicht über Sequenzdaten verfügt, können diese Mixing-Daten als Systemdaten auf einer Mix-Vorlage (Template) gespeichert werden (put) (Seite 79). Durch die Wiedergabe solcher Songdaten werden die Mixing-Einstellungen an externe MIDI-Instrumente gesendet.

# Mixing-Modus (einfache Mixer-Funktionen)

**Die im** Mixing-Modus und im Mixing-Edit-Modus gleichnamigen Parameter haben auch dieselben Funktionen und Einstellungen.

## **Allgemeine Vorgehensweise**

- Drücken Sie im Display CHAIN die Taste [F6] (MIX), um den Mixing-Modus aufzurufen.
- 2 Wählen Sie die für die Bearbeitung gewünschte Mix-Vorlage (Template) aus (Seite 79), und verlassen Sie dann das Display TEMPLATE.

**3** Wählen Sie mit Hilfe der Taste [F6] das Display für die zu mixenden Parts aus.

Parts 1~16 der internen Klangerzeugung

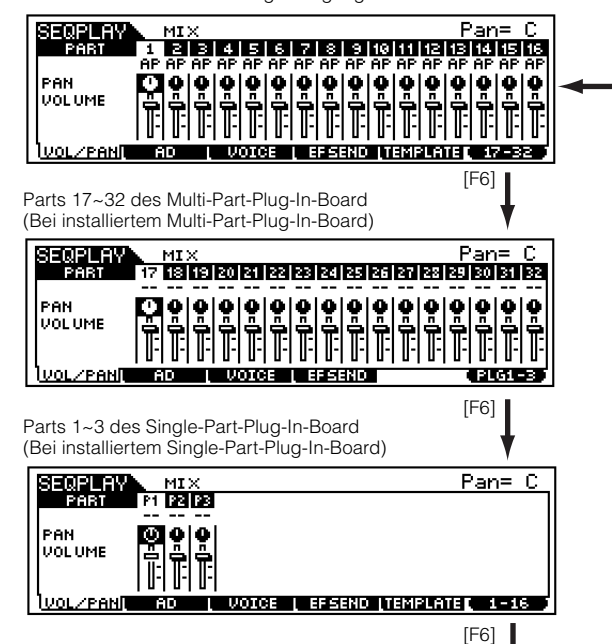

- BEINWES Beachten Sie, daß die Einstellungen für den Multi-Part-Plug-In-Part (17 ~ 32) nicht für einen einzelnen Song, sondern für alle Vorlagen (Templates) gelten.
- Wählen Sie das zu bearbeitende Menü aus, indem Sie die Tasten [F1] bis [F5] drücken, und bearbeiten Sie die Parameter im jeweiligen Display.
  - Wenn Sie detailliertere Mixing-Parameter bearbeiten möchten, können Sie durch Drücken der Taste [EDIT] den Mixing-Edit-Modus aufrufen. Einzelheiten hierzu finden Sie auf Seite 98 im Referenzteil.
- Speichern (put) Sie die in Schritt 4 bearbeiteten Einstellungen nach Bedarf im Flash-Speicher.
- 6 Drücken Sie die Taste [EXIT], um den Mixing-Modus zu verlassen und zum Display CHAIN zurückzukehren.

#### • [F1] <u>VOL/PAN</u>

In diesem Display können Sie die Panoramaposition und die Lautstärke für jeden einzelnen Part (jede einzelne Spur) einstellen.

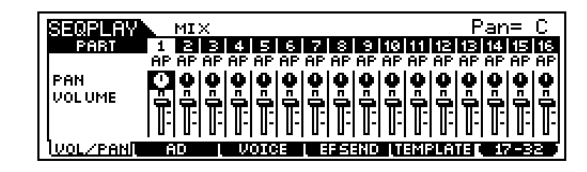

- **DEINVES** Während die Anzeigeleuchte [TRACK SELECT] leuchtet (Seite 76), können Sie einen Part durch Bewegen des Cursors oder mit Hilfe der Tasten [NUMBER] auswählen.
- **DEINVES** Sie können die Lautstärke auch mit Hilfe der Schieberegler einstellen. Weitere Informationen finden Sie auf Seite 53.

#### PAN

Bestimmt für jeden Part die Stereo-Panoramaposition.

#### VOLUME

Bestimmt für jeden Part die Lautstärke (englisch: Volume).

#### • [F2] <u>AD</u>

In diesem Display können Sie eine Vielzahl von Mixing-Parametern für den A/D-Part einstellen, der über die A/D INPUT-Buchsen oder den mLAN-Anschluß (falls eine optionale mLAN8E-Erweiterungskarte installiert ist) eingespeist wird.

| SEQPLAWN MIX                  |         |                |        |
|-------------------------------|---------|----------------|--------|
| Volume<br>Pap                 | 100     | Dr9Level       | 127    |
| RevSend<br>ChoSend<br>UarSend | 40<br>0 | Mono/Stereo    | (mono) |
| Var Gena<br>Volzpani ad       | UOICE I | EFSEND TEMPLAT |        |

Entspricht dem Display im Performance-Play-Modus. Siehe Seite 44.

#### • [F3] <u>VOICE</u>

In diesem Display können Sie für jeden Part eine Voice auswählen.

| SEQPLAY  |     | MI  | ×   |     | Va  | ic  | e=  | :00 | ) 1 C | Ĥ٩  | • 3    | Ъa       | Уe  | 'nS | 70   | 01       |
|----------|-----|-----|-----|-----|-----|-----|-----|-----|-------|-----|--------|----------|-----|-----|------|----------|
| PART     | 1   | 2   | З   | 4   | 5   | 6   | 7   | 8   | 9     | 10  | 11     | 12       | 13  | 14  | 15   | 16       |
|          | AP  | AP  | AP  | AP  | AP  | AP  | AP  | AP  | AP    | AP  | AP     | AP       | AP  | AP  | AP   | AP       |
| VOICENUN |     |     | I   |     | 1   | I   |     | 1   |       |     | I      | <u> </u> |     | I   | -    | <u> </u> |
| BANK MSB | 63  | 63  | 63  | 63  | 63  | 63  | 63  | 63  | 63    | 63  | 63     | 63       | 63  | 63  | 63   | 63       |
| BANK LSB |     | 0   | 0   |     |     | 0   |     |     |       |     |        | 0        |     |     | 0    | 0        |
|          | P.1 | P.1 | P-1 | P.1 | P-1 | P-1 | P.1 | P-1 | P1    | P.1 | P-1    | P-1      | P.1 | P-1 | P. 1 | P.1      |
| VOL/PAN  | - F | iD  |     | V   | OIC | E   | L E | FSI | - H C | L,T | -Iŭ li | °LR      | ΤE  | 1.  | -3   | 20       |

- **DEINVES** Während die Anzeigeleuchte [TRACK SELECT] leuchtet (Seite 76), können Sie einen Part durch Bewegen des Cursors oder mit Hilfe der Tasten [NUMBER] auswählen.
- **DEINNES** Sie können hier außerdem mit Hilfe der Funktion "Category Search" Voices auswählen (mit Ausnahme der Multi-Part-Plug-In-Parts 17 - 32).

#### • [F4] <u>SEND (Effect Send)</u>

In diesem Display können Sie grundlegende Effekt-Einstellungen für die einzelnen Spuren vornehmen – die Send Levels für Reverb, Chorus und Variation sowie den Dry Level.

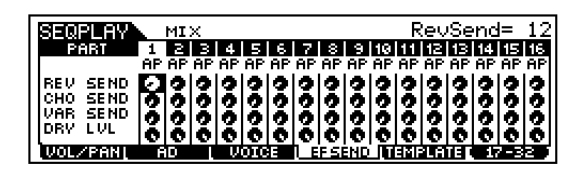

#### • [F5] <u>TEMPLATE</u>

Mit Hilfe dieser nützlichen Funktion können Sie Mixing-Einstellungen als Vorlage (Template) speichern – dadurch können Sie auf einfache Weise ähnliche Mixing-Einstellungen einrichten, indem Sie das entsprechende Template aufrufen und dann die gewünschten Anpassungen vornehmen. Sie können die Vorlage auch Chain Steps im Sequence-Play-Modus zuweisen, um die Einstellungen entsprechend der Wiedergabe aufzurufen. Vorlagen sind Bestandteil der Systemdaten (Seite 27) im Utility-Modus und keine an Songs gebundenen Daten.

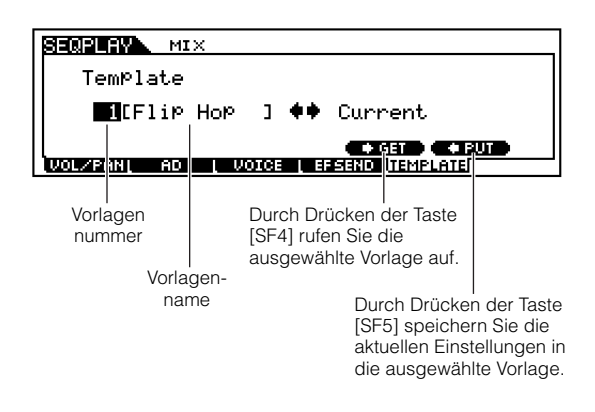

Da die Mixing-Vorlagen (Templates) als Systemdaten (Seite 27) im Flash-Speicher gespeichert werden, bleiben sie auch beim Ausschalten der Stromversorgung erhalten.

#### Vorlagennummer

Bestimmt die Nummer der Vorlage. Es können bis zu 50 Vorlagen erstellt werden.

#### Vorlagenname

Bestimmt den Namen der Vorlage. Einzelheiten zum Benennen von Dateien und Ordnern finden Sie auf Seite 34 im Abschnitt "Bedienungsgrundlagen".

## Mixing-Edit-Modus (detaillierte Mixer-Funktionen)

#### Common Edit und Part Edit

Mit Hilfe von Common Edit können Sie die Einstellungen bearbeiten, die für alle Parts gemeinsam gelten. Es gibt zwei Arten von Mixing-Displays: die Displays für Common Edit und die Displays zum Bearbeiten einzelner Parts.

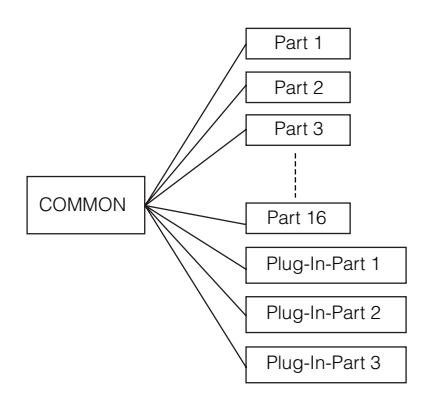

Zeigt ein Common-Edit-Display an

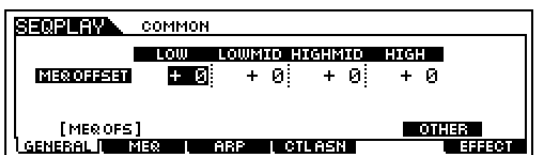

Zeigt ein Edit-Display für Parts an.

| PART01 PART02 PART03 PI                                                                                                    |            |  |  |  |
|----------------------------------------------------------------------------------------------------|------------|--|--|--|
| Bank <b>Bank PRE1</b> PRE1 P                                                                                                    | RE1        |  |  |  |
| (A01) (A01) | 01)<br>001 |  |  |  |
| [ VOICE ] MODE LIMIT PORTA OTHER<br>VOICE OUTPUT OUTSEL TONE RCVSW (17-32)                                                                                                    |            |  |  |  |

**DEINVES** An den Multi-Part-Plug-In-Parts 17 – 32 können keine Common-Edit-Vorgänge ausgeführt werden.

#### **Allgemeine Vorgehensweise**

- Drücken Sie im Display CHAIN die Taste [F6], um den Mixing-Modus aufzurufen.
- Wählen Sie die zur Bearbeitung gewünschte Vorlage (Template) aus.
- 3 Drücken Sie die Taste [EDIT], um zum Mixing-Modus zu wechseln. (Die LED leuchtet auf.)

Wählen Sie den zu bearbeitenden Part aus. Um Parameter zu bearbeiten, die für alle Parts gelten, drücken Sie die Taste [DRUM KITS] (diese Taste wird in diesem Falle als [COMMON]-Taste verwendet).

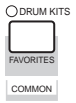

Um Parameter eines einzelnen Parts zu bearbeiten, wählen Sie den gewünschten Part mit Hilfe der entsprechenden Taste [NUMBER] ([1] - [16]) aus. Mit Hilfe der Taste [F6] können Sie Parts des Plug-In-Board auswählen (wie unten dargestellt).

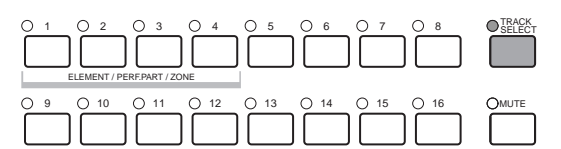

Parts 1~16 der internen Klangerzeugung

| SEQPLAY<br>Bank                           | PARTO1 PI<br>PARTO1<br>PRE1      | RE1:001<br>PARTOS<br>PRE1 | EAP: 3La<br>SMRT03<br>PRE1        | 9erS700]<br>PART04<br>PRE1     |   |
|-------------------------------------------|----------------------------------|---------------------------|-----------------------------------|--------------------------------|---|
| Number<br>[ voice<br>  voice <b>  pou</b> | (A01)<br>001<br>MODE             | (A01)<br>001<br>IMIT F    | (A01)<br>001<br>0816 0<br>1 RCUSU | (A01)<br>001<br>THER<br>07-320 |   |
| Parts 17~32 des<br>(bei installiertem     | Multi-Part-Plu<br>Multi-Part-Plu | ig-In-Board               | [<br> <br> )                      | F6]                            |   |
| SEQPLAY                                   | 17 NORM/0<br>FART17              | 000:001<br>PART18         | :Gran<br>PART19                   | ndPno ]<br>Partes              |   |
| Bank                                      | NORM<br>/000                     | NORM<br>Z000              | NORM<br>Z000                      | NORM<br>2000                   |   |
| Number                                    | 001                              | 001<br>TMTT B             | 001<br>0313 0                     | 001                            |   |
| UDICE I OU                                | TPUT   OUTSE                     | L L TONE                  | [ RCV SW                          | PLG1-3                         |   |
| Parts 1~3 des Si<br>(bei installiertem    | ngle-Part-Plug<br>Single Part Pl | g-In-Board<br>ug-In-Boar  | .]<br>d)                          | F6]                            |   |
| SEQPLAY                                   | P1/-<br>PLG1                     | : <br>PLG2                | :<br>PLG3                         | ]                              |   |
| Bank                                      |                                  | /000<br>/000              |                                   |                                |   |
| Number                                    |                                  | 001                       |                                   |                                |   |
|                                           |                                  |                           |                                   | 1-16                           | ] |
|                                           |                                  |                           | ]                                 | F61                            |   |

- **DEINVES** Beachten Sie, daß die Einstellungen für den Multi-Part-Plug-In-Part (17 ~ 32) nicht für einen einzelnen Song, sondern für alle Mixings gelten.
- Wählen Sie das zu bearbeitende Menü aus, indem Sie die Tasten [F1] bis [F5] drücken und die Parameter im jeweiligen Display bearbeiten.
- Speichern (put) Sie nach Bedarf die in Schritt
   bearbeiteten Einstellungen in der Mix-Vorlage.
- Drücken Sie die Taste [EXIT], um den Mixing-Modus zu verlassen und zum Display CHAIN zurückzukehren.

Einzelheiten zu den einzelnen Parametern finden Sie im Referenzteil (Seite 98). Im folgenden Abschnitt zeigen wir Ihnen die ersten Schritte mit Mixing Edit.

# Verwenden des S90 als multitimbralen Klangerzeuger (Mixing Edit)

Der Mixing-Modus gibt Ihnen die Möglichkeit, den S90 als einen "multitimbralen Klangerzeuger" zur Verwendung mit Musiksoftware auf einem Computer oder mit internen/externen Sequencern einzurichten. Wenn jede Spur einer Song-Datei einen anderen MIDI-Kanal verwendet, kann jeder Part einer Mixing-Einstellung einem anderen dieser MIDI-Kanäle zugeteilt werden. Sie können also eine Song-Datei auf einem externen Sequencer wiedergeben und dabei jede Spur mit einer anderen Voice wiedergeben lassen. Im folgenden Beispiel legen Sie eine Mixing-Einstellung zur Wiedergabe einer Song-Datei mit drei Parts an: Piano, Baß und Drums (Schlagzeug). Die Piano-Spur wird MIDI-Kanal 2 zugewiesen, die Baß-Spur soll von Kanal 3 gespielt werden und das Schlagzeug (Drums) von Kanal 10.

- Die einzelnen Parts können zeitweise ein- oder ausgeschaltet werden (Mute) (Seite 76).
- **DELIVEES** Weitere Informationen zu MIDI-Kanälen finden Sie auf Seite 118.

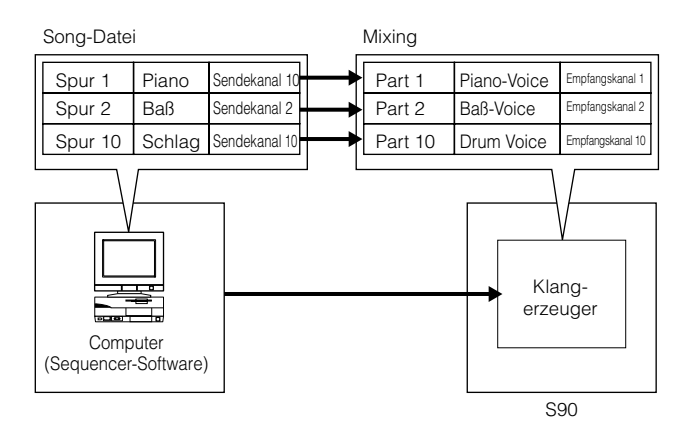

**DEINNES** Für die Wiedergabe mehrerer Parts mit dem S90 können Sie die mitgelieferte Sequencer-Software verwenden (nur Windows; siehe mitgeliefertes Installationshandbuch). Vergewissern Sie sich jedoch vorher, daß alle Anschlüsse zwischen dem Computer und dem S90 richtig vorgenommen wurden (Seite 17).

Kurzanleitung

Nach dem Drücken der Taste [SEQ PLAY] drücken Sie [F6] (MIX), um in den Mixing-Modus zu gelangen. Gehen Sie dann in den Edit-Modus (Seite 29).

BELINIES Bevor Sie in den Mixing-Edit-Modus wechseln, müssen Sie eine Mixing-Vorlage (Template) zur Bearbeitung auswählen (Seite 79).

**FILWES** Falls erforderlich, können Sie die Mixing-Einstellungen initialisieren (Seite 70).

2 Wird das Common-Edit-Display angezeigt, drücken Sie die entsprechende NUMBER-Taste, um zum Part-Edit-Display zu wechseln.

Hier wählen wir Part 1 als Piano, Part 2 als Baß und Part 10 als Schlagzeug aus. Als erstes wollen wir Part 1 auswählen.

③ Drücken Sie [F1] → [SF1], um zum Bildschirm VOICE zu wechseln, und geben Sie dann die Voice an, die als Piano-Part verwendet werden soll.

| SEQPLAY   | PARTØ1 PI     | RE1:003  | [AP:Pow | erGrand] |
|-----------|---------------|----------|---------|----------|
|           | PART 01       | PART 02  | PART 03 | PART 04  |
| Bank      | : PRE1        | PRE1     | PRE1    | PRE1     |
|           |               |          |         |          |
|           | <u>:(A03)</u> | (A@1)    | (A@1)   | (A01)    |
| Number    | 003           | 001      | 001     | 001      |
| [ VOICE   | ] MODE        | LIMIT F  | ORTA 0  | THER     |
| VOICE 100 | TPUT L OUTSE  | L L TONE | L RCVSW | 17-32    |

 Weisen Sie entsprechend Part 2 der Baß-Voice und Part 10 der Schlagzeug-Voice zu.

⑤ Drücken Sie [F2] → [SF1], um zum Bildschirm VOLUME zu wechseln, und stellen Sie dann die Lautstärke sowie, falls erforderlich, Panoramaposition, Chorus- und Reverb-Send-Levels der einzelnen Parts ein. Weitere Informationen hierzu finden Sie auf Ref.-Nr. 43-48.

| SERE AV. PA   | втот РР    | RE1:0031 | AP: Powe | erGrand] |
|---------------|------------|----------|----------|----------|
|               | PART 01    | PART 02  | PARTØ3   | PART 94  |
| Volume        | 100        | 100      | 100      | 100      |
| <u>Pan</u> i  | С          | С        | C        | С        |
| VoiceELPan;   | on         | on       | on       | on       |
|               |            |          | I 1      |          |
| [VOL/PAN]     | FSEND      |          |          |          |
| VOIGE   OUTPL | IT I OUTSE | L L TONE | L RCVSW  | 17-32    |

 6 Drücken Sie [F1] → [SF2], und wechseln Sie zum Bildschirm MODE. Setzen Sie die relevanten Parameter auf die entsprechende Werte: 1, 2 und 10.

| SEMBLEW PA                          | втаз РБ                    | RE1:003                    | AP:Powe                    | erGrand]                   |
|-------------------------------------|----------------------------|----------------------------|----------------------------|----------------------------|
| Mono/Poly<br>ArPSwitch<br>ReceiveCh | PARTON<br>Poly<br>Off<br>1 | PART92<br>Poly<br>off<br>2 | PHATOS<br>Poly<br>off<br>3 | PART04<br>Poly<br>off<br>4 |
| VOICE [<br>VOICE ] OUTPU            | MODE ] I                   | IMIT P                     | ORTA O                     | THER<br>( 17-32 )          |

 Wechseln Sie mit den Tasten [▲] und [▼] zur Mono/Poly-Einstellung. Stellen Sie den Parameter auf "poly" (polyphon) ein.

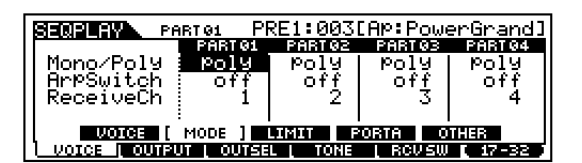

BEI Parts mit einzelstimmigen Passagen, für die Sie keine Polyphonie benötigen, kann der Mode-Parameter auf "mono" (monophon) eingestellt werden.

 3 Rufen Sie mit [F1] → [SF3] die Note-Limit-(NtLmt) und die Velocity-Limit- (VelLmt) Einstellung auf und überprüfen Sie, ob der Part der einzelnen Voices entsprechend eingestellt ist. Mit anderen Worten, vergewissern Sie sich, daß die Note- oder Velocity-Einstellung nicht die normale Wiedergabe der Voice verhindern. Außer in bestimmten Fällen sollten Sie Einstellungen an den Grenzen der Noten- und Velocity-Bereiche allgemein vermeiden, damit gewährleistet wird, daß Noten richtig wiedergegeben und nicht unterdrückt werden.

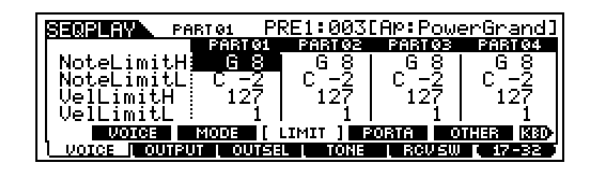

**DEINVES** Im Mixing-Edit-Modus gibt es noch viele weitere partspezifische Parameter. Einzelheiten finden Sie im Referenzteil.

Bevor Sie den Edit-Modus verlassen, müssen Sie die Einstellungen für die Mix-Vorlage. Einzelheiten zum Speichern von Mix-Vorlagen finden Sie auf Seite 79.

Wenn Sie nun im Sequence-Play-Modus diese Mix-Vorlage auswählen, können Sie die Song-Datei auf einem Computer (Sequencer) wiedergeben, wobei die Piano-, Baß- und Schlagzeug-Parts entsprechend der MIDI-Kanäle der einzelnen Spuren wiedergegeben werden.

# Verwenden von Speicherkarten

Im Card-Modus können Sie mit Hilfe einer Speicherkarte (im Handel erhältlich sind SmartMedia<sup>™</sup>-Karten) zum Speichern und Laden von Daten vom/auf dem Instrument nutzen, ebenso wie zur Durchführung weiterer Vorgänge zum Datenaustausch. Die mitgelieferte Software "Card Filer" ermöglicht Ihnen, die Daten auf der Speicherkarte mit Hilfe eines Computers zu verwalten. Darüber hinaus können Sie sie für den Datenaustausch zwischen dem Computer und der Speicherkarte einsetzen.

Versuchen Sie im SEQ-PLAY-Modus niemals, die Speicherkarte zu entfernen oder einzuschieben.

DHINNES Verwenden Sie zum Auswählen der Song-Datei, die Sie spielen möchten, den Sequence-Play-Modus. Bestimmen Sie im Card-Modus den Ordner, der die Song-Dateien für die Wiedergabe enthält (Seite 83).

#### Handhabung der Speicherkarte (SmartMedia™\*)

Behandeln Sie Speicherkarten vorsichtig. Beachten Sie die folgenden wichtigen Vorsichtsmaßnahmen.

SmartMedia ist ein Warenzeichen der Toshiba Corporation.

#### ■ Kompatible Speicherkartentypen

Verwenden Sie ausschließlich 3,3-V- (3-V-) Speicherkarten. Speicherkarten vom Typ 5V sind mit diesem Instrument nicht kompatibel.

#### Speicherkapazität

Es gibt zurzeit sieben Arten von Speicherkarten: 2MB/ 4MB/8MB/16MB/32MB/64MB/128MB.

#### Einsetzen/Entnehmen von Speicherkarten

#### So setzen Sie eine Speicherkarte ein:

Halten Sie die Speicherkarte so, daß die Anschlußleiste (goldene Seite) der Speicherkarte mit der Oberseite nach unten und nach vorn in Richtung des Steckplatzes zeigt. Schieben Sie die Speicherkarte vorsichtig in den Steckplatz. Drücken Sie sie dazu langsam nach unten, bis sie ganz festsitzt.

- Setzen Sie die Speicherkarte nicht verkehrt herum ein.
- Setzen Sie ausschließlich Speicherkarten in den Steckplatz ein.

#### So entfernen Sie eine Speicherkarte:

Überzeugen Sie sich vor dem Entnehmen der Speicherkarte davon, daß die Karte zur Zeit nicht verwendet wird und daß das Gerät zur Zeit nicht auf die Karte zugreift. Ziehen Sie die Speicherkarte langsam mit der Hand heraus. Erfolgt gerade ein Zugriff auf die Speicherkarte\*, weist Sie eine Meldung im Display des Geräts darauf hin, daß die Karte zur Zeit verwendet wird.

Dies umfaßt Vorgänge wie Speichern, Laden, Formatieren und Löschen. Beachten Sie, daß das Gerät automatisch auf die Speicherkarte zugreift, um den Datenträgertyp zu überprüfen, wenn die Karte bei eingeschaltetem Gerät eingesetzt wird.

Versuchen Sie während des Zugriffs niemals, die Speicherkarte zu entfernen oder das Gerät auszuschalten. Dadurch können Sie die Daten auf dem Instrument oder der Speicherkarte und u. U. auch die Speicherkarte selbst beschädigen.

#### ■ Formatieren von Speicherkarten

Bevor Sie eine Speicherkarte in Ihrem Gerät nutzen können, muß die Karte formatiert werden. Beim Formatieren werden alle auf der Speicherkarte befindlichen Daten gelöscht. Überprüfen Sie daher vorher, ob die Daten auf der Speicherkarte noch benötigt werden.

DHINWES Speicherkarten, die mit diesem Gerät formatiert wurden, können in anderen Geräten möglicherweise nicht mehr genutzt werden.

#### ■ Über Speicherkarten

#### Behandeln Sie Ihre Speicherkarten mit Sorgfalt!

In bestimmten Situationen sind Speicherkarten Gefahren durch elektrostatische Entladung ausgesetzt. Reduzieren Sie daher vor dem Berühren einer Speicherkarte die Wahrscheinlichkeit einer elektrostatischen Entladung, indem Sie einen metallischen Gegenstand wie z. B. einen Türknauf oder einen Alu-Rahmen berühren. Entnehmen Sie die Speicherkarte aus dem Steckplatz, wenn die Karte längere Zeit nicht verwendet wird. Setzen Sie die Speicherkarte nicht direktem Sonnenlicht, extrem hohen oder niedrigen Temperaturen, hoher Luftfeuchtigkeit, Staub oder Flüssigkeiten aus. Legen Sie keine schweren Gegenstände auf eine Speicherkarte, und verbiegen oder drücken Sie sie nicht. Berühren Sie die metallischen (goldenen) Teile der Speicherkarte nicht, und legen Sie keine metallischen Gegenstände darauf ab. Setzen Sie die Speicherkarte keinen starken Magnetfeldern aus, wie sie von Fernsehern, Lautsprechern, Motoren usw. ausgehen. Magnetische Felder können die Daten teilweise oder vollständig löschen und die Speicherkarte unlesbar machen. Befestigen Sie auf der Speicherkarte ausschließlich die dafür vorgesehenen Aufkleber. Achten Sie darauf, daß die Aufkleber in der korrekten Richtung angebracht werden.

#### Schützen Sie Ihre Daten (Schreibschutz):

Um versehentliches Löschen wichtiger Daten zu verhindern, kleben Sie das Schreibschutzsiegel (im Lieferumfang des Speicherkartenpakets enthalten) auf den gekennzeichneten Bereich (innerhalb eines Kreises) der Speicherkarte. Wenn Sie Daten auf der Speicherkarte speichern möchten, achten Sie darauf, das Schreibschutzsiegel von der Karte zu entfernen. Verwenden Sie ein abgelöstes Siegel nicht noch einmal.

#### ■ Datensicherung

Um eine maximale Sicherheit zu erreichen, empfiehlt Yamaha, von wichtigen Daten zwei Kopien anzulegen, die Sie auf verschiedenen Speicherkarten getrennt voneinander aufbewahren sollten. Dadurch verfügen Sie immer über eine Sicherungskopie, falls eine Speicherkarte einmal verloren geht oder beschädigt wird.

#### ■ Diebstahlsicherung

Dieses Gerät ist mit einer Diebstahlsicherung für die Speicherkarte ausgerüstet, die Sie gegebenenfalls am Instrument installieren können.

Grundlagen

Anhang

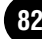

Referenzteil

Anhang

So installieren Sie die Diebstahlsicherung:

- Entfernen Sie die Metallabdeckung mit Hilfe eines Kreuzschlitz-Schraubendrehers.
- 2 Drehen Sie die Metallabdeckung um und bringen Sie diese wieder an.

#### **Allgemeine Vorgehensweise**

- Drücken Sie die Taste [CONTROLLER], um den CONTROLLER-Modus aufzurufen. (Die LED leuchtet auf.)
- 2 Wählen Sie das gewünschte Menü durch Drücken der Tasten [F1] [F6], und führen Sie die jeweiligen Vorgänge aus (Speichern, Laden usw.).
- 3 Drücken Sie zum Verlassen des Card-Modus eine beliebige andere Modustaste.

## Datei-/Verzeichnisauswahl

Die nachstehenden Abbildungen und Anleitungen zeigen Ihnen, wie man im Card-Modus Dateien und Ordner auf der Speicherkarte auswählt.

Bewegen Sie den Cursor mit den Tasten [INC/YES] und [DEC/ NO] oder dem Datenrad auf die gewünschte Datei/Verzeichnis.

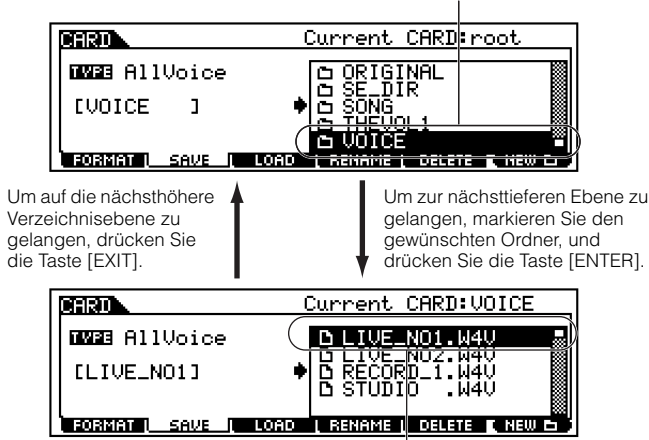

Bewegen Sie den Cursor mit den Tasten [INC/YES] und [DEC/ NO] oder dem Datenrad auf die gewünschte Datei/Verzeichnis.

Achten Sie darauf, daß sich die gewünschte Song-Datei (die im Sequence-Play-Modus dem Chain Step zugewiesen werden soll) im richtigen Ordner (Current) befindet, der im Card-Modus ausgewählt ist. Da der Name der Song-Datei im Display des S90 nicht angezeigt wird, achten Sie darauf, dem Ordner, der die Datei enthält, einen angemessen beschreibenden oder geeigneten Namen zu geben. Sie können die Ordner und Dateien mit Hilfe der Software "File Utility" durchgehen. (Lesen Sie in der gesonderten Installationsanleitung nach.)

#### Erstellen von neuen Verzeichnissen

Im Save-Display (das durch die Taste [F2] aufgerufen wird) und dem Rename-Display (das durch die Taste

[F4] aufgerufen wird) können Sie neue Verzeichnisse (Ordner) erzeugen. Mit dieser Funktion können Sie einfach und bequem die zahlreichen wichtigen Datendateien organisieren, die Sie am S90 erstellen.

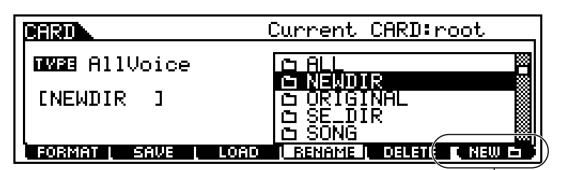

Sie können ein neues Verzeichnis erzeugen, indem Sie die Taste [F6] drücken und einen Namen eingeben.

## Dateitypen, die der S90 verarbeiten kann

#### Dateitypen, die vom S90 auf einer Speicherkarte gespeichert werden können

| Display                                                  | Dateinamen-<br>erweiterung | Erläuterung                                                                                                    |
|----------------------------------------------------------|----------------------------|----------------------------------------------------------------------------------------------------|
| All                                                      | .W4A                       | Sämtliche Daten im internen User-Speicher des S90 werden<br>wie eine einzige Datei behandelt und können auf einer<br>Speicherkarte gespeichert werden.                                                                                            |
| All Voice                                                | .W4V                       | Sämtliche User-Voice-Daten im internen User-Speicher des<br>S90 werden wie eine einzige Datei behandelt und können<br>auf einer Speicherkarte gespeichert werden.                                                                                 |
| Plugin All<br>Bulk1,2,3                                  | .W2B                       | Sämtliche Daten auf einem Plug-In-Board werden wie eine<br>einzige Datei behandelt und können auf einer Speicherkarte<br>gespeichert werden.                                                                                                    |
| Chain<br>(Sequenz-<br>abfolge)                           | .W4C                       | Chain-Daten werden wie eine einzige Datei behandelt und<br>können als solche gespeichert werden. Diese Daten werden<br>für das aufeinanderfolgende Abspielen mehrerer Songs<br>verwendet.                                                         |
| Voice Editor<br>(Voice-<br>Daten für<br>Voice<br>Editor) | .W4E                       | Sämtliche User-Voice-Daten können wie eine einzige Datei<br>behandelt und auf einer Speicherkarte gespeichert werden.<br>Die gespeicherte Datei können Sie an Ihrem Computer in die<br>(auf der CD-ROM enthaltene) Software "Voice Editor" laden. |

#### Dateitypen, die von einer Speicherkarte in den S90 geladen werden können

| Display                        | Dateinamen-<br>erweiterung | Erläuterung                                                                                                    |
|--------------------------------|----------------------------|----------------------------------------------------------------------------------------------------|
| All                            | .W4A                       | Eine Datei, die als Typ "All" auf einer Speicherkarte<br>gespeichert ist, kann in den S90 geladen und so<br>wiederhergestellt werden.                                                   |
| All Voice                      | .W4V                       | Eine Datei, die als Typ "All Voice" auf einer Speicherkarte<br>gespeichert ist, kann in den S90 geladen und so<br>wiederhergestellt werden.                                             |
| Voice                          | .W4A/.W4V                  | Eine bestimmte Voice in einer Datei, die auf einer<br>Speicherkarte als Typ "All" oder "All Voice" gespeichert ist,<br>kann einzeln ausgewählt und in den S90 geladen werden.           |
| Performance                    | .W4A                       | Eine bestimmte Performance in einer Datei, die auf einer<br>Speicherkarte als Typ "All" gespeichert ist, kann einzeln<br>ausgewählt und in den S90 geladen werden.                      |
| Plugin All<br>Bulk1,2,3        | .W2B                       | Eine Datei, die auf einer Speicherkarte als Typ "Plugin All<br>Bulk 1, 2, 3" gespeichert ist, kann in das im S90 installierte<br>Plug-In-Board geladen und so wiederhergestellt werden. |
| Usr ARP                        | .W2G                       | Eine Datei, die als Typ "Usr ARP" auf einer Speicherkarte<br>gespeichert ist, kann in den MOTIF geladen und so<br>wiederhergestellt werden.                                             |
| Chain<br>(Sequenz-<br>abfolge) | .W4C                       | Eine Datei, die als Typ "Chain" auf einer Speicherkarte gespeichert ist, kann in den S90 geladen werden.                                                                                |
| Voice Editor                   | .W4E                       | Die mit Hilfe der mitgelieferten Software "Voice Editor" an<br>Ihrem Computer bearbeiteten Voice-Daten können in den<br>S90 geladen werden.                                             |

#### ■ Dateitypen, die beim Einschalten des S90 von der Speicherkarte geladen werden können (Auto-Load-Datei)

Von den auf Seite 83 beschriebenen Dateitypen können die Typen "All", "Plugin All Bulk 1", "Plugin All Bulk 2" und "Plugin All Bulk 3" beim Einschalten des S90 automatisch von der Speicherkarte geladen werden (englisch: Auto Load).

Die Daten werden dann automatisch geladen, und

überschrieben; daher sollten Sie wichtige Karten zuvor

nachstehend beschrieben, und speichern Sie sie alle

eventuell im Speicher vorhandene Daten werden

1 Benennen Sie die Dateien, die beim Einschalten automatisch geladen werden sollen, wie

auf einer Speicherkarte sichern.

zusammen in einem einzigen Ordner.

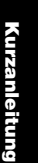

/!\

Grundlagen

Anhang

Dateiname Dateityp AUTOLOAD.W4A ΔII Plugin All Bulk 1 (für Steckplatz 1) AUTOLD1.W2B Plugin All Bulk 2 (für Steckplatz 2) AUTOLD2.W2B Plugin All Bulk 3 AUTOLD3.W2B (für Steckplatz 3)

**DHINNES** Wenn Sie das Benennen der gewünschten Dateien abgeschlossen haben, lassen Sie den entsprechende Ordner im Display markiert, und gehen Sie zu Schritt **2**.

**2** Drücken Sie die Taste [UTILITY], um den Utility-Modus aufzurufen.

**3** Drücken Sie die Taste [F1] und danach die Taste [SF4], damit das Display "Auto Load File" angezeigt wird.

4 Stellen Sie "Auto Load" auf "on", und drücken Sie die Taste [SF5].

Stellen Sie diesen Parameter auf "on".

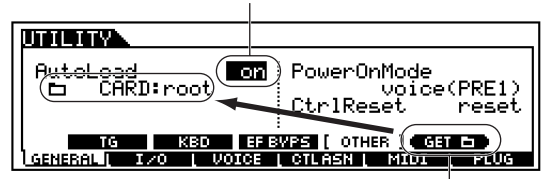

Drücken Sie die Taste [SF5], um den in Schritt 1 ausgewählten Ordner zu registrieren (das Verzeichnis, das die gewünschten automatisch zu ladenden Dateien enthält).

**5** Damit Ihre neuen Einstellungen angewendet werden, müssen Sie den Utility-Modus verlassen.

Versuchen Sie niemals, das Gerät auszuschalten, /!\ während Daten in den Flash-ROM geschrieben werden (während die Meldung "Executing..." (in Ausführung...) oder "Please keep power on" (bitte lassen Sie das Gerät eingeschaltet) angezeigt wird. Wenn Sie das Gerät in diesem Zustand ausschalten, gehen alle User-Daten verloren, und das System kann "einfrieren" (aufgrund fehlerhafter Daten im Flash-ROM).

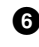

6 Schalten Sie das Instrument aus.

**7** Vergewissern Sie sich vor dem nächsten Einschalten, daß die entsprechenden Daten für den S90 verfügbar sind. Mit anderen Worten: sorgen Sie dafür, daß die in Schritt **1** angegebene Speicherkarte ordnungsgemäß eingesteckt ist.

**8** Schalten Sie das Instrument ein. Der S90 durchsucht den angegebenen Ordner nach Auto-Load-Dateien (den Dateien, die Sie in Schritt 1 benannt und gespeichert haben), und lädt sie automatisch in den User-Speicher.

**DHINNES** Etwaige andere Dateien, die sich ebenfalls im in Schritt 4 angegebenen Verzeichnis befinden, aber keine geeigneten Auto-Load-Namen besitzen, werden ignoriert.

#### Dateinamen

Dateien werden entsprechend der MS-DOS-Namenskonvention benannt. Enthält der Dateiname Leerzeichen oder andere in MS-DOS nicht erlaubte Zeichen, werden diese beim Speichern automatisch durch einen Unterstrich ("\_") ersetzt. Genaue Anweisungen zum Benennen von Dateien finden Sie auf Seite 34.

# [F1] Formatieren von **Speicherkarten (FORMAT)**

Die nachfolgenden Erklärungen beziehen sich auf Schritt **2** für die grundsätzliche Vorgehensweise auf Seite 83.

Bevor Sie eine neue Speicherkarte im S90 verwenden können, müssen Sie diese formatieren. Verwenden Sie diesen Vorgang, um die Speicherkarte zu formatieren und ihr ein Datenträger-Etikett zuzuordnen.

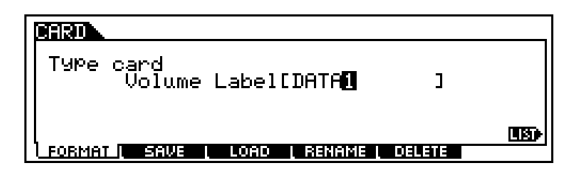

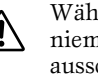

Während eines Formatierungsvorgangs dürfen Sie niemals die Speicherkarte entfernen oder den S90 ausschalten.

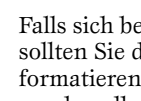

Falls sich bereits Daten auf der Speicherkarte befinden, sollten Sie darauf achten, die Sie sie nicht versehentlich formatieren. Durch das Formatieren der Speicherkarte werden alle zuvor darauf gespeicherten Daten gelöscht.

1 Benennen Sie das Datenträger-Etikett. Einzelheiten zum Benennen von Dateien und Ordnern finden Sie auf Seite 34 im Abschnitt "Bedienungsgrundlagen".

**2** Drücken Sie die Taste [ENTER]. (Im Display werden Sie zu einer Bestätigung aufgefordert.)

**DHINNES** Um den Speichervorgang abzubrechen, drücken Sie die Taste [DEC/NO].

**3** Drücken Sie die Taste [INC/YES], um den Kopiervorgang auszuführen. Wenn die Formatierung abgeschlossen ist, erscheint die Meldung "Completed" (abgeschlossen), und das vorher aufgerufene Display wird wieder angezeigt.

Verwenden von Speicherkarten

# Referenzteil

Anhang

# [F2] Speichern der Daten des S90 auf einer Speicherkarte (SAVE)

Mit diesem Vorgang können Sie Dateien auf einer Speicherkarte speichern. Die hier geschilderten Erläuterungen beziehen sich auf Schritt **2** der Allgemeinen Vorgehensweise auf Seite 83.

 Wählen Sie im Save-Display den zu speichernden Dateityp (Seite 83).

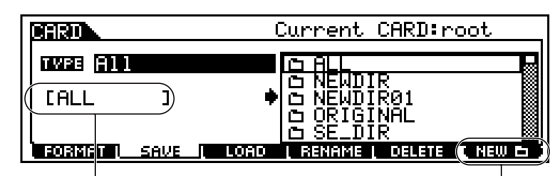

Wenn Sie eine neue Datei erzeugen möchten, bewegen Sie den Cursor auf diese Position, und geben Sie den gewünschten Dateinamen ein. Einzelheiten zum Benennen von Dateien und Ordnern finden Sie auf Seite 34 im Abschnitt "Bedienungsgrundlagen".

> Wenn Sie einen neuen Ordner anlegen möchten, drücken Sie die Taste [SF6], um einen neuen Ordner zu benennen. Einzelheiten zum Benennen von Dateien und Ordnern finden Sie auf Seite 34 im Abschnitt "Bedienungsgrundlagen".

2 Wenn Sie eine vorhandene Datei überschreiben wollen, bewegen Sie den Cursor zu der gewünschten Datei, in der die Daten gespeichert sind; verwenden Sie dazu die Cursortasten oder das Datenrad.

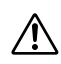

Entfernen Sie während der Speicherung der Daten nicht die Speicherkarte, und schalten Sie den S90 nicht aus.

3 Drücken Sie die Taste [ENTER], um den Speichervorgang auszuführen.

Wenn Sie im Begriff sind, eine vorhandene Datei zu überschreiben, fordert Sie das Display dazu auf, den Vorgang zu bestätigen. Drücken Sie die Taste [INC/ YES], um den Speichervorgang auszuführen, oder die Taste [DEC/NO], um ihn abzubrechen.

Wenn die Daten gespeichert sind, erscheint die Meldung "Completed" (abgeschlossen), und das vorher aufgerufene Display wird wieder angezeigt.

### [F3] Laden der Daten des S90 von einer Speicherkarte (Load)

Mit diesem Vorgang können Sie Dateien von einer Speicherkarte in den S90 laden. Die nachfolgenden Erklärungen beziehen sich auf Schritt **2** für die grundsätzliche Vorgehensweise auf Seite 83.

• Wählen Sie den zu ladenden Dateityp (Seite 83) und die zu ladende Datei aus.

Wenn der Dateityp auf "All", "All Voice", "Plugin All Bank 1 ~ 3", "Usr ARP", "Chain" oder "Voice Editor" gestellt ist, fahren Sie mit Schritt ③ fort. Fahren Sie bei jedem anderen Dateityp mit Schritt ② fort.

Wenn als zu ladender Dateityp "All" markiert ist, "□" erscheint im Display "without System" (ohne System). Wenn dieses Kästchen angekreuzt ist und der Ladevorgang ausgeführt wird, werden alle Daten mit Ausnahme der Systemeinstellungen des Utility-Modus geladen.

| CARD                                              | Current CARD:root                                                                  |  |
|---------------------------------------------------|------------------------------------------------------------------------------------|--|
| TW23 (7))<br>U without System<br>F03MAT SAVE LOAD | © SE_DIR<br>© SONG<br>© THEVOL1<br>© VOICE<br>▷ AUTOLOAD, W4A<br>J RENAME   DELETE |  |

Geben Sie die zu ladenden Daten und den Zielort im User-Speicher des S90 an. Wenn der Dateityp (Datentyp) beispielsweise auf "Voice" gestellt ist, folgen Sie der nachstehenden Anleitung.

Hierbei handelt es sich um einen "virtuellen" Ordner mit der Datei / den Dateien, die geladen werden sollen, und der im Display angezeigt wird.

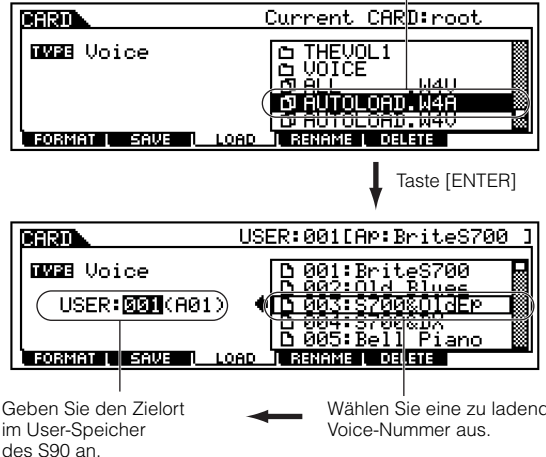

Geben Sie den Zielort im User-Speicher des S90 an. Wenn der Dateityp (Datentyp) auf "Performance" gestellt ist, wird eine "virtuelle" Datei angezeigt –

gestellt ist, wird eine "virtuelle" Datei angezeigt – genau wie bei "Voice" weiter oben. Markieren Sie die imaginäre Datei, und drücken Sie die Taste [ENTER], um die Liste mit den Performances aufzurufen. Wählen Sie dann die gewünschte Performance aus, und geben Sie den Zielort im User-Speicher an. **3** Drücken Sie die Taste [ENTER], um den Ladevorgang auszuführen. Wenn die Daten geladen sind, erscheint die Meldung "Completed" (abgeschlossen), und das vorher aufgerufene Display wird wieder angezeigt.

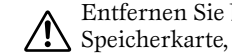

Entfernen Sie beim Laden von Daten niemals die Speicherkarte, und schalten Sie den S90 nicht aus.

Beim Laden von Daten in den S90 werden automatisch eventuell vorhandene Daten im User-Speicher gelöscht und ersetzt. Vergewissern Sie sich, daß Sie alle wichtigen Daten auf einer Speicherkarte gespeichert haben, BEVOR Sie Ladevorgänge ausführen.

**DHINNES** Der S90 verfügt über eine praktische Auto-Load-Funktion, die beim Einschalten automatisch vom Benutzer angegebene Dateien lädt. Weitere Informationen hierzu finden Sie auf Seite 84.

## [F4] Umbenennen der **Dateien (RENAME)**

In diesem Display können Sie Dateien auf der gewählten Speicherkarte umbenennen (englisch: Rename); die Namen können aus bis zu acht Buchstaben und/oder Ziffern bestehen.

> Wählen Sie hier den gewünschten Dateityp aus. I

| CARD                      |                           | Current CARD:root                                                                                                    |
|---------------------------|---------------------------|----------------------------------------------------------------------------------------------------|
|                           | <u>lVoice</u>             |                                                                                                    |
| Benennen S<br>ausgewählte | ie die<br>Datei um. Siehe | Wählen Sie die<br>umzubenennende<br>Datei aus.                                                                                                    |
| Seite 34.                 |                           | Wenn Sie einen neuen Ordner anleger<br>möchten, in dem sich die Daten<br>befinden, drücken Sie die Taste [SF6],<br>um einen neuen Ordner zu benennen.<br>Einzelheiten zum Benennen von Dateie<br>und Ordnern finden Sie auf Seite 34 in |

Abschnitt "Bedienungsgrundlagen"

Dateien werden entsprechend der MS-DOS-Namenskonvention benannt (Seite 84).

# [F5] Löschen der Dateien (DELETE)

In diesem Display können Sie Dateien von der ausgewählten Speicherkarte löschen. Wählen Sie wie nachstehend gezeigt die gewünschte Datei aus, und drücken Sie dann die Taste [ENTER].

Wählen Sie hier den gewünschten Dateityp aus.

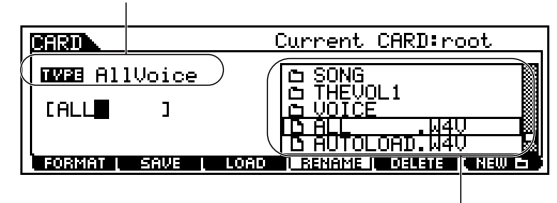

Wählen Sie die zu entfernende Datei aus

Referenzteil

Grundlagen

Kurzanleitung

# **Anschlagempfindlichkeit**

Sie können verschiedene Arten der Anschlagsempfindlichkeit (Keyboard Sensitivity) auswählen, die für Ihr Spielgefühl und die bevorzugte Musikrichtung am besten geeignet ist.

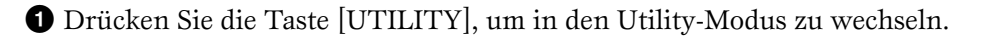

2 Drücken Sie die Tasten [F1]  $\rightarrow$  [SF2], um den KBD-Bildschirm auszuwählen.

3 Verwenden Sie die Tasten [▲ ▼ ◀ ▶], um die Velocity Curve auszuwählen, und drücken Sie dann die Tasten [INC/YES] und [DEC/NO], um die gewünschte Einstellung auszuwählen (siehe unten).

4 Drücken Sie die Taste [EXIT], um den Controller-Modus zu verlassen.

Versuchen Sie niemals, das Gerät auszuschalten, während Daten in den Flash-ROM geschrieben werden (während die Meldung "Executing..." (in Ausführung...) oder "Please keep power on" (bitte lassen Sie das Gerät eingeschaltet) angezeigt wird. Wenn Sie das Gerät in diesem Zustand ausschalten, gehen alle User-Daten verloren, und das System kann "einfrieren" (aufgrund fehlerhafter Daten im Flash-ROM).

#### norm (normal)

Der Velocity-Wert steigt proportional zur Stärke des Tastenanschlags.

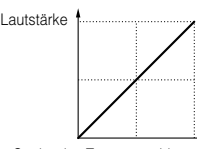

Stärke des Tastenanschlags

#### soft (weich)

Diese Kurve bietet, besonders für niedrige Velocity-Werte, eine übermäßige Reaktion an. Anders gesagt, ein sanfteres Spiel führt zu einer stärkeren Reaktion als bei der Kurve "norm". Setzen Sie diese Kurve ein, wenn Sie im niedrigen Velocity-Bereich eine größere Kontrolle haben möchten.

#### hard (hart)

Im Vergleich zur Kurve "norm" wird die Gesamtreaktion bei dieser Kurve vermindert. Setzen Sie diese Kurve ein, wenn Sie relativ stark spielen aber möchten, daß der Sound weniger empfindlich reagiert.

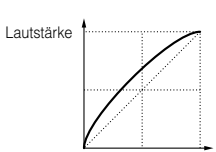

Stärke des Tastenanschlags

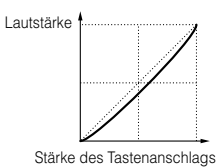

#### wide (weit)

fixed (konstant)

Mit dieser Einstellung wird

immer der gleiche Betrag der

Sie können diese Einstellung

Soundänderung erzeugt

unabhängig von Ihrer Spielstärke

(Einstellung mit Fixed Velocity).

beispielsweise verwenden, wenn

Sie die Tastenreaktion von Orgeln

nachahmen möchten, oder wenn

Sie sicherstellen möchten, daß die

Soundänderung stets gleich ist,

egal wie kräftig oder sanft Sie

spielen.

Mit dieser Einstellung stehen Ihnen umgekehrte Reaktionskurven für niedrige und hohe Velocity-Werte zur Verfügung. Der Dynamikbereich der Tastatur wird erweitert (englisch: wide), wodurch eine geringere Soundänderung im sanfteren Bereich und eine größere Änderung im kräftigeren Bereich erzeugt wird.

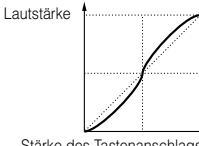

Stärke des Tastenanschlags

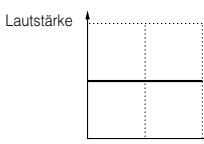

Stärke des Tastenanschlags

Sie können auch die Arten der Breath-Controller-Empfindlichkeit auswählen (UTILITY  $[F1] \rightarrow [SF1]$ BCCurve).

Anhang

# Funktionsschema

Die Referenznummern ermöglichen Ihnen, schnell und bequem die entsprechenden Parameter in der Tabelle der Parameter (Seite 92) und dem Referenzteil (Seite 98) nachzuschlagen. Auf den folgenden Seiten finden Sie weitere Einzelheiten zu diesen Themen: Information-Display auf Seite 33, Funktion "Category Search" auf Seite 38, Job-Vorgänge auf Seite 70, Store-Vorgänge auf Seite 73 und Card-Vorgänge auf Seite 82.

| Funktion<br>Unterfunktion | Parametername<br>(Display)   | RefNr.        | Seite     | Un        | Funktion<br>terfunktion | Parametername<br>(Display)    | RefNr.               | Seite     | Ur        | Funktion<br>nterfunktion | Parametername<br>(Display)            | RefNr.      | Seite    |
|---------------------------|------------------------------|---------------|-----------|-----------|-------------------------|-------------------------------|----------------------|-----------|-----------|--------------------------|---------------------------------------|-------------|----------|
|                           |                              |               |           | [SF2]     | SET3/4                  | ElementSw                     | 117                  | -         | [SF4]     | KEY FLW                  | PitchSens                             | 70          | -        |
| Voice-Play-Modu           | s                            |               |           |           |                         | Source                        | 118                  | -         |           |                          | CenterKey                             | 71          | -        |
| [VOICE]→Voice-Auwahl      | (Seite 36)                   |               |           |           |                         | Dest                          | 119                  | -         |           |                          | EGTimeSens                            | 72          | -        |
| Einstellungen Tabelle     | 8-1 und 8-2 der MIDI-Dater   | n in der sepa | raten     |           |                         | Depth                         | 120                  | -         |           |                          | CenterKey                             | 73          | -        |
| Datenliste                |                              |               |           | [SF3]     | SET5/6                  | ElementSw                     | 117                  | -         | [F3] (FI  | LTER)                    |                                       |             |          |
| [F1] (PLAY)               |                              | 1             |           |           |                         | Source                        | 118                  | -         | [SF1]     | TYPE                     | Туре                                  | 90          | -        |
|                           |                              | -             | 36        |           |                         | Dest                          | 119                  | -         |           |                          | Gain                                  | 91          | -        |
| [F2] (BANK)               |                              |               |           |           |                         | Depth                         | 120                  | -         |           |                          | Cutoff                                | 92          | -        |
|                           | Bank                         | 36            | -         | [F5] (LF  | 0)                      |                               | 1                    |           |           |                          | Resonance                             | 93          | -        |
| [F4] (PORTA)              |                              |               |           | [SF1]     | WAVE                    | Wave                          | 159                  | -         |           |                          | Width                                 | 94          | -        |
|                           | Mono/Poly                    | 3             | -         |           |                         | Speed                         | 160                  | -         |           |                          | Distance                              | 95          | -        |
|                           | PortaSw                      | 7             | -         |           |                         | TempoSvnc                     | 161                  | -         |           |                          | HPFCutoff                             | 96          | -        |
|                           | PortaTime                    | 8             | -         |           |                         | TempoSpeed                    | 162                  | -         |           |                          | HPFKevFlw                             | 97          | -        |
|                           | PortaMode                    | 10            | -         |           |                         | KeyOnBeset                    | 163                  | _         | [SE2]     | VEL SENS                 | EGTime                                | 98          | _        |
| [F5] (EG)                 |                              |               |           |           |                         | Phase                         | 164                  | _         | [4]       |                          | Segment                               | 99          | _        |
|                           | AEG/FEG                      | -             | 40        | [SE2]     |                         | Delay                         | 165                  |           |           |                          | EGLevel                               | 100         | _        |
| [F6] (ARP)                |                              |               |           | [0] 2]    | DELAT                   | Eedelp                        | 166                  |           |           |                          |                                       | 65          |          |
|                           | Bank                         | 74            | -         |           |                         | Fauein                        | 100                  | -         |           |                          | Cutoff                                | 101         | -        |
|                           | Туре                         | 75            | -         |           |                         | FordeOut                      | 107                  | -         |           |                          | Decements                             | 100         | -        |
|                           | Tempo                        | 76            | -         | [050]     | DEOTA                   | FadeOut                       | 168                  | -         | [050]     | 550                      | Resonance                             | 102         | -        |
|                           | Velocityl imit               | 82            | -         | [5F3]     | DESTI                   | ElementSW                     | 169                  | -         | [5+3]     | FEG                      | TIME/LEVEL                            | 103/104     | -        |
|                           | Switch                       | 77            |           |           |                         | Dest                          | 170                  | -         |           |                          | Depth                                 | 105         | -        |
|                           | Hold                         | 78            |           |           |                         | Depth                         | 171                  | -         | [SF4]     | KEY FLW                  | CutoffSens                            | 106         | -        |
|                           | Holu                         | 70            | -         | [SF4]     | DEST2                   | ElementSw                     | 169                  | -         |           |                          | CenterKey                             | 107         | -        |
|                           |                              |               |           |           |                         | Dest                          | 170                  | -         |           |                          | EGTimeSens                            | 108         | -        |
| Voice-Edit-Modu           | s (Normal)                   |               |           |           |                         | Depth                         | 171                  | -         |           |                          | CenterKey                             | 109         | -        |
| Common Einstellung        | en, die auf alle vier Elemen | ite zutreffen |           | [SF5]     | DEST3                   | ElementSw                     | 169                  | -         | [SF5]     | SCALE                    | BREAKPOINT                            | 110         | -        |
| [VOICE]-Auswahl von       | Normal-Voices (Seite 36)→    | [EDIT]→[CO    | MMON]     |           |                         | Dest                          | 170                  | -         |           |                          | OFFSET                                | 111         | -        |
| Einstellungen Tabelle     | 8-1 der MIDI-Daten in der    | separaten Da  | atenliste |           |                         | Depth                         | 171                  | -         | [F4] (Al  | MP)                      |                                       | 1           |          |
| [F1] (GENERAL)            |                              | •             |           | [F6] (EF  | FECT)                   |                               | 1                    |           | [SE1]     | I VI /PAN                | l evel                                | 135         | -        |
| [SE1] NAME                | MainCtory                    | 1             | -         | [SE1]     | CONNECT                 | EL: (INS EE) OUT 1-4          | 190                  |           | [#]       |                          | Pan                                   | 44          | _        |
| []                        | SubCtary                     | 1             | -         | [011]     | CONNECT                 | InsEE Connect                 | 101                  |           |           |                          | AltornatePan                          | 136         |          |
|                           | Name                         | 2             | _         |           |                         |                               | 102                  |           |           |                          | RendemBen                             | 100         |          |
|                           | Mane/Paly                    | 2             | _         |           |                         | Inst Cigry                    | 192                  | -         |           |                          | RandomPan                             | 137         | -        |
|                           | Mono/Poly                    | 3             | -         |           |                         | Ins1 Type                     | 192                  | -         |           |                          | ScalingPan                            | 138         | -        |
|                           | KeyAsgniviode                | 4             | -         |           |                         | Ins2 Ctgry                    | 193                  | -         | [SF2]     | VEL SENS                 | EGTime                                | 139         | -        |
|                           | M. LuningNo.                 | 5             | -         |           |                         | Ins2 Type                     | 193                  | -         |           |                          | Segment                               | 140         | -        |
| [SF3] MEQ OFS             | MEQ OFFSET (LOW/             | 6             | -         |           |                         | Reverb Type                   | 194                  | -         |           |                          | EGLevel                               | 141         | -        |
|                           | LOWMID/HIGHMID/              |               |           |           |                         | Chorus Type                   | 194                  | -         |           |                          | Curve                                 | 142         | -        |
|                           | Switch                       | 7             |           |           |                         | Reverb Send                   | 195                  | -         | [SF3]     | AEG                      | TIME/LEVEL                            | 143/144     | -        |
| [SF4] PORTA               | Switch                       | /             | -         |           |                         | Chorus Send                   | 195                  | -         | [SF4]     | KEY FLW                  | LevelSens                             | 145         | -        |
|                           | Time                         | 8             | -         |           |                         | Reverb Return                 | 196                  | -         |           |                          | CenterKey                             | 146         | -        |
|                           | Mode                         | 10            | -         |           |                         | Chorus Beturn                 | 196                  | -         |           |                          | FGTimeSens                            | 147         | -        |
|                           | limeMode                     | 11            | -         |           |                         | Reverb Pan                    | 197                  | _         |           |                          | CenterKey                             | 148         | _        |
| [SF5] OTHER               | CSAssign                     | 12            | -         |           |                         | Chorus Pan                    | 197                  |           | [SE5]     | SCALE                    | BREAKPOINT                            | 1/10        | _        |
|                           | ChoCtrl                      | 13            | -         |           |                         | Chorus to Boyorb              | 100                  | _         | [0] 0]    | JUALL                    |                                       | 143         |          |
|                           | PB Upper                     | 14            | -         | [050]     | INICA                   | Citorus to neverb             | 190                  | -         | 1551 (1.1 |                          | OFFBEI                                | 150         | -        |
|                           | PB Lower                     | 14            | -         | [SF2]     | INSI                    | (Effektparameter)             | 205                  | -         | [F5] (LI  | -0)                      |                                       | 1           |          |
|                           | AssignA                      | 15            | -         | [SF3]     | INS2                    | (Effektparameter)             | 205                  | -         |           |                          | Wave                                  | 159         | -        |
|                           | AssignB                      | 15            | -         | [SF4]     | REVERB                  | (Effektparameter)             | 205                  | -         |           |                          | Speed                                 | 160         | -        |
|                           | Assian1                      | 15            | -         | [SF5]     | CHORUS                  | (Effektparameter)             | 205                  | -         |           |                          | KeyOnReset                            | 163         | -        |
|                           | Assign?                      | 15            | -         | Element   | Einstellunge            | n für die einzelnen vier Eler | nente                |           |           |                          | KeyOnDelay                            | 165         | -        |
| (F2) (OUTPUT)             | · ·····                      |               |           | [VOICE]   | →Auswahl von I          | Normal-Voices (Seite 36)→[    | EDIT] <b>→</b> [1]-[ | 4]        |           |                          | Pmod                                  | 172         | -        |
| [12](001101)              | Volume                       | 43            | -         | Einstell  | ungen Tabelle           | 8-2 der MIDI-Daten in der s   | eparaten Da          | atenliste |           |                          | FMod                                  | 173         | -        |
|                           | Pan                          | 11            | <u> </u>  | [F1] (OS  | SC)                     |                               |                      |           |           |                          | AMod                                  | 174         | -        |
|                           | BoyGood                      | 44            | <u> </u>  | [SF1]     | WAVE                    | ElementSw                     | 28                   |           | [F6] (E   | Q)                       |                                       |             |          |
|                           | ChoRend                      | 40            | <u> </u>  |           |                         | WaveNo.                       | 29                   | -         |           |                          | Туре                                  | 210         | -        |
| (100)                     | UnoSend                      | 47            | -         |           |                         | WaveCtgry                     | 29                   | -         |           |                          | L.Freg/Gain                           | 211         | -        |
| [F3] (ARP)                |                              | 1             | 1         | [SF2]     | OUTPUT                  | KeyOnDelay                    | 30                   | -         |           |                          | (Type=EQ L/H)                         |             |          |
| [SF1] TYPE                | Bank                         | 74            | -         |           | -                       | InsEffectOut                  | 31                   | -         |           |                          | H.Freq/Gain                           | 212         | -        |
|                           | Туре                         | 75            | -         | [SF3]     | LIMIT                   | Notel imit                    | 32                   | -         |           |                          | (Type=EQ L/H)                         |             |          |
|                           | Tempo                        | 76            | -         | [010]     |                         | Velocityl imit                | 32                   | -         |           |                          | Freq (Type=P.EQ)                      | 213         | -        |
|                           | Switch                       | 77            | -         |           |                         | VolCrossEnds                  | 0.0                  |           |           |                          | Gain (Type=P.EQ)                      | 214         | -        |
|                           | Hold                         | 78            | -         | 1501 (51) |                         | veicrossrade                  | 34                   |           |           |                          | Q (Type=P.EQ)                         | 215         | -        |
|                           | KeyMode                      | 79            | -         | [F2] (PI  | ICH)                    |                               |                      | 1         |           |                          | · · · · · · · · · · · · · · · · · · · | 1           | 1        |
|                           | VelMode                      | 80            | -         | [SF1]     | IUNE                    | Coarse                        | 59                   | -         | ■ Voi     | e-Edit-Modu              | s (DRUM)                              |             |          |
| [SE2] LIMIT               | Notel imit                   | 81            | -         |           |                         | Fine                          | 60                   | -         |           |                          |                                       |             | (D       |
| re- el cuant              | Velocityl imit               | 82            | _         |           |                         | Random                        | 61                   | -         | Commo     | on Einstellung           | en, die aut alle Schlaginstru         | ument-Taste | n (Drum  |
|                           |                              | 02            | <u> </u>  | [SF2]     | VEL SENS                | EGTime                        | 62                   | -         | Keys) z   |                          |                                       |             | MON      |
| LOLOI NUAL HX             | Unitivititipiy               | 83            | -         |           |                         | Segment                       | 63                   | -         | IVOICE    |                          | orum-voices (Seite 36)→[E             | ыпј⊸(сом    |          |
|                           | velocityHate                 | 84            | -         |           |                         | EGLevel                       | 64                   | -         | Einstel   | ungen labelle            | 9-1 der MIDI-Daten in der s           | eparaten Da | tentiste |
|                           | GateTimeRate                 | 85            | -         |           |                         | Curve                         | 65                   | -         | [F1] (G   | ENERAL)                  |                                       |             |          |
| [F4] (CTL SET)            |                              |               |           |           |                         | Pitch                         | 66                   | -         | [SF1]     | NAME                     | MainCtgry                             | 1           | -        |
| [SF1] SET1/2              | ElementSw                    | 117           |           | [CE3]     | PEG                     | TIME/LEV/EL                   | 67/69                | <u> </u>  |           |                          | SubCtgry                              | 1           | -        |
|                           | Source                       | 118           | -         | [JFJ]     | . LU                    |                               | 07/00                | <u> </u>  |           |                          | Name                                  | 2           | -        |
|                           | Dest                         | 119           | -         |           |                         | Depth                         | 69                   |           | [SF3]     | MEQ OFS                  | MEQ OFFSET (LOW/                      | 6           | -        |
|                           | Depth                        | 120           | -         |           |                         |                               |                      |           |           |                          | LOWMID/HIGHMID/                       |             |          |
|                           |                              | 1             |           |           |                         |                               |                      |           |           |                          | HIGH)                                 | 1           |          |

Kurzanleitung

| Lin                | Funktion                         | Parametername<br>(Display) | RefNr.      | Seite    |
|--------------------|----------------------------------|----------------------------|-------------|----------|
| [SE5]              | OTHER                            | CSAssian                   | 12          | _        |
| [0:0]              | OTTIEN                           | ChoCtrl                    | 13          | _        |
|                    |                                  | PB Upper                   | 14          | -        |
|                    |                                  | PB Lower                   | 14          | -        |
|                    |                                  | AssignA                    | 15          | -        |
|                    |                                  | AssignB                    | 15          | -        |
|                    |                                  | Assign1                    | 15          | -        |
| 1503 (0)           |                                  | Assign2                    | 15          | -        |
| [F2] (Ol           | JTPUT)                           | Valuese                    | 40          |          |
|                    |                                  | Pan                        | 43          | _        |
|                    |                                  | RevSend                    | 46          | -        |
|                    |                                  | ChoSend                    | 47          | -        |
|                    |                                  | InsRevSend                 | 49          | -        |
|                    |                                  | InsChoSend                 | 50          | -        |
| [F3] (AF           | RP)                              |                            | 1           |          |
| [SF1]              | TYPE                             | Bank                       | 74          | -        |
|                    |                                  | Tempo                      | 75          | -        |
|                    |                                  | Switch                     | 77          | -        |
|                    |                                  | Hold                       | 78          | -        |
|                    |                                  | KeyMode                    | 79          | -        |
|                    |                                  | VelMode                    | 80          | -        |
| [SF2]              | LIMIT                            | NoteLimit                  | 81          | -        |
|                    |                                  | VelocityLimit              | 82          | -        |
| [SF3]              | PLAY FX                          | UnitMultiply               | 83          | -        |
|                    |                                  | VelocityHate               | 84          | -        |
| [F4] (C]           | L SET)                           | GaleTimenale               | 65          | -        |
| [SF1]              | SET1/2                           | Source                     | 118         | -        |
| . ,                |                                  | Dest                       | 119         | -        |
|                    |                                  | Depth                      | 120         | -        |
| [SF2]              | SET3/4                           | Source                     | 118         | -        |
|                    |                                  | Dest                       | 119         | -        |
| 10501              | 0575/0                           | Depth                      | 120         | -        |
| [SF3]              | SE15/6                           | Source                     | 118         | -        |
|                    |                                  | Depth                      | 120         | _        |
| [F6] (EF           | FECT)                            | Bopti                      | 1 120       |          |
| [SF1]              | CONNECT                          | KEY: (INS EF) OUT          | 190         | -        |
|                    |                                  | InsEF Connect              | 191         | -        |
|                    |                                  | Ins1 Ctgry                 | 192         | -        |
|                    |                                  | Ins1 Type                  | 192         | -        |
|                    |                                  | Ins2 Ctgry                 | 193         | -        |
|                    |                                  | Reverb Type                | 193         | -        |
|                    |                                  | Chorus Type                | 194         | _        |
|                    |                                  | Reverb Send                | 195         | -        |
|                    |                                  | Chorus Send                | 195         | -        |
|                    |                                  | Reverb Return              | 196         | -        |
|                    |                                  | Chorus Return              | 196         | -        |
|                    |                                  | Reverb Pan                 | 197         | -        |
|                    |                                  | Chorus Pan                 | 197         | -        |
| 10501              | INIC 1                           | Chorus to Reverb           | 198         | -        |
| [SF3]              | INS2                             | (Effektparameter)          | 205         | _        |
| [SF4]              | REVERB                           | (Effektparameter)          | 205         | -        |
| [SF5]              | CHORUS                           | (Effektparameter)          | 205         | -        |
| Key E              | instellungen einz                | elner Drum Keys            |             |          |
| [VOICE]            | →Auswahl von Di                  | rum-Voices (Seite 36)→[E   | DIT]→[1]→[I | NC]/     |
| [DEC] (I<br>ausgew | örum Key kann du<br>ählt werden) | rch Drucken der entspre    | menden Tas  | te       |
| Einstell           | ungen Tabelle 9                  | -2 der MIDI-Daten in der s | eparaten Da | tenliste |
| [F1] (OS           | SC)                              |                            |             |          |
| [SF1]              | WAVE                             | Туре                       | 35          | -        |
|                    |                                  | ElementSw                  | 28          | -        |
|                    |                                  | Bank                       | 36          | -        |
|                    |                                  | Category                   | 29          | _        |
| [SF2]              | OUTPUT                           | InsEffectOut               | 31          | -        |
| 1                  | -                                | RevSend                    | 46          | -        |
|                    |                                  | ChoSend                    | 47          | -        |
|                    |                                  | OutputSel                  | 117         | -        |
| [SF5]              | OTHER                            | AssignMode                 | 4           | -        |
|                    |                                  | RcvNoteOff                 | 37          | -        |
| (E0) (B)           |                                  | AltnateGroup               | 38          | -        |
| [F2] (PI           |                                  | Coarse                     | 60          | 1        |
| ျပား။              | TUNE                             | Fine                       | 61          | _        |
| [SF2]              | VEL SENS                         | Pitch                      | 66          | -        |
| [F3] (FII          | LTER)                            |                            |             |          |
| [SF1]              | CUTOFF                           | LPFCutoff                  | 112         | -        |
|                    |                                  | LPFReso                    | 113         | -        |
|                    | -                                | HPFCutoff                  | 96          | -        |
| [SF2]              | VEL SENS                         | LPFCutoff                  | 114         | -        |

| [⊢4] (AN               | 1P)              |                                                                     |                          |                  |
|------------------------|------------------|---------------------------------------------------------------------|--------------------------|------------------|
| [SF1]                  | LVL/PAN          | Level                                                               | 135                      | -                |
|                        |                  | Pan                                                                 | 44                       | -                |
|                        |                  | AlternatePan                                                        | 136                      | -                |
|                        |                  | RandomPan                                                           | 137                      | -                |
| SF2]                   | VEL SENS         | Level                                                               | 151                      | -                |
| SF3]                   | AEG              | AttackTime                                                          | 143                      | -                |
|                        |                  | DecayTime                                                           | 143                      | -                |
|                        |                  | DecayLevel1                                                         | 144                      | -                |
|                        |                  | Decav2Time                                                          | 143                      | -                |
| F61 (EC                | ))               | ,                                                                   | 1                        |                  |
| 1 (                    | ~/               | Type                                                                | 210                      | -                |
|                        |                  | L Freg/Gain                                                         | 211                      | -                |
|                        |                  | (Type=EQ L/H)                                                       | 2                        |                  |
|                        |                  | H.Freg/Gain                                                         | 212                      | -                |
|                        |                  | (Type=EQ L/H)                                                       |                          |                  |
|                        |                  | Freq (Type=P.EQ)                                                    | 213                      | -                |
|                        |                  | Gain (Type=P.EQ)                                                    | 214                      | -                |
|                        |                  | Q (Type=P.EQ)                                                       | 215                      | -                |
|                        |                  |                                                                     |                          |                  |
| Voic                   | e-Edit-Modus     | s (Plug-In)                                                         |                          |                  |
| VOICE]                 | →Auswahl von I   | Plug-In-Voices (Seite 36)→[                                         | EDIT]→[COM               | IMON]            |
| instellu               | ungen Tabelle    | 10 der MIDI-Daten in der se                                         | paraten Dat              | enliste          |
| F1] (GE                | NERAL)           |                                                                     |                          |                  |
| SF1]                   | NAME             | MainCtgry                                                           | 1                        | -                |
|                        |                  | SubCtgry                                                            | 1                        |                  |
|                        |                  | Name                                                                | 2                        | -                |
| SF2]                   | PLY MODE         | Mono/Poly                                                           | 3                        | -                |
| -                      |                  | KeyAsgnMode                                                         | 4                        | -                |
| SF31                   | MEQ OFS          | MEQ OFFSET (I OW/                                                   | 6                        | _                |
| -1                     | 20.0             | LOWMID/HIGHMID/                                                     | -                        |                  |
|                        |                  | HIGH)                                                               |                          |                  |
| SF4]                   | PORTA            | Switch                                                              | 7                        | -                |
|                        |                  | Time                                                                | 8                        | -                |
| SF51                   | OTHER            | CSAssign                                                            | 12                       | -                |
| · 4                    |                  | ChoCtrl                                                             | 13                       | _                |
|                        |                  | PB Range                                                            | 14                       |                  |
|                        |                  | Assisted                                                            | 14                       |                  |
|                        |                  | Assigna                                                             | 10                       |                  |
|                        |                  | AssignB                                                             | 15                       | -                |
|                        |                  | Assign1                                                             | 15                       | -                |
|                        |                  | Assign2                                                             | 15                       | -                |
| F2] (OL                | JTPUT)           |                                                                     |                          |                  |
|                        |                  | Volume                                                              | 43                       |                  |
|                        |                  | Pan                                                                 | 44                       | -                |
|                        |                  | RevSend                                                             | 46                       | -                |
|                        |                  | ChoSend                                                             | 47                       | -                |
| F3] (AR                | (P)              |                                                                     | · · · · ·                |                  |
| SF1]                   | TYPE             | Bank                                                                | 74                       | -                |
| ,                      |                  | Туре                                                                | 75                       | _                |
|                        |                  | Tempo                                                               | 76                       | -                |
|                        |                  | Switch                                                              | 77                       |                  |
|                        |                  | Julia                                                               | 11                       | -                |
|                        |                  | нога                                                                | /8                       | -                |
|                        |                  | KeyMode                                                             | 79                       | -                |
|                        |                  | VelMode                                                             | 80                       |                  |
| SF2]                   | LIMIT            | NoteLimit                                                           | 81                       |                  |
|                        |                  | VelocityLimit                                                       | 82                       | -                |
| SF3]                   | PLAY FX          | UnitMultiply                                                        | 83                       | -                |
| -                      |                  | VelocityRate                                                        | 84                       | -                |
|                        |                  | GateTimeRate                                                        | 85                       |                  |
| -4] (CT                | L SET)           |                                                                     |                          |                  |
| SE11                   | SET1/2           | Source                                                              | 118                      | -                |
|                        | 501112           | Dest                                                                | 110                      |                  |
|                        |                  | Depth                                                               | 100                      | -                |
| 2501                   | N/04/            | Eller                                                               | 120                      | -                |
| s⊦2]                   | MW               | Filter                                                              | 121                      | -                |
|                        |                  | PMod                                                                | 122                      | -                |
|                        |                  | FMod                                                                | 123                      |                  |
|                        |                  | AMod                                                                | 124                      |                  |
| SF3]                   | AT               | Pitch                                                               | 125                      | -                |
|                        |                  | Filter                                                              | 121                      | -                |
|                        |                  | PMod                                                                | 122                      | -                |
|                        |                  | FMod                                                                | 123                      | -                |
|                        |                  | AMod                                                                | 124                      | _                |
| SE41                   | AC               | Src                                                                 | 126                      |                  |
| - +J                   |                  | Filter                                                              | 101                      |                  |
|                        |                  | Filler                                                              | 121                      | -                |
|                        |                  | PMod                                                                | 122                      | -                |
|                        |                  | FMod                                                                | 123                      | -                |
|                        |                  | AMod                                                                | 124                      | -                |
|                        |                  |                                                                     |                          |                  |
| F6] (EF                | FECT)            |                                                                     | 101                      | -                |
| F6] (EF<br>SF1]        | FECT)<br>CONNECT | InsEF Connect                                                       | 131                      |                  |
| <b>F6] (EF</b><br>SF1] | FECT)<br>CONNECT | InsEF Connect<br>Ins1 Ctgry                                         | 192                      | -                |
| F6] (EF<br>3F1]        | FECT)<br>CONNECT | InsEF Connect<br>Ins1 Ctgry<br>Ins1 Type                            | 191<br>192<br>192        |                  |
| F6] (EF<br>3F1]        | FECT)<br>CONNECT | InsEF Connect<br>Ins1 Ctgry<br>Ins1 Type<br>Ins2 Ctgry              | 191<br>192<br>192<br>193 | -                |
| F6] (EF<br>SF1]        | FECT)<br>CONNECT | InsEF Connect<br>Ins1 Ctgry<br>Ins1 Type<br>Ins2 Ctgry<br>Ins2 Type | 192<br>192<br>193        | -                |
| F6] (EF<br>SF1]        | FECT)<br>CONNECT | InsEF Connect<br>Ins1 Ctgry<br>Ins1 Type<br>Ins2 Ctgry<br>Ins2 Type | 192<br>192<br>193<br>193 | -<br>-<br>-<br>- |

Funktion Unterfunktion

Parametername (Display)

Ref.-Nr.

Seite

| Un                                                                                                    | terfunktion                                                                                                    | (Display)                                                                                                    | RefNr.                  | Seite                                                                                  |
|----------------------------------------------------------------------------------------------------|----------------------------------------------------------------------------------------------------|----------------------------------------------------------------------------------------------------|-------------------------|----------------------------------------------------------------------------------------|
|                                                                                                    |                                                                                                    | Chorus Type                                                                                                    | 194                     |                                                                                        |
|                                                                                                    |                                                                                                    | Reverb Send                                                                                                    | 195                     | -                                                                                      |
|                                                                                                    |                                                                                                    | Chorus Send                                                                                                    | 195                     | -                                                                                      |
|                                                                                                    |                                                                                                    | Reverb Return                                                                                                    | 196                     | -                                                                                      |
|                                                                                                    |                                                                                                    | Chorus Return                                                                                                    | 196                     | -                                                                                      |
|                                                                                                    |                                                                                                    | Reverb Pan                                                                                                    | 197                     | -                                                                                      |
|                                                                                                    |                                                                                                    | Chorus Pan                                                                                                    | 197                     | -                                                                                      |
|                                                                                                    |                                                                                                    | Chorus to Reverb                                                                                                    | 198                     | -                                                                                      |
| SF2]                                                                                                    | INS1                                                                                                    | (Effektparameter)                                                                                                    | 205                     | -                                                                                      |
| SF3]                                                                                                    | INS2                                                                                                    | (Effektparameter)                                                                                                    | 205                     | -                                                                                      |
| SF4]                                                                                                    | REVERB                                                                                                    | (Effektparameter)                                                                                                    | 205                     | -                                                                                      |
| SF5]                                                                                                    | CHORUS                                                                                                    | (Effektparameter)                                                                                                    | 205                     | -                                                                                      |
| lemen                                                                                                    |                                                                                                    |                                                                                                    |                         |                                                                                        |
| VOICE]                                                                                                    | →Auswahl von                                                                                                    | Plug-In-Voices (Seite 36)→                                                                                                    | [EDIT]→[1]              |                                                                                        |
| instell                                                                                                    | ungen Tabelle                                                                                                    | 10 der MIDI-Daten in der se                                                                                                    | eparaten Dat            | enliste                                                                                |
| F1] (OS                                                                                                    | SC)                                                                                                    |                                                                                                    |                         |                                                                                        |
| SF1]                                                                                                    | WAVE                                                                                                    | Bank                                                                                                    | 36                      | -                                                                                      |
|                                                                                                    |                                                                                                    | Number                                                                                                    | 29                      | -                                                                                      |
| SF5]                                                                                                    | OTHER                                                                                                    | VelocityDepth                                                                                                    | 39                      | -                                                                                      |
|                                                                                                    |                                                                                                    | VelocityOffset                                                                                                    | 40                      | -                                                                                      |
|                                                                                                    |                                                                                                    | NoteShift                                                                                                    | 41                      | -                                                                                      |
| F2] (PI                                                                                                    | TCH)                                                                                                    |                                                                                                    | •                       |                                                                                        |
|                                                                                                    | PEG)                                                                                                    | TIME/LEVEL                                                                                                    | 67/68                   | -                                                                                      |
| F3] (FII                                                                                                    | LTER)                                                                                                    |                                                                                                    |                         |                                                                                        |
|                                                                                                    |                                                                                                    | HPFCutoff                                                                                                    | 96                      | -                                                                                      |
| F4] (N/                                                                                                    | ATIVE)                                                                                                    |                                                                                                    | 1                       |                                                                                        |
|                                                                                                    |                                                                                                    | (Native Parameter)                                                                                                    | 152                     | -                                                                                      |
| F51 (LF                                                                                                    | 0)                                                                                                    |                                                                                                    |                         |                                                                                        |
|                                                                                                    | ,                                                                                                    | Speed                                                                                                    | 160                     | -                                                                                      |
|                                                                                                    |                                                                                                    | Delay                                                                                                    | 165                     | _                                                                                      |
|                                                                                                    |                                                                                                    | PMod                                                                                                    | 172                     | _                                                                                      |
| F61 (FC                                                                                                    | ))                                                                                                    | T MOG                                                                                                    |                         |                                                                                        |
| . 0] (24                                                                                                    | ~/                                                                                                    | L Freq/Gain                                                                                                    | 211                     | _                                                                                      |
|                                                                                                    |                                                                                                    | H Freg/Gain                                                                                                    | 212                     |                                                                                        |
| ∎ Perf                                                                                                    | ormance-Pla                                                                                                    | y-Modus                                                                                                    |                         |                                                                                        |
| Perf<br>PERFO                                                                                                    | ormance-Pla<br>RM]→Auswähle<br>ungen Tabelle                                                                                             | y-Modus<br>In von Performances (Seite<br>6 und 7 der MIDI-Daten in (                                                                                                    | 41)<br>der separate     | n                                                                                      |
| PERFO<br>PERFO<br>Einstell<br>Datenlis<br>F1] (PL                                                                                                    | ormance-Pla<br>RM]→Auswähle<br>ungen Tabelle<br>ste<br>.AY)                                                                              | y-Modus<br>In von Performances (Seite<br>6 und 7 der MIDI-Daten in (                                                                                                    | 41)<br>der separate     | n                                                                                      |
| PERFO                                                                                                    | ormance-Pla<br>RM]→Auswähle<br>ungenTabelle<br>ste<br>AY)                                                                                | y-Modus<br>n von Performances (Seite<br>6 und 7 der MIDI-Daten in (                                                                                                    | 41)<br>der separate     | n<br>41                                                                                |
| Perf<br>PERFO<br>Einstell<br>Datenlis<br>F1] (PL<br>F2] (AL                                                                                                    | ormance-Pla<br>RM]→Auswähle<br>ungen Tabelle<br>ste<br>.AY)                                                                              | y-Modus<br>n von Performances (Seite<br>6 und 7 der MIDI-Daten in (                                                                                                    | 41)<br>der separate     | 41                                                                                     |
| PERFO<br>PERFO<br>Einstell<br>Datenlis<br>F1] (PL<br>F2] (AL                                                                                                    | ormance-Pla<br>RMJ>Auswähle<br>ungen Tabelle<br>te<br>AY)                                                                                | y-Modus<br>n von Performances (Seite<br>6 und 7 der MIDI-Daten in<br>Volume                                                                                                    | 41)<br>der separate     | n<br>41<br><u>44</u>                                                                   |
| Perfo<br>PERFO<br>Einstell<br>Datenlis<br>F1] (PL<br>F2] (AL                                                                                                    | ormance-Pla<br>RMJ->Auswähle<br>ungenTabelle<br>te<br>AY)                                                                                | y-Modus<br>n von Performances (Seite<br>6 und 7 der MIDI-Daten in d<br>Volume<br>Pan                                                                                                    | 41)<br>der separate     | n<br>41<br>44<br>44                                                                    |
| Perfo<br>PERFO<br>Einstelli<br>Datenlis<br>F1] (PL<br>F2] (AL                                                                                                    | ormance-Pla<br>RMJ->Auswähle<br>ungenTabelle<br>te<br>AY)                                                                                | y-Modus<br>n von Performances (Seite<br>6 und 7 der MIDI-Daten in<br>der MIDI-Daten in<br>Volume<br>Pan<br>RevSend                                                                                                    | 41)<br>der separate     | n<br>41<br>44<br>44<br>44                                                              |
| Perf<br>PERFO<br>Einstelli<br>Datenlis<br>F1] (PL<br>F2] (AC                                                                                                    | ormance-Pla<br>RM]→Auswähle<br>ungen Tabelle<br>te<br>AY)                                                                                | y-Modus<br>n von Performances (Seite<br>6 und 7 der MIDI-Daten in<br>Volume<br>Pan<br>RevSend<br>ChoSend                                                                                                    | 41)<br>der separate     | 41<br>44<br>44<br>44                                                                   |
| Perfo<br>PERFO<br>Einstelli<br>Datenlis<br>F1] (PL<br>F2] (AL                                                                                                    | ormance-Pla<br>RMJ→Auswähle<br>ungenTabelle<br>te<br>AY)                                                                                 | y-Modus<br>n von Performances (Seite<br>6 und 7 der MIDI-Daten in<br>der MIDI-Daten in<br>Pan<br>RevSend<br>ChoSend<br>VarSend                                                                                                    | 41)<br>der separate     | 41<br>44<br>44<br>44<br>44<br>44                                                       |
| Perf<br>PERFO<br>Einstelli<br>Datenlis<br>F1] (PL<br>F2] (AL                                                                                                    | ormance-Pla<br>RMJ-Auswähle<br>ungenTabelle<br>te<br>AY)                                                                                 | y-Modus<br>n von Performances (Seite<br>6 und 7 der MIDI-Daten in d<br>Volume<br>Pan<br>RevSend<br>ChoSend<br>VarSend<br>DryLevel                                                                                                    | 41)<br>der separate     | n<br>41<br>44<br>44<br>44<br>44<br>44<br>44                                            |
| Perfo<br>PERFO<br>Einstellio<br>Datenlis<br>F1] (PL<br>F2] (AE                                                                                                    | ormance-Pla<br>RMJ->Auswähle<br>ungenTabelle<br>te<br>AY)                                                                                | y-Modus<br>n von Performances (Seite<br>6 und 7 der MIDI-Daten in of<br>Volume<br>Pan<br>RevSend<br>ChoSend<br>VarSend<br>DryLevel<br>Mono/Stereo                                                                                                    | 41)<br>der separate     | 41<br>44<br>44<br>44<br>44<br>44<br>44<br>44                                           |
| PERFO<br>instell<br>Datenlis<br>F1] (PL<br>F2] (AC                                                                                                    | ormance-Pla<br>RM]→Auswähle<br>ungenTabelle<br>te<br>AY)                                                                                 | y-Modus<br>n von Performances (Seite<br>6 und 7 der MIDI-Daten in<br>Volume<br>Pan<br>RevSend<br>ChoSend<br>VarSend<br>DryLevel<br>Mono/Stereo<br>OutputSel                                                                                                    | 41)<br>der separate     | 41<br>44<br>44<br>44<br>44<br>44<br>44<br>44<br>44                                     |
| Perfo<br>PERFO<br>Cinstellio<br>Dateniis<br>F1] (PL<br>F2] (AC                                                                                                    | ormance-Pla<br>RMJ→Auswähle<br>ungenTabelle<br>te<br>(AY)                                                                                | y-Modus<br>n von Performances (Seite<br>6 und 7 der MIDI-Daten in<br>Pan<br>RevSend<br>ChoSend<br>VarSend<br>DryLevel<br>Mono/Stereo<br>OutputSel                                                                                                    | 41)<br>der separate     | 41<br>44<br>44<br>44<br>44<br>44<br>44<br>44<br>44<br>44                               |
| Perfo<br>perfo<br>cinstelli<br>patenlis<br>F1] (PL<br>F2] (AC<br>F2] (AC<br>F3] (VC<br>SF1]                                                                                                    | ormance-Pla<br>RMJ-Auswähle<br>ungenTabelle<br>te<br>AY)<br>D)<br>D)<br>D)<br>D)<br>D)<br>AUCE)<br>ADD INT                               | y-Modus<br>n von Performances (Seite<br>6 und 7 der MIDI-Daten in<br>Pan<br>RevSend<br>ChoSend<br>VarSend<br>DryLevel<br>Mono/Stereo<br>OutputSel<br>(Voice-Bank)                                                                                                    | 41)<br>der separate     | 41<br>44<br>44<br>44<br>44<br>44<br>44<br>44<br>44<br>44<br>44                         |
| F3] (VC<br>SF1]<br>SF2] (AD<br>F3] (VC<br>SF1]<br>SF2]                                                                                                    | ormance-Pla<br>RMJ-Auswähle<br>ungenTabelle<br>te<br>AY)<br>D)<br>DICE)<br>ADD INT<br>ADD INT<br>ADD PLG                                 | y-Modus<br>n von Performances (Seite<br>6 und 7 der MIDI-Daten in of<br>Volume<br>Pan<br>RevSend<br>ChoSend<br>VarSend<br>DryLevel<br>Mono/Stereo<br>OutputSel<br>(Voice-Bank)<br>(Voice-Bank)                                                                                                    | 41)<br>der separate     | 41<br>44<br>44<br>44<br>44<br>44<br>44<br>44<br>44<br>44<br>44<br>44<br>44<br>4        |
| F3] (VC<br>SF1]<br>SF2] (AD<br>F3] (VC<br>SF1]<br>SF2]<br>SF3]                                                                                                    | ormance-Pla<br>RMJ->Auswähle<br>ste<br>AY)<br>D)<br>DICE)<br>ADD INT<br>ADD PLG<br>DELETE                                                | y-Modus n von Performances (Seite 6 und 7 der MIDI-Daten in Pan RevSend ChoSend VarSend DryLevel Mono/Stereo OutputSel (Voice-Bank) (Löschen der Voice)                                                                                                    | 41)<br>der separate<br> | 411<br>444<br>444<br>444<br>444<br>444<br>444<br>444<br>444<br>444                     |
| Fail         Ferfore           Frage         Frage           Frage         (AL           Frage         (AL           Fr                                                                                                    | ormance-Pla<br>RMJ→Auswähle<br>ungenTabelle<br>te<br>AY)<br>))<br>))<br>))<br>))<br>))<br>))<br>))<br>))<br>))<br>))<br>))<br>))<br>)    | y-Modus n von Performances (Seite 6 und 7 der MIDI-Daten in Pan RevSend ChoSend VarSend DryLevel Mono/Stereo OutputSel (Voice-Bank) (Voice-Bank) (Löschen der Voice) (Untere Noten-                                                                                                    | 41)<br>der separate<br> | 41<br>44<br>44<br>44<br>44<br>44<br>44<br>44<br>44<br>44<br>44<br>43<br>43<br>43       |
| Perf           PERFO           instellizatentis           F1] (PL           F2] (AE           F3] (VC           SF3] (VS           SF1]           SF3]           SF4]                                                                                                    | ormance-Pla<br>RMJ→Auswähle<br>ungenTabelle<br>te<br>AAY)<br>))<br>))<br>))<br>))<br>))<br>))<br>))<br>))<br>))<br>))<br>)<br>)<br>)     | y-Modus n von Performances (Seite 6 und 7 der MIDI-Daten in Pan RevSend ChoSend VarSend DryLevel Mono/Stereo OutputSel (Voice-Bank) (Voice-Bank) (Löschen der Voice) (Untree Noten- Bereichsgrenze)                                                                                                    | 41)<br>der separate     | 41<br>44<br>44<br>44<br>44<br>44<br>44<br>44<br>44<br>44<br>44<br>44<br>43<br>43       |
| Perf<br>PERF0<br>cinstelli<br>atenlisi<br>F1] (PL<br>F2] (AL<br>F2] (AL<br>F2] (AL<br>F3] (VC<br>SF1]<br>SF3] (VC<br>SF1]<br>SF2]<br>SF3]<br>SF4]<br>SF5]                                                                                                    | ormance-Pla<br>RMJ->Auswähle<br>te<br>AY)<br>DICE)<br>ADD INT<br>ADD PLG<br>DELETE<br>LIMIT H                                            | y-Modus n von Performances (Seite 6 und 7 der MIDI-Daten in Pan RevSend ChoSend VarSend DryLevel Mono/Stereo OutputSel (Voice-Bank) (Ucice-Bank) (Ucice-Bank) (Ucice-Bank) (Ucice-Bank) (Ucice-Bank) (Cobere Noten- Bereichsgrenze) (Obere Noten- Bereichsgrenze)                                          | 41)<br>                 | 41<br>44<br>44<br>44<br>44<br>44<br>44<br>44<br>44<br>44<br>43<br>43<br>43<br>43       |
| Fail         (Performan et al. 1996)           Figure 11         (Performan et al. 1996)           Fail         (Performan et al. 1996)           Fail         (VC           SF1         (SF1)           SF2         (SF3)           SF4         (SF5)           F4]         (Performan et al. 1996)                                                                                                    | ormance-Pla<br>RMJ->Auswähle<br>te<br>AY)<br>DICE)<br>ADD INT<br>ADD PLG<br>DELETE<br>LIMIT L<br>LIMIT H<br>DRTA)                        | y-Modus n von Performances (Seite 6 und 7 der MIDI-Daten in Pan RevSend ChoSend VarSend OryLevel Mono/Stereo OutputSel (Voice-Bank) (Voice-Bank) (Uoice-Bank) (Uce-Bank) (Uoice-Bank) (Uoice-Noten-Bereichsgrenze) (Obere Noten-Bereichsgrenze)                                                            | 41)<br>der separate<br> | 41<br>44<br>44<br>44<br>44<br>44<br>44<br>44<br>44<br>43<br>43<br>43<br>43<br>43       |
| <ul> <li>Perf</li> <li>PERFO</li> <li>Cinstelli</li> <li>Contentiation</li> <li>F1] (PL</li> <li>F2] (AL</li> <li>F2] (AL</li> <li>F3] (VC</li> <li>F3] (VC</li> <li>F4] (PC</li> </ul>                                                                                                    | ormance-Pla<br>RMJ-Auswähle<br>ungenTabelle<br>te<br>AY)<br>DICE)<br>ADD INT<br>ADD PLG<br>DELETE<br>LIMIT L<br>LIMIT H<br>DRTA)         | y-Modus n von Performances (Seite 6 und 7 der MIDI-Daten in Pan RevSend ChoSend VarSend DryLevel Mono/Stereo OutputSel (Voice-Bank) (Voice-Bank) (Uoice-Bank) (Uaschen der Voice) (Untere Noten- Bereichsgrenze) PortaSw                                                                                   | 41)<br>der separate<br> | 41<br>44<br>44<br>44<br>44<br>44<br>44<br>44<br>44<br>44<br>44<br>43<br>43<br>43       |
| <ul> <li>Perf</li> <li>PERFCO</li> <li>PERFCO</li></ul>                                                                                                    | ormance-Pla<br>RMJ - Auswähle<br>ungenTabelle<br>te<br>AY)<br>D)<br>DICE)<br>ADD INT<br>ADD PLG<br>DELETE<br>LIMIT L<br>LIMIT H<br>DRTA) | y-Modus n von Performances (Seite 6 und 7 der MIDI-Daten in Pan RevSend ChoSend VarSend DryLevel Mono/Stereo OutputSel (Voice-Bank) (Voice-Bank) (Uoice-Bank) (Ubere Noten- Bereichsgrenze) (Obere Noten- Bereichsgrenze) PortaSw PotaTime                                                                 | 41)<br>der separate<br> | 41<br>44<br>44<br>44<br>44<br>44<br>44<br>44<br>44<br>44<br>44<br>44<br>44<br>4        |
| <ul> <li>Perf</li> <li>PERFC</li> <li>PERFC</li> <li>Instelli</li> <li>F1] (PL</li> <li>F2] (AD</li> <li>F3] (VC</li> <li>SF1]</li> <li>SF2</li> <li>SF3]</li> <li>SF4] (PC</li> </ul>                                                                                                    | ormance-Pla<br>RMJ->Auswähle<br>ungenTabelle<br>te<br>AY)<br>D)<br>DICE)<br>ADD INT<br>ADD PLG<br>DELETE<br>LIMIT H<br>DRTA)             | y-Modus n von Performances (Seite 6 und 7 der MIDI-Daten in Pan RevSend ChoSend VarSend DryLevel Mono/Stereo OutputSel (Voice-Bank) (Löschen der Voice) (Untere Noten- Bereichsgrenze) Obere Noten- Bereichsgrenze) PortaSw PortaTime PartSwitch                                                           | 41)<br>der separate<br> | n<br>411<br>44<br>44<br>44<br>44<br>44<br>44<br>44<br>43<br>43<br>43<br>43<br>43<br>43 |
| Penf     Penf     Penf     Penf     Compared     Instelling     Instelling     F1] (PL     F2] (AL     F3] (VC     F3] (VC     F3] (VC     F3] (VC     F3] (VC     F5] (FC     F5] (EC     F5] (EC                                                                                                    | ormance-Pla<br>RMJ->Auswähle<br>IngenTabelle<br>te<br>AY)<br>D)<br>DICE)<br>ADD INT<br>ADD PLG<br>DELETE<br>LIMIT H<br>DRTA)<br>G)       | y-Modus n von Performances (Seite 6 und 7 der MIDI-Daten in Pan RevSend ChoSend VarSend DryLevel Mono/Stereo OutputSel (Voice-Bank) (Uoice-Bank) (Uoice-Bank) (Uoice-Bank) (Uoice-Bank) (Uoice-Bank) (Ubere Noten- Bereichsgrenze) PortaSw PortaTime PartSwitch                                            | 41)<br>                 | n<br>41<br>44<br>44<br>44<br>44<br>44<br>44<br>44<br>44<br>43<br>43<br>43<br>43<br>43  |
| F3] (VCC           F3] (VCC           SF1           SF2           SF3           SF4           SF5           F4] (PC           F5] (EC                                                                                                    | ormance-Pla<br>RMJ-Auswähle<br>ungenTabelle<br>te<br>AY)<br>DICE)<br>ADD INT<br>ADD PLG<br>DELETE<br>LIMIT L<br>LIMIT H<br>DRTA)         | y-Modus n von Performances (Seite 6 und 7 der MIDI-Daten in Pan RevSend ChoSend VarSend DryLevel Mono/Stereo OutputSel (Voice-Bank) (Voice-Bank) (Voice-Bank) (Uaschen der Voice) (Unter Noten- Bereichsgrenze) PortaSw PortaTime PartSwitch AEG/FEG                                                       | 41)<br>der separate<br> | 41<br>44<br>44<br>44<br>44<br>44<br>44<br>44<br>43<br>43<br>43<br>43<br>43<br>43       |
| Perf0     Fig (VC     SF1]     SF2] (AC     F3] (VC     SF1]     SF3]     SF4]     SF5]     F4] (PC     F5] (EC     F5] (EC     F6] (AB                                                                                                    | ormance-Pla<br>RMJ-Auswähle<br>ungenTabelle<br>te<br>AY)<br>DICE)<br>ADD INT<br>ADD PLG<br>DELETE<br>LIMIT L<br>LIMIT H<br>DRTA)<br>G)   | y-Modus n von Performances (Seite 6 und 7 der MIDI-Daten in Pan RevSend ChoSend VarSend DryLevel Mono/Stereo OutputSel (Voice-Bank) (Voice-Bank) (Uoice-Bank) (Utere Noten- Bereichsgrenze) PortaSw PortaTime PartSwitch AEG/FEG                                                                           | 41)<br>der separate<br> | 41<br>44<br>44<br>44<br>44<br>44<br>44<br>44<br>44<br>44<br>44<br>43<br>43<br>43       |
| Perfo<br>Perfo<br>(instell)<br>F1] (PL<br>F2] (AE<br>F2] (AE<br>F3] (VC<br>S5[1]<br>SF2]<br>SF3]<br>SF4]<br>SF4] (PC<br>F5] (EC<br>F6] (AF                                                                                                    | ormance-Pla<br>RMJ-Auswähle<br>ungenTabelle<br>te<br>AY)<br>D)<br>DICE)<br>ADD INT<br>ADD PLG<br>DELETE<br>LIMIT H<br>DRTA)<br>G)<br>RP) | y-Modus n von Performances (Seite 6 und 7 der MIDI-Daten in Pan RevSend ChoSend VarSend DryLevel Mono/Stereo OutputSel (Voice-Bank) (Löschen der Voice) (Untere Noten- Bereichsgrenze) (Obere Noten- Bereichsgrenze) PortaSw PortaTime PartSwitch AEG/FEG Bank                                             | 41)<br>der separate<br> | n 411 444 444 444 444 444 444 443 443 443                                              |
| Perf     Perf     Perf     Compared     Compared     | ormance-Pla<br>RMJ->Auswähle<br>te<br>AY)<br>DICE)<br>ADD INT<br>ADD PLG<br>DELETE<br>LIMIT H<br>DRTA)<br>E)<br>RP)                      | y-Modus n von Performances (Seite 6 und 7 der MIDI-Daten in Pan RevSend ChoSend VarSend ChoSend VarSend DryLevel Mono/Stereo OutputSel (Voice-Bank) (Voice-Bank) (Uachen der Voice) (Untere Noten- Bereichsgrenze) (Obere Noten- Bereichsgrenze) PortaSw PortaTime PartSwitch AEG/FEG Bank Tyoe            | 41)<br>der separate<br> | n 411 44 44 44 44 44 44 44 44 44 44 43 43 43                                           |
| Perf     Perf     Perf     Perf     Perf     Perf     instell     instell | ormance-Pla<br>RMJ->Auswähle<br>te<br>AY)<br>DICE)<br>ADD INT<br>ADD PLG<br>DELETE<br>LIMIT H<br>DRTA)<br>S)<br>RP)                      | y-Modus n von Performances (Seite 6 und 7 der MIDI-Daten in Pan RevSend ChoSend VarSend DryLevel Mono/Stereo OutputSel (Voice-Bank) (Voice-Bank) (Voice-Bank) (Uaschen der Voice) (Untere Noten- Bereichsgrenze) PortaSw PortaTime PartSwitch AEG/FEG Bank Type Tempo                                      | 41)<br>der separate<br> | 41<br>44<br>44<br>44<br>44<br>44<br>44<br>44<br>43<br>43<br>43<br>43<br>43<br>43       |
| <ul> <li>Perfore</li> <li>Perfore</li></ul>                                                                                                    | ormance-Pla<br>RMJ-Auswähle<br>ungenTabelle<br>te<br>AY)<br>DICE)<br>ADD INT<br>ADD PLG<br>DELETE<br>LIMIT L<br>LIMIT H<br>DRTA)<br>G)   | y-Modus n von Performances (Seite 6 und 7 der MIDI-Daten in Pan RevSend ChoSend VarSend DryLevel Mono/Stereo OutputSel (Voice-Bank) (Voice-Bank) (Uoice-Bank) (Uoice-Bank) (Uoice-Bank) (Uoice-Bank) (Uoice-Bank) (Uoice-Bank) (Dereichsgrenze) PortaSw PortaTime PartSwitch Bank Type Tempo Velocity Imit | 41)<br>der separate<br> | 411<br>444<br>444<br>444<br>444<br>444<br>444<br>444<br>443<br>443                     |

| Performance-Edit-Modus                                                                                                    |         |                                              |   |   |  |  |
|----------------------------------------------------------------------------------------------------|---------|----------------------------------------------|---|---|--|--|
| Common Einstellungen, die auf alle vier Parts zutreffen<br>[PERFORM]->Auswahl von Performances<br>(Seite 41)->[EDIT]->[COMMON]<br>EinstellungenTabelle 6 der MIDI-Daten in der separaten Datenliste |         |                                              |   |   |  |  |
| [F1] (GENERAL)                                                                                                    |         |                                              |   |   |  |  |
| [SF1]                                                                                                    | NAME    | MainCtgry                                    | 1 | - |  |  |
|                                                                                                    |         | SubCtgry                                     | 1 | - |  |  |
|                                                                                                    |         | Name                                         | 2 | - |  |  |
| [SF3]                                                                                                    | MEQ OFS | MEQ OFFSET (LOW/<br>LOWMID/HIGHMID/<br>HIGH) | 6 | - |  |  |

Switch Hold

PartSwitch

Grundlagen

77 78

44

| [SF4]                                                                                                    | terfunktion                                                                                                    | Parametername<br>(Display)                                                                                                    | RefNr.                                                                                                    | Seite                                                                                       |
|----------------------------------------------------------------------------------------------------|----------------------------------------------------------------------------------------------------|----------------------------------------------------------------------------------------------------|----------------------------------------------------------------------------------------------------|---------------------------------------------------------------------------------------------|
|                                                                                                    | PORTA                                                                                                    | PortaSw                                                                                                    | 7                                                                                                    | -                                                                                           |
|                                                                                                    |                                                                                                    | PortaTime                                                                                                    | 8                                                                                                    | -                                                                                           |
|                                                                                                    |                                                                                                    | PartSwitch                                                                                                    | 9                                                                                                    | -                                                                                           |
| [SF5]                                                                                                    | OTHER                                                                                                    | CSAssign                                                                                                    | 12                                                                                                    | -                                                                                           |
| . ,                                                                                                    |                                                                                                    | ChoCtrl                                                                                                    | 13                                                                                                    | -                                                                                           |
|                                                                                                    |                                                                                                    | AssianA                                                                                                    | 15                                                                                                    | -                                                                                           |
|                                                                                                    |                                                                                                    | AssignB                                                                                                    | 15                                                                                                    | _                                                                                           |
|                                                                                                    |                                                                                                    | Assign1                                                                                                    | 15                                                                                                    |                                                                                             |
|                                                                                                    |                                                                                                    | Assign                                                                                                    | 10                                                                                                    | -                                                                                           |
| [F2] (OI                                                                                                    | IT/MEQ)                                                                                                    | Assign2                                                                                                    | 15                                                                                                    | -                                                                                           |
| [SF1]                                                                                                    | OUT                                                                                                    | Volume                                                                                                    | 43                                                                                                    | -                                                                                           |
|                                                                                                    |                                                                                                    | Pan                                                                                                    | 44                                                                                                    | -                                                                                           |
|                                                                                                    |                                                                                                    | RevSend                                                                                                    | 46                                                                                                    | -                                                                                           |
|                                                                                                    |                                                                                                    | ChoSend                                                                                                    | 47                                                                                                    | -                                                                                           |
| [SE2]                                                                                                    | MEQ                                                                                                    | SHAPE/EBEO/GAIN/O                                                                                                    | 51                                                                                                    | _                                                                                           |
| [0, 2]                                                                                                    | in E G                                                                                                    | (LOW/LOWMID/HIGH/                                                                                                    | 0.                                                                                                    |                                                                                             |
| (EO) (A E                                                                                                    | וחמ                                                                                                    | HIGHMID/HIGH)                                                                                                    |                                                                                                    |                                                                                             |
| [F3] (AP                                                                                                    | TYPE                                                                                                    | Bank                                                                                                    | 74                                                                                                    | _                                                                                           |
| [011]                                                                                                    |                                                                                                    | Tune                                                                                                    | 74                                                                                                    | _                                                                                           |
|                                                                                                    |                                                                                                    | туре                                                                                                    | 75                                                                                                    | -                                                                                           |
|                                                                                                    |                                                                                                    | Tempo                                                                                                    | /6                                                                                                    | -                                                                                           |
|                                                                                                    |                                                                                                    | Switch                                                                                                    | 77                                                                                                    | -                                                                                           |
|                                                                                                    |                                                                                                    | Hold                                                                                                    | 78                                                                                                    | -                                                                                           |
|                                                                                                    |                                                                                                    | KeyMode                                                                                                    | 79                                                                                                    | -                                                                                           |
|                                                                                                    |                                                                                                    | VelMode                                                                                                    | 80                                                                                                    | -                                                                                           |
| [SF2]                                                                                                    | LIMIT                                                                                                    | NoteLimit                                                                                                    | 81                                                                                                    | -                                                                                           |
|                                                                                                    |                                                                                                    | VelocityLimit                                                                                                    | 82                                                                                                    | -                                                                                           |
| [SF3]                                                                                                    | PLAY FX                                                                                                    | UnitMultiply                                                                                                    | 83                                                                                                    | -                                                                                           |
| [ 0]                                                                                                    |                                                                                                    | VelocityRate                                                                                                    | 84                                                                                                    | -                                                                                           |
|                                                                                                    |                                                                                                    | GateTimePote                                                                                                    | 95                                                                                                    |                                                                                             |
| [SE4]                                                                                                    |                                                                                                    | OutoutQuitak                                                                                                    | 00                                                                                                    |                                                                                             |
| [၁୮4]                                                                                                    | JUI CH                                                                                                    |                                                                                                    | 00                                                                                                    | -                                                                                           |
| 15 42 15                                                                                                    |                                                                                                    | i ransmitCh                                                                                                    | 87                                                                                                    | -                                                                                           |
| [F4] (C1                                                                                                    | LASN)                                                                                                    |                                                                                                    |                                                                                                    |                                                                                             |
|                                                                                                    |                                                                                                    | BC                                                                                                    | 88                                                                                                    | -                                                                                           |
|                                                                                                    |                                                                                                    | AS1                                                                                                    | 88                                                                                                    | -                                                                                           |
|                                                                                                    |                                                                                                    | AS2                                                                                                    | 88                                                                                                    | -                                                                                           |
|                                                                                                    |                                                                                                    | FC1                                                                                                    | 88                                                                                                    | -                                                                                           |
|                                                                                                    |                                                                                                    | FC2                                                                                                    | 88                                                                                                    | -                                                                                           |
| [F6] (EF                                                                                                    | FECT)                                                                                                    |                                                                                                    |                                                                                                    |                                                                                             |
| [SF1]                                                                                                    | CONNECT                                                                                                    | EFF PART→VCE INS                                                                                                    | 199                                                                                                    | -                                                                                           |
|                                                                                                    |                                                                                                    | EFF PART→PLG-EF                                                                                                    | 200                                                                                                    | -                                                                                           |
|                                                                                                    |                                                                                                    | PlugEF Type                                                                                                    | 200                                                                                                    | -                                                                                           |
|                                                                                                    |                                                                                                    | Variation Type                                                                                                    | 201                                                                                                    | -                                                                                           |
|                                                                                                    |                                                                                                    | Variation Return                                                                                                    | 202                                                                                                    | -                                                                                           |
|                                                                                                    |                                                                                                    | Variation Pan                                                                                                    | 203                                                                                                    | -                                                                                           |
|                                                                                                    |                                                                                                    | Variation to Reverb                                                                                                    | 204                                                                                                    | _                                                                                           |
|                                                                                                    |                                                                                                    | Variation to Chorus                                                                                                    | 204                                                                                                    |                                                                                             |
|                                                                                                    |                                                                                                    | Chorus Type                                                                                                    | 194                                                                                                    |                                                                                             |
|                                                                                                    |                                                                                                    | Chorus Return                                                                                                    | 106                                                                                                    |                                                                                             |
|                                                                                                    |                                                                                                    | Chorus Rep                                                                                                    | 107                                                                                                    | _                                                                                           |
|                                                                                                    |                                                                                                    | Cherus to Day                                                                                                    | 19/                                                                                                    |                                                                                             |
|                                                                                                    |                                                                                                    | Unorus to Heverb                                                                                                    | 100                                                                                                    |                                                                                             |
|                                                                                                    |                                                                                                    |                                                                                                    | 198                                                                                                    | -                                                                                           |
|                                                                                                    |                                                                                                    | Reverb Type                                                                                                    | 198<br>194                                                                                                    | -                                                                                           |
|                                                                                                    |                                                                                                    | Reverb Type<br>Reverb Return                                                                                                    | 198<br>194<br>196                                                                                                    | -                                                                                           |
|                                                                                                    |                                                                                                    | Reverb Type<br>Reverb Return<br>Reverb Pan                                                                                                    | 198<br>194<br>196<br>197                                                                                                    | -                                                                                           |
| [SF2]                                                                                                    | PLG-EF                                                                                                    | Reverb Type<br>Reverb Return<br>Reverb Pan<br>(Plug-In-                                                                                                    | 198<br>194<br>196<br>197<br>200                                                                                                    | -                                                                                           |
| [SF2]                                                                                                    | PLG-EF                                                                                                    | Reverb Type<br>Reverb Return<br>Reverb Pan<br>(Plug-In-<br>Effektparameter)                                                                                                    | 198<br>194<br>196<br>197<br>200                                                                                                    | -                                                                                           |
| [SF2]                                                                                                    | PLG-EF                                                                                                    | Reverb Type<br>Reverb Return<br>Reverb Pan<br>(Plug-In-<br>Effektparameter)<br>(Effektparameter)                                                                                                    | 198<br>194<br>196<br>197<br>200<br>205                                                                                                    | -                                                                                           |
| [SF2]<br>[SF3]<br>[SF4]                                                                                          | PLG-EF<br>VAR<br>REVERB                                                                                                    | Reverb Type<br>Reverb Return<br>Reverb Pan<br>(Plug-In-<br>Effektparameter)<br>(Effektparameter)<br>(Effektparameter)                                                                                                    | 198           194           196           197           200           205           205                                                                                       |                                                                                             |
| [SF2]<br>[SF3]<br>[SF4]<br>[SF5]                                                                                 | PLG-EF<br>VAR<br>REVERB<br>CHORUS                                                                                                    | Reverb Type           Reverb Return           Reverb Pan           (Plug-In-<br>Effektparameter)           (Effektparameter)           (Effektparameter)           (Effektparameter)           (Effektparameter)                                                                                                    | 198           194           196           197           200           205           205           205                                                                         | -                                                                                           |
| [SF2]<br>[SF3]<br>[SF4]<br>[SF5]<br>Part E                                                                       | PLG-EF<br>VAR<br>REVERB<br>CHORUS<br>instellungen für                                                                                                    | Reverb Type           Reverb Return           Reverb Pan           (Plug-In-<br>Effektparameter)           (Effektparameter)           (Effektparameter)           (Effektparameter)           (Effektparameter)           (Effektparameter)           (Effektparameter)                                                                                                    | 198<br>194<br>196<br>197<br>200<br>205<br>205<br>205<br>205                                                                                                    | -                                                                                           |
| [SF2]<br>[SF3]<br>[SF4]<br>[SF5]<br>Part E<br>[PERFO<br>Einstelli                                                | PLG-EF<br>VAR<br>REVERB<br>CHORUS<br>instellungen für<br>RMJ→Auswähle<br>ungenTabelle                                                                                                    | Reverb Type<br>Reverb Return<br>Reverb Pan<br>(Plug-In-<br>Effektparameter)<br>(Effektparameter)<br>(Effektparameter)<br>(Effektparameter)<br>(Effektparameter)<br>die einzelnen vier Parts<br>n von Performances (Seite -<br>7 der MIDI-Daten in der sep                                                                                                    | 198<br>194<br>196<br>197<br>200<br>205<br>205<br>205<br>205<br><b>41)→[EDIT]-</b><br>araten Date                                                                              |                                                                                             |
| [SF2]<br>[SF3]<br>[SF4]<br>[SF5]<br>Part E<br>[PERFO<br>Einstell1<br>[F1] (VC                                    | PLG-EF<br>VAR<br>REVERB<br>CHORUS<br>instellungen für<br>RM]→Auswähle<br>ungenTabelle<br>JICE)<br>VOICE                                                                                                    | Reverb Type<br>Reverb Return<br>Reverb Pan<br>(Plug-In-<br>Effektparameter)<br>(Effektparameter)<br>(Effektparameter)<br>(Effektparameter)<br>die einzelhen vier Parts<br>n von Performances (Seite -<br>7 der MIDI-Daten in der sep                                                                                                    | 198<br>194<br>196<br>197<br>200<br>205<br>205<br>205<br>205<br>41)→{EDIT}-<br>araten Date                                                                                     | _<br><br><br><br><br><br><br>                                                               |
| [SF2]<br>[SF3]<br>[SF4]<br>[SF5]<br>Part E<br>[PER50]<br>Einstelli<br>[F1] (VC<br>[SF1]                          | PLG-EF<br>VAR<br>REVERB<br>CHORUS<br>iinstellungen fürt<br>RM)→Auswähle<br>ungenTabelle<br>DICE)<br>VOICE                                                                                                    | Reverb Type<br>Reverb Return<br>Reverb Pan<br>(Plug-In-<br>Effektparameter)<br>(Effektparameter)<br>(Effektparameter)<br>(Effektparameter)<br>'die einzelnen vier Parts<br>n von Performances (Seite<br>7 der MIDI-Daten in der sep<br>PartSw                                                                                                    | 198<br>194<br>196<br>197<br>200<br>205<br>205<br>205<br>205<br>41)→[EDIT]-<br>araten Date<br>28<br>22                                                                         | -<br>-<br>-<br>-<br>-<br>-<br>-<br>-<br>-<br>-<br>-<br>-<br>-<br>-<br>-<br>-<br>-<br>-<br>- |
| [SF2]<br>[SF3]<br>[SF4]<br>[SF5]<br>Part E<br>[PERF0<br>Einstellt<br>[F1] (VC<br>[SF1]                           | PLG-EF<br>VAR<br>REVERB<br>CHORUS<br>instellungen für<br>RMJ-Auswähle<br>IngenTabelle<br>JOCEJ<br>VOICE                                                                                                    | Reverb Type<br>Reverb Return<br>Reverb Pan<br>(Plug-In-<br>Effektparameter)<br>(Effektparameter)<br>(Effektparameter)<br>(Effektparameter)<br>(Effektparameter)<br>(Effektparameter)<br>(die einzelnen vier Parts<br>n von Performances (Seite<br>7 der MIDI-Daten in der sep<br>PartSw<br>Bank                                                                                                    | 198<br>194<br>196<br>205<br>205<br>205<br>205<br>41)→[EDIT]<br>araten Date<br>28<br>36<br>36                                                                                  | <br><br><br><br><br><br><br><br><br><br><br><br>                                            |
| [SF2]<br>[SF3]<br>[SF4]<br>[SF5]<br>Part E<br>[PERF0<br>Einstelli<br>[F1] (VC<br>[SF1]                           | PLG-EF<br>VAR<br>REVERB<br>CHORUS<br>instellungen für<br>RM]→Auswähle<br>ungenTabelle<br>DICE)<br>VOICE                                                                                                    | Reverb Type<br>Reverb Return<br>Reverb Pan<br>(Plug-In-<br>Effektparameter)<br>(Effektparameter)<br>(Effektparameter)<br>(Effektparameter)<br>(Effektparameter)<br>die einzelnen vier Parts<br>n von Performances (Seite<br>7 der MIDI-Daten in der sep<br>PartSw<br>Bank<br>Number                                                                                                    | 198<br>194<br>196<br>197<br>205<br>205<br>205<br>205<br>205<br>41)→[EDIT];<br>araten Date<br>28<br>36<br>29                                                                   |                                                                                             |
| [SF2]<br>[SF3]<br>[SF4]<br>[SF5]<br>Part E<br>[PERF0<br>Einstell1<br>[F1] (V0<br>[SF1]                           | PLG-EF<br>VAR<br>REVERB<br>CHORUS<br>instellungen für<br>RM]→Auswähle<br>ngenTabelle<br>DICE)<br>VOICE                                                                                                    | Reverb Type<br>Reverb Return<br>Reverb Return<br>Reverb Pan<br>(Plug-In-<br>Effektparameter)<br>(Effektparameter)<br>(Effektparameter)<br>(Effektparameter)<br>(Effektparameter)<br>die einzelnen vier Parts<br>n von Performances (Seite -<br>7 der MIDI-Daten in der sep<br>PartSw<br>Bank<br>Number<br>Mono/Poly                                                                                                    | 198<br>194<br>196<br>197<br>200<br>205<br>205<br>205<br>205<br>305<br>41)→[EDIT]:<br>araten Date<br>28<br>36<br>29<br>3<br>3                                                  |                                                                                             |
| [SF2]<br>[SF3]<br>[SF4]<br>[SF5]<br>PartE<br>[PERFO<br>Einstellt<br>[F1] (VC<br>[SF1]<br>[SF2]                   | PLG-EF<br>VAR<br>REVERB<br>CHORUS<br>sinstellungen für<br>RM]→Auswähle<br>ungen Tabelle<br>DICE)<br>VOICE                                                                                                    | Reverb Type           Reverb Return           Reverb Return           Reverb Pan           (Plug-In-<br>Effektparameter)           (Effektparameter)           (Effektparameter)           (Effektparameter)           (effektparameter)           (effektparameter)           de einzelnen vier Parts           n von Performances (Seite           7 der MIDI-Daten in der sep           PartSw           Bank           Number           Mono/Poly           ArpSwitch                                                                                                    | 198 194 196 197 200 205 205 205 205 41)                                                                                                    |                                                                                             |
| [SF2]<br>[SF3]<br>[SF4]<br>[Part E<br>[PERFO<br>Einstell[<br>[F1] (VC<br>[SF1]<br>[SF2]<br>[SF3]                 | PLG-EF<br>VAR<br>REVERB<br>CHORUS<br>Sinstellungen für<br>RMJ-Auswähle<br>JIGE)<br>VOICE<br>MODE<br>LIMIT                                                                                                    | Reverb Type           Reverb Return           Reverb Pan           (Plug-In-<br>Effektparameter)           (Effektparameter)           (Effektparameter)           (Effektparameter)           (die einzelnen vier Parts<br>n von Performances (Seiter<br>7 der MIDI-Daten in der sep           PartSw           Bank           Number           Mono/Poly           ArpSwitch           NoteLimitH                                                                                                    | 198<br>194<br>197<br>200<br>205<br>205<br>205<br>205<br>205<br>41)→(EDIT)+<br>araten Date<br>28<br>36<br>29<br>3<br>77<br>32                                                  |                                                                                             |
| [SF2]<br>[SF3]<br>[SF4]<br>[SF5]<br>Part E<br>[PERFO<br>Einstell(<br>[F1] (VC<br>[SF1]<br>[SF2]<br>[SF3]         | PLG-EF<br>VAR<br>REVERB<br>CHORUS<br>Sinstellungen für<br>RM]->Auswähle<br>JICE)<br>VOICE<br>MODE<br>LIMIT                                                                                                    | Reverb Type           Reverb Return           Reverb Return           Reverb Pan           (Plug-In-<br>Effektparameter)           (Effektparameter)           (Effektparameter)           (Effektparameter)           (de einzelnen vier Parts           n von Performances (Seite -<br>7 der MIDI-Daten in der sep           PartSw           Bank           Number           Mono/Poly           ArpSwitch           NoteLimitH           NoteLimitH                                                                                                    | 198<br>194<br>196<br>205<br>205<br>205<br>205<br>205<br>205<br>205<br>205<br>205<br>205                                                                                       |                                                                                             |
| [SF2]<br>[SF3]<br>[SF4]<br>[SF5]<br>Part6<br>[Perc.0<br>[F1] (V0<br>[SF1]<br>[SF2]<br>[SF2]<br>[SF3]             | PLG-EF<br>VAR<br>REVERB<br>CHORUS<br>instellungen für<br>RM]→Auswähle<br>JICE)<br>VOICE<br>MODE<br>LIMIT                                                                                                    | Reverb Type           Reverb Return           Reverb Return           Reverb Pan           (Plug-In-<br>Effektparameter)           (Effektparameter)           (Effektparameter)           (Effektparameter)           (effektparameter)           (effektparameter)           (effektparameter)           (effektparameter)           (effektparameter)           (effektparameter)           (effektparameter)           Bank           Number           Mono/Poly           ArpSwitch           NoteLimitH           VelLimitH                                                                                                    | 198<br>194<br>196<br>197<br>200<br>205<br>205<br>205<br>205<br>41)→[EDIT];<br>araten Date<br>28<br>36<br>29<br>3<br>3<br>77<br>32<br>32<br>33                                 |                                                                                             |
| [SF2]<br>[SF3]<br>[SF4]<br>[SF5]<br>Part E<br>[PERF0<br>Einstellt<br>[F1] (VC<br>[SF1]<br>[SF2]<br>[SF3]         | PLG-EF<br>VAR<br>REVERB<br>CHORUS<br>instellungen für<br>RMJ→Auswähle<br>ungenTabelle<br>DICEJ<br>VOICE<br>MODE<br>LIMIT                                                                                                    | Reverb Type           Reverb Return           Reverb Return           Reverb Pan           (Plug-In-<br>Effektparameter)           (Effektparameter)           (Effektparameter)           (Effektparameter)           (Effektparameter)           rdie einzelnen vier Parts           n von Performances (Seite -<br>7 der MIDI-Daten in der sep           PartSw           Bank           Number           Mono/Poly           ArpSwitch           NoteLimitH           VelLimitH           VelLimitH                                                                                                    | 198<br>194<br>196<br>197<br>200<br>205<br>205<br>205<br>205<br>205<br>41)→(EDIT)<br>araten Date<br>28<br>36<br>29<br>3<br>3<br>77<br>32<br>33<br>33<br>33                     |                                                                                             |
| [SF2]<br>[SF3]<br>[SF4]<br>[SF5]<br>Einstell<br>[F1] (VG<br>[SF1]<br>[SF2]<br>[SF3]                              | PLG-EF<br>VAR<br>REVERB<br>CHORUS<br>Sinstellungen für<br>RMJ→Auswähle<br>ungenTabelle<br>DICE)<br>VOICE<br>MODE<br>LIMIT                                                                                                    | Reverb Type           Reverb Return           Reverb Return           Reverb Pan           (Plug-In-<br>Effektparameter)           (Effektparameter)           (Effektparameter)           (Effektparameter)           (Effektparameter)           (Effektparameter)           (Effektparameter)           (Effektparameter)           (Effektparameter)           Bank           Number           Mono/Poly           ArpSwitch           NoteLimitH           VelLimitH           VelLimitH           Switch                                                                                                    | 198<br>194<br>194<br>200<br>205<br>205<br>205<br>205<br>41)→[EDIT]<br>araten Date<br>28<br>36<br>29<br>3<br>3<br>77<br>32<br>32<br>33<br>33<br>33<br>7                        |                                                                                             |
| [SF2]<br>[SF3]<br>[SF4]<br>[SF5]<br>Part E<br>[PERFO<br>Einstell<br>[SF1]<br>[SF2]<br>[SF3]<br>[SF4]             | PLG-EF<br>VAR<br>REVERB<br>CHORUS<br>choRUS<br>choRUS<br>choRUS<br>choRUS<br>rest<br>voice<br>Voice<br>MODE<br>LIMIT                                                                                                    | Reverb Type           Reverb Return           Reverb Return           Reverb Pan           (Plug-In-<br>Effektparameter)           (Effektparameter)           (Effektparameter)           (Effektparameter)           (Effektparameter)           (die einzelnen vier Parts           PartSw           Bank           Number           Mono/Poly           ArpSwitch           NoteLimitH           VelLimitH           VelLimitH           Switch                                                                                                    | 198<br>194<br>196<br>197<br>200<br>205<br>205<br>205<br>205<br>205<br>205<br>205<br>205<br>205                                                                                |                                                                                             |
| [SF2]<br>[SF3]<br>[SF5]<br>Part E<br>[PERF0<br>Einstell<br>[F1] (VC<br>[SF1]<br>[SF2]<br>[SF3]                   | PLG-EF<br>VAR<br>REVERB<br>CHORUS<br>instellungen für<br>RMJ->Auswähle<br>ungenTabelle<br>DICE)<br>VOICE<br>MODE<br>LIMIT                                                                                                    | Reverb Type           Reverb Return           Reverb Return           Reverb Pan           (Plug-In-<br>Effektparameter)           (Effektparameter)           (Effektparameter)           (Effektparameter)           (effektparameter)           (effektparameter)           (effektparameter)           (effektparameter)           (effektparameter)           die einzelnen vier Parts           n von Performances (Seite           7 der MIDI-Daten in der sep           PartSw           Bank           Number           Mono/Poly           ArpSwitch           NoteLimitH           VelLimitH           Switch           Time           Marie                                                                                                    | 198<br>194<br>196<br>197<br>200<br>205<br>205<br>205<br>205<br>205<br>205<br>205<br>205<br>205                                                                                |                                                                                             |
| [SF2]<br>[SF3]<br>[SF4]<br>[SF5]<br>Part E<br>[SF5]<br>[SF1]<br>[SF2]<br>[SF3]<br>[SF3]                          | PLG-EF<br>VAR<br>REVERB<br>CHORUS<br>instellungen für<br>RM→Auswähle<br>ungenTabelle<br>DICE)<br>VOICE<br>MODE<br>LIMIT                                                                                                    | Reverb Type           Reverb Return           Reverb Return           Reverb Pan           (Plug-In-<br>Effektparameter)           (Effektparameter)           (Effektparameter)           (Effektparameter)           (Effektparameter)           (Effektparameter)           (Effektparameter)           (Effektparameter)           (Effektparameter)           Ø einzelnen vier Parts           n von Performances (Seite -<br>7 der MIDI-Daten in der sep           PartSw           Bank           Number           Mono/Poly           ArpSwitch           NoteLimitH           VelLimitH           VelLimitH           Switch           Time           Mode                                                                                                    | 198<br>194<br>197<br>200<br>205<br>205<br>205<br>205<br>205<br>205<br>41)→(EDIT)+<br>araten Date<br>28<br>36<br>29<br>3<br>37<br>77<br>32<br>32<br>33<br>33<br>77<br>8<br>100 |                                                                                             |
| [SF2]<br>[SF4]<br>[SF4]<br>[SF5]<br>Part E<br>[SF7]<br>[SF1]<br>[SF3]<br>[SF3]<br>[SF4]                          | PLG-EF<br>VAR<br>REVERB<br>CHORUS<br>chorus<br>chorus<br>c | Reverb Type           Reverb Return           Reverb Return           Reverb Pan           (Plug-In-<br>Effektparameter)           (Effektparameter)           (Effektparameter)           (Effektparameter)           (Effektparameter)           (de einzelnen vier Parts           n von Performances (Seite -<br>7 der MIDI-Daten in der sep           PartSw           Bank           Number           Mono/Poly           ArpSwitch           NoteLimitH           VelLimitH           VelLimitH           Switch           Time           Mode           PB Upper                                                                                                    | 198<br>194<br>194<br>200<br>205<br>205<br>205<br>205<br>205<br>205<br>205<br>205<br>205                                                                                       |                                                                                             |
| [SF2]<br>[SF3]<br>[SF4]<br>[SF5]<br>Part E<br>[PERFO<br>Einstell<br>[SF1]<br>[SF2]<br>[SF3]<br>[SF4]<br>[SF5]    | PLG-EF<br>VAR<br>REVERB<br>CHORUS<br>sinstellungen für<br>RMJ→Auswähle<br>ungenTabelle<br>DICE)<br>VOICE<br>MODE<br>LIMIT<br>PORTA<br>OTHER                                                                                                    | Reverb Type           Reverb Return           Reverb Return           Reverb Pan           (Plug-In-<br>Effektparameter)           (Effektparameter)           (Effektparameter)           (Effektparameter)           (effektparameter)           (de einzellnen vier Parts           Non Performances (Seite -<br>7 der MIDI-Daten in der sep           PartSw           Bank           Number           Mono/Poly           ArpSwitch           NoteLimitL           VelLimitH           VelLimitH           Switch           Time           Mode           PB Upper           PB Lower                                                                                                    | 198<br>194<br>196<br>197<br>200<br>205<br>205<br>205<br>205<br>205<br>205<br>205<br>205<br>205                                                                                |                                                                                             |
| [SF2]<br>[SF3]<br>[SF4]<br>[SF5]<br>Part E<br>[SF5]<br>[SF2]<br>[SF2]<br>[SF3]<br>[SF4]                          | PLG-EF<br>VAR<br>REVERB<br>CHORUS<br>instellungen für<br>RMJ-Auswähle<br>ungenTabelle<br>DICE)<br>VOICE<br>MODE<br>LIMIT<br>PORTA<br>OTHER                                                                                                    | Reverb Type           Reverb Return           Reverb Return           Reverb Pan           (Plug-In-<br>Effektparameter)           (Effektparameter)           (Effektparameter)           (Effektparameter)           (Effektparameter)           (effektparameter)           (effektparameter)           (effektparameter)           (effektparameter)           (effektparameter)           die einzelnen vier Parts           n von Performances (Seite           Bank           Number           Mono/Poly           ArpSwitch           NoteLimitH           VelLimitH           Switch           Time           Mode           PB Upper           PB Lower           VelSensDpt                                                                                                    | 198<br>194<br>196<br>197<br>200<br>205<br>205<br>205<br>205<br>205<br>205<br>205<br>205<br>205                                                                                |                                                                                             |
| [SF2]<br>[SF3]<br>[SF4]<br>[SF5]<br>Part E<br>[Instelli<br>[SF1]<br>[SF2]<br>[SF3]<br>[SF4]                      | PLG-EF<br>VAR<br>REVERB<br>CHORUS<br>instellungen für<br>RM→Auswähle<br>ungenTabelle<br>DICE)<br>VOICE<br>MODE<br>LIMIT<br>PORTA<br>OTHER                                                                                                    | Reverb Type           Reverb Return           Reverb Return           Reverb Return           Reverb Pan           (Plug-In-<br>Effektparameter)           (Effektparameter)           (Effektparameter)           Mono/Poly           ArpSwitch           NoteLimitH           VelLimitH           VelLimitH           Switch           Time           Mode           PB Upper           PB Lower           VelSensDpt           VelSensDpt           VelSensDfs | 198<br>194<br>194<br>200<br>205<br>205<br>205<br>205<br>205<br>205<br>205<br>205<br>205                                                                                       |                                                                                             |
| [SF2]<br>[SF3]<br>[SF4]<br>[SF5]<br>Part E<br>[SF5]<br>[SF1]<br>[SF3]<br>[SF3]<br>[SF4]<br>[SF5]<br>[SF5]        | PLG-EF<br>VAR<br>REVERB<br>CHORUS<br>chorus<br>chorus<br>chorus<br>restricted<br>RMJ-Auswähle<br>ungenTabelle<br>DICE)<br>VOICE<br>MODE<br>LIMIT<br>PORTA<br>OTHER<br>JTPUT)                                                                                                    | Reverb Type           Reverb Return           Reverb Return           Reverb Pan           (Plug-In-<br>Effektparameter)           (Effektparameter)           (Effektparameter)           (Effektparameter)           (Effektparameter)           (de einzelnen vier Parts           n von Performances (Seite -<br>7 der MIDI-Daten in der sep           PartSw           Bank           Number           Mono/Poly           ArpSwitch           NoteLimitH           VelLimitH           VelLimitH           VelLimitH           PB Upper           PB Lower           VelSensDpt           VelSensDpt                                                                                                    | 198 194 194 196 205 205 205 205 205 41)→[EDIT] araten Date 28 36 29 3 77 32 32 33 3 7 7 8 10 14 14 39 40                                                                      |                                                                                             |
| [SF2]<br>[SF3]<br>[SF5]<br>PartE.<br>[Instell]<br>[F1] (VC<br>[SF1]<br>[SF3]<br>[SF4]<br>[SF5]<br>[SF5]<br>[SF5] | PLG-EF<br>VAR<br>REVERB<br>CHORUS<br>INTERLUNGEN für<br>RM]>Auswähle<br>UNGE<br>VOICE<br>MODE<br>LIMIT<br>PORTA<br>OTHER<br>JTPUT)<br>VOL/PAN                                                                                                    | Reverb Type           Reverb Return           Reverb Return           Reverb Pan           (Plug-In-<br>Effektparameter)           (Effektparameter)           (Effektparameter)           (Effektparameter)           (einzelnen vier Parts           n von Performances (Seite -<br>7 der MIDI-Daten in der sep           PartSw           Bank           Number           Mono/Poly           ArpSwitch           NoteLimitH           VelLimitH           VelLimitH           VelLimitH           PB Upper           PB Lower           VelSensDpt           VelSensDpt           VelSensOfs                                                                                                    | 198<br>194<br>196<br>197<br>200<br>205<br>205<br>205<br>205<br>205<br>205<br>205<br>205<br>205                                                                                |                                                                                             |
| [SF2]<br>[SF3]<br>[SF4]<br>[SF5]<br>Part E<br>[SF5]<br>[SF2]<br>[SF3]<br>[SF4]<br>[SF5]<br>[SF5]                 | PLG-EF<br>VAR<br>REVERB<br>CHORUS<br>instellungen für<br>RMJ-Auswähle<br>ungenTabelle<br>DICE)<br>VOICE<br>MODE<br>LIMIT<br>PORTA<br>OTHER<br>OTHER                                                                                                    | Reverb Type           Reverb Return           Reverb Return           Reverb Pan           (Plug-In-<br>Effektparameter)           (Effektparameter)           (Effektparameter)           (Effektparameter)           (Effektparameter)           (effektparameter)           (effektparameter)           (effektparameter)           (effektparameter)           (effektparameter)           (effektparameter)           (effektparameter)           die einzelnen vier Parts           n von Performances (Seite           Bank           Number           Mono/Poly           ArpSwitch           NoteLimitH           VelLimitH           Switch           Time           Mode           PB Upper           PB Lower           VelSensDpt           VelsensOfs           Volume           Pan                                                                        | 198<br>194<br>194<br>197<br>200<br>205<br>205<br>205<br>205<br>205<br>205<br>205                                                                                              |                                                                                             |

| Funktion<br>terfunktion | Parametername<br>(Display)          | RefNr.                                                                                                    | Seite                                                                                                    |
|-------------------------|-------------------------------------|----------------------------------------------------------------------------------------------------|----------------------------------------------------------------------------------------------------|
| EF SEND                 | RevSend                             | 46                                                                                                    | -                                                                                                    |
|                         | ChoSend                             | 47                                                                                                    | -                                                                                                    |
|                         | VarSend                             | 48                                                                                                    | -                                                                                                    |
|                         | DryLevel                            | 52                                                                                                    | -                                                                                                    |
| JTSEL)                  |                                     |                                                                                                    |                                                                                                    |
|                         | OutputSel                           | 115                                                                                                    | -                                                                                                    |
|                         | InsEF                               | 116                                                                                                    | -                                                                                                    |
| NE)                     |                                     |                                                                                                    |                                                                                                    |
| TUNE                    | NoteShift                           | 41                                                                                                    | -                                                                                                    |
|                         | Detune                              | 153                                                                                                    | -                                                                                                    |
| FILTER                  | Cutoff                              | 92                                                                                                    | -                                                                                                    |
|                         | Resonance                           | 93                                                                                                    | -                                                                                                    |
|                         | FEGDepth                            | 154                                                                                                    | -                                                                                                    |
| FEG                     | Attack                              | 155                                                                                                    | -                                                                                                    |
|                         | Decay                               | 155                                                                                                    | -                                                                                                    |
|                         | Sustain                             | 156                                                                                                    | -                                                                                                    |
|                         | Release                             | 155                                                                                                    | -                                                                                                    |
| AEG                     | Attack                              | 157                                                                                                    | -                                                                                                    |
|                         | Decay                               | 157                                                                                                    | -                                                                                                    |
|                         | Sustain                             | 158                                                                                                    | -                                                                                                    |
|                         | Release                             | 157                                                                                                    | -                                                                                                    |
| V SW)                   |                                     |                                                                                                    |                                                                                                    |
|                         | CtrlChange                          | 175                                                                                                    | -                                                                                                    |
|                         | PB                                  | 175                                                                                                    | -                                                                                                    |
|                         | MW                                  | 175                                                                                                    | -                                                                                                    |
|                         | ChAT                                | 175                                                                                                    | -                                                                                                    |
|                         | BC                                  | 175                                                                                                    | -                                                                                                    |
|                         | AS1                                 | 175                                                                                                    | -                                                                                                    |
|                         | AS2                                 | 175                                                                                                    | -                                                                                                    |
|                         | FC1                                 | 175                                                                                                    | -                                                                                                    |
|                         | FC2                                 | 175                                                                                                    | -                                                                                                    |
|                         | Exp                                 | 175                                                                                                    | -                                                                                                    |
|                         | Sus                                 | 175                                                                                                    | -                                                                                                    |
|                         | FS                                  | 175                                                                                                    | -                                                                                                    |
|                         | (1PART/4PART)                       | 175                                                                                                    | -                                                                                                    |
|                         |                                     | -                                                                                                    |                                                                                                    |
|                         | NE)<br>TUNE<br>FILTER<br>FEG<br>AEG | ChoSend       VarSend       DryLevel       TTSEL)       OutputSel       InsEF       TUN     NeteShift       Detune       FILTER     Cutoff       Resonance       FEG     Attack       Decay       Sustain       Release       AEG     Attack       Decay       Sustain       Release       VSW)       Ctr(Change       PB       MW       ChAT       BC       AS1       AS2       FC1       FC2       Exp       Sus | ChoSend47VarSend48DyLevel52TTSEL)OutputSel115InsEF1116NTNoteShift41Detune153FILTERCutoff92Resonance93FEGAttack155Decay155Sustain156Release155AEGAttack157Decay157Sustain158Release155AEGAttack157Sustain158Release157Sustain158Release157Sustain158Release157Sustain158Release157Sustain158Release157Sustain175FC1175FC2175FC1175Sus175Sus175Sus175FC2175Sus175FC4175Sus175FC5175FC4175FC5175FC4175FC5175FC4175FC5175FC4175FC5175FC5175FC6175FC7175FC7175FC7175FC7175FC7175FC7175 <td< td=""></td<> |

| Sequence-Play-Modus |
|---------------------|
|---------------------|

| CHAIN<br>[SEQ PLAY]→Chain-Step-Einstellungen (Seite 75)/DEMO (↔→<br>[EXIT])→[PLAY/STOP] |                                                                                    |   |        |  |  |
|-----------------------------------------------------------------------------------------|------------------------------------------------------------------------------------|---|--------|--|--|
| [F1] (CHAIN)                                                                            |                                                                                    |   |        |  |  |
|                                                                                         | Sequence Chain                                                                     | - | 75     |  |  |
| [SF5]                                                                                   | DEMO/PLAY/STOP                                                                     | - | 19, 75 |  |  |
| [F2] (OUTPUT)                                                                           |                                                                                    |   |        |  |  |
| [F3]                                                                                    | (TEMPO)                                                                            | - | 76     |  |  |
| [F4]                                                                                    | (MEAS)                                                                             | - | 76     |  |  |
| [F5]                                                                                    | (GET FOLDER)                                                                       | - | 75     |  |  |
| [F6]                                                                                    | MIX (Drücken Sie [F6],<br>um zum<br>nachstehenden<br>Mixing-Modus zu<br>wechseln.) | _ | 77     |  |  |

#### Sequence-Play-Mixing-Modus

| Mixing Einstellungen der Parameter des Klangerzeugers für die<br>einzelnen Parts im Sequence-Play-Modus |
|----------------------------------------------------------------------------------------------------|
| [SEQ PLAY]→Chain-Step-Einstellungen (Seite 75)→[F6] (MIX)                                               |

| [F1] (VOL/PAN)  |                             |    |    |
|-----------------|-----------------------------|----|----|
|                 | Volume                      | 43 | -  |
|                 | Pan                         | 44 | -  |
| [F2] (AD)       |                             |    |    |
|                 | Volume                      | -  | 78 |
|                 | Pan                         | -  | 78 |
|                 | RevSend                     | -  | 78 |
|                 | ChoSend                     | -  | 78 |
|                 | VarSend                     | -  | 78 |
|                 | DryLevel                    | -  | 78 |
|                 | Mono/Stereo                 | -  | 78 |
|                 | OutputSel                   | -  | 78 |
| [F3] (VOICE)    |                             |    |    |
|                 | VOICE NUM                   | -  | 78 |
|                 | BANK MSB/LSB                | -  | 78 |
| [F4] (EF SEND)  |                             |    |    |
|                 | REV SEND                    | 46 | -  |
|                 | CHO SEND                    | 47 | -  |
|                 | SEND VAR.                   | 48 | -  |
|                 | DRY LEVEL                   | 52 | -  |
| [F5] (TEMPLATE) |                             |    |    |
|                 | Template                    | -  | 79 |
| [SF4]           | (GET)                       | -  | 79 |
| [SF5]           | (PUT)                       | -  | 79 |
| [F6]            | (PLG1-3/PART1-16/<br>17-32) | -  | 79 |

| l<br>Un                         | Funktion<br>terfunktion                          | Parametername<br>(Display)                                | RefNr.         | Seite   |
|---------------------------------|--------------------------------------------------|-----------------------------------------------------------|----------------|---------|
| ∎ Sequ                          | uence-Play-Mi                                    | xing-Edit-Modus                                           |                |         |
| Common<br>[SEQ PL               | n… Einstellungen<br>.AY]→Chain-Step-             | , die auf alle 16 Parts zutr<br>Einstellungen (Seite 75)– | effen<br>•[F6] |         |
| (MIX)→[<br>Einstellu            | EDIT]→[COMMON<br>ungen Tabelle 11                | l]<br>1 der MIDI-Daten in der se                          | paraten Dat    | enliste |
| [F1] (GE                        | NERAL)                                           |                                                           |                |         |
| [SF1]                           | MEQ OFS                                          | MEQ OFFSET (LOW/<br>LOWMID/HIGHMID/<br>HIGH)              | 6              | -       |
| [SF5]                           | OTHER                                            | CSAssign                                                  | 12             | -       |
|                                 |                                                  | AssignA                                                   | 13             | -       |
|                                 |                                                  | AssignB                                                   | 15             | -       |
|                                 |                                                  | Assign1                                                   | 15             | -       |
| (EO) /ME                        | 0)                                               | Assign2                                                   | 15             | -       |
|                                 | -(4)                                             | SHAPE/FREQ/GAIN/Q                                         | 51             | -       |
| [E3] (AR                        | P)                                               | (LOW/LOWMID/HIGH/<br>HIGHMID/HIGH)                        |                |         |
| [SF1]                           | TYPE                                             | Bank                                                      | 75             | -       |
|                                 |                                                  | Туре                                                      | 76             | -       |
|                                 |                                                  | Switch                                                    | 77             | -       |
|                                 |                                                  | KevMode                                                   | 78             | -       |
|                                 |                                                  | VelMode                                                   | 80             | -       |
| [SF2]                           | LIMIT                                            | NoteLimit                                                 | 81             | -       |
| [SE3]                           | PI AV FY                                         | VelocityLimit                                             | 82             | -       |
| lorol                           | FLATEA                                           | VelocityRate                                              | 84             | -       |
|                                 |                                                  | GateTimeRate                                              | 85             | -       |
| [SF4]                           | OUT CH                                           | OutputSwitch                                              | 86             | -       |
| [F4] (CT                        | 'L ASN)                                          | TransmitCh                                                | 87             | -       |
|                                 |                                                  | BC                                                        | 88             | -       |
|                                 |                                                  | AS1                                                       | 88             | -       |
|                                 |                                                  | FC1                                                       | 88             | -       |
|                                 |                                                  | FC2                                                       | 88             | -       |
| [F6] (EF                        | CONNECT                                          |                                                           | 199            | _       |
| [01 1]                          | 00111201                                         | EFF PART→PLG-EF                                           | 200            | -       |
|                                 |                                                  | PlugEF Type                                               | 200            | -       |
|                                 |                                                  | Variation Type                                            | 201            | -       |
|                                 |                                                  | Variation Pan                                             | 202            | -       |
|                                 |                                                  | Variation to Reverb                                       | 204            | -       |
|                                 |                                                  | Variation to Chorus                                       | 204            | -       |
|                                 |                                                  | Chorus Type                                               | 194            | -       |
|                                 |                                                  | Chorus Pan                                                | 190            | -       |
|                                 |                                                  | Chorus to Reverb                                          | 198            | -       |
|                                 |                                                  | Reverb Type                                               | 194            | -       |
|                                 |                                                  | Reverb Return                                             | 196            | -       |
| [SF2]                           | PLG-EF                                           | (Plug-In-                                                 | 200            | -       |
| 10501                           |                                                  | Effektparameter)                                          | 005            |         |
| [SF3]                           | REVERB                                           | (Effektparameter)                                         | 205            | -       |
| [SF5]                           | CHORUS                                           | (Effektparameter)                                         | 205            | -       |
| Part E                          | instellungen für d                               | lie einzelnen 16 Parts                                    |                |         |
| [SEQ PL<br>[EDIT]→<br>*Einstell | .AY]→Chain-Step-<br>[1]-[16]<br>Jungen Tabelle 1 | Einstellungen (Seite 75)–                                 | >[F6] (MIX)-   | +       |
| [F1] (VC                        | DICE)                                            |                                                           |                |         |
| [SF1]                           | VOICE                                            | Bank                                                      | 36             | -       |
| (050)                           |                                                  | Number                                                    | 29             | -       |
| [5F2]                           | MODE                                             | ArpSwitch                                                 | 3              | -       |
|                                 |                                                  | ReceiveCh                                                 | 42             | -       |
| [SF3]                           | LIMIT                                            | NoteLimitH                                                | 32             | -       |
|                                 |                                                  | NoteLimitL<br>Vell imitH                                  | 32             | -       |
|                                 |                                                  | VelLimitL                                                 | 33             | -       |
| [SF4]                           | PORTA                                            | Switch                                                    | 7              | _       |
|                                 |                                                  | Time                                                      | 8              | -       |
| [SEE]                           | OTHER                                            | Mode<br>PB Lipper                                         | 10             | -       |
| [0-0]                           | UTTEN                                            | PB Lower                                                  | 14             | -       |
|                                 |                                                  | VelSensDpt                                                | 39             | -       |
|                                 |                                                  | VelSensOfs                                                | 40             | -       |
| [F2] (OL<br>[SE1]               | ΛΟΓ/ΡΔΝΙ                                         | Volume                                                    | 43             | _       |
| [01 1]                          |                                                  | Pan                                                       | 44             | -       |
|                                 |                                                  | VoiceELPan                                                | 45             | -       |

| Un                                       | Funktion<br>Iterfunktion                                          | Parametername<br>(Display)                                                                     | RefNr.                                  | Seite             |
|------------------------------------------|-------------------------------------------------------------------|------------------------------------------------------------------------------------------------|-----------------------------------------|-------------------|
| [SF2]                                    | EF SEND                                                           | RevSend                                                                                        | 46                                      | -                 |
|                                          |                                                                   | ChoSend                                                                                        | 47                                      | -                 |
|                                          |                                                                   | VarSend                                                                                        | 48                                      | -                 |
|                                          |                                                                   | DryLevel                                                                                       | 52                                      | -                 |
| [F3] (Ol                                 | JTSEL)                                                            |                                                                                                |                                         |                   |
|                                          |                                                                   | OutputSel                                                                                      | 115                                     | -                 |
|                                          |                                                                   | InsEF                                                                                          | 116                                     | -                 |
| [F4] (TC                                 | DNE)                                                              |                                                                                                |                                         |                   |
| [SF1]                                    | TUNE                                                              | NoteShift                                                                                      | 41                                      | -                 |
|                                          |                                                                   | Detune                                                                                         | 153                                     | -                 |
| [SF2]                                    | FILTER                                                            | Cutoff                                                                                         | 92                                      | -                 |
|                                          |                                                                   | Resonance                                                                                      | 93                                      | -                 |
| 10501                                    | 550                                                               | FEGDepth                                                                                       | 154                                     | -                 |
| [SF3]                                    | FEG                                                               | Attack                                                                                         | 155                                     | -                 |
|                                          |                                                                   | Decay                                                                                          | 155                                     | -                 |
|                                          |                                                                   | Sustain                                                                                        | 156                                     | -                 |
| [SE4]                                    | AEG                                                               | Attack                                                                                         | 157                                     | _                 |
| [3F4]                                    | ALG                                                               | Decay                                                                                          | 157                                     | _                 |
|                                          |                                                                   | Sustain                                                                                        | 158                                     | _                 |
|                                          |                                                                   | Release                                                                                        | 157                                     | _                 |
| [F5] (R0                                 | CV SW)                                                            | Holdado                                                                                        | 1 107                                   |                   |
| [1 0] (10                                |                                                                   | BankSel                                                                                        | 175                                     | -                 |
|                                          |                                                                   | PamChange                                                                                      | 175                                     | _                 |
|                                          |                                                                   | CtrlChange                                                                                     | 175                                     | -                 |
|                                          |                                                                   | PB                                                                                             | 175                                     | -                 |
|                                          |                                                                   | MW                                                                                             | 175                                     | -                 |
|                                          |                                                                   | ChAT                                                                                           | 175                                     | -                 |
|                                          |                                                                   | BC                                                                                             | 175                                     | -                 |
|                                          |                                                                   | AS1                                                                                            | 175                                     | -                 |
|                                          |                                                                   | AS2                                                                                            | 175                                     | -                 |
|                                          |                                                                   | FC1                                                                                            | 175                                     | -                 |
|                                          |                                                                   | FC2                                                                                            | 175                                     | -                 |
|                                          |                                                                   | Exp                                                                                            | 175                                     | -                 |
|                                          |                                                                   | Sus                                                                                            | 175                                     | -                 |
|                                          |                                                                   | FS                                                                                             | 175                                     | -                 |
| [SF5]                                    |                                                                   | (1PART/4PART)                                                                                  | 175                                     | -                 |
| [F6]                                     |                                                                   | (PLG1-3/PART1-4)                                                                               | 175                                     | -                 |
| [F1] (PL                                 | AY)                                                               |                                                                                                | -                                       | 49                |
| [F2] (MI                                 | EMORY)                                                            |                                                                                                | 1                                       |                   |
|                                          |                                                                   | Mode                                                                                           | -                                       | 50                |
|                                          |                                                                   | (Programmnummer)                                                                               | -                                       | 50                |
|                                          |                                                                   | ZoneSwitch                                                                                     | -                                       | 50                |
| Mas<br>Commo<br>[MASTE<br>Einstell       | ter-Edit-Modi<br>n Einstellunge<br>R]→Auswahl de<br>ungen Tabelle | US<br>en, die auf alle 4 Zonen zut<br>es Master-Modus (Seite 49)<br>5 der MIDI-Daten in der se | reffen<br>→[EDIT]→[C<br>paraten Date    | OMMON]<br>enliste |
| [[ 1] (17                                |                                                                   | Name                                                                                           | 2                                       | -                 |
| [12] (U                                  |                                                                   | Slider                                                                                         | 58                                      | -                 |
| Zone.                                    | Einstellungen fü                                                  | ir die einzelnen vier Zonen                                                                    | 50                                      | _                 |
| [MASTE<br>ZoneSw<br>Einstell<br>[F1] (TF | R]→Auswahl de<br>itch=on→[EDIT]<br>ungen…Tabelle<br>RANS)         | es Master-Modus (Seite 49)<br>→[1]-[4]→Bildlauf mit [▲<br>5 der MIDI-Daten in der se           | →[F2] (MEM<br>▼](TX SW)<br>paraten Date | ORY)<br>enliste   |
|                                          |                                                                   | TransCh                                                                                        | 25                                      | -                 |
|                                          |                                                                   | TGSwitch                                                                                       | 26                                      | -                 |
|                                          |                                                                   | MIDISwitch                                                                                     | 27                                      | -                 |
| [F2] (NO                                 | DTE)                                                              |                                                                                                | 1                                       |                   |
|                                          |                                                                   | Octave                                                                                         | 17                                      | -                 |
|                                          |                                                                   | Transpose                                                                                      | 18                                      | -                 |
|                                          |                                                                   | NoteLimitH                                                                                     | 32                                      | -                 |
|                                          |                                                                   | NoteLimitL                                                                                     | 32                                      | -                 |
| [F3] (TX                                 | (SW)                                                              | Bank (TG)                                                                                      | 89                                      | -                 |
|                                          |                                                                   | PC (TG)                                                                                        | 89                                      | -                 |
|                                          |                                                                   | Bank (MIDI)                                                                                    | 89                                      | -                 |
|                                          |                                                                   | PC (MIDI)                                                                                      | 89                                      | -                 |
|                                          |                                                                   | PB                                                                                             | 89                                      | -                 |
|                                          |                                                                   | MW                                                                                             | 89                                      | -                 |
|                                          |                                                                   | ChAT                                                                                           | 89                                      | -                 |
|                                          |                                                                   | BC                                                                                             | 89                                      | -                 |
|                                          |                                                                   | Slider                                                                                         | 89                                      | -                 |
|                                          |                                                                   | FC1                                                                                            | 89                                      | -                 |
|                                          |                                                                   | FC2                                                                                            | 89                                      | -                 |
|                                          |                                                                   |                                                                                                |                                         |                   |

|            |                           | Bank LSB                | 132         | - |
|------------|---------------------------|-------------------------|-------------|---|
|            |                           | PgmChange               | 133         |   |
|            |                           | Volume                  | 43          | - |
|            |                           | Pan                     | 44          | _ |
| [E5] (CC)  |                           | · 6/1                   |             |   |
| [F5] (CS   | )                         |                         |             |   |
|            |                           | CtrlSlider              | 134         | - |
|            |                           |                         |             |   |
| Utilit     | y-Modus [UTIL             | _ITY]                   |             |   |
| Finatelle  | unnen Tehelle             | 4 des MIDI Deten in des |             |   |
| EInstelle  | ingen Tabelle             | 4 der MIDI-Daten in dei | r separater | 1 |
|            |                           |                         |             | _ |
| [F1] (GE   | NERAL)                    |                         |             |   |
| [SF1]      | TG                        | Volume                  | 43          | - |
|            |                           | NoteShift               | 41          | - |
|            |                           | Tune                    | 216         | - |
|            |                           | BCCurve                 | 16          | _ |
| [SE2]      | KBD                       | Octave                  | 17          |   |
|            | RDD                       | Turner                  | 17          |   |
|            |                           | Transpose               | 18          | - |
|            |                           | VelCurve                | 19          | - |
|            |                           | FixedVelociy            | 20          | - |
| [SF3]      | EF BYPS                   | Insertion Internal      | 21          | - |
|            |                           | Insertion PLG-EF        | 21          | - |
|            |                           | System Reverb           | 21          |   |
|            |                           | System Chorus           | 21          |   |
|            |                           | Cystom United           | 01          |   |
|            |                           | system variation        | 21          | - |
| [SF4]      | OTHER                     | AutoLoad                | 22          | - |
|            |                           | PowerOnMode             | 23          | _ |
|            |                           | CtrlReset               | 24          | - |
| [SF5]      |                           | (GET FOLDER)            | 22          | - |
| [E2] (I/O  |                           | ,                       | -           |   |
| [PE4]      |                           |                         | E 2         |   |
| [3F1]      | INFUT                     | All durce               |             | - |
|            | -                         | wic/Line                | 54          | - |
| [SF2]      | OUTPUT                    | L&RGain                 | 55          | - |
|            |                           | AssignLGain             | 56          | - |
|            |                           | AssignRGain             | 56          | - |
| [SF3]      | MLAN                      | mLAN-                   | 57          | - |
| (E3) (VO   | $ICE \rightarrow [VOICE]$ |                         |             |   |
| [0 ] (0    | MEO                       |                         | <b>E1</b>   |   |
| [5F1]      | IVIEQ                     | (LOW/LOW/MID/HIGH/      | 51          | - |
|            |                           | HIGHMID/HIGH)           |             |   |
| [SE2]      | ARP CH                    | OutputSwitch            | 86          |   |
| [012]      |                           | TropomitCh              | 07          |   |
| 10501      | 071 4011                  | Transmitch              | 6/          |   |
| [SF3]      | CTL ASN                   | AS1                     | 88          | - |
|            |                           | AS2                     | 88          | - |
|            |                           | BC                      | 88          | - |
|            |                           | FC1                     | 88          | - |
|            |                           | FC2                     | 88          | - |
| [F4] (CT   | ASN)                      |                         |             |   |
| [0 1] (01. |                           | Switch                  | 107         |   |
| [JF I]     | Anr                       | Switch                  | 127         |   |
|            |                           | Hold                    | 127         | - |
| [SF2]      | ASSIGN                    | ASA                     | 128         | - |
|            |                           | Dest                    | 129         | - |
|            |                           | ASB                     | 128         | - |
|            |                           | Dest                    | 129         | - |
| [SE3]      | FT SW                     | FS                      | 130         | - |
| [SE4]      | REMOTE                    | Romoto Tomplato         | 101         |   |
| [314]      |                           | nemole remplate         | 131         | - |
| [F5] (MIL  | ,,                        |                         |             |   |
| [SF1]      | CH                        | BasicRcvCh              | 176         | - |
|            |                           | KBDTransCh              | 177         |   |
|            |                           | DeviceNo.               | 178         | - |
|            |                           | FileUtilID              | 179         | - |
| [SF2]      | SWITCH                    | BankSel                 | 180         | _ |
| [0, -]     |                           | PomChange               | 181         |   |
|            |                           | CtrlChange              | 101         |   |
|            |                           | Ginonange               | 182         | - |
|            |                           | LocalCtrl               | 183         | - |
|            |                           | RcvBulk                 | 184         |   |
| [SF3]      | SYNC                      | MIDI Sync               | 185         | - |
|            |                           | ClockOut                | 186         | - |
|            |                           | SeaCtrl                 | 187         | _ |
| [SE41      |                           |                         | 199         |   |
| [314]      | UTHEN                     | The Dest                | 100         | - |
|            |                           | INTUPOR                 | 188         | - |
| [F6] (PLI  | JG)                       |                         |             |   |
| [SF1]      | STATUS                    | PolyExpand              | 206         | - |
| [SF2]      | MIDI                      | DEV NO.                 | 178         | - |
| -          |                           | PORT NO.                | 207         | - |
|            |                           | GM/XG                   | 208         | _ |
| [000]      |                           | (Notivor Docemeter)     | 200         |   |
| [353]      | NATIVET                   | (Nativer marameter)     | 209         | - |
| [SF4]      | NATIVE2                   | (Nativer Parameter)     | 209         | - |
| [SF5]      | NATIVE3                   | (Nativer Parameter)     | 209         | - |

Funktion Unterfunktion

[SF5] [F4] (PRESET) Parametername (Display)

(1ZONE/4ZONE) Bank MSB

Pan Sus FS Ref.-Nr.

132

Seite

# **Tabelle der Parameter**

Mit dieser praktischen Tabelle können Sie schnell und einfach jeden beliebigen Parameter finden – Sie sehen, wo er sich in den unterschiedlichen Edit-Modi des S90 befindet, und bestätigen, wie er aufgerufen werden soll.

Die Einstellungs-Displays für Parameter werden mit den Funktionstasten ([F1] - [F6]) und den Unterfunktionstasten ([SF1] - [SF5]) ausgewählt. Mit der nachstehenden Tabelle ist es außerordentlich einfach für Sie, den gewünschten Parameter im beabsichtigten Modus aufzurufen. Sie können auch leicht sehen, welche Modi ähnliche oder verwandte Parameter enthalten.

Die Tabelle kann hilfreich sein, wenn Sie beispielsweise die Einstellungen für einen Parameter im Voice-Modus auf denselben Parameter im Performance-Modus kopieren möchten, oder wenn Sie detailliertere und komplexere Einstellungen im Performance-Modus vornehmen und dabei die Einstellungen des Voice-Modus beibehalten möchten.

Außerdem werden für die einzelnen Parameter Seitenverweise und Parameter-Referenznummern angegeben, so daß Sie die entsprechende Erläuterung in der Bedienungsanleitung leicht finden können. Merken Sie sich beim Verwenden des S90 einfach den aktuell ausgewählten Modus, den Edit-Status (Common, Part usw.) und die Funktionsnummer, und sehen Sie dann in dieser Tabelle nach.

#### ■ Verwenden der Tabelle

- Die Parameter sind im Display nach den entsprechenden Funktionstasten ([F1] - [F6]) angeordnet, und diese werden jeweils durch die dunklen Zeilen in der Tabelle dargestellt. Sie können beispielsweise sehen, daß der Parameter Mono/Poly (dritter Parameter im Abschnitt F1) zur Taste [F1] gehört. Ebenso wird Pan (zweiter Parameter im Abschnitt F2) aufgerufen, indem Sie zunächst [F2] drücken.
- Die dunkle Zeile der einzelnen Funktionstasten zeigt den Namen der Registerkarte der jeweiligen Taste für den entsprechenden Modus (durch den Spaltentitel angezeigt). Mono/Poly befindet sich beispielsweise auf der Registerkarte GENERAL (für Voice Edit - Common) und auf der Registerkarte VOICE (für Performance Edit und Seq. Play Mixing Edit).
- Wenn wir uns die Zeile Mono/Poly ansehen, dann gibt es dort vier entsprechende Einträge für [SF2]. Das bedeutet, daß Mono/Poly aufgerufen werden kann, indem im entsprechenden Edit-Modus [F1] und anschließend [SF2] gedrückt wird.
- Im allgemeinen sind die meisten Tabelleneinträge in Fettschrift dargestellt, wodurch angezeigt wird, daß der Parameter an dem angegebenen Ort (Tastendruck) zu finden ist. Der Typ "Normal" bei einem Eintrag zeigt an, daß der Parameter nicht für die entsprechende Funktionstaste verfügbar ist, aber über eine andere Funktionstaste erreicht werden kann. Beispielsweise steht beim Eintrag für den Parameter

ArpSwitch im unteren Bereich des Abschnitts F1 der Text "F3→SF1", wodurch angezeigt wird, daß der Parameter (für den Modus Voice Edit – Common) durch Drücken von [F3] und danach [SF1] aufgerufen werden kann.

- Wenn ein ähnlicher Effekt erzielt werden kann oder unterschiedliche Parameter einen Aspekt gemeinsam haben, wird der Eintrag in Klammern gesetzt. Die Seitenverweise und Parameter-Referenznummern gelten für die Standardparameter (Fettschrift); wenn Sie einen Eintrag in Klammern finden, sollten Sie zusätzlich den Abschnitt der entsprechenden Funktionstaste lesen.
- Mit "Direkt" gekennzeichnete Einträge zeigen an, daß es hier im entsprechenden Display keine Registerkarten für Unterfunktionen gibt und der Parameter direkt im Function-Display eingestellt werden kann.

#### Verwendungsbeispiele

• Wenn Sie herausfinden möchten, welche Parameter in einem bestimmten Modus verfügbar sind:

Sehen Sie sich die Spalte Voice Edit - Element - Normal an, um festzustellen, für welche Parameter es dort Einträge gibt. Wenn sich dort ein Eintrag befindet, existiert der Parameter in dem entsprechenden Modus.

• Wenn Sie einen bestimmten Parameter in der Tabelle finden möchten:

Lesen Sie in der Parameter-/Funktionsliste auf Seite 97 nach. Hier sind alle Parameter in alphabetischer Reihenfolge aufgelistet, und es ist ersichtlich, welcher Funktionstaste sie jeweils zugeordnet sind. Wenn Sie einmal die Funktionstaste kennen, gehen Sie zu dem Abschnitt der Tabelle, der dieser Taste entspricht.

• Wenn Sie nachsehen möchten, welche Edit-Modi einen bestimmten Parameter enthalten:

Suchen Sie den gewünschten Parameter, und sehen Sie nach, in welchen Spalten es Einträge dafür gibt. Beispielsweise ist "LFO Speed" (zweiter Parameter im Abschnitt F5) sowohl unter "Voice Edit - Common (Normal)" als auch unter "Voice Edit -Element" zu finden. Sie können leicht erkennen, daß der Parameter für Drum Voices nicht zur Verfügung steht.

• Wenn Sie sich die Einstellungen eines Parameters in einem bestimmten Modus ansehen oder sie bearbeiten möchten:

Angenommen, Sie wollen die Pan-Einstellung in einer Performance bearbeiten, möchten aber nur einen bestimmten Sound (ein Element) ändern und nicht die gesamte Performance. Stellen Sie zunächst sicher, daß Sie sich in der Ausgangsposition befinden – in einem der Play-Modi. (Wenn Sie das Display "Performance Common" aufgerufen haben, wo Pan für die gesamte Performance eingestellt ist, sollten Sie dieses Display verlassen.) Sehen Sie sich dann die Zeile mit den Einträgen für Pan in der Tabelle an (im Abschnitt zu F2), und betrachten Sie die Spalten "Voice Edit - Element - Normal". Sie werden feststellen, daß der Eintrag für Pan hier "[F4] $\rightarrow$  [SF1]" lautet. Daran können Sie ablesen, daß Sie, um Pan für ein Element zu bearbeiten, den Voice-Edit-Element-Modus aufrufen und daraufhin erst [F4] und dann [SF1] drücken müssen. ... Kann mit den Schiebereglern in Echtzeit bearbeitet werden.

Γ

... Kann mit der Funktion "Quick Edit" und den Schiebereglern in Echtzeit bearbeitet werden.

|                             | VOICE EDIT  |             |             | PERFORMANCE EDIT |             | SEQ PLAY MIXING EDIT |            | MASTER EDIT |         |           |              |             |          |     |
|-----------------------------|-------------|-------------|-------------|------------------|-------------|----------------------|------------|-------------|---------|-----------|--------------|-------------|----------|-----|
| Display                     |             | COMMON      |             | E                | LEMENT/KI   | ΞY                   | COMMON     | PART        | COMMON  | PART      | COMMON       | ZONE        | UTILITY  | Nr. |
|                             | NORMAL      | DRUM        | PLUG-IN     | NORMAL           | DRUM        | PLUG-IN              | Common     | 1 AIL       |         | 1 AIG     | COMMON       | LONE        |          |     |
| F1 (Name der Registerkarte) | ļ           | GENERAL     |             | ļ                | OSC         |                      | GENERAL    | VOICE       | GENERAL | VOICE     | NAME         | TRANS       | GENERAL  |     |
| MainCtgry/SubCtgry          | SF1         | SF1         | SF1         |                  |             |                      | SF1        |             |         |           |              |             |          | 1   |
| Name                        | SF1         | SF1         | SF1         |                  |             |                      | SF1        |             |         |           | Direct       |             |          | 2   |
| Mono/Poly                   | SF2         |             | SF2         |                  |             |                      |            | SF2         |         | SF2       |              |             |          | 3   |
| KeyAsgnMode/AssignMode      | SF2         |             | SF2         |                  | SF5         |                      |            |             |         |           |              |             |          | 4   |
| M.TuningNo.                 | SF2         |             |             |                  |             |                      |            |             |         |           |              |             |          | 5   |
| MEQ OFFSET                  | SF3         | SF3         | SF3         |                  |             |                      | SF3        |             | SF1     |           |              |             |          | 6   |
| (PORTA) Switch              | SF4         |             | SF4         |                  |             |                      | SF4        | SF4         |         | SF4       |              |             |          | 7   |
| (PORTA) Time                | SF4         |             | SF4         |                  |             |                      | SF4        | SF4         |         | SF4       |              |             |          | 8   |
| (PORTA) PartSwitch          |             |             |             |                  |             |                      | SF4        |             |         |           |              |             |          | 9   |
| (PORTA) Mode                | SF4         |             |             |                  |             |                      |            | SF4         |         | SF4       |              |             |          | 10  |
| (PORTA) TimeMode            | SF4         |             |             |                  |             |                      |            |             |         |           |              |             |          | 11  |
| CSAssign                    | SF5         | SF5         | SF5         |                  |             |                      | SF5        |             | SF5     |           | (F2 Direct)  |             |          | 12  |
| ChoCtrl                     | SF5         | SF5         | SF5         |                  |             |                      | SF5        |             | SF5     |           |              |             |          | 13  |
| PB Upper/Lower, PB Range    | SF5         | SF5         | SF5         |                  |             |                      |            | SF5         |         | SF5       |              |             |          | 14  |
| AssignA/B/1/2               | SF5         | SF5         | SF5         |                  |             |                      | SF5        |             | SF5     |           |              |             |          | 15  |
| BCCurve                     |             |             |             |                  |             |                      |            |             |         |           |              |             | SF1      | 16  |
| Octave                      |             |             |             |                  |             |                      |            |             |         |           |              | F2 Direct   | SF2      | 17  |
| Transpose                   |             |             |             |                  |             |                      |            |             |         |           |              | F2 Direct   | SF2      | 18  |
| VelCurve                    |             |             |             |                  |             |                      |            |             |         |           |              |             | SF2      | 19  |
| Fixed Velocity              |             |             |             |                  |             |                      |            |             |         |           |              |             | SF2      | 20  |
| (EF BYPS)                   |             |             |             |                  |             |                      |            |             |         |           |              |             | SF3      | 21  |
| AutoLoad                    |             |             |             |                  |             |                      |            |             |         |           |              |             | SF4      | 22  |
| PowerOnMode                 |             |             |             |                  |             |                      |            |             |         |           |              |             | SF4      | 23  |
| CtrlReset                   |             |             |             |                  |             |                      |            |             |         |           |              |             | SF4      | 24  |
| TransCh                     |             |             |             |                  |             |                      |            |             |         |           |              | Direct      | (F5→SF1) | 25  |
| TGSwitch                    |             |             |             |                  |             |                      |            |             |         |           |              | Direct      | (F5→SF2) | 26  |
| MIDISwitch                  |             |             |             |                  |             |                      |            |             |         |           |              | Direct      | , ,      | 27  |
| ElementSw/PartSw            |             |             |             | SF1              | SF1         |                      |            | SF1         |         |           |              |             |          | 28  |
| WaveNo./Ctgrv/Number        |             |             |             | SF1              | SF1         | SF1                  |            | SF1         |         | SF1       |              |             |          | 29  |
| KeyOnDelay                  |             |             |             | SF2              |             |                      |            |             |         |           |              |             |          | 30  |
| InsEffect(Eff)Out           |             |             |             | SF2              | SF2         |                      |            |             |         |           |              |             |          | 31  |
| Notel imit (L/H)            |             |             |             | SF3              | 0.2         |                      |            | SF3         |         | SF3       |              | E2 Direct   |          | 32  |
| Velocityl imit (L/H)        |             |             |             | SF3              |             |                      |            | SF3         |         | SF3       |              | T 2 Biroot  |          | 33  |
| VelCrossEade                |             |             |             | SE3              |             |                      |            |             |         | 0.0       |              |             |          | 34  |
| Type                        |             |             |             | 010              | SE1         |                      |            |             |         |           |              |             |          | 35  |
| Bank                        |             |             |             |                  | SE1         | SE1                  |            | SE1         |         | SE1       |              |             |          | 36  |
| Baucand                     | E2 Direct   | E2 Direct   |             |                  | 051         | 361                  |            | 361         |         | 3F1       |              | <u> </u>    |          |     |
| ChoSond                     | E2 Direct   | E2 Direct   |             |                  | 952         |                      |            |             |         |           |              | <u> </u>    |          | 40  |
| OutputCal                   | F2 Direct   | F2 Direct   |             |                  | 3F2<br>8F2  |                      |            | E2 Direct   |         | E2 Direct |              | <u> </u>    |          | 4/  |
| Daublate Off                |             |             |             |                  | 3F2         |                      |            | F3 Direct   |         | FS Direct |              | <u> </u>    |          | 115 |
| Alterate Oregue             |             |             |             |                  | 5F5         |                      |            |             |         |           |              | <u> </u>    |          | 3/  |
| AlthateGroup                |             |             |             |                  | 5F3         | 055                  |            | 057         |         |           |              | <u> </u>    |          | 38  |
| VelocityDepth               |             |             |             |                  |             | 5F5                  |            | 5F5         |         |           |              | <u> </u>    |          | 39  |
| VelocityOffset              | (50.51)     | (50 B)      | (50.51      | (51.050)         | (= 1 0 = 1) | SF5                  | (52, 05.0) | SF5         |         |           |              |             |          | 40  |
| Volume                      | (F2 Direct) | (F2 Direct) | (F2 Direct) | (F4→SF1)         | (F4→SF1)    |                      | (F2→SF1)   | (F2→SF1)    |         | (F2→SF1)  |              | (F4 Direct) | SF1      | 43  |
|                             |             |             |             |                  |             | SF5                  |            | F4→SF1      |         | F4→SF1    |              | <u> </u>    | SF1      | 41  |
| Tune                        | 50.051      | 50.051      | 50.051      |                  |             |                      |            |             |         |           |              | <u> </u>    | SF1      | 216 |
| ArpSwitch (Switch)          | F3→SF1      | F3→SF1      | F3→SF1      |                  |             |                      | F3→SF1     | SF2         |         | SF2       |              | <u> </u>    | /55 07.  | /7  |
| ReceiveCh                   |             |             |             |                  |             |                      |            |             |         | SF2       |              |             | (F5→SF1) | 42  |
| F2 (Name der Registerkarte) |             | OUTPUT      | 1           |                  | PITCH       |                      | OUT/MEQ    | OUTPUT      | MEQ     | OUTPUT    | OTHER        | NOTE        | I/O      |     |
| Volume                      | Direct      | Direct      | Direct      | (F4→SF1)         | (F4→SF1)    |                      | SF1        | SF1         |         | SF1       |              | (F4 Direct) | F1→SF1   | 43  |
| Pan                         | Direct      | Direct      | Direct      | F4→SF1           | F4→SF1      |                      | SF1        | SF1         |         | SF1       |              | (F4 Direct) |          | 44  |
| VoiceELPan                  |             |             |             |                  |             |                      |            | SF1         |         | SF1       |              |             |          | 45  |
| RevSend                     | Direct      | Direct      | Direct      |                  | F1→SF2      |                      | SF1        | SF2         |         | SF2       |              |             |          | 46  |
| ChoSend                     | Direct      | Direct      | Direct      |                  | F1→SF2      |                      | SF1        | SF2         |         | SF2       |              |             |          | 47  |
| VarSend                     |             |             |             |                  |             |                      |            | SF2         |         | SF2       |              |             |          | 48  |
| InsRevSend                  |             | Direct      |             |                  |             |                      |            |             |         |           |              |             |          | 49  |
| InsChoSend                  |             | Direct      |             |                  |             |                      |            |             |         |           |              |             |          | 50  |
| SHAPE/FREQ/GAIN/Q           | (UTILITY)   | (UTILITY)   | (UTILITY)   |                  |             |                      | SF2        |             | Direct  |           |              |             | F3→SF1   | 51  |
| DryLevel                    |             |             |             |                  |             |                      |            | SF2         |         | SF2       |              |             |          | 52  |
| A/DSource                   |             |             |             |                  |             |                      |            |             |         |           |              |             | SF1      | 53  |
| Mic/Line                    |             |             |             |                  |             |                      |            |             |         |           |              |             | SF1      | 54  |
| L&RGain                     |             |             |             | l                |             |                      | 1          |             |         |           |              |             | SF2      | 55  |
| AssignL/RGain               |             |             |             |                  |             |                      |            |             |         |           |              |             | SF2      | 56  |
| (MLAN)                      |             |             |             |                  |             |                      |            |             |         |           |              |             | SF2      | 57  |
| · · · · · ·                 | I           |             | I           |                  | I           |                      | 1          | I           | 1       |           | <sup>_</sup> | L           |          |     |

|                             | VOICE EDIT |             |            |        |          | PERFORMANCE EDIT |            | SEQ PLAY MIXING EDIT |            | MASTER EDIT |        |                     |          |     |
|-----------------------------|------------|-------------|------------|--------|----------|------------------|------------|----------------------|------------|-------------|--------|---------------------|----------|-----|
| Display                     |            | COMMON      |            | El     | EMENT/KE | Y                | COMMON     | PART                 | COMMON     | PART        | COMMON | ZONE                | UTILITY  | Nr. |
|                             | NORMAL     | DRUM        | PLUG-IN    | NORMAL | DRUM     | PLUG-IN          | COMMON     | 1 410                | COMMON     | 1 410       | COMMON | LOILE               |          |     |
| Slider                      | (F1→SF5)   | (F1→SF5)    | (F1→SF5)   |        |          |                  | (F1→SF5)   |                      | (F1→SF5)   |             | Direct |                     |          | 58  |
| Octave                      |            |             |            |        |          |                  |            |                      |            |             |        | Direct              | F1→SF2   | 17  |
| Transpose                   |            |             |            |        |          |                  |            |                      |            |             |        | Direct              | F1→SF2   | 18  |
| NoteLimitL/H                |            |             |            | F1→SF3 |          |                  |            | F1→SF3               |            | F1→SF3      |        | Direct              |          | 32  |
| Coarse                      |            |             |            | SF1    | SF1      |                  |            |                      |            |             |        |                     |          | 59  |
| Fine                        |            |             |            | SF1    | SF1      |                  |            | (F4→SF1)             |            | (F4→SF1)    |        |                     | (F1→SF1) | 60  |
| Random                      |            |             |            | SF1    |          |                  |            |                      |            |             |        |                     |          | 61  |
| EGTime                      |            |             |            | SF2    |          |                  |            |                      |            |             |        |                     |          | 62  |
| Segment                     |            |             |            | SF2    |          |                  |            |                      |            |             |        |                     |          | 63  |
| EGLevel                     |            |             |            | SF2    |          |                  |            |                      |            |             |        |                     |          | 64  |
| Curve                       |            |             |            | SF2    |          |                  |            |                      |            |             |        |                     |          | 65  |
| Pitch (VEL SENS)            |            |             |            | SF2    | SF2      |                  |            |                      |            |             |        |                     |          | 66  |
| (PEG) TIME                  |            |             |            | SF3    |          | Direct           |            |                      |            |             |        |                     |          | 67  |
| (PEG) LEVEL                 |            |             |            | SF3    |          | Direct           |            |                      |            |             |        |                     |          | 68  |
| (PEG) Depth                 |            |             |            | SF3    |          |                  |            |                      |            |             |        |                     |          | 69  |
| PitchSens                   |            |             |            | SF4    |          |                  |            |                      |            |             |        |                     |          | 70  |
| CenterKey                   |            |             |            | SF4    |          |                  |            |                      |            |             |        |                     |          | 71  |
| EGTimeSens                  |            |             |            | SF4    |          |                  |            |                      |            |             |        |                     |          | 72  |
| CenterKey                   |            |             |            | SF4    |          |                  |            |                      |            |             |        |                     |          | 73  |
| F3 (Name der Registerkarte) |            | ARP         |            |        | FILTER   |                  | ARP        | OUTSEL               | ARP        | OUTSEL      |        | TX SW               | VOICE    |     |
| Bank                        | SF1        | SF1         | SF1        |        |          |                  | SF1        |                      | SF1        |             |        |                     |          | 74  |
| Туре                        | SF1        | SF1         | SF1        |        |          |                  | SF1        |                      | SF1        |             |        |                     |          | 75  |
| Tempo                       | SF1        | SF1         | SF1        |        |          |                  | SF1        |                      |            |             |        |                     |          | 76  |
| Switch (ArnSwitch)          | SF1        | SF1         | SF1        |        |          |                  | SF1        | E1→SE2               | SF1        | F1→SF2      |        |                     |          | 77  |
| Hold                        | SF1        | SF1         | SF1        |        |          |                  | SF1        | 117012               | SF1        |             |        |                     |          | 78  |
| KeyMode                     | SE1        | SE1         | SE1        |        |          |                  | SE1        |                      | SE1        |             |        |                     |          | 70  |
| VelMode                     | SE1        | SE1         | SE1        |        |          |                  | SE1        |                      | SE1        |             |        |                     |          | 80  |
| Notel imit                  | SE2        | SE2         | SE2        |        |          |                  | SE2        |                      | SE2        |             |        |                     |          | 81  |
| Velecityl imit              | 852        | 852         | 852        |        |          |                  | SE2        |                      | 952        |             |        |                     |          | 01  |
| VelocityLimit               | 952        | 952         | 952        |        |          |                  | 3F2<br>8F2 |                      | 952        |             |        |                     |          | 02  |
| VelecityBate                | 3F3<br>8F2 | 3F3<br>8F2  | 3F3<br>8F2 |        |          |                  | 3F3<br>8F2 |                      | 3F3<br>8F2 |             |        |                     |          | 0.0 |
|                             | 353        | 353         | 3F3<br>0F2 |        |          |                  | 050        |                      | 353        |             |        |                     |          | 04  |
| GaterimeRate                |            |             |            |        |          |                  | 5F3        |                      | 5F3        |             |        |                     | 050      | 68  |
| OutputSwitch                |            |             |            |        |          |                  | 5F4        |                      | 5F4        |             |        |                     | 5F2      | 86  |
|                             | (UTILITY)  | (UTILITY)   | (UTILITY)  |        |          |                  | 5F4        |                      | 5F4        |             |        |                     | 5F2      | 8/  |
| SHAPE/FREQ/GAIN/Q           | (UTILITY)  | (UTILITY)   | (UTILITY)  |        |          |                  | F2→SF2     |                      | F2 Direct  |             |        | (F5 D)              | SF1      | 51  |
| BC/AS1/AS2/FC1/FC2          | (UTILITY)  | (UTILITY)   | (UTILITY)  |        |          |                  | F4 Direct  |                      |            |             |        | (F5 Direct)         | SF3      | 88  |
| (Transmit Switch)           |            |             |            |        |          |                  |            |                      |            |             |        | Ausge-<br>wählt mit | (F5→SF2) | 89  |
|                             |            |             |            |        |          |                  |            |                      |            |             |        | [▲/▼]               |          |     |
| Туре                        |            |             |            | SF1    |          |                  |            |                      |            |             |        |                     |          | 90  |
| Gain                        |            |             |            | SF1    |          |                  |            |                      |            |             |        |                     |          | 91  |
| Cutoff                      |            |             |            | SF1    | (SF1)    |                  |            | F4→SF2               |            | F4→SF2      |        |                     |          | 92  |
| Resonance                   |            |             |            | SF1    | (SF1)    |                  |            | F4→SF2               |            | F4→SF2      |        |                     |          | 93  |
| Width                       |            |             |            | SF1    |          |                  |            |                      |            |             |        |                     |          | 94  |
| Distance                    |            |             |            | SF1    |          |                  |            |                      |            |             |        |                     |          | 95  |
| HPFCutoff                   |            |             |            | SF1    | SF1      | SF1              |            |                      |            |             |        |                     |          | 96  |
| HPFKeyFlw                   |            |             |            | SF1    |          |                  |            |                      |            |             |        |                     |          | 97  |
| EGTime                      |            |             |            | SF2    |          |                  |            |                      |            |             |        |                     |          | 98  |
| Segment                     |            |             |            | SF2    |          |                  |            |                      |            |             |        |                     |          | 99  |
| EGLevel                     |            |             |            | SF2    |          |                  |            |                      |            |             |        |                     |          | 100 |
| Curve                       |            |             |            | SF2    |          |                  |            |                      |            |             |        |                     |          | 65  |
| Cutoff (VEL SENS)           |            |             |            | SF2    |          |                  |            |                      |            |             |        |                     |          | 101 |
| Resonance (VEL SENS)        |            |             |            | SF2    |          |                  |            |                      |            |             |        |                     |          | 102 |
| (FEG) TIME                  |            |             |            | SF3    |          |                  |            | (F4→SF3)             |            | (F4→SF3)    |        |                     |          | 103 |
| (FEG) LEVEL                 |            |             |            | SF3    |          |                  |            | (F4→SF3)             |            | (F4→SF3)    |        |                     |          | 104 |
| (FEG) Depth                 |            |             |            | SF3    |          |                  |            | F4→SF2               |            | F4→SF2      |        |                     |          | 105 |
| CutoffSens                  |            |             |            | SF4    |          |                  |            |                      |            |             |        |                     |          | 106 |
| CenterKey                   |            |             |            | SF4    |          |                  |            |                      |            |             |        |                     |          | 107 |
| EGTimeSens                  |            |             |            | SF4    |          |                  |            |                      |            |             |        |                     |          | 108 |
| CenterKey                   |            |             |            | SF4    |          |                  |            |                      |            |             |        |                     |          | 109 |
| (Scaling) BREAKPOINT        |            |             |            | SF5    |          |                  |            |                      |            |             |        |                     |          | 110 |
| (Scaling) OFFSET            |            |             |            | SF5    |          |                  |            |                      |            |             |        |                     |          | 111 |
| LPFCutoff                   |            |             |            | (SF1)  | SF1      |                  |            |                      |            |             |        |                     |          | 112 |
| LPFReso                     |            |             |            | (SF1)  | SF1      |                  |            |                      |            |             |        |                     |          | 113 |
| LPFCutoff (VEL SENS)        |            |             |            | (SF2)  | SF2      |                  |            |                      |            |             |        |                     |          | 114 |
| OutputSel                   |            |             |            |        | F1→SF2   |                  |            | Direct               |            | Direct      |        |                     |          | 115 |
| (InsEF)                     |            |             |            |        |          |                  |            | Direct               |            | Direct      |        |                     |          | 116 |
| F4 (Name der Registerkarte) | CTL SE     | T (SET 1/2, | 3/4, 5/6)  | AN     | /IP      | NATIVE           | CTLASN     | TONE                 | CTLASN     | TONE        |        | PRESET              | CTLASN   |     |
| ElementSw                   | SF1, 2, 3  |             |            |        |          |                  |            |                      |            |             |        |                     |          | 117 |
| Source                      | SF1, 2, 3  | SF1, 2, 3   | SF1        |        |          |                  |            |                      |            |             |        |                     |          | 118 |
| Dest                        | SF1, 2, 3  | SF1, 2, 3   | SF1        |        |          |                  |            |                      |            |             |        |                     |          | 119 |
| Depth                       | SF1, 2, 3  | SF1, 2, 3   | SF1        |        |          |                  |            |                      |            |             |        |                     |          | 120 |
|                             |            |             |            |        |          |                  |            |                      |            |             |        |                     |          |     |

|                                      | VOICE EDIT  |             |             |            |          | PERFORMANCE EDIT     |           | SEQ PLAY MIXING EDIT         |        | MASTER EDIT                  |        |             |                        |         |
|--------------------------------------|-------------|-------------|-------------|------------|----------|----------------------|-----------|------------------------------|--------|------------------------------|--------|-------------|------------------------|---------|
| Display                              |             | COMMON      | MON EL      |            |          | LEMENT/KEY           |           | DADT                         | COMMON | DADT                         | COMMON | ZONE        | UTILITY                | Nr.     |
|                                      | NORMAL      | DRUM        | PLUG-IN     | NORMAL     | DRUM     | PLUG-IN              | COMMON    | PARI                         | COMMON | PARI                         | COMMON | ZONE        |                        |         |
| Filter (MW)                          |             |             | SF2         |            |          |                      |           |                              |        |                              |        |             |                        | 121     |
| AMod/PMod/FMod (MW)                  |             |             | SF2         |            |          |                      |           |                              |        |                              |        |             |                        | 122-124 |
| Pitch                                |             |             | SF3         |            |          |                      |           |                              |        |                              |        |             |                        | 125     |
| Filter (AT)                          |             |             | SF3         |            |          |                      |           |                              |        |                              |        |             |                        | 121     |
| AMod/PMod/FMod (AT)                  |             |             | SF3         |            |          |                      |           |                              |        |                              |        |             |                        | 122-124 |
| Src                                  |             |             | SF4         |            |          |                      |           |                              |        |                              |        |             |                        | 126     |
| Filter (AC)                          |             |             | SF4         |            |          |                      |           |                              |        |                              |        |             |                        | 121     |
| AMod/PMod/FMod (AC)                  |             |             | SF4         |            |          |                      |           |                              |        |                              |        |             |                        | 122-124 |
| BC/AS1/AS2/FC1/FC2                   | (UTILITY)   | (UTILITY)   | (UTILITY)   |            |          |                      | Direct    |                              | Direct |                              |        | (F5 Direct) | F3→SF3                 | 88      |
| (ARP) Switch/Hold                    |             |             |             |            |          |                      |           |                              |        |                              |        |             | SF1                    | 127     |
| ASA/ASB                              |             |             |             |            |          |                      |           |                              |        |                              |        | (F5 Direct) | SF2                    | 128     |
| Dest                                 |             |             |             |            |          |                      |           |                              |        |                              |        | , ,         | SF2                    | 129     |
| FS                                   |             |             |             |            |          |                      |           |                              |        |                              |        |             | SF3                    | 130     |
| Set Remote Template Type             |             |             |             |            |          |                      |           |                              |        |                              |        |             | SF4                    | 131     |
| BankMSB/LSB                          |             |             |             |            |          |                      |           |                              |        |                              |        | Direct      |                        | 132     |
| PgmChange                            |             |             |             |            |          |                      |           |                              |        |                              |        | Direct      |                        | 133     |
| Volume                               | (F2 Direct) | (F2 Direct) | (F2 Direct) | (SF1)      | (SF1)    |                      | (F2→SF1)  | (F2→SF1)                     |        | (F2→SF1)                     |        | Direct      | (F1→SF1)               | 43      |
| Pan                                  | (F2 Direct) | (F2 Direct) | (F2 Direct) | SF1        | SF1      |                      | (F2→SF1)  | (F2→SF1)                     |        | (F2→SF1)                     |        | Direct      |                        | 44      |
| Level                                | (F2 Direct) | (F2 Direct) | (F2 Direct) | SF1        | SF1      |                      | (F2→SF1)  | (F2→SF1)                     |        | (F2→SF1)                     |        | (Direct)    | (F1→SF1)               | 135     |
| AlternatePan                         |             | (           | (           | SF1        | SF1      |                      | (         | ( ) = )                      |        | ( )                          |        | (,          | ( /                    | 136     |
| BandomPan                            |             |             |             | SF1        | SF1      |                      |           |                              |        |                              |        |             |                        | 137     |
| ScalingPan                           |             |             |             | SF1        |          |                      |           |                              |        |                              |        |             |                        | 138     |
| FGTime                               |             |             |             | SF2        |          |                      |           |                              |        |                              |        |             |                        | 139     |
| Segment                              |             |             |             | SF2        |          |                      |           |                              |        |                              |        |             |                        | 140     |
| EGLevel                              |             |             |             | SF2        |          |                      |           |                              |        |                              |        |             |                        | 140     |
| Curve                                |             |             |             | SE2        |          |                      |           |                              |        |                              |        |             |                        | 142     |
| (AEG) TIME                           |             |             |             | SE3        | SE3      |                      |           |                              |        |                              |        |             |                        | 1/12    |
|                                      |             |             |             | SE3        | SE3      |                      |           |                              |        |                              |        |             |                        | 143     |
|                                      |             |             |             | SF4        | 515      |                      |           |                              |        |                              |        |             |                        | 144     |
| ContorKov                            |             |             |             | 9F4<br>8E4 |          |                      |           |                              |        |                              |        |             |                        | 145     |
| Centerkey                            |             |             |             | 9F4<br>8E4 |          |                      |           |                              |        |                              |        |             |                        | 140     |
| ConterKey                            |             |             |             | 9F4        |          |                      |           |                              |        |                              |        |             |                        | 147     |
| (Seeling) BDEAKDOINT                 |             |             |             | 5F4        |          |                      |           |                              |        |                              |        |             |                        | 148     |
| (Scaling) BREAKPOINT                 |             |             |             | 5F3        |          |                      |           |                              |        |                              |        |             |                        | 149     |
| (Scaling) OFFSET                     |             |             |             | 5F0        | 050      |                      |           |                              |        |                              |        |             |                        | 150     |
| Level (VEL SENS)                     |             |             |             |            | SF2      | Disalat              |           |                              |        |                              |        |             |                        | 151     |
| (Native Parameters)                  |             |             |             |            |          | oder aus-<br>gewählt |           |                              |        |                              |        |             |                        | 152     |
|                                      |             |             |             |            |          | mit [ ◀/ ▶]          |           |                              |        |                              |        |             |                        |         |
| NoteShift                            |             |             |             |            |          | F1→SF5               |           | SF1                          |        | SF1                          |        |             | F1→SF1                 | 41      |
| Detune                               |             |             |             | (F2→SF1)   | (F2→SF1) |                      |           | SF1                          |        | SF1                          |        |             | (F1→SF1)               | 153     |
| Cutoff                               |             |             |             | F3→SF1     | (F3→SF1) |                      |           | SF2                          |        | SF2                          |        |             |                        | 92      |
| Resonance                            |             |             |             | F3→SF1     | (F3→SF1) |                      |           | SF2                          |        | SF2                          |        |             |                        | 93      |
| FEGDepth                             |             |             |             | F3→SF3     |          |                      |           | SF2                          |        | SF2                          |        |             |                        | 154     |
| (FEG) Attack/Decay/Release<br>(Time) |             |             |             | (F3→SF3)   |          |                      |           | SF3                          |        | SF3                          |        |             |                        | 155     |
| (FEG) Sustain (Level)                |             |             |             | (F3→SF3)   |          |                      |           | SF3                          |        | SF3                          |        |             |                        | 156     |
| (AEG) Attack/Decay/Release           |             |             |             | (F4→SF3)   |          |                      |           | SF4                          |        | SF4                          |        |             |                        | 157     |
| (Time)                               |             |             |             |            |          |                      |           |                              |        |                              |        |             |                        |         |
| (AEG) Sustain (Level)                |             |             |             | (F4→SF3)   |          |                      |           | SF4                          |        | SF4                          |        |             |                        | 158     |
| F5 (Name der Registerkarte)          |             | LFO         |             | D.:        | LFO      |                      |           | RCV SW                       |        | RCV SW                       |        | CS          | MIDI                   |         |
| wave                                 | SF1         |             |             | Direct     |          |                      |           |                              |        |                              |        |             |                        | 159     |
| Speed                                | SF1         |             |             | Direct     |          | Direct               |           |                              |        |                              |        |             |                        | 160     |
| remposync                            | SF1         |             |             |            |          |                      |           |                              |        |                              |        |             |                        | 161     |
| rempospeed                           | 5F1         |             |             | <b>D</b>   |          |                      |           |                              |        |                              |        |             |                        | 162     |
| KeyOnReset                           | SF1         |             |             | Direct     |          |                      |           |                              |        |                              |        |             |                        | 163     |
| Phase                                | SF1         |             |             |            |          | -                    |           |                              |        |                              |        |             |                        | 164     |
| (KeyOn)Delay                         | SF2         |             |             | Direct     |          | Direct               |           |                              |        |                              |        |             |                        | 165     |
| Fadeln                               | SF2         |             |             |            |          |                      |           |                              |        |                              |        |             |                        | 166     |
| Hold                                 | SF2         |             |             |            |          |                      |           |                              |        |                              |        |             |                        | 167     |
| FadeOut                              | SF2         |             |             |            |          |                      |           |                              |        |                              |        |             |                        | 168     |
| ElementSw                            | SF3/4/5     |             |             |            |          |                      |           |                              |        |                              |        |             |                        | 169     |
| Dest                                 | SF3/4/5     |             |             |            |          |                      |           |                              |        |                              |        |             |                        | 170     |
| Depth                                | SF3/4/5     |             |             |            |          |                      |           |                              |        |                              |        |             |                        | 1/1     |
| PMod (LFO)                           |             |             |             | Direct     |          | Direct               |           |                              |        |                              |        |             |                        | 172     |
| FMod (LFO)                           |             |             |             | Direct     |          |                      |           |                              |        |                              |        |             |                        | 173     |
| AMod (LFO)                           |             |             |             | Direct     |          |                      |           |                              |        |                              |        |             |                        | 174     |
| (Part Receive Switch)                |             |             |             |            |          |                      |           | Ausge-<br>wählt mit<br>[▲/▼1 |        | Ausge-<br>wählt mit<br>[▲/▼1 |        |             |                        | 175     |
| BasicRcvCh                           |             | (UTII ITY)  |             |            |          |                      |           | / 1                          |        | (F1→SF2)                     |        |             | SF1                    | 176     |
| KBDTransCh                           | (UTILITY)   | (UTILITY)   | (UTILITY)   |            |          |                      | (UTILITY) |                              |        | (                            |        | (F1 Direct) | SF1                    | 177     |
| DeviceNo.                            | (UTILITY)   | (UTILITY)   | (UTILITY)   |            |          |                      | (UTILITY) |                              |        |                              |        | /           | SF1                    | 178     |
|                                      | . ,         | . /         | . /         |            |          |                      | . /       |                              |        |                              |        |             | (F6 $\rightarrow$ SF2) | -       |
| FileUtiIID                           |             |             |             |            |          |                      | 1         |                              |        |                              |        |             | SF1                    | 179     |

|                                   | VOICE EDIT |           |           |                  |                  |         |             | PERFORMANCE EDIT |           | SEQ PLAY MIXING EDIT |        | MASTER EDIT                       |                     |                   |
|-----------------------------------|------------|-----------|-----------|------------------|------------------|---------|-------------|------------------|-----------|----------------------|--------|-----------------------------------|---------------------|-------------------|
| Display                           |            | COMMON    |           | E                | ELEMENT/KEY      |         |             | COMMON PART      | COMMON    | PART                 | COMMON | ZONE                              | UTILITY             | Nr.               |
|                                   | NORMAL     | DRUM      | PLUG-IN   | NORMAL           | DRUM             | PLUG-IN | COMMON      | 1 410            | common    | TANT                 | Common | LONE                              |                     |                   |
| BankSel                           |            |           |           |                  |                  |         |             |                  |           |                      |        |                                   | SF2                 | 180               |
| PgmChange                         |            |           |           |                  |                  |         |             |                  |           |                      |        | (F3→Aus-<br>gewählt mit<br>[▲/▼]) | SF2                 | 181               |
| CtrlChange                        |            |           |           |                  |                  |         |             |                  |           |                      |        | (Ausge-<br>wählt mit<br>[▲/▼])    | SF2                 | 182               |
| LocalCtrl                         |            |           |           |                  |                  |         |             |                  |           |                      |        | (F1 Direct)                       | SF2                 | 183               |
| RcvBulk                           |            |           |           |                  |                  |         |             |                  |           |                      |        |                                   | SF2                 | 184               |
| MIDI Sync                         |            |           |           |                  |                  |         |             |                  |           |                      |        |                                   | SF3                 | 185               |
| ClockOut                          |            |           |           |                  |                  |         |             |                  |           |                      |        |                                   | SF3                 | 186               |
| SeqCtrl                           |            |           |           |                  |                  |         |             |                  |           |                      |        |                                   | SF3                 | 187               |
| MIDI IN/OUT                       |            |           |           |                  |                  |         |             |                  |           |                      |        |                                   | SF4                 | 188               |
| ThruPort                          |            |           |           |                  |                  |         |             |                  |           |                      |        |                                   | SF4                 | 189               |
| CtrlSlider                        |            |           |           |                  |                  |         | (F4 Direct) |                  |           |                      |        | Direct                            | (F3→SF3/<br>F4→SF2) | 134               |
| F6 (Name der Registerkarte)       |            | EFFECT    |           |                  | EQ               |         | EFFECT      | 1-4/PLG1-3       | EFFECT    | 1-4/PLG1-3           |        |                                   | PLUG                |                   |
| EL: OUT 1-4/KEY: OUT              | SF1        | SF1       |           |                  |                  |         |             |                  |           |                      |        |                                   |                     | 190               |
| InsEF Connect                     | SF1        | SF1       | SF1       |                  |                  |         |             |                  |           |                      |        |                                   |                     | 191               |
| Ins1 Ctgry/Type                   | SF1        | SF1       | SF1       |                  |                  |         |             |                  |           |                      |        |                                   |                     | 192               |
| Ins2 Ctgry/Type                   | SF1        | SF1       | SF1       |                  |                  |         |             |                  |           |                      |        |                                   |                     | 193               |
| Reverb/Chorus Type                | SF1        | SF1       | SF1       |                  |                  |         | SF1         |                  | SF1       |                      |        |                                   |                     | 194               |
| Reverb/Chorus Send                | SF1        | SF1       | SF1       |                  |                  |         |             |                  |           |                      |        |                                   |                     | 195               |
| Reverb/Chorus Return              | SF1        | SF1       | SF1       |                  |                  |         | SF1         |                  | SF1       |                      |        |                                   |                     | 196               |
| Reverb/Chorus Pan                 | SF1        | SF1       | SF1       |                  |                  |         | SF1         |                  | SF1       |                      |        |                                   |                     | 197               |
| Chorus to Reverb                  | SF1        | SF1       | SF1       |                  |                  |         | SF1         |                  | SF1       |                      |        |                                   |                     | 198               |
| EFF PART→VCE INS                  |            |           |           |                  |                  |         | SF1         |                  | SF1       |                      |        |                                   |                     | 199               |
| EFF PART→PLG-EF                   |            |           |           |                  |                  |         | SF1         |                  | SF1       |                      |        |                                   |                     | 200               |
| Variation Type/Return/Pan         |            |           |           |                  |                  |         | SF1         |                  | SF1       |                      |        |                                   |                     | 201-203           |
| Variation to Chorus/Reverb        |            |           |           |                  |                  |         | SF1         |                  | SF1       |                      |        |                                   |                     | 204               |
| (Effect Parameters)               | SF2/3/4/5  | SF2/3/4/5 | SF2/3/4/5 |                  |                  |         | SF2/3/4/5   |                  | SF2/3/4/5 |                      |        |                                   |                     | 205               |
| PolyExpand                        |            |           |           |                  |                  |         |             |                  |           |                      |        |                                   | SF1                 | 206               |
| DEV NO.                           | (UTILITY)  | (UTILITY) | (UTILITY) |                  |                  |         | (UTILITY)   |                  |           |                      |        |                                   | SF2<br>(F5→SF1)     | 178               |
| PORT NO.                          |            |           |           |                  |                  |         |             |                  |           |                      |        |                                   | SF2                 | 207               |
| GM/XG                             |            |           |           |                  |                  |         |             |                  |           |                      |        |                                   | SF2                 | 208               |
| (Native System Parameter)         |            |           |           |                  |                  |         |             |                  |           |                      |        |                                   | SF3/4/5             | 209               |
| Туре                              |            |           |           | Direct           | Direct           |         |             |                  |           |                      |        |                                   |                     | 210               |
| L.Freq/Gain (Type=EQ L/H)         |            |           |           | Direct           | Direct           | Direct  |             |                  |           |                      |        |                                   |                     | 211               |
| H.Freq/Gain (Type=EQ L/H)         |            |           |           | Direct           | Direct           | Direct  |             |                  |           |                      |        |                                   |                     | 212               |
| Freq (Type=P.EQ)                  |            |           |           | Direct           | Direct           |         |             |                  |           |                      |        |                                   |                     | 213               |
| Gain (Type=P.EQ)                  |            |           |           | Direct           | Direct           |         |             |                  |           |                      |        |                                   |                     | 214               |
| Q (Type=P.EQ)                     |            |           |           | Direct           | Direct           |         |             |                  |           |                      |        |                                   |                     | 215               |
| Gain (Type=P.EQ)<br>Q (Type=P.EQ) |            |           |           | Direct<br>Direct | Direct<br>Direct |         |             |                  |           |                      |        |                                   |                     | 213<br>214<br>215 |

Da Parameter in verschiedenen Modi die gleiche Bezeichnung haben, stehen je nach Modus möglicherweise unterschiedliche Parameterwerte und Parametereinstellungen zur Verfügung.

**DHINNES** Weitere Informationen zu den Effektparametern entnehmen Sie der separaten Datenliste.

Job-Vorgänge: siehe Seite 70; Store-Vorgänge: siehe Seite 73; Card-Vorgänge: siehe Seite 82.

**DELIVES** Informationen über SEQ PLAY, CARD und JOB finden Sie in der Liste der Funktionen (Seite 98).

ETILWES Im Performance-/Mixing-Modus werden die Einstellungen für Voice Common Arpeggio/ Effect/Controller ignoriert und die Performance-/Mixing-Einstellungen aktiviert. Die Einstellungen für Chorus/Reverb Effect und Arpeggio des Voice-Modus können mit Hilfe der Job-Funktion (Seite 71) in den Performance/Mixing-Modus kopiert werden.

Sie können die Schieberegler für die nachstehenden Parameter als Regler für die Funktion "Quick Edit" verwenden. Dadurch werden jedoch nicht direkt die entsprechenden Parameterwerte der Elemente/Parts geändert; die Werte werden lediglich vorübergehend abgewandelt.

• Cutoff • Attack

- Resonance
   Release
- Durch die Verwendung von Reglern der Funktion "Quick Edit" für die nachstehenden Parameter werden nicht direkt die entsprechenden Parameterwerte geändert; die Werte werden lediglich vorübergehend abgewandelt.

Element

FEG Time/Level/DepthAEG Time/Level/Depth

Part

FEG/AEG ([F4]→[SF3]/[SF4])

#### Die Referenznummern finden Sie auf den folgenden Seiten:

| Referenz-<br>nummer | Referenzseite |
|---------------------|---------------|
| 1 - 18              | 98            |
| 19 - 40             | 99            |
| 41 - 66             | 100           |
| 67 - 88             | 101           |
| 89 - 111            | 102           |
| 112 - 134           | 103           |
| 135 - 154           | 104           |
| 155 - 179           | 105           |
| 180 - 200           | 106           |
| 201 - 221           | 107           |

9

# **Parameter-/Funktionsliste**

#### Α

| A/DSource                       | F2 |
|---------------------------------|----|
| AEG Sustain (Level)             | F4 |
| AEG Attack/Decay/Release (Time) | F4 |
| AlternatePan                    | F4 |
| AltnateGroup                    | F1 |
| AMod (LFO)                      | F5 |
| AMod/PMod/FMod (AC)             | F4 |
| AMod/PMod/FMod (AT)             | F4 |
| AMod/PMod/FMod (MW)             | F4 |
| ArpSwitch (Switch)              | F1 |
| ASA/ASB                         | F4 |
| AssignA/B/1/2                   | F1 |
| AssignL/RGain                   | F2 |
| AssignMode                      | F1 |
| Autoload                        | F1 |

#### R

| -   |                  |       |
|-----|------------------|-------|
| Bar | าห               | F1/F3 |
| Bar | 1kMSB/LSB        | F4    |
| Bar | ıkSel            | F5    |
| Bas | sicRcvCh         | F5    |
| BC, | /AS1/AS2/FC1/FC2 | F3/F4 |
| BC  | Curve            | F1    |
| BRI | EAKPOINT (AMP)   | F4    |
| BRI | EAKPOINT (FILER) | F3    |
|     |                  |       |

#### С

| CenterKey (AEGTimeSens) | F4    |
|-------------------------|-------|
| CenterKey (CutoffSens)  | F3    |
| CenterKey (FEGTimeSens) | F3    |
| CenterKey (LevelSens)   | F4    |
| CenterKey (PEGTimeSens) | F2    |
| CenterKey (PitchSens)   | F2    |
| ChoCtrl                 | F1    |
| Chorus Pan              | F6    |
| Chorus Return           | F6    |
| Chorus Send             | F6    |
| Chorus to Reverb        | F6    |
| Chorus Type             | F6    |
| ChoSend                 | F1/F2 |
| ClockOut                | F5    |
| Coarse                  | F2    |
| CSAssign                | F1    |
| Ctgry                   | F1    |
| CtrlChange              | F5    |
| CtrlReset               | F1    |
| CtrlSlider              | F5    |
| Curve (AEG Level)       | F4    |
| Curve (FEG Level)       | F3    |
| Curve (PEG Level)       | F2    |
| Cutoff                  | F3/F4 |
| Cutoff (VEL SENS)       | F3    |
| CutoffSens              | F3    |
|                         |       |

# **D** Delay

| -                     |   |
|-----------------------|---|
| Delay (KeyOn Delay)F8 | 5 |
| Depth (CTL SET)F4     | 1 |
| Depth (FEG)F3         | 3 |
| Depth (LFO)F5         | ō |
| Depth (PEG)F2         | 2 |
| Dest (CTL ASN)F4      | 1 |
| Dest (CTL SET)        | 1 |
| Dest (LFO)F5          | 5 |
| Detune                | 1 |
| DEV NOFe              | 3 |
| DeviceNoF5            | 5 |
| DistanceF3            | 3 |
| DryLevelF2            | 2 |

#### Е

| EF BYPS          | .F1 |
|------------------|-----|
| EFF PART→PLG-EF  | .F6 |
| EFF PART→VCE INS | .F6 |

| Effect Parameters    | F6 |
|----------------------|----|
| EGLevel (AMP)        | F4 |
| EGLevel (FILTER)     | F3 |
| EGLevel (PITCH)      | F2 |
| EGTime (AMP)         | F4 |
| EGTime (FILTER)      | F3 |
| EGTime (PITCH)       | F2 |
| EGTimeSens (AMP)     | F4 |
| EGTimeSens (FILTER)  | F3 |
| EGTimeSens (PITCH)   | F2 |
| EL: OUT 1-4/KEY: OUT | F6 |
| ElementSw (CTL SET)  | F4 |
| ElementSw (LFO)      | F5 |
| ElementSw (OSC)      | F1 |
|                      |    |

#### F

| Fadeln F5                          |
|------------------------------------|
| FadeOut F5                         |
| FEG Attack/Decay/Release (Time) F4 |
| FEG DepthF3                        |
| FEG LEVEL                          |
| FEG Sustain (Level) F4             |
| FEG TIME                           |
| FEGDepthF4                         |
| FileUtilID F5                      |
| Filter (AC)                        |
| Filter (AT) F4                     |
| Filter (MW) F4                     |
| Fine                               |
| Fixed Velocity F1                  |
| FMod (LFO) F5                      |
| Freq (Type=P.EQ) F6                |
| FS                                 |

#### G

| Gain (FILTER)    | F3 |
|------------------|----|
| Gain (Type=P.EQ) | F6 |
| GateTimeRate     | F3 |
| GM/XG            | F6 |
|                  |    |

#### н

| H.Freq/Gain   | 5 |
|---------------|---|
| Hold (ARP) F3 | 5 |
| Hold (LFO) F5 | 5 |
| HPFCutoff     | 5 |
| HPFKeyFlw F3  | 5 |

#### I

| Ins1 Ctgry/Type   | F6 |
|-------------------|----|
| Ins2 Ctgry/Type   | F6 |
| InsChoSend        | F2 |
| InsEF             | F3 |
| InsEF Connect     | F6 |
| InsEffect(Eff)Out | F1 |
| InsRevSend        | F2 |

#### κ

| KBDTransCh       | F5 |
|------------------|----|
| KeyAsgnMode      | F1 |
| KeyMode          | F3 |
| KeyOnDelay (LFO) | F5 |
| KeyOnDelay (OSC) | F1 |
| KeyOnReset       | F5 |
|                  |    |

#### L

| &RGain F          | 2 |
|-------------------|---|
| Freq/Gain F       | 6 |
| _evelF            | 4 |
| .EVEL (AEG) F     | 4 |
| EVEL (FEG) F      | 3 |
| .EVEL (PEG) F     | 2 |
| evel (VEL SENS) F | 4 |
| _evelSensF        | 4 |

# LPFReso......F3

| М              |  |
|----------------|--|
| M.TuningNoF1   |  |
| MainCtgryF1    |  |
| MEQ OFFSETF1   |  |
| Mic/LineF2     |  |
| MIDI IN/OUTF5  |  |
| MIDI SyncF5    |  |
| MIDISwitchF1   |  |
| Mode (PORTA)F1 |  |
| Mono/PolyF1    |  |

#### Ν

Ν

Ν

| Name              | F1     |
|-------------------|--------|
| Native Parameters | F4     |
| NoteLimit (ARP)   | F3     |
| NoteLimit (L/H)   | .F1/F2 |
| NoteShift         | .F1/F4 |
| Number            | F1     |

#### 0

| Octave       | F1/F2 |
|--------------|-------|
| OFFSET (AEG) |       |
| OFFSET (FEG) | F3    |
| OutputSel    | F1/F3 |
| OutputSwitch | F3    |

#### Ρ

| Pan                 | .F2/F4 |
|---------------------|--------|
| Part Receive Switch | F5     |
| PartSw              | F1     |
| PartSwitch (PORTA)  | F1     |
| PB Range            | F1     |
| PB Upper/Lower      | F1     |
| PEG Depth           | F2     |
| PEG LEVEL           | F2     |
| PEG TIME            | F2     |
| PgmChange (CS/MIDI) | F5     |
| PgmChange (PRESET)  | F4     |
| Phase               | F5     |
| Pitch               | F4     |
| Pitch (VEL SENS)    | F2     |
| PitchSens           | F2     |
| PlugEF Type         | F6     |
| PMod (LFO)          | F5     |
| PolyExpand          | F6     |
| PORT NO             | F6     |
| PORTA Mode          | F1     |
| PORTA PartSwitch    | F1     |
| PORTA Switch        | F1     |
| PORTA Time          | F1     |
| PORTA TimeMode      | F1     |
| PowerOnMode         | F1     |

#### R

Q (Type=P.EQ) ......

Q

| Random               | F2    |
|----------------------|-------|
| RandomPan            | F4    |
| RcvBulk              | F5    |
| RcvNoteOff           | F1    |
| ReceiveCh            | F1    |
| Resonance            | F3/F4 |
| Resonance (VEL SENS) | F3    |
| Reverb Pan           | F6    |
| Reverb Return        | F6    |
| Reverb Send          | F6    |
| Reverb Type          | F6    |
| RevSend              | F1/F2 |
|                      |       |

.....F6

| S                        |    |
|--------------------------|----|
| ScalingPan               | F4 |
| Segment (AEG)            | F4 |
| Segment (FEG)            | F3 |
| Segment (PEG)            | F2 |
| SeqCtrl                  | F5 |
| Set Remote Template Type | F4 |
| SHAPE/FREQ/GAIN/Q F2/    | F3 |
| Slider                   | F2 |
| Source                   | F4 |
| Speed                    | F5 |
| SubCtgry                 | F1 |
| Switch (ArpSwitch)       | F3 |
| Switch (PORTA)           | F1 |
| Switch/Hold (ARP)        | F4 |
|                          |    |

#### т

| Тетро            | F3    |
|------------------|-------|
| TempoSpeed       | F5    |
| TempoSync        | F5    |
| TGSwitch         | F1    |
| ThruPort         | F5    |
| TIME (AEG)       | F4    |
| TIME (FEG)       | F3    |
| TIME (PEG)       | F2    |
| Time (PORTA)     | F1    |
| TimeMode (PORTA) | F1    |
| TransCh          | F1    |
| Transmit Switch  | F3    |
| TransmitCh       | F3    |
| Transpose        | F1/F2 |
| Tune             | F1    |
| Type (ARP)       | F3    |
| Type (EQ)        | F6    |
| Type (FILTER)    | F3    |
| Type (OSC)       | F1    |
|                  |       |

#### U

| UnitMultiply | F3 |
|--------------|----|
|--------------|----|

#### v

| V | /ariation to Chorus/Reverb | F      |
|---|----------------------------|--------|
| V | /ariation Type/Return/Pan  | Fe     |
| V | /arSend                    | F:     |
| V | /elCrossFade               | F      |
| V | /elCurve                   | F      |
| V | /elMode                    | F3     |
| V | /elocityDepth              | F      |
| V | /elocityLimit (ARP)        | F3     |
| V | /elocityLimit (L/H)        | F      |
| V | /elocityOffset             | F      |
| V | /elocityRate               | F:     |
| V | /oiceELPan                 | F:     |
| V | /olumeF1                   | /F2/F4 |
|   |                            |        |

#### w

| Wave   | F5 |
|--------|----|
| WaveNo | F1 |
| Width  | F3 |

Anhang

# Referenzteil (Funktionsliste)

In dieser Liste finden Sie eine klare und prägnante Erläuterung der Funktion sämtlicher Parameter. Im Anschluß an die Tabelle befinden sich verschiedene Seite" finden Sie außerdem Nachschlagehinweise zu Anwendungsbeispielen, weiteren Einzelheiten und relevanten Parametern. Die Referenznummern im Fußnoten, in denen Sie weitere Einzelheiten und Erläuterungen zu den mit einem Sternchen (\*) markierten Einträgen finden. In der Spalte "Zugehörige Anhand der Referenznummern können Sie schnell und bequem die entsprechenden Funktionen und Parametern in den Tabellen finden. Handbuch entsprechen den jeweiligen Einträgen im Funktionsschema (Seite 88) und in der Tabelle der Parameter (Seite 92)

DILIVIES Informationen zu den Display-Anzeigen und zur Modusauswahl finden Sie auf Seite 30. Informationen zum Play-Modus finden Sie auf Seiten 36, 41, 48).

Kurzanleitung

Referenzteil

Grundlagen

Anhang

| Þ  |  |
|----|--|
| h  |  |
| ha |  |
| ŋ  |  |
|    |  |
|    |  |

| Ref<br>Nr. | Display               | Parametername                        | Erläuterung                                                                                                    | Zuge-<br>hörige<br>Seite |
|------------|-----------------------|--------------------------------------|----------------------------------------------------------------------------------------------------|--------------------------|
| 41         | NoteShift             | Note Shift                           | Bestimmt die Tonhöhe (Transposition der Tonart) in Halbtönen (12: eine Oktave). Dies beeinflußt nicht die gesendeten MIDI-Daten.                                                                                                    |                          |
| 42         | ReceiveCh             | Receive Channel                      | Jeder Part empfängt nur die MIDI-Meldungen des hier für ihn eingestellten MIDI-Kanals. Wählen Sie "off" (aus) für Parts, die nicht auf<br>MIDI-Daten reagieren sollen.                                                                                                    | *                        |
| 43         | Volume                | Volume                               | Stellt den Ausgabepegel ein.                                                                                                    |                          |
| 44         | Pan                   | Pan                                  | Legt die Stereo-Panoramaposition fest.<br>L63 (ganz links) über C (Center – Mitte) bis R63 (ganz rechts)                                                                                                    | * *                      |
| 45         | VoiceELPan            | Voice Element Pan                    | Bestimmt, ob die einzelnen Panoramaeinstellungen (die im Voice-Edit-Modus eingestellt werden) auf die Voice angewendet werden sollen oder nicht.                                                                                                    | *                        |
| 46         | RevSend               | Reverb Send                          | Bestimmt den Ausspielpegel (Send Level) des Signals, das vom Insertion-Effekt 1/2 (oder daran vorbei) an die Reverb-Effekteinheit gesendet wird.                                                                                                    | 67 *.                    |
| 47         | ChoSend               | Chorus Send                          | Bestimmt den Send Level des vom Insertion-Effekt 1/2<br>(oder daran vorbei) an den Chorus-Effekt gesendeten Signals.                                                                                                    | 67 *                     |
| 48         | VarSend               | Variation Send                       | Bestimmt den Send Level des ausgewählten Parts an den Variation-Effekt und ermöglicht dadurch eine genaue Steuerung der Variation-<br>Balance zwischen den Parts.                                                                                                    | 67                       |
| 49         | InsRevSend            | Insertion Reverb Send                | Bestimmt den Send Level für die gesamte Drum-Voice (alle Keys) vom Insertion-Effekt 1 bzw. 2 an die Reverb-Effekteinheit.                                                                                                    | 67                       |
| 50         | InsChoSend            | Insertion Chorus Send                | Bestimmt den Send Level für die gesamte Drum-Voice (alle Tasten) vom Insertion-Effekt 1 bzw. 2 an die Chorus-Effekteinheit.                                                                                                    | . 67                     |
| 51         | SHAPE/FREQ/<br>GAIN/Q | Master EQ Shape/<br>Frequency/Gain/Q | Damit stellen Sie den Klangcharakter des Sounds ein. Sie können für alle Voices des ausgewählten Parts (oder für alle Elemente der ausgewählten Voice) eine 5-bandige Klangregelung einstellen.                                                                                                    | * *                      |
| 52         | DryLevel              | Dry Level                            | Bestimmt den Pegel des unbearbeiteten (dry – trockenen) Sounds des ausgewählten Parts und ermöglicht dadurch eine genaue<br>Steuerung aller Effektpegel der Parts.                                                                                                    |                          |
| 53         | A/DSource             | A/D Source                           | Der S90 bietet zwei verschiedene Eingänge zum Empfang analoger Audiosignale von einem externen Gerät: die A/D-INPUT-Buchsen sowie die mLAN-Schnittstelle (bei installierter mLAN8E-Erweiterungskarte). Sie müssen hier einen der beiden Anschlüsse auswählen; es können nicht beide gleichzeitig verwendet werden.   | 4                        |
| 54         | Mic/Line              | Mic/Line                             | Bei Verwendung der A/D-INPUT-Buchsen wird hier die Eingangsquelle gewählt: Mikrofon (mic) oder Leitungspegel (line).                                                                                                    |                          |
| 55         | L&RGain               | OUTPUT L&R Gain                      | Bestimmt die Ausgangsverstärkung (Gain) der Anschlüsse. Wenn dieser Parameter auf einen niedrigen Wert eingestellt ist, können Sie                                                                                                    |                          |
| 56         | AssignL/RGain         | ASSIGNABLE OUTPUT<br>L&R Gain        |                                                                                                    |                          |
| 57         | (MLAN)                | mLAN Settings                        | Hier stellen Sie die Parameter für eine optional installierte mLAN8E ein.                                                                                                    | 126 *2                   |
| 58         | Slider                | Control Function Select              | Bestimmt den Status der CONTROL FUNCTION, wenn zwischen Master-Programmen gewechselt wird.                                                                                                    | 53 *                     |
| 59         | Coarse                | Pitch Coarse                         | Bestimmt die Tonhöhe in Halbtönen (12: eine Oktave).                                                                                                    | *                        |
| 60         | Fine                  | Pitch Fine                           | Bestimmt die Feineinstellung.                                                                                                    |                          |
| 61         | Random                | Random Pitch                         | Variiert für jede von Ihnen gespielte Note die Tonhöhe des Elements nach dem Zufallsprinzip.<br>127 maximale Tonhöhenänderung<br>0 keine Tonhöhenänderung.                                                                                                    |                          |
| 62         | EGTime                | PEG Time Velocity<br>Sensitivity     | Bestimmt, bis zu welchem Grad sich der Tastenanschlag auf die Tonhöhenänderung des Pitch EG auswirken soll: Bei einer Einstellung im positiven Bereich wird die Tonhöhenänderung um so schneller, je stärker Sie anschlagen (bei einem hohen Velocity-Wert). Negative Werte                                          | *                        |
| 63         | Segment               | PEG Time Segment                     |                                                                                                    | *                        |
| 64         | EGLevel               | PEG Level Velocity<br>Sensitivity    | Bestimmt die Empfindlichkeit des "PEG Level" (die Stärke der PEG-Änderung) auf die Anschlagsstärke. Mit dem Curve-Parameter können<br>Sie aus fünf unterschiedlichen voreingestellten Anschlagsstärkekurven auswählen (im Display grafisch dargestellt), die bestimmen, wie<br>der Anschlam den Pitch EG heeindlingt |                          |
| 65         | Curve                 | Velocity Sensitivity Curve           |                                                                                                    |                          |
| 99         | Pitch (VEL SENS)      | Pitch Velocity Sensitivity           | Bestimmt die Empfindlichkeit des "PEG Level" (die Stärke der PEG-Änderung) auf die Anschlagsstärke.                                                                                                    |                          |

| 5                                           |
|---------------------------------------------|
|                                             |
|                                             |
| den Abs<br>e getre<br>reckt. E              |
| ter (sie                                    |
| - PEG-/                                     |
| ens-Pa<br>er tatså<br>stand v               |
| e von (                                     |
| ben die                                     |
| SF3]) akt<br>nit dem c                      |
| on") oder                                   |
| ) wird oder<br>sen. Das Ar<br>ters (Utility |
| r Tastatur s                                |
| eggios, bz                                  |
| as Arpeggi                                  |
| -Bereichs fü                                |
| en Sie beisp<br>rt von 50%                  |
| ursprünglich                                |
| vom ursprür                                 |
| oeggio-Wie                                  |
| e Arpeggic<br>DTransCh (                    |
| oaren Schie                                 |

Referenzteil

Anhang

Kurzanleitung

Grundlagen

| Ref<br>Nr. | Display                 | Parametername                            | Erläuterung                                                                                                    | Zuge-<br>hörige<br>Seite | I           |
|------------|-------------------------|------------------------------------------|----------------------------------------------------------------------------------------------------|--------------------------|-------------|
| 88         | (Transmit Switch)       | Transmit Switch                          | Wenn der jeweilige Parameter auf "on" gestellt ist, werden durch das Spielen der ausgewählten Zone die entsprechenden MIDI-Daten wie<br>z.B. Control-Change- und Program-Change-Meldungen übertragen. Durch Drücken der Taste [F5] kann man alle vier Zonen oder eine<br>einzige Zone (in der sämtliche Einstellungen für die Sendekanäle zu sehen sind) anzeigen lassen. Für den Bildlauf im Display mit allen<br>vier Zonen verwenden Sie die Cursortasten. |                          | I           |
| 06         | Type                    | Filter Type                              | Stellt den Filtertyp ein. Die Parameter unterscheiden sich je nach ausgewählten Typ.                                                                                                    | 63 *41                   | <del></del> |
| 91         | Gain                    | Filter Gain                              | Bestimmt die Verstärkung (englisch: Gain), die das an den Filter gesendete Signal erfährt.                                                                                                    |                          |             |
| 92         | Cutoff                  | Filter Cutoff Frequency                  | Bestimmt die Cutoff-Frequenz des Filters oder die Center-Frequenz, um die herum der Filter arbeitet.                                                                                                    | 63 *42                   | N           |
| 93         | Resonance               | Filter Resonance                         | Hier können Sie die Stärke der Resonance (Betonung der Obertöne) einstellen, die auf das Signal in der Umgebung der Cutoff-Frequenz wirkt.                                                                                                    | 63                       | .           |
| 94         | Width                   | Filter Width                             | Beim BPFw wird dieser Parameter verwendet, um die Bandbreite der Signalfrequenzen anzupassen, die vom Filter durchgelassen werden.                                                                                                    | 64                       | -           |
| 95         | Distance                | Distance                                 | Bestimmt den Abstand zwischen den Cutoff-Frequenzen der Dual-Filtertypen. (Die zwei Filter sind in einer Parallelschaltung miteinander kombiniert.)                                                                                                    | 63                       |             |
| 96         | HPFCutoff               | HPF Cutoff Frequency                     | Bestimmt die Center-Frequenz für den Parameter Key Follow (siehe unten) des HPF. Dieser Parameter steht nur zur Verfügung, wenn einer der Filtertypen "LPF12" oder "LPF6" ausgewählt ist (Normal-Voice).                                                                                                    | 64                       |             |
| 97         | HPFKeyFlw               | HPF Cutoff Frequency Key<br>Follow       | Bestimmt die Key-Follow-Einstellung für die HPF-Cutoff-Frequenz (nur Type=LPF12/LPF6). Dieser Parameter verändert die mittlere<br>Frequenz je nach der Position der gespielten Noten auf der Tastatur. Ein negativer Wert erhöht die mittlere Frequenz für höhere Noten und<br>senkt sie für tiefere Noten ab. Negative Einstellungen haben die entgegengesetzte Wirkung.                                                                                     |                          |             |
| 98         | EGTime                  | FEG Time Velocity<br>Sensitivity         | Bestimmt, bis zu welchem Grad sich der Tastenanschlag auf die Tonhöhenänderung des Pitch EG auswirken soll: Bei einer Einstellung im positiven Bereich wird die Tonhöhenänderung schneller, wenn Sie stärker anschlagen (bei einem hohen Velocity-Wert). Negative                                                                                                    | *27                      | ~           |
| 66         | Segment                 | FEG Time Segment                         |                                                                                                    | *26                      | ø           |
| 100        | EGLevel                 | FEG Level Velocity<br>Sensitivity        | Bestimmt die Empfindlichkeit des "PEG Level" (die Stärke der PEG-Änderung) auf die Anschlagsstärke. Mit dem Curve-Parameter können<br>Sie aus fünf unterschiedlichen voreingestellten Anschlagsstärkekurven (im Display grafisch dargestellt) auswählen, die bestimmen, wie<br>der Anschlag den Filter EG beeinflußt.                                                                                                    | *27                      | 2           |
| 101        | Cutoff (VEL SENS)       | Filter Cutoff Velocity<br>Sensitivity    | Bestimmt die Empfindlichkeit ("Sensitivity") der Cutoff-Frequenz auf die Velocity (Anschlagsstärke).                                                                                                    |                          |             |
| 102        | Resonanz<br>(VEL SENS)  | Filter Resonance Velocity<br>Sensitivity | Bestimmt die Anschlagsempfindlichkeit (englisch: Velocity Sensitivity) der Resonance.                                                                                                    |                          |             |
| 103        | (FEG) TIME              | FEG Time                                 | Bestimmt den zeitlichen Verlauf der Cutoff-Frequenz vom Moment des Anschlagens bis zu dem Zeitpunkt, an dem der Sound nicht mehr                                                                                                    | 65                       |             |
| 104        | (FEG) LEVEL             | FEG Level                                |                                                                                                    | 65                       |             |
| 105        | (FEG) Depth             | FEG Depth                                |                                                                                                    | 65                       |             |
| 106        | CutoffSens              | Filter Cutoff Key Follow<br>Sensitivity  | Legt die Empfindlichkeit der Filterskalierung (Key Follow) fest bzw. die Stärke, mit welcher der Pegel der Cutoff-Frequenz auf die auf der Tastatur gespielten Notenpositionen (Tonleiter) reagiert.                                                                                                    |                          |             |
| 107        | CenterKey               | Filter Cutoff Key Follow<br>Center Key   | Hier wird angezeigt, daß als Center Key für den Parameter Cutoff Sensitivity die Notennummer "C3" eingestellt ist. Bei C3 verhält sich die Cutoff-Frequenz also entsprechend ihrer tatsächlichen Einstellungen. Bei anderen Noten variiert der Pegel proportional zu der angeschlagenen Taste und deren Abstand vom Center Key. (wird hier nur angezeigt und kann nicht geändert werden.)                                                                     |                          |             |
| 108        | EGTimeSens              | FEG Time Key Follow<br>Sensitivity       | Bestimmt die Empfindlichkeit der Einstellung der "FEG Rate" (die Geschwindigkeit der FEG-Änderung) auf die Notenposition.                                                                                                    | *28                      | ø           |
| 109        | CenterKey               | FEG Time Key Follow<br>Center Key        | Bestimmt die Grundtonhöhe ("Notennummer") ein, die der EGTimeSens-Parameter (oben) verwendet. Wird die Center-Taste gespielt, verhält sich die FEG-Zeit genau entsprechend ihrer tatsächlichen Einstellungen. Bei anderen Noten variiert der Pegel proportional zu der angeschlagenen Taste und ihrem Abstand vom Center Key.                                                                                                    | *12<br>*28               | 00 V        |
| 110        | (Scaling)<br>BREAKPOINT | Filter Cutoff Scaling Break<br>Point     | Legt die Break Points für die Filterskalierung (wie die Cutoff-Frequenz des Filters auf die Notenposition reagiert) und die Offset-Pegel fest.                                                                                                    | *12<br>*43<br>*45        | 2 9 5       |
| 111        | (Scaling) OFFSET        | Filter Cutoff Scaling Offset             |                                                                                                    | *43                      | က်က         |
|            |                         |                                          |                                                                                                    |                          | I           |

| Ref<br>Nr. | Display                     | Parametername                                           | Erläuterung                                                                                                    | Zuge-<br>hörige<br>Seite |
|------------|-----------------------------|---------------------------------------------------------|----------------------------------------------------------------------------------------------------|--------------------------|
| 112        | LPFCutoff                   | Low Pass Filter Cutoff                                  | Bestimmt die Cutoff-Frequenz (Grenzfrequenz) für den Tiefpaßfilter (englisch: Low Pass Filter).                                                                                                    | 63 *17                   |
| 113        | LPFReso                     | Low Pass Filter Resonance                               | Bestimmt die Stärke der Filterresonanz oder die Betonung (Emphasis) der Cutoff-Frequenz.                                                                                                    | 63                       |
| 114        | LPFCutoff<br>(VEL SENS)     | Low Pass Filter Cutoff<br>Velocity Sensitivity          | Bestimmt die Anschlagsempfindlichkeit (englisch: Velocity Sensitivity) der Cutoff-Frequenz des Tiefpaßfilters (englisch: Low Pass Filter).                                                                                                    |                          |
| 115        | OutputSel                   | Output Select                                           | Bestimmt den/die jeweiligen Ausgang/Ausgänge der einzelnen Parts (Performance/Mixing Part Edit). Bestimmt den/die jeweiligen Audioausgang/Audioausgänge für die einzelnen Drum-Key-Sounds (Drum Key Edit).                                                                             | *16<br>*46               |
| 116        | (InsEF)                     | Insertion Effect                                        | Gibt für jeden Part an, ob der Insertion-Effekt angewendet werden soll. Dies dient nur der Anzeige und kann hier nicht eingestellt werden.                                                                                                    |                          |
| 117        | ElementSw                   | Controller Set 1-6 Element<br>Switch                    | Bestimmt, welche der Elements durch den ausgewählten Controller beeinflußt werden sollen.<br>"-" deaktiviert.                                                                                                    | 55 *47                   |
| 118        | Quelle                      | Controller Set 1-6 Source                               | Bestimmt, welcher Controller für das ausgewählte Set als "Source" (Quelle) zugeordnet und genutzt werden soll. Mit Hilfe dieses<br>Controllers wird dann der in Destination (englisch für: Ziel) festgelegte Parameter gesteuert.                                                      | 55 *49<br>*49            |
| 119        | Dest                        | Controller Set 1-6<br>Destination                       | Bestimmt, welcher Parameter durch den "Source"-Controller (siehe oben)<br>gesteuert wird.                                                                                                    | 55 *50                   |
| 120        | Depth                       | Controller Set 1-6 Depth                                | Bestimmt die Wirkungstiefe (englisch: Depth), mit der der "Source"-Controller den "Destination"-Parameter beeinflußt.                                                                                                    | 55                       |
| 121        | Filter                      | MW/AT(CAT)/AC(AC1)<br>Filter Control                    | Bestimmt die Steuerungsintensität des Modulationsrads ([SF2])/Aftertouch ([SF3])/Assignable Controller ([SF4]) auf die Cutoff-Frequenz des Filters.                                                                                                    |                          |
| 122        | PMod                        | MW/AT(CAT)/AC(AC1)<br>LFO Pitch Modulation<br>Depth     | Bestimmt die Auswirkung des Modulationsrades ([SF2])/Aftertouch ([SF3])/Assignable Controller ([SF4]) auf die Tonhöhenmodulation (englisch: Pitch Modulation) (Vibrato-Effekt).                                                                                                    |                          |
| 123        | FMod                        | MW/AT(CAT)/AC(AC1)<br>LFO Filter Modulation<br>Depth    | Bestimmt die Auswirkung des Modulationsrads ([SF2])/Aftertouch ([SF3])/Assignable Controller ([SF4]) auf die Cutoff-Modulation des<br>Filters (Wah-Effekt).                                                                                                    |                          |
| 124        | AMod                        | MW/AT(CAT)/AC(AC1)<br>LFO Amplitude Modulation<br>Depth | Bestimmt die Auswirkung des Modulationsrades ([SF2])/Aftertouch ([SF3])/Assignable Controller ([SF4]) auf die Amplitudenmodulation (Tremolo-Effekt).                                                                                                    |                          |
| 125        | Pitch (AT)                  | AT (CAT) Pitch Control                                  | Bestimmt die Steuerungsintensität des Aftertouch auf die Tonhôhe (englisch: Pitch). Sie können einen Wert (in Halbtonschritten) von bis zu zwei Oktaven einstellen.                                                                                                    |                          |
| 126        | Src                         | AC Source<br>(AC1 Control Number)                       | Bestimmt die MIDI-Controller-Nummer, die zur Steuerung des Filters, der Pitch-, Filter- und Amplitudenmodulation verwendet wird.                                                                                                    |                          |
| 127        | (ARP) Switch/Hold           | Arpeggio Switch/Hold<br>Control Number                  | Legt fest, mit welcher Controller-Nummer die Arpeggio-Wiedergabe und der Parameter Arpeggio Hold ein-/ausgeschaltet werden.                                                                                                    |                          |
| 128        | ASA/ASB                     | Assignable A/B Slider<br>Control Number                 | Bestimmt die Controller-Nummer, die durch die Schieberegler ASSIGN A und B gesteuert wird. Diese Option steht nur bei der Steuerung eines externen MIDI-Geräts zur Verfügung.                                                                                                    |                          |
| 129        | Dest                        | Assignable A/B Slider<br>Destination                    | Bestimmt die Funktion, die durch die oben eingestellte Control-Change-Nummer gesteuert werden soll. Siehe separate Datenliste.                                                                                                    | *50                      |
| 130        | FS                          | FS Control Number/<br>FS Function Assignment            | Hier können Sie dem Fußschalter eine spezifische Funktion und Controller-Nummer zuweisen.                                                                                                    | 56 *51                   |
| 131        | Set Remote Template<br>Type | Set Remote Mode Template<br>Type                        | Hier wählen Sie die Vorlage für Ihre spezielle Sequencer-Software aus.                                                                                                    | 57                       |
| 132        | BankMSB/LSB                 | Bank Select MSB/LSB                                     | Hier können Sie durch Angabe dieser drei MIDI-Meldungen die Voices für die einzelnen Zonen auswählen. Weitere Informationen finden                                                                                                    |                          |
| 133        | PgmChange                   | Program Change<br>(Program Number 1-128)                |                                                                                                    |                          |
| 134        | CtrISlider                  | Control Slider Control<br>Number                        | Hier legen Sie fest, welche Controller-Nummern für die Schieberegler der einzelnen Zonen verwendet werden. Diese Einstellungen stehen nur zur Verfügung, wenn der ZoneSwitch (Master Play Mode [F2] ) aktiviert ist ("on") und CONTROL FUNCTION im Bedienfeld auf "zone" gestellt ist. | 53 *6                    |
|            |                             |                                                         |                                                                                                    |                          |

Grundlagen

Kurzanleitung

Referenztei

Anhang

| Ref<br>Nr. | Display                 | Parametername                               | Erläuterung s                                                                                                    | Zuge-<br>hörige<br>Seite |
|------------|-------------------------|---------------------------------------------|----------------------------------------------------------------------------------------------------|--------------------------|
| 135        | Level                   | Element Level                               | Stellt den Ausgabepegel für das ausgewählte Element / den Drum-Key ein – so können Sie die Lautstärkebalance der Elemente und Tasten zueinander einstellen.                                                                                                    |                          |
| 136        | AlternatePan            | Alternate Pan Depth                         | Legt den Betrag fest, um den der Sound des ausgewählten Elements für jede gespielte Note abwechselnd (englisch: Alternate) nach rechts und links verschoben wird. Die Stereo-Einstellung wird als Grundeinstellung verwendet.                                                                                                    | *                        |
| 137        | RandomPan               | Random Pan Depth                            | Legt den Betrag fest, um den der Sound des ausgewählten Elements für jede gespielte Note nach dem Zufallsprinzip (englisch: Random) nach rechts und links verschoben wird. Für die Grundeinstellung der Panoramaposition wird die Einstellung unter Pan verwendet.                                                                                                    |                          |
| 138        | ScalingPan              | Scaling Pan Depth                           | Bestimmt den Grad, um den die Noten (insbesondere ihre Position oder ihr Oktavenbereich) die Panoramaposition – Links und Rechts – des ausgewählten Elements beeinflussen. Für die Note C3 wird als Grundeinstellung der Panoramaposition die Einstellung unter Panverwendet.                                                                                                    |                          |
| 139        | EGTime                  | AEG Time Velocity<br>Sensitivity            | Bestimmt, bis zu welchem Grad sich der Tastenanschlag auf die Tonhöhenänderung des Amplitude EG auswirken soll: Bei einer<br>Einstellung im positiven Bereich wird die Tonhöhenänderung schneller, wenn Sie stärker anschlagen (hohe Velocity-Werte). Negative<br>Einstellungen behen die gegesteilinge Mirkung. Dies besiehluß nur die gegeschenen Semente                                                                                                    | *<br>*                   |
| 140        | Segment                 | AEG Time Segment                            |                                                                                                    | *2                       |
| 141        | EGLevel                 | AEG Level Velocity<br>Sensitivity           | Bestimmt die Empfindlichkeit des "AEG Level" (die Stärke der AEG-Änderung) auf die Anschlagsstärke. Mit dem Curve-Parameter<br>können Sie eine von fühf unterschiedlichen voreingesteltten Anschlagsstärkekurven (im Display grafisch dargestellt) auswählen, die                                                                                                    | *2.                      |
| 142        | Curve                   | Velocity Sensitivity Curve                  |                                                                                                    |                          |
| 143        | (AEG) TIME              | AEG Time                                    | Bestimmt den Lautstärkeverlauf (Amplitude) des Klangs vom Tastenanschlag bis zum Ausklingen. Damit lassen sich viele natürliche<br>Klandmorkmale durdischer Instrumente nachsheren beiteicklauwien der sebelle Anserschen und Ausklingen von Schladinstrumenten                                                                                                    | 66                       |
| 144        | (AEG) LEVEL             | AEG Level                                   | A rangimentiate avoiscuer instrumente inventionenten, perspresiverse das sommer Ansynetier futur Auswingen von sommernen in<br>oder der langsame Ausklingvorgang bei gehaltenen Klaviertrasten. Beachten Backhan and antfühlcher Klänge unterschieft lang ausklingen.<br>So verringert sich die Lautstärke einer Klaviernote allmählich, wenn Sie die Taste gedrückt halten; der Ton einer Orgel ändert seine<br>Lautstärke jedoch nicht. Und je größer der Wert für die AEG Release Time ist, desto länger wird der Ton ausgehalten.                                             | 99                       |
| 145        | LevelSens               | Amplitude (Level) Key<br>Follow Sensitivity | Bestimmt die Empfindlichkeit der Pegelskalierung (Key Follow) bzw. den Grad der Lautstärkeänderung je nach Tastaturlage der<br>angeschlagenen Noten.                                                                                                    |                          |
| 146        | CenterKey               | Amplitude Key Follow<br>Center Key          | Hier wird angezeigt, daß als Center Key für den Parameter Level Sensitivity (siehe oben) C3 eingestellt ist. Bei C3 verhält sich die<br>Lautstärke entsprechend ihrer tatsächlichen Einstellungen. Bei anderen Noten variiert der Pegel proportional zur angeschlagenen Taste<br>und ihrem Abstand vom Center Key. (wird hier nur angezeigt und kann nicht verändert werden.)                                                                                                    | Š.                       |
| 147        | EGTimeSens              | AEG Time Key Follow<br>Sensitivity          | Bestimmt die Empfindlichkeit der "AEG Time" (die Geschwindigkeit der AEG-Änderung) auf die Anschlagsstärke (Velocity).                                                                                                    |                          |
| 148        | CenterKey               | AEG Time Key Follow<br>Center Key           | Hier stellen Sie die Grundtonhöhe (Notennummer) ein, die der EGTimeSens-Parameter (siehe oben) verwendet. Wird diese "Center Note" gespielt, verhält sich der AEG genau entsprechend seiner tatsächlichen Einstellungen. Bei anderen Noten variiert die Geschwindigkeit proportional zur angeschlagenen Taste und ihrem Abstand vom Center Key.                                                                                                    | \$ <del>`</del>          |
| 149        | (Scaling)<br>BREAKPOINT | Amplitude Scaling Break<br>Point            | Legt die Break Points für die Amplitudenskalierung (wie die Lautstärke auf die Notenposition reagiert) und die Offset-Pegel fest.                                                                                                    | <u>, 4</u> 4             |
| 150        | (Scaling) OFFSET        | Amplitude Scaling Offset                    |                                                                                                    | * *<br>4 *               |
| 151        | Level (VEL SENS)        | Level Velocity Sensitivity                  | Legt fest, wie die Lautstärke auf die Anschlagsstärke reagiert. Die Einstellung "O" bewirkt die größtmögliche Velocity ungeachtet der<br>Anschlagsstärke. Die Einstellung "32" bewirkt eine normale Velocity-Reaktion, während bei der Einstellung "64" der Klangerzeuger nur<br>dann spielt, wenn die größtmögliche Velocity (127) empfangen wird.                                                                                                    |                          |
| 152        | (Native Parameter)      | Plug-in Native Parameters                   | Zur Bearbeitung der nativen Parameter (derjenigen Parameter, die nur die spezielle Erweiterungskarte besitzt). Verwenden Sie für den<br>Bildlauf durch das Display die Tasten [<>]. Welche Parameter dort zur Verfügung stehen, hängt von der verwendeten Plug-In-<br>Erweiterungskarte ab. Weitere Information zu den einzelnen Parametern und ihren Funktionen finden Sie in der Bedienungsanleitung<br>oder der mit dem Plug-In-Board mitgelieferten Online-Hilfe. Einzelheiten zu der aktuellen Serie der verfügbaren Plug-In-<br>Erweiterungskarten finden Sie auf Seite 21. |                          |
| 153        | Detune                  | Detune                                      | Bestimmt die Feineinstellung.                                                                                                    |                          |
| 154        | FEGDepth                | FEG Depth                                   | Bestimmt für jeden Part die Wirkungstiefe (englisch: Depth) des FEG (Filter Envelope Generator – Filter-Hüllkurvengenerator) auf die<br>Curtoff-Frequenz                                                                                                    | *2.                      |

| Ref<br>Nr. | Display                               | Parametername                                               | Erläuterung s                                                                                                    | Zuge-<br>hörige<br>Seite |          |
|------------|---------------------------------------|-------------------------------------------------------------|----------------------------------------------------------------------------------------------------|--------------------------|----------|
| 155        | (FEG) Attack/Decay/<br>Release (Time) | FEG Attack/Decay/Release<br>Time                            | Hier stellen Sie die FEG-/AEG-Parameter (Filter Envelope Generator / Amplitude Envelope Generator) für die einzelnen Parts ein. Die Parameter versetzen dieselben Parameter in Voice Element Edit (F3]→[SF3]/[F4]→[SF3]) aus.                                                 | ží<br>*                  | <u> </u> |
| 156        | (FEG) Sustain (Level)                 | FEG Sustain Level                                           |                                                                                                    |                          |          |
| 157        | (AEG) Attack/Decay/<br>Release (Time) | AEG Attack/Decay/Release<br>Time                            |                                                                                                    | ů,<br>*                  | 4        |
| 158        | (AEG) Sustain (Level)                 | AEG Sustain Level                                           |                                                                                                    |                          |          |
| 159        | Wave                                  | LFO Wave                                                    | Hier können Sie die LFO-Wellenform für die Modulation des Sounds auswählen.<br>User Es wird die von Ihnen im Voice Editor (siehe Installationshandbuch) bearbeitete User-Wave verwendet. Einzelheiten finden Sie in der Bedienungsanleitung des Voice Editor (als PDF-Datei). | 66 *51                   | 22       |
| 160        | Speed                                 | LFO Speed                                                   | Hier können Sie die Geschwindigkeit (englisch: Speed) der LFO-Wellenform einstellen. Je höher der Wert, desto höher die Geschwindigkeit.                                                                                                    | *5(                      | 99       |
| 161        | TempoSync                             | LFO Tempo Sync                                              | Bestimmt, ob der LFO mit dem Tempo des Arpeggios oder des Sequenzers (bzw. des Songs) synchronisiert wird.                                                                                                    |                          |          |
| 162        | TempoSpeed                            | LFO Tempo Speed                                             | Hier können Sie genaue Einstellungen der Notenwerte vornehmen, die bestimmen, wie der LFO synchron zum Arpeggiator oder zum<br>Sequenzer läuft, wenn TempoSync-(siehe oben) eingeschaltet ist.                                                                                | <u>م</u> ا               | 5        |
| 163        | KeyOnReset                            | Key On Reset                                                | Hier können Sie einstellen, ob die Wellenform des LFO bei jedem Anschlagen einer neuen Note wieder von vorne beginnt. Es stehen drei Einstellungen zur Verfügung (Voice Edit Common).                                                                                         | *2                       | 80       |
| 164        | Phase                                 | LFO Phase                                                   | Bestimmt die Phase, mit der die LFO-Wellenform beim Spielen einer Note startet.                                                                                                    | *55                      | 60       |
| 165        | (KeyOn)Delay                          | LFO (Key On) Delay Time                                     | Hier können Sie die Verzögerungszeit ("Delay") einstellen, bevor der LFO aktiviert wird.                                                                                                    |                          |          |
| 166        | FadeIn                                | LFO Fade-in Time                                            | Bestimmt, über welchen Zeitraum der LFO eingeblendet werden soll (englisch: Fade-In), nachdem die bei "Delay" eingestellte Zeit verstrichen ist. Je höher der Wert, desto langsamer das Fade-In.                                                                              | ç                        | 2        |
| 167        | Hold                                  | LFO Hold Time                                               | Bestimmt die Zeitspanne, für die der LFO auf maximalem Pegel gehalten wird (englisch: Hold).                                                                                                    | <u></u>                  | S        |
| 168        | FadeOut                               | LFO Fade-out Time                                           | Hier können Sie einstellen, über welchen Zeitraum der LFO ausgeblendet werden soll (englisch: Fade-Out), nachdem die Delay Time verstrichen ist.                                                                                                    |                          |          |
| 169        | ElementSw                             | LFO Destination Element<br>Switch                           | Bestimmt, welche Elemente vom LFO beeinflußt werden sollen. Wenn der LFO eingeschaltet ist, wird die Elementnummer (1–4) angezeigt;<br>ein Strich (-) bedeutet, daß der LFO für dieses Element ausgeschaltet ist.                                                             |                          |          |
| 170        | Dest                                  | LFO Destination                                             | Bestimmt die Parameter, die durch die LFO-Wave gesteuert (moduliert) werden sollen.                                                                                                    |                          |          |
| 171        | Depth                                 | LFO Depth                                                   | Bestimmt die Amplitude der LFO-Wellenform (und somit die Stärke der Modulation).                                                                                                    |                          |          |
| 172        | PMod (LFO)                            | LFO Pitch Modulation<br>Depth                               | Hier können Sie einstellen, wie stark die LFO-Wellenform die Tonhöhe (englisch: Pitch) des Sounds moduliert.                                                                                                    |                          |          |
| 173        | FMod (LFO)                            | LFO Filter Modulation<br>Depth                              | Bestimmt, wie stark die LFO-Wellenform die Cutoff-Frequenz des Filters moduliert.                                                                                                    |                          |          |
| 174        | AMod (LFO)                            | LFO Amplitude Modulation<br>Depth                           | Bestimmt, wie stark die LFO-Wellenform die Amplitude (Lautstärke) moduliert.                                                                                                    |                          |          |
| 175        | (Part Receive Switch                  | Part Receive Switch                                         | Hier stellen Sie ein, wie jeder einzelne Part auf verschiedene MIDI-Meldungen wie z.B. Control-Change- und Program-Change-<br>Meldungen reagieren soll.                                                                                                    | 9*                       | 2        |
| 176        | BasicRcvCh                            | Basic Receive Channel                                       | Legt fest, über welchen MIDI-Kanal der S90 MIDI-Daten (von einem externen MIDI-Gerät) empfängt. Dieser Parameter steht Ihnen im<br>Voice- bzw. Performance-Modus zur Verfügung. Wenn er auf "omni" eingestellt ist, können von jedem Kanal Daten empfangen werden.            | 39<br>*                  | 22       |
| 177        | KBDTransCh                            | Keyboard Transmit Channel<br>(Voice-/Performance-<br>Modus) | Legt fest, auf welchem MIDI-Kanal der S90 MIDI-Daten (an externe MIDI-Geräte) überträgt. Dieser Parameter steht Ihnen im Voice- bzw.<br>Performance-Modus zur Verfügung.                                                                                                    |                          |          |
| 178        | DeviceNo./DEV NO.                     | Device No.                                                  | Legt die MIDI-Gerätenummer fest. Diese Nummer muß mit der Gerätenummer des externen MIDI-Geräts übereinstimmen, um systemexklusive Meldungen zu senden/empfangen.                                                                                                    |                          |          |
| 179        | FileUtilID                            | File Utility ID                                             | Die "File Utility ID" und die "Device Number" (siehe oben) müssen mit den ID-Nummern in der Software "File Utility" (siehe Installationshandbuch) übereinstimmen, damit Dateien zwischen dem S90 und einem angeschlossenen Computer übertragen werden können.                 |                          |          |
|            |                                       |                                                             |                                                                                                    |                          |          |

Grundlagen

Kurzanleitung

Referenzteil

Anhang

| ef<br>Ir. | Display                        | Parametername                       | Erläuterung                                                                                                    | Zuge<br>hörig<br>Seit | 9 eg e |
|-----------|--------------------------------|-------------------------------------|----------------------------------------------------------------------------------------------------|-----------------------|--------|
| õ         | BankSel                        | Transmit/Receive Bank<br>Select     | Mit diesem Schalter aktivieren oder deaktivieren Sie Übertragung und Empfang von Bank-Select- / Program-Change-Meldungen. Bei<br>Aktivierung ("on") reagiert der S90 auf eingehende Bank-Select-Meldungen und sendet auch (bei Nutzung des Bedienfelds)                                                                                                    |                       |        |
| 81        | PgmChange                      | Transmit/Receive Program<br>Change  | entsprechence bank-select-werdungen.                                                                                                    |                       |        |
| 32        | CtrlChange                     | Control Change (AEG<br>Sustain)     | Mit diesem Parameter können Sie den S90 so einstellen, daß er korrekt auf den ausgewählten GM-Systemdatentyp reagiert (Level 1 oder<br>Level 2 – besonders hinsichtlich AEG Sustain). Wenn Sie GM Level 2 verwenden und hier "Mode 1" einstellen; reagiert der S90 auf<br>Meldungen mit Parameteränderungen. Wenn Sie GM Level 1 verwenden und hier "Mode 2" einstellen; reagiert der S90 auf Meldungen mit<br>Controller-Änderungen.                                                           | 5 12                  |        |
| 33        | LocalCtrl                      | Local Control                       | Wenn dieser Parameter auf "off" steht, werden die Tastatur und die Controller intern vom Klangerzeugermodul des Synthesizers getrennt.                                                                                                    | it.<br>18             |        |
| 4         | RcvBulk                        | Receive Bulk                        | Bestimmt, ob Bulk-Dump-Daten empfangen werden können.<br>Protect werden nicht empfangen, On werden empfangen                                                                                                    |                       |        |
| 35        | MIDI Sync                      | MIDI Sync                           | Legt fest, ob die Song-/Arpeggio-Wiedergabe mit der internen Clock (int) des S90 oder mit einem externen MIDI-Taktgeber synchronisiert werden soll (MIDI).                                                                                                    | t                     |        |
| 90        | ClockOut                       | Clock Out                           | Bestimmt, ob der MIDI-Taktgeber [F8H] über die MIDI-OUT- oder USB-Schnittstelle gesendet wird.                                                                                                    |                       |        |
| 37        | SeqCtrl                        | Sequencer Control                   | Bestimmt, ob die Sequenzer-Steuersignale – Start, Continue, Stop und Song Position Pointer – über die MIDI-OUT- oder die USB-<br>Schnittstelle empfangen und/oder gesendet werden.                                                                                                    |                       |        |
| 38        | MIDI IN/OUT                    | MIDI IN/OUT                         | Bestimmt die physikalische(n) Schnittstelle(n) für Übertragung und Empfang von MIDI-Daten: MIDI IN/OUT/THRU, USB oder mLAN (bei<br>installierter mLAN8E-Erweiterungskarte).                                                                                                    | 16                    |        |
| 68        | ThruPort                       | Thru Port                           | Viele Software-Sequenzer sind in der Lage, Daten über verschiedene MIDI-Ports zu senden und damit mehr als 16 MIDI-Kanäle zu<br>bedienen. Wenn die USB-Schnittstelle für den Empfang von MIDI verwendet wird, können die am USB-Anschluß eingehenden MIDI-<br>Befehle über den MIDI-OUT-Anschluß des S90 an andere angeschlossene Geräte weitergeleitet werden. Hier können Sie die Port-<br>Nummer einstellen. Diese Funktion steht zur Verfügung, wenn MIDI IN/OUT auf "USB" eingestellt ist. | 5                     |        |
| 06        | EL: OUT 1-4/KEY:<br>OUT        | EL 1-4/KEY Insertion Effect<br>Out  | Bestimmt, welcher Insertion-Effekt (1 oder 2) zur Bearbeitung jedes einzelnen Elements/Keys verwendet wird. Mit Hilfe der Einstellung<br>"thru" können Sie die Insertion-Effekt für das jeweilige Element/Key umgehen. (Dieser Parameter entspricht dem Parameter "InsEFOut" im<br>Normal Element/Key Edit ([F1]→[SF2]) weiter unten. Wenn Sie hier eine Einstellung vornehmen, wird auch die Einstellung dieses<br>Parameters automatisch geändert.)                                           | n 67                  |        |
| 16        | InsEF Connect                  | Insertion Effect Connection<br>Type | Bestimmt das Routing für die Insertion-Effekte 1 und 2. Die ausgewählte Einstellung wird in der Grafik im Display dargestellt. Sie erhalten somit ein klares Bild vom Routing des Signals.<br>Para parallel                                                                                                    | n 67                  |        |
| 20        | Ins1 Ctgry/Type                | Insertion 1 Category/Type           | Bestimmt den Effekttyp für Insertion 1. Einzelheiten zu den verschiedenen Effekttypen finden Sie in der Liste der Effekttypen in der                                                                                                    | 67                    |        |
| 33        | Ins2 Ctgry/Type                | Insertion 2 Category/Type           | separateri Daterilliste.                                                                                                    | 67                    |        |
| 4         | Reverb/Chorus Type             | Reverb Type/Chorus Type             | Bestimmt den Effekttyp für Reverb/Chorus. Weitere Informationen finden Sie im Abschnitt "Liste der Effekttypen" in der separaten Datenliste.                                                                                                    | 67                    |        |
| 5         | Reverb/Chorus Send             | Reverb Send/Chorus Send             | Bestimmt den Pegel des Sounds, der (von Insertion 1 oder 2 oder vom vorbeigeleiteten Signal) an die Reverb-/Chorus-Effekteinheit gesendet wird. Eine Einstellung von "0" bewirkt, daß das Signal keiner Reverb-Bearbeitung unterzogen wird.                                                                                                    | 67                    |        |
| 96        | Reverb/Chorus<br>Return        | Reverb Return/Chorus<br>Return      | Bestimmt den Return Level des Reverb-/Chorus-Effekt.                                                                                                    | 67                    |        |
| 76        | Reverb/Chorus Pan              | Reverb Pan/Chorus Pan               | Bestimmt die Panoramaposition des Reverb-/Chorus-Effekt im Stereobild.<br>L64 (ganz links) – C (Mitte) – R63 (ganz rechts)                                                                                                    |                       |        |
| 8         | Chorus to Reverb               | Send Chorus to Reverb               | Bestimmt den Pegel (Send Level) des Signals, das vom Chorus-Effekt an den Reverb-Effekt gesendet wird.                                                                                                    | 67                    |        |
| 66        | EFF PARTÆVCE INS               | Insertion Effect Part (Voice)       | Legt fest, auf welchen Part der Insertion-Effekt angewendet werden soll. Der Insertion Connection Type (Seite 69) hängt von der Voice des ausgewählten Parts ab.                                                                                                    | s 67                  |        |
| 0         | EFF PART⇒PLG-EF<br>PlugEF Type | Plug-in Insertion<br>Part/Type      | Legt fest, auf welchen Part der Insertion-Effekt angewendet und welcher Insertion-Effekttyp verwendet werden soll. Dieser Parameter steht nur zur Verfügung, wenn ein spezielles Effect-Plug-In-Board (VH) installiert ist. Im PLG-EF-Display (15F2) Können Sie verschiedene einzelne Einstellungen vornehmen. Lesen Sie in der Bedienungsanleitung Ihrer speziellen Plug-In-PArte nach.)                                                                                                    | 67                    |        |

| Ref<br>Nr. | Display                        | Parametername                  | Erläuterung                                                                                                    | Zuge-<br>hörige<br>Seite |     |
|------------|--------------------------------|--------------------------------|----------------------------------------------------------------------------------------------------|--------------------------|-----|
| 201        | Variation Type                 | Variation Type                 | Bestimmt den Variation-Effekttyp. Weitere Informationen finden Sie im Abschnitt "Liste der Effekttypen" in der separaten Datenliste.                                                                                                    | 67                       |     |
| 202        | Variation Return               | Variation Return               | Bestimmt den Return-Pegel des Variation-Effekts.                                                                                                    | 67                       |     |
| 203        | Variation Pan                  | Variation Pan                  | Bestimmt die Panoramaposition des Variation-Effektsignals.                                                                                                    |                          |     |
| 204        | Variation to Reverb/<br>Chorus | Variation to Reverb/Chorus     | Bestimmt den Pegel (Send Level) des Signals, das vom Variation-Effekt an den Reverb-/Chorus-Effekt gesendet wird.                                                                                                    |                          |     |
| 205        | (Effektparameter)              | Effect Parameters              | Die Anzahl der zur Verfügung stehenden Parameter und Werte ist vom aktuell ausgewählten Effekttyp abhängig. Weitere Informationen finden Sie in der Liste der Effektparameter in der separaten Datenliste.                                                                                                    |                          |     |
| 206        | PolyExpand                     | Poly Expand                    | Dieser Parameter steht nur zur Verfügung, wenn Sie zwei oder drei identische Plug-In-Erweiterungskarten im S90 installiert haben. Die<br>Einstellung "off" erlaubt, daß zwei oder drei Erweiterungskarten separat arbeiten (Sie können sie in zwei oder drei verschiedenen Parts<br>verwenden). Die Einstellung "on" ermöglicht, daß die Karten (in einem einzelnen Part) zusammen effektiv als eine Einheit arbeiten.<br>Dadurch stehen Ihnen doppelt bzw. dreimal so viele Stimmen (Polyphonie) zur Verfügung, die Sie gleichzeitig spielen können. |                          |     |
| 207        | PORT NO.                       | Port No.                       | Bestimmt die MIDI-Portnummer, auf der die Plug-In-Erweiterungskarte MIDI-Daten empfängt. Für Multi-Part-Plug-In-<br>Erweiterungskarten kann ein Port eingestellt werden, für Single-Part-Plug-In-Erweiterungskarten zwei. Die Portnummer für die Effect-<br>Plug-In-Erweiterungskarte (VH) ist auf 1 festgelegt.                                                                                                    |                          |     |
| 208        | GM/XG                          | GM/XG                          | Bestimmt, ob "GM-on"- und "XG-on"-Meldungen erkannt werden ("on") oder nicht ("off"). Dieser Parameter steht nur zur Verfügung, wenn die Multi-Part-Plug-In-Erweiterungskarte im Steckplatz 3 installiert ist.                                                                                                    |                          |     |
| 209        | (Native System-<br>parameter)  |                                | Hier stellen Sie die nativen Systemparameter der an den einzelnen Steckplätzen installierten Plug-In-Erweiterungskarten ein. Weitere<br>Informationen zu diesen Parametern finden Sie in der Bedienungsanleitung Ihrer spezifischen Plug-In-Erweiterungskarte.                                                                                                    |                          |     |
| 210        | Type                           | EQ Type                        | Bestimmt den Equalizer-Type. Der S90 verfügt über eine große Auswahl verschiedener Equalizer-Typen. Diese Equalizer können nicht                                                                                                    |                          | ¥69 |
| 211        | L. Freq/Gain<br>(Type=EQ L/H)  | EQ Low Frequency/Low<br>Gain   | nur zur verbesserung des ursprunglichen sounds genutzt werden, sie konnen auch den ∪narakter des sounds vollstandig andern. ⊤<br>Welche Parameter und Einstellungen verfügbar sind, hängt vom ausgewählten Equalizer-Typ ab.                                                                                                    |                          | *17 |
| 212        | H.Freq/Gain<br>(Type=EQ L/H)   | EQ High Frequency/High<br>Gain |                                                                                                    |                          |     |
| 213        | Freq (Type=P.EQ)               | Frequency                      |                                                                                                    |                          |     |
| 214        | Gain (Type=P.EQ)               | Gain                           |                                                                                                    |                          |     |
| 215        | Q (Type=P.EQ)                  | EQ Resonance                   |                                                                                                    |                          |     |
| 216        | Tune                           | Master Tune                    | Stellt die Stimmung des Klangerzeugers ein (100: ein Halbton).                                                                                                    |                          |     |
| 217        | FORMAT/Volume<br>Label         | Format/Volume Label            | Formatiert eine Speicherkarte. Sie können das Datenträger-Etikett (Volume Label) benennen.                                                                                                    | 82                       |     |
| 218        | SAVE                           | Save                           | Speichert die Einstellungen als Datei auf eine Speicherkarte.                                                                                                    | 82                       |     |
| 219        | LOAD                           | Load                           | Lädt Dateien von einer Speicherkarte in den Synthesizer.                                                                                                    | 82                       |     |
| 220        | RENAME                         | Rename                         | Benennt Dateien um, wobei bis zu acht Zeichen verwendet werden können.                                                                                                    | 82                       |     |
| 221        | DELETE                         | Delete                         | Löscht die auf der Speicherkarte abgelegten Dateien.                                                                                                    | 82                       |     |

Anhang

| Wenr<br>auf ei<br>steht<br>Drun | ı der Paran<br>ine andere<br>dieser Para<br>ı-Key-Edit- | aeter Alternate Group (AltGrp)<br>Einstellung als "off" gesetzt ist,<br>ameter nicht zur Verfügung (im<br>-Display wird "" angezeigt).                                                                                                    | <ul> <li>Voice Versatzwerte für die Equalizer-<br/>Einstellungen im Utility-Modus ([F3]→ [SF1]).</li> <li>Performance/Mixing Versatzwerte für die<br/>Master-Equalizer-Einstellungen (Common<br/>[F2]→ [SF2]).</li> </ul>                                                                                                    | Wenn Sie hier<br>Notenbereich<br>transponierer<br>angrenzender<br>transponierte<br>geändert. | rmit über die Gret<br>s (C-2 und G8) hii<br>1, werden Noten d<br>1 Oktaven verwen<br>Note F9 wird beis | ızen des<br>naus<br>er<br>det. Eine<br>pielsweise in F8         | Sie können für das Element auch getrennt<br>tiefe und hohe Bereiche mit einer Velocity<br>"Lücke" in der Mitte erstellen, indem Sie zı<br>den höchsten Wert eingeben. Beispiel: Du<br>das Einstellen des Velocity Limit auf "93 -<br>können Sie das Element in zwei separaten |
|---------------------------------|---------------------------------------------------------|----------------------------------------------------------------------------------------------------|----------------------------------------------------------------------------------------------------|----------------------------------------------------------------------------------------------|----------------------------------------------------------------------------------------------------|-----------------------------------------------------------------|----------------------------------------------------------------------------------------------------|
| *2<br>Micr                      | o Tuning                                                | l Type                                                                                                    | * <b>4</b><br>Diese Portamento-Parameter stehen nicht für                                                                                                    | 6*                                                                                           |                                                                                                    |                                                                 | Velocity-Bereichen spielen: leise (1 - 34) t<br>laut (93 - 127). Noten, die mit mittleren<br>Velocity-Werten zwischen 35 und 92 gesp<br>worden Jassen das ausserwählte Flammet                                                                                                |
| 00                              | Temperierte                                             | art Die "Kompromißstimmung" der letzten                                                                                                    | den Part zur Verfügung, dem die Drum-Voice<br>zugeordnet ist.                                                                                                    | Display                                                                                      | Wodus                                                                                                  | Programm                                                        | Part / die Zone nicht erklingen.                                                                                                    |
|                                 | Stimmung                                                | 200 Jahre, die sich in der westlichen<br>Musik durchgesetzt hat und auch auf                                                                                                    |                                                                                                    | Performance<br>Voice (USER)                                                                  | Performance Play<br>Voice Play                                                                         | USER: 001<br>USER: 001                                          | *14                                                                                                    |
|                                 |                                                         | den meisten keyboards zu rinden ist.<br>Jeder Halbtonschritt entspricht exakt 1/<br>12 einer Oktave: es gibt keine                                                                                                    | *5                                                                                                    | Voice (PRE1)                                                                                 | Voice Play                                                                                             | PRE1: 001                                                       | Wenn Sie hier "voice" ausgewählt haben, k                                                                                                    |
|                                 |                                                         | Unterschiede in der Spielbarkeit der<br>Tonarten. Der Nachteil ist jedoch, daß<br>bis auf die Oktaven keines der Intervalle                                                                                                    | Für Plug-In-Parts steht die Einstellung Mode<br>nicht zur Verfügung.                                                                                                    | Master                                                                                       | Master Play                                                                                            | USER: 001                                                       | einige Parameter nicht eingestellt werden.                                                                                                    |
|                                 |                                                         | pertekt gestimmt ist.                                                                                                    |                                                                                                    |                                                                                              |                                                                                                    |                                                                 | *15                                                                                                    |
| 01~12                           | Reines Dur                                              | CB DieseS Stimmung sits stora angledgi, daß<br>die meisten Intervalle (besonders die<br>große Terz und die reine Quinte) in der<br>Durtonleiter reine Intervalle sind. Die<br>bedeutet, daß die anderen Intervalle<br>entsprechend unreil mit. Sie müssen<br>die Tronart (C his R) annohon in der Sie | *6<br>CONTROL FUNCTION SELECT (CS Assign)                                                                                                    | *10<br>Diese Einstell<br>Plug-In-Erwe<br>finden Sie in                                       | lungen hängen vor<br>iterungskarte ab; J<br>der entsprechende                                          | ı der jeweiligen<br>Sinzelheiten<br>m                           | Sie können diesen Parameter auch mit Hi<br>Schiebereglers im Bedienfeld (Common F<br>einstellen.                                                                                                    |
| 13~24                           | Reines Moll                                             | A-G# Genauso wie Reines Dur, jedoch für<br>A-G# Moltonaten konzipiert.                                                                                                    | CUTOFF RESOUNCE ATTACK RELEASE     Solon Assion A Assion 1 Assion 2     MED LOW MED LOW MED LIM MED HIM MED HIM                                                                                                    | Bedienungsar                                                                                 | leitung.                                                                                               |                                                                 | * <b>16</b><br>Dieser Parameter steht im Drum-Key-Edi                                                                                                    |
| 25                              | Werckmeister                                            | Andreas Werckmeister, ein Zeitgenosse<br>von Bach, konzipierte diese Stimmung,<br>damit auf Tastemistrumenten in allen<br>Tonarten gespeit werden komite. Dabei<br>besitzt jede Tonart einen                                                                                                    | O         VOLUME 1         VOLUME 2         VOLUME 3         VOLUME 4           MASTER         O         ZONE 1         ZONE 2         ZONE 4         ZONE 4           VOLUME         CS 1         ZON 2         ZONE 1         ZON 2         ZONE 4           VOLUME         CS 1         CS 2         CS 3         ZON 4           Dam         Dam         Dam         ZON 4         ZON 4 | * <b>11</b><br>Sie können at<br>Notenbereich                                                 | uch einen oberen 1<br>. mit einer "Lücke'                                                              | and unteren<br>' in der Mitte                                   | zur Verfügung, wenn Insertion Effect Ou<br>(siehe oben) auf "thru" eingestellt ist.                                                                                                    |
| 26                              | Kirnberger                                              | eigenstandigen Charakter.<br>Auch Johann Philipp Kimberger<br>Desstäftigte sich mit der Tiemperierung<br>der Tonleiter mit dem Ziel, Musik, in<br>allen Tonatten subeien zu könnes.                                                                                                    | © tone<br>© assign<br>© MEQofs<br>© vol<br>© cond form Mochen Dia Finatellund zond"                                                                                                    | erstellen, inde<br>eingeben. Bei<br>Note Limit au                                            | em Sie zuerst die l<br>spiel: Durch das E<br>uf "C5 - C4" könne                                        | löchste Note<br>instellen des<br>en Sie das                     | Dieser Parameter wirkt auf Waves (pre v<br>die im Display "Drum Key Oscillator Wa<br>(Drum-Kev-Edit) mit den Tasten [F1] his                                                                                                    |
| 27                              | Vallotti &<br>Young                                     | Francescatorio Valiotti und Thomas<br>Young (beide Mitte des 18.<br>Vanhundens) entwaren diese<br>Anpassung an lie pythagoräische<br>Stimmung, in der die ersten sechs<br>Duinten um den gleichen Betrag                                                                                              | <ul> <li>Some un master-broudus. Dre annistentug "zoure steht nur dann zur Verfügung, wenn im Display MEMORY (Taste [F2]) des Master-Play-Modus der Zone Switch auf "on" gestellt ist.</li> <li>Blututal Voice/Performance/Mixing Wird mit dem jweitigen Common Edit [F1]→[SF5] (CSAssign)</li> </ul>                                                                                        | Element III zv<br>von C2 bis C4<br>zwischen C4<br>Element / der                              | ver separaten bere<br>t und von C5 bis C<br>und C5 wird das a<br>: Part / die Zone n                   | ichen spielen:<br>i8. Für Noten<br>usgewählte<br>icht gespielt. | ausgewählt sind.<br>* <b>18</b><br>Ist dem Key eine Normal-Voice zugeordn                                                                                                    |
| 28                              | 1/4<br>transponiert                                     | Normale, gleichmäßig temperierte<br>Tonleiter, die um 50 Cents nach oben<br>verschoben ist                                                                                                    | Master Wird mit dem Common Edit [F2]<br>(Schieberegler) eingestellt.                                                                                                    | * <b>12</b><br>Sie können de                                                                 | din Bereich anch d                                                                                     | rekt üher die                                                   | wird durch diesen Parameter die Position<br>Note (nicht die Tonhöhe) relativ zur No                                                                                                    |
| 29                              | 1/4-Ton                                                 | Vierundzwarzig Noten mit gleichem<br>Abstand pro Oktave. (Man spielt<br>vierundzwanzig Noten, um zur<br>nächsten Oktave zu gelangen).                                                                                                    | *7<br>Bitte beachten Sie, daß die Bewegung des                                                                                                    | Tastatur einst<br>[INFORMAT<br>die øewiinsch                                                 | tellen. Halten Sie (<br>ION] gedrückt, un<br>te tiefste und die c                                      | lazu die Taste<br>dd drücken Sie<br>sewinschte                  | emgesteur. Neumen wir verspreisweise a<br>handele sich bei der Original-Voice um e<br>zweielementigen Pianoklang, der bis zur                                                                                                    |
| 30                              | 1/8-Ton                                                 | Achtundvierzig Noten mit gleichem<br>Abstand pro Oktave. (Nan spielt<br>achtundvierzig Noten, um zur nächsten<br>Oktave zu gelangen).                                                                                                    | Schiebereglers sich erst auswirkt, nachdem Sie<br>den aktuell eingestellten Wert erreicht haben.                                                                                                    | höchste Taste                                                                                |                                                                                                    |                                                                 | C3 mnaurreicht, und emen zweielement<br>Streicherklang, der bei Note C#3 beginnt<br>Erhöhen der Coarse-Einstellung um +1 v                                                                                                    |
| 31                              | Indisch                                                 | C-B Kommt normalerweise in der indischen<br>Musik vor (nur weiße Tasten [C-B])                                                                                                    |                                                                                                    |                                                                                              |                                                                                                    |                                                                 | are 1 onnone des Franoklangs ment aur c<br>erhöhen. Anstatt dessen wird die Note C                                                                                                    |

Grundlagen

Referenzteil
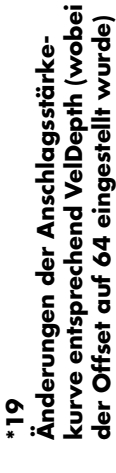

# Velocity Depth

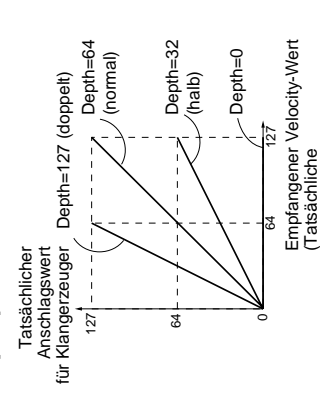

# kurve entsprechend VelOffset (wobei Änderungen der Anschlagsstärke-Depth auf 64 eingestellt wurde)

Anschlagsgeschwindigkeit)

# Velocity Offset

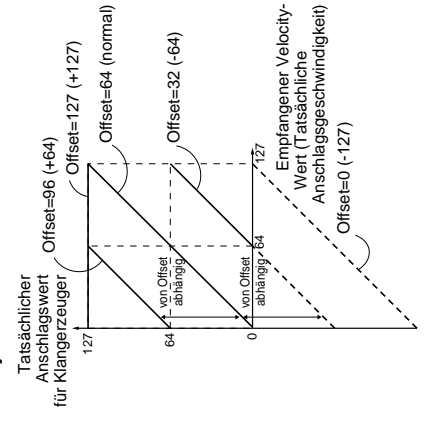

#### 50

Der Send Level (zum Reverb und Chorus) kann eingestellt werden; der Wert ist fest auf 127 nicht unabhängig für jeden Drum-Key (Maximum) eingestellt.

#### 2

Bei einer Einstellung von "C" (Center = Mitte) Elemente/Parts (Common Edit) beibehalten. Panoramaeinstellungen der einzelnen werden die individuellen

# 22

Für Plug-In-Parts steht dieser Parameter nicht zur Verfügung.

# 23

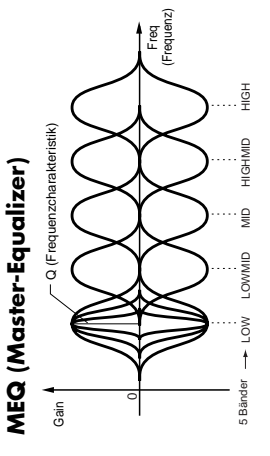

## Shape

Glocken-Charakteristik) verwendet wird. Der Peaking-Typ dämpft oder verstärkt das Signal Dieser Parameter steht für die Bänder LOW, Frequenzeinstellung dämpft oder verstärkt. Bestimmt, ob ein Shelving- (Kuhschwanzan der angegebenen Frequenzeinstellung, während der Shelving-Typ das Signal an Frequenzen oberhalb oder unterhalb der Charakteristik) oder Peaking-Equalizer MID und HIGH zur Verfügung.

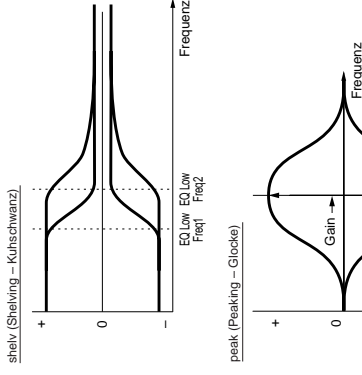

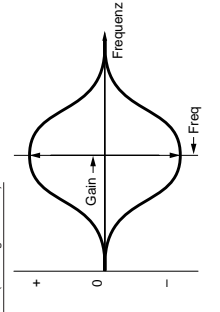

# Freq (Frequenz)

Bestimmt die Einsatzfrequenz des EQ-Bandes. Frequenzen in der Umgebung dieses Wertes werden gemäß der Verstärkereinstellung gedämpft/verstärkt.

## Gain

Bestimmt die Verstärkung (englisch: Gain) für die (oben eingestellte) Einsatzfrequenz, oder Frequenzband gedämpft oder verstärkt wird. den Betrag, um den das ausgewählte

mLAN8E-Erweiterungskarte selbst gespeichert und nicht im User-Speicher des S90. Mit Hilfe des folgenden Vorgangs können Sie alle obigen

Alle mLAN8E-bezogenen Einstellungen im

Utility-Modus werden nur im Speicher der

# Variiert den Signalpegel an der Q (Frequenzcharakteristik)

Frequenzeinstellung, um verschiedene Frequenzkurvenmerkmale anzulegen.

ConnectNumber 1 Module \*\*\*\*\*\*\*\*\* Unit \*\*\*\*\*\*\*\*\*

Input/Output

UTITITY

\*\*\*\*\*\* \*\*\*\*\*\*\*

mLAN-Einstellungen initialisieren.

THEUT CUTEUT [ MLAN ] (SETUED) THIT D GENERAL [ 1/0 ] CUTERN MIDT | FLUG

[SF5]-Taste

[EXIT]-Taste

UTILITY + INITIALIZE

Initialize mLAN

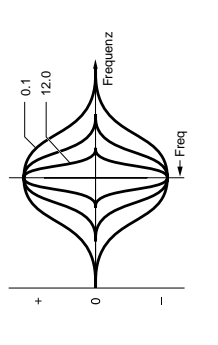

PRESS (ENTER) TO INTIALIZE Generate I.20 F

Drücken Sie die [ENTER]-Taste, um die mLAN-Einstellungen tatsächlich zu initialisieren.

## \*24

Sie können die voice-bezogenen Parameter nur einstellen, wenn Sie vom Voice-Modus zum Utility-Modus ( $[F3] \rightarrow [SF1]$ ) wechseln.

# \*25

Verfügbares Segment für EGTime

Einstellungen

\*26

(Display)

# mLAN-Verbindung

Verbindungsparameter (englisch: Connection) Erweiterungskarte einstellen (Seite 126). Das colgende Display steht nur zur Verfügung, wenn eine mLAN8E-Erweiterungskarte einer optional installierten mLAN8E-In diesem Display können Sie installiert ist.

attack time/release time

atk+rls

all

dcy

all time

decay time

attack time/decay time

atk+dcy

atk

Attack Time

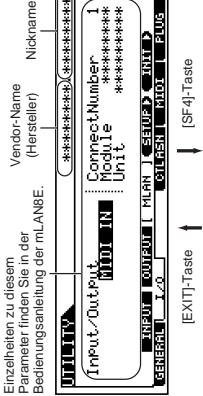

Wert der Pitch-Änderung

EGLevel

positivem Wert EGTime

Velocity mit

arde

Geschwindigk

Höhere

Hoch

entsprechend Velocity (z.B. PEG)

**Steuerung von Elementen** 

\*27

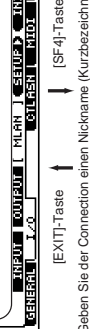

Benennen von Connections finden Sie in auf Seite 34. Einzelheiten zum Nickname-Geben Sie der Connection einen Nickname (Kurzbezeichnung). Anweisungen zum Benenr

Bedienungsgrundlagen auf Seite 34. Einzeineiten zum unvon ameter finden Sie in der Bedienungsanleitung der mLAN8E.

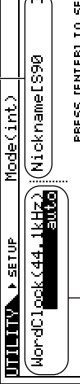

Gering

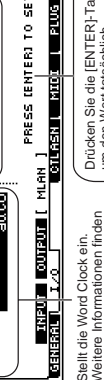

Drücken Sie die [ENTER]-Taste, um den Wert tatsächlich einzustellen.

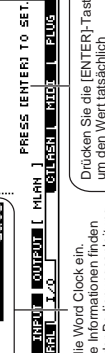

Geschwindigkeit der PEG-Änderung

Small

Geringere Geschwindigkeit

PRESS (ENTER) TO SET.

Stellt die Word Clock ein. Weitere Informationen finden Sie in der Bedienungsanleitung des mLAN8E.

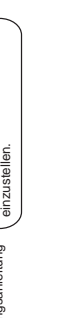

Kurzanleitung

Referenzteil

| . 28                                                                                                    | 15.                                                                                                    | 45.                                                                                                    | *.3 <b>9</b>                                                                                                    |
|----------------------------------------------------------------------------------------------------|----------------------------------------------------------------------------------------------------|----------------------------------------------------------------------------------------------------|----------------------------------------------------------------------------------------------------|
| Steuerung von Elementen<br>entsprechend der Notenposition auf<br>der Tastatur<br>(z.B. PEG Zeit: Geschwindigkeit der<br>PEG-Änderung) | <b>sync-off</b><br>Beim ersten Drücken einer Taste wird die erste<br>Note des Arpeggiator-Patterns gespielt. Von der<br>zweiten und den darauffolgend gespielten<br>Tasten an hängt die gespielte Arpeggiator-Note                                                                          | Wenn die Arpeggio-Category auf "Ct" gestellt<br>ist, erklingt erst dann ein Sound, wenn Sie hier<br>"direct" auswählen.                                                                                                    | Sie können die voice-bezogenen Parameter nur<br>einstellen, wenn Sie vom Voice-Modus zum<br>Utility-Modus ([F3]→[SF2]) wechseln.               |
|                                                                                                    | vom Tempo und vom Timing des Arpeggio-                                                                                                    | *35                                                                                                    | *40                                                                                                    |
| Positiver Wert                                                                                                    | Patterns ab. Beispiel: Wenn Sie bei einem<br>eintaktigen Arpeggio-Pattern die zweite Taste<br>genau auf dem dritten Taktschlag drücken.                                                                                                    | original<br>Das Arpeggio wird mit den programmierten                                                                                                    | Sie können die voice-bezogenen Parameter nur<br>einstellen, wenn Sie vom Voice-Modus zum                                                       |
| Negativer werk Geschwindigkeit                                                                                                    | wird das Arpeggio-Pattern von diesem dritten<br>Schlad an wiederschan Mit anderen Worten.                                                                                                    | Velocity-Werten gespielt.                                                                                                    | Utility-Modus ([F3]→[SF3]) wechseln.                                                                                                    |
| 1. Interer Bereich                                                                                                    | Durch Drücken der ersten Taste starten Sie das                                                                                                    | Das Arpeggio entspricht den Velocity-Werten                                                                                                    |                                                                                                    |
|                                                                                                    | Arpeggio-Pattern. Danach können Sie durch<br>Halten bzw. Loslassen dieser ersten Taste das                                                                                                    | Ihres Spiels auf der Tastatur. Wenn Sie die<br>Noten z.B. kräftig anschlagen, erhöht sich die                                                                                                    | *41<br>Die Funktion dieses Parameters ist abhänøiø                                                                                             |
| Geringere Geschwindigkeit                                                                                                    | Pattern "stummschalten" bzw. "nicht mehr<br>stummschalten". Diese Vorgehensweise ist                                                                                                    | Velocity des Arpeggios.                                                                                                    | vom gewählten Filtertyp. Falls Filter des Typs<br>LPF, HPF, BPF (außer BPFw) oder BEF                                                          |
| :<br>Grundtonhöhe (Center Key)                                                                                                    | Arpeggiators Drum-Patterns wiedergegeben                                                                                                    | ž                                                                                                    | ausgewahlt wurden, wird mit diesem Parameter<br>die Resonance eingestellt. Beim BPFw dient                                                     |
|                                                                                                    | werden sollen.                                                                                                    | Sie können für das Arpeggio auch einen<br>unteren und oberen Auslösebereich mit einer                                                                                                    | der Parameter zum Einstellen der Bandbreite<br>(englisch: Width).                                                                              |
| *29                                                                                                    | {                                                                                                    | "Lücke" in der Mitte erstellen, indem Sie zuerst                                                                                                    |                                                                                                    |
| Wenn das User Arpeggio ausgewählt ist,<br>können Sie mit Hilfe der Taste [SF5] die<br>Arpeggio-Daten löschen.                         | *32<br>sort<br>Gibt die angeschlagenen Noten in aufsteigender<br>Reihenfolge von der tiefsten bis zur höchsten<br>wieder.                                                                                                    | die höchste Note eingeben. Beispiel: Durch<br>Einstellen eines Note Limit von "C5 - C4"<br>können Sie das Arpeggio auslösen, indem Sie<br>Noten in den beiden Bereichen von C2 bis C4<br>und C5 bis G8 spielen; die zwischen C4 und C5 | *42<br>Wenn der vom Part verwendete Filter eine<br>Kombination aus Tief- und Hochpaßfilter<br>(Performance/Mixing Part Edit) ist. steht dieser |
| *30                                                                                                    | thru                                                                                                    | gespielten Noten haben keinen Einfluß auf das                                                                                                    | Parameter für den LPF zur Verfügung.                                                                                                    |
| Mit Hilfe der Taste [ARPEGGIO ON/OFF]<br>(Voice Edit) können Sie das Arpeggio auch vom                                                | Gibt die Noten in der angeschlagenen<br>Reihenfolge wieder.                                                                                                    | Arpeggio.                                                                                                    |                                                                                                    |
| Bedienfeld aus aktivieren oder deaktivieren.<br>Für die Multi-Part-Plug-In Parts 17–32 ist<br>Arpeggio Switch nicht verfügbar.        | <b>direct</b><br>Gibt die Noten exakt so wieder, wie Sie sie<br>spielen. Wenn Änderungen der Voice-<br>Parameter (wie Pan oder Cutoff-Frequenz) in<br>die Sequenzdaten des Arpeggio einbezogen<br>werden, werden sie immer angewendet und<br>reproduziert, wenn das Arpeggio gespielt wird. | *37<br>Die Velocity/Gate Time kann nicht unter ihren<br>Minimalwert von 1 verringert werden;<br>sämtliche Werte außerhalb dieses Bereichs<br>werden automatisch auf den Minimalwert<br>gestellt.                                       |                                                                                                    |
|                                                                                                    | <ul> <li>*33</li> <li>*33</li> <li>Bei den Einstellungen "sort" und "thru" hängt<br/>die Reihenfolge, in der die Noten</li> </ul>                                                                                                    | <b>*38</b><br>Die Velocity kann nicht über ihren normalen<br>Wertbereich von 1 bis 127 hinaus verringert                                                                                                    |                                                                                                    |
|                                                                                                    | wiedergegeben werden, von den Arpeggio-<br>Sequenzdaten ab.                                                                                                    | bzw. erhöht werden; alle Werte außerhalb<br>dieses Bereichs werden automatisch auf den<br>Minimal- bzw. Maximalwert gestellt.                                                                                                    |                                                                                                    |

110

Grundlagen

Kurzanleitung

Referenzteil

Anhang

| Einstellungen für die<br>Amplitudenskalierung<br>besten anhand eines Beispiels deutlich. Im oben<br>besten anhand eines Beispiels deutlich. Im oben<br>besten anhand eines Beispiels deutlich. Im oben<br>gezeigten Beispiel-Display wurde als<br>Ausgangswert für die Amplitude (Lautstärke)<br>des ausgewählten Elements der Wert 80<br>des ausgewählten Elements der Wert 80<br>des ausgewählten Elements der Wert 80<br>des ausgewählten Elements der Wert 80<br>des ausgewählten Elements der Wert 80<br>des ausgewählten Elements der Wert 80<br>des ausgewählten Elements der Wert 80<br>des ausgewählten Elements der Wert 80<br>des ausgewählten Elements der Wert 80<br>des ausgewählten Elements der Amplitude (Lautstärke)<br>des ausgewählten Elements der Amplitude (Lautstärke)<br>des ausgewählten Elements der Amplitude (Lautstärke)<br>des ausgewählten Elements der Amplitude sind in der Grafik<br>Anderungen der Amplitude sind in der Grafik<br>Amplitude zwischen benachbarten Break<br>Points linear geändert.<br>Amplitude zwischen benachbarten Break<br>Points linear geändert.<br>Amplitude zwischen benachbarten Break<br>Points linear geändert.<br>Amplitude zwischen benachbarten Break<br>Points linear geändert.<br>Amplitude zwischen benachbarten Break<br>Points linear geändert.<br>Amplitude zwischen benachbarten Break<br>Point Break Point Break Point                                                                                                    | &R<br>BLE OUTPUT L&R<br>= OUTPUT L<br>= OUTPUT L<br>= OUTPUT R<br>= DUTPUT R<br>= Puß<br>= Puß<br>= Puß<br>= Puß<br>= Puß<br>= Puf<br>= Puf<br>= Pu | cönnen beispielsweise den Arpeggio Switch<br>dann beim Drücken des Fußschalters<br>chalten, wenn Sie dieselbe Controller-<br>nmer für den Arpeggio Switch und den<br>schalter (Utility [F4] $\rightarrow$ [SF1][SF3])<br>eben. (Zum Ein- und Ausschalten stellen<br>len Parameter des Fußschalters im Utility-<br>us [F4] $\rightarrow$ [SF3]) auf "96". |
|----------------------------------------------------------------------------------------------------|----------------------------------------------------------------------------------------------------|----------------------------------------------------------------------------------------------------|
| BREAKPOINT C1 C2 C3 C4 *47<br>OFEET -4 +10 +17 +4 Wern der Parameter l<br>auf einen Wert von 00<br>dieser Parameter deal<br>Amplitude<br>1.2<br>Amplitude<br>1.2<br>1.2<br>1.2 | Für<br>Destination weiter unten<br>0 bis 33 eingestellt ist, ist<br>ktiviert.<br>*54<br>Für<br>Void<br>Bend Wheel                                                                                                    | Plug-In-Parts oder Parts, denen Drum-<br>es zugewiesen sind, steht dieser Parameter                                                                                                    |
| 7     7     *48       7     7     *48       7     7     Pitch I       0     0     MW     Modul       0     0     AT     Afterit       0     0     AT     Afterit       0     0     AT     Afterit       0     0     At     Afterit       0     0     Afterit     Break Point 3       0     0     Foot 5     Foot 5       0     0     Afterit     Afterit       0     0     Afterit     Afterit       0     0     Afterit     Afterit       0     0     1     Break Point 2       0     0     1     Break Point 4                                                                                                    | *54<br>Für<br>Voi<br>Sust                                                                                                    | t zur Verfügung.                                                                                                    |
| Te     Pitch F       Te     Pitch F       MW     Modul       MW     Modul       MW     Modul       MW     Motion       C1     C2       C3     C4       FC1/2     Foot C       Break Point 1     Break Point 3       Break Point 1     Break Point 3       Break Point 2     Break Point 4                                                                                                    | Bend Wheel Sust                                                                                                    | Plug-In-Parts oder Parts, denen Drum-<br>es zugewiesen sind, steht die Einstellung                                                                                                    |
| Note         Attent           C1         C2         C3         C4         Attent           Break Point 1         Break Point 2         Break Point 3         Break Point 4         FO         Foot 5           Break Point 1         Break Point 3         Break Point 4         FO         Foot 5         Break Point 4                                                                                                    | Uation Wheel Very                                                                                                    | ain Level/Release Time nicht zur                                                                                                    |
| C1     C2     C3     C4     FC 1/2     Foot C       Break Point 1     Break Point 2     Break Point 3     Break Point 4     FS     Foot S       Break Point 1     Break Point 2     Break Point 3     Break Point 4     FS     Foot S       AS1/2     AS1/2     AS1/2     AS1/2     AS1/2     AS1/2                                                                                                    | iouch in the second second sec                                                                                                    | angua angua angua angua angua angua angua angua angua angua angua angua angua angua angua angua angua angua ang                                                                                                    |
| Break Point 1 Break Point 3 Break Point 4 FS Foot 5<br>Break Point 1 Break Point 2 Break Point 4<br>BC Break Point 4<br>AS1/2 ASSIC                                                                                                    | Controller 1/2                                                                                                    |                                                                                                    |
| BC Breatt<br>AS1/2 ASIC                                                                                                    | Switch *55                                                                                                    |                                                                                                    |
|                                                                                                    | h Controller<br>2N 1/2 Slider                                                                                                    | ) Wave                                                                                                    |
| * <b>45</b><br>BP1 bis BP4 ("Break Point") werden * <b>40</b>                                                                                                    | squi<br>Two                                                                                                    | Dreieckswelle (triangle wave),<br><b>zzahnwelle (saw</b> sawtooth wave),<br>Rechteckwelle (square wave),<br><b>merredle (trinod treanor</b> oid <u>wave</u> )                                                                                                    |
| automatisch in aufsteigender Reihenfolge auf                                                                                                    | Transformed and the second second sec                                                                                                    | comple (trpzdtrapezoid wave),                                                                                                    |
| der Tastatur angeordnet. Die Schieberegler AS:<br>Unabhängig von den eingestellten Offsets einzigen allgemeinen<br>können die Ober- und Untergrenze für Cutoff/ gesamten Voice-Modu<br>Volume (0 und 127) nicht unter- oder incht jedoch verschied<br>überschritten werden. (1741.– [SrPo])                                                                                                    | SIGN A und B können im SVB<br>n Controllern jeweils einer Im I<br>Funktion für den "trp<br>us zugeordnet werden,<br>edenen Funktionen<br>ne auch Utility-Modus                                                                                                    | əample & Hold (Zutaliswellenform)<br>Element-Edit-Modus stehen die Parameter<br>ad" und "S/H" nicht zur Verfügung.                                                                                                    |
| Alle unterhalb von BP1 gespielten Noten<br>wenden den Pegelwert von BP1 an. Ebenso<br>wenden alle oberhalb von BP4 gespielten Noten                                                                                                    |                                                                                                    |                                                                                                    |
| den Pegelwert von BP4 an. *50                                                                                                    |                                                                                                    |                                                                                                    |
| Eine vollständige List<br>Parameter/Steuerelen<br>separaten Datenliste.                                                                                                    | te der verfügbaren<br>nente finden Sie in der                                                                                                    |                                                                                                    |

Einstellungen für die

\* 43 Die Wirkung des Füter Scalings wird am besten anhand eines Beispiels deutlich. Im oben gezeigten Beispiel-Display wurde als Ausgangswert für die Cutoff-Frequenz der Wert 64 festgelegt. Die verschiedenen Offset-Werte der gewählten Übergangspunkte (Break Points) ändern diesen Ausgangswert entsprechend. Diese Änderungen der Cutoff-Frequenz sind in der Grafik unten dargestellt. Wie Sie sehen, wird die Cutoff-Frequenz zwischen benachbarten Break Points linear geändert.

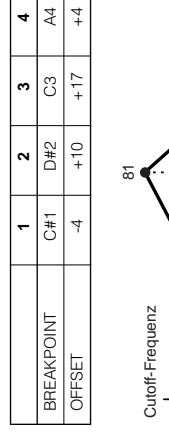

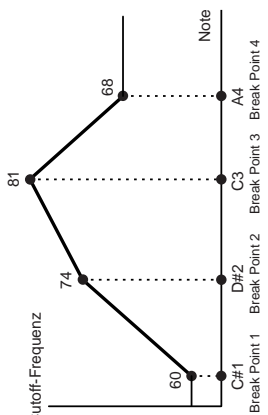

Kurzanleitung

Referenzteil

Fade-in Time

## LFO Speed \*56

112

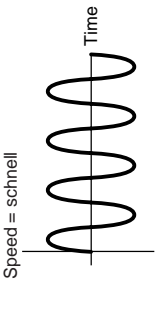

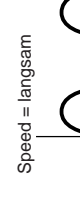

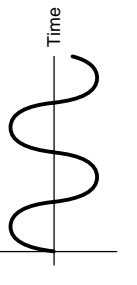

# LFO-Tempo-Speed-Einstellungen ۲<u>3</u>

(Halbe Triolen), 2nd. (punktierte Viertel), 2nd (punktierte Achtel), 4th (Viertelnoten), 2nd/3 (Halbe Noten), whole/3 (Ganze Triolen), 2nd. (punktierte Halbe), 4th x 4 (Viertelquartolen; 16th, 8th/3 (Achteltriolen), 16th. (punktierte Sechzehntel), 8th 4th/3 (Vierteltriolen), 8th. (Viertelseptolen; sieben Viertelnoten pro (Viertelquintolen; fünf Viertelnoten pro Schlag), 4th x 6 (Viertelsextolen; sechs vier Viertelnoten pro Schlag), 4th x 5 Schlag), 4th x 8 (Vierteloktolen; acht Viertelnoten pro Schlag), 4th x 7 Viertelnoten pro Schlag)

Einstellung des internen oder externen MIDI-Die tatsächliche Länge der Note ist von der Tempos abhängig (Utility  $[F5] \rightarrow [SF3]$ ).

### Key On Reset \*58

# off

Tastensynchronisation. Durch das Drücken einer unabhängig von der Phase des LFO zu diesem Taste wird die Wellenform des LFO gestartet, Der LFO schwingt frei, ohne

Zeitpunkt.

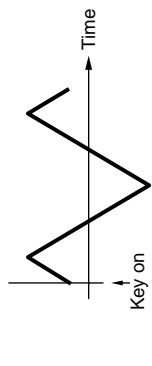

# on (Element Edit)

zurückgesetzt und startet seine Wellenform in Der LFO wird bei jeder angeschlagenen Taste der Phase, die bei dem Parameter Phase each-on (Common Edit) eingestellt ist.

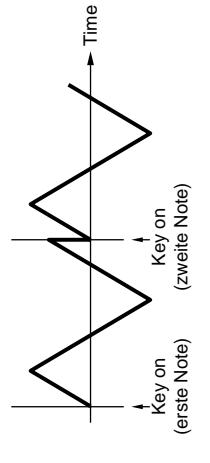

# lst-on (Common Edit)

zusätzlich zur ersten, noch gedrückt gehaltenen ausgelösten Phase fort. Mit anderen Worten, der zurückgesetzt und startet seine Wellenform in laste eine zweite Taste spielen, setzt der LFO Der LFO wird bei jeder angeschlagenen Taste eingestellt ist (siehe unten). Wenn Sie jedoch Taste vor dem Anschlagen der zweiten Taste LFO wird nur zurückgesetzt, wenn die erste seinen Zyklus in der durch die erste Note der Phase, die durch den Parameter Phase losgelassen wird.

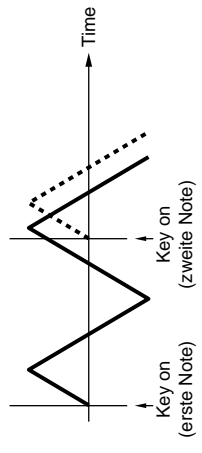

# \*59

# LFO Phase

Bestimmt die Phase, mit der die LFO-Wave beim Spielen einer Note startet.

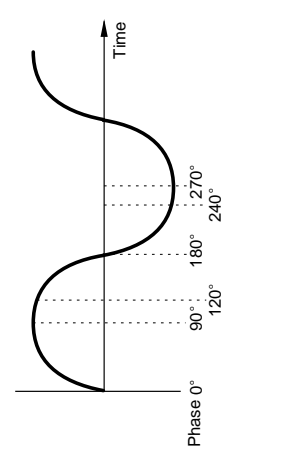

### LFO Delay **9** \$

Delay

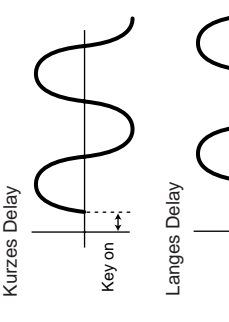

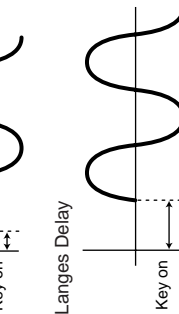

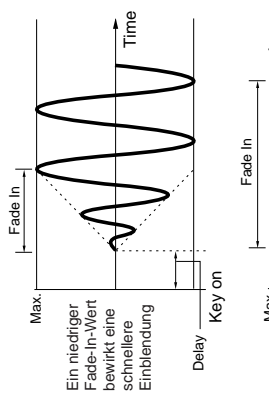

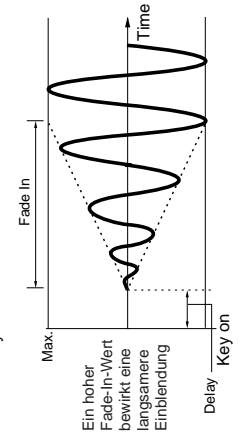

Hold Time

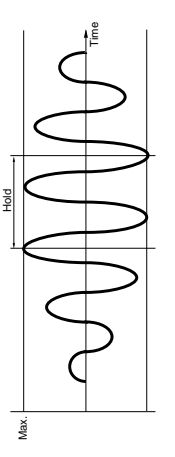

# Fade Out

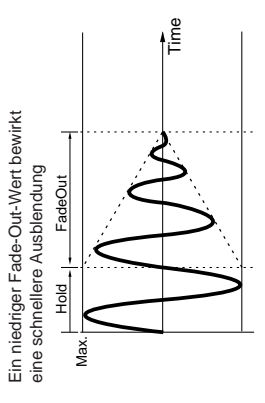

Ein hoher Fade-Out-Wert bewirkt <sup>=</sup>adeOut eine langsamere Ausblendung Hold Max.

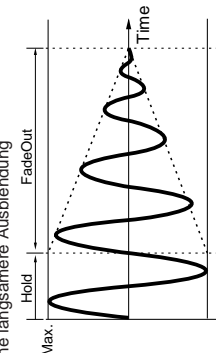

#### \*61

Durch Drücken der Taste [F5] kann man alle vier Parts oder einen einzigen Part (in der sämtliche Einstellungen für die Empfangsschalter zu sehen sind) anzeigen lassen. Für den Bildlauf im Display mit allen vier Zonen verwenden Sie die Cursortasten.

#### \*62

Der Parameter ReceiveCh im Sequence-Play-Modus wird im Mixing-Part-Edit-Modus ([F1]→ [SF2]) eingestellt.

#### \*63

Der Parameter BasicRcvCh im Voice-/ Performance-Modus wird im Utility-Modus [[F5]→ [SF1]) eingestellt.

#### \* 49

Auch bei der Einstellung von "LocalCtrl" auf "off" werden die Daten über den MIDI-OUT-Anschluß gesendet. Darüber hinaus reagiert der Klangerzeuger auf die MIDI-Meldungen, die über MIDI IN empfangen werden.

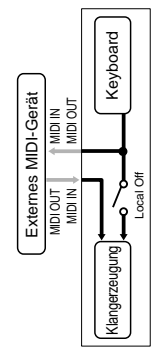

#### \*65

Im Master-Modus können Sie auswählen, ob MIDI-Meldungen für die einzelnen Zonen übertragen werden sollen (Master Edit [F1] TGSwitch).

## \*66

# Sequencer Control

off Keine Sendung, kein Empfang. in... Erkannt, aber nicht gesendet. out Gesendet, aber nicht erkannt. in/out... Gesendet/erkannt.

113

#### \*67 MIDI IN/OUT=MIDI SEQ KBD Local Sw Local Sw MDI Out MIDI In

# MIDI IN/OUT=USB

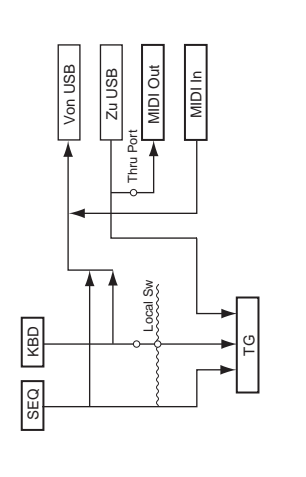

### \*68

Für Plug-In-Parts steht der Parameter "para (parallel)" nicht zur Verfügung.

### 69\*

## EQ (Equalizer) EQ L/H (Low/High), Plug-In-Element-EQ Dies ist ein "Shelving"-Equalizer (Kuhschwanz-Charakteristik), der ein hohes mit einem tiefen Frequenzband kombiniert.

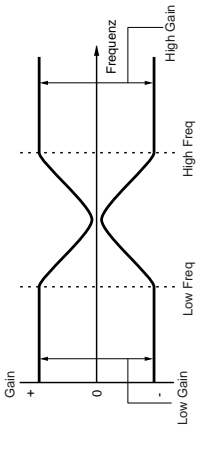

# P.E.Q (Parametric EQ)

Mit Hilfe des Parametric EQ (parametrischer EQ) können die Signale in der Nähe der Einsatz-Frequenz (Freq) abgesenkt oder angehoben werden (Gain). Dieser Equalizer verfügt über 32 unterschiedliche Einstellungen für "Q", womit die Frequenzbandbreite des Equalizers bestimmt wird.

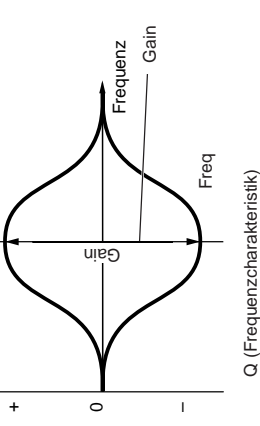

# Boost6 (Boost 6dB)/Boost12 (Boost 12dB)/ Boost18 (Boost 18dB) Doost 18 (Boost 18dB)

Diese Einstellungen heben (englisch: Boost) den Pegel des gesamten Signals um 6 dB, 12 dB bzw. 18 dB an.

#### thru

Wenn Sie diese Einstellung auswählen, wird die Klangregelung umgangen, und das gesamte Signal bleibt unverändert. Kurzanleitung

Referenzteil

### Anhang

## Information-Displays

Mit den praktischen Information-Displays können Sie auf einen Blick einige der wichtigeren Einstellungen für die einzelnen Modi einsehen. Wählen Sie den gewünschten Modus, und drücken Sie dann die Taste [INFORMATION], um das Information-Display für den Modus aufzurufen. Drücken Sie zum Verlassen des Displays erneut die Taste [INFORMATION] (oder eine beliebige andere Taste des Bedienfeldes).

#### Voice-Modus

| UDICE                                           | TCH= 1                                                                                            |
|-------------------------------------------------|---------------------------------------------------------------------------------------------------|
| INFORMATION<br>Bank<br>EL 1234<br>Porta<br>[ PB | 063/000 : Ins1:3 Band E0<br>Poly Ins2:3 Band E0<br>off Rev :Rev Hall 1<br>- 2/+ 2 : Cho :Chorus 1 |
|                                                 |                                                                                                   |

#### Bank

Zeigt die Bank (MSB/LSB) der aktuell ausgewählten Voice an.

#### EL 1234

Zeigt die aktuell ausgewählte Voice, den "on/off"-Status der vier Elemente und den Mono/Poly-Status an.

#### Porta (Portamento)

Zeigt den "on/off"-Status des Portamento-Switch der aktuell ausgewählten Voice an.

#### **PB** (Pitch Bend)

Zeigt die Upper/Lower-Einstellung des Pitch-Bend-Bereichs an.

#### Ins1 (Insertion 1), Ins2 (Insertion 2), Rev (Reverb), Cho (Chorus)

Zeigt den aktuell ausgewählten Effekttyp der einzelnen Effekteinheiten (Seite 67) an.

#### Performance-Modus

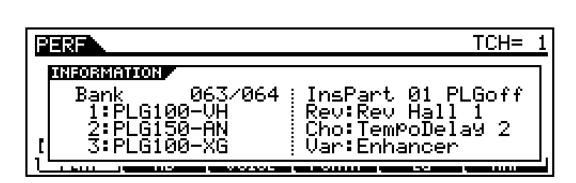

#### Bank

Zeigt die Bank (MSB/LSB) der aktuell ausgewählten Performance an.

### 1 (Plug-In-Board 1), 2 (Plug-In-Board 2), 3 (Plug-In-Board 3)

Zeigt den Installationsstatus der jeweiligen Plug-In-Board an. Der Name des Plug-In-Board wird rechts neben der Nummer des entsprechenden Steckplatzes angezeigt. Wenn PolyExpand (Ref.-Nr. 206) im Utility-Modus auf "on" gestellt ist, wird links neben der Steckplatznummer ein "P" angezeigt.

#### InsPart (Insertion Part), PLG (Plug-In Insertion Part)

Zeigt die Part-Nummer, auf die der Insertion Effect angewendet wird, und die Part-Nummer an, auf die der Plug-In Insertion Effect angewendet wird (wenn das Plug-In-Board PLG100-VH installiert ist).

#### Rev (Reverb), Cho (Chorus), Var (Variation)

Zeigt den aktuell ausgewählten Effekttyp der einzelnen Effekteinheiten (Seite 67) an.

#### **Sequence-Play-Modus**

#### • Sequence-Play-Modus

| EQPLAY               | J120 | Meas |
|----------------------|------|------|
| Play Dir<br>root/    |      |      |
| Current Dir<br>root/ |      |      |

#### Play Dir (Play Directory)

Zeigt das wiederzugebende Verzeichnis (englisch: Play Directory) an (Seite 75).

#### **Current Dir (Current Directory)**

Zeigt das aktuell ausgewählte Verzeichnis (englisch: Current Directory) an (Seite 83).

#### • Sequence-Play-Mixing-Modus

| SEQPLAY MIX                                                                                                    | Pan= C                      |
|----------------------------------------------------------------------------------------------------|-----------------------------|
| HEFOREFICITY<br>I PlugInfo Port InsPart<br>1:PLG100-VH (1) Rev:Rev<br>2:PLG150-AN off Cho:Chor<br>7:PLG100-VE Unstation | 01 PLGoff<br>Hall 1<br>us 1 |
|                                                                                                    |                             |

#### PlugInfo/Port (Installationsstatus der Plug-In-Boards)

Zeigt den Namen des Plug-In-Board und seine MIDI-Port-Nummer (Ref.-Nr. 207, Seite 77) rechts neben der Steckplatznummer an. Wenn PolyExpand (Ref.-Nr. 206) im Utility-Modus auf "on" gestellt ist, wird links neben der Steckplatznummer ein "P" angezeigt.

#### InsPart (Insertion Part), PLG (Plug-In Insertion Part)

Zeigt die Part-Nummer, auf die der Insertion Effect angewendet wird, und die Part-Nummer an, auf die der Plug-In Insertion Effect angewendet wird (wenn das Plug-In-Board PLG100-VH installiert ist).

#### Rev (Reverb), Cho (Chorus), Var (Variation)

Zeigt den aktuell ausgewählten Effekttyp der einzelnen Effekteinheiten (Seite 67) an.

#### Utility-Modus

| PlugInfo Portik<br>1:PLG100-VH (1) (<br>2:PLG150-AN off | 1IDI IN/OUT MIDI<br>(USB firm Ver1.00) |
|---------------------------------------------------------|----------------------------------------|
| SPEGIOO-XG off :                                        |                                        |

#### PlugInfo/Port (Installationsstatus der Plug-In-Boards)

Zeigt den Namen des Plug-In-Board und seine MIDI-Port-Nummer (Ref.-Nr. 207, Seite 77) rechts neben der Steckplatznummer an. Wenn PolyExpand (Ref.-Nr. 206) im Utility-Modus auf "on" gestellt ist, wird links neben der Steckplatznummer ein "P" angezeigt.

#### MIDI IN/OUT

Zeigt die physikalische(n) Schnittstelle(n) für das Senden bzw. den Empfang von MIDI-Daten an: MIDI IN/OUT/THRU, USB oder mLAN (bei installierter mLAN8E-Erweiterungskarte).

#### (USB firm Ver)

Zeigt die Firmware-Version des USB Interface an.

#### Card-Modus

Current CARD:root Card Free 13.6MB/ 15.6MB Volume Label Current Dir root/

#### **Card Free**

Zeigt die Größe des derzeit verfügbaren (nicht verwendeten) Speichers auf der im Card-Steckplatz eingesteckten Speicherkarte an.

#### Volume Label

Zeigt das Datenträger-Etikett der in den Kartensteckplatz eingesteckten Speicherkarte an.

#### **Current Dir (Current Directory)**

Zeigt das aktuell ausgewählte Verzeichnis (englisch: Current Directory) an.

#### Master-Modus

| MASTER                                   | Perfor                         | mance:U                | SER:001 | (801) |
|------------------------------------------|--------------------------------|------------------------|---------|-------|
| INFORMATION<br>Mode<br>USER:<br>ZoneSwit | Perform<br>001[Co:Pro<br>choff | ance<br>cession<br>7.1 | ]       |       |
|                                          | 1.1 2.1                        | 3.1                    | 4•1     |       |

#### Mode

Zeigt den Modus des aktuell ausgewählten Master und die von ihm verwendete Programmnummer an.

#### ZoneSwitch

Zeigt den "on/off"-Status des Zone Switch an.

#### ZoneTCH (Zone Transmit Channel)

Zeigt den MIDI-Sendekanal der einzelnen Zonen an (wenn der Zone Switch auf "on" gestellt ist).

# Display-Meldungen

| Meldungen                                                                                        | Erläuterungen                                                                                                    |  |  |
|--------------------------------------------------------------------------------------------------|----------------------------------------------------------------------------------------------------|--|--|
| Are you sure? (Sind Sie sicher?) [YES]/[NO]                                                      | Fragt, ob Sie einen bestimmten Vorgang ausführen möchten oder nicht. Drücken Sie dementsprechend die Taste [INC/YES] (Ja) oder [DEC/NO] (Nein).                                                                                                    |  |  |
| Bad Card. (Defekte Karte.)                                                                       | Die Karte ist unbrauchbar. Formatieren Sie die Speicherkarte oder Festplatte, und versuchen Sie es erneut.                                                                                                    |  |  |
| Bulk protected. (Bulk Protect ist aktiviert.)                                                    | Es wurden Blockdaten empfangen, während RcvBulk auf "protect" gestellt war. (Utility [F5]→[SF2] Ref. #184)                                                                                                    |  |  |
| Can't make folder. (Verzeichnis kann nicht angelegt werden.)                                     | Unter der aktuellen Ebene können keine weiteren Verzeichnisse angelegt werden.                                                                                                    |  |  |
| Card full. (Die Karte ist voll.)                                                                 | Die Speicherkarte oder Festplatte ist voll, es können keine weiteren Daten gespeichert werden.<br>Verwenden Sie eine andere Speicherkarte, oder schaffen Sie Platz, indem Sie nicht benötigte Dateien<br>von der Speicherkarte entfernen.                                                                                                    |  |  |
| Card not ready. (Die Karte ist nicht bereit.)                                                    | Eine Speicherkarte wurde nicht ordnungsgemäß in den S90 eingesteckt bzw. daran angeschlossen.                                                                                                    |  |  |
| Card read/write error. (Kartenlesefehler/<br>Kartenschreibfehler.)                               | Beim Lesen von oder Beschreiben einer Speicherkarte ist ein Fehler aufgetreten.                                                                                                    |  |  |
| Card unformatted. (Die Karte ist nicht formatiert.)                                              | Die Karte ist nicht formatiert, oder das Format ist für den S90 unbrauchbar. Überprüfen Sie den Inhalt der Karte.                                                                                                    |  |  |
| Card write protected. (Die Karte ist schreibgeschützt.)                                          | Die Karte ist schreibgeschützt.                                                                                                    |  |  |
| Completed. (Abgeschlossen.)                                                                      | Der angegebene Lade-, Speicher-, Formatierungs- oder sonstige Job ist abgeschlossen.                                                                                                    |  |  |
| Device number is off. (Die Gerätenummer ist auf "off" gestellt.)                                 | Es können keine Blockdaten gesendet/empfangen werden, weil die Gerätenummer deaktiviert ist.                                                                                                    |  |  |
| Device number mismatch. (Keine<br>übereinstimmende Gerätenummer<br>gefunden.)                    | Es können keine Blockdaten gesendet/empfangen werden, weil die Gerätenummern nicht übereinstimmen.                                                                                                    |  |  |
| Effect plug-in is not in slot 1. (Effect-Plug-In-<br>Board befindet sich nicht an Steckplatz 1.) | Das Effect-Plug-In-Board funktioniert nicht, weil es nicht an Steckplatz 1 installiert wurde. Das Effect-<br>Plug-In-Board sollte an Steckplatz 1 installiert werden.                                                                                                    |  |  |
| Executing (In Ausführung)                                                                        | Versuchen Sie niemals, das Gerät auszuschalten, während Daten in den Flash-ROM geschrieben werden (während die Meldung "Executing" (in Ausführung) oder "Please keep power on" (bitte lassen Sie das Gerät eingeschaltet) angezeigt wird. Wenn Sie das Gerät in diesem Zustand ausschalten, gehen alle User-Daten verloren, und das System kann "einfrieren" (aufgrund fehlerhaf Daten im Flash-ROM). |  |  |
| File not found. (Die Datei wurde nicht gefunden.)                                                | Die angegebene Datei wurde während eines Ladevorgangs auf der Speicherkarte nicht gefunden.<br>Versuchen Sie es erneut, nachdem Sie die Speicherkarte neu eingesteckt/angeschlossen haben.                                                                                                    |  |  |
| Folder is too deep. (Die Verzeichnisebene ist zu tief.)                                          | t Auf Verzeichnisse unterhalb dieser Ebene kann nicht zugegriffen werden.                                                                                                    |  |  |
| Folder not empty. (Das Verzeichnis ist nicht leer.)                                              | Sie versuchen, ein Verzeichnis zu löschen, das Daten enthält.                                                                                                    |  |  |
| Illegal Card. (Ungültige Karte.)                                                                 | Die Speicherkarte hat den falschen Formattyp.                                                                                                    |  |  |
| Illegal file. (Ungültige Datei.)                                                                 | Die für den Ladevorgang angegebene Datei ist für den S90 unbrauchbar.                                                                                                    |  |  |
| Illegal file name. (Ungültiger Dateiname.)                                                       | Der angegebene Dateiname ist inakzeptabel. Versuchen Sie, einen anderen Namen einzugeben.                                                                                                    |  |  |
| MIDI buffer full. (Der MIDI-Puffer ist voll.)                                                    | Die MIDI-Daten konnten nicht verarbeitet werden, weil zu viele Daten gleichzeitig empfangen wurden.                                                                                                    |  |  |
| MIDI checksum error. (MIDI-<br>Prüfsummenfehler.)                                                | Während des Empfangs von Blockdaten ist ein Fehler aufgetreten.                                                                                                    |  |  |
| MIDI data error. (MIDI-Datenfehler.)                                                             | Während des Empfangs von MIDI-Daten ist ein Fehler aufgetreten.                                                                                                    |  |  |
| mLAN connection error. (mLAN-<br>Verbindungsfehler.)                                             | Zeigt einen Fehler im mLAN8E-Netzwerk an. Überprüfen Sie den "on/off"-Status der LEDs der mLAN8E, und sehen Sie in der Bedienungsanleitung der mLAN8E nach.                                                                                                    |  |  |
| mLAN error (xxx). (mLAN-Fehler.)                                                                 | Zeigt ein nicht spezifiziertes Problem im Zusammenhang mit der mLAN8E an.                                                                                                    |  |  |
| mLAN network error. (mLAN-<br>Netzwerkfehler.)                                                   | Zeigt einen Fehler im mLAN8E-Netzwerk an. Überprüfen Sie den "on/off"-Status der LEDs der mLAN8E, und sehen Sie in der Bedienungsanleitung der mLAN8E nach.                                                                                                    |  |  |
| mLAN now in Mixer mode. (mLAN jetzt im<br>Mixer-Modus.)                                          | Die mLAN8E-Erweiterungskarte wurde von Ihrem Computer auf den Mixer-Modus gestellt, wodurch de S90 die mLAN8E nicht mehr steuern kann.                                                                                                    |  |  |

| Meldungen                                                                                           | Erläuterungen                                                                                                    |  |  |
|----------------------------------------------------------------------------------------------------|----------------------------------------------------------------------------------------------------|--|--|
| Multi plug-in is not in slot 3. (Multi-Part-Plug-<br>In-Board befindet sich nicht an Steckplatz 3.) | Das Multi-Part-Plug-In-Board funktioniert nicht, weil es nicht an Steckplatz 3 installiert wurde. Das Mult Part-Plug-In-Board sollte an Steckplatz 3 installiert werden.                                                                                                    |  |  |
| Now checking plug-in board. (Prüfe das<br>Plug-In-Board.)                                           | Der S90 überprüft beim Einschalten den Installationsstatus der Plug-In-Boards.                                                                                                    |  |  |
| Now loading (Lade) (xxxx)                                                                           | Zeigt an, daß gerade eine Datei geladen wird.                                                                                                    |  |  |
| Now saving (Speichere) (xxxx)                                                                       | Zeigt an, daß gerade eine Datei gespeichert wird.                                                                                                    |  |  |
| Now working (Verarbeitung läuft)                                                                    | Zeigt an, daß der S90 gerade einen Vorgang ausführt wie z.B. Beschreiben/Lesen einer Festplatte usw.                                                                                                    |  |  |
| Overwrite? (Überschreiben?) [YES]/[NO]                                                              | Ein Speichervorgang überschreibt Daten auf der Karte, und diese Meldung fragt nach, ob Sie fortfahren möchten. Drücken Sie dementsprechend die Taste [INC/YES] (Ja) oder [DEC/NO] (Nein).                                                                                                    |  |  |
| Please keep power on. (Bitte lassen Sie das<br>Gerät eingeschaltet.)                                | Versuchen Sie niemals, das Gerät auszuschalten, während Daten in den Flash-ROM geschrieben werden (während die Meldung "Executing" (in Ausführung) oder "Please keep power on" (bitte lassen Sie das Gerät eingeschaltet) angezeigt wird. Wenn Sie das Gerät in diesem Zustand ausschalten, gehen alle User-Daten verloren, und das System kann "einfrieren" (aufgrund fehlerhafte Daten im Flash-ROM). |  |  |
| Please stop sequencer. (Bitte halten Sie den Sequencer an.)                                         | Versuchen Sie, diesen Vorgang nach dem Anhalten des Sequencers auszuführen.                                                                                                    |  |  |
| PLG100 not supported. (PLG100 wird nicht unterstützt.)                                              | Die Funktion "Plug-In All Bulk Save" gilt nicht für Boards der PLG100-Serie.                                                                                                    |  |  |
| Plug-in 1 communication error.<br>(Kommunikationsfehler bei Plug-In-Board 1.)                       | Das Plug-In-Board, das an Steckplatz 1 installiert ist, funktioniert nicht.                                                                                                    |  |  |
| Plug-in 2 communication error.<br>(Kommunikationsfehler bei Plug-In-Board 2.)                       | Das Plug-In-Board, das an Steckplatz 2 installiert ist, funktioniert nicht.                                                                                                    |  |  |
| Plug-in 3 communication error.<br>(Kommunikationsfehler bei Plug-In-Board 3.)                       | Das Plug-In-Board, das an Steckplatz 3 installiert ist, funktioniert nicht.                                                                                                    |  |  |
| Plug-in 1 type mismatch. (Ungültiger Typ bei<br>Plug-In-Board 1.)                                   | Es wurde eine User-Voice ausgewählt, die mit Hilfe des vorher an Steckplatz 1 installierten Plug-In-<br>Boards (das aber mittlerweile von Steckplatz 1 entfernt wurde) erstellt wurde.                                                                                                    |  |  |
| Plug-in 2 type mismatch. (Ungültiger Typ bei<br>Plug-In-Board 2.)                                   | Es wurde eine User-Voice ausgewählt, die mit Hilfe des vorher an Steckplatz 2 installierten Plug-In-<br>Boards (das aber mittlerweile von Steckplatz 2 entfernt wurde) erstellt wurde.                                                                                                    |  |  |
| Plug-in 3 type mismatch. (Ungültiger Typ bei<br>Plug-In-Board 3.)                                   | Es wurde eine User-Voice ausgewählt, die mit Hilfe des vorher an Steckplatz 3 installierten Plug-In-<br>Boards (das aber mittlerweile von Steckplatz 3 entfernt wurde) erstellt wurde.                                                                                                    |  |  |
| Read only file. (Datei kann nur gelesen werden.)                                                    | Sie haben versucht, eine Nur-Lese-Datei zu löschen, umzubenennen oder zu überschreiben.                                                                                                    |  |  |
| Receiving MIDI bulk. (MIDI-Blockdaten werden empfangen.)                                            | Der S90 empfängt gerade MIDI-Blockdaten.                                                                                                    |  |  |
| System memory crashed. (Absturz des<br>Systemspeichers.)                                            | Der Schreibvorgang auf das Flash-ROM ist fehlgeschlagen, weil währenddessen das Gerät<br>ausgeschaltet wurde. Die Benutzerdaten wurden automatisch initialisiert. Schalten Sie das Gerät aus<br>und wieder ein.                                                                                                    |  |  |
| This Performance uses User Voices. (Diese Performance verwendet User-Voices.)                       | Die Performance, die Sie geladen haben, enthält User-Voice-Daten. Überprüfen Sie, ob die von Ihnen gespeicherte Voice auf der entsprechenden USER-Voice-Bank vorhanden ist.                                                                                                    |  |  |
| Too many favorites. (Zu viele Favorites.)                                                           | Sie haben versucht, der Favorite Category mehr als 257 Voices zuzuordnen.                                                                                                    |  |  |
| Transmitting MIDI bulk. (MIDI-Blockdaten werden übertragen.)                                        | Der S90 sendet gerade MIDI-Blockdaten.                                                                                                    |  |  |
| Unknown file format. (Unbekanntes<br>Dateiformat.)                                                  | Der Formattyp der Datei wird vom S90 nicht unterstützt.                                                                                                    |  |  |

Kurzanleitung

Display-Meldungen 117

## Über MIDI

MIDI ist die Abkürzung für Musical Instrument Digital Interface (Digitale Schnittstelle für Musikinstrumente). Durch MIDI können elektronische Musikinstrumente durch Senden und Empfangen von kompatiblen MIDI-Daten bzw. -Events wie "Note", "Control Change", "Program Change" usw. miteinander kommunizieren. Der S90 kann ein MIDI-Gerät durch die Übermittlung notenbezogener Daten und verschiedener Steuerdaten steuern. Der S90 kann über eingehende MIDI-Meldungen gesteuert werden, die beispielsweise automatisch die Betriebsart des Klangerzeugers festlegen, MIDI-Kanäle, Voices und Effekte auswählen, Parameterwerte ändern und natürlich die Voices der verschiedenen Parts spielen.

Viele MIDI-Meldungen sind als hexadezimale oder binäre Zahlen angegeben. Hexadezimalzahlen werden mit einem vorangestellten "H" gekennzeichnet. Der Buchstabe "n" bezeichnet eine bestimmte Ganzzahl. Die nachfolgende Tabelle gibt die zugehörige Dezimalzahl für jede Hexadezimal- bez. Binärzahl an.

| Decimal | Hexadecimal | Binary    |     | Decimal | Hexadecimal | Binary    |
|---------|-------------|-----------|-----|---------|-------------|-----------|
| 0       | 0.0         | 0000 0000 |     | 64      | 40          | 0100 0000 |
| 1       | 01          | 0000 0001 |     | 65      | 41          | 0100 0001 |
| 2       | 0 2         | 0000 0010 |     | 66      | 42          | 0100 0010 |
| 3       | 03          | 0000 0011 |     | 67      | 43          | 0100 0011 |
| 4       | 04          | 0000 0100 |     | 68      | 44          | 0100 0100 |
| 5       | 05          | 0000 0101 |     | 69      | 45          | 0100 0101 |
| 6       | 06          | 0000 0110 |     | 70      | 46          | 0100 0110 |
| 7       | 07          | 0000 0111 |     | 71      | 47          | 0100 0111 |
| 8       | 0.8         | 0000 1000 |     | 72      | 48          | 0100 1000 |
| 9       | 0.9         | 0000 1001 |     | 73      | 49          | 0100 1001 |
| 10      | 0 A         | 0000 1010 |     | 74      | 4 A         | 0100 1010 |
| 11      | 0 B         | 0000 1011 |     | 75      | 4B          | 0100 1011 |
| 12      | 0C          | 0000 1100 |     | 76      | 4C          | 0100 1100 |
| 13      | 0D          | 0000 1101 |     | 77      | 4D          | 0100 1101 |
| 14      | 0 E         | 0000 1110 |     | 78      | 4 E         | 0100 1110 |
| 15      | 0F          | 0000 1111 | 1 1 | 79      | 4F          | 0100 1111 |
| 16      | 10          | 0001 0000 |     | 80      | 50          | 0101 0000 |
| 17      | 11          | 0001 0001 | 1 1 | 81      | 51          | 0101 0001 |
| 18      | 12          | 0001 0010 |     | 82      | 52          | 0101 0010 |
| 19      | 13          | 0001 0011 | 1 1 | 83      | 53          | 0101 0011 |
| 20      | 14          | 0001 0100 | 1 1 | 84      | 54          | 0101 0100 |
| 21      | 15          | 0001 0101 | 1 1 | 85      | 55          | 0101 0101 |
| 22      | 16          | 0001 0110 | 1 1 | 86      | 56          | 0101 0110 |
| 23      | 17          | 0001 0111 | 1 1 | 87      | 57          | 0101 0111 |
| 24      | 18          | 0001 1000 | 1 1 | 88      | 58          | 0101 1000 |
| 25      | 19          | 0001 1001 | 1 1 | 89      | 59          | 0101 1001 |
| 26      | 1A          | 0001 1010 | 1 1 | 90      | 5A          | 0101 1010 |
| 27      | 1B          | 0001 1011 | 1 1 | 91      | 5B          | 0101 1011 |
| 28      | 1C          | 0001 1100 | 1 1 | 92      | 5C          | 0101 1100 |
| 29      | 1D          | 0001 1101 | 1 1 | 93      | 5D          | 0101 1101 |
| 30      | 1E          | 0001 1110 | 1 1 | 94      | 5 E         | 0101 1110 |
| 31      | 1F          | 0001 1111 | 1 1 | 95      | 5F          | 0101 1111 |
| 32      | 20          | 0010 0000 | 1 1 | 96      | 60          | 0110 0000 |
| 33      | 21          | 0010 0001 | 1 1 | 97      | 61          | 0110 0001 |
| 34      | 22          | 0010 0010 | 1 1 | 98      | 62          | 0110 0010 |
| 35      | 23          | 0010 0011 | 1 1 | 99      | 63          | 0110 0011 |
| 36      | 24          | 0010 0100 | 1 1 | 100     | 64          | 0110 0100 |
| 37      | 25          | 0010 0101 |     | 101     | 65          | 0110 0101 |
| 38      | 26          | 0010 0110 | 1 1 | 102     | 66          | 0110 0110 |
| 39      | 27          | 0010 0111 | 1 1 | 103     | 67          | 0110 0111 |
| 40      | 28          | 0010 1000 | 1 1 | 104     | 68          | 0110 1000 |
| 41      | 29          | 0010 1001 | 1 1 | 105     | 69          | 0110 1001 |
| 42      | 2A          | 0010 1010 | 1 1 | 106     | 6A          | 0110 1010 |
| 43      | 2B          | 0010 1011 | 1 1 | 107     | 6B          | 0110 1011 |
| 44      | 2C          | 0010 1100 | 1 1 | 108     | 6C          | 0110 1100 |
| 45      | 2D          | 0010 1101 |     | 109     | 6D          | 0110 1101 |
| 46      | 2 E         | 0010 1110 |     | 110     | 6 E         | 0110 1110 |
| 47      | 2F          | 0010 1111 | 1 1 | 111     | 6F          | 0110 1111 |
| 48      | 30          | 0011 0000 |     | 112     | 70          | 0111 0000 |
| 49      | 31          | 0011 0001 | 1 1 | 113     | 71          | 0111 0001 |
| 50      | 32          | 0011 0010 | 1 1 | 114     | 72          | 0111 0010 |
| 51      | 33          | 0011 0011 | 1 1 | 115     | 73          | 0111 0011 |
| 52      | 34          | 0011 0100 | 1 1 | 116     | 74          | 0111 0100 |
| 53      | 35          | 0011 0101 | 1 1 | 117     | 75          | 0111 0101 |
| 54      | 36          | 0011 0110 |     | 118     | 76          | 0111 0110 |
| 55      | 37          | 0011 0111 |     | 119     | 77          | 0111 0111 |
| 56      | 38          | 0011 1000 |     | 120     | 78          | 0111 1000 |
| 57      | 39          | 0011 1001 |     | 121     | 79          | 0111 1001 |
| 58      | 3A          | 0011 1010 |     | 122     | 7A          | 0111 1010 |
| 59      | 3B          | 0011 1011 |     | 123     | 7B          | 0111 1011 |
| 60      | 3C          | 0011 1100 |     | 124     | 7C          | 0111 1100 |
| 61      | 3D          | 0011 1101 |     | 125     | 7D          | 0111 1101 |
| 62      | 3 E         | 0011 1110 |     | 126     | 7 E         | 0111 1110 |
| 63      | 3F          | 0011 1111 |     | 127     | 7F          | 0111 1111 |
|         |             | •         |     |         |             | ۱         |

 Beispielsweise zeigt 144 - 159(Decimal)/9nH/1001 0000 - 1001 1111(Binary) jeweils die Note-On-Meldungen für Kanal 1-16 an. 176 - 191/BnH/1011 0000 - 1011 1111 zeigt jeweils die Control-Change-Meldungen für Kanal 1-16 an. 192 -207/CnH/1100 0000 - 1100 1111 zeigt jeweils die Program-Change-Meldungen für Kanal 1-16 an. 240/F0H/1111 0000 ist am Anfang der Daten positioniert, um eine SysEx-Meldung anzuzeigen. 247/F7H/1111 0111 ist am Ende der SysEx-Meldung positioniert.

- aaH(Hexadecimal)/0aaaaaaa(Binary) zeigt die Datenadressen an. Die Datenadresse besteht aus High, Mid und Low.
- bbH/0bbbbbbb zeigt Byte-Zählungen an.
- ccH/0cccccc zeigt Prüfsummen an.
- ddH/0ddddddd zeigt Daten/Werte an.

#### **MIDI-Kanäle**

Die MIDI-Spieldaten werden einem der 16 MIDI-Kanäle zugewiesen. Mit Hilfe dieser Kanäle, die von 1 bis 16 durchnumeriert sind, können die Spielinformationen für 16 verschiedene Instrumentalparts gleichzeitig über ein einzelnes MIDI-Kabel gesendet werden.

Sie können sich die MIDI-Kanäle ähnlich wie Fernsehkanäle vorstellen. Jeder Fernsehsender strahlt seine Sendungen über einen bestimmten Kanal aus. Ihr Fernsehgerät empfängt gleichzeitig viele verschiedene Programme von unterschiedlichen Fernsehsendern, und Sie wählen mit der Programmtaste den Kanal für das gewünschte Programm aus.

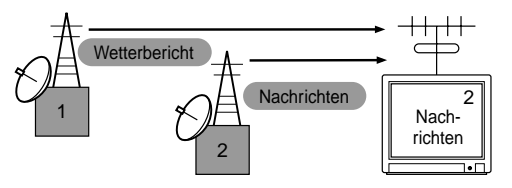

Eine MIDI-Übertragung funktioniert nach dem gleichen Grundprinzip. Das sendende Instrument sendet MIDI-Daten über einen bestimmten MIDI-Sendekanal (MIDI Transmit Channel) über ein einfaches MIDI-Kabel an das empfangende Instrument. Wenn der Empfangskanal des MIDI-Gerätes (MIDI Receive Channel) mit dem Sendekanal übereinstimmt, spielt das empfangende Gerät die Musikdaten, die von dem sendenden Gerät abgesendet wurden.

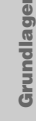

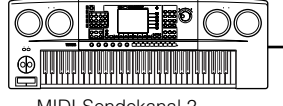

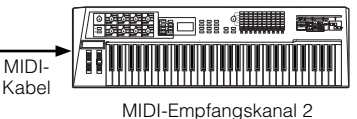

MIDI-Sendekanal 2

Der S90 ist ein vollwertiger multitimbraler Klangerzeuger und kann selbständig mehrere unterschiedliche Instrumentenparts gleichzeitig erzeugen. Hierfür wird jedem Part ein eigener MIDI-Kanal zugewiesen.

#### MIDI-Meldungen, die vom S90 gesendet und empfangen werden

MIDI-Meldungen können in zwei Gruppen eingeteilt werden: Kanalmeldungen und Systemmeldungen. Es folgt ein Beispiel für die verschiedenen Arten von MIDI-Meldungen aufgeführt, die der S90 empfangen und senden kann.

DHINWES Der Sequencer-Abschnitt kann sämtliche Control-Change-Meldungen senden, die in einem Song aufgenommen sind.

#### **CHANNEL-MELDUNGEN**

Channel-Meldungen enthalten Daten, die mit dem Spiel auf der Tastatur in Zusammenhang stehen und über einen bestimmten Kanal übertragen werden.

#### Note On/Note Off (Key On/Key Off)

Meldungen, die beim Spielen auf der Tastatur erzeugt werden.

Umfang der empfangenden Noten = C-2(0) - G8(127), C3 = 60

Bereich der Anschlagstärke (Velocity) = 1 bis 127 (Es werden nur die Anschlagstärken für "Note On" empfangen.) Note On: Wird erzeugt, sobald eine Note angeschlagen wird. Note Off: Wird erzeugt, sobald die Taste wieder losgelassen wird. Jede Meldung enthält eine bestimmte Notennummer, die zu der gedrückten Taste gehört, sowie einen Wert für die Anschlagstärke, der von der Stärke abhängt, mit der die Taste angeschlagen wird.

#### Steueränderung

Mit Control-Change-Meldungen können Sie durch bestimmte Control-Change-Nummern, die den unterschiedlichen einzelnen Parametern entsprechen, Parameter wie Voice-Bank, Lautstärke, Panorama, Modulation, Portamento, Brightness und viele andere steuern.

#### Bank Select MSB (Control #000) **BankSelect LSB (Control #032)**

Meldungen, mit denen Sie Banknummern von Variation Voices auswählen können, indem Sie MSB und LSB von einem externen Gerät kombinieren und senden. MSB- und LSB-Funktionen unterscheiden sich je nach Modus des Klangerzeugers. Mit MSB-Nummern wählen Sie einen Voice-Typ aus (Normal Voice oder Drum Voice) aus, mit den LSB-Nummern wählen Sie Voice-Bänke aus. (Weitere Informationen über Bänke und Programme finden Sie in der Voice-Liste im Handbuch "Datenliste".) Eine neue Bankauswahl wird erst

wirksam, nachdem die nächste Program-Change-Meldung (Programmwechsel) empfangen wurde.

- **DHINWES** Wenn nach dem Wechsel zu einem beliebigen Modus nur der Programmwechsel empfangen wird, wird die entsprechende Voice des aktuell ausgewählten Typs/Speichers aufgerufen.
- Die Master-Nummer und der Performance-/ Mixing-/Voice-Modus können nur über den Parameterwechsel geändert werden.
- **DHINNES** Im Performance-Modus kann die Part-Voice nicht über den Programmwechsel geändert werden.

#### Modulation (Control #001)

Meldungen zum Steuern der Vibrato-Tiefe über das Modulationsrad. Mit dem Wert 127 wird die maximale Vibrato-Stärke eingestellt, und mit dem Wert 0 ist das Vibrato ausgeschaltet.

#### Portamento Time (Control #005)

Meldungen zum Steuern der Portamento-Zeit (gleitender Übergang der Tonhöhe zwischen zwei aufeinanderfolgenden Noten). Wenn der Parameter "Portament Switch" (Control #065) eingeschaltet ist, können Sie mit dem hier eingestellten Wert die Geschwindigkeit der Tonhöhenänderung einstellen.

Mit dem Wert 127 wird die maximale Portamento-Zeit eingestellt, und mit dem Wert 0 wird die minimale Portamento-Zeit eingestellt.

#### Data Entry MSB (Control #006) Data Entry LSB (Control #038)

Meldungen zum Einstellen des Wertes des Parameters, der mit RPN MSB/LSB (Seite 121) und NRPN MSB/LSB (Seite 120) festgelegt wird. Der Parameterwert wird durch die Kombination von MSB

und LSB festgelegt.

#### Main Volume (Control #007)

Meldungen zum Steuern der Lautstärke für die einzelnen Parts. Mit dem Wert 127 wird die maximale Lautstärke eingestellt, und mit dem Wert 0 ist Expression nicht aktiv.

#### Pan (Control #010)

Meldungen zum Steuern der Stereoposition (Panorama) der einzelnen Parts (bei Stereo-Ausgabe).

Mit dem Wert 127 wird die Tonausgabe auf ganz rechts eingestellt und mit dem Wert 0 wird die Tonausgabe auf ganz links eingestellt.

#### **Expression (Control #011)**

Meldungen zum Steuern der Ausdruckskraft bzw. Intonation für die einzelnen Parts während des Spiels. Mit dem Wert 127 wird die maximale Lautstärke eingestellt, und mit dem Wert 0 ist Expression nicht aktiv.

#### Hold1 (Control #064)

Meldungen zum Ein- und Ausschalten des Haltepedals (Sustain Pedal). Ein Wert zwischen 64 und 127 schaltet das Haltepedal ein und Werte zwischen 0 und 63 schalten das Haltepedal aus.

#### Portamento Switch (Control #065)

Meldungen zum Ein- und Ausschalten des Portamento. Ein Wert zwischen 64 und 127 schaltet das Portamento ein und Werte zwischen 0 und 63 schalten das Portamento aus.

#### Sostenuto (Control #066)

Meldungen zum Ein- und Ausschalten des Sostenuto. Wenn Sie bestimmte Noten nach dem Anschlagen festhalten und das Sostenuto-Pedal gedrückt halten, werden die entsprechenden Noten beim Spielen weiterer Noten solange ausgehalten, bis Sie das Pedal wieder loslassen. Ein Wert zwischen 64 und 127 schaltet das Sostenuto ein und Werte zwischen 0 und 63 schalten das Sostenuto aus.

#### Harmonic Content (Control #071)

Meldungen, welche die Filterresonanz für die einzelnen Parts einstellen. Der hier eingestellte Wert ist ein Offset-Wert, der zu den Voice-Daten hinzuaddiert oder subtrahiert wird. Höhere Werte erzeugen einen charakteristischen Klang mit Resonanz. Bei einigen Voices ist der tatsächlich wirksame Bereich schmaler als der zur Verfügung stehende einstellbare Bereich.

#### Release Time (Control #072)

Meldungen, mit denen die AEG-Ausklingzeit (Release Time) der einzelnen Parts angepaßt wird. Der hier eingestellte Wert ist ein Offset-Wert, der zu den Voice-Daten hinzuaddiert oder subtrahiert wird.

#### Attack Time (Control #073)

Meldungen, mit denen die AEG-Einschwingzeit (Attack Time) der einzelnen Parts eingestellt wird. Der hier eingestellte Wert ist ein Offset-Wert, der zu den Voice-Daten hinzuaddiert oder subtrahiert wird.

#### Brightness (Control #074)

Meldungen, mit denen die Filter-Cutoff-Frequenz für die einzelnen Parts eingestellt wird. Der hier eingestellte Wert ist ein Offset-Wert, der zu den Voice-Daten hinzuaddiert oder subtrahiert wird. Niedrigere Werte erzeugen einen weicheren Sound. Bei einigen Voices ist der tatsächlich wirksame Bereich schmaler als der zur Verfügung stehende einstellbare Bereich.

#### Decay Time (Control #075)

Meldungen, mit denen die AEG-Abklingzeit (Decay Time) der einzelnen Parts eingestellt wird. Der hier eingestellte Wert ist ein Offset-Wert, der zu den Voice-Daten hinzuaddiert oder subtrahiert wird.

#### Effekttiefe 1 (Reverb-Sendepegel) (Control #091)

Meldungen, mit denen der Sendepegel für den Reverb-Effekt eingestellt wird.

#### Effekttiefe 3 (Chorus-Sendepegel) (Control #093)

Meldungen, mit denen der Sendepegel für den Chorus-Effekt eingestellt wird.

#### Data Increment (Control #096) Decrement (Control #097) für RPN

Hierbei handelt es sich um Meldungen, die den MSB-Wert der Pitch-Bend-Empfindlichkeit (Tohnhöhenbeugung), Feineinstellung oder Grobeinstellung in Schritten von 1 erhöhen oder vermindern. Sie müssen mit Hilfe des RPN des externen Gerätes einen dieser Parameter vorher einstellen. Das Daten-Byte wird ignoriert. Wenn der Maximal- oder Minimalwert erreicht ist, wird der Wert nicht mehr weiter erhöht oder verringert. (Eine Erhöhung der Feineinstellung bewirkt keine Erhöhung der Grobeinstellung.)

#### NRPN (Non-Registered Parameter Number) LSB (Control #098) (nur Plug-In-Board) NRPN (Non-Registered Parameter Number) MSB (Control #099) (nur Plug-In-Board)

Meldungen, mit denen die Einstellungen für Vibrato, Filter, EG, Drum-Setup oder andere Parameter angepaßt werden. Senden Sie zuerst das NRPN MSB und NRPN LSB, um den Parameter festzulegen, der verändert werden soll. Verwenden Sie anschließend "Data Entry" (Seite 119), um den Wert des festgelegten Parameters einzustellen. Beachten Sie, daß alle nachfolgenden Daten, die eingegeben werden, als Wertänderung für die gleiche NRPN erkannt werden, sobald Sie die NRPN für einen Kanal eingestellt haben. Um unerwartete Auswirkungen zu vermeiden, wird deshalb empfohlen, nach der Verwendung einer NRPN einen Nullwert (7FH, 7FH) einzustellen. Einzelheiten finden Sie in der Bedienungsanleitung der jeweiligen Plug-In-Erweiterungskarte.

# Anhang

#### RPN (Registrierte Parameternummer) MSB (Control #100)

#### RPN (Registrierte Parameternummer) MSB (Control #101)

Meldungen, die für einen Part die Werte der Pitch-Bend-Empfindlichkeit, der Stimmung oder andere Parametereinstellungen um einen bestimmten Wert verschieben, addieren oder subtrahieren. Zunächst senden Sie das RPN MSB und das RPN LSB, um den Parameter zu bestimmen, der gesteuert werden soll. Verwenden Sie anschließend "Data Increment/ Decrement" (Seite 120), um den Wert des festgelegten Parameters einzustellen. Beachten Sie, daß alle nachfolgenden Daten, die eingegeben werden, als Wertänderung für die gleiche RPN erkannt werden, sobald Sie die RPN für einen Kanal eingestellt haben. Um unerwartete Auswirkungen zu vermeiden, wird deshalb empfohlen, nach der Verwendung einer RPN einen Nullwert (7FH, 7FH) einzustellen. Es können folgende RPNs empfangen werden:

| RPN MSB | RPN LSB | B PARAMETER            |  |
|---------|---------|------------------------|--|
| 00      | 00      | Pitch Bend Sensitivity |  |
| 00      | 01      | Fine Tune              |  |
| 00      | 02      | Coarse Tune            |  |
| 7F      | 7F      | Null                   |  |

#### Meldungen im Channel-Modus

Die folgenden Meldungen können im Channel-Modus empfangen werden:

| Zweites Byte | Drittes Byte | Befehl                |
|--------------|--------------|-----------------------|
| 120          | 0            | All Sounds Off        |
| 121          | 0            | Reset All Controllers |
| 123          | 0            | All Notes Off         |
| 126          | 0 ~ 16       | Mono                  |
| 127          | 0            | Poly                  |

#### All Sounds Off (Control #120)

Schaltet alle Sounds ab, die gegenwärtig über den angegebenen Kanal ausgegeben werden. Der Status der Kanalmeldungen, beispielsweise Note On oder Hold On, wird beibehalten.

#### Reset All Controllers (Control #121)

Die Werte der folgenden Controller werden auf die Standardwerte zurückgesetzt:

|                       | VALUE                                                           |
|-----------------------|-----------------------------------------------------------------|
| CONTROLLER            | TALVE                                                           |
| Pitch Bend Change     | 0 (Mitte)                                                       |
| Aftertouch            | 0 (Aus)                                                         |
| Polyphonic Aftertouch | 0 (Aus)                                                         |
| Modulation            | 0 (Aus)                                                         |
| Expression            | 127 (max.)                                                      |
| Hold1                 | 0 (Aus)                                                         |
| Portamento            | 0 (Aus)                                                         |
| Sostenuto             | 0 (Aus)                                                         |
| Leisepedal            | 0 (Aus)                                                         |
| Portamento Control    | Hebt die Portamento-Ausgangsnote auf                            |
| RPN                   | Nummer nicht festgelegt; interne Daten werden nicht geändert    |
| NRPN                  | Nummer nicht festgelegt; interne Daten werden nicht<br>geändert |

#### All Notes Off (Control #123)

Schaltet alle Noten aus, die gegenwärtig für den angegebenen Kanal eingeschaltet sind. Noten, für die Hold1 oder das Sostenuto aktiviert ist, erklingen solange weiter, bis sie ausgeschaltet werden.

#### Mono (Control #126)

Führt dieselbe Funktion aus, die auch beim Empfang einer All-Sounds-Off-Meldung ausgeführt wird. Falls das 3. Byte (Mono-Code) im Bereich von 0 bis 16 liegt, wird der zugehörige Kanal auf den Mono-Modus eingestellt (Modus 4: m = 1).

#### Poly (Control #127)

Führt dieselbe Funktion aus, die auch beim Empfang einer All-Sounds-Off-Meldung ausgeführt wird, und stellt den zugehörigen Kanal auf den Poly-Modus ein.

#### Program Change

Meldungen, welche die Voice für die einzelnen Parts festlegen. Durch die Kombination mit "Bank Select" können Sie über die Nummern das Basis-Voices hinaus auch Programmnummern der Variation Voice Bank auswählen.

#### Pitch Bend

Pitch-Bend-Meldungen sind kontinuierlich gesendete Controller-Meldungen, mit denen in einem bestimmten Zeitraum die Tonhöhe festgelegter Noten um einen bestimmten Betrag erhöht oder verringert werden kann.

#### Channel Aftertouch

Channel Aftertouch ermöglicht die Klangsteuerung durch nachträglichen Druck auf die Tastatur. Beim S90 werden diese Daten nicht vom Keyboard übertragen, und der S90 reagiert auch nicht ordnungsgemäß auf diese Daten, wenn sie von einem externen Gerät gesendet werden.

#### Polyphonic Aftertouch

Polyphonic Aftertouch ermöglicht die Klangsteuerung durch nachträglichen Druck auf einzelne Tasten. Der S90 überträgt diese Daten nicht vom Keyboard, sondern vom internen Sequencer-Abschnitt.

#### SYSTEMMELDUNGEN

Systemmeldungen enthalten Daten, die das Gesamtsystem des Instruments beeinflussen.

#### Systemexklusive Meldungen

SysEx-Meldungen steuern verschiedene Funktionen des S90, einschließlich Gesamtlautstärke und -abstimmung, Betriebsart des Klangerzeugers, Effekttyp und verschiedene andere Parameter.

#### General MIDI (GM) System On (nur Sequence-Play-Modus)

Wenn die Meldung "General MIDI System On" empfangen wird, empfängt der S90 MIDI-Meldungen, die mit dem GM System Level 1 kompatibel sind, und folglich keine NRPN- und Bank-Select-Meldungen.

#### F0 7E 7F 09 01 F7 (Hexadezimal)

Achten Sie darauf, daß der Abstand zwischen dieser Meldung und den ersten Notendaten des Songs mindestens eine Viertelnote beträgt.

#### Gesamtlautstärke

Sobald diese Meldung empfangen wird, ist das Volume MSB für den Systemparameter wirksam.

#### F0 7F 7F 04 01 ll mm F7 (Hexadezimal)

\* mm (MSB) = geeigneter Lautstärkewert, ll (LSB) = ignoriert

#### System-Realtime-Meldungen

#### Active Sensing (nur Empfang)

Nach dem ersten Active-Sensing-Befehl, und solange alle 300 ms ein weiterer Befehl empfangen wird, ist das Gerät im gleichen Zustand, als ob Active Sensing ausgeschaltet wäre. Wenn in einer Zeitspanne von ungefähr 300 ms keine weiteren Active-Sensing-Daten eintreffen, führt der S90 die gleiche Funktion aus, die ausgeführt würde, wenn die Meldungen "All Sounds Off", "All Notes Off" und "Reset All Controllers" empfangen worden wären (dies hat den Sinn, daß beim Trennen von MIDI-Verbindungen keine Klänge aufgrund von fehlenden Note Offs hängenbleiben). Anschließend kehrt der S90 in einen Status zurück, in dem Active Sensing nicht überwacht wird. Die meisten Geräte senden kein Active Sensing.

Meldungen finden Sie im Abschnitt "MIDI-Datenformat" im Handbuch "Datenliste".

# Installation optionaler Hardware

∕!∖

#### **Optionale Einheiten, die** im S90 installiert werden können

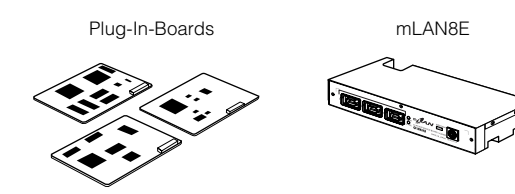

#### Installationsorte

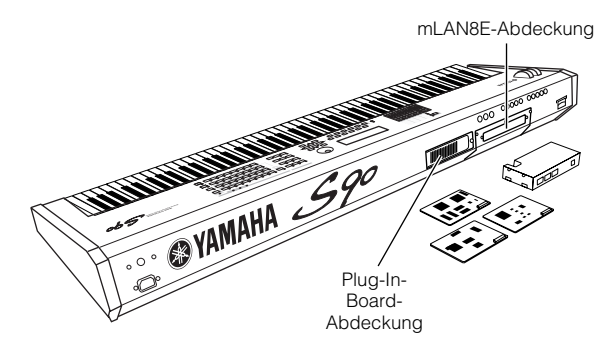

Auf der Rückseite des S90 können bis zu drei Plug-In-Boards installiert werden.

#### Vorsichtsmaßregeln beim Installieren

Zur Installation von optionaler Hardware benötigen Sie einen Kreuzschlitz-Schraubendreher.

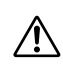

• Schalten Sie den S90 und alle Peripheriegeräte aus, und ziehen Sie alle Netzstecker aus der Netzsteckdose. bevor Sie mit der Installation beginnen. Lösen Sie dann alle Verbindungskabel zwischen dem S90 und anderen Geräten. (Bleibt das Netzkabel während der Bearbeitung an das Stromnetz angeschlossen, besteht die Gefahr eines elektrischen Schlags. Ist eines der übrigen Kabel angeschlossen, können während der Installation Störungen auftreten.)

• Achten Sie darauf, während der Installation keine Schrauben in das Instrument fallen zu lassen (dies kann dadurch verhindert werden, daß Sie die einzubauende Hardware und die Abdeckung vom Instrument weghalten, während Sie die Schrauben anbringen). Wenn dies dennoch passiert, stellen Sie sicher, daß die Schrauben aus dem Gehäuse entfernt werden, bevor das Gerät eingeschaltet wird. Lose Schrauben im Instrument können einen fehlerhaften Betrieb oder schwere Schäden verursachen. Falls Sie eine im Geräteinneren verlorene Schraube nicht wiederfinden können, fragen Sie Ihren Yamaha-Händler um Rat.

- Installieren Sie die optionalen Einheiten sorgfältig wie im nachstehenden Ablauf beschrieben. Unsachgemäße Installation kann Kurzschlüsse verursachen, die zu irreparablem Schaden führen und eine Feuergefahr darstellen können.
- Nehmen Sie an den Platinen und den Anschlüssen der optionalen Einheiten keine Veränderungen vor, bauen Sie sie nicht aus, und üben Sie keinen übermäßigen Druck auf sie aus. Das Verbiegen oder Manipulieren der Platinen und Anschlüsse kann zu elektrischen Schlägen, Feuer oder Fehlfunktionen führen.
- Berühren Sie mit der bloßen Hand kurz die Metalloberfläche, an der die Abdeckung der optionalen Einheit befestigt ist (oder eine beliebige andere Metallfläche – Vorsicht bei scharfen Kanten!), bevor Sie Arbeiten an den optionalen Einheiten durchführen, um so eventuelle elektrostatische Ladungen von Ihrem Körper abzuleiten. Beachten Sie, daß selbst geringe Mengen elektrostatischer Entladungen zu Beschädigungen dieser Komponenten führen können.
- Es wird empfohlen, Handschuhe zu tragen, um die Hände vor Metallvorsprüngen an optionalen Einheiten und anderen Komponenten zu schützen. Das Berühren von Leitungen oder Anschlüssen mit bloßen Händen kann nicht nur zu Schnittverletzungen, sondern auch zu schlechten elektrischen Kontakten oder zu Schäden durch elektrostatische Entladungen führen.
- Gehen Sie mit den optionalen Einheiten sorgsam um. Lassen Sie sie nicht fallen und setzen Sie sie keinerlei Erschütterungen aus, um Beschädigungen oder Fehlfunktionen zu vermeiden.
- Achten Sie auf elektrostatische Aufladungen. Elektrostatische Entladungen können die Chips auf dem Plug-In-Board beschädigen. Bevor Sie das optionale Plug-In-Board berühren, sorgen Sie dafür, daß keine elektrostatischen Aufladungen auftreten, indem Sie nicht lackierte Metallteile oder einen Erdungsleiter geerdeter Geräte berühren.
- Berühren Sie keine freiliegenden Metallteile der Platine. Berührungen dieser Teile können zu einem fehlerhaften Kontakt führen.
- Achten Sie beim Abziehen von Kabeln darauf, daß sie nicht auf das Plug-In-Board fallen. Gewaltsames Verbiegen des Kabels kann zu einem Kabelbruch führen sowie andere Schäden oder eine Fehlfunktion verursachen.
- Achten Sie darauf, keine der Schrauben an der falschen Stelle anzubringen, weil sie alle für eine ganz bestimmte Stelle vorgesehen sind.
- Verwenden Sie keine anderen Schrauben als die bereits am Instrument vorhandenen.

Grundlagen

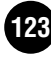

### Installation optionaler Plug-In-Boards

Es gibt eine Vielzahl separat angebotener Plug-In-Boards (Seite 21), mit deren Hilfe Sie die Voice-Bibliothek Ihres Instruments erweitern können. Für Ihr Instrument stehen die folgenden Plug-In-Board-Typen zur Verfügung.

- PLG150-AN
- PLG150-PF
- PLG150-VL
- PLG150-DX
- PLG150-DR
- PLG150-PC
- PLG100-XG
- PLG100-VH

#### Installation des Plug-In-Board

Der S90 besitzt auf der Rückseite drei Steckplätze, an denen Sie bis zu drei separate Plug-In-Boards installieren und verwenden können.

- Schalten Sie den S90 aus und entfernen Sie das Netzkabel. Achten Sie auch darauf, den S90 von angeschlossenen externen Geräten zu trennen.
- 2 Entfernen Sie mit Hilfe eines Kreuzschlitz-Schraubendrehers die große Schraube von der Abdeckung des Erweiterungsschachtes.
  - Exercise Bewahren Sie die entfernte Schraube an sicherer Stelle auf. Sie wird benötigt, um die Abdeckung wieder am S90 zu befestigen.

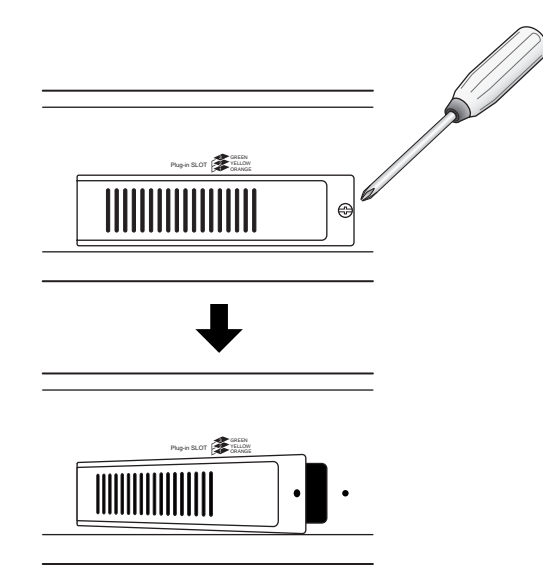

- Ziehen Sie die Flachkabel, die an das Plug-In-Board angeschlossen werden müssen, aus dem S90 heraus. Die Steckplätze sind den farbcodierten Kabeln wie folgt zugeordnet:
  - Steckplatz 1 Orange Steckplatz 2 — Gelb Steckplatz 3 — Grün

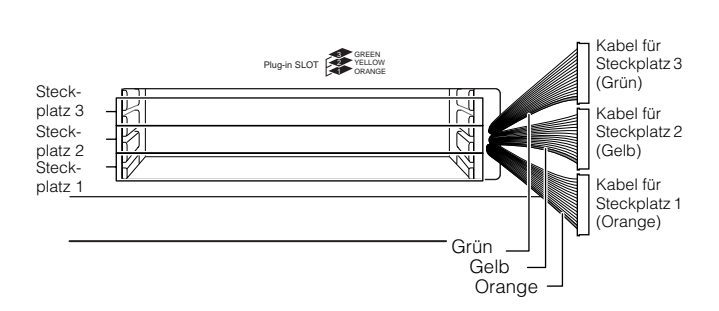

- Setzen Sie das Board entlang der Führungsschienen ein, wobei die Seite mit den Anschlüssen nach oben und in Ihre Richtung zeigen muß.
  - Das Vocal-Harmony-Plug-In-Board (PLG100-VH) kann nur an Steckplatz 1 installiert werden.
  - Das Multi-Part.Plug-In-Board (PLG-100XG) kann nur an Steckplatz 3 installiert werden.
  - Das Single-Part.Plug-In-Board kann an jedem der drei Steckplätze installiert werden.

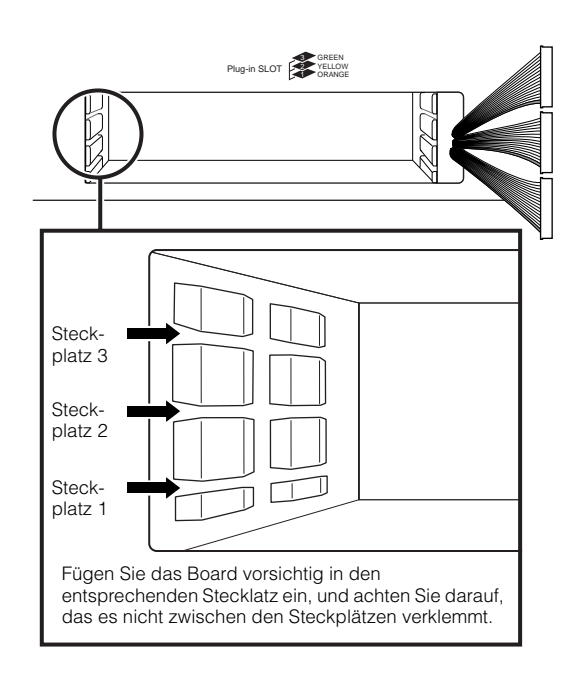

5 Führen Sie das Plug-In-Board in den

Erweiterungsschacht ein, indem Sie es langsam so lange hineinschieben, bis es am richtigen Platz sitzt.

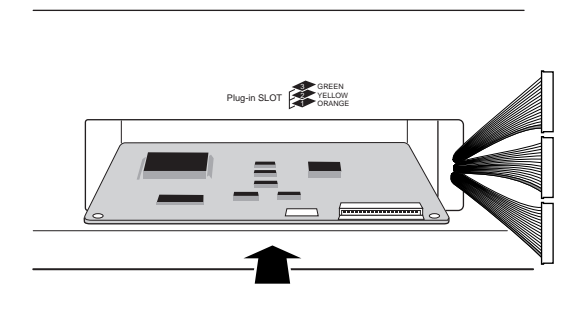

 6 Nehmen Sie das Kabelende, und schließen Sie es an das Board an. Vergewissern Sie sich, daß Sie das richtige Kabel anschließen, dessen Farbe dem verwendeten Steckplatz entspricht. Achten Sie auch darauf, nicht zu kräftig am Kabel zu ziehen, während Sie es an das Board anschließen.

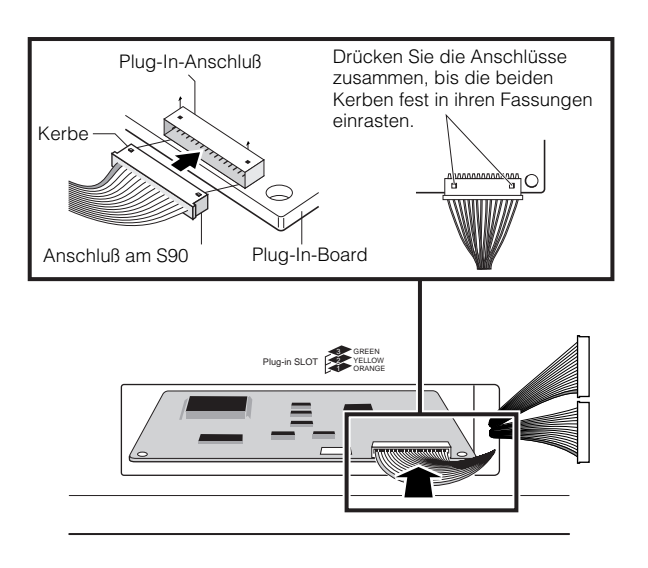

 Legen Sie das Flachkabel wieder sorgfältig in den S90 zurück, und achten Sie darauf, daß kein Teil des Kabels aus dem Instrument herausragt.

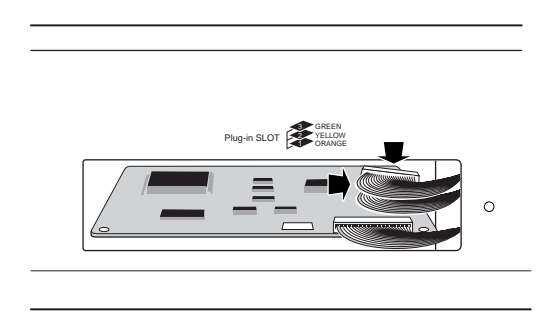

- Befestigen Sie die Abdeckung wieder mit der Schraube, die Sie oben in Schritt 2 entfernt haben. Wenn Sie die Abdeckung wieder anbringen, werden dadurch auch die Plug-In-Boards an ihrem Platz festgehalten.
- Überprüfen Sie, ob das installierte Plug-In-Board ordnungsgemäß funktioniert. Schalten Sie das Instrument ein.
  - Es erscheint eine Meldung, daß das installierte Plug-In-Board überprüft wird. Danach erscheint das Haupt-Display und die Kontrolleuchte des entsprechenden Steckplatzes oben rechts im Bedienfeld leuchtet. Damit wird angezeigt, daß das Board erfolgreich installiert wurde.
  - Falls eine Fehlermeldung angezeigt wird, "friert" der S90 nach einer Weile ein. Damit wird angezeigt, daß die Installation nicht erfolgreich abgeschlossen wurde. Wenn dies auftritt, schalten Sie das Gerät aus, und gehen Sie die Installationsanweisungen noch einmal sorgfältig durch.

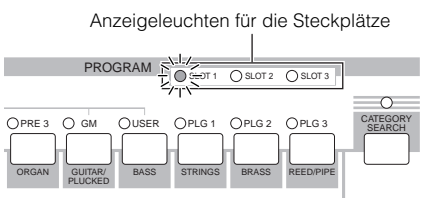

In diesem Beispiel ist ein Plug-In-Board an Steckplatz 1 installiert.

### **Optionale mLAN8E-**Installation

Mit der mLAN8E-Erweiterungskarte können Sie den S90 einfach und bequem mit anderen mLANkompatiblen Instrumenten oder Geräten verbinden.

Installation der mLAN8E

- Schalten Sie den S90 aus und entfernen Sie das Netzkabel. Achten Sie auch darauf, den S90 von angeschlossenen externen Geräten zu trennen.
- 2 Drehen Sie den S90 um, so daß Sie direkt auf die Unterseite zugreifen können. Um die Schalter und Bedienelemente zu schützen, legen Sie das Keyboard mit den vier Ecken auf eine Unterlage, die genügend Abstand schafft, beispielsweise Zeitungen oder Kissen.

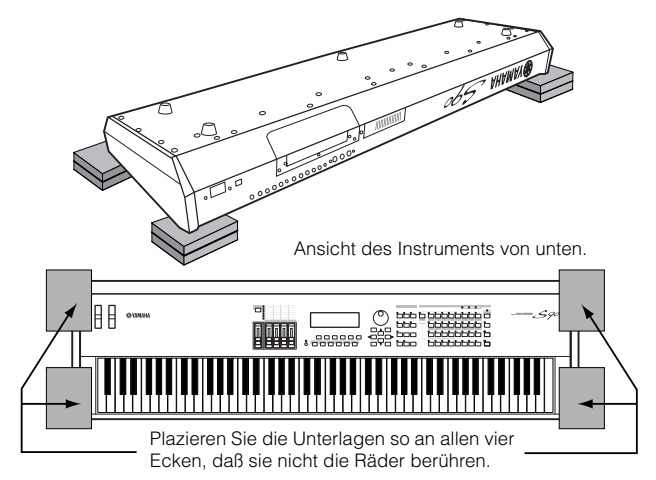

- Lassen Sie das Keyboard nicht fallen und stoßen Sie nicht dagegen. Bevor Sie weiterarbeiten, sorgen Sie für eine stabile Lage.
- Nehmen Sie, während die Rückseite des umgedrehten Instruments in Ihre Richtung zeigt (wie in der Abbildung oben bei Schritt 2 gezeigt), die Abdeckung von der Rückseite ab. Entfernen Sie die vier Schrauben (wie unten gezeigt), und nehmen Sie die Abdeckung vom Instrument ab.
  - EXEMPTE Bewahren Sie die entfernten Schrauben an sicherer Stelle auf. Sie werden benötigt, um die Abdeckung nach der Installation der mLAN8E wieder am S90 zu befestigen.

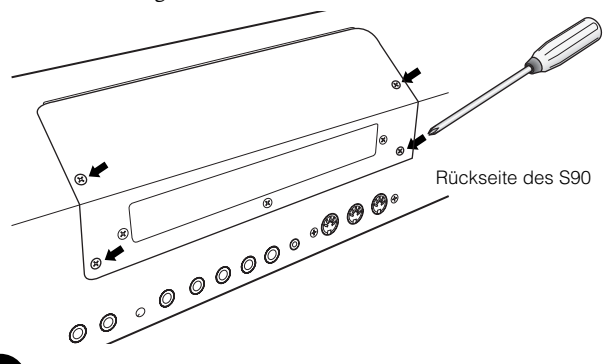

 Entfernen Sie die drei Schrauben von der rückwärtigen Abdeckung, während Sie die Abdeckung von der Innenseite des S90 aus festhalten.

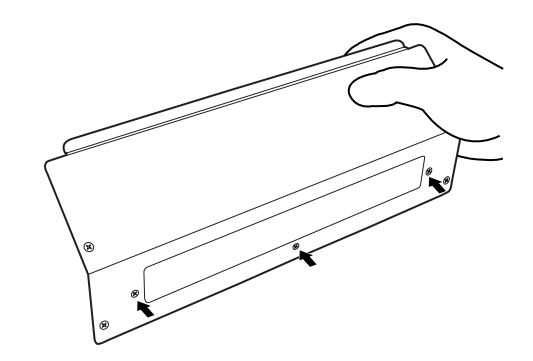

- **EXEMPT** Bewahren Sie die entfernten Schrauben an sicherer Stelle auf. Sie werden benötigt, um die Abdeckung am S90 zu befestigen, wenn Sie die mLAN8E wieder entfernen möchten.
- Nehmen Sie die mLAN8E aus ihrer Packung, und schließen Sie das beiliegende Flachkabel an.
   Befestigen Sie das Flachkabel sicher an der Rückseite der mLAN8E. Achten Sie darauf, daß sich das Kabel wie abgebildet an der Oberseite befindet.

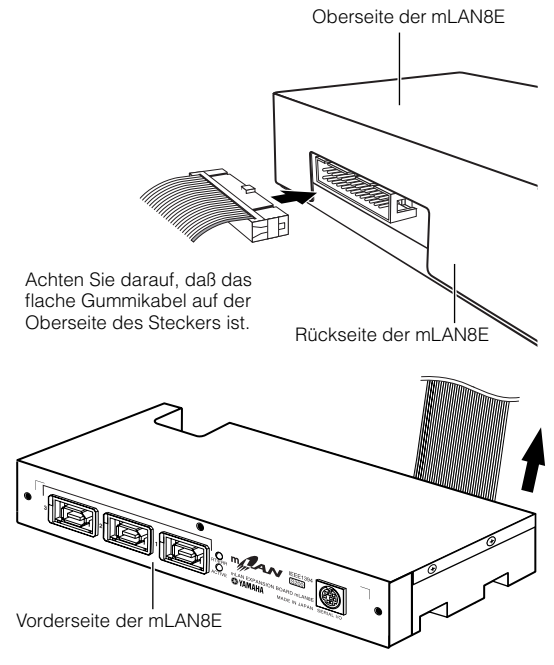

Stellen Sie sicher, daß das flache Kabel aus der Oberseite herausragt und daß die Aufschrift "mLAN8E" sichtbar ist.

Grundlagen

6 Befestigen Sie die mLAN8E an der rückwärtigen Abdeckung, die Sie in Schritt 3 entfernt haben. Verwenden Sie zum Befestigen der Abdeckung am Gerät die drei Schrauben, die Sie zuvor (in Schritt 4) entfernt haben. Wenn Sie beim Einsetzen der Schrauben mit der mittleren Schraube beginnen, erleichtert dies das Einsetzen der restlichen Schrauben.

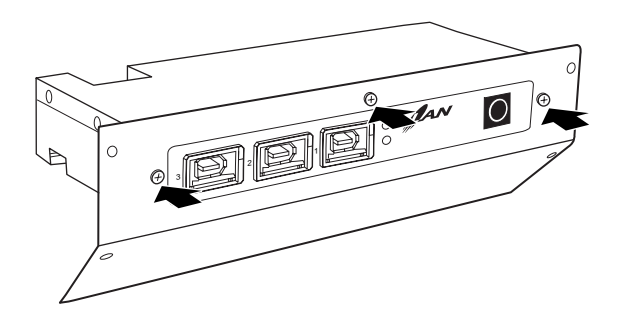

**7** Befestigen Sie das Flachkabel mit Hilfe eines der Streifen, die mit der mLAN8E mitgeliefert wurden, an der Oberseite der mLAN8E.

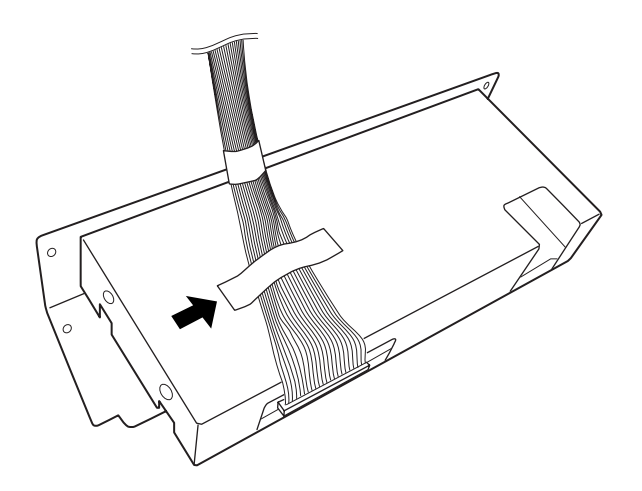

8 Halten Sie die mLAN8E mit der Unterseite nach oben, und stecken Sie den Stecker am anderen Ende des Flachkabels in die Platine des S90.

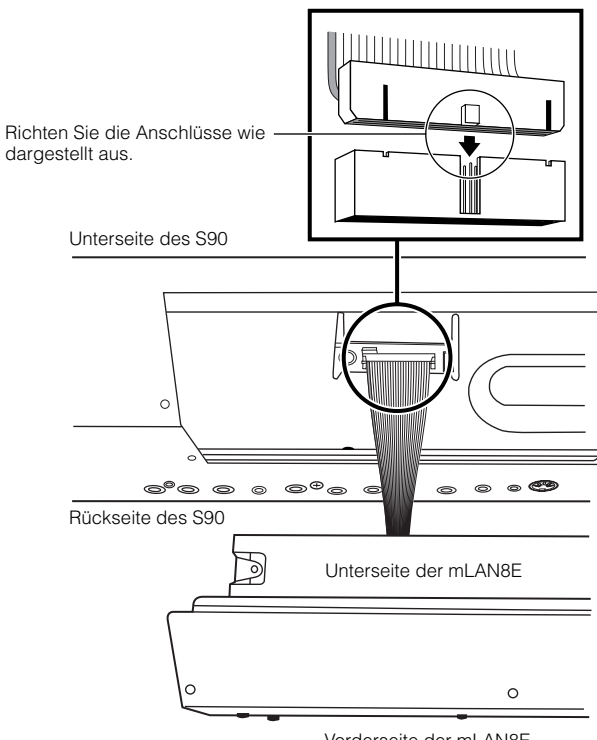

- Vorderseite der mLAN8E
- 9 Bringen Sie die Abdeckung (mit der befestigten mLAN8E) wieder am S90 an.

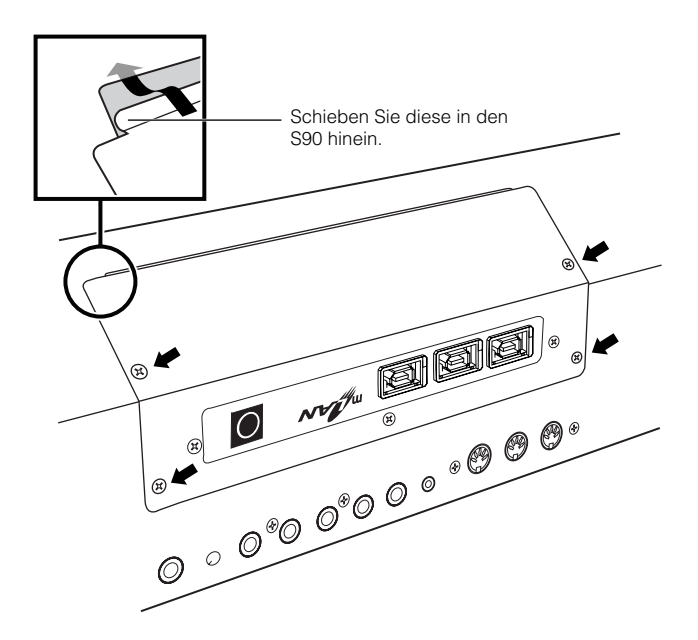

## Fehlerbehebung

Kein Ton? Schlechter Klang? Wenn Probleme wie diese auftreten, überprüfen Sie bitte erst die folgenden Punkte, bevor Sie annehmen, daß das Produkt fehlerhaft ist. In vielen Fällen finden Sie hier die Lösung für Ihr Problem. Wenn das Problem weiterhin besteht, wenden Sie sich an Ihren Yamaha-Händler oder Ihr Yamaha-Servicezentrum (Seite 138).

#### Kein Ton.

- Sind der S90 und alle an den S90 angeschlossenen externen Geräte eingeschaltet? (Seite 14)
- Haben Sie alle Lautstärkepegel richtig eingestellt einschließlich der Gesamtlautstärke (Master Volume) am S90 und der Lautstärkeeinstellungen an allen angeschlossenen externen Geräten? (Seite 14)
- Wurde der Fußregler heruntergedrückt (falls dieser an die Buchse FOOT CONTROLLER angeschlossen ist)? (Seite 18)
- Ist der S90 ordnungsgemäß über Audiokabel an die entsprechenden externen Geräte (z.B. Verstärker oder Lautsprecher) angeschlossen? (Seite 15)
- Wenn die Voice keinen Ton produziert: ist Volume oder Level im Voice-Common-Edit richtig eingestellt? (Ref.-Nr. 43, Nr. 135)
- Wenn die Voice nur einen leisen oder keinen Ton erzeugt: Haben Sie bei einem der CS-Regler die Einstellungen geändert? (Die Regler CS 1–4 steuern die Elementlautstärke der Voice. Wenn alle auf "0" gestellt sind, erzeugt die Voice keinen Ton.) (Seite 53)
- Wenn die Voice keinen Ton erzeugt: Sind die Parameter im Voice-Element-Edit (z.B. Element Switch, Note Limit, Velocity Limit) im Voice-Common-Edit richtig eingestellt? (Seite 62)
- Wenn die Voice keinen Ton erzeugt: Sind die Effekte und Filter richtig eingestellt? (Bei falschen Einstellungen für die Cutoff-Frequenz des Filters kommt häufig kein Ton.) (Seiten 63, 67)
- Wenn die Performance keinen Ton erzeugt: Wurde jedem Part eine Voice zugeordnet? (Ref.-Nr. 29, Nr. 36)
- Wenn die Performance keinen Ton erzeugt: Ist der Tonumfang der einzelnen Parts richtig eingestellt? (Ref.-Nr. 32)
- Wenn die Performance keinen Ton erzeugt: Sind die Lautstärken für die einzelnen Parts richtig eingestellt? (Ref.-Nr. 43, Nr. 135)
- Wenn die Performance nur einen leisen oder keinen Ton erzeugt: haben Sie bei einem der CS-Regler die Einstellungen geändert? (Die Regler CS 1–4 steuern die Part-Lautstärken bei der Performance. Wenn alle auf "0" gestellt sind, erzeugt die Performance keinen Ton.) (Seite 53)
- Wenn die Performance keinen Ton erzeugt: Ist Output Select für die einzelnen Parts richtig eingestellt? (Ref.-Nr. 115)
- Wenn die Song-Wiedergabe keinen Ton erzeugt: Ist eine Spur bzw. sind sämtliche Spuren stummgeschaltet? (Seite 76)
- Wenn die Song-Wiedergabe keinen Ton erzeugt: Sind die Ausgabekanäle der einzelnen Spuren im Play-Modus und die Empfangskanäle der einzelnen Parts im Mixing-Modus richtig eingestellt? (Seite 77)
- Wenn die Song-Wiedergabe keinen Ton erzeugt: Sind die Lautstärken der einzelnen Parts im Mixing-Modus richtig eingestellt? (Seite 78)
- Wenn die Song-Wiedergabe keinen Ton erzeugt: Ist Output Select für die einzelnen Parts im Mixing-Modus richtig eingestellt? (Seite 77)
- Wenn das Arpeggio keinen Ton erzeugt: Sind die Noten- und die Velocity-Bereiche richtig eingestellt? (Ref.-Nr. 81, Nr. 82)
- Ist MIDI Local im Utility-Modus auf "off" gestellt? (Ref.-Nr. 183)

#### Verzerrter Ton.

Fehlerbehebung

- Sind die Effekte richtig eingestellt? (Ref.-Nrn. 190 bis Nr. 205)
- Sind die Filter richtig eingestellt? (Zu hohe Einstellungen bei der Filter-Resonance können Verzerrungen verursachen.) (Ref.-Nrn. 91 bis Nr. 93)
- Ist die Gesamtlautstärke (MASTER VOLUME) so hoch eingestellt, daß es zu Übersteuerungen kommt? (Seite 14)
- Sind die Lautstärken der einzelnen Elemente im Voice-Modus oder die Lautstärken der einzelnen Parts im Performance-Modus oder die Lautstärken der einzelnen Spuren/Parts im Song-Modus zu hoch eingestellt? (Ref.-Nr. 43, Nr. 135)

Kurzanleitung

# Referenzteil

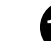

# Referenzteil

Kurzanleitung

Anhang

#### Die Lautstärke ist zu niedrig.

- Sind die Einstellungen für MIDI Volume und MIDI Expression (durch die Verwendung des Fußcontrollers) zu niedrig? (Seite 18)
- Ist die Cutoff-Frequenz der Filter zu hoch/niedrig eingestellt? (Ref.-Nr. 92, Nr. 96)

#### Der Ton wird abgeschnitten.

• Überschreiten Sie die maximale Polyphonie des S90? (Seite 22)

#### Die Tonhöhe oder die Intervalle stimmen nicht.

- Ist der Parameter Master Tune im Utility-Modus auf einen anderen Wert als "0" gestellt? (Ref.-Nr. 216)
- Ist der Parameter Note Shift im Utility-Modus auf einen anderen Wert als "0" gestellt? (Ref.-Nr. 41)
- Wenn die Voice eine falsche Tonhöhe erzeugt: Ist im Parameter Micro Tuning im Voice-Edit-Modus das richtige Stimmungssystem ausgewählt? (Ref.-Nr. 5)
- Wenn die Voice eine falsche Tonhöhe erzeugt: Ist die LFO Pitch Modulation Depth (LFO-Tonhöhenmodulationstiefe) im Voice-Edit-Modus zu hoch eingestellt? (Ref.-Nr. 172)
- Wenn die Performance eine falsche Tonhöhe erzeugt: Ist der Parameter Note Shift der einzelnen Parts auf einen anderen Wert als "0" gestellt? (Ref.-Nr. 41)
- Wenn die Performance eine falsche Tonhöhe erzeugt: Ist der Parameter Detune der einzelnen Parts auf einen anderen Wert als "0" gestellt? (Ref.-Nr. 153)

#### Es wird immer nur eine Note gleichzeitig ausgegeben.

• Ist der Parameter Mono/Poly im Voice-Modus auf "Mono" gestellt? (Ref.-Nr. 3)

#### Es wird kein Effekt angewendet.

- Ist die Schaltfläche [EFFECT BYPASS] ausgeschaltet? (Seite 12)
- Wurde einer oder alle Parameter Effect Output der Elemente auf "thru" gestellt? (Ref.-Nr. 190)
- Wurde ein oder alle Effekttypen (im Effect-Display des Voice-Edit-Modus) auf "thru" oder "off" eingestellt? (Ref.-Nr. 192-Nr. 194)

#### Song kann nicht gestartet werden.

- Enthält der ausgewählte Song Daten? (Seite 75)
- Ist Remote Control eingeschaltet? (Seite 12)
- Ist der Parameter MIDI Sync im Utility-Modus (bei Verwendung eines externen Taktgebers) auf "MIDI" eingestellt? (Ref.-Nr. 185)
- Ist das Play-Verzeichnis (für die Sequenzwiedergabe) richtig ausgewählt? (Seite 75)

#### Es können keine Daten auf der Speicherkarte gespeichert werden.

- Ist die verwendete Speicherkarte schreibgeschützt? (Der Schreibschutz muß zum Speichern von Daten deaktiviert werden.) (Seite 82)
- Ist die verwendete Speicherkarte richtig formatiert? (Seite 82)

## Die Sendung / der Empfang von MIDI-Blockdaten funktioniert nicht richtig.

• Ist der Parameter Receive Bulk im Utility-Modus auf "protect" eingestellt? (Ref.-Nr. 184)

#### Die Plug-In-Erweiterungskarte funktioniert nicht.

- Leuchtet die Kontrollampe des Steckplatzes, in dem die Plug-In-Erweiterungskarte installiert ist? (Seiten 73 und 125)
- Wurde die Vocal-Harmony-Plug-In-Erweiterungskarte im Steckplatz 2 oder 3 installiert? (Das VH-Board sollte im Steckplatz 1 installiert sein.) (Seite 124)
- Ist die Multi-Part-Plug-In-Erweiterungskarte im Steckplatz 1 oder 2 installiert? (Das Multi-Part-Plug-In-Board sollte im Steckplatz 3 installiert sein.) (Seite 124)

#### S90 hängt sich beim Hochfahren wegen eines Defekts oder eines Bedienfehlers auf.

- Während Daten in das Flash-ROM (während die Meldungen "Executing..." oder "Please keep power on" gezeigt werden) geschrieben werden, darf das Gerät nicht ausgeschaltet werden das führt zum Verlust aller Benutzerdaten und das System kann "einfrieren". Falls das passiert, schalten Sie das Gerät aus und halten Sie die Tasten [MASTER], [STORE] und [PRE1] gleichzeitig gedrückt, während Sie das Gerät wieder einschalten. Wenn eine Mitteilung "System memory crashed" (Systemspeicher stürzt ab) erscheint, siehen Sie Seite 117.

| Tastaturen              |                                                                                          | 88 Tasten, Balanced-Hammer-Effect-Tastatur (Initial Touch/Aftertouch)                                                                                                    |
|-------------------------|------------------------------------------------------------------------------------------|----------------------------------------------------------------------------------------------------|
| Klangerzeugungs-Einheit | Klangerzeugung                                                                           | AWM2 (fügt sich in das Modular Synthesis Plug-in-System ein)                                                                                                    |
|                         | Polyphonie                                                                               | 64 Stimmen + die Polyphonie der Plug-In-Boards (falls installiert)                                                                                                    |
|                         | Multitimbralität                                                                         | 16 Parts (intern) + 3 oder mehr Plug-In-Board-Parts (1 bei jedem Single-Plug-In-Board;<br>16 bei einem Multi-Plug-In-Board), A/D Input                                                                                                    |
|                         | Wave                                                                                     | 110 MB (bei Konvertierung in 16-Bit-linear-Format), 1347 Waveforms                                                                                                    |
|                         | Voice                                                                                    | Preset: 384 Normal Voices + 48 Drum Kits<br>GM: 128 Normal Voices + 1 Drum Kit<br>User 128 Normal Voices + 16 Drum Kits                                                                                                    |
|                         | Plug-In Voice                                                                            | Presets des PLG150-AN/PF/DX/DR/PC: 64<br>Presets des PLG-150VL: 192<br>User: 64 für jeden Plug-In-Slot                                                                                                    |
|                         | Performance                                                                              | User: 128 (bis zu 4 Parts)                                                                                                    |
|                         | Arpeggio                                                                                 | Preset 1 x 128 Typen<br>Preset 2 x 128 Typen<br>User x 128 Typen (nur Load)<br>* MIDI Sync, MIDI Sende-/Empfangskanal, Velocity Limit und Note Limit lassen sich einstellen.                                                                                       |
|                         | Filter                                                                                   | 21 Typen                                                                                                    |
|                         | Effekt-System                                                                            | Reverb x 12 Typen, Chorus x 25 Typen, Insertion 1 x 25 Typen, Insertion 2 x 104 Typen, Variation x 25 Typen<br>(für Performance/Song verfügbar), Master Equalizer (5-Band-Equalizer), Plug-in Insertion (verfügbar bei installierter<br>PLG100-VH an Steckplatz 1) |
|                         | Erweiterbarkeit                                                                          | 3 Steckplätze für Modular Synthesis Plug-In-Boards                                                                                                    |
| Sequencer-Einheit       | Sequence Play                                                                            | SMF-Format 0 (nur Direct Play)                                                                                                    |
|                         | Tempo                                                                                    | 1 - 300                                                                                                    |
|                         | Anzahl der Sequence Chains                                                               | 100 Stufen (100 Songs)                                                                                                    |
| Weiteres                | Master                                                                                   | User: 128                                                                                                    |
|                         | Sequencer-Software, die mit der Remote-Control-Funktion gesteuert werden kann (Seite 59) |                                                                                                    |
|                         | Controller                                                                               | Pitch-Bend-Rad, Modulationsrad, 4 zuweisbare Schieberegler, Datenrad                                                                                                    |
|                         | Display                                                                                  | Grafisches Flüssigkristall-Display (LCD) mit Hintergrundbeleuchtung, 240 x 64 Punkte                                                                                                    |
|                         | Externer Speicher                                                                        | SmartMedia™ (3,3V)<br>* Bis zu einer Größe von 128 MB.                                                                                                    |
|                         | Abmessungen, Gewicht                                                                     | 1.357 (B) x 386 (T) x 163 (H) mm, 23,0 kg                                                                                                    |
|                         | Mitgeliefertes Zubehör                                                                   | Netzkabel, Bedienungsanleitungen<br>CD-ROM "TOOLS for S90"                                                                                                    |

Die in dieser Bedienungsanleitung enthaltenen technischen Daten und Beschreibungen dienen lediglich der Information. Yamaha Corp. behält sich das Recht vor, Produkte oder technische Daten jederzeit ohne vorherige Ankündigung zu ändern oder zu modifizieren. Da die technischen Daten, das Gerät selbst oder der Zubehör nicht in jedem Land gleich sind, setzen Sie sich im Zweifelsfall bitte mit Ihrem Yamaha-Händler in Verbindung.

<u>A</u>

## Index

| Grundlagen    |  |
|---------------|--|
|               |  |
| Kurzanleitung |  |

| A/D (Performance Play)                                                                                                    |
|----------------------------------------------------------------------------------------------------|
| A/D-Eingang (Anschlüsse)                                                                                                    |
| A/D INPUT-Buchse 13                                                                                                    |
| A/D Source 100                                                                                                    |
| Abdeckung für die mI AN-Frweiterungskarte                                                                                                    |
| (mI A N8F) 13                                                                                                    |
| (IIILANOL)                                                                                                    |
| Abaelet 25                                                                                                    |
| ADSOIUL                                                                                                    |
| AC INLET (Buchse für Netzstromkabel)                                                                                                    |
| AC Source (ACI Control Number) 103                                                                                                    |
| AC(ACI) Filter Control                                                                                                    |
| AC(AC1) LFO Amplitude Modulation Depth 103                                                                                                    |
| AC(AC1) LFO Filter Modulation Depth 103                                                                                                    |
| AC(AC1) LFO Pitch Modulation Depth 103                                                                                                    |
| Active Sensing (nur Receive) 122                                                                                                    |
| AD (Mixing) 78                                                                                                    |
| AEG                                                                                                    |
| (AEG) Attack/Decay/Release (Time) 105                                                                                                    |
| AEG Attack Time 105                                                                                                    |
| (AEG) LEVEL 104                                                                                                    |
| AEG Level                                                                                                    |
| AEG Level Velocity Sensitivity 104                                                                                                    |
| (AEG) Sustain (Level) 105                                                                                                    |
| AEG Sustain Level 105                                                                                                    |
| (AEG) TIME 104                                                                                                    |
| AFG Time 104                                                                                                    |
| AEG Time Kow Follow Contor Kow 104                                                                                                    |
| AEG Time Key Follow Center Key 104                                                                                                    |
| AEG Time Key Follow Sensitivity                                                                                                    |
| AEG Time Segment                                                                                                    |
| AEG Time velocity Sensitivity 104                                                                                                    |
| Aftertouch                                                                                                    |
| All Notes Off (Controller-Nr. 123) 121                                                                                                    |
| All Sounds Off (Controller-Nr. 123) 121                                                                                                    |
| Alternate Group                                                                                                    |
| Alternate Pan Depth 104                                                                                                    |
| AlternatePan 104                                                                                                    |
| AltnateGroup                                                                                                    |
| AMod 103                                                                                                    |
| AMod (LFO) 105                                                                                                    |
| AMP 66                                                                                                    |
| <b>11011</b>                                                                                                    |
| Amplitude                                                                                                    |
| Amplitude                                                                                                    |
| Amplitude                                                                                                    |
| Amplitude       66         Amplitude (Level) Key Follow Sensitivity       104         Amplitude Envelope Generator       66         Amplitude Key Follow Center Key       104                                                                                                    |
| Amplitude       66         Amplitude (Level) Key Follow Sensitivity       104         Amplitude Envelope Generator       66         Amplitude Key Follow Center Key       104         Amplitude Scaling Break Point       104                                                                                                    |
| Amplitude       66         Amplitude (Level) Key Follow Sensitivity       104         Amplitude Envelope Generator       66         Amplitude Key Follow Center Key       104         Amplitude Scaling Break Point       104         Amplitude Scaling Offset       104                                                                                                    |
| Amplitude       66         Amplitude (Level) Key Follow Sensitivity       104         Amplitude Envelope Generator       66         Amplitude Key Follow Center Key       104         Amplitude Scaling Break Point       104         Amplitude Scaling Offset       104         Amplitude Scaling Offset       104                                                                                                    |
| Amplitude       66         Amplitude (Level) Key Follow Sensitivity       104         Amplitude Envelope Generator       66         Amplitude Scaling Break Point       104         Amplitude Scaling Offset       104         Amplitude Scaling Offset       104         Anglitude Scaling Offset       104         Anglitude Scaling Offset       104         Anglitude Scaling Offset       104         Anglitude Scaling Offset       104                                                                                                    |
| Amplitude       66         Amplitude (Level) Key Follow Sensitivity       104         Amplitude Envelope Generator       66         Amplitude Key Follow Center Key       104         Amplitude Scaling Break Point       104         Amplitude Scaling Offset       104         Ändern des Tempos       76         Anschlagempfindlichkeit       87         17       17                                                                                                    |
| Amplitude       66         Amplitude (Level) Key Follow Sensitivity       104         Amplitude Envelope Generator       66         Amplitude Key Follow Center Key       104         Amplitude Scaling Break Point       104         Amplitude Scaling Offset       104         Andern des Tempos       76         Anschließen an einen Computer       17         Amschließen an einen Computer       15                                                                                                    |
| Amplitude       66         Amplitude (Level) Key Follow Sensitivity       104         Amplitude Envelope Generator       66         Amplitude Scaling Break Point       104         Amplitude Scaling Offset       104         Amplitude Scaling Offset       104         Ändern des Tempos       76         Anschlagempfindlichkeit       87         Anschließen an einen Computer       17         Anschließen an externe Audiogeräte       15                                                                                                    |
| Amplitude       66         Amplitude (Level) Key Follow Sensitivity       104         Amplitude Envelope Generator       66         Amplitude Key Follow Center Key       104         Amplitude Scaling Break Point       104         Amplitude Scaling Offset       104         Andern des Tempos       76         Anschlagempfindlichkeit       87         Anschließen an einen Computer       17         Anschließen an externe Audiogeräte       15         Anschließen von externen MIDI-Geräten       16                                                                                                    |
| Amplitude       66         Amplitude (Level) Key Follow Sensitivity       104         Amplitude Envelope Generator       66         Amplitude Envelope Generator       66         Amplitude Scaling Break Point       104         Amplitude Scaling Offset       104         Ändern des Tempos       76         Anschließen an einen Computer       17         Anschließen an externe Audiogeräte       15         Anschließen von externen MIDI-Geräten       16         Anschließen verschiedener Controller       18                                                                                                    |
| Amplitude       66         Amplitude (Level) Key Follow Sensitivity       104         Amplitude Envelope Generator       66         Amplitude Key Follow Center Key       104         Amplitude Scaling Break Point       104         Amplitude Scaling Offset       104         Ändern des Tempos       76         Anschließen an einen Computer       17         Anschließen an externe Audiogeräte       15         Anschließen von externen MIDI-Geräten       16         Anschließen verschiedener Controller       18         Anschließen verschiedener Controller       16                                                                                                    |
| Amplitude       66         Amplitude (Level) Key Follow Sensitivity       104         Amplitude Envelope Generator       66         Amplitude Key Follow Center Key       104         Amplitude Scaling Break Point       104         Amplitude Scaling Offset       104         Amplitude Scaling Offset       104         Ändern des Tempos       76         Anschließen an einen Computer       17         Anschließen an externe Audiogeräte       15         Anschließen verschiedener Controller       18         Anschlüsse       15         ARP (Voice Common)       62                                                                                                    |
| Amplitude       66         Amplitude (Level) Key Follow Sensitivity       104         Amplitude Envelope Generator       66         Amplitude Envelope Generator       104         Amplitude Scaling Break Point       104         Amplitude Scaling Break Point       104         Amplitude Scaling Offset       104         Anschließen an einen Computer       17         Anschließen an einen Computer       17         Anschließen von externen MIDI-Geräten       16         Anschließen verschiedener Controller       18         Anschlüsse       15         ARP (Voice Common)       62         Arpeggio (ver Wiedergabekategorien)       45                                                                                                    |
| Amplitude       66         Amplitude (Level) Key Follow Sensitivity       104         Amplitude Envelope Generator       66         Amplitude Expelope Generator       66         Amplitude Scaling Break Point       104         Amplitude Scaling Offset       104         Ändern des Tempos       76         Anschließen an einen Computer       17         Anschließen an externe Audiogeräte       15         Anschließen von externen MIDI-Geräten       16         Anschließen verschiedener Controller       18         Anschlüsse       15         Arpeggio (vier Wiedergabekategorien)       42         Arpeggio (Performance Play)       44                                                                                                    |
| Amplitude       66         Amplitude (Level) Key Follow Sensitivity       104         Amplitude Envelope Generator       66         Amplitude Envelope Generator       66         Amplitude Scaling Break Point       104         Amplitude Scaling Offset       104         Ändern des Tempos       76         Anschließen an einen Computer       17         Anschließen an externe Audiogeräte       15         Anschließen von externen MIDI-Geräten       16         Anschließen verschiedener Controller       18         Anschließen verschiedener Controller       44         Arpeggio (vier Wiedergabekategorien)       44         Arpeggio (Voice Play)       40                                                                                                    |
| Amplitude       66         Amplitude (Level) Key Follow Sensitivity       104         Amplitude Envelope Generator       66         Amplitude Key Follow Center Key       104         Amplitude Scaling Break Point       104         Amplitude Scaling Offset       104         Amplitude Scaling Offset       104         Ändern des Tempos       76         Anschließen an einen Computer       17         Anschließen an externe Audiogeräte       15         Anschließen verschiedener Controller       18         Anschließen verschiedener Controller       18         Anschließen verschiedener Controller       42         Arpeggio (vier Wiedergabekategorien)       45         Arpeggio (Voice Play)       40         Arpeggio Bank       46                                                                                                    |
| Amplitude       66         Amplitude (Level) Key Follow Sensitivity       104         Amplitude Envelope Generator       66         Amplitude Expelope Generator       66         Amplitude Scaling Break Point       104         Amplitude Scaling Break Point       104         Amplitude Scaling Offset       104         Ändern des Tempos       76         Anschließen an einen Computer       17         Anschließen an externe Audiogeräte       15         Anschließen von externen MIDI-Geräten       16         Anschließen verschiedener Controller       18         Arpeggio (vier Wiedergabekategorien)       42         Arpeggio (Performance Play)       44         Arpeggio-Bank       46         [ARPEGGIO]-Taste       12                                                                                                    |
| Amplitude       66         Amplitude (Level) Key Follow Sensitivity       104         Amplitude Envelope Generator       66         Amplitude Key Follow Center Key       104         Amplitude Scaling Break Point       104         Amplitude Scaling Offset       104         Amplitude Scaling Offset       104         Ändern des Tempos       76         Anschließen an einen Computer       17         Anschließen an externe Audiogeräte       15         Anschließen von externen MIDI-Geräten       16         Anschließen verschiedener Controller       18         Arpeggio (vier Wiedergabekategorien)       62         Arpeggio (Veire Miedergabekategorien)       44         Arpeggio (Voice Play)       40         Arpeggio (Sank       46         [ARPEGGIO]-Taste       12                                                                                                    |
| Amplitude       66         Amplitude (Level) Key Follow Sensitivity       104         Amplitude Envelope Generator       66         Amplitude Key Follow Center Key       104         Amplitude Scaling Break Point       104         Amplitude Scaling Offset       104         Ändern des Tempos       76         Anschließen an einen Computer       17         Anschließen an externe Audiogeräte       15         Anschließen von externen MIDI-Geräten       16         Anschließen verschiedener Controller       18         Anschließen verschiedener Controller       45         Arpeggio (vier Wiedergabekategorien)       42         Arpeggio (Voice Play)       40         Arpeggio-Bank       46         [ARPEGGIO]-Taste       12         Arpeggio Gate Time Rate       101                                                                                                    |
| Amplitude       66         Amplitude (Level) Key Follow Sensitivity       104         Amplitude Envelope Generator       66         Amplitude Key Follow Center Key       104         Amplitude Scaling Break Point       104         Amplitude Scaling Offset       104         Amplitude Scaling Offset       104         Ändern des Tempos       76         Anschlagempfindlichkeit       87         Anschließen an einen Computer       17         Anschließen an externe Audiogeräte       15         Anschließen verschiedener Controller       18         Anschließen verschiedener Controller       18         Anschlüsse       15         Arpeggio (vier Wiedergabekategorien)       42         Arpeggio (Voice Common)       42         Arpeggio (Voice Play)       40         Arpeggio (Voice Play)       40         Arpeggio-Bank       46         [ARPEGGIO]-Taste       12         Arpeggio Funktion       45         Arpeggio Funktion       45         Arpeggio Funktion       45         Arpeggio Funktion       45         Arpeggio Funktion       45         Arpeggio Funktion       45          Arpeggio Hold                                                   |
| Amplitude       66         Amplitude (Level) Key Follow Sensitivity       104         Amplitude Envelope Generator       66         Amplitude Exeling Break Point       104         Amplitude Scaling Break Point       104         Amplitude Scaling Offset       104         Amplitude Scaling Offset       104         Ändern des Tempos       76         Anschließen an einen Computer       17         Anschließen an externe Audiogeräte       15         Anschließen von externen MIDI-Geräten       16         Anschließen verschiedener Controller       18         Anschlüsse       15         Arpeggio (vier Wiedergabekategorien)       42         Arpeggio (Voice Play)       40         Arpeggio-Bank       46         [ARPEGGIO]-Taste       12         Arpeggio Gate Time Rate       101         Arpeggio Key Mode       101                                                                                                    |
| Amplitude       66         Amplitude (Level) Key Follow Sensitivity       104         Amplitude Envelope Generator       66         Amplitude Key Follow Center Key       104         Amplitude Scaling Break Point       104         Amplitude Scaling Offset       104         Amplitude Scaling Offset       104         Amplitude Scaling Offset       104         Andern des Tempos       76         Anschließen an einen Computer       17         Anschließen an externe Audiogeräte       15         Anschließen von externen MIDI-Geräten       16         Anschließen verschiedener Controller       18         Anschließen verschiedener Controller       18         Arpeggio (vier Wiedergabekategorien)       42         Arpeggio (Voice Play)       40         Arpeggio (Voice Play)       40         Arpeggio-Bank       46         [ARPEGGIO]-Taste       12         Arpeggio Gate Time Rate       101         Arpeggio Hold       101         Arpeggio MIDI Out Switch       101                                                                                                    |
| Amplitude       66         Amplitude (Level) Key Follow Sensitivity       104         Amplitude Envelope Generator       66         Amplitude Key Follow Center Key       104         Amplitude Scaling Break Point       104         Amplitude Scaling Offset       104         Ändern des Tempos       76         Anschließen an einen Computer       17         Anschließen an einen Computer       15         Anschließen von externen MIDI-Geräten       16         Anschließen verschiedener Controller       18         Anschließen verschiedener Controller       14         Arpeggio (vier Wiedergabekategorien)       42         Arpeggio (voice Play)       40         Arpeggio-Bank       46         [ARPEGGIO]-Taste       12         Arpeggio Gate Time Rate       101         Arpeggio Key Mode       101         Arpeggio Key Mode       101         Arpeggio MIDI Out Switch.       101                                                                                                    |
| Amplitude       66         Amplitude (Level) Key Follow Sensitivity       104         Amplitude Envelope Generator       66         Amplitude Expelope Generator       104         Amplitude Scaling Break Point       104         Amplitude Scaling Break Point       104         Amplitude Scaling Offset       104         Andern des Tempos       76         Anschließen an einen Computer       17         Anschließen an externe Audiogeräte       15         Anschließen von externen MIDI-Geräten       16         Anschließen von externen MIDI-Geräten       16         Anschließen von externen MIDI-Geräten       16         Anschließen verschiedener Controller       18         Angeggio (vier Wiedergabekategorien)       42         Arpeggio (Voice Play)       40         Arpeggio-Bank       46         [ARPEGGIO]-Taste       12         Arpeggio Funktion       45         Arpeggio Hold       101         Arpeggio Key Mode       101         Arpeggio MIDI Out Switch       101         Arpeggio MIDI Transmit Channel       101         Arpeggio Note Limit Low/High       101                                                                              |
| Amplitude       66         Amplitude (Level) Key Follow Sensitivity       104         Amplitude Envelope Generator       66         Amplitude Scaling Break Point       104         Amplitude Scaling Break Point       104         Amplitude Scaling Offset       104         Amplitude Scaling Offset       104         Ändern des Tempos       76         Anschließen an einen Computer       17         Anschließen an externe Audiogeräte       15         Anschließen von externen MIDI-Geräten       16         Anschließen von externen MIDI-Geräten       16         Anschließen von externen MIDI-Geräten       16         Anschließen von externen MIDI-Geräten       16         Anschlüsse       15         Argeggio (vier Wiedergabekategorien)       42         Arpeggio (voice Play)       44         Arpeggio-Bank       46         [ARPEGGIO]-Taste       12         Arpeggio Gate Time Rate       101         Arpeggio Gate Time Rate       101         Arpeggio MIDI Out Switch       101         Arpeggio MIDI Transmit Channel       101         Arpeggio-Part-Schalter       47                                                                               |
| Amplitude       66         Amplitude (Level) Key Follow Sensitivity       104         Amplitude Envelope Generator       66         Amplitude Key Follow Center Key       104         Amplitude Scaling Break Point       104         Amplitude Scaling Offset       104         Amplitude Scaling Offset       104         Ändern des Tempos       76         Anschlagempfindlichkeit       87         Anschließen an einen Computer       17         Anschließen an externe Audiogeräte       15         Anschließen von externen MIDI-Geräten       16         Anschließen verschiedener Controller       18         Anschließen verschiedener Controller       18         Arpeggio (vier Wiedergabekategorien)       42         Arpeggio (Voice Play)       40         Arpeggio (Voice Play)       40         Arpeggio Gate Time Rate       101         Arpeggio Hold       101         Arpeggio MIDI Out Switch       101         Arpeggio NIDI Transmit Channel       101         Arpeggio NIDI Transmit Channel       101         Arpeggio-Nuckler she       47                                                                                                    |
| Amplitude       66         Amplitude (Level) Key Follow Sensitivity       104         Amplitude Envelope Generator       66         Amplitude Key Follow Center Key       104         Amplitude Scaling Break Point       104         Amplitude Scaling Offset       104         Amplitude Scaling Offset       104         Andern des Tempos       76         Anschlagempfindlichkeit       87         Anschließen an einen Computer       17         Anschließen an externe Audiogeräte       15         Anschließen verschiedener Controller       18         Anschließen verschiedener Controller       18         Anschließen verschiedener Controller       45         Arpeggio (vier Wiedergabekategorien)       42         Arpeggio (Voice Play)       40         Arpeggio Sank       46         [ARPEGGIO]-Taste       12         Arpeggio Gate Time Rate       101         Arpeggio MIDI Out Switch.       101         Arpeggio MIDI Ut Switch.       101         Arpeggio Note Limit Low/High       101         Arpeggio Note Limit Low/High       101         Arpeggio-Sutkur       47                                                                                  |
| Amplitude       66         Amplitude (Level) Key Follow Sensitivity       104         Amplitude Envelope Generator       66         Amplitude Exelope Generator       66         Amplitude Scaling Break Point       104         Amplitude Scaling Break Point       104         Amplitude Scaling Offset       104         Amplitude Scaling Offset       104         Anghitude Scaling Offset       104         Anghitude Scaling Offset       104         Anschlagempfindlichkeit       87         Anschließen an einen Computer       17         Anschließen an externe Audiogeräte       15         Anschließen von externen MIDI-Geräten       16         Anschließen verschiedener Controller       18         Anschlüsse       15         ARP (Voice Common)       62         Arpeggio (vier Wiedergabekategorien)       45         Arpeggio (Voice Play)       40         Arpeggio-Bank       46         [ARPEGGIO]-Taste       12         Arpeggio Funktion       45         Arpeggio Hold       101         Arpeggio Mold       101         Arpeggio Mold       101         Arpeggio Mold       101         Arpeggio Mold       <                                        |
| Amplitude       66         Amplitude (Level) Key Follow Sensitivity       104         Amplitude Envelope Generator       66         Amplitude Scaling Break Point       104         Amplitude Scaling Break Point       104         Amplitude Scaling Offset       104         Ändern des Tempos       76         Anschlagempfindlichkeit       87         Anschließen an einen Computer       17         Anschließen an externe Audiogeräte       15         Anschließen von externen MIDI-Geräten       16         Anschließen verschiedener Controller       18         Anschlüsse       15         Arpeggio (vier Wiedergabekategorien)       42         Arpeggio (vier Wiedergabekategorien)       44         Arpeggio (Voice Play)       40         Arpeggio Funktion       45         Arpeggio Gate Time Rate       101         Arpeggio MIDI Out Switch       101         Arpeggio MIDI Transmit Channel       101         Arpeggio-Part-Schalter       47         Arpeggio-Viedergabe       46         Arpeggio-Struktur       45         Arpeggio-Switch       101         Arpeggio-Switch Control Number       102                                                       |
| Amplitude       66         Amplitude (Level) Key Follow Sensitivity       104         Amplitude Envelope Generator       66         Amplitude Key Follow Center Key       104         Amplitude Scaling Break Point       104         Amplitude Scaling Offset       104         Amplitude Scaling Offset       104         Amplitude Scaling Offset       104         Amplitude Scaling Offset       104         Andern des Tempos       76         Anschließen an einen Computer       17         Anschließen an externe Audiogeräte       15         Anschließen von externen MIDI-Geräten       16         Anschließen verschiedener Controller       18         Anschlüsse       15         Arpeggio (vier Wiedergabekategorien)       42         Arpeggio (Voice Play)       44         Arpeggio (Voice Play)       40         Arpeggio Gate Time Rate       101         Arpeggio Gate Time Rate       101         Arpeggio MIDI Out Switch       101         Arpeggio NIDI Transmit Channel       101         Arpeggio-Viedergabe       46         Arpeggio-Struktur       45         Arpeggio-Struktur       45         Arpeggio Switch Control Number       101            |
| Amplitude       66         Amplitude (Level) Key Follow Sensitivity       104         Amplitude Envelope Generator       66         Amplitude Key Follow Center Key       104         Amplitude Scaling Dfset       104         Amplitude Scaling Offset       104         Amplitude Scaling Offset       104         Amplitude Scaling Offset       104         Andern des Tempos       76         Anschließen an einen Computer       17         Anschließen an externe Audiogeräte.       15         Anschließen verschiedener Controller       18         Anschließen verschiedener Controller       18         Anschließen verschiedener Controller       44         Arpeggio (vier Wiedergabekategorien)       42         Arpeggio (Voice Play)       40         Arpeggio Sank       46         [ARPEGGIO]-Taste       12         Arpeggio Gate Time Rate       101         Arpeggio MIDI Out Switch.       101         Arpeggio NIDI Ut Switch.       101         Arpeggio Note Limit Low/High       101         Arpeggio Switch Control Number       45         Arpeggio Switch Control Number       103         Arpeggio Turpegio True       45                            |
| Amplitude       66         Amplitude (Level) Key Follow Sensitivity       104         Amplitude Envelope Generator       66         Amplitude Scaling Break Point       104         Amplitude Scaling Break Point       104         Amplitude Scaling Offset       104         Amplitude Scaling Offset       104         Andern des Tempos       76         Anschlagempfindlichkeit       87         Anschließen an einen Computer       17         Anschließen an externe Audiogeräte       15         Anschließen von externen MIDI-Geräten       16         Anschließen verschiedener Controller       18         Anpeggio (vier Wiedergabekategorien)       42         Arpeggio (Voice Play)       40         Arpeggio-Bank       46         [ARPEGGIO]-Taste       12         Arpeggio Gate Time Rate       101         Arpeggio MIDI Out Switch       101         Arpeggio MIDI Transmit Channel       101         Arpeggio-Part-Schalter       47         Arpeggio-Struktur       45         Arpeggio Switch       101         Arpeggio Switch Control Number       103         Arpeggio Tempo       101         Arpeggio Tempo       101                                   |
| Amplitude       66         Amplitude (Level) Key Follow Sensitivity       104         Amplitude Envelope Generator       66         Amplitude Scaling Break Point       104         Amplitude Scaling Offset       104         Amplitude Scaling Offset       104         Ändern des Tempos       76         Anschlagempfindlichkeit       87         Anschließen an einen Computer       17         Anschließen an externe Audiogeräte       15         Anschließen von externen MIDI-Geräten       16         Anschließen verschiedener Controller       18         Anschlüsse       15         Argeggio (vier Wiedergabekategorien)       62         Arpeggio (vier Wiedergabekategorien)       44         Arpeggio (Voice Play)       40         Arpeggio Gate Time Rate       101         Arpeggio MIDI Out Switch       101         Arpeggio-Wiedergabe       46         Arpeggio-Struktur       45         Arpeggio-Struktur       45         Arpeggio-Struktur       45         Arpeggio-Struktur       46         Arpeggio-Struktur       47         Arpeggio-Struktur       46         Arpeggio-Struktur       45         Arpeggio Swit                                   |
| Amplitude       66         Amplitude (Level) Key Follow Sensitivity       104         Amplitude Envelope Generator       66         Amplitude Key Follow Center Key       104         Amplitude Scaling Dfract       104         Amplitude Scaling Offset       104         Amplitude Scaling Offset       104         Ändern des Tempos       76         Anschließen an einen Computer       17         Anschließen an einen Computer       17         Anschließen von externen MIDI-Geräten       16         Anschließen verschiedener Controller       18         Anschließen verschiedener Controller       18         Arpeggio (vier Wiedergabekategorien)       42         Arpeggio (Voice Play)       40         Arpeggio (Voice Play)       40         Arpeggio Gate Time Rate       101         Arpeggio MIDI Out Switch       101         Arpeggio MIDI Transmit Channel       101         Arpeggio NIDI Transmit Channel       101         Arpeggio Switch Control Number       103         Arpeggio Switch Control Number       103         Arpeggio Switch Control Number       101         Arpeggio Tempo       101         Arpeggio Tempo       101         Arpeggio |
| Amplitude66Amplitude (Level) Key Follow Sensitivity104Amplitude Envelope Generator66Amplitude Scaling Offset104Amplitude Scaling Break Point104Amplitude Scaling Offset104Amplitude Scaling Offset104Anschließen an einen Computer17Anschließen an einen Computer15Anschließen von externen MIDI-Geräten16Anschließen von externen MIDI-Geräten16Anschließen von externen MIDI-Geräten16Anschließen von externen MIDI-Geräten16Anschließen von externen MIDI-Geräten16Anschließen von externen MIDI-Geräten16Anschließen von externen MIDI-Geräten16Anschließen von externen MIDI-Geräten16Anschließen von externen MIDI-Geräten16Anschließen von externen MIDI-Geräten16Anschließen von externen MIDI-Geräten16Arpeggio (vier Wiedergabekategorien)42Arpeggio (Voice Play)40Arpeggio-Bank46[ARPEGGIO]-Taste12Arpeggio-Funktion45Arpeggio Hold101Arpeggio MIDI Out Switch101Arpeggio Note Limit Low/High101Arpeggio Switch101Arpeggio Switch101Arpeggio Switch Control Number103Arpeggio Tempo101Arpeggio Tempo101Arpeggio Tempo101Arpeggio Tempo101Arpeggio Tempo101Arpeggio Tempo101                                                                                              |
| Amplitude66Amplitude (Level) Key Follow Sensitivity104Amplitude Envelope Generator66Amplitude Scaling Break Point104Amplitude Scaling Offset104Amplitude Scaling Offset104Amplitude Scaling Offset104Andern des Tempos76Anschließen an einen Computer17Anschließen an externe Audiogeräte15Anschließen von externen MIDI-Geräten16Anschließen von externen MIDI-Geräten16Anschließen von externen MIDI-Geräten16Anschließen von externen MIDI-Geräten16Anschließen verschiedener Controller18Anschlüsse15Arpeggio (vier Wiedergabekategorien)42Arpeggio (Voice Play)40Arpeggio Bank46[ARPEGGIO]-Taste12Arpeggio Gate Time Rate101Arpeggio MIDI Out Switch101Arpeggio MIDI Transmit Channel101Arpeggio-Part-Schalter47Arpeggio Switch Control Number103Arpeggio Switch Control Number103Arpeggio Tempo101Arpeggio Tempo101Arpeggio Tempo101Arpeggio Tempo101Arpeggio Tempo101Arpeggio Tempo101Arpeggio Tempo101Arpeggio Tempo101Arpeggio Tempo101Arpeggio Tempo101Arpeggio Tempo101Arpeggio Tempo101Arpeggio Tempo101<                                                                                                    |
| Amplitude66Amplitude (Level) Key Follow Sensitivity104Amplitude Envelope Generator66Amplitude Key Follow Center Key104Amplitude Scaling Break Point104Amplitude Scaling Offset104Ändern des Tempos76Anschlagempfindlichkeit87Anschließen an einen Computer17Anschließen an externe Audiogeräte15Anschließen von externen MIDI-Geräten16Anschließen von externen MIDI-Geräten16Anschließen von externen MIDI-Geräten16Anschließen von externen MIDI-Geräten16Anschlüsse15Arpeggio (vier Wiedergabekategorien)42Arpeggio (vier Wiedergabekategorien)44Arpeggio (Voice Play)40Arpeggio-Funktion45Arpeggio Gate Time Rate101Arpeggio MIDI Out Switch101Arpeggio Note Limit Low/High101Arpeggio-Struktur45Arpeggio-Struktur45Arpeggio-Struktur45Arpeggio-Struktur45Arpeggio Switch Control Number101Arpeggio Tempo101Arpeggio Tempo101Arpeggio Tempo101Arpeggio Tempo101Arpeggio Tempo101Arpeggio Tempo101Arpeggio Tempo101Arpeggio Tempo101Arpeggio Tempo101Arpeggio Tempo101Arpeggio Tempo101Arpeggio Tempo101Arpegg                                                                                                    |
| Amplitude66Amplitude (Level) Key Follow Sensitivity104Amplitude Envelope Generator66Amplitude Key Follow Center Key104Amplitude Scaling Dfset104Amplitude Scaling Offset104Ändern des Tempos76Anschlagempfindlichkeit87Anschließen an einen Computer17Anschließen an externe Audiogeräte15Anschließen von externen MIDI-Geräten16Anschließen verschiedener Controller18Anschließen verschiedener Controller18Arpeggio (vier Wiedergabekategorien)42Arpeggio (Voice Play)40Arpeggio Gate Time Rate101Arpeggio Gate Time Rate101Arpeggio MIDI Out Switch101Arpeggio NIDI Transmit Channel101Arpeggio Switch Control Number103Arpeggio Switch Control Number103Arpeggio Switch Control Number103Arpeggio Tempo101Arpeggio Tempo101Arpeggio Switch Control Number103Arpeggio Tempo101Arpeggio Tempo101Arpeggio Tempo101Arpeggio Tempo101Arpeggio Switch Control Number103Arpeggio Tempo101Arpeggio Tempo101Arpeggio Velocity Limit Low/High101Arpeggio Velocity Mode101Arpeggio Velocity Kate101Arpeggio Velocity Kate101Arpeggio Velocity Rate101Arpeggio Velocity Rate                                                                                                    |
| Amplitude66Amplitude (Level) Key Follow Sensitivity104Amplitude Envelope Generator66Amplitude Scaling Break Point104Amplitude Scaling Offset104Amplitude Scaling Offset104Andern des Tempos76Anschlagempfindlichkeit87Anschließen an einen Computer17Anschließen von externen MIDI-Geräten16Anschließen von externen MIDI-Geräten16Anschließen von externen MIDI-Geräten16Anschließen von externen MIDI-Geräten16Anschließen von externen MIDI-Geräten16Anschließen von externen MIDI-Geräten16Anschließen von externen MIDI-Geräten16Anschließen von externen MIDI-Geräten16Arpeggio (vier Wiedergabekategorien)42Arpeggio (Voice Play)40Arpeggio (Voice Play)40Arpeggio-Funktion45Arpeggio Gate Time Rate101Arpeggio MIDI Out Switch101Arpeggio MIDI Out Switch101Arpeggio Note Limit Low/High101Arpeggio-Struktur45Arpeggio Switch Control Number103Arpeggio Type Bank101Arpeggio Type Bank101Arpeggio Velocity Imit Low/High101Arpeggio Velocity Imit Low/High101Arpeggio Velocity Rate101Arpeggio Velocity Rate101Arpeggio Velocity Rate101Arpeggio Velocity Rate101Arpeggio Velocity Rate101                                                                                  |

| Assign1/Assign2 Control Number 1         | 01 |
|------------------------------------------|----|
| AssignA/B/1/2                            | 98 |
| Assignable A/B Slider Control Number 1   | 03 |
| Assignable A/B Slider Destination1       | 03 |
| ASSIGNABLE OUT L & R-Buchsen             | 13 |
| ASSIGNABLE OUTPUT L&R Gain 1             | 00 |
| AssignL/RGain 1                          | 00 |
| AT (CAT) Pitch Control 1                 | 03 |
| AT(CAT) Filter Control 1                 | 03 |
| AT(CAT) LFO Amplitude Modulation Depth 1 | 03 |
| AT(CAT) LFO Filter Modulation Depth 1    | 03 |
| AT(CAT) LFO Pitch Modulation Depth 1     | 03 |
| Attack Time (AEG) 1                      | 05 |
| Attack Time (Controller-Nr. 073) 1       | 20 |
| Attack Time (FEG) 1                      | 05 |
| Auswahl einer Song-Spur                  | 76 |
| Auswählen eines Modus                    | 30 |
| Auswählen einer Spur (Fernbedienung)     | 58 |
| Auswählen einer Voice                    | 36 |
| AutoLoad                                 | 99 |
| AWM2 (Advanced Wave Memory2)             | 21 |
|                                          |    |

#### В

| 0                                        |
|------------------------------------------|
| Band Elimination Filter                  |
| Band Pass Filter                         |
| Bank                                     |
| Bank-(Speicher-)struktur 25              |
| BANK-Tasten 12                           |
| Bank Select LSB (Controller-Nr. 032) 119 |
| Bank Select MSB (Controller-Nr. 000) 119 |
| Bank Select MSB/LSB 103                  |
| BankMSB/LSB 103                          |
| BankSel 106                              |
| Basic Receive Channel 105                |
| BasicRcvCh 105                           |
| BC 101                                   |
| BC (Breath Controller) Curve             |
| BC Control Number 101                    |
| BCCurve                                  |
| Bestätigungsmeldung 33                   |
| Board Custom Voice                       |
| Board-Voices 40                          |
| Board-Voices (Save)                      |
| Break Point102                           |
| BREAKPOINT 102, 104                      |
| Breath-Controller 54                     |
| BREATH-Controller-Buchse 13              |
| Brightness (Controller-Nr. 074) 120      |
| Bulk Dump                                |
| -                                        |

С

| Control Function Select             | . 98, 100 |
|-------------------------------------|-----------|
| Control-Number-Einstellungen (Zone) | 52        |
| Control Sets                        | 55        |
| Control Slider Control Number       | 103       |
| Control Sliders                     | 53        |
| Controller                          |           |
| Controller-Reset                    |           |
| Controller Set                      | 103       |
| Copy (Job)                          | 71        |
| CS                                  | 53        |
| [CS1] - [CS4] (Schieberegler)       | 12        |
| CSAssign                            |           |
| Ctgry                               |           |
| CTL SET (Voice Common)              | 62        |
| CtrlChange                          | 106       |
| CtrlReset                           |           |
| CtrlSlider                          | 103       |
| Cubase VST 5.0 (Fernbedienung)      | 59        |
| Cubase VST/32 (Fernbedienung)       | 59        |
| Cursortasten                        |           |
| Curve                               | 100, 104  |
| Cutoff                              | 102       |
| Cutoff-Frequenz                     | 63        |
| CutoffSens                          | 102       |

#### D

| Datenrad                                 | 12  |
|------------------------------------------|-----|
| Dateneingabe                             | 33  |
| Data Entry LSB (Controller-Nr. 038) 1    | 19  |
| Data Entry MSB (Controller-Nr. 006) 1    | 19  |
| Data Increment (Controller-Nr. 096) 1    | 20  |
| Datenliste                               | 7   |
| Dateinamenerweiterungen                  | 27  |
| Dateitypen (Load)                        | 83  |
| Dateitypen (Save)                        | 83  |
| Dateiverwaltung                          | 27  |
| [DEC/NO]-Taste                           | 12  |
| Decay Time 1                             | .05 |
| Decay Time (AEG) 1                       | .05 |
| Decay Time (Controller-Nr. 075) 1        | 20  |
| Decay Time (FEG) 1                       | .05 |
| Decrement (Controller-Nr. 097) für RPN 1 | 20  |
| Delay 1                                  | .05 |
| Delay Time 1                             | .05 |
| DELETE                                   | .07 |
| Delete                                   | .07 |
| Demo-Wiedergabe                          | 19  |
| Demo-Song                                | 19  |
| Depth 100, 102, 103, 1                   | .05 |
| Dest                                     | .05 |
| Detune 1                                 | .04 |
| DEV NO 1                                 | .05 |
| Device No 1                              | .05 |
| Display-Anzeigen                         | 30  |
| Display-Meldungen 116,1                  | .28 |
| Distance                                 | .02 |
| DRAM                                     | 28  |
| Drum-Voices                              | 27  |
| Dry Level 1                              | .00 |
|                                          |     |

#### E

| [E]-Anzeigeleuchte                         | 39  |
|--------------------------------------------|-----|
| Echo                                       | 18  |
| Edit-Puffer                                |     |
| Edit-Anzeigeleuchte                        | 39  |
| Edit Recall (Job)                          | 71  |
| EF BYPS                                    |     |
| EFF PART→PLG-EF                            | 106 |
| EFF PART→VCE INS                           | 106 |
| EFFECT (Voice Common)                      | 62  |
| Effect Bypass                              |     |
| [EFFECT BYPASS]-Taste                      |     |
| Effektparameter                            | 107 |
| Effect1 Depth (Reverb Send Level)          |     |
| (Controller-Nr. 091)                       | 120 |
| Effect3 Depth (Chorus Send Level)          |     |
| (Controller-Nr. 093)                       | 120 |
| Effekte                                    |     |
| EG (Envelope Generator) (Performance Play) | 44  |
| EG (Voice Play)                            | 40  |
|                                            |     |

| EGLevel                         | 100, 102, 104 |
|---------------------------------|---------------|
| EGTime                          | 100, 102, 104 |
| EGTimeSens                      | 101, 102, 104 |
| Eingabe von Zeichen             | 34            |
| Einsatz als Masterkeyboard      | 48            |
| Einschalten des Geräts          | 14            |
| EL 1-4 Insertion Effect Out     | 106           |
| EL: OUT 1-4                     | 106           |
| Element                         |               |
| Element Level                   | 103           |
| Element Switch                  |               |
| Element Switch (Voice Element)  | 62            |
| ElementSw                       | 99, 103, 105  |
| [ENTER]-Taste                   | 12            |
| Envelope Generator (Voice Play) | 40            |
| EQ (Equalizer) (Voice Element)  | 66            |
| EQ High Frequency               | 107           |
| EQ High Gain                    | 107           |
| EQ Low Frequency                | 107           |
| EQ Low Gain                     | 107           |
| EQ Resonance                    | 107           |
| EQ Type                         | 107           |
| Equalizer (Voice Element)       | 66            |
| [EXIT]-Taste                    | 12            |
| Expression (Controller-Nr. 011) | 119           |
| Externe MIDI-Schnittstelle      |               |

#### F

| [] []                                    |            |
|------------------------------------------|------------|
| Funktionstasten [F1] - [F6]              | . 12       |
| Factory Set                              | . 72       |
| FadeIn                                   | 105        |
| FadeOut                                  | 105        |
| Favorite Category                        | 39         |
| FC1/FC2                                  | 101        |
| EC1/EC2 Control Number                   | 101        |
| FC1/FC2 Control Number                   | 101        |
| FEG                                      | . 65       |
| (FEG) Attack/Decay/Release (Time)        | 105        |
| FEG Attack Time                          | 105        |
| (FEG) Depth                              | 102        |
| FEG Depth 102,                           | 104        |
| FEG Level                                | 102        |
| FEG Level Velocity Sensitivity           | 102        |
| (FFG) Suctain (Level)                    | 105        |
| EEC Sustain Level                        | 105        |
| FEG Sustain Level                        | 105        |
| FEG Time                                 | 102        |
| FEG Time Key Follow Center Key           | 102        |
| FEG Time Key Follow Sensitivity          | 102        |
| FEG Time Segment                         | 102        |
| FEG Time Velocity Sensitivity            | 102        |
| FEGDepth                                 | 104        |
| Fehlerhehung                             | 128        |
| File Utility ID                          | 106        |
| ElautilD                                 | 100        |
|                                          | 100        |
| Filter                                   | 103        |
| FILTER (Voice Element)                   | . 63       |
| Filter Cutoff Frequency                  | 102        |
| Filter Cutoff Key Follow Center Key      | 102        |
| Filter Cutoff Key Follow Sensitivity     | 102        |
| Filter Cutoff Scaling Break Point        | 102        |
| Filter Cutoff Scaling Offset             | 102        |
| Filter Cutoff Velocity Sensitivity       | 102        |
| Filter Envelope Concreter                | 65         |
| Filter Cala                              | 100        |
| Filter Gam                               | 102        |
| Filter Resonance                         | 102        |
| Filter Resonance Velocity Sensitivity    | 102        |
| Filter Type (Referenznummer)             | 101        |
| Filterarten (Kurzanleitung)              | . 63       |
| Filter Width                             | 102        |
| Fine                                     | 100        |
| Fixed (Velocity)                         | 87         |
| Fixed Velocity                           | 99         |
| Flash DOM                                |            |
| FIASII-KOW                               | . 20       |
| FMod                                     | 103        |
| FMod (LFO)                               | 105        |
| FOOT CONTROLLER 1, 2-Buchsen             | . 13       |
| FOOT SWITCH (ASSIGNABLE)-Buchse          | . 13       |
| FOOT SWITCH (SUSTAIN)-Buchse             | . 13       |
| Fortlaufende Wiedergabe                  | . 76       |
| FORMAT (Sneicherkarte)                   | 84         |
| Formatieren von Speicherkarten (Utility) | 81         |
| EORWARD/REWIND (Formbodionung)           | . 01<br>50 |
| EDEO                                     | 100        |
| FREQ.                                    | 100        |
| Freq (Type = $P.EQ$ )                    | 107        |
| Frequency 100,                           | 107        |
| FS                                       | 103        |
| FS-Steuernummer                          | 103        |
| FS-Funktionszuordnung                    | 103        |

| Funktionstasten | 32 |
|-----------------|----|
| Funktionsschema | 88 |
| Funktionen      | 32 |
| Fußcontroller   | 54 |
| Fußschalter     | 54 |
|                 |    |

#### G

| GAIN                        | 15, 100         |
|-----------------------------|-----------------|
| Gain                        | . 100, 102, 107 |
| [GAIN]-Drehregler           |                 |
| GateTimeRate                |                 |
| GENERAL (Voice Common)      |                 |
| General MIDI (GM) System On | 122             |
| GM System                   | 122             |
| GM-Voices                   |                 |
| GM/XG                       | 107             |
| GROUP-Tasten [A] his [H]    | 12              |

#### H

| H.Freq (Type = EQ L/H)                | 107      |
|---------------------------------------|----------|
| Hard (Velocity)                       | 87       |
| Harmonic Content (Controller-Nr. 071) | 120      |
| High Pass Filter                      | 64       |
| Hold                                  | 101, 105 |
| Hold (ARP)                            | 103      |
| Hold Control Number                   | 103      |
| Hold1 (Controller-Nr. 064)            | 119      |
| HPF Cutoff Frequency                  | 102      |
| HPF Cutoff Frequency Key Follow       | 102      |
| HPFCutoff                             | 102      |
| HPFKeyFlw                             | 102      |
|                                       |          |

| I                                          |
|--------------------------------------------|
| IEEE1394-Schnittstelle                     |
| [INC/YES]-Taste                            |
| [INFORMATION]-Taste                        |
| Information-Display (Bedienungsgrundlagen) |
| Information-Displays (Anhang) 114          |
| Initialisieren (Job)                       |
| Ins1 Ctgrv/Type                            |
| Ins2 Ctgry/Type                            |
| InsChoSend                                 |
| InsEF                                      |
| InsEF Connect 106                          |
| InsEffect(Eff)Out                          |
| Insertion 1 Category/Type 106              |
| Insertion 2 Category/Type 106              |
| Insertion-Effekt                           |
| Insertion Effect Connection Type 106       |
| Insertion Effect Out                       |
| Insertion Effect Part (Voice) 106          |
| Insertion-Effekte                          |
| InsRevSend 100                             |
| Installationshandbuch                      |
| Installieren optionaler Hardware 123       |
| Interner Speicher                          |

#### Κ

| <u>N</u>                   |     |
|----------------------------|-----|
| KBDTransCh                 | 105 |
| KEY Insertion Effect Out   | 106 |
| Key On Delay               |     |
| Key On Reset               | 105 |
| Key On/Key Off             | 119 |
| KĚY: OUT                   | 106 |
| KeyAsgnMode (AssignMode)   |     |
| Keyboard Transmit Channel  |     |
| (Voice-/Performance-Modus) | 105 |
| KeyMode                    | 101 |
| (KeyOn)Delay               | 105 |
| KeyOnDelay                 |     |
| KeyOnReset                 | 105 |
| Klangerzeuger              |     |
| 5 5                        |     |

#### L

| L&RGain                             | 100              |
|-------------------------------------|------------------|
| L.Freq (Type = EQ L/H)              | 107              |
| Layer (Master mode)                 | 49               |
| Layer (Performance-Play-Modus)      |                  |
| LC-Display (Flüssigkristallanzeige) |                  |
| LCD-Kontraststeuerung               | 12               |
| LEVEL                               | . 100, 102, 104  |
| Level 100                           | 0, 102, 103, 104 |
|                                     |                  |

| Level Velocity Sensitivity 104                   |
|--------------------------------------------------|
| LevelSens 104                                    |
| LFO                                              |
| LFO (Key On) Delay Time 105                      |
| LFO (Voice Common)                               |
| LFO Amplitude Modulation Depth 105               |
| LFO Depth 105                                    |
| LFO Destination 105                              |
| LFO Destination Element Switch 105               |
| LFO Fade-in Time 105                             |
| LFO Fade-out Time 105                            |
| LFO Filter Modulation Depth 105                  |
| LFO Hold Time 105                                |
| LFO Phase 105                                    |
| LFO Pitch Modulation Depth 105                   |
| LFO Speed 105                                    |
| LFO Tempo Speed 105                              |
| LFO Tempo Sync 105                               |
| LFO Wave                                         |
| Lieferumfang                                     |
| Limit (Arpeggio)                                 |
| Line 100                                         |
| LOAD                                             |
| Load                                             |
| Local Control 106                                |
| Local On/Off (beim Anschluß an einen             |
| Computer)                                        |
| LocalCtrl                                        |
| Logic Audio (Fernbedienung) 59                   |
| Low Frequency Oscillator                         |
| Low Pass Filter                                  |
| Low Pass Filter Cutoff 102                       |
| Low Pass Filter Cutoff Velocity Sensitivity 102  |
| Low Pass Filter Resonance 102                    |
| LPFCutoff 102                                    |
| LPFCutoff (VEL SENS) 102                         |
| LPFReso                                          |
| LSB (Controller-Nr. 098) (nur Plug-In-Board) 120 |
|                                                  |

Level (VEL SENS)..... 104

#### M

| M.TuningNo                          | 98  |
|-------------------------------------|-----|
| Main Category (Voice/Performance)   | 98  |
| Main Volume (Controller-Nr. 007)    | 119 |
| MainCtgry                           | 98  |
| Master-Edit-Modus (Funktionsschema) | 91  |
| Master EQ Offset                    | 98  |
| Master EO Shape                     | 100 |
| Master-Equalizer                    | 67  |
| Master-Modus                        |     |
| Master-Modus                        | 115 |
| Master Octave Shift                 | 98  |
| Master Play Mode (Funktionsschema)  | 91  |
| Master program                      | 49  |
| Master Transpose                    | 98  |
| Master Tune                         | 107 |
| Master Volume                       | 122 |
| [MASTER VOLUME]-Schieberegler       | 12  |
| Maximale Polyphonie                 | 22  |
| MEQ OFFSET                          | 98  |
| Mic/Line                            | 100 |
| Micro Tuning                        | 98  |
| Mikrofon                            | 15  |
| MIDI                                | 118 |
| MIDI-Kanäle                         | 118 |
| MIDI IN/OUT                         | 106 |
| MIDI IN/OUT-Anschlüsse              | 13  |
| MIDI OUT                            | 106 |
| MIDI-Schnittstelle des Computers    | 18  |
| MIDI Switch                         | 99  |
| MIDI Sync                           | 106 |
| MIDI Thru                           | 18  |
| MIDISwitch                          | 99  |
| Mix-Template                        | 75  |
| Mischpult                           | 15  |
| Mixer (Sequence Play)               | 77  |
| Mixing-Edit-Modus                   | 79  |
| Mixing-Modus                        | 77  |
| Mixing-Modus (Effekt-Verbindung)    | 69  |
| MLAN                                | 100 |
| mLAN                                | 13  |
| mLAN-Einstellungen                  | 100 |
| mLAN8E (Installieren)               | 126 |
| mLAN-kompatible Audiogeräte         | 15  |
| Modus                               | 98  |
| MODE-Tasten                         | 12  |
| Modustabelle                        | 29  |
|                                     |     |

Referenzteil

| Modi                                  |
|---------------------------------------|
| MODULAR SYNTHESIS PLUG-IN SYSTEM 22   |
| Modulation (Controller-Nr. 001) 119   |
| [MODULATION]-Rad 12                   |
| Modulationsrad 53                     |
| Mono (Controller-Nr. 126) 121         |
| Mono/Poly-Modus                       |
| MSB (Controller-Nr. 099)              |
| (nur Plug-In-Board) 120               |
| Mute (Song) 76                        |
| [MUTE]-Taste 12                       |
| MW Filter Control 103                 |
| MW LFO Amplitude Modulation Depth 103 |
| MW LFO Filter Modulation Depth 103    |
| MW LFO Pitch Modulation Depth 103     |
| -                                     |

Ν

| Name                                       |
|--------------------------------------------|
| Name 1-10 (Voice/Performance/Master) 98    |
| Namensgebung                               |
| Native Parameter 104                       |
| Native Systemparameter 107                 |
| Norm (Normal) (Velocity)                   |
| Normal-Voices                              |
| Noten-Einstellungen (Tasteneinstellungen)  |
| Note Limit High (Kurzanleitung) 43         |
| Note Limit Low (Kurzanleitung) 43          |
| Note Limit Low/High                        |
| Note Limit Low/High (Voice Element) 62     |
| Note On/Note Off 119                       |
| Note Shift                                 |
| NoteLimit (L/H)                            |
| NoteLimit (Voice Element) 62               |
| NoteShift                                  |
| NRPN (Non-Registered Parameter Number) 120 |
| Number                                     |
| NUMBER-Tasten [1] bis [16] 12              |

#### 0

| Oberseite                        | 12       |
|----------------------------------|----------|
| Octave                           |          |
| OFFSET                           | 102, 104 |
| Offset                           | 102      |
| OSC (Oscillator) (Voice Element) | 62       |
| OUTPUT (Voice Common)            | 62       |
| Output Channel (Song Play)       |          |
| OUTPUT L&R Gain                  | 100      |
| OUTPUT L/MONO & R-Buchsen        | 13       |
| Output Select                    | 103      |
| OutputSel                        | 103      |
| OutputSwitch                     | 101      |

#### Ρ

| Pan 100                                     |
|---------------------------------------------|
| Pan (Controller-Nr. 010) 119                |
| Parameter-/Funktionsliste                   |
| Part on/off 42                              |
| Part Receive Switch 105                     |
| Part-Struktur                               |
| Part Switch                                 |
| PartSw                                      |
| PartSwitch                                  |
| PB Lower                                    |
| PB Range                                    |
| PB Upper                                    |
| PEG (Voice Element)                         |
| (PEG) Depth 100                             |
| PEG Depth 100                               |
| PEG Level 100                               |
| PEG Level Velocity Sensitivity 100          |
| PEG Time 100                                |
| PEG Time Key Follow Center Key 101          |
| PEG Time Key Follow Sensitivity 101         |
| PEG Time Segment 100                        |
| PEG Time Velocity Sensitivity 100           |
| Performance 25, 26                          |
| Performance Copy (Job) 72                   |
| Performance-Edit-Modus (Funktionsschema) 89 |
| Performance-Gruppe (Kurzanleitung) 41       |
| Performance-Modus 114                       |
| Performance-Modus (Effekt-Verbindung) 69    |
| Performance-Nummer (Kurzanleitung) 42       |
| Performance-Play-Modus (Arpeggio) 46        |
| Performance-Play-Modus (Funktionsschema) 89 |

| Performance-Play-Modus (Kurzanleitung) 41                |
|----------------------------------------------------------|
| PgmChange 103, 106                                       |
| Phase 105                                                |
| DIONEC D 1 10                                            |
| PHONES-Buchse 13                                         |
| Pitch (AT) 103                                           |
| Pitch (VEL SENS) 100                                     |
| PITCH (Voice Flement) 63                                 |
| $P_{1}^{\prime} = 1 P_{1}^{\prime} \left( A_{1} \right)$ |
| Pitch Bend (Annang) 122                                  |
| Pitch Bend Range                                         |
| [PITCH BEND]-Rad 12                                      |
| Pitch Band Rad 53                                        |
| Di 1 C                                                   |
| Pitch Coarse 100                                         |
| Pitch Envelope Generator                                 |
| Pitch Fine 100                                           |
| Bitch Koy Follow Contor Koy 101                          |
| Filch Key Follow Center Key 101                          |
| Pitch Key Follow Sensitivity 101                         |
| Pitch Velocity Sensitivity 100                           |
| PitchSens 101                                            |
| [DI AV/STOP] Testo 12                                    |
| [FLA1/5107]-1aste                                        |
| PLAY/STOP (Fernbedienung) 58                             |
| PlugEF Type 106                                          |
| Plug-In-Bank (Voice Play) 40                             |
| Plug In Enwoiterungskarte (Installieren) 194             |
| Plug-In-Erweiterungskarte (Instanieren)                  |
| Plug-In-Erweiterungskarten                               |
| Plug-in Insertion Effect Part/Type 106                   |
| Plug-In-Insertion-Effekte 67                             |
| Dlug in Nation Descustors                                |
| Plug-in Native Parameters 104                            |
| Plug-In-Voices (Kurzanleitung) 40                        |
| Plug-In-Voices (Store)                                   |
| PMod 103                                                 |
| 1 Mod                                                    |
| PM00 (LFO)105                                            |
| Poly                                                     |
| Poly (Controller-Nr. 127)                                |
| Poly Expand 107                                          |
|                                                          |
| Poly-Modus                                               |
| PolyExpand 107                                           |
| Polyphonic Aftertouch                                    |
| Polyphonie 22                                            |
| r orypholine                                             |
| Port 77                                                  |
| PORT NO 107                                              |
| Port No 107                                              |
| (DODTA) Mode                                             |
| (PORTA) NOUL                                             |
| (PORTA) PartSwitch                                       |
| (PORTA) Switch (Sw)                                      |
| (PORTA) Time 98                                          |
| (POPTA) TimeMode 08                                      |
|                                                          |
| Portamento (Performance Play) 44                         |
| Portamento (Voice Play 40                                |
| Portamento-Modus                                         |
| Portamonto Switch 08                                     |
| Portainento Switch                                       |
| Portamento Switch (Controller-Nr. 065) 119               |
| Portamento Time                                          |
| Portamento Time (Controller-Nr 005) 119                  |
| Portamento Time Modus                                    |
| P O M 1                                                  |
| Power On Mode                                            |
| [POWER]-Schalter                                         |
| PowerOnMode 99                                           |
| Pro Tools V 50 (Fernhedianung) 50                        |
| TTO TOOIS V. 3.0 (Termbedienung)                         |
| Program Change 122                                       |
| Program Change (Programmnummer 1-128) 103                |
| Programmnummern und die entsprechende(n)                 |
| Gruppe/Nummern 97                                        |
| Gruppe/ inumerit                                         |

#### Q

| 0                                   | 100 |
|-------------------------------------|-----|
| $\widetilde{O}$ (Type = P.EQ)       | 107 |
| Quick Edit (Performance-Play-Modus) | 44  |
| Quick Edit (Voice-Play-Modus)       | 39  |

#### R

| RAM                    |     |
|------------------------|-----|
| Random                 | 100 |
| Random Pan Depth       |     |
| Random Pitch           | 100 |
| RandomPan              |     |
| RcvBulk                | 106 |
| RcvNoteOff             |     |
| Rückseite              | 13  |
| Recall-Puffer          |     |
| Receive Bank Select    | 106 |
| Receive Bulk           | 106 |
| Receive Channel        |     |
| Receive Note Off       |     |
| Receive Program Change | 106 |
| ReceiveCh              |     |

| Relativ                                        |
|------------------------------------------------|
| Release Time 105                               |
| Release Time (AEG) 105                         |
| Release Time (Controller-Nr. 072) 120          |
| Release Time (FEG) 105                         |
| Fernbedienung 57                               |
| [REMOTE CONTROL]-Taste 58                      |
| Remote Control für einen externen Sequenzer    |
| verwenden 57                                   |
| Remote-Control-Funktion (Fernbedienung) 58     |
| [REMOTE CONTROL ON/OFF]-Taste 12               |
| Rename                                         |
| Reset All Controllers (Controller-Nr. 121) 121 |
| Resonance                                      |
| Reverb                                         |
| Reverb Send                                    |
| RevSend 100                                    |
| ROM                                            |
| RPN (Registered Parameter Number) 121          |
|                                                |

#### S

T

| Same Note Number Key On Assign Mode                                                                                                    | 98                                                                                |
|----------------------------------------------------------------------------------------------------|-----------------------------------------------------------------------------------|
| Save                                                                                                    | 107                                                                               |
| Sichern der Einstellungen                                                                                                    | 73                                                                                |
| (Scaling) PDEAKDOINT 109                                                                                                    | 104                                                                               |
|                                                                                                    | 104                                                                               |
| (Scaling) OFFSET 102                                                                                                    | , 104                                                                             |
| Scaling Pan Depth                                                                                                    | 104                                                                               |
| ScalingPan                                                                                                    | 104                                                                               |
| Segment                                                                                                    | 104                                                                               |
| SEND (Effect Send) (Mixing)                                                                                                    | 70                                                                                |
|                                                                                                    | 19                                                                                |
| Sendekanal                                                                                                    | 37                                                                                |
| SeqCtrl                                                                                                    | 106                                                                               |
| Sequence-Play-Mixing-Edit-Modus                                                                                                    |                                                                                   |
| (Funktionsschema)                                                                                                    | 90                                                                                |
| Sequence Play Mixing Modus (Funktionsschema)                                                                                                    | 00                                                                                |
| Sequence-riay-wixing-woulds (Funktionsscheina)                                                                                                    |                                                                                   |
| Sequence-Play-Modus                                                                                                    | 114                                                                               |
| Sequence-Play-Modus (Effekt-Verbindung)                                                                                                    | 69                                                                                |
| Sequence-Play-Modus (Funktionsschema)                                                                                                    | 90                                                                                |
| Sequence-Play-Modus (Part-Struktur)                                                                                                    | 24                                                                                |
| Sequenzer                                                                                                    | 24                                                                                |
| Commentation and the second second se | 100                                                                               |
| Sequenzersteuerung                                                                                                    | 100                                                                               |
| Set Remote Mode Template Type                                                                                                    | 103                                                                               |
| Set Remote Template Type                                                                                                    | 103                                                                               |
| [SF1] - [SF5] (Unterfunktions)-Tasten                                                                                                    | 12                                                                                |
| SHAPE                                                                                                    | 100                                                                               |
| Slider                                                                                                    | 100                                                                               |
|                                                                                                    | 100                                                                               |
| SLOT-Kontrollampen 1-3                                                                                                    | 12                                                                                |
| SmartMedia                                                                                                    | 82                                                                                |
| Soft (Velocity)                                                                                                    | 87                                                                                |
| Solo (Song)                                                                                                    | 76                                                                                |
| Solo-Part                                                                                                    | 42                                                                                |
| SONAR (Fornhodionung)                                                                                                    | ±2                                                                                |
| SONAK (Fernbeulenung)                                                                                                    | 39                                                                                |
| Song-Datei                                                                                                    | 75                                                                                |
| Song-Wiedergabe                                                                                                    | 75                                                                                |
| Song-Spur-Status (ein/aus)                                                                                                    | 76                                                                                |
| Sostenuto (Controller-Nr. 066)                                                                                                    | 120                                                                               |
| Source                                                                                                    | 103                                                                               |
| Speed                                                                                                    | 105                                                                               |
|                                                                                                    | 103                                                                               |
| Speicherkarte 2                                                                                                    | 8, 82                                                                             |
| Speichern in einem Master                                                                                                    | 50                                                                                |
| Spielen der Songs                                                                                                    | 75                                                                                |
| Spielen von Performances                                                                                                    | 41                                                                                |
| Spielen von Voices                                                                                                    | 36                                                                                |
| Spletch voli volces                                                                                                    | 30                                                                                |
| Split (Master-Modus)                                                                                                    | 9                                                                                 |
| Split (Performance-Play-Modus)                                                                                                    | 42                                                                                |
| SQ01 (Fernbedienung)                                                                                                    | 59                                                                                |
| Src                                                                                                    |                                                                                   |
|                                                                                                    | 103                                                                               |
| Stereo-Aktivboxen                                                                                                    | 103<br>15                                                                         |
| Stereo-Aktivboxen                                                                                                    | 103<br>15<br>58                                                                   |
| Stereo-Aktivboxen<br>Steuern des Pegels (Fernbedienung)                                                                                                    | 103<br>15<br>58                                                                   |
| Stereo-Aktivboxen<br>Steuern des Pegels (Fernbedienung)<br>Steuern der Transportfunktionen                                                                                                    | 103<br>15<br>58                                                                   |
| Stereo-Aktivboxen<br>Steuern des Pegels (Fernbedienung)<br>Steuern der Transportfunktionen<br>(Fernbedienung)                                                                                                    | 103<br>15<br>58<br>58                                                             |
| Stereo-Aktivboxen<br>Steuern des Pegels (Fernbedienung)<br>Steuern der Transportfunktionen<br>(Fernbedienung)<br>Store                                                                                                    | 103<br>15<br>58<br>58<br>73                                                       |
| Stereo-Aktivboxen<br>Steuern des Pegels (Fernbedienung)<br>Steuern der Transportfunktionen<br>(Fernbedienung)<br>Store<br>Stummschalten von Spuren (Fernbedienung)                                                                                                    | 103<br>15<br>58<br>58<br>73<br>58                                                 |
| Stereo-Aktivboxen<br>Steuern des Pegels (Fernbedienung)<br>Steuern der Transportfunktionen<br>(Fernbedienung)<br>Store<br>Stummschalten von Spuren (Fernbedienung)<br>Suh Category (Voice/Performance)                                                                                                    | 103<br>15<br>58<br>58<br>73<br>58<br>98                                           |
| Stereo-Aktivboxen<br>Steuern des Pegels (Fernbedienung)<br>Steuern der Transportfunktionen<br>(Fernbedienung)<br>Store<br>Stummschalten von Spuren (Fernbedienung)<br>Sub Category (Voice/Performance)<br>Sub Category                                                                                                    | 103<br>15<br>58<br>58<br>73<br>58<br>98                                           |
| Stereo-Aktivboxen<br>Steuern des Pegels (Fernbedienung)<br>Steuern der Transportfunktionen<br>(Fernbedienung)<br>Store<br>Stummschalten von Spuren (Fernbedienung)<br>Sub Category (Voice/Performance)<br>SubCtgry                                                                                                    | 103<br>15<br>58<br>58<br>73<br>58<br>98<br>98                                     |
| Stereo-Aktivboxen<br>Steuern des Pegels (Fernbedienung)<br>Steuern der Transportfunktionen<br>(Fernbedienung)<br>Store<br>Sturmschalten von Spuren (Fernbedienung)<br>Sub Category (Voice/Performance)<br>SubCtgry<br>Sustain (Level)                                                                                                    | 103<br>15<br>58<br>58<br>73<br>58<br>98<br>98<br>105                              |
| Stereo-Aktivboxen<br>Steuern des Pegels (Fernbedienung)<br>Steuern der Transportfunktionen<br>(Fernbedienung)<br>Store<br>Stummschalten von Spuren (Fernbedienung)<br>Sub Category (Voice/Performance)<br>Sub Category (Voice/Performance)<br>Sub Category (Sub Category (Voice/Performance)<br>Sub Category (Voice/Performance)<br>Sub Category (Noice/Performance)                                                                                                    | 103<br>15<br>58<br>58<br>73<br>58<br>98<br>98<br>105<br>103                       |
| Stereo-Aktivboxen<br>Steuern des Pegels (Fernbedienung)<br>Steuern der Transportfunktionen<br>(Fernbedienung)<br>Store<br>Stumschalten von Spuren (Fernbedienung)<br>Sub Category (Voice/Performance)<br>SubCtgry<br>Sustain (Level)<br>Switch (ARP)<br>Switch (ArpSwitch)                                                                                                    | 103<br>15<br>58<br>58<br>73<br>58<br>98<br>98<br>105<br>103<br>. 101              |
| Stereo-Aktivboxen<br>Steuern des Pegels (Fernbedienung)<br>Steuern der Transportfunktionen<br>(Fernbedienung)<br>Store<br>Stumschalten von Spuren (Fernbedienung)<br>Sub Category (Voice/Performance)<br>SubCtgry<br>Sustain (Level)<br>Switch (ARP)<br>Switch (ArpSwitch)<br>Switch (Sw)                                                                                                    | 103<br>15<br>58<br>58<br>73<br>58<br>98<br>98<br>105<br>103<br>. 101<br>98        |
| Stereo-Aktivboxen                                                                                                    | 103<br>15<br>58<br>58<br>73<br>58<br>98<br>98<br>105<br>103<br>. 101<br>98<br>67  |
| Stereo-Aktivboxen                                                                                                    | 103<br>15<br>58<br>58<br>73<br>58<br>98<br>98<br>105<br>103<br>. 101<br>98<br>67  |
| Stereo-Aktivboxen                                                                                                    | 103<br>15<br>58<br>58<br>73<br>58<br>98<br>105<br>103<br>. 101<br>98<br>67<br>122 |

**134** Index

| Tabelle der Parameter   92  |
|-----------------------------|
| TEMPLATE (Mixing)79         |
| Тетро 101                   |
| Tempo (Arpeggio) 46         |
| TempoSpeed 105              |
| TempoSync 105               |
| TGSwitch                    |
| Thru Port 106               |
| TIME 100, 102, 104          |
| Time                        |
| TimeMode                    |
| Tone Generator Switch       |
| [TRACK SELECT]-Taste 12     |
| TransCh                     |
| Transmit Bank Select 106    |
| Transmit Channel            |
| Transmit Program Change 106 |
| Transmit Switch 101         |
| TransmitCh 101              |
| Transpose                   |
| Tune                        |
| Type 99, 101, 106, 107      |

#### <u>U</u>

| Überblick über den S90                         | 20  |
|------------------------------------------------|-----|
| Übersicht über die Plug-In-Erweiterungskarten. | 21  |
| Überblick über Voice/Element/Performance       | 26  |
| UnitMultiply                                   | 101 |
| Unterfunktionstasten                           | 32  |
| Unterkategorien                                | 38  |
| USB                                            | 13  |
| USB-Anschluß                                   | 17  |
| USB-Schnittstelle                              | 17  |
| USB-Anschluß                                   | 13  |
| User-Arpeggio                                  | 45  |
| Utility-Modus                                  | 115 |
| •                                              |     |

#### <u>v</u>

| Variation                                    | 67   |
|----------------------------------------------|------|
| Variation Pan                                | 107  |
| Variation Return                             | 107  |
| Variation Send                               | 100  |
| Variation to Chorus                          | 107  |
| Variation to Reverb                          | 107  |
| Variation Type                               | 107  |
| VarSend                                      | 100  |
| VelCrossFade                                 | . 99 |
| VelCurve                                     | 98   |
| VelMode                                      | 101  |
| Velocity Curve                               | 98   |
| Velocity Limit (Arpeggio)                    | 47   |
| Velocity Limit Cross Fade                    | . 99 |
| Velocity Limit Low/High                      | . 99 |
| Velocity Limit Low/High (Voice Element)      | 62   |
| Velocity Sensitivity                         | 102  |
| Velocity Sensitivity Curve 100,              | 104  |
| Velocity Sensitivity Depth                   | . 99 |
| Velocity Sensitivity Offset                  | 99   |
| VelocityDepth (VelSensDpt)                   | . 99 |
| VelocityLimit                                | 101  |
| VelocityLimit (L/H)                          | . 99 |
| VelocityLimit (Voice Element)                | 62   |
| VelocityOffset (VelSensOfs)                  | . 99 |
| VelocityRate                                 | 101  |
| Verschieben der Song-Position                | 76   |
| Verwenden der Arpeggio-Funktion              | 45   |
| Verwenden der Jobs                           | 70   |
| Verwenden von Controllern                    | 53   |
| Verwenden von Effekten                       | 67   |
| Verwenden von Speicherkarten                 | 82   |
| Voice                                        | 26   |
| Voice & Element                              | 26   |
| VOICE (Mixing)                               | 78   |
| Voice-Bank (Kurzanleitung)                   | 36   |
| Voice Edit                                   | 60   |
| Voice-Edit-Modus (DRUM) (Funktionsschema)    | 88   |
| Voice-Edit-Modus (Normal) (Funktionsschema)  | 88   |
| Voice-Edit-Modus (Plug-in) (Funktionsschema) | . 89 |
| Voice Element Pan                            | . 00 |
| Voice-Gruppe (Kurzanleitung)                 | . 37 |
| Voice-Modus                                  | 114  |
| Voice-Modus (Effekt-Verbindung)              | 68   |
| Voice-Modus (Part-Struktur)                  | 23   |
| Voice Number                                 | 99   |
| Voice-Nummer (Kurzanleitung)                 | . 37 |

| Voice-Play-Modus (Funktionsschema) 88 | 3 |
|---------------------------------------|---|
| Voice-Play-Modus (Kurzanleitung) 36   | 3 |
| VoiceELPan 100                        | ) |
| Voices                                | 5 |
| Voices & Performance                  | 5 |
| Voices (Performance Play) 44          | ł |
| VOL/PAN (Mixing)                      | 3 |
| Volume 100                            | ) |
| Volume Label 107                      | 7 |

#### W

| Wave                        | 105 |
|-----------------------------|-----|
| Wave Number                 |     |
| Wave Number (Voice Element) | 62  |
| Wave Type                   | 99  |
| Wellenform                  | 21  |
| WaveNo                      | 99  |
| Wide (Velocity)             | 87  |
| Width                       | 102 |
|                             |     |

#### <u>Z</u>\_\_\_\_

| Zeichenliste                | 35 |
|-----------------------------|----|
| Zone                        | 51 |
| Zone Edit                   | 51 |
| Zone Switch (Kurzanleitung) | 51 |

#### MEMO

For details of products, please contact your nearest Yamaha or the authorized distributor listed below.

Pour plus de détails sur les produits, veuillez-vous adresser à Yamaha ou au distributeur le plus proche de vous figurant dans la liste suivante.

Die Einzelheiten zu Produkten sind bei Ihrer unten aufgeführten Niederlassung und bei Yamaha Vertragshändlern in den jeweiligen Bestimmungsländern erhältlich.

HONG KONG

Para detalles sobre productos, contacte su tienda Yamaha más cercana o el distribuidor autorizado que se lista debajo.

Tom Lee Music Co., Ltd.

NORTH AMERICA

#### CANADA Yamaha Canada Music Ltd.

135 Milner Avenue, Scarborough, Ontario, M1S 3R1, Canada Tel: 416-298-1311

U.S.A.

Yamaha Corporation of America 6600 Orangethorpe Ave., Buena Park, Calif. 90620, U.S.A. Tel: 714-522-9011

#### **CENTRAL & SOUTH AMERICA**

#### MEXICO

Yamaha de Mexico S.A. De C.V., Departamento de ventas Javier Rojo Gomez No.1149, Col. Gpe Del Moral, Deleg. Iztapalapa, 09300 Mexico, D.F. Tel: 686-00-33

BRAZIL

**Yamaha Musical do Brasil LTDA.** Av. Rebouças 2636, São Paulo, Brasil Tel: 011-853-1377

#### ARGENTINA

Yamaha de Panamá S.A. Sucursal de Argentina Viamonte 1145 Piso2-B 1053, Buenos Aires, Argentina Tel: 1-4371-7021

#### PANAMA AND OTHER LATIN AMERICAN COUNTRIES/

CARIBBEAN COUNTRIES

Yamaha de Panamá S.A. Torre Banco General, Piso 7, Urbanización Marbella, Calle 47 y Aquilino de la Guardia, Ciudad de Panamá, Panamá Tel: 507-269-5311

#### EUROPE

THE UNITED KINGDOM Yamaha-Kemble Music (U.K.) Ltd. Sherbourne Drive, Tilbrook, Milton Keynes, MK7 8BL, England Tel: 01908-366700

IRELAND

Danfay Ltd. 61D, Sallynoggin Road, Dun Laoghaire, Co. Dublin Tel: 01-2859177

GERMANY/SWITZERLAND Yamaha Europa GmbH. Siemensstraße 22-34, 25462 Rellingen, F.R. of Germany Tel: 04101-3030

AUSTRIA Yamaha Music Austria Schleiergasse 20, A-1100 Wien Austria Tel: 01-60203900

THE NETHERLANDS

Yamaha Music Nederland Kanaalweg 18G, 3526KL, Utrecht, The Netherlands Tel: 030-2828411

#### BELGIUM

Yamaha Music Belgium Keiberg Imperiastraat 8, 1930 Zaventem, Belgium Tel: 02-7258220

FRANCE

#### Yamaha Musique France, Division Professionnelle

Division Professionnelle BP 70-77312 Marne-la-Vallée Cedex 2, France Tel: 01-64-61-4000 SPAIN/PORTUGAL Yamaha-Hazen Electronica Musical, S.A. Ctra. de la Coruna km. 17, 200, 28230 Las Rozas (Madrid) Spain Tel: 91-201-0700 GREECE Philippe Nakas S.A. Navarinou Street 13, P.Code 10680, Athens, Greece Tel: 01-364-7111

Viale Italia 88, 20020 Lainate (Milano), Italy

SWEDEN Yamaha Scandinavia AB J. A. Wettergrens Gata 1 Box 30053 S-400 43 Göteborg, Sweden

Yamaha Musica Italia S.P.A.,

**Combo Division** 

Tel: 02-935-771

ITALY

Tel: 031 89 34 00 DENMARK YS Copenhagen Liaison Office Generatorvej 8B DK 2730 Herley: Dapmark

DK-2730 Herlev, Denmark Tel: 44 92 49 00 **FINLAND** 

**F-Musiikki Oy** Kluuvikatu 6, P.O. Box 260, SF-00101 Helsinki, Finland Tel: 09 618511

NORWAY Norsk filial av Yamaha Scandinavia AB Grini Næringspark 1 N-1345 Østerås, Norway Tel: 67 16 77 70

ICELAND Skifan HF

Skeifan 17 P.O. Box 8120 IS-128 Reykjavik, Iceland Tel: 525 5000

OTHER EUROPEAN COUNTRIES Yamaha Europa GmbH. Siemensstraße 22-34, 25462 Rellingen, F.R. of Germany Tel: 04101-3030

#### AFRICA

Yamaha Corporation, Asia-Pacific Music Marketing Group Nakazawa-cho 10-1, Hamamatsu, Japan 430-8650 Tel: 053-460-2312

#### MIDDLE EAST

TURKEY/CYPRUS Yamaha Europa GmbH. Siemensstraße 22-34, 25462 Rellingen, F.R. of Germany Tel: 04101-3030 OTHER COUNTRIES

Yamaha Music Gulf FZE LB21-128 Jebel Ali Freezone P.O.Box 17328, Dubai, U.A.E. Tel: 971-4-881-5868 Tsimshatsui, Kowloon, Hong Kong Tel: 2737-7688 INDONESIA PT. Yamaha Music Indonesia (Distributor) PT. Nusantik Gedung Yamaha Music Center, Jalan Jend. Gatot Subroto Kav. 4, Jakarta 12930, Indonesia Tel: 21-520-2577

11/F., Silvercord Tower 1, 30 Canton Road,

ASIA

KOREA Yamaha Music Korea Ltd. Tong-Yang Securities Bldg. 16F 23-8 Yoido-dong, Youngdungpo-ku, Seoul, Korea Tel: 02-3770-0661

MALAYSIA

Yamaha Music Malaysia, Sdn., Bhd. Lot 8, Jalan Perbandaran, 47301 Kelana Jaya, Petaling Jaya, Selangor, Malaysia Tel: 3-703-0900

PHILIPPINES

Yupangco Music Corporation 339 Gil J. Puyat Avenue, P.O. Box 885 MCPO, Makati, Metro Manila, Philippines Tel: 819-7551

SINGAPORE

Yamaha Music Asia Pte., Ltd. 11 Ubi Road #06-00, Meiban Industrial Building, Singapore Tel: 65-747-4374

TAIWAN

Yamaha KHS Music Co., Ltd. 10F, 150, Tun-Hwa Northroad, Taipei, Taiwan, R.O.C. Tel: 02-2713-8999

THAILAND Siam Music Yamaha Co., Ltd. 121/60-61 RS Tower 17th Floor, Ratchadaphisek RD., Dindaeng, Bangkok 10320, Thailand Tel: 02-641-2951

THE PEOPLE'S REPUBLIC OF CHINA AND OTHER ASIAN COUNTRIES Yamaha Corporation,

Asia-Pacific Music Marketing Group Nakazawa-cho 10-1, Hamamatsu, Japan 430-8650 Tel: 053-460-2317

OCEANIA AUSTRALIA

Yamaha Music Australia Pty. Ltd. Level 1, 99 Queensbridge Street, Southbank, Victoria 3006, Australia Tel: 3-9693-5111

NEW ZEALAND Music Houses of N.Z. Ltd.

146/148 Captain Springs Road, Te Papapa, Auckland, New Zealand Tel: 9-634-0099

COUNTRIES AND TRUST TERRITORIES IN PACIFIC OCEAN Yamaha Corporation,

Asia-Pacific Music Marketing Group Nakazawa-cho 10-1, Hamamatsu, Japan 430-8650 Tel: 053-460-2312

#### FCC INFORMATION (U.S.A.)

#### 1. IMPORTANT NOTICE: DO NOT MODIFY THIS UNIT!

- This product, when installed as indicated in the instructions contained in this manual, meets FCC requirements. Modifications not expressly approved by Yamaha may void your authority, granted by the FCC, to use the product.
- 2. IMPORTANT: When connecting this product to accessories and/or another product use only high quality shielded cables. Cable/s supplied with this product MUST be used. Follow all installation instructions. Failure to follow instructions could void your FCC authorization to use this product in the USA
- 3. NOTE: This product has been tested and found to comply with the requirements listed in FCC Regulations, Part 15 for Class "B" digital devices. Compliance with these requirements provides a reasonable level of assurance that your use of this product in a residential environment will not result in harmful interference with other electronic devices. This equipment generates/uses radio frequencies and, if not installed and used according to the instructions found in the users manual, may cause interference harmful to the operation of other electronic devices. Compliance with FCC regulations does not guarantee that interference will not occur in all installations. If this product is found to be the source of interference, which

\* This applies only to products distributed by YAMAHA CORPORATION OF AMERICA.

can be determined by turning the unit "OFF" and "ON", please try to eliminate the problem by using one of the following measures:

Relocate either this product or the device that is being affected by the interference

Utilize power outlets that are on different branch (circuit breaker or fuse) circuits or install AC line filter/s.

In the case of radio or TV interference, relocate/reorient the antenna. If the antenna lead-in is 300 ohm ribbon lead, change the lead-in to coaxial type cable.

If these corrective measures do not produce satisfactory results, please contact the local retailer authorized to distribute this type of product. If you can not locate the appropriate retailer, please contact Yamaha Corporation of America, Electronic Service Division, 6600 Orangethorpe Ave, Buena Park, CA90620

The above statements apply ONLY to those products distributed by Yamaha Corporation of America or its subsidiaries.

(class B)

#### IMPORTANT NOTICE FOR THE UNITED KINGDOM **Connecting the Plug and Cord**

WARNING: THIS APPARATUS MUST BE EARTHED IMPORTANT. The wires in this mains lead are coloured in accordance with the following code:

| GREEN-AND-YELLOW              | 1   | EARTH          |
|-------------------------------|-----|----------------|
| BLUE                          | 1   | NEUTRAL        |
| BROWN                         | :   | LIVE           |
| s the colours of the wires ir | n t | the mains lead |

of this apparatus may not correspond with the coloured markings identifying the terminals in your plug proceed as follows:

The wire which is coloured GREEN-and-YELLOW must be connected to the terminal in the plug which is marked by the letter E or by the safety earth symbol D or colored GREEN or GREEN-and-YELLOW.

The wire which is coloured BLUE must be connected to the terminal which is marked with the letter N or coloured BLACK.

The wire which is coloured BROWN must be connected to the terminal which is marked with the letter L or coloured RED.

This applies only to products distributed by Yamaha-Kemble Music (U.K.) Ltd.

(3 wires)

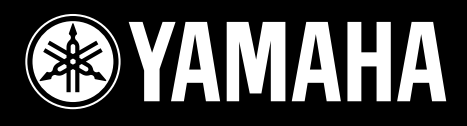

Yamaha Web Site (English only) www.yamahasynth.com

Yamaha Manual Library http://www2.yamaha.co.jp/manual/english/

M.D.G., Pro Audio & Digital Musical Instrument Division, Yamaha Corporation © 2002 Yamaha Corporation

> V943780 206MWCP65.1-01A0 Printed in Japan